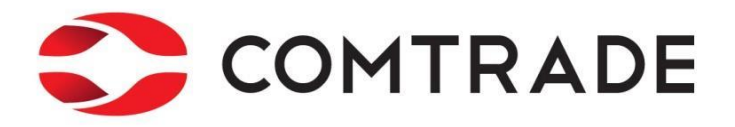

# Porezna Uprava Federacije BiH nPIS Sistem

Korisničko uputstvo za eksterne korisnike

# SADRŽAJ

| 1.       | UVOD                                                                                                    | 5                                      |
|----------|----------------------------------------------------------------------------------------------------|----------------------------------------|
|          | 1.1 PROCES PODNOŠENJA OBRAZACA                                                                                                    | 6                                      |
| 2.       | POKRETANJE I PRIJAVA U NPIS APLIKACIJU                                                                                                    | 8                                      |
|          | <ul> <li>2.1 PREDUSLOVI KOJI MORAJU BITI ISPUNJENI ZA PRAVILNO KORIŠTENJE APLIKACIJE</li></ul>                                                              |                                        |
| 3.       | PRETRAGA OBRAZACA                                                                                                    |                                        |
| 4.       | OBRAZAC 2001 - SPECIFIKACIJA UZ ISPLATU PLAĆA ZAPOSLENIKA U RADNOM                                                                                          | 10                                     |
| U        |                                                                                                    | 40                                     |
|          | 4.1 KREIRANJE NOVOG OBRASCA - DOPRINOSI I POREZI                                                                                                    |                                        |
|          | 4.3 KREIRANJE NOVOG OBRASCA - SAMO POREZI                                                                                                    |                                        |
|          | 4.4 POTPISIVANJE OBRASCA                                                                                                    |                                        |
| Pf       | <ul> <li>REBIVALISTEM U REPUBLICI SRPSKOJ U RADNOM ODNOSU KOD PRAVNIH I FIZICKIH<br/>78</li> <li>5.1 KREIRANJE NOVOG OBRASCA - DOPRINOSI I POREZI</li></ul> | <b>1 LICA</b><br>78<br>85<br>93<br>102 |
| 6        |                                                                                                    | 100                                    |
| 0.<br>Ol | DNOSU KOD PRAVNIH I FIZIČKIH LICA                                                                                                    | 110                                    |
|          | 6.1 Kreiranje novog obrasca                                                                                                    | 110                                    |
|          | 6.2 POTPISIVANJE OBRASCA                                                                                                    | 117                                    |
|          | 6.3 VERZIJA OBRASCA 2002-A                                                                                                    | 121                                    |
| 7.       | OBRAZAC AUG-1031 - AKONTACIJA POREZA PO ODBITKU ZA POVREMENE                                                                                                | 124                                    |
| S        | AMOSTALNE DJELATNOSTI                                                                                                    | 128                                    |
|          | 7.1 KREIRANJE NOVOG OBRASCA - POVREMENE SAMOSTALNE DJELATNOSTI - UGOVOR O DJELU                                                                             | 128                                    |
|          | 7.2 KREIRANJE NOVOG OBRASCA - AUTORSKI HONORARI                                                                                                    | 133                                    |
| 8.<br>ח  | OBRAZAC ASD-1032 - AKONTACIJA POREZA PO ODBITKU ZA SAMOSTALNE                                                                                               | 1/2                                    |
| 0.       |                                                                                                    | 143                                    |
|          | 8.2 POTPISIVANJE OBRASCA                                                                                                    | 143                                    |
| 9.       | OBRAZAC PDN-1033 - POREZ PO ODBITKU ZA IGRE NA SREĆU I NEREZIDENTE                                                                                          | 154                                    |

| 9.1<br>9.2<br>9.3<br>9.4 | KREIRANJE NOVOG OBRASCA - POREZ NA DOHODAK OD SAMOSTALNE DJELATNOSTI ZA NEREZIDEN<br>KREIRANJE NOVOG OBRASCA - POREZ NA DOHODAK OD ULAGANJA KAPITALA<br>KREIRANJE NOVOG OBRASCA - POREZ NA DOHODAK OD NAGRADNIH IGARA I IGARA NA SREĆU<br>POTPISIVANJE OBRASCA | E 154<br>159<br>164<br>169 |
|--------------------------|----------------------------------------------------------------------------------------------------|----------------------------|
| 10.<br>ULAC              | OBRAZAC PIP -1034 - PRIJAVA POREZA NA PRIHOD OD IMOVINE, IMOVINSKIH PRA<br>GANJA KAPITALA                                                                                                    | <b>VA I</b><br>174         |
| 10.                      | 1 KREIRANJE NOVOG OBRASCA - POREZ NA DOHODAK OD SAMOSTALNE DJELATNOSTI ZA NEREZIDEN                                                                                                    | ITE                        |
| 10.<br>10.<br>10.        | 2 KREIRANJE NOVOG OBRASCA - DOHODAK OD USTUPANJA IMOVINSKIH PRAVA<br>3 DOHODAK OD OTUĐENJA NEKRETNINE I/ILI IMOVINSKIH PRAVA                                                                                                    | 174<br>179<br>184<br>189   |
| 11.                      | OBRAZAC APR-1036 – AKONTACIJA POREZA PO ODBITKU REZIDENTA                                                                                                    | 194                        |
| 11.<br>11.               | 1 KREIRANJE NOVOG OBRASCA                                                                                                    | 194<br>200                 |
| 12.<br>DRU(              | OBRAZAC GIP-1022– GODIŠNJI IZVJEŠTAJ O UKUPNO ISPLAĆENIM PLAĆAMA I<br>GIM LIČNIM PRIMANJIMA                                                                                                    | 204                        |
| 12.                      | 1 KREIRANJE NOVOG OBRASCA                                                                                                    | 204                        |
| 12.                      | 2 OBRADA OBRAZACA – ISPRAVNI OBRASCI                                                                                                    | 209                        |
| 12.                      | 3 OBRADA OBRAZACA SA GREŠKOM                                                                                                    | 214                        |
| 12.                      |                                                                                                    | 215                        |
| 13.<br>KORI              | OBRAZAC MIP-1023– MJESECNI IZVJESTAJ O ISPLACENIM PLACAMA, OSTVAREN<br>ISTIMA I DRUGIM OPOREZIVIM PRIHODIMA ZAPOSLENIKA OD NESAMOSTALNE<br>ATNOSTI, BLAĆENIM DOPPINOSIMA LAKONTACI U POPEZA NA DOHODAK                                                         | .IM<br>218                 |
|                          |                                                                                                    | 210                        |
| 13.                      | 1 KREIRANJE NOVOG OBRASCA<br>2 Ωβραφά ζαμτιείνα – isdravni ζαμτιείνα                                                                                                    | 218                        |
| 13.                      | 3 OPCIJA POVUCI ZAHTJEV                                                                                                    | 228                        |
| 14.<br>SAM               | OBRAZAC GPZ 1052 - GODIŠNJA PRIJAVA DOHOTKA OD ZAJEDNIČKOG OBAVLJA<br>OSTALNE DJELATNOSTI                                                                                                    | NJA<br>230                 |
| 14.                      | 1 KREIRANJE NOVOG OBRASCA                                                                                                    | 230                        |
| 14.                      | 2 OBRADA ZAHTJEVA – ISPRAVNI ZAHTJEVI                                                                                                    | 235                        |
| 14.                      | 3 OBRADA ZAHTJEVA SA GREŠKOM                                                                                                    | 240                        |
| 14.                      | 4 Opcija Povuci zahtjev                                                                                                    | 241                        |
| 15.                      | OBRAZAC SPR 1053 - SPECIFIKACIJA ZA UTVRĐIVANJE DOHOTKA OD SAMOSTAI                                                                                                    | .NE                        |
| DJEL                     | .AINOSII                                                                                                    | 244                        |
| 15.                      | 1 KREIRANJE NOVOG OBRASCA                                                                                                    | 244                        |
| 15.<br>15                | 2 OBRADA OBRAZACA – ISPRAVNI OBRASCI                                                                                                    | 248                        |
| 15.                      | 4 Opcija Povuci obrazac                                                                                                    | 255                        |
| 16.                      | UNOS OBRAZACA KROZ SPECIFIKACIJE                                                                                                    | 257                        |
| 16.                      | 1 KREIRANJE NOVE SPECIFIKACIJE – ELEKTRONSKI MEDIJ                                                                                                    | 257                        |
| 16.                      | 2 NASTAVAK ZAPOČETIH SPECIFIKACIJA                                                                                                    | 259                        |
| 1                        | 16.2.1 Specifičnosti koje se odnose na obrazac MIP-1023                                                                                                    | 261                        |
| 1                        | 16.2.2 Specifičnosti koje se odnose na obrazac AUG-1031                                                                                                    | 263                        |
| 16                       | 16.2.3 Specificnosti koje se odnose na obrazac ASD-1032                                                                                                    | 266                        |
| 10.                      | J PREGLED PROCESIRANIH SPECIFIKACIJA                                                                                                    | 269                        |
| 10.                      | 16.4.1 Ponovna obrada specifikacije                                                                                                    | 274                        |
| 1                        | 16.4.2 Štampanje izvještaja o obradi i izvještaja o greškama na obrascima                                                                                                    | 274                        |
| 16.                      | 5 BRISANJE SPECIFIKACIJE                                                                                                    | 277                        |
| 17.                      | ZAHTJEV ZA IZMJENU                                                                                                    | 279                        |
| 18.                      | BRISANJE OBRAZACA                                                                                                    | 287                        |

# 1. Uvod

**Novi informacioni sistem Porezne uprave (nPIS)** je internet aplikacija koja omogućava poreznim obveznicima Federacije Bosne i Hercegovine da sa bilo koje lokacije putem internet preglednika izvrše podnošenje svojih poreznih prijava u sistem Porezne Uprave Federacije Bosne i Hercegovine.

nPIS sistem ima za cilj da omogući bolji servis poreznim obveznicima i poslovnoj zajednici te da pruži podršku implementaciji Zakona o porezu na dohodak i dobit.

Za korištenje nPIS sistema neophodno je korisničko ime i šifra, koji se mogu dobiti u Ispostavama Porezne Uprave FBiH, te internet preglednik (MS Internet Explorer ili Google Chrome).

Sistem trenutno omogućava:

- Online ispunjavanje poreznih prijava putem internet pretraživača
- Pregled svih unešenih obrazaca (uključujući i proknjižene obrazce)
- Štampanje unešenih obrazaca
- Izmjenu unešenih i proknjiženih obrazaca
- Lakši unos podataka
  - Sistem vrši automatsko ispunjavanje osnovnih podataka o poreskim obveznicima u obrascima, a na osnovu unešenog jedinstvenog identifikacionog broja
  - U određenim poljima na obrascu, sistem automatski vrši neophodne matematičke kalkulacije

Putem nPIS sistema, moguće je podnijeti sljedeće porezne prijave:

- PR-PD Prijava poreza na dobit
- PR-OD Prijava o plaćenom i obračunatom porezu po odbitku
- Obrazac AUG-1031 Akontacija poreza po odbitku za povremene samostalne djelatnosti
- Obrazac ASD-1032 Akontacija poreza po odbitku za samostalne djelatnosti
- Obrazac PDN-1033 Porez po odbitku za igre na sreću i nerezidente
- Obrazac PIP-1034 Prijava poreza na prihod od imovine, imovinskih prava i ulaganja kapitala
- Obrazac APR-1036 Akontacija poreza po odbitku rezidenta

Sistem također omogućava unos obrazaca specifikacije doprinosa za penzijsko i invalidsko osiguranje, zdravstveno osiguranje i osiguranje od nezaposlenosti:

- Obrazac 2001 Specifikacija uz isplatu plaća zaposlenika u radnom odnosu kod pravnih i fizičkih lica
- Obrazac 2002 Specifikacija uz uplatu doprinosa poduzetnika
- Obrazac 2001-A Specifikacija uz isplatu plaća zaposlenika sa prebivalištem u Republici Srpskoj u radnom odnosu kod pravnih i fizičkih lica

# **1.1 PROCES PODNOŠENJA OBRAZACA**

U nastavku navodimo sve korake koje obuhvata proces podnošenja obrazaca putem nPIS sistema:

### 1. Pokretanje sistema

 Sistem se pokreće unutar internet preglednika, pa je neophodno prvo otvoriti ovu aplikaciju (MS Internet Explorer ili Google Chrome) i unijeti adresu nPIS aplikacije (detaljan postupak je naveden u nastavku dokumenta)

### 2. Prijavljivanje u nPIS sistem

1. Korisnik se prijavljuje u sistem korištenjem instaliranog digitalnog certifikata i šifre koju je dobio (-la) prilikom registracije za korištenje sistema

Napomena: Prilikom prve prijave, korisnik je dužan promjeniti šifru koju je dobio/la u prilikom registracije.

### 3. Ispunjavanje obrasca

- 1. Nakon prijavljivanja u nPIS sistem, korisnik odabire tip obrasca koji želi ispuniti
- 2. Korisnik zatim ispunjava na obracu polje koje sadrži jedinstveni identifikacioni broj (JIB/JMB) i period za koji se popunjava obrazac
- 3. Na osnovu JIB-a ili JMB-a, nPIS sistem popunjava određena polja na obrascu sa osnovnim informacijama o poreskom obvezniku, koje Porezna Uprava FBiH u tom trenutku ima na raspolaganju (naziv poreznog obveznika, adresa itd.)
- 4. Korisnik zatim ispunjava ostatak neophodnih polja sa obrasca (obaveze)
- 5. Prilikom ispunjavanja , nPIS sistem vrši validacije podataka, provjeravaju se sljedeće stvari:
  - i. Da li su matematičke kalkulacije na obrascu korektne
  - ii. Na određenim obrascima sistem provjerava identitet osoba koje su navedene na prijavi

### 4. Provjeravanje grešaka (opcionalno)

 Korisnik može uz pomoć nPIS sistema napraviti provjeru da li je unešeni obrazac korektno ispunjen. Sistem vrši automatske kontrole i ispisuje greške na prijavi ukoliko ih pronađe.

#### 5. Spašavanje unešenih podataka

- Korisnik u svakom trenutku može spasiti unešene podatke na obrascu. Obrazac se spašava u sistemu u istoj formi u kojoj je bio prilikom spašavanja, bez gubljenja podataka. Sistem automatski generiše jedinstveni identifikacioni broj za ispunjeni obrazac DLN, koji omogućava korisnicima lakši pronalazak ovog dokumenta. Ovaj obrazac u nPIS sistemu dobija status "U izradi" u kojem ostaje sve dok se digitalno ne potpiše.
- 2. Nakon spašavanja, sistem daje pregled obrasca u formi koja će biti prikazana kada se obrazac odštampa. Korisnik se u ovom trenutku može opredjeliti za ponovnu izmjenu obrasca ili samo štampanje obrasca.

#### 6. Izmjena obrasca (opcionalno)

 Nakon spašavanja obrasca korisnik se može odlogirati sa sistema te naknadno, uz pomoć DLN-a otvoriti spašeni obrazac i izmjeniti podatke na njemu. Cijeli proces izmjene i spašavanja se može obaviti veći broj puta.

### 7. Štampanje obrazaca

1. Kada su sva obavezna polja na obrascu ispunjena, korisnik može ukoliko to želi odštampati dokument

2. Prijava koja sadrži greške će sadržavati listu svih grešaka koje je sistem pronašao.

### 8. Digitalno potpisivanje i knjiženje prijave

- Ukoliko je korisnik siguran da su svi podaci sa prijave korektno unešeni te ukoliko prijava nema kritičnih grešaka koje sistem prijavljuje, može se otpočeti proces digitalnog potpisivanja obrasca
- 2. Korisnik vrši digitalno potpisivanje uz korištenje Active-X komponente koja dodaje korisnikov digitalni potpis na prijavu i takvu prijavu spašava u sistem. Nakon toga se podaci sa prijave automatski i knjiže u knjigovodstveni sistem.
- 3. Prijava nakon digitalnog potpisivanja i knjiženja dobija status Uspješno obrađen.

### 9. Izmjena proknjižene prijave (opcionalno)

1. Ukoliko korisnik uoči grešku na obrascu koji je proknjižen, on/ona može izvršiti i izmjenu proknjžene prijave.

# 2. POKRETANJE I PRIJAVA U NPIS APLIKACIJU

## **2.1 P**REDUSLOVI KOJI MORAJU BITI ISPUNJENI ZA PRAVILNO KORIŠTENJE APLIKACIJE

Za ispravan rad u nPIS aplikaciji neophodno je ispuniti nekoliko uslova:

- Instalirati internet preglednik/browser (Microsoft Internet Explorer ili Google Chrome)
  - nPIS sistem je internet aplikacija te se koristi uz pomoć internet preglednika kao što je Microsoft Internet Explorer ili Google Chrome (prilikom kreiranja dokumenta koristili smo Microsoft Internet Explorer). Zbog toga je neophodno da računar sa kojeg se koristi nPIS sistem posjeduje barem jedan od dva navedena programa.
- Registracija korisnika u PU FBiH
  - Aplikaciji nPIS mogu pristupiti samo ovlaštena lica kompanija ili knjigovodstenih servisa koji su se registrovali u Poreznoj Upravi FBIH i kojima je dodjeljeno korisničko ime i lozinka.
- Preuzeti digitalni certifikat sa internet stranice PUFBiH
  - Za preuzimanje digitalnih certifikata nepohodno je korisiti isklučivo Microsoft Internet Explorer
  - Korisničko ime i lozinka se koriste samo prilikom preuzimanja digitalnog certifikata sa internet stranice Porezne Uprave FBiH. Nakon preuzimanja i instalacije digitalnog certifikata u internet preglednik, korisnik može da se prijavi u sistem korištenjem ovog certifikata i lozinke koju je dobio (-la) prilikom registracije. Proces preuzimanja digitalnog certifikata je pojašnjen u poglavlju <u>2.2 PREUZIMANJE I INSTALACIJA</u> <u>DIGITALNIH CERTIFIKATA</u>
  - Napomena: U slučaju da koristite operativni sistem MS Windows 7, 8, 8.1 ili 10 neophodno je prilikom preuzimanja digitalnog certifikata instalirati i Root certifikat (Vidi poglavlje 2.2.1Instalacija root certifikata)
  - Napomena: Da bi se instalirao digitalni certifikat neophodno je osigurati da eksterni alati poput "Pop-up blocker-a" nisu uključeni kao i to da ostale sigurnosne postavke u Internet pregledniku ne onemogućavaju instalaciju digitalnog certifikata.
- Instalirati aplikaciju za pregled PDF dokumenata
  - Ukoliko korisnik želi da pregleda i/ili odštampa prijavu, neophodno je da ima instaliranu aplikaciju kao što je Adobe Acrobat Reader verzija 6 ili novije verzije
- Instalirati Active-X komponentu za digitalno potpisivanje prijava
  - Za digitalno potpisivanje unešenih prijava neophodno je prvo instalirati Active-X komponentu za digitalno potpisivanje. Instalacija ove komponente treba da se uradi prema instrukcijama navedenim u poglavlju 2.9 Instalacija ActiveX komponente. Ova komponenta se koristi samo za digitalni potpis prijava, dakle moguć je rad u nPIS aplikaciji i bez nje, međutim nije moguće digitalno potpisivanje i knjiženje prijava.
  - Napomena: Da bi se instalirala Active-X komponenta neophodno je osigurati da eksterni alati poput "Pop-up blocker-a" nisu uključeni kao i to da sigurnosne postavke u Internet pregledniku ne onemogućavaju instalaciju Active-X komponente.
- U sigurnosnim postavkama u Internet pregledniku dodati Internet adresu ove aplikacije: https://npis.fpu.gov.ba kao stranicu od povjerenja (trusted site). Više detalja o ovim postavkama možete pronaći u nastavku dokumenta (poglavlje 2.5 Postavljanje stranice https://npis.fpu.gov.ba kao stranice od povjerenja (trusted site)).
- Aplikacija radi na portu 443 (https) tako da je neophodno da se na firewall-u otvori ovaj port.

Optimalna rezolucija ekrana za korištenje aplikacije je 1024x768.

## **2.2 PREUZIMANJE I INSTALACIJA DIGITALNIH CERTIFIKATA**

Kao što je već navedeno, za rad u nPIS aplikaciji neophodno je da korisnik prvo preuzme svoj digitalni certifikat. Nakon registracije korisnika u Ispostavama PU FBiH, korisnik je dobio korisničko ime i

lozinku. Ovi podaci se koriste prilikom prijave korisnika u posebnu internet aplikaciju, koja je kreirana za izdavanje digitalnih certifikata. Ova aplikacija se nalazi na internet adresi:

https://npis.fpu.gov.ba/npisca

Potrebno je unijeti gore navedenu adresu u internet preglednik:

| 🖉 Internet Explorer cannot display the webpage - Windows Internet Explorer |                     |            |
|----------------------------------------------------------------------------|---------------------|------------|
| 🕞 🕞 👻 🙋 https://npis.fpu.gov.ba/npisca                                     | Search the Internet | <b>P</b> • |

Nakon toga otvara se aplikacija za preuzimanje digitalnog certifikata u koju je neophodno izvršiti prijavu koristeći korisničko ime i lozinku koja vam je dodjeljena prilikom procesa registracije.

Ukoliko dobijete sljedeću stranicu na kojoj piše:

| 🖉 Certificate                | Error: Navigation Blocked - Windows Internet Explorer                                                        |             |
|------------------------------|----------------------------------------------------------------------------------------------------|-------------|
| <b>GO</b> -                  | 🔊 https://npis.fpu.gov.ba/npisca                                                                             | <b>-</b>    |
| <u>Eile E</u> dit <u>V</u> i | iew F <u>a</u> vorites Iools <u>H</u> elp                                                                    |             |
| X Google                     | 8 - Search 🖗 🌍 r 🏪 🛷 r 🥶 r 🔯 Bookmarks r 🎝 Check r 🌺 🖏 r                                                     | 🔵 Sign In 🔹 |
| 🔶 Favorites                  | 🚖 🏈 Suggested Sites 🔹 🅖 Oslobodjenje 🛂 24sata 🎦 Avaz 🚥 BBC NEWS 🙋 DevTrack Web 🙋 DailyR 📑 Facebook 🍙 HRAST 🌡 | »<br>Mornar |
| Certificate Err              | ror: Navigati 👘 Home 🔹 🔊 Feeds () 🔹 🖃 Read Mail 🚌 Print 🔹 Page 🗉 Safety 🗧 Tools 🖉 Help 🗧 💦 Skyp              | e           |
|                              |                                                                                                    | ~           |
| 8                            | There is a problem with this website's security certificate.                                                 |             |
|                              | The security certificate presented by this website was not issued by a trusted certificate authority.        |             |
|                              | Security certificate problems may indicate an attempt to fool you or intercept any data you send to server.  | the         |
|                              | We recommend that you close this webpage and do not continue to this website.                                |             |
|                              | Vick here to close this webpage.                                                                             |             |
|                              | 😵 Continue to this website (not recommended).                                                                |             |
|                              | • More information                                                                                           |             |
|                              |                                                                                                    |             |
| <                            |                                                                                                    | ×           |
|                              | 😜 Internet 🥢 🗸 🕫                                                                                             | 125% 🔹 🛒    |

Potrebno je kliknuti na link:

Sontinue to this website (not recommended).

Ukoliko i ovom prilikom dobijete upozorenje:

| Security Warning                                                                                                    |  |
|----------------------------------------------------------------------------------------------------|--|
| The current webpage is trying to open a site in your Trusted sites list. Do you want to allow this?                   |  |
| Current site: res://ieframe.dll                                                                                       |  |
| Trusted site: https://npis.fpu.gov.ba                                                                                 |  |
| Yes No                                                                                                    |  |
| Warning: allowing this can expose your computer to security risks. If you don't trust the current webpage, choose No. |  |

Potrebno je kliknuti na dugme Yes.

Nakon toga se otvora stranica za preuzimanje certifikata na kojoj možete unijeti registracione podatke koje ste dobili u Ispostavi PU.

Korisničko ime je JMBG (jedinstveni matični broj građana) korisnika.

| 🖉 Prijava za preuzimanje certifikata - Windows Internet Explorer                                                                                                    |            |
|----------------------------------------------------------------------------------------------------|------------|
| 🚱 🕤 👻 🔊 https://beka/PUFBIH.CA.WebUI/Pages/Login/LoginUsernamePassword.aspx?R 🔽 🔒 🆅 🗙 Search the Internet                                                                                                    | <b>P</b> - |
| File Edit View Favorites Tools Help                                                                                                    |            |
| 😭 🏟 🌈 Prijava za preuzimanje certifikata 🎒 🔹 📾 🔹 🔂 Page 🔹 🎲 T                                                                                                    | 'ools + »  |
| Bosna i Hercegovina<br>FEDERACIJA BO SNE I HERCEGOVINE<br>Federalno ministarstvo financija/finansija<br>POREZNA UPRAVA<br>Prijava za preuzimanje certifikata<br>Korisničko ime: 0803936172194<br>Lozinka: ••••••••<br>Ulaz<br>Izaberite jezik:<br>> Recenclii (Intinice) |            |
| → <u>Srpski (latinica)</u><br>→ <u>Hrvatski</u>                                                                                                    |            |
|                                                                                                    |            |
| © 2006-2008 HERMES SoftLab d.d. Sva prava su zadržana. Verzija: 1.0.0.0                                                                                                    |            |
|                                                                                                    | ~          |
| 🔍 Local intranet 🔍 100                                                                                                    | )% ▼:      |

Nakon prijave, sistem će otvoriti stranicu na kojoj se može preuzeti klijentski i root certifikat.

| Attps://beka/PUFBIH.CA.WebUI/Pages/Certificates/GetCertificate.aspx - Windows In | nternet Explorer                 |
|----------------------------------------------------------------------------------|----------------------------------|
| 🚱 🕞 🔻 🙋 https://beka/PUFBIH.CA.WebUI/Pages/Certificates/GetCertificate.aspx      | Search the Internet              |
| File Edit View Favorites Tools Help                                              |                                  |
| 😪 🎄 🌈 https://beka/PUFBIH.CA.WebUI/Pages/Certificates/G                          | 🦓 🔹 🔊 🐇 🖶 🔹 📴 Page 🔹 🎯 Tools 🗸 🎽 |
| Bosna i Hercegovina                                                              |                                  |
| Federalno ministarstvo financija/finansija<br>POREZNA UPRAVA                     |                                  |
|                                                                                  |                                  |
|                                                                                  |                                  |
| Drouzimenie eertifikete                                                          |                                  |
| Preuzimanje certifikata                                                          |                                  |
| → <u>Instalacija root certifikata</u>                                            |                                  |
| → Instalacija klijentskog certifikata                                            |                                  |
|                                                                                  |                                  |
| © 2006-2008 HERMES SoftLab d.d. Sva prava su zadržana. Verz                      | zija: 1.0.0.0                    |
|                                                                                  |                                  |
|                                                                                  |                                  |
|                                                                                  |                                  |
|                                                                                  |                                  |
|                                                                                  |                                  |
|                                                                                  | V Lasslistvasst P 1009/ v        |

### Napomena:

- Instalacija root certifikata je potrebna samo ukoliko koristite minimalno operativni sistem Windows 7 i sve naredne verzije Windows operativnog sistema (8, 8.1, 10). Ukoliko koristite Windows XP (čija je Microsoft podrška istekla 08.04.2014. godine) potrebno je instalirati samo klijentski certifikat – opisano u poglavlju 2.2.2 Instalacija klijentskog certifikata
- 2. Bez obzira koji operativni sistem koristite instalacija klijentskog certifikata je obavezna (opisano u poglavlju 2.2.2 Instalacija klijentskog certifikata)!

### 2.2.1 Instalacija root certifikata

Instalacija root certifikata je neophodna kako bi se moglo vršiti uspješno digitalno potpisivanje obrazaca.

| Preuzimanje certifikata                      |
|----------------------------------------------|
| → <u>Instalacija root certifikata</u>        |
| → <u>Instalacija klijentskog certifikata</u> |
|                                              |

Klikom na link "Instalacija root certifikata" će započeti proces instalacije digitalnog root certifikata u internet preglednik. Zbog sigurnosnih razloga Windows Vista operativnog sistema Root certifikat je potrebno ručno instalirati.

| File Download - Security Warning                                                                                                    |                                                                       | ×  |
|----------------------------------------------------------------------------------------------------|-----------------------------------------------------------------------|----|
| Do you want to open or save this file?                                                                                                    |                                                                       |    |
|                                                                                                    | Name: root.cer<br>Type: Security Certificate, 996 bytes<br>From: beka |    |
|                                                                                                    | Open Save Cancel                                                      | )  |
| While files from the Internet can be useful, this file type can potentially harm your computer. If you do not trust the source, do not open or save this software. <u>What's the risk?</u> |                                                                       | ot |

Kliknuti na dugme "Open". Nakon čega se pojavljuje forma za instalaciju certifikata.

| Certificate                                                                                                    | $\times$ |
|----------------------------------------------------------------------------------------------------|----------|
| General Details Certification Path                                                                                  |          |
| Certificate Information                                                                                             | -        |
| This certificate is intended for the following purpose(s):<br>• All issuance policies<br>• All application policies |          |
| Issued to: nPISCA                                                                                                   |          |
| Issued by: nPISCA                                                                                                   |          |
| Valid from 09.07.2009. to 25.04.2027.                                                                               |          |
| Issuer Statement                                                                                                    |          |
| ОК                                                                                                    |          |

Kliknuti na dugme "Install Certificate...".

| Certificate Import Wizard |                                                                                                    | × |
|---------------------------|----------------------------------------------------------------------------------------------------|---|
|                           | Welcome to the Certificate Import<br>Wizard                                                                                                    |   |
| 45                        | This wizard helps you copy certificates, certificate trust<br>lists, and certificate revocation lists from your disk to a<br>certificate store.                                                                                                    |   |
|                           | A certificate, which is issued by a certification authority, is<br>a confirmation of your identity and contains information<br>used to protect data or to establish secure network<br>connections. A certificate store is the system area where<br>certificates are kept. |   |
|                           | To continue, cito Next.                                                                                                    |   |
|                           |                                                                                                    |   |
|                           | < Back Next > Cancel                                                                                                    |   |

Kliknuti na dugme "Next".

Napomena: veoma je bitno sljedećih par koraka izvesti striktno prema navedenim uputama.

| Certificate Import Wizard                                                                    |
|----------------------------------------------------------------------------------------------|
| <b>Certificate Store</b><br>Certificate stores are system areas where certificates are kept. |
|                                                                                              |
| Windows can automatically select a certificate store, or you can specify a location for      |
| O Automatically select the certificate store based on the type of certificate                |
| <ul> <li>Place all certificates in the following store</li> </ul>                            |
| Certificate store:                                                                           |
| Browse                                                                                       |
|                                                                                              |
|                                                                                              |
|                                                                                              |
|                                                                                              |
|                                                                                              |
|                                                                                              |
| < Back Next > Cancel                                                                         |

Kliknuti na dugme "Browse..."

| Select Certificate Store 🛛 🛛 🔀                |
|-----------------------------------------------|
| Select the certificate store you want to use. |
|                                               |
| Personal 🔨                                    |
| Trusted Root Certification Authorities        |
| Enterprise Trust                              |
| Intermediate Certification Authorities        |
| Active Directory User Object                  |
| Trusted Publishers                            |
| < >                                           |
| Show physical stores                          |
|                                               |
| OK Cancel                                     |
|                                               |

Izabrati "Trusted Root Certification Authorities".

| Select Certificate Store                      |
|-----------------------------------------------|
| Select the certificate store you want to use. |
| Personal                                      |
| Show physical stores                          |

Kliknuti na dugme "OK".

| Certificate Import Wizard                                                                    | × |
|----------------------------------------------------------------------------------------------|---|
| <b>Certificate Store</b><br>Certificate stores are system areas where certificates are kept. |   |
| Windows can automatically select a certificate store, or you can specify a location for      |   |
| O Automatically select the certificate store based on the type of certificate                |   |
| Place all certificates in the following store                                                |   |
| Certificate store:                                                                           |   |
| Trusted Root Certification Authorities Browse                                                |   |
|                                                                                              |   |
|                                                                                              |   |
|                                                                                              |   |
|                                                                                              |   |
|                                                                                              |   |
|                                                                                              | _ |
| < Back Next > Cancel                                                                         |   |

Izabrati opciju "Next".

| Certificate Import Wizard |                                                                                 | X |
|---------------------------|---------------------------------------------------------------------------------|---|
|                           | Completing the Certificate Import<br>Wizard                                     |   |
|                           | You have specified the following settings:                                      |   |
|                           | Certificate Store Selected by User Trusted Root Certific<br>Content Certificate |   |
|                           | < Back Finish Cancel                                                            |   |

Instalacija certifikata je ovim uspješno završena. Kliknuti na dugme Finish.

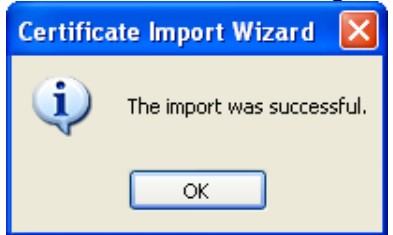

Kliknuti "OK".

Nakon što je root certifikat instaliran isti se može vidjeti na pregledu instaliranih certifikata u internet browser-u.

| Certificates                                                                  |                                             |                                        |                                     | ?×       |  |
|-------------------------------------------------------------------------------|---------------------------------------------|----------------------------------------|-------------------------------------|----------|--|
| Intended purpose:                                                             | <all></all>                                 |                                        |                                     | ~        |  |
| Intermediate Certifica                                                        | tion Authorities Trust                      | ed Root Certification Au               | thorities Trusted Pu                | ы        |  |
| Issued To                                                                     | Issued By                                   | Expiratio                              | Friendly Name                       | <b>^</b> |  |
| Microsoft Root C                                                              | Cert Microsoft Root (<br>z ( NetLock Expres | Certifi 10.5.2021<br>sz (Cla 20.2.2019 | Microsoft Root C<br>NetLock Express |          |  |
| NetLock Kozjegy                                                               | zoi NetLock Kozjeg                          | yzoi (C 20.2.2019                      | NetLock Kozjegy                     |          |  |
| NetLock Uzleti (C                                                             | las NetLock Uzleti (                        | Class 20.2.2019                        | NetLock Uzleti (C                   |          |  |
| NO LIABILITY AC                                                               | IC NO LIABILITY A                           | CCEP 8.1.2004                          | VeriSign Time St                    |          |  |
| 🔤 NPISCA                                                                      | NPISCA                                      | 14.7.2019                              | <none></none>                       |          |  |
| PTT Post Root C                                                               | A PTT Post Root (                           | CA 26.6.2019                           | KeyMail PTT Post                    |          |  |
| Saunalahden Se                                                                | rve Saunalahden Se                          | erveri CA 26.6.2019                    | Saunalahden Ser                     |          |  |
| Saunalahden Se                                                                | rve Saunalahden Se                          | erveri CA 26.6.2019                    | Saunalahden Ser                     | • 💌      |  |
| Import     Export     Remove     Advanced       Certificate intended purposes |                                             |                                        |                                     |          |  |
| <all></all>                                                                   |                                             |                                        | Viev                                | ,        |  |
|                                                                               |                                             |                                        |                                     | ose      |  |

### 2.2.2 Instalacija klijentskog certifikata

Proces instalacije digitalnog klijentskog certifikata počinje nakon klika na link "Instalacija klijentskog certifikata".

| Preuzimanje certifikata               |  |
|---------------------------------------|--|
| → Instalacija root certifikata        |  |
| → Instalacija klijentskog certifikata |  |

#### Ukoliko dobijete upit:

| Potentia | al Scripting Violation                                                                                                    |  |  |  |  |
|----------|----------------------------------------------------------------------------------------------------|--|--|--|--|
| ♪        | This Web site is requesting a new certificate on your behalf. You should allow only trusted Web sites to request a certificate for you.<br>Do you want to request a certificate now? |  |  |  |  |
|          | <u>Y</u> es                                                                                                    |  |  |  |  |

Ovdje je potrebno kliknuti na dugme Yes i nakon toga, sistem automatski vrši instalaciju i u konačnici obavještava korisnika da je certifikat uspješno instaliran:

| 🖉 Obavijest - Windows Internet Explorer                                                                                        |     |  |  |  |  |  |
|----------------------------------------------------------------------------------------------------|-----|--|--|--|--|--|
| 🚱 🕞 💌 🔊 https://localhost/PUFBIH.CA.t 💌 😵 Certificate Error                                                                    | • ۹ |  |  |  |  |  |
| Eile Edit View Favorites Iools Help                                                                                            |     |  |  |  |  |  |
| 🚖 Favorites 🛛 🚖 🙋 PUFBIH.CA. WebUI 🙋 Ilirika Custodian 🙋 ILIRIKA Portal 🙋 IZS 🙋 TZZ 🙋 TZZ Custodian 🙋 UCG Custodia             | n » |  |  |  |  |  |
| 🖉 Obavijest 👔 🔹 🗟 🕆 🖾 🔹 🖶 🖕 Zafety 🗸 T <u>o</u> ols 🗸 🚱 😪                                                                      | »   |  |  |  |  |  |
| Bosna i Hercegovina<br>FEDERACIJA BOSNE I HERCEGOVINE<br>Federalno ministarstvo financija/finansija<br>POREZNA UPRAVA          |     |  |  |  |  |  |
| <b>Preuzimanje certifikata uspješno urađeno</b><br>Omogućena Vam je prijava u sistem sa novim certifikatom klikom <u>ovdje</u> |     |  |  |  |  |  |
| © 2006-2008 HERMES SoftLab d.d. Sva prava su zadržana. Verzija: 1.0.0.0                                                        |     |  |  |  |  |  |
|                                                                                                    |     |  |  |  |  |  |
| Secol intranet 🦓 🕶 🎕 100%                                                                                                    | •   |  |  |  |  |  |

**Napomena:** Ovim procesom instaliran je digitalni certifikat u internet preglednik samo trenutno prijavljenog korisnika. Drugi korisnici koji koriste isti računar neće moći koristiti ovaj certifikat.

Također, ukoliko vlasnik digitalnog certifikata želi da svoj rad prenese na drugi računar, neophodno je da izvrši eksportovanje svog digitalnog certifikata u fajl/datoteku te nakon toga izvrši instalaciju ovog certifikata na drugom računaru. Ovaj proces je objašnjen u narednim poglavljima.

**Važno:** Neophodno je da pažljivo čuvate vaš certifikat i lozinku kako bi se izbjegla zloupotreba vašeg korisničkog računa. U slučaju da izgubite ove podatake molimo vas da se obratite u jednu od Ispostava PU FBiH kako bi se onemogućilo korištenje prethodno izdatog certifikata kao i izdavanje novog digitalnog certifikata.

# **2.3 IZVOZ/EKSPORTOVANJE DIGITALNOG CERTIFIKATA U DATOTEKU**

Ukoliko svoj rad želite prenijeti na drugi računar, neophodno je da prvo izvršite izvoz/eksportovanje vašeg digitalnog certifikata iz internet preglednika koji ste koristili u fajl odnosno datoteku.

Eksportovanje fajla u Internet Exploreru 7 se radi na sljedeći način. Potrebno je kliknuti na dugme "Tools" i odabrati opciju "Internet options":

| 🖉 Google - Windows Internet Explorer                                                                           |                                                                          |             | × |  |  |  |
|----------------------------------------------------------------------------------------------------|--------------------------------------------------------------------------|-------------|---|--|--|--|
| 😋 🕞 👻 🛃 http://www.google.com/webhp?rls=ig 💽 🍫 🔰                                                               | K Ask Search                                                             | ۹           | - |  |  |  |
| A Coogle                                                                                                    | Print 🔹 📝 Page 🔹 🍥 To                                                    | ools 🔻      | » |  |  |  |
| Web Images <u>Video Maps News Shopping Gmail more</u> ▼                                                        | Delete Browsing History                                                  | lign in     | ^ |  |  |  |
|                                                                                                    | Pop-up Blocker<br>Phishing Filter<br>Manage Add-ons                      | ><br>><br>> | _ |  |  |  |
| Google                                                                                                    | Work Offline<br>Windows Update<br>Full Screen F1<br>Menu Bar<br>Toolbars | 1           |   |  |  |  |
| Google Search I'm Feeling Lucky                                                                                | Windows Messenger<br>Send to Bluetooth Device<br>Sun Java Console        |             |   |  |  |  |
|                                                                                                    | Internet Options                                                         |             |   |  |  |  |
| Advertising Programs - Business Solutions - About Google - Go to Google Bosna i Hercegovina<br>©2009 - Privacy |                                                                          |             |   |  |  |  |
|                                                                                                    | 😜 Internet                                                               | 🔍 100% ,    |   |  |  |  |

Nakon toga otvara se novi prozor gdje je potrebno kliknuti na tab "Content":

| Internet Options                                                                                            |
|----------------------------------------------------------------------------------------------------|
| General Security Privacy Content Connections Programs Advanced                                              |
| Content Advisor<br>Ratings help you control the Internet content that can be viewed on this computer.       |
| Certificates Use certificates for encrypted connections and identification.                                 |
| Clear <u>S</u> SL state <u>C</u> ertificates Pu <u>b</u> lishers                                            |
| AutoComplete AutoComplete stores previous entries Settings On webpages and suggests matches for you.        |
| Feeds Feeds provide updated content from websites that can be read in Internet Explorer and other programs. |
|                                                                                                    |
| OK Cancel Apply                                                                                             |

U ovom dijalogu neophodno je kliknuti na dugme "Certificates", nakon čega se otvara sljedeći prozor u kojem se nalazi lista svih certifikata koji su instalirani u vašem internet pretraživaču:

| Certi                          | ificates                     |                              |                 |                        | ?   | × |
|--------------------------------|------------------------------|------------------------------|-----------------|------------------------|-----|---|
| Inte                           | nded purpose: <a>All&gt;</a> | •                            |                 |                        |     | * |
| Per                            | rsonal Other People Ir       | ntermediate Certification Au | uthorities Trus | sted Root Certificatio | r < | > |
|                                | Issued To                    | Issued By                    | Expiratio       | Friendly Name          | ^   |   |
| Ī                              | 🚟 Marko Milicic              | PUFBIH CA                    | 12/24/2009      | <none></none>          |     |   |
|                                | 🞬 Mirha Hadziabdic           | PUFBIH CA                    | 12/3/2009       | <none></none>          |     |   |
|                                | 🚟 Mirzo Isic                 | PUFBIH CA                    | 12/24/2009      | <none></none>          |     |   |
|                                | 🚟 Nedzad Haurdic             | PUFBIH CA                    | 12/24/2009      | <none></none>          |     |   |
|                                | 🔛 Nihad Becirovic            | PUFBIH CA                    | 12/24/2009      | <none></none>          |     |   |
|                                | 🕮 Tarik Talic                | PUFBIH CA                    | 12/30/2009      | <none></none>          |     |   |
|                                | 🔛 UCG Administrator          | finca                        | 3/17/2013       | <none></none>          |     |   |
|                                | 🔛 UCG Administrator          | PUFBIH CA                    | 12/3/2009       | <none></none>          |     |   |
|                                | 🔛 Zeljko Barisic             | PUFBIH CA                    | 12/24/2009      | <none></none>          | ¥   |   |
| Import Export Remove Advanced. |                              |                              |                 |                        |     |   |
| Cli                            | ent Authentication           |                              |                 | View                   |     | ] |
|                                |                              |                              |                 | Cla                    | se  |   |

U otvorenom dijalogu trebao bi biti prikazan i certifikat sa imenom registrovanog korisnika.

Sada ovaj certifikat trebamo exportovati u datoteku. To radimo tako što kliknemo na dugme "Export". Nakon toga otvara se sljedeći dijalog:

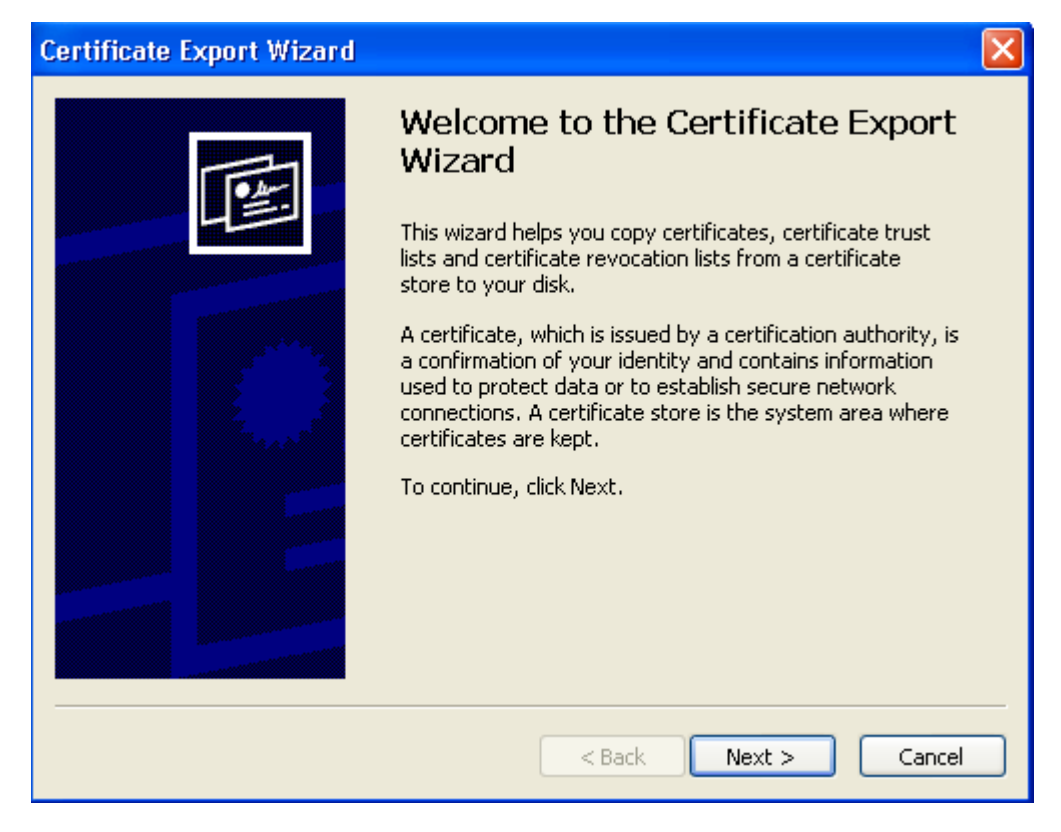

U ovom dijalogu potrebno je odabrati dugme "Next", nakon čega se otvara sljedeći dijalog:

| С | ertificate Export Wizard                                                                                                    | × |  |  |  |
|---|----------------------------------------------------------------------------------------------------|---|--|--|--|
|   | <b>Export Private Key</b><br>You can choose to export the private key with the certificate.                                                |   |  |  |  |
|   | Private keys are password protected. If you want to export the private key with the certificate, you must type a password on a later page. |   |  |  |  |
|   | Do you want to export the private key with the certificate?                                                                                |   |  |  |  |
|   | • Yes, export the private key                                                                                                    |   |  |  |  |
|   | $\bigcirc$ No, do not export the private key                                                                                               |   |  |  |  |
|   |                                                                                                    |   |  |  |  |
|   |                                                                                                    |   |  |  |  |
|   |                                                                                                    |   |  |  |  |
|   |                                                                                                    |   |  |  |  |
|   |                                                                                                    |   |  |  |  |
|   | < Back Next > Cancel                                                                                                    |   |  |  |  |

U gore prikazanom dijalogu neophodno je odabrati opciju "Yes, export the private key" i kliknuti na dugme "Next", otvara se sljedeći dijalog:

| Certificate Export Wizard                                                        |
|----------------------------------------------------------------------------------|
| Export File Format<br>Certificates can be exported in a variety of file formats. |
| Select the format you want to use:                                               |
| O <u>D</u> ER encoded binary X.509 (.CER)                                        |
| Base-64 encoded X.509 (.CER)                                                     |
| Cryptographic Message Syntax Standard - PKCS #7 Certificates (.P7B)              |
| Include all certificates in the certification path if possible                   |
| ersonal Information Exchange - PKCS #12 (.PFX)                                   |
| Include all certificates in the certification path if possible                   |
| Enable strong protection (requires IE 5.0, NT 4.0 SP4 or above)                  |
| Delete the private key if the export is successful                               |
|                                                                                  |
| < <u>B</u> ack <u>N</u> ext > Cancel                                             |

U ovom dijalogu potrebno je kliknuti na dugme "Next", nakon čega se otvara prozor u kojem možete unijeti šifru kako biste dodatno zaštitili datoteku u kojoj će se nalaziti vaš digitalni certifikat:

| Certificate Export Wizard                                                                      | × |
|------------------------------------------------------------------------------------------------|---|
| <b>Password</b><br>To maintain security, you must protect the private key by using a password. |   |
| Type and confirm a password.                                                                   |   |
| Password:                                                                                      |   |
| ****                                                                                           |   |
| Confirm password:                                                                              |   |
| *****                                                                                          |   |
|                                                                                                |   |
|                                                                                                |   |
|                                                                                                |   |
|                                                                                                |   |
|                                                                                                |   |
|                                                                                                |   |
| < <u>B</u> ack <u>N</u> ext > Cancel                                                           |   |

**Napomena:** Neophodno je da sačuvate ili memorišete ovu šifru jer će vam biti potrebna prilikom instalacije digitalnog certifikata na drugom računaru.

Nakon toga otvara nam se dijalog u kojem specificiramo lokaciju gdje želimo da spasimo fajl:

| Certifi | icate Export Wizard                                                 | × |
|---------|---------------------------------------------------------------------|---|
| File    | <b>to Export</b><br>Specify the name of the file you want to export |   |
|         | File name:                                                          |   |
|         | G:\Certifikat\Tarik Talic.pf× Browse                                |   |
|         |                                                                     |   |
|         |                                                                     |   |
|         |                                                                     |   |
|         |                                                                     |   |
|         |                                                                     |   |
|         |                                                                     |   |
|         |                                                                     |   |
|         |                                                                     |   |
|         | < Back Next > Cancel                                                |   |

Klikom na dugme "Next" kompletirali smo proces exportovanja digitalnog certifikata u elektronsku datoteku, potrebno je kliknuti na dugme "Finish":

| Certificate Export Wizard |                                                                                                    | X                                                |
|---------------------------|----------------------------------------------------------------------------------------------------|--------------------------------------------------|
|                           | Completing the Certificate E<br>Wizard<br>You have successfully completed the Certificate<br>wizard.<br>You have specified the following settings:<br>File Name<br>Export Keys<br>Include all certificates in the certification path<br>File Format | xport<br>Export<br>C:\Doc<br>Yes<br>No<br>Person |
|                           | < <u>B</u> ack Finish                                                                                                    | Cancel                                           |

I konačno dobivamo dijalog koji potvrđuje da je proces bio uspješan:

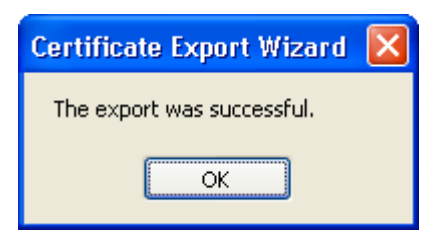

Nakon toga digitalni certifikat je eksportovan u datoteku koju smo snimili u određeni folder na računaru:

| 🗁 G:\Certifikat                                                                                     |              |               |
|----------------------------------------------------------------------------------------------------|--------------|---------------|
| File Edit View Favorites Tools Help                                                                 |              | A.            |
| G Back 🝷 🕥 🚽 🏂 🔎 Search 🛛                                                                           | Folders 📊 🕶  |               |
| Address 🗁 G:\Certifikat                                                                             |              | 💌 🔁 Go        |
| File and Folder Tasks 🔹                                                                             |              |               |
| Make a new folder Tarik Tali<br>Publish this folder to the<br>Web<br>Share this folder              | <u>c.pfx</u> |               |
| Other Places                                                                                        |              |               |
| <ul> <li>DATA (G:)</li> <li>My Documents</li> <li>My Computer</li> <li>My Network Places</li> </ul> |              |               |
| Details                                                                                             |              |               |
| <b>Certifikat</b><br>Folder<br>Date Modified: Tuesday,<br>January 13, 2009, 3:16 PM                 |              |               |
| 1 objects                                                                                           | 2.37 KB      | 😼 My Computer |

Datoteku je potrebno snimiti na određeni prenosni medij (CD, USB memory stick i sl.) koji ćete koristiti za instalaciju digitalnog certifikata na drugom računaru.

## **2.4 INSTALACIJA DIGITALNOG CERTIFIKATA IZ DATOTEKE**

Ukoliko ste ranije izvršili izvoz digitalnog certifikata u datoteku i želite da ga instalirate na drugom računaru neophodno je uraditi sljedeće:

Prijaviti se kao korisnik na novi računar te pronaći datoteku na prenosnom mediju koji ste koristili prilikom izvoza digitalnog certifikata.

| 🗁 G:\Certifikat                                                                                                    |                  |         |                 |
|----------------------------------------------------------------------------------------------------|------------------|---------|-----------------|
| File Edit View Favorites Tool                                                                                                    | s Help           |         | 1               |
| 🕝 Back 🝷 🕥 🕤 🏂 🔎                                                                                                    | Search 🔀 Folders | •       |                 |
| Address 🗁 G:\Certifikat                                                                                                    |                  |         | 🔽 🄁 Go          |
| File and Folder Tasks     Image: Constraint of the state of the state  | Tarik Talic.pfx  |         |                 |
| Other Places     Image: Constraint of the second second seco |                  |         |                 |
| Details (*)<br>Certifikat<br>Folder<br>Date Modified: Tuesday,<br>January 13, 2009, 3:16 PM                                                                                                    |                  |         |                 |
| 1 objects                                                                                                    |                  | 2.37 KB | 😼 My Computer 🔢 |

Kliknuti dva puta na datoteku koja sadrži izvezeni certifikat da bi se pokrenula instalacija, kao na slici.

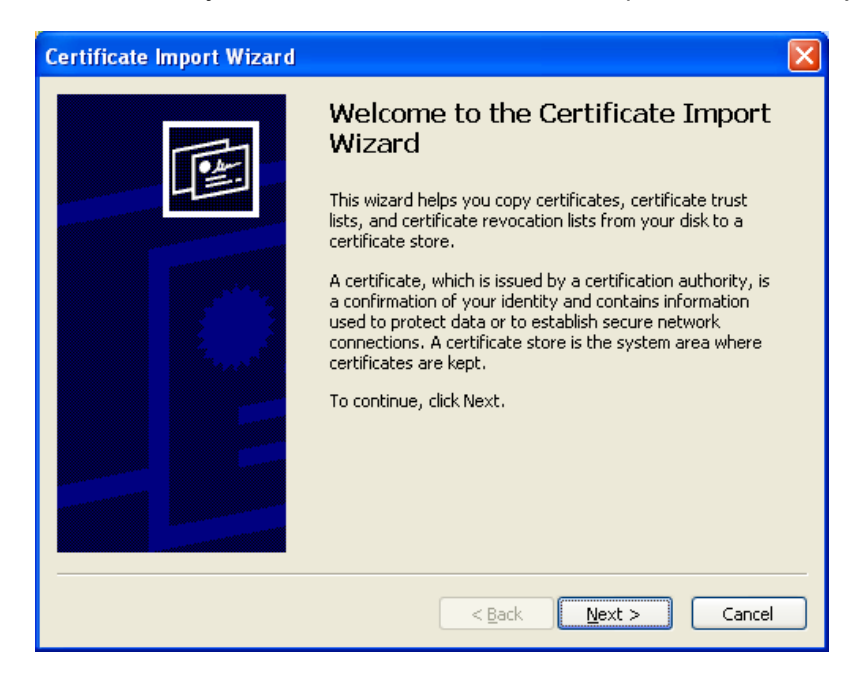

Kliknuti na dugme Next.

| Certificate Import Wizard                                                                                                    | × |
|----------------------------------------------------------------------------------------------------|---|
| File to Import<br>Specify the file you want to import.                                                                                          |   |
| File name:<br>G:\Certifikat\Tarik Talic.pfx Browse                                                                                              |   |
| Note: More than one certificate can be stored in a single file in the following formats:<br>Personal Information Exchange- PKCS #12 (.PFX,.P12) |   |
| Cryptographic Message Syntax Standard- PKCS #7 Certificates (.P7B)                                                                              |   |
| Microsoft Serialized Certificate Store (.SST)                                                                                                   |   |
|                                                                                                    |   |
|                                                                                                    |   |
|                                                                                                    |   |
| <pre>Cancel</pre>                                                                                                    |   |

Kliknuti na dugme Next.

U polje 'Password' upisati šifru koju ste koristili prilikom izvoza digitalnog certifikata i odaberite opciju "Mark this key as exportable ..." kao što je prikazano na slici ispod:

| Certificate Import Wizard                                                                                                    |
|----------------------------------------------------------------------------------------------------|
| <b>Password</b><br>To maintain security, the private key was protected with a password.                                                                                                    |
| Type the password for the private key.                                                                                                    |
| Password:                                                                                                    |
| <ul> <li>Enable strong private key protection. You will be prompted every time the private key is used by an application if you enable this option.</li> <li>Mark this key as exportable. This will allow you to back up or transport your keys at a later time.</li> </ul> |
| <pre></pre>                                                                                                    |

Kliknuti na dugme Next.

| Certificate                   | Import Wizard                                                                      |
|-------------------------------|------------------------------------------------------------------------------------|
| <b>Certificat</b><br>Certific | e Store<br>cate stores are system areas where certificates are kept.               |
| Windo                         | ws can automatically select a certificate store, or you can specify a location for |
| ۲                             | Automatically select the certificate store based on the type of certificate        |
| 0                             | Place all certificates in the following store                                      |
|                               | Certificate store: Browse Browse                                                   |
|                               |                                                                                    |
|                               |                                                                                    |
|                               |                                                                                    |
|                               |                                                                                    |
|                               | <u>Back</u> <u>Next</u> Cancel                                                     |

Kliknuti na dugme Next.

| Certificate Import Wizard |                                                                                                    | ×                                                                     |
|---------------------------|----------------------------------------------------------------------------------------------------|-----------------------------------------------------------------------|
|                           | Completing the Certificate Import<br>Wizard<br>You have successfully completed the Certificate Import<br>wizard. |                                                                       |
|                           | Certificate Store Selected<br>Content<br>File Name                                                               | Automatically determined by t<br>PFX<br>G:\Certifikat\UCGAdministratc |
|                           | < Back                                                                                                    | Finish Cancel                                                         |

Instalacija certifikata je ovim uspješno završena. Kliknuti na dugme Finish.

Da biste provjerili da li je certifikat uvezen kliknite na opciju "Tools", a zatim na opciju "Internet Options", kao što je prikazano na slici:

| 🖉 Google - Windows Internet Explorer                                  |                                                                         |         |      |
|-----------------------------------------------------------------------|-------------------------------------------------------------------------|---------|------|
| C V V Ittp://www.google.com/webhp?rls=ig                              | Ask Search                                                              |         |      |
| Feeds (1)                                                             | Print 🔹 📝 Page 🗸 🍥                                                      | Tools 🔻 | »    |
| Web Images <u>Video</u> Maps <u>News</u> Shopping <u>Gmail</u> more ▼ | Delete Browsing History                                                 | ign i   | in 🔼 |
|                                                                       | Pop-up Blocker<br>Phishing Filter<br>Manage Add-ons                     |         |      |
| Google                                                                | Work Offline<br>Windows Update<br>Full Screen F<br>Menu Bar<br>Toolbars | F11     |      |
| Google Search I'm Feeling Lucky                                       | Windows Messenger<br>Send to Bluetooth Device<br>Sun Java Console       |         |      |
|                                                                       | Internet Options                                                        |         |      |
| Advertising Programs - Business Solutions - About Google - Go to Go   | ogle Bosna i Hercegovina                                                |         |      |
| ©2009 - <u>Privacy</u>                                                |                                                                         |         |      |
|                                                                       |                                                                         |         | ~    |
|                                                                       | 😜 Internet                                                              | 🔍 100%  | •    |

Nakon toga otvara se novi prozor gdje je potrebno kliknuti na tab "Content":

| Internet Options                                                                                                    |
|----------------------------------------------------------------------------------------------------|
| General Security Privacy Content Connections Programs Advanced                                                             |
| Content Advisor<br>Ratings help you control the Internet content that can be<br>viewed on this computer.                   |
| Certificates Use certificates for encrypted connections and identification.                                                |
| Clear SSL state Certificates Publishers                                                                                    |
| AutoComplete AutoComplete stores previous entries Settings on webpages and suggests matches for you.                       |
| Feeds Feeds provide updated content from Settings<br>websites that can be read in Internet<br>Explorer and other programs. |
| OK Cancel Apply                                                                                                    |

U ovom dijalogu neophodno je kliknuti na dugme "Certificates", nakon čega se otvara sljedeći prozor u kojem se nalazi lista svih certifikata koji su instalirani u internet pretraživaču:

| Cer                                                 | tificates                     |                             |                 |                         | ?×    |
|-----------------------------------------------------|-------------------------------|-----------------------------|-----------------|-------------------------|-------|
| Int                                                 | ended purpose: <a>All&gt;</a> |                             |                 |                         | <     |
| F                                                   | Personal Other People In      | termediate Certification Au | Ithorities Trus | sted Root Certification | - < > |
|                                                     | Issued To                     | Issued By                   | Expiratio       | Friendly Name           |       |
|                                                     | 🚟 Strucni Saradnik u I        | PUFBIH CA                   | 1/15/2010       | <none></none>           |       |
|                                                     | 🚟 Stručni Saradnik u I        | PUFBIH CA                   | 1/15/2010       | <none></none>           |       |
|                                                     | 🔛 Strucni Saradnik u I        | finca                       | 1/21/2014       | <none></none>           |       |
|                                                     | 🔛 Suad Lagumdžija             | PUFBIH CA                   | 1/15/2010       | <none></none>           |       |
|                                                     | 📟 Tarik Talic                 | PUFBIH CA                   | 12/30/2009      | <none></none>           |       |
|                                                     | 🔛 Tomislav Kožul              | PUFBIH CA                   | 1/11/2010       | <none></none>           |       |
|                                                     | 🔛 UCG Administrator           | finca                       | 3/17/2013       | <none></none>           |       |
|                                                     | 🔛 UCG Administrator           | PUFBIH CA                   | 12/3/2009       | <none></none>           |       |
|                                                     | 🔛 Zdenko Mlakić               | PUFBIH CA                   | 1/11/2010       | <none></none>           |       |
| Import Export Remove Advanced                       |                               |                             |                 |                         | ced   |
| Certificate intended purposes Client Authentication |                               |                             |                 |                         |       |
|                                                     |                               |                             |                 | View                    |       |
|                                                     |                               |                             |                 |                         | se    |

U gore prikazanom dijalogu selektovan je korisnik čiji certifikat smo ranije instalirali. Ako kliknemo dva puta na ovaj certifikat prikazuje se uvezeni certifikat, što potvrđuje da je proces uspješno okončan:

| Certificate                                                                | ?× |  |  |
|----------------------------------------------------------------------------|----|--|--|
| General Details Certification Path                                         |    |  |  |
| Certificate Information                                                    | _  |  |  |
| This certificate is intended for the following purpose(s):                 |    |  |  |
|                                                                            |    |  |  |
|                                                                            |    |  |  |
|                                                                            |    |  |  |
| Issued to: Tarik Talic                                                     | -  |  |  |
| Issued by: PUFBIH CA                                                       |    |  |  |
| Valid from 12/30/2008 to 12/30/2009                                        |    |  |  |
| $\mathscr{P}$ You have a private key that corresponds to this certificate. |    |  |  |
| Issuer Statemen                                                            | it |  |  |
| ОК                                                                         |    |  |  |

# **2.5 P**OSTAVLJANJE STRANICE <u>HTTPS://NPIS.FPU.GOV.BA</u> KAO STRANICE OD POVJERENJA (TRUSTED SITE)

U Internet pregledniku je neophodno postaviti stranicu <u>https://npis.fpu.gov.ba</u> kao trusted site ili stranicu kojoj vjerujete. Nakon ovoga Internet preglednik će omogućiti instalaciju komponenti kao što je Active-X komponenta za digitalno potpisivanje te će vršiti manje sigurnosnih provjera prilikom učitavanja stranice te samim tim omogućiti brži rad aplikacije.

Da bi stranicu <u>https://npis.fpu.gov.ba</u> dodali kao stranicu od povjerenja neophodno je otvoriti Internet Explorer i u meniju pronaći opciju Tools i u meniju koji se otvori kliknuti na opciju Internet Options:

| 🖉 Google - Windows Interne                                                                                                    | et Explorer                                                                                               |                                                                                                    |                          |  |
|----------------------------------------------------------------------------------------------------|----------------------------------------------------------------------------------------------------|----------------------------------------------------------------------------------------------------|--------------------------|--|
| Http://www                                                                                                    | .google.com/                                                                                              | 🖌 🔛 🗲 🗶 🌌 Bing                                                                                         | <b>₽</b> -               |  |
| File Edit View Favorites                                                                                                    | Tools Help                                                                                                |                                                                                                    |                          |  |
| Favorites 🙀 🍘                                                                                                    | Delete Browsing History Ctrl+Shift+Del<br>InPrivate Browsing Ctrl+Shift+P<br>Reopen Last Browsing Session | Avaz 🚥 BBC NEWS 🙋 DevTrack Web 🙋 DailyR 🚮 Facebool<br>Read Mail 🔎 Print × Page × Safety × Tools × 👰 He | k 🙋 HRAST                |  |
|                                                                                                    | InPrivate Filtering Ctrl+Shift+F<br>InPrivate Filtering Settings                                          |                                                                                                    |                          |  |
| Web Images Videos                                                                                                    | Pop-up Blocker  SmartScreen Filter Manage Add-ons                                                         |                                                                                                    | <u>IGoogle   Sign in</u> |  |
|                                                                                                    | Compatibility View<br>Compatibility View Settings                                                         | hale                                                                                                   |                          |  |
|                                                                                                    | Subscribe to this Feed<br>Feed Discovery<br>Windows Update                                                | Jaic                                                                                                   |                          |  |
|                                                                                                    | Developer Tools F12                                                                                       |                                                                                                    |                          |  |
|                                                                                                    | Windows Messenger<br>Send to Bluetooth Device<br>Sun Java Console                                         | Advanced Search<br>Preferences<br>I'm Feeling Lucky                                                    |                          |  |
|                                                                                                    | Internet Options                                                                                          |                                                                                                    |                          |  |
| Advertising Programs - <u>Business Solutions</u> - <u>About Google</u> - <u>Go to Google Slovenija</u><br>©2009 - <u>Privacy</u> |                                                                                                    |                                                                                                    |                          |  |
| Enables you to change settings.                                                                                                  |                                                                                                    |                                                                                                    | 🐔 👻 🔍 125% 🍷             |  |

Nakon toga otvara se sljedeći prozor u kojem je potrebno kliknuti na Security Tab:

| Internet Options                                                                                                    |  |  |  |
|----------------------------------------------------------------------------------------------------|--|--|--|
| General Security Privacy Content Connections Programs Advanced                                                                                                   |  |  |  |
|                                                                                                    |  |  |  |
| Select a zone to view or change security settings.                                                                                                    |  |  |  |
| S V 😼 🔍                                                                                                    |  |  |  |
| Internet Local intranet Trusted sites Restricted sites                                                                                                    |  |  |  |
| Internet                                                                                                    |  |  |  |
| This zone is for Internet websites,<br>except those listed in trusted and<br>restricted zones.                                                                   |  |  |  |
| Security level for this zone                                                                                                    |  |  |  |
| Allowed levels for this zone: Medium to High                                                                                                    |  |  |  |
| Hedium-high     Appropriate for most websites     Prompts before downloading potentially unsafe     content     Unsigned ActiveX controls will not be downloaded |  |  |  |
| Custom level Default level                                                                                                    |  |  |  |
| Reset all zones to default level                                                                                                    |  |  |  |
| OK Cancel Apply                                                                                                    |  |  |  |

U ovom prozoru je potrebno kliknuti na ikonu Trusted sites:

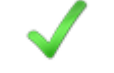

Trusted sites

Nakon toga kliknite na dugme Sites:

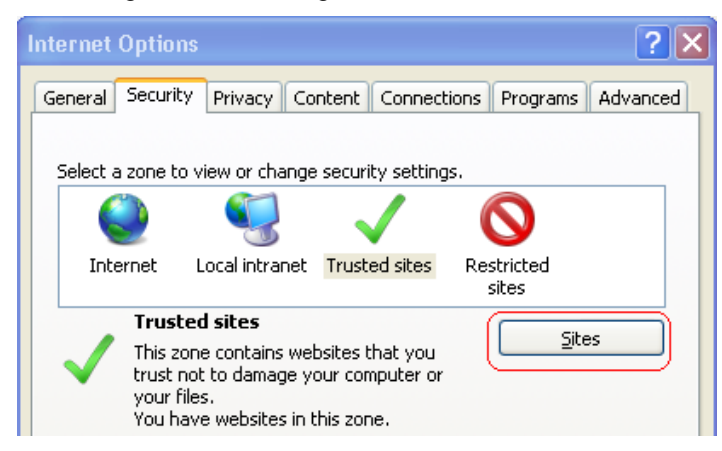

Nakon toga otvara se prozor, u koje je potrebno unijeti adresu <u>https://npis.fpu.gov.ba/</u> i kliknuti na dugme Add:

| Trusted sites                                                                                                    | X      |  |  |
|----------------------------------------------------------------------------------------------------|--------|--|--|
| You can add and remove websites from this zone. All websites in this zone will use the zone's security settings. |        |  |  |
| Add this website to the zone:                                                                                    |        |  |  |
| https://npis.fpu.gov.ba/                                                                                         | Add    |  |  |
| Websites:                                                                                                    | Remove |  |  |
| Require server verification (https:) for all sites in this zone                                                  |        |  |  |
|                                                                                                    | ⊆lose  |  |  |

Sa ovom akcijom stranica je dodata u Trusted sites, kao što se vidi na slici ispod, čime je ovaj proces okončan, kliknite na dugme Close i zatvorite ovaj prozor-:

| Trusted sites                                                                                                    |                |  |  |
|----------------------------------------------------------------------------------------------------|----------------|--|--|
| You can add and remove websites from this zone. All websites in this zone will use the zone's security settings. |                |  |  |
| Add this website to the zone:                                                                                    |                |  |  |
|                                                                                                    | Add            |  |  |
| <u>W</u> ebsites:                                                                                                |                |  |  |
| https://npis.fpu.gov.ba                                                                                          | <u>R</u> emove |  |  |
| Require server verification (https:) for all sites in this zone                                                  |                |  |  |
|                                                                                                    |                |  |  |

# **2.6 P**RIJAVA U APLIKACIJU SA KORISNIČKIM IMENOM I LOZINKOM

Za pokretanje aplikacije neophodno je startati Windows Internet Explorer i unijeti sljedeću adresu:

https://npis.fpu.gov.ba/npis

Ukoliko dobijete sljedeću stranicu na kojoj piše:

| Certificate Error: Navigation Blocked - Windows Internet Explorer                                                          |             |
|----------------------------------------------------------------------------------------------------|-------------|
| E https://npis.fpu.gov.ba/npisca                                                                                           | <b>P</b> -  |
| Elle Edit View Favorites Iools Help                                                                                        |             |
| x Google 8 Search ♦ ∅ + ⊕ + ∅ + ⊕ × ∅ × ☎ Bookmarks × A <sup>s</sup> Check + ≫ ≪ + ●                                       | Sign In 🔻   |
| 🔶 Favorites 🛛 🎓 Suggested Sites 🔹 🕧 Oslobodjenje 🛂 24sata 🎦 Avaz 🊥 BBC NEWS 🖉 DevTrack Web 🖉 DailyR 📑 Facebook 🙋 HRAST 🛃 t | »<br>Iornar |
| 🖉 Certificate Error: Navigati 🍡 🏠 Home 🔹 🔊 Feeds (1) 🔹 🖃 Read Mail 🚔 Print 🔹 Page 🔹 Safety 🗉 Tools 🗸 🕜 Help 🔹 💦 Skype      | »           |
|                                                                                                    | ^           |
| There is a problem with this website's security certificate.                                                               |             |
| The security certificate presented by this website was not issued by a trusted certificate authority.                      |             |
| Security certificate problems may indicate an attempt to fool you or intercept any data you send to the server.            | ne          |
| We recommend that you close this webpage and do not continue to this website.                                              |             |
| Ø Click here to close this webpage.                                                                                        |             |
| 😵 Continue to this website (not recommended).                                                                              |             |
| More information                                                                                                    |             |
|                                                                                                    |             |
|                                                                                                    | ~           |
|                                                                                                    | >           |
| Sinternet 🖓 - 🔩 125                                                                                                    | % 🔹 🤮       |

Potrebno je kliknuti na link:

## 😵 Continue to this website (not recommended).

Ukoliko i ovom prilikom dobijete upozorenje:

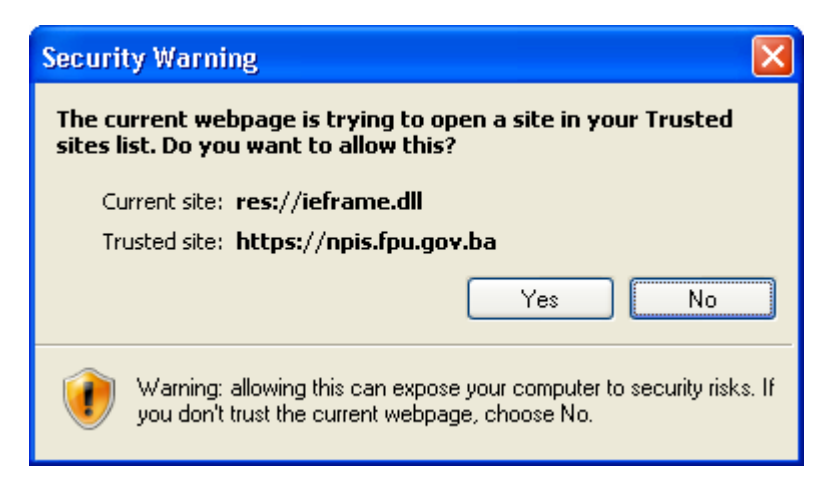

Potrebno je kliknuti na dugme Yes.

Nakon toga se otvora stranica za preuzimanje certifikata na kojoj možete unijeti registracione podatke koje ste dobili u Ispostavi PU.

Pojavljuje se prozor u kojem je potrebno izabrati vaš digitalni certifikat, koji se koristi za prijavu u aplikaciju.

| Choose a | digital certificate                                             |                                      | ?×    |
|----------|-----------------------------------------------------------------|--------------------------------------|-------|
|          | tation<br>The website you want to<br>Please choose a certifical | view requests identification.<br>te. |       |
|          | Name                                                            | Issuer                               | ~     |
|          | Pravno lice<br>Knjigovodstveni servis                           | finca<br>finca                       |       |
|          | <                                                               |                                      |       |
|          | Mo                                                              | re Info View Certifica               | ite   |
|          |                                                                 | ОК Са                                | ancel |

Nakon što se izabere certifikat potrebno je kliknuti na dugme "OK".

Otvara se stranica za prijavu u aplikaciju.

| C Prijava - Windows Internet                                                                            | Explorer                                                                                       |                 |
|----------------------------------------------------------------------------------------------------|------------------------------------------------------------------------------------------------|-----------------|
| 🔆 💽 🗸 🙋 https://comp2/UC                                                                                | :G.Custodian.WebUI/Pages/Login/LoginCertificate.aspx?Retu 🔽 🔒 👉 🗙 Google                       | <b>P</b> -      |
| 😤 🏟 🌈 Prijava                                                                                           | 🚹 🔹 🗟 🝸 🖶 🕈 Page                                                                               | e 🕶 🔘 Tools 👻 🎽 |
| Bosna i Hercegovina<br>FEDERACIJA BOSNE I HERCEGO<br>Federalno ministarstvo financija<br>POREZNA UPRAVA | VINE<br>J/finansija                                                                            |                 |
|                                                                                                    | Prijava<br>Korisnik: ME PREZIME<br>Lozinka:<br>Ulaz<br>Izaberite jezik:<br>Bosanski (latinica) |                 |
|                                                                                                    | → <u>Hrvatski</u>                                                                              |                 |
|                                                                                                    | © 2006-2008 HERMES SoftLab d.d. Sva prava su zadržana. Verzija: 0.0.0.1                        |                 |
|                                                                                                    | Server, CONTRA                                                                                 |                 |
|                                                                                                    |                                                                                                |                 |
|                                                                                                    | Second Intranet                                                                                | 🔍 100% 🔻 📑      |

Prvo je potrebno izabrati jedan od punuđenih jezika tako što se klikne na link:

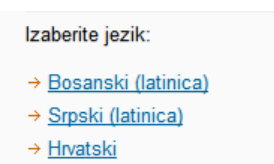

Nakon toga je potrebno upisati lozinku koja se dobije prilikom registracije za korištenje sistema.

Zatim je potrebno kliknuti na dugme "Ulaz".

Ako podaci nisu tačni ili nisu ispravno upisani pojavljuje se greška:

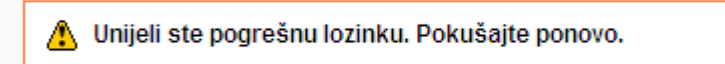

Potrebno je upisati tačne podatke i kliknuti na dugme "Ulaz". Ako su podaci tačni i ispravno upisani pojavljuje se:

- 1. Stranica za promjenu lozinke, ako se korisnik prvi put prijavljuje u aplikaciju, ili je zahtjevana promjena lozinke. Za detalje pogledati poglavlje <u>2.2 Promjena lozinke</u>.
- 2. Početna stranica ako se korisnik ne prijavljuje u aplikaciju prvi put.

Ako je prijavu u aplikaciju izvršilo ovlašteno lice pravnog lica otvara se sljedeća stranica:

| 🖉 Pretraga obrazaca - Windows Internet Explorer                                                                      |                                                                         |
|----------------------------------------------------------------------------------------------------|-------------------------------------------------------------------------|
| 🚱 🕤 👻 https://comp2/UCG.Custodian.WebUI/Pages/Documents/List.aspx                                                    | Google                                                                  |
| 😭 🏟 🏉 Pretraga obrazaca                                                                                              | 🏠 👻 🗟 👘 🖶 Page 👻 🎯 Tools 👻                                              |
| Bosna i Hercegovina<br>FEDERACUA BOSNE I HERCEGOVINE<br>Federalno milistarstvo financija finansija<br>POREZNA UPRAVA | Ovlašteno lice pravnog lica<br>Pravno lice<br>Kompanija d.o. o Sarajevo |
| Upravljanje obrascima Pretraga obrazaca                                                                              |                                                                         |
| Upravljanje obrascima                                                                                                |                                                                         |
| Novi obrazac Ponisti kriterije pretraživanja                                                                         |                                                                         |
| Uvoz obrasca<br>JIB/JMB/JMBG: 4300657820004 Q Komanija di o Sa                                                       | raievo                                                                  |
| Korisnički izvještaji<br>Tip obrasca: Sve Stanje: Sv                                                                 | e v                                                                     |
| Pretraži                                                                                                    |                                                                         |
|                                                                                                    |                                                                         |
| © 2008-2008 HERMES SoffLab d.d. Sva                                                                                  | a prava su zadržana. Verzija: 0.0.0.1                                   |
| server: Ct                                                                                                    | DMP2                                                                    |
|                                                                                                    |                                                                         |
|                                                                                                    |                                                                         |
|                                                                                                    |                                                                         |
|                                                                                                    |                                                                         |
|                                                                                                    |                                                                         |
|                                                                                                    |                                                                         |
|                                                                                                    |                                                                         |
|                                                                                                    |                                                                         |
|                                                                                                    |                                                                         |
|                                                                                                    |                                                                         |
|                                                                                                    |                                                                         |
|                                                                                                    |                                                                         |
|                                                                                                    |                                                                         |
|                                                                                                    |                                                                         |
|                                                                                                    |                                                                         |
|                                                                                                    |                                                                         |
|                                                                                                    | Second intranet                                                         |

Može se uočiti da je u gornjem desnom uglu prikazano ime prijavljenog korisnika i pravnog lica koje zastupa.

| Bosna i Hercegovina<br>FEDERACIJA BOSNE I HERCEGOVINE | Ovlašteno lice pravnog lica |
|-------------------------------------------------------|-----------------------------|
| Federalno ministarstvo financija/finansija            | Pravno lice                 |
| POREZNA UPRAVA                                        | Kompanija d.o.o Sarajevo    |

Ako je prijavu u aplikaciju izvršilo ovlašteno lice knjigovodstvenog servisa otvara se sljedeća stranica:
| 🖉 Pretraga obrazaca - Windows                                                                                | Internet Explorer                                        |                                                                             |                                                                           |
|----------------------------------------------------------------------------------------------------|----------------------------------------------------------|-----------------------------------------------------------------------------|---------------------------------------------------------------------------|
| 🚱 🕤 👻 🙋 https://mornar/UCG                                                                                   | .Custodian.WebUI/Pages/Documents/List.aspx               | Google                                                                      | <b>₽</b> •                                                                |
| File Edit View Favorites Tools                                                                               | Help                                                     |                                                                             |                                                                           |
| Google 8 -                                                                                                   | 💙 Search 🕂 🎯 🔻 🖶 🕈 🧟 👻 🔂 Bookmark                        | ▼ G Find ▼ <sup>AB</sup> Check ▼ <sup>N</sup> Sign                          | n In 🔹 🌀 SnagIt 📑                                                         |
| 😭 🕸 🏈 Pretraga obrazaca                                                                                      |                                                          | 🟠 • 🗟 · 🖶 •                                                                 | 🔂 Page 🔹 🍈 Tools 👻 🎇                                                      |
| Bosna i Hercegovina<br>FEDERACIJA BOSNE I HERCEGOVI<br>Federalno ministarstvo financija/fi<br>POREZNA UPRAVA | NE<br>nansija<br>"SUPER-ECONOMIC" Društvo sa ograničenor | Ovlašteno lice knj<br>n odgovornošću za proizvodnju, trgovinu na veliko i r | igovodstvenog servisa<br>Knjigovodstveni servis<br>nalo i usluge Sarajevo |
| Upravljanje obrascima                                                                                        | Pretraga obrazaca                                        |                                                                             |                                                                           |
| Novi obrazac                                                                                                 | Kriterijum pretraživanja: Poništi kriterije pretraž      | ivanja                                                                      |                                                                           |
| Uvoz obrasca                                                                                                 | Broj obrasca:                                            |                                                                             |                                                                           |
| Izlaz                                                                                                    | JIB/JMBG:                                                |                                                                             |                                                                           |
|                                                                                                    | Tip obrasca: Sve V                                       | Stanje: Sve 🔽                                                               |                                                                           |
|                                                                                                    | Pretraži <sup>-</sup> Da biste vrsili pretraži           | anje po meta podacima morate da izaberete tip obr                           | asca.                                                                     |
|                                                                                                    |                                                          |                                                                             |                                                                           |
|                                                                                                    | © 2006-2008 HERMES SoftLab d.d. All rights rese          | rved. Verzija: 0.0.0.1                                                      |                                                                           |
|                                                                                                    |                                                          |                                                                             |                                                                           |
|                                                                                                    |                                                          |                                                                             |                                                                           |
|                                                                                                    |                                                          |                                                                             |                                                                           |
|                                                                                                    |                                                          |                                                                             |                                                                           |
|                                                                                                    |                                                          |                                                                             |                                                                           |
|                                                                                                    |                                                          |                                                                             |                                                                           |
|                                                                                                    |                                                          |                                                                             |                                                                           |
|                                                                                                    |                                                          | Scal intranet                                                               | € 100% ·                                                                  |

Može se uočiti da je u gornjem desnom uglu prikazano ime prijavljenog korisnika ime pravnog ili fizičkog lica koje zastupa.

| Bosna i Hercegovina                        |                                                                                                    |
|--------------------------------------------|----------------------------------------------------------------------------------------------------|
| FEDERACIJA BOSNE I HERCEGOVINE             | Ovlašteno lice knjigovodstvenog servisa                                                                          |
| Federalno ministarstvo financija/finansija | Knjigovodstveni servis                                                                                           |
| POREZNA UPRAVA                             | "SUPER-ECONOMIC" Društvo sa ograničenom odgovornošću za proizvodnju, trgovinu na veliko i malo i usluge Sarajevo |

## **2.7 PROMJENA LOZINKE PRI PRVOJ PRIJAVI U APLIKACIJU**

Kada se korisnik registruje u Ispostavu Porezne Uprave FBiH za podnošenje poreznih prijava u sistem Porezne Uprave Federacije Bosne i Hercegovine putem internet preglednika dodijeljuje mu se korisničko ime i lozinka.

Korisnik koji je registrovan za podnošenje poreznih prijava u sistem Porezne Uprave Federacije Bosne i Hercegovine putem internet preglednika, može u određenim slučajevima zahtjevati da u Ispostavi Porezne Uprave FBiH da mu se promijeni lozinka.

Pri prvoj prijavi u aplikaciju, nakon registracije ili zamjene lozinke, potrebno je promijeniti dodijeljenu lozinku.

Promjena lozinke se izvodi na sljedeći način: Korisnik se prijavi u aplikaciju sa korisničkim imenom i lozinkom, kao što je to već opisano u poglavlju <u>Prijava u aplikaciju sa korisničkim imenom i lozinkom</u>. Ako su podaci tačni i ispravno upisani pojavljuje se stranica na kojoj je potrebno promijeniti lozinku:

| Zahtjevana je pro       | mjena lozinke: |
|-------------------------|----------------|
| Stara lozinka:          |                |
| Nova lozinka:           |                |
| Potvrda nove lozinke:   |                |
| → <u>Promijeni lozi</u> | <u>ıku</u>     |
| ← <u>Nazad</u>          |                |

Potrebno je unijeti staru vrijednost za lozinku i novu vrijednost lozinke i nakon toga potvrditi vrijednost unesenu za novu lozinku. Zatim je potrebno kliknuti na link "Promijeni lozinku".

Ako su podaci tačni i ispravno upisani prijava u aplikaciju je uspješna i otvara se početna stranica za pregled postojećih obrazaca.

Ako stara lozinka nije ispravno unesena pojavljuje se greška:

| Zahtjevana je promjena lozinke:     |  |  |
|-------------------------------------|--|--|
| Lozinka koju ste unjeli nije tačna. |  |  |
|                                     |  |  |
| Stara lozinka:                      |  |  |
| Nova lozinka:                       |  |  |
| Potvrda nove lozinke:               |  |  |
| → <u>Promijeni lozinku</u>          |  |  |
| ← <u>Nazad</u>                      |  |  |

Ako podaci "Nova lozinka" i "Potvrda nove lozinke" nisu isti pojavljuje se greška:

| Zahtjevana je pr                    | omjena lozinke: |
|-------------------------------------|-----------------|
| Stara lozinka:                      |                 |
| •••••                               |                 |
| Nova lozinka:                       |                 |
| •••••                               |                 |
| Potvrda nove lozinke:               |                 |
| •••••                               |                 |
| Lozinke se razliku                  | ju.             |
| <mark>→</mark> <u>Promijeni loz</u> | inku            |
| ← <u>Nazad</u>                      |                 |
|                                     |                 |

## **2.8 Reizdavanje certifikata**

Kada se generiše novi certifikat definiše se period važenja certifikata koji iznosi godinu dana. Nakon isteka perioda važenja certifikata korisnik će kod prijave u aplikaciju dobiti sljedeću grešku: "HTTP Error 403.17 - Forbidden: Client certificate has expired or is not yet valid. Internet Information Services (IIS)"

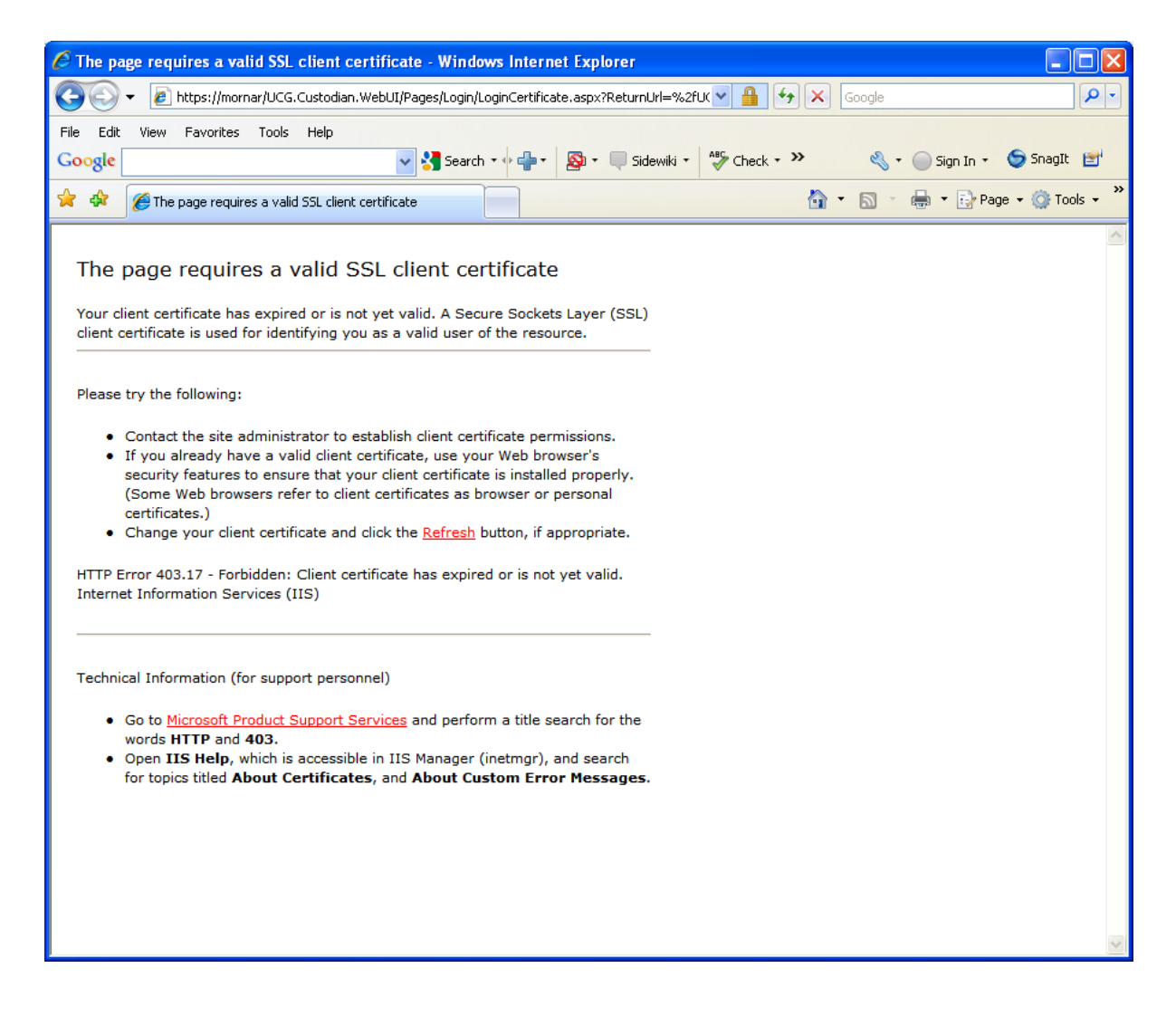

Potrebno je obavijestiti nadležnog administratora ili stručnog saradnika u Ispostavi PU koji će izdati novi certifikat. Nakon izdavanja novog certifikata ponoviti proceduru koja je opisana u poglavlju 2.2 Preuzimanje i instalacija digitalnih certifikata Instalacija korisničkog certifikata u Internet Explorer

# **2.9 INSTALACIJA ACTIVEX KOMPONENTE**

Za digitalno potpisivanje dokumenata neophodno je da je na računaru instalirana ActiveX komponenta. Prilikom pokretanja akcije digitalnog potpisivanja obrasca, otvorit će se stranica sa sljedećim sadržajem:

| JUređivanje obrasca - Microsoft Internet Explorer                                                                                                    |                                                               | _ 🗆 ×              |
|----------------------------------------------------------------------------------------------------|---------------------------------------------------------------|--------------------|
| Ele Edit View Favorites Iools Help                                                                                                    |                                                               |                    |
| 🊱 Back 🔻 🕤 👻 😰 🐔 🔎 Search 👷 Favorites 🛛 🤣 🐼 🔹 🍇 🌃 🗸 🦵 🎎                                                                                                    |                                                               |                    |
| Address 🗃 https://mornar/UCG.Custodian.WebUI/Pages/Documents/Edit.aspx?action=Verified_Submit                                                                                                    | 💌 🔁 Go                                                        | Links <sup>×</sup> |
| Bosna i Hercegovina<br>FEDERACIJA BOSNE I HERCEGOVINE<br>Federalno ministarstvo financija/finansija<br>POREZNA UPRAVA                                                                                                    | Stručni saradnik u Ispostavi Pl<br><u>"KOMPANUA" d.o.o. S</u> | J FBIH<br>arajevo  |
| Sačuvaj Odustani Internet Explorer - Security Warning                                                                                                    | l                                                             |                    |
| ActiveX komponenta za potpisivanje       Do you want to install this software?         1. Provjerite da li vaš korisnički profil na raču       Name: hslESignDoc2.cab                                                                                                    | ra da instalira ActiveX komponentu.                           |                    |
| 2. Potražite Internet Explorer Information Ba     More gotions     Install     Ont Install     Ont Install     More gotions     Install     Ont Install     Ont Install     Ont Install     Ont Install     Ont Install                                                                                                    |                                                               |                    |
| Back       Image: Search       Image: Search | _                                                             |                    |
| <ol> <li>Kliknite na Information Bar i u meniju kliknite na Install ActiveX Control.</li> <li>U Security Warning dijalogu kliknite na Install.</li> </ol>                                                                                                    |                                                               | _                  |
| Opening page https://mornar/UCG.Custodian.WebUI/Pages/Documents/Edit.aspx?action=Verified_Submit                                                                                                    | 🔒 👩 Internet                                                  | -                  |

Potrebno je pratiti instrukcije na ekranu (vidi sliku) za instalaciju Active-X komponente.

Nakon toga potrebno je kliknuti na dugme "Install" i u "Internet Explorer – Security Warning" prozoru i pokrenut će se instalacija ActiveX komponente.

**Napomena:** Da bi se instalirala Active-X komponenta neophodno je osigurati da eksterni alati poput "Pop-up blocker-a" nisu uključeni kao i to da sigurnosne postavke u Internet pregledniku ne onemogućavaju instalaciju Active-X komponente.

### 2.9.1 Postavke Active-X komponente u okviru Internet Explorer pretraživača

U zavisnosti od verzije Internet Explorer pretraživača kojeg imate instaliranog na računaru potrebno je izvršiti određene postavke na istom.

U okviru kratice **Tools -> Internet Options -> Security -> Trusted Site** izabrati opciju **Custom Level** i navigirati do dijela "**ActiveX controls and plug-ins**". U Tabeli 2.9.1 su prikazane postavke za dvije najčešće verzije Internet Explorer-a koje su u upotrebi.

Tabela 2.9.1 Postavke Internet Explorer pretraživača za nesmetanu instalaciju Active-X komponente

| ActiveX controls and plug-ins                                                          |         |                                                                                  |         |  |  |
|----------------------------------------------------------------------------------------|---------|----------------------------------------------------------------------------------|---------|--|--|
| Internet Explorer verzija 8 (IE 8)                                                     |         | Internet Explorer verzija 11 (IE 11)                                             |         |  |  |
| Allow ActiveX Filtering                                                                |         | Allow ActiveX Filtering                                                          | Disable |  |  |
| Allow previously unused ActiveX controls to run without prompt                         | Enable  | Allow previously unused ActiveX controls to run without prompt                   | Enable  |  |  |
| Allow Scriptlets                                                                       | Disable | Allow Scriptlets                                                                 | Enable  |  |  |
| Automatic prompting for ActiveX controls                                               | Prompt  | Automatic prompting for ActiveX controls                                         | Enable  |  |  |
| Binary and script behaviours                                                           | Enable  | Binary and script behaviours                                                     | Enable  |  |  |
| Display video and animation on a<br>webpage that does not use<br>external media player | Disable | Display video and animation on a webpage that does not use external media player | Disable |  |  |
| Download signed ActiveX controls                                                       | Prompt  | Download signed ActiveX controls                                                 | Enable  |  |  |
| Download unsigned ActiveX controls                                                     | Prompt  | Download unsigned ActiveX controls                                               | Prompt  |  |  |
| Initialise and script ActiveX controls not marked as safe for scripting                | Enable  | Initialise and script ActiveX<br>controls not marked as safe for<br>scripting    | Enable  |  |  |
| Only allow approved domains to use ActiveX without prompt                              |         | Only allow approved domains to<br>use ActiveX without prompt                     | Disable |  |  |
| Run ActiveX controls and plug-ins                                                      | Enable  | Run ActiveX controls and plug-ins                                                | Enable  |  |  |
| Run anti-malware software on<br>ActiveX controls                                       |         | Run anti-malware software on<br>ActiveX controls                                 | Enable  |  |  |
| Script ActiveX controls marked safe for scripting                                      | Enable  | Script ActiveX controls marked<br>safe for scripting                             | Enable  |  |  |

# 2.9.2 Instalacija Active-X komponente iz menija aplikacije

U slučaju da su podešene sve postavke navedene u Tabeli 2.9.1 (za verziju IE koji se koristi) a da se ponovo pri potpisivanju obrasca izborom opcije "Sačuvaj" ne pokreće instalacija Active-X komponente potrebno je ručno pokrenuti instalaciju ActiveX komponente. Ista se može preuzeti nakon prijave u aplikaciju iz menija na lijevoj strani **Active-X komponenta**.

| NE<br>Insija                                                                                                    |
|----------------------------------------------------------------------------------------------------|
| Download Active-X                                                                                                    |
| Active-x komponenta<br>Active-x komponenta (64-bitna)                                                                      |
|                                                                                                    |
| © 2006-2008 HERMES SoftLab d.d. Sva prava su zadržana. Verzija: 7.1.73.36459<br>server: WEB-FE05<br>ABOUT SSL CERTIFICATES |
|                                                                                                    |

Nakon izbora odgovarajućeg instalacionog paketa (zavisno od verzije operativnog sistema i internet explorera na računaru) potrebno je izvršiti niz jednostavnih instalacionih koraka.

Sljedeća slika prikazuje jedan izdvojeni korak gdje je preporuka da se instalacija izvrši za cijelu mašinu (**Everyone**) a ne za jedan korisnički account (**Just me**).

| 🔀 HslESignDoc2 2.0.81.0 64bit                                                          | _       |             | ×    |
|----------------------------------------------------------------------------------------|---------|-------------|------|
| Select Installation Folder                                                             |         |             |      |
| The installer will install HsIESignDoc2 2.0.81.0 64bit to the following folder.        |         |             |      |
| To install in this folder, click "Next". To install to a different folder, enter it be | low or  | click "Brow | se". |
| Eolder:<br>C:\Program Files\Comtrade\HslESignDoc2x64\                                  |         | Browse      |      |
|                                                                                        |         | Disk Cost   |      |
| Install HsIESignDoc2 2.0.81.0 64bit for yourself, or for anyone who uses t             | his con | nputer:     |      |
| Everyone                                                                               |         |             |      |
| ◯ Just me                                                                              |         |             |      |
| Cancel < Back                                                                          |         | Next        | >    |

Nakon instaliranja ova komponenta je vidljiva u okviru **Control Panel**-a sekcija **Programs and Features** prema slici:

| Ō | Programs and Features                 |                                                          |                                     |              |         |               |   | - 🗆       | × |
|---|---------------------------------------|----------------------------------------------------------|-------------------------------------|--------------|---------|---------------|---|-----------|---|
| • | > · 🛧 👩 > Control P                   | anel > Programs > Programs and Features                  |                                     |              |         | ~             | Ō | Search Pr | Q |
|   | Control Panel Home                    | Uninstall or change a program                            |                                     |              |         |               |   |           |   |
|   | View installed updates                | To uninstall a program, select it from the list and then | click Uninstall, Change, or Repair. |              |         |               |   |           |   |
| • | Turn Windows features on or           |                                                          |                                     |              |         |               |   |           |   |
|   | off                                   | Organize 🔻                                               |                                     |              |         |               |   | == -      | ? |
|   | Install a program from the<br>network | Name                                                     | Publisher                           | Installed On | Size    | Version       |   |           | ^ |
|   |                                       | Ez 7-Zip 18.05 (x64)                                     | Igor Pavlov                         | 31.05.2018.  | 4,93 MB | 18.05         |   |           |   |
| 1 |                                       | 🛴 Adobe Acrobat X Pro - English, Français, Deutsch       | Adobe Systems                       | 08.06.2018.  | 1,44 GB | 10.0.0        |   |           |   |
| 1 |                                       | III AUG-1031 ASD-1032                                    | Porezna uprava FBiH                 | 05.07.2018.  | 1,45 MB | 1.0.2         |   |           |   |
|   |                                       | 🔀 Entity Framework Designer for Visual Studio 2012 - enu | Microsoft Corporation               | 20.06.2018.  | 57,9 MB | 11.1.30729.00 |   |           |   |
|   |                                       | FileZilla Client 3.33.0                                  | Tim Kosse                           | 12.06.2018.  | 26,8 MB | 3.33.0        |   |           |   |
| 4 |                                       | 💿 Google Chrome                                          | Google Inc.                         | 17.07.2018.  | 428 MB  | 71.0.3578.98  |   |           |   |
|   |                                       | HslESignDoc2 2.0.81.0 64bit                              | Comtrade d.o.o.                     | 14.01.2019.  | 5,12 MB | 2.0.81.0      |   |           |   |
| 1 |                                       |                                                          |                                     |              |         |               |   |           |   |

Nakon što je instalirana ActiveX komponenta otvara se stranica za potpisivanje obrasca.

| 21       Mew Favorites Tods Help         21       Mess Favorites Tods Help         24       Interception         25       Mess Favorites Tods Help         26       Mess Favorites Tods Help         27       Mess Favorites Tods Help         28       Mess Favorites Tods Help         26       Mess Favorites Tods Help         27       Mess Favorites Tods Help         28       Mess Favorites Tods Help         29       Mess Favorites Tods Help         20       Mess Favorites Tods Help         20       Mess Fav                                                                                                    | divanje obrasca - Microsoft Internet Explorer                                                    |                                                                       |
|----------------------------------------------------------------------------------------------------|--------------------------------------------------------------------------------------------------|-----------------------------------------------------------------------|
| ch Control     Control     Control     Control     Control     Control     Control     Control     Control     Control     Control     Control     Control     Control     Control     Control     Control     Control     Control                                                                                                        | dit View Favorites Tools Help                                                                    |                                                                       |
| Type://manary.NCG.Cutodian.Web/U/Rages/Documents/Edit.ago/retrom-Verified_Submit     Hercogowina     KLAN BOSNEL HERCEGOVINE     Monitoria saradnik u lagostavi PUF     Stručni saradnik u lagostavi PUF     Stručni saradnik     Stručni saradnik u lagostavi PUF     Stručni saradnik u lagostavi PUF     Stručni saradnik u lagostavi PUF     Stručni saradnik u lagostavi PUF     Stručni saradnik u lagostavi PUF     Stručni saradnik u lagostavi PUF     Stručni saradnik u lagostavi PUF     Stručni saradnik u lagostavi PUF     Stručni saradnik u lagostavi PUF     Stručni saradnik u lagostavi PUF            | ck 🔹 🕥 🕤 📓 🚮 🔎 Search 👷 Favorites 🤣 🎯 🌭 🎬 🛀 🛄 🎇                                                  | 1 - 28                                                                |
| Hitrocogowina<br>CICUIA BOSKE HERCEGOVINE<br>Ino ministar sho financijafinansija       Stručni saradnik u lepostavi PU F<br>KOMPANUA* d.o.o. Sara         Potpišite dokument                                                                                                    | Attps://mornar/UCG.Custodian.WebUI/Pages/Documents/Edit.aspx?action=Verified_Submit              | Go Link                                                               |
| Bosta I Hercegovita         PECRACLA BOSNEI         PECRACLA BOSNEI         PRAZI. movi sigumosni kod         Di nazac 2001A         Durazac 2001A         Bosta I Hercegovita         PECRACLA BOSNEI         PECRACLA BOSNEI         PECRACLA BOSNEI         PECRACLA BOSNEI         PECRACLA BOSNEI         POREZNA UPRAVA         Dio 1 – Podaci o poslodavcu/isplatiocu i platama         1) Naziv         POREZNA UPRAVA         2) JBL/MB         ***COMPANLIA* Kompanija d.o.o.         2) JBL/MB         ************************************                                                                                                    | i Hercegovina<br>ACIJA BOSNE I HERCEGOVINE<br>Ino ministarstvo financija/finansija<br>INA UPRAVA | Stručni saradnik u Ispostavi PU FB<br><u>"KOMPANUA" d.o.o. Saraje</u> |
| Potpišite dokument                                                                                                    | ačuvaj Odustani                                                                                  |                                                                       |
| A Unesite sigurnosni kod, provjerite podatke u dokumentu i kliknite na dugme za potvrđu da bi ste potpisali dokument.   Unesite sigurnosni kod:     Unesite sigurnosni kod:     Imacija i novi sigurnosni kod:     Pikaži novi sigurnosni kod:     Pikaži novi sigurnosni kod:     Pikaži novi sigurnosni kod:     Pikaži novi sigurnosni kod:     Pikaži novi sigurnosni kod:     Pikaži novi sigurnosni kod:     Pikaži novi sigurnosni kod:     Pikaži novi sigurnosni kod:     Obrazac 2001A     Dirazac 2001A     SpecifikaCija uz isplatu plaća   zaposlenika sa prebivalištem u Republici   Spskoj u radnom odnosu kod pravnih i   fizičkih lica     1) Nažv   "KOMPANIJA" Kompanija d.o.o.   1) Opština   SARAJEVO CENTAR   0 1/0 5/2 0 0 9   8) Vista djelatnostijšifra, nazv)   1) Vista djelatnostijšifra, nazv)   1) Vista djelatnostijšifra, nazv)   1) Vista djelatnostijšifra, nazv)   1) Opština   1) Vista djelatnostijšifra, nazv)   1) Vista djelatnostijšifra, nazv)   1) Pici zaposlenih   1) Uskorogradna   10   10   10   10   10   10   11   11   11                                                                                                    | Potpišite dokument                                                                               |                                                                       |
| Consiste sigurnosni kod, provjerite podatke u dokumentu i kliknite na dugme za potvrđu da bi ste potpisali dokument.  Unesite sigurnosni kod:  Deszac 2001A  Prikaži novi sigurnosni kod  Dbrazac 2001A  Dbrazac 2001A  Specifikacija uz isplatu plaća  zaposlenika sa prebivalištem u Republici Srpskoj u radnom odnosu kod pravnih i fizičkih lica  Dio 1 – Podaci o poslodavcu/isplatiocu i platama  1) Naziv  "KOMPANIJA" Kompanija d.o.o.  Dio 1 – Podaci o poslodavcu/isplatiocu i platama  1) Naziv  "KOMPANIJA" Kompanija d.o.o.  Potra di opisina  AttemovA 40  SARAJEVO CENTAR  Plaće u stvarima i-ili uslugamo 1(0) Ukupne plaće  11) Ukupne plaće  Plaće u novcu  Plaće u stvarima i-ili uslugamo 1(0) Ukupne plaće  Plaće u novcu  Plaće u novcu  Plaće u novcu  Plaće u novcu  Plaće u stvarima i-ili uslugamo 1(0) Ukupne plaće  Plače u novcu  Plače u novcu  Plače u novcu  Plače u stvarima i-ili uslugamo 1(0) Ukupne plaće  Plače u novcu  Plače u novcu  Plače u novcu  Plače u novcu  Plače u stvarima i-ili uslugamo 1(0) Ukupne plaće  Plače u novcu  Plače u novcu  Pl |                                                                                                  |                                                                       |
| Unesite sigurnosni kod:                                                                                                    | Unesite sigurnosni kod, provjerite podatke u dokumentu i kliknite na dugme za pot                | tvrdu da bi ste potpisali dokument.                                   |
| Bosna i Hercegovina<br>FEDERACUA BOSNEI<br>HERCEGOVINE<br>Federatino ministarstvo<br>financijafinansija<br>POREZNA UPRAVA       Obrazac 2001A<br>Specifikacija uz isplatu plaća<br>zaposlenika sa prebivalištem u Republici<br>Srpskoj u radnom odnosu kod pravnih i<br>fizičkih lica       DLN: 0902000000013307         Dio 1 – Podaci o poslodavcu/isplatiocu i platama       DLN: 0902000000013307         1) Naziv       2) JIB/JMB<br>(X0MPANIJA" Kompanija d.o.o.       2) JIB/JMB<br>(4 2 0 0 0 0 1 6 3 0 0 1<br>3) Adresa         3) Adresa       4) Opština<br>SARAJEVO CENTAR       5) Period (od/do)(Dan/mjesec/godina)<br>0 1/0 5/2 0 0 9<br>45.211, VISOKOGRADNJA         6) Vrsta djelatnosti(šifra, naziv)<br>45.211, VISOKOGRADNJA       7) Broj zaposlenih<br>10       31 / 0 5/2 0 0 9         8) Plaće u ustvarima i-ili uslugama (10) Ukupne plaće       11) In Nerezident                                                                                                    | Unesite sigurnosni kod: < ++++++++++++++++++++++++++++++++++                                     |                                                                       |
| Bosna i Hercegovina<br>FEDERACUA BOSNE I<br>HERCEGOVINE<br>Federatino ministarstvo<br>financijafinansija<br>POREZNA UPRAVA       Obrazac 2001A<br>Specifikacija uz isplatu plaća<br>zaposlenika sa prebivalištem u Republici<br>Srpskoj u radnom odnosu kod pravnih i<br>fizičkih lica       DLN: 0902000000013307         Dio 1 – Podaci o poslodavcu/isplatiocu i platama       DLN: 09020000000013307         1) Naziv       2) JIB/JMB         *KOMPANIJA" Kompanija d.o.o.       4 2 0 0 0 0 1 6 3 0 0 0 1         3) Adresa<br>KALEMOVA 40       9) Poština<br>SARAJEVO CENTAR       9) Period (od/do)(Danimjesec/godina)<br>Al J 0 6 / 2 0 0 9         6) Vrsta djelatnosti(šifra, naziv)<br>45.211, VISOKOGRADNJA       10) Ukupne plaće       11 0 Nerezident                                                                                                    |                                                                                                  |                                                                       |
| Intrintintintintintintintintintintintintinti                                                                                                    |                                                                                                  |                                                                       |
| Prikazi novi sigurnosni koj         Obrazac 2001A         Deraci 2001A         Deraci 2001A         Deraci 2001A         Decifikacija uz isplatu plaća         Predratno ministarstvo         Federalno ministarstvo       aposlenika sa prebivalištem u Republici         Srpskoj u radnom odnosu kod pravnih i       fizičkih lica         Dio 1 – Podaci o poslodavcu/isplatiocu i platama         1) Naziv       2) JB/JMB         "KOMPANIJA" Kompanija d.o.o.       4 2 0 0 0 0 1 6 3 0 0 0 1         3) Adresa       4) Opština         SARAJEVO CENTAR       0 1 / 0 5 / 2 0 0 9         6) Vrsta djelatnosti(šifra, naziv)       7) Broj zaposlenih         10       31 / 0 5 / 2 0 9         8) Plaće u novcu       9) Plaće u stvarima i-ili ustugama       10) Ukupne plaće                                                                                                    |                                                                                                  |                                                                       |
| Obrazac 2001A         Obrazac 2001A         Dispectifikacija uz isplatu plaća         Federalno ministarstvo         Federalno ministarstvo         Forecifikacija uz isplatu plaća         zaposlenika sa prebivalištem u Republici         Srpskoj u radnom odnosu kod pravnih i         Forecinika sa prebivalištem u Republici         Srpskoj u radnom odnosu kod pravnih i         Forecinika sa prebivalištem u Republici         Dio 1 – Podaci o poslodavcu/isplatiocu i platama         1) Naziv       2) JIB/JMB         "KOMPANIJA" Kompanija d.o.o.       4 2 0 0 0 0 1 6 3 0 0 0 1         3) Adresa       4) Opština       5) Period (oddo)(Danimjesec/godina)         KALEMOVA 40       SARAJEVO CENTAR       0 1 / 0 5 / 2 0 0 9         6) Vrsta djelatnosti(šifra, naziv)       7) Broj zaposlenih       3 1 / 0 5 / 2 0 0 9         8) Plaće u novcu       9) Plaće u stvarima i-ili uslugama (10) Ukupne plaće       11) Nerezident                                                                                                    | Prikazi novi sigurnosni kod                                                                      |                                                                       |
| FEDERACIJA BÖSNE I<br>HERCEGOVINE<br>Federalno ministarstvo<br>financijafinansija<br>POREZNA UPRAVA       Specifikacija uz isplatu plaća<br>zaposlenika sa prebivalištem u Republici<br>Srpskoj u radnom odnosu kod pravnih i<br>fizičkih lica         Dio 1 – Podaci o poslodavcu/isplatiocu i platama         1) Naziv       2) JIB/JMB         "KOMPANIJA" Kompanija d.o.o.       2) JIB/JMB         3) Adresa       4) Opština         SARAJEVO CENTAR       5) Period (od/do)(Danimjesec/godina)<br>(ALEMOVA 40         6) Vrsta djelatnosti(šifra, naziv)       7) Broj zaposlenih<br>10         8) Plaće u stvarima i-ili uslugama       10) Ukupne plaće                                                                                                    | Bosna i Hercegovina Ohrazac 2001A DL                                                             | N: 090200000013307                                                    |
| Introduction ministrative<br>Federation ministrative<br>poREZNA UPRAVA       zaposlenika sa prebivalištem u Republici<br>Srpskoj u radnom odnosu kod pravnih i<br>fizičkih lica         Dio 1 – Podaci o poslodavcu/isplatiocu i platama         1) Naziv       2) JIB/JMB         "KOMPANIJA" Kompanija d.o.o.       4 2 0 0 0 0 1 6 3 0 0 0 1         3) Adresa       4) Opština         SI Adresa       4) Opština         SI Adresa       5) Period (od/do)(Danimjesec/godina)         KALEMOVA 40       SARAJEVO CENTAR         6) Vrsta djelatnosti(šifra, naziv)       7) Broj zaposlenih         10       10         8) Plaće u novcu       9) Plaće u stvarima i-ili ustugama (10) Ukupne plaće                                                                                                    | FEDERACIJA BOSNE I Specifikacija uz isplatu plaća                                                |                                                                       |
| financija/inansija<br>POREZNA UPRAVA       Srpskoj u radnom odnosu kod pravnih i<br>fizičkih lica         Dio 1 – Podaci o poslodavcu/isplatiocu i platama         1) Naziv       2) JIB/JMB         "KOMPANIJA" Kompanija d.o.o.       2) JIB/JMB         3) Adresa       4) Opština       5) Period (od/do)(Danimjesec/godina)         3) Adresa       4) Opština       5) Period (od/do)(Danimjesec/godina)         6) Vrsta djelatnosti(šifra, naziv)       7) Broj zaposlenih       31 / 0 5 / 2 0 0 9         6) Vrsta djelatnosti(šifra, naziv)       10       10       Nerezident         8) Plaće u novcu       9) Plaće u stvarima i-ili ustugama (10) Ukupne plaće       11) O Nerezident       Nerezident                                                                                                    | Federalno ministarstvo zaposlenika sa prebivalištem u Republici                                  |                                                                       |
| fizičkih lica         Dio 1 – Podaci o poslodavcu/isplatiocu i platama         1) Naziv       2) JIB/JMB         "KOMPANIJA" Kompanija d.o.o.       4 2 0 0 0 0 1 6 3 0 0 0 1         3) Adresa       4) Opština         SARA JEVO CENTAR       5) Period (od/do)(Dan/mjesec/godina)         6) Vrsta djelatnosti(šifra, naziv)       7) Broj zaposlenih         45.211, VISOKOGRADNJA       10         8) Plaće u stvarima i-ili ustugama (10) Ukupne plaće       11) O Nerezident                                                                                                    | financija/finansija<br>POREZNA UPRAVA Srpskoj u radnom odnosu kod pravnih i                      |                                                                       |
| Dio 1 – Podaci o poslodavcu/isplatiocu i platama          1) Naziv       2) JIB/JMB         "KOMPANIJA" Kompanija d.o.o.       2) JIB/JMB         3) Adresa       4) Opština         3) Adresa       4) Opština         KALEMOVA 40       SARA JEVO CENTAR         6) Vrsta djelatnosti(šifra, naziv)       7) Broj zaposlenih         10       10         9) Plaće u stvarima i-ili ustugama (10) Ukupne plaće       11) □ Nerezident                                                                                                    | fizičkih lica                                                                                    |                                                                       |
| Dio 1 – Podaci o poslodavcu/isplatiocu i platama<br>1) Naziv 2) JIB/JMB<br>"KOMPANIJA" Kompanija d.o.o. 2) JIB/JMB<br>(KALEMOVA 40 SARA JEVO CENTAR 5) Period (od/do)(Dan/mjesec/godina)<br>6) Vrsta djelatnosti(šifra, naziv) 7) Broj zaposlenih<br>45.211, VISOKOGRADNJA 7) Broj zaposlenih<br>8) Plaće u novcu 9) Plaće u stvarima i-ili uslugama 10) Ukupne plaće 11) Nerezident                                                                                                    |                                                                                                  |                                                                       |
| 1) Naziv       2) JIB/JMB         "KOMPANIJA" Kompanija d.o.o.       4 2 0 0 0 0 1 6 3 0 0 0 1         3) Adresa       4) Opština         3) Adresa       4) Opština         KALEMOVA 40       SARA JEVO CENTAR         6) Vrsta djelatnosti(šifra, naziv)       7) Broj zaposlenih         45.211, VISOKOGRADNJA       10         8) Plaće u novcu       9) Plaće u stvarima i-ili uslugama 10) Ukupne plaće         11) O Nerezident       0                                                                                                    | Dio 1 – Podaci o poslodavcu/isplatiocu i platama                                                 |                                                                       |
| 10 in FNISA Tompanya d.o       4 2 0 0 0 0 1 1 6 3 0 0 0 1         3) Adresa       4) Opština         5) Period (od/do)(Dan/mjesec/godina)         KALEMOVA 40       SARAJEVO CENTAR         6) Vrsta djelatnosti(šifra, naziv)       7) Broj zaposlenih         45.211, VISOKOGRADNJA       10         8) Plaće u novcu       9) Plaće u stvarima i-ili uslugama 10) Ukupne plaće         11) O D Vrzta djelatnosti (šifra, naziv)       0 1 / 0 5 / 2 0 0 9                                                                                                    | 1) Naziv 2) JIB/JMB                                                                              |                                                                       |
| 3) Adresa       4) Opstina       5) Period (od/do)(Danimjesec/godina)         KALEMOVA 40       SARAJEVO CENTAR       0 1 / 0 5 / 2 0 0 9         6) Vrsta djelatnosti(šifra, naziv)       7) Broj zaposlenih       3 1 / 0 5 / 2 0 0 9         45.211, VISOKOGRADNJA       10       Nerezident         8) Plaće u novcu       9) Plaće u stvarima i-ili uslugama 10) Ukupne plaće       11 / 0 5 / 2 0 0 9                                                                                                    |                                                                                                  |                                                                       |
| 6) Vrsta djelatnosti(šifra, naziv) 7) Broj zaposlenih 31/05/2009<br>45.211, VISOKOGRADNJA 10 11 Nerezident<br>8) Plače u novcu 9) Plače u stvarima i-ili uslugama 10) Ukupne plače 11) Nerezident                                                                                                    | 3) Adresa 4) Opstina 5) Period (o<br>KALEMOVA 40 SARAJEVO CENTAR 01/0                            | od/do)(Dan/miesec/godina)                                             |
| 45.211, VISOKOGRADNJA     10     Line     Line <t< td=""><td></td><td>5/2009</td></t<>                                                                                                    |                                                                                                  | 5/2009                                                                |
| s) Place u novcu s) Place u stvarima Hii uslugama (10) Ukupne place (11) U Nerezideni (10)                                                                                                    | 6) Vrsta djelatnosti(šifra, naziv) 7) Broj zaposlenih 3 1 / 0                                    | 5/2009<br>5/2009                                                      |
|                                                                                                    | 6) Vrsta djelatnosti(šifra, naziv)<br>45.211, VISOKOGRADNJA<br>10<br>10                          | 5/2009<br>5/2009                                                      |

# **3. PRETRAGA OBRAZACA**

Ako se u glavnom meniju klikne na "Upravljanje obrascima" otvara se podmeni koji sadrži sljedeće opcije: "Upravljanje obrascima", "Novi obrazac" i "Uvoz obrasca".

| Upravljanje obrascima |
|-----------------------|
| Upravljanje obrascima |
| Novi obrazac          |
| Uvoz obrasca          |

Ako sa izabere "Upravljanje obrascima" otvara se stranica "Pretraga obrazaca" gdje je moguće pretraživati postojeće obrasce.

| 🖉 Pretraga obrazaca - Windows Internet Explorer                                                                     |                                        | - 7 🛛                                                   |
|----------------------------------------------------------------------------------------------------|----------------------------------------|---------------------------------------------------------|
| 🚱 🕞 👻 🖻 https://mormar/UCG.Custodian.WebUIjPages/Documents/List.aspx                                                | Google 😽 🖌 Google                      | <u>ب م</u>                                              |
| File Edit View Favorites Tools Help                                                                                 |                                        |                                                         |
| Google Search + 🖗 - 🔊 - 💭 Sidewiki + 🦃 Check + 🌆 Translate + 🎦 AutoFill + 🌽                                         | 🖏 🔹 🔵 Sign In 🔹                        | - 🌀 SnagIt 📑                                            |
| 🚖 🏟 🌈 Pretraga obrazaca                                                                                             | 🟠 • 🔊 - 🖶 • 🗗 P                        | Page 🔹 🍈 Tools 🔹 🎽                                      |
| Bosna i Hercegovina<br>FEDERACIJA BOSNE I HERCEGOVINE<br>Federalno mistarstvo financija/finansija<br>POREZNA UPRAVA | <u>Mu</u><br>Strucni saradr<br>Novi Gr | UKADESA ĐAPO<br>nik u Ispostavi PU<br>rad, Ispostava PU |
| Upravljanje obrascima Pretraga obrazaca                                                                             |                                        |                                                         |
| Upravljanje obrascima Kriterijum pretraživanja:                                                                     |                                        |                                                         |
| Novi obrazac Broj obrasca (DLN):                                                                                    |                                        |                                                         |
| Specifikacija zahtjeva za<br>izdavanje porezne kartice Tip obrasca: Sve V Stanje: Sve V                             |                                        |                                                         |
| Porezne Kartice Period: 0d 1 to 2009                                                                                |                                        |                                                         |
| Upravljanje korisnicima Pretraži                                                                                    |                                        |                                                         |
| Upravljanje kompanijama                                                                                             |                                        |                                                         |
| Centralni registar                                                                                                  |                                        |                                                         |
| Šifarnici                                                                                                    |                                        |                                                         |
| Gradani                                                                                                    |                                        |                                                         |
| Korisnički izvještaji                                                                                               |                                        |                                                         |
| Izlaz                                                                                                    |                                        |                                                         |
| © 2006-2008 HERMES SoftLab d.d. Sva prava su zadržana. Verzija: 3.1.6.18250<br>server: MORNAR                       |                                        |                                                         |
|                                                                                                    |                                        |                                                         |
|                                                                                                    |                                        |                                                         |
|                                                                                                    |                                        |                                                         |
|                                                                                                    |                                        |                                                         |
|                                                                                                    |                                        |                                                         |
|                                                                                                    |                                        |                                                         |
|                                                                                                    |                                        |                                                         |
|                                                                                                    |                                        |                                                         |
|                                                                                                    |                                        |                                                         |
|                                                                                                    |                                        |                                                         |
|                                                                                                    |                                        |                                                         |
|                                                                                                    |                                        |                                                         |
|                                                                                                    |                                        | ~                                                       |

Na stranici za pretragu obrazaca prikazana su polja: "Broj obrasca (DLN)", "JIB/JMB/JMBG", "Tip obrasca", "Stanje" i "Period".

Pretraga obrazaca

| Kriterijum pretraživanja: | Poništi kriterije pretraživanja |
|---------------------------|---------------------------------|
| Broj obrasca (DLN):       |                                 |
| JIB/JMB/JMBG:             | ٩                               |
| Tip obrasca:              | Sve 🗸 Stanje: Sve 🗸             |
| Period:                   | od 1.10.2009 do: 31.12.2009     |
| Pretraži                  |                                 |

Ako se pretraživanje obrazaca vrši po broju obrasca(DLN) potrebno je upisati vrijednost u polje "Broj obrasca(DLN): " i kliknuti na dugme "Pretraži".

#### Pretraga obrazaca

| Kriterijum pretraživanja: | Poništi kriterije pretraživanja |
|---------------------------|---------------------------------|
| Broj obrasca (DLN):       | 09041000137708                  |
| JIB/JMB/JMBG:             | Q                               |
| Tip obrasca:              | Sve 💙 Stanje: Sve 💙             |
| Period:                   | od 1.10.2009 do: 31.12.2009     |
| Pretraži                  |                                 |

Ako je upisana ispravna vrijednost prikazat će se traženi obrazac.

Da bi bilo moguće pretraživati postojeće obrasce bez unošenja broja obrasca nepohodno je upisati podatke za "JIB/JMB/JMBG" i "Period".

#### Pretraga obrazaca

| Kriterijum pretraživanja: | Poništi kriterije pretraživanja                                            |
|---------------------------|----------------------------------------------------------------------------|
| Broj obrasca (DLN):       |                                                                            |
| JIB/JMB/JMBG:             | 4300112520005 🔍 "RAFING" Agencija za pružanje finansijsko računovodstvenih |
| Tip obrasca:              | Sve 🛛 Stanje: Sve                                                          |
| Period:                   | od 1.1.2009 do: 31.12.2009                                                 |
| Pretraži                  |                                                                            |

Ako se klikne na dugme "Pretraži" prikazat će se svi obrasci koji ispunjavaju upisani uslov za podatak "JIB/JMB/JMBG" i kod kojih se:

- "Period od" za obrasce 2001, 2001A, 2002, PRPD i POD,
- "Datum isplate" za obrasce AUG-1031, ASD-1032, PDN-1033 i PIP-1034 i
- "Datum početka primjene koeficijenta" za obrazac PK-1001

nalazi u periodu koji je definisan podatkom "Period od" - "Period do".

| Pretraga obrazaca - Windows I                                                                                   | nternet Expl   | orer                    |               |                        |               |                     |                                                                                             |                        |                |                                                           |
|----------------------------------------------------------------------------------------------------|----------------|-------------------------|---------------|------------------------|---------------|---------------------|---------------------------------------------------------------------------------------------|------------------------|----------------|-----------------------------------------------------------|
| 🕘 🕤 👻 🙋 https://mornar/UCG.C                                                                                    | Custodian.WebU | II/Pages/Documents      | /List.asp×    |                        |               |                     |                                                                                             | v 🔒 🐓 🗡                | Google         |                                                           |
| ile Edit View Favorites Tools                                                                                   | Help           |                         |               |                        |               |                     |                                                                                             |                        |                |                                                           |
| Google                                                                                                    |                | 🔽 🚼 Search 🕶            | • 🗣 🛛 🚳 •     | Sidewiki               | Check *       | 🍓 Translate 🔹 🏌     | 🛾 AutoFill 👻 🌽                                                                              |                        | 🔦 + 🔵 Sig      | jn In 🔹 🌀 SnagIt                                          |
| 🕈 🍄 🌈 Pretraga obrazaca                                                                                         |                |                         |               |                        |               |                     |                                                                                             | 6                      | • 🗟 • 🖶 •      | 🔂 Page 👻 🎯 Took                                           |
| Bosna i Hercegovina<br>FEDERACIJA BOSNE I HERCEGOVINI<br>Federalno ministarstvo financija/fin<br>POREZNA UPRAVA | E<br>ansija    |                         |               |                        |               |                     |                                                                                             |                        | Strucni s<br>N | MUKADESA ĐA<br>aradnik u Ispostavi<br>ovi Grad, Ispostava |
| Upravljanje obrascima                                                                                           | Pretra         | ida obrazad             | a             |                        |               |                     |                                                                                             |                        |                |                                                           |
| Upravljanje obrascima                                                                                           |                |                         | _             |                        |               | -                   |                                                                                             |                        |                |                                                           |
| Novi obrazac                                                                                                    | Broi ob        | raeca (DLN):            | Ľ             | oništi kriterije p     | oretraživanja | J                   |                                                                                             |                        |                |                                                           |
| Uvoz obrasca                                                                                                    | UB/IM          | B/IMBC:                 |               |                        |               |                     |                                                                                             |                        |                |                                                           |
| pecifikacija zahtjeva za<br>davanje porezne kartice                                                             | Tip obra       | asca:                   | 430011<br>Sve | 2020005                | Stanie        | gencija za pruzanje | mansijsko racunovoostvenin l                                                                |                        |                |                                                           |
| orezne Kartice                                                                                                  | Period:        |                         | od 1          | 1.2009                 | do: 3         | 31.12.2009          |                                                                                             |                        |                |                                                           |
| pravljanje korisnicima                                                                                          | Pretraž        | <u>۶</u> ]              |               |                        |               |                     |                                                                                             |                        |                |                                                           |
| pravljanje kompanijama                                                                                          |                |                         |               |                        |               |                     |                                                                                             |                        |                |                                                           |
| entralni registar                                                                                               | Prikaži        | Broj obrasca            | Tip           | Stanje                 | Validnost     | Matični broj /      | Ime / Naziv                                                                                 | Izmijenjeno V          | Izmijenjeno od | Stručni                                                   |
| farnici                                                                                                    | Prikaži        | (DLN)<br>09041000726665 | Obrazac 2001  | U izradi               | Sa greškom    | 300112520005        | "RAFING" Agencija za pružanje finansijsko                                                   | 26 12 2009             | DAPO MUKADESA  | ĐAPO                                                      |
| rađani                                                                                                    |                |                         |               |                        |               |                     | računovodstvenih usluga ,vl.Mastilović<br>Rasa                                              | 18:06:09               |                | MUKADESA                                                  |
| orisnički izvještaji                                                                                            | Prikaži        | 09041000726657          | Obrazac 2001  | U izradi               | Sa greškom    | 4300112520005       | "RAFING" Agencija za pružanje finansijsko                                                   | 26.12.2009             | ĐAPO MUKADESA  | ĐAP0                                                      |
| az                                                                                                    |                |                         |               |                        |               |                     | računovodstvenih usluga ,vl.Mastilović<br>Rasa                                              | 18:05:32               |                | MUKADESA                                                  |
|                                                                                                    | <u>Prikaži</u> | 09041000726649          | Obrazac 2001  | U izradi               | Sa greškom    | 4300112520005       | "RAFING" Agencija za pružanje finansijsko<br>računovodstvenih usluga ,vl.Mastilović<br>Rasa | 26.12.2009<br>18:04:47 | ĐAPO MUKADESA  | ÐAPO<br>MUKADESA                                          |
|                                                                                                    | <u>Prikaži</u> | 09041000726630          | Obrazac 2001  | U izradi               | Sa greškom    | 4300112520005       | "RAFING" Agencija za pružanje finansijsko<br>računovodstvenih usluga ,vl.Mastilović<br>Rasa | 26.12.2009<br>18:04:05 | ĐAPO MUKADESA  | ÐAPO<br>MUKADESA                                          |
|                                                                                                    | <u>Prikaži</u> | 09041000726622          | Obrazac 2001  | Uspješno<br>proknjižen | Ispravan      | 4300112520005       | "RAFING" Agencija za pružanje finansijsko<br>računovodstvenih usluga ,vl.Mastilović<br>Rasa | 26.12.2009<br>18:03:34 | ĐAPO MUKADESA  | ÐAPO<br>MUKADESA                                          |
|                                                                                                    | <u>Prikaži</u> | 09041000726614          | Obrazac 2001  | Uspješno<br>proknjižen | Ispravan      | 4300112520005       | "RAFING" Agencija za pružanje finansijsko<br>računovodstvenih usluga ,vl.Mastilović<br>Rasa | 26.12.2009<br>18:02:15 | ĐAPO MUKADESA  | ÐAPO<br>MUKADESA                                          |
|                                                                                                    | Prikaži        | 09041000726606          | Obrazac 2001  | U izradi               | Ispravan      | 4300112520005       | "RAFING" Agencija za pružanje finansijsko<br>računovodstvenih usluga ,vl.Mastilović<br>Rasa | 26.12.2009<br>18:00:53 | ĐAPO MUKADESA  | ÐAPO<br>MUKADESA                                          |
|                                                                                                    | <u>Prikaži</u> | 09041000726592          | Obrazac 2001  | U izradi               | Ispravan      | 4300112520005       | "RAFING" Agencija za pružanje finansijsko<br>računovodstvenih usluga ,vl.Mastilović<br>Rasa | 26.12.2009<br>17:59:20 | ĐAPO MUKADESA  | ÐAPO<br>MUKADESA                                          |
|                                                                                                    | <u>Prikaži</u> | 09041000726584          | Obrazac 2001  | U izradi               | Sa greškom    | 4300112520005       | "RAFING" Agencija za pružanje finansijsko<br>računovodstvenih usluga ,vl.Mastilović<br>Rasa | 26.12.2009<br>17:54:36 | ĐAPO MUKADESA  | ÐAPO<br>MUKADESA                                          |

Ako se u tabeli obrazaca klikne na link "Prikaži" prikazat će se izabrani obrazac.

| <u>Prikaži</u> | 09041000726622 | Obrazac 2001 | Uspješno<br>proknjižen | Ispravan | 4300112520005 | "RAFING" Agencija za pružanje finansijsko<br>računovodstvenih usluga ,vl.Mastilović<br>Rasa | 26.12.2009<br>18:03:34 | ÐAPO MUKADESA | ÐAPO<br>MUKADESA |
|----------------|----------------|--------------|------------------------|----------|---------------|---------------------------------------------------------------------------------------------|------------------------|---------------|------------------|

| 🖉 Pregled obrasca - Windows Internet Explorer                                                                         |                                                                                                    |                                                                             |
|----------------------------------------------------------------------------------------------------|----------------------------------------------------------------------------------------------------|-----------------------------------------------------------------------------|
| 🚱 🕞 👻 🔊 https://mornar/UCG.Custodian.WebUI/Pag                                                                        | jes/Documents/View.aspx?Id=764468be-2749-4f7f-8f95-4ec0ae4ea668                                                                  | ✓ ▲ 4, × Google                                                             |
| File Edit View Favorites Tools Help                                                                                   |                                                                                                    |                                                                             |
| Google                                                                                                    | 🚼 Search 🔹 🖣 🗧 🧕 🐑 🤍 Sidewiki 👻 🏷 Check 🖲 🖬 Translate 🔹 🎦 AutoFill 🐑 🌽                                                           | 🖏 🔹 🔵 Sign In 👻 🧔 SnagIt 📑                                                  |
| 🚖 🎄 🌈 Pregled obrasca                                                                                                 |                                                                                                    | 🏠 🔹 🔝 🔹 🖶 🕈 🔂 Page 🕶 🎯 Tools 🔹 🎽                                            |
| Bosna i Hercegovina<br>FEDERACIJA BOSNE I HERCEGOVINE<br>Federalno ministarstvo financija/finansija<br>POREZNA UPRAVA |                                                                                                    | MUKADESA ĐAĐO<br>Strucni saradnik u Ispostavi PU<br>Novi Grad, Ispostava PU |
| Upravljanje obrascima                                                                                                 |                                                                                                    |                                                                             |
| Upravljanje obrascima                                                                                                 | obrasca je: Uspješno proknjižen                                                                                                  |                                                                             |
| Novi obrazac Moguća                                                                                                   | e je:                                                                                                    |                                                                             |
| Uvoz obrasca                                                                                                    | Kreirati novi obrazac istog tipa klikom na dugme Novi obrazac.                                                                   |                                                                             |
| •<br>Specifikacija zahtjeva za                                                                                        | Podnijeti zahtjev za izmjenu klikom na dugme Zahtjev za izmjenu.                                                                 |                                                                             |
| izdavanje porezne kartice                                                                                             | Odštampati obrazac klikom na dugme Stampaj.<br>Ukoliko je zamjenski obrazac vidjeti originalni obrazac klikom na dugme Original. | =                                                                           |
| Porezne Kartice                                                                                                    |                                                                                                    |                                                                             |
| Upravljanje korisnicima Nazad                                                                                         | Novi obrazac Izmjena PU Zahtjev za izmjenu Zahtjev za storno Izvoz u XML Štampaj                                                 |                                                                             |
| Upravljanje kompanijama                                                                                               |                                                                                                    |                                                                             |
| Centralni registar Bosr                                                                                               | a i Hercegovina Obrazac 2001 DLN: 09041000726                                                                                    | 622                                                                         |
| Šifarnici FEDE                                                                                                    | ACLIA BOSNET Specifikacija uz isplatu plaća                                                                                      |                                                                             |
| Građani Federa<br>fina                                                                                                | alno ministarstvo<br>Incija/finansija zaposlenika u radnom odnosu kod pravnih i                                                  |                                                                             |
| Korisnički izvještaji POF                                                                                             | IEZNA UPRAVA fizičkih lica                                                                                                    |                                                                             |
| Iziaz                                                                                                    |                                                                                                    | _                                                                           |
|                                                                                                    | Dio 1 – Podaci o poslodavcu/isplatiocu i plaćama                                                                                 |                                                                             |
| 1) Naziv                                                                                                    | 2) JIB/JMB                                                                                                    |                                                                             |
| "KAFING"<br>usluga ,vi.                                                                                               |                                                                                                    |                                                                             |
| 3) Adresa                                                                                                    | 4) Općina 5) Period (od/do)(Dan/mjesec/                                                                                          | godina)                                                                     |
| TRG SOL                                                                                                    | IDARNOSTI 23 SARAJEVO NOVI GRAD 01/08/2009                                                                                       |                                                                             |
| 6) Vrsta dj<br>74.120, F<br>SAVJET                                                                                    | elatnosti(šlifa, naziv)<br>ACUNOVODSTVENI I KONTROLNI POSLOVI;POREZNO<br>10<br>31/08/2009                                        |                                                                             |
| 8) Plaće u<br>1.000.00                                                                                                | novcu 9) Plaće u stvarima i-ili uslugama 10) Ukupne plaće 11) □ Nerezident<br>1.000.00 12) □ Izuzeci po članu 6. tačka 10. 7     | akona                                                                       |
| 13) Vrsta                                                                                                    | splate (Označiti odgovarajuće polje)                                                                                             |                                                                             |
| 🔳 a) do                                                                                                    | prinosa i poreza 🔲 b) samo doprinosa 🔲 c) samo poreza                                                                            |                                                                             |
|                                                                                                    | Dio 2 – Podaci o doprinosima iz osnovice (na teret osiguranika)                                                                  |                                                                             |
| a) R.b.                                                                                                    | b) Opis c) Stopa d) Izno                                                                                                    | 05                                                                          |
| 14 D                                                                                                    | oprinosi za penzijsko i invalidsko osiguranje 17,00 3<br>Joprinosi za zdravstveno osiguranje 12.50                               | 340,00                                                                      |
| 16                                                                                                    | loprinosi za osiguranje od nezaposlenosti 1,50                                                                                   | 30,00                                                                       |

# **4. OBRAZAC 2001 - SPECIFIKACIJA UZ ISPLATU PLAĆA** ZAPOSLENIKA U RADNOM ODNOSU KOD PRAVNIH I FIZIČKIH LICA

# **4.1** KREIRANJE NOVOG OBRASCA - DOPRINOSI I POREZI

U meniju "Upravljanje obrascima" izabrati opciju "Novi obrazac".

| 🖉 Pretraga obrazaca - Windows Internet Explorer                                                                                           |             |                                                                        |
|----------------------------------------------------------------------------------------------------|-------------|------------------------------------------------------------------------|
| CO V 🖉 https://comp2/UCG.Custodian.WebUI/Pages/Documents/List.aspx                                                                        | Google      | • ٩                                                                    |
| 🔆 🏟 🍘 Pretraga obrazaca                                                                                                    | 🙆 • 🗟 ·     | 🖶 🔹 🔂 Page 🔹 🎯 Tools 🔹 🎽                                               |
| Bosna i Hercegovina<br>FEDERACIJA BOSNE I HERCEGOVINE<br>Federalno ministarstvo financija/finansija<br>POREZNA UPRAVA                     |             | Ovlaŝteno lice pravnog lica<br>Pravno lice<br>Kompanija d.o.o Sarajevo |
| Upravljanje obrascima       Kriterijum pretraživanja:       Ponšti kriterije pretraživanja         Novi obrasca       Broj obrasci (DLN): |             |                                                                        |
| © 2008-2008 HERMES SoftLab d.d. Sva prava su zadržana. Verzija: 0.0.0.1                                                                   |             |                                                                        |
|                                                                                                    |             |                                                                        |
|                                                                                                    | 💙 Local int | ranet 🔍 100% 👻 :                                                       |

Otvara se stranica na kojoj su prikazani postojeći tipovi obrazaca.

| 🖉 Kreiranje novog obrasca - Wi                                                                              | ndows Internet Explorer                                                               |
|----------------------------------------------------------------------------------------------------|---------------------------------------------------------------------------------------|
| 💽 🗸 🖉 https://comp2/UCG                                                                                     | .Custodian.WebUI/Pages/Documents/New.aspx 🛛 🔒 🐓 🗙 Google                              |
| 😤 🕸 🌈 Kreiranje novog obrasca                                                                               | a 👌 🔹 🗟 🔹 🖶 🖓 Page 🕶 🎯 Tools 🗸 🎽                                                      |
| Bosna i Hercegovina<br>FEDERACIJA BOSNE I HERCEGOVI<br>Federalno ministarstvo financija/f<br>POREZNA UPRAVA | NE Ovlašteno lice pravnog lica<br>inansija Pravno lice<br>Kompanija d.o.o Sarajevo    |
| Upravljanje obrascima                                                                                       | Kreiranie novog obrasca                                                               |
| Upravljanje obrascima                                                                                       | Rienanje novog obrasta                                                                |
| Novi obrazac                                                                                                | Izaberite tip obrasca:                                                                |
| Uvoz obrasca                                                                                                | → Obrazac AUG-1031                                                                    |
| Korisnički izvještaji                                                                                       | → Obrazac ASD-1032 → Obrazac PDN-1033                                                 |
| Izlaz                                                                                                    | → <u>Obrazac PIP-1034</u>                                                             |
|                                                                                                    | → <u>Obrazac 001</u>                                                                  |
|                                                                                                    | → <u>Obrazac 2002</u> → Obrazac POD                                                   |
|                                                                                                    | → <u>Obrazac PRPD</u>                                                                 |
|                                                                                                    |                                                                                       |
|                                                                                                    | © 2006-2008 HERMES SoftLab d.d. Sva prava su zadržana. Verzija: 0.0.0.1 server: COMP2 |
|                                                                                                    |                                                                                       |
|                                                                                                    |                                                                                       |
|                                                                                                    |                                                                                       |
| javascript:doPostBack('ctl00\$ContentM                                                                      | ain\$gridDocumentType\$ctl06\$ctl00','') 🧐 Local intranet 🔍 100% 👻                    |

Potrebno je izabrati opciju "Obrazac 2001. Otvara se stranica za prijavu novog obrasca.

| 🤌 Uređivanje obrasca - Windows Internet Explorer                                                                                                    |                                                                      |
|----------------------------------------------------------------------------------------------------|----------------------------------------------------------------------|
| 😋 🕞 👻 🛃 https://comp2/UCG.Custodian.WebUI/Pages/Documents/Edit.aspx?action=Ner ⊻ 🔒 🛃 🧐 🗙 Google                                                                                                    | P -                                                                  |
| 😭 🏟 🎉 Uređivanje obrasca 🏠 🔹 🗟                                                                                                    | 🔹 🔂 Page 👻 🍈 Tools 👻 🂙                                               |
| Bosna i Hercegovina<br>FEDERACIJA BOSNE I HERCEGOVINE<br>Federalno ministarstvo financija/finansija<br>POREZNA UPRAVA                                                                                                    | Našteno lice pravnog lica<br>Pravno lice<br>Kompanija d.o.o Sarajevo |
| Dalje Odustani                                                                                                    | 0                                                                    |
| Obrazac 2001 - Specifikacija uz isplatu plaća zaposlenika u radnom odnosu kod pravnih i fizičkih lica         Datum prijema       15.8.2009         JIB/JMB       4300687820004       kompanija d.o.o Sarajevo         Period od       1.1.2009       Period do         Vrsta isplate       a) doprinosa i poreza       b) samo doprinosa       c) samo poreza |                                                                      |
| Dalje Odustani                                                                                                    |                                                                      |
| е 2000-2006 НЕКМЕЗ SoftLao d.d. Sva prava su zadrzana. Verzija: 0.0.0.1<br>server: COMP2                                                                                                    |                                                                      |
|                                                                                                    |                                                                      |
| Done 🤤 Local intranet                                                                                                    | : 🔍 100% 🔻 💡                                                         |

Unijeti podatke: "Period od", "Period do", provjeriti vrijednost podatka "JIB/JMB" i izabrati vrstu isplate "a) doprinosa i poreza".

Nakon toga kliknuti na dugme "Dalje".

Ako podaci za period nisu tačno upisani, npr ako je podatak "Period od" veći od podatka "Period do" pojavljuje se greška i nije moguće kreirati novi obrazac:

|   | Greška                                                                                                    |
|---|----------------------------------------------------------------------------------------------------|
|   | <ul> <li>Datum završetka perioda obračuna ne može biti manji od datuma početka perioda obračuna</li> </ul> |
| L |                                                                                                    |

Ako nije izabrana vrsta isplate pojavljuje se greška i nije moguće kreirati novi obrazac:

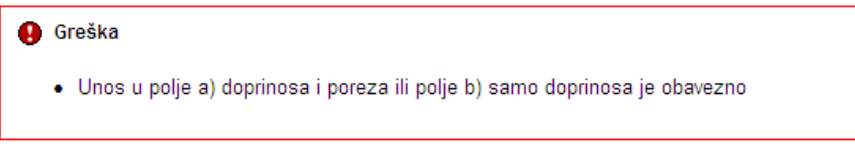

U slučaju greške potrebno je ispraviti podatke i kliknuti na dugme "Dalje". Ako su podaci ispravno i tačno upisani kreiran je novi obrazac i otvara se stanica za unos podataka.

Sačuvaj Provjerigreške Odustani

| Obrazao 200   | 01 - Specifikacija uz       | isplatu plača zaposlenika u radnom odno                 | osu kod pravn          | ih Ifizičkih lica                         |                     |
|---------------|-----------------------------|---------------------------------------------------------|------------------------|-------------------------------------------|---------------------|
| Openatie      |                             |                                                         |                        |                                           |                     |
| Prieva od     | istrane poreznog obveznik   |                                                         |                        |                                           |                     |
| O Prievaul    | me poreznog obveznika       |                                                         |                        |                                           |                     |
|               |                             |                                                         |                        |                                           |                     |
| O Izmijerjer  | ne prijeva poneske upreve   |                                                         |                        |                                           |                     |
|               |                             |                                                         |                        |                                           |                     |
| Dio 1-Podec   | o poslodavculapisto         | cu i plabama                                            |                        |                                           |                     |
| 1) Naziv      |                             | NONPONU o'Kompanija diolo.                              | 7) 8                   | (roj zagozienih                           | 0                   |
| z) Jieuwe     |                             | K200001690001                                           | 5) P                   | fisõe u novcu                             |                     |
| 2) Adress     |                             | KOLEMOVO 40                                             | 9) P                   | faða u stvarima til uslugarna             |                     |
| 4) Optina     |                             | SIRULEVO CENTUR                                         | 10) U                  | kupne plaže                               |                     |
| 5) Period oc  | :                           | 1.7.2010                                                | 11) N                  | lerezident.                               |                     |
| Period do     |                             | 91.7.2010                                               | 12) 13                 | suseci go članu 6. tačka 10.2 akona       |                     |
| 6) Vrata dje  | (atroati (Sifna, naziv)     | VSCKDGRJDNJJJ                                           | 12) V                  | rata ispiste (Constiti odgovarajuće poje) |                     |
|               |                             |                                                         | (                      | 🖲 a) doprinosa i poreca b) san Doprinosa  | а с) запто рогиса О |
|               |                             |                                                         |                        |                                           |                     |
| Dio 2-Podeo   | o doprinosime izosni        | ovice (na tenet ovigunani ka)                           |                        |                                           |                     |
| A)R.b.        |                             | bjOpk                                                   |                        | c)Grops                                   | djanes              |
| 14            | Doprincel ze penzijsko i in | validako calguranje                                     |                        | 17,00                                     |                     |
| 15            | Deprincel se schevel very   | calguranje                                              |                        | 12,50                                     |                     |
| 18            | Deprincei de celguranje o   | dnecagosienosti                                         |                        | 1,50                                      |                     |
| 17            | Ukupni doprinosi (14 + 15   | + 10)                                                   |                        |                                           |                     |
|               |                             |                                                         |                        |                                           |                     |
| The X-Dedu    |                             | encount in a band our of a charmal an initiation of     |                        |                                           |                     |
|               |                             | hind                                                    |                        |                                           | dimen.              |
|               |                             |                                                         |                        | 6.00                                      | ujuriun             |
|               |                             |                                                         |                        | 4.00                                      |                     |
|               | Copyright in the way way    | colorade.                                               |                        | 0,00                                      |                     |
| 20            | Doprincel za osiguranje o   | d nezagosienosti                                        |                        | 0,00                                      |                     |
| 21            | Dodalni doprincal za peno   | cjako i invalidako calguranje                           |                        |                                           |                     |
| 22            | Dodalni dogrindal za zdra   | vatveno calguranje                                      |                        |                                           |                     |
| 23            |                             |                                                         |                        |                                           |                     |
|               |                             |                                                         |                        |                                           |                     |
| Dio 4-Pode    | o o obweterne               |                                                         |                        |                                           |                     |
| a)R.b.        |                             | bj@pik                                                  |                        |                                           | d lanas             |
| 24            | Doprincel ze genzijsko i in | validako calguranje (14 + 15 + 21)                      |                        |                                           |                     |
| 25            | Deprincel as a dravativen   | scalguranje (15 + 19 + 22)                              |                        |                                           |                     |
| 25            | Doprincel de celguranje o   | d necagosienosti (16 4 20)                              |                        |                                           |                     |
| 27            | Porez na dohodak            |                                                         |                        |                                           |                     |
| 25            | Ukugne obsveze (24 + 25     | + 25 + 21)                                              |                        |                                           |                     |
|               |                             |                                                         |                        |                                           |                     |
| Dio Selfare   | posiodavca (apietore        |                                                         |                        |                                           |                     |
| Racumjernav   | e zankoje propisane zakor   | om i propisima, izjavljujem da su podaci navedeni u ovi | oj specifikaciji uklju | Cujući sve prioge tačni, potpuni i jasni. |                     |
| Pochosiac pri | avelica: +SS+SS             | 1591590 Porecni Obvecnik                                |                        |                                           |                     |
| Datum unces   | 26.12.2                     | 006                                                     |                        |                                           |                     |
|               |                             |                                                         |                        |                                           |                     |
|               |                             |                                                         |                        |                                           |                     |

[Salura] [ Projetgraike ] [ Ocustan ]

U segmentu "Operacija" je automatski izabrana opcija "Prijava od strane poreznog obveznika" i nije je moguće mijenjati.

U segmentu "Dio 1 - Podaci o poreznom obvezniku/isplatiocu i plaćama" automatski su popunjeni podaci: "1) Naziv", "2) JIB/JMB", "3) Adresa", "4) Općina" ,"5) Period od - Period do" i "6) Vrsta djelatnosti".

Unijeti vrijednosti za podatke: "7) Broj zaposlenih", "8) Plaće u novcu","9) Plaće u stvarima i/ili uslugama " i "10) Ukupne plaće". Unos u polja: "11) Nerezident" i "12) Izuzeci po članu 6. tačka 10.Zakona" je opcionalan.

| Dio | Dio 1 - Podaci o poslodavcu/isplatiocu i plaćama |                              |     |                                         |                            |  |  |  |
|-----|--------------------------------------------------|------------------------------|-----|-----------------------------------------|----------------------------|--|--|--|
| 1)  | Naziv                                            | "KOMPANIJA" Kompanija d.o.o. | 7)  | Broj zaposlenih                         | 10                         |  |  |  |
| 2)  | JIB/JMB                                          | 4200001830001                | 8)  | Plaće u novcu                           | 500,00                     |  |  |  |
| 3)  | Adresa                                           | KALEMOVA 40                  | 9)  | Plaće u stvarima i/ili uslugama         | 200,00                     |  |  |  |
| 4)  | Općina                                           | SARAJEVO CENTAR              | 10) | Ukupne plaće                            | 700,00                     |  |  |  |
| 5)  | Period od                                        | 1.1.2009                     | 11) | Nerezident                              |                            |  |  |  |
|     | Period do                                        | 31.1.2009                    | 12) | lzuzeci po članu 6. tačka 10.Zakona     |                            |  |  |  |
| 6)  | Vrsta djelatnosti (šifra, naziv)                 | 45.211 VISOKOGRADNJA         | 13) | Vrsta isplate (Označiti odgovarajuće po | olje)                      |  |  |  |
|     |                                                  |                              |     | 💿 a) doprinosa i poreza 🔘 b) samo       | doprinosa 🔘 c) samo poreza |  |  |  |

Ukoliko u polje "10) Ukupne plaće" unesete pogrešnu vrijednost pojaviće se upozorenje na formi za unos:

|     |                                 | Vrijednost nije jednaka<br>sumi polja 8 i 9. |
|-----|---------------------------------|----------------------------------------------|
| 10) | Ukupne plaće                    | 300,00                                       |
| 9)  | Plaće u stvarima i/ili uslugama | 100,00                                       |
| 8)  | Plaće u novcu                   | 500,00                                       |

U segmentu "Dio 2 – Podaci o doprinosima iz osnovice (na teret osiguranika)" automatski su obračunati podaci: "14) Doprinosi za penzijsko i invalidsko osiguranje", "15) Doprinosi za zdravstveno osiguranje", "16) Doprinosi za osiguranje od nezaposlenosti" i "17) Ukupni doprinosi".

| Dio 2 - Podaci o doprinosima iz osnovice (na teret osiguranika) |                                                |          |          |  |  |  |  |
|-----------------------------------------------------------------|------------------------------------------------|----------|----------|--|--|--|--|
| a) R.b.                                                         | b) Opis                                        | c) Stopa | d) Iznos |  |  |  |  |
| 14                                                              | Doprinosi za penzijsko i invalidsko osiguranje | 17,00    | 119,00   |  |  |  |  |
| 15                                                              | Doprinosi za zdravstveno osiguranje            | 12,50    | 87,50    |  |  |  |  |
| 16                                                              | Doprinosi za osiguranje od nezaposlenosti      | 1,50     | 10,50    |  |  |  |  |
| 17                                                              | Ukupni doprinosi (14 + 15 + 16)                |          | 217,00   |  |  |  |  |

U segmentu "Dio 3 – Podaci o doprinosima na osnovicu (na teret poslodavca/isplatioca)" automatski su obračunati podaci: "18) Doprinosi za penzijsko i invalidsko osiguranje", "19) Doprinosi za zdravstveno osiguranje", "20) Doprinosi za osiguranje od nezaposlenosti" i "23) Ukupni doprinosi". Unos u polja: "21) Dodatni doprinosi za penzijsko i invalidsko osiguranje" i "22) Dodatni doprinosi za zdravstveno osiguranje" je opcionalan. Ako se unesu ove vrijednosti automatski će se ažurirati polje "23) Ukupni doprinosi".

| Dio 3 – Podaci o doprinosima na osnovicu (na teret poslodavca/isplatioca) |                                                        |          |          |  |  |  |  |
|---------------------------------------------------------------------------|--------------------------------------------------------|----------|----------|--|--|--|--|
| a) R.b.                                                                   | b) Opis                                                | c) Stopa | d) Iznos |  |  |  |  |
| 18                                                                        | Doprinosi za penzijsko i invalidsko osiguranje         | 6,00     | 42,00    |  |  |  |  |
| 19                                                                        | Doprinosi za zdravstveno osiguranje                    | 4,00     | 28,00    |  |  |  |  |
| 20                                                                        | Doprinosi za osiguranje od nezaposlenosti              | 0,50     | 3,50     |  |  |  |  |
| 21                                                                        | Dodatni doprinosi za penzijsko i invalidsko osiguranje |          | 0,00     |  |  |  |  |
| 22                                                                        | Dodatni doprinosi za zdravstveno osiguranje            |          | 0,00     |  |  |  |  |
| 23                                                                        | Ukupni doprinosi (18 + 19 + 20 + 21 + 22)              |          | 73,50    |  |  |  |  |

U segmentu "Dio 4 – Podaci o obavezama" automatski su popunjeni podaci: "24) Doprinosi za penzijsko i invalidsko osiguranje", "25) Doprinosi za zdravstveno osiguranje" i "26) Doprinosi za osiguranje od nezaposlenosti".

| Dio 4 – Podaci o obavezama |                                                               |          |  |  |  |  |  |
|----------------------------|---------------------------------------------------------------|----------|--|--|--|--|--|
| a) R.b.                    | b) Opis                                                       | d) Iznos |  |  |  |  |  |
| 24                         | Doprinosi za penzijsko i invalidsko osiguranje (14 + 18 + 21) | 161,00   |  |  |  |  |  |
| 25                         | Doprinosi za zdravstveno osiguranje (15 + 19 + 22)            | 115,50   |  |  |  |  |  |
| 26                         | Doprinosi za osiguranje od nezaposlenosti (16 + 20)           | 14,00    |  |  |  |  |  |

Potrebno je unijeti vrijednosti u polja: "27) Porez na dohodak" i "28) Ukupne obaveze".

Ukoliko u polje "28) Ukupne obaveze" unesete pogrešnu vrijednost ili ne unesete vrijednost pojaviće se upozorenje na formi za unos:

| Dio 4 – Podaci o obavezama |                                                               |                                                                             |  |  |  |  |  |
|----------------------------|---------------------------------------------------------------|-----------------------------------------------------------------------------|--|--|--|--|--|
| a) R.b.                    | b) Opis                                                       | d) Iznos                                                                    |  |  |  |  |  |
| 24                         | Doprinosi za penzijsko i invalidsko osiguranje (14 + 18 + 21) | 161,00                                                                      |  |  |  |  |  |
| 25                         | Doprinosi za zdravstveno osiguranje (15 + 19 + 22)            | 115,50                                                                      |  |  |  |  |  |
| 26                         | Doprinosi za osiguranje od nezaposlenosti (16 + 20)           | 14,00                                                                       |  |  |  |  |  |
| 27                         | Porez na dohodak                                              | 0,00                                                                        |  |  |  |  |  |
| 28                         | Ukupne obaveze (24 + 25 + 26 + 27)                            | 0,00                                                                        |  |  |  |  |  |
|                            |                                                               | <ul> <li>Vrijednost nije jednaka<br/>sumi polja 24, 25, 26 i 27.</li> </ul> |  |  |  |  |  |

Kada je unos završen potrebno je izabrati dugme "Sačuvaj". Ako su svi podaci pravilno popunjeni obrazac je upješno sačuvan.

| 🖉 Pregled obrasca - Windows Int                                                                                | ternet Explorer                                                                                                    | ×           |
|----------------------------------------------------------------------------------------------------|----------------------------------------------------------------------------------------------------|-------------|
| G v //comp2/UCG.C                                                                                              | Eustodan.WebUI/Pages/Documents/View.aspx?id=120f3c6a-bf7f-44e7-aa43-2ff5d8adf4e68fromedit=18action=Draft_Edit 💌 💁 49 🔀 coople                                                                                                    | •           |
| 🔶 🏟 🌈 Pregled obrasca                                                                                          | 🛐 🔹 🔊 😁 👘 🔹 🕞 Page • 🎯 Tools •                                                                                                    | »           |
| Bosna i Hercegovina<br>FEDERACIJA BOSNE I HERCEGOVIN<br>Federalno ministarstvo financija/fir<br>POREZNA UPRAVA | iE Ovlašteno lice pravnog lic<br>pravno lic<br>Pravno lic<br>Kompanija d.o.o Sarajev                                                                                                    | *<br>e<br>D |
| Upravljanje obrascima<br>Upravljanje obrascima                                                                 | 🔗 Operacija SAČUVAJ je uspješno izvršena.                                                                                                    |             |
| Novi obrazac<br>Uvoz obrasca                                                                                   | Status obrasca je: U izradi                                                                                                    |             |
| Korisnički izvještaji<br>Izlaz                                                                                 | Moguće je:<br>• Kreirati novi obrazac istog tipa klikom na dugme Novi obrazac.<br>• Promijeniti obrazac i ispraviti validacijske greške klikom na dugme Promijeni.<br>• Verificirati obrazac ukoliko obrazac nema validacijskih greški.<br>• Obrisati obrazac klikom na dugme Obriši.<br>• Stampati obavještenje klikom na dugme Štampaj obavještenje, ukoliko se originalna prijava razlikuje od one koju nudi sistem.<br>• Odštampati obrazac klikom na dugme Štampaj.                                                                                                    |             |
|                                                                                                    | Novi obrazac Promjeni Obrši (Štampaj                                                                                                    |             |
|                                                                                                    | rederation ministrastvo<br>financijafinansija<br>POREZINA UPRAVA                                                                                                    |             |
|                                                                                                    | Dio 1 – Podaci o poslodavcu/isplatiocu i plaćama                                                                                                    |             |
|                                                                                                    | Kompanija d.o.o Sarajevo         4 3 0 0 6 6 7 8 2 0 0 0 4           3) Adresa         4) Općina             5) Period (od/do)(Dan/mjesec/qodina)                                                                                                    |             |
|                                                                                                    | GORA 23         VOGOŠĆA         0 1/0 1/2 0 0 9           6) Vrsta djelatnosti(šifra, naziv)         7) Broj zaposlenih         3 1/0 1/2 0 0 9                                                                                                    |             |
|                                                                                                    | 60.240, PREVOZ ROBE (TERETA) U DRUMSKOM SAOBRACAJU 10     Image: Comparison of the second second secon |             |
|                                                                                                    | 500,00     200,00     700,00     12)     Izuzeci po članu 6. tačka 10. Zakona       13) Vrsta isplate (Označiti odgovarajuće polje)     a) doprinosa i poreza     b) samo doprinosa     c) samo poreza                                                                                                    |             |
|                                                                                                    | Dio 2 – Podaci o doprinosima iz osnovice (na teret osiguranika)                                                                                                    | ~           |
|                                                                                                    | Succelintranet 🔍 100% -                                                                                                    | :           |

U pregledu obrazaca se može provjeriti da je status obrazaca u "U izradi".

| Pretraga obrazaca                                         |                              |                       |               |                  |                               |                             |                       |                             |                            |
|-----------------------------------------------------------|------------------------------|-----------------------|---------------|------------------|-------------------------------|-----------------------------|-----------------------|-----------------------------|----------------------------|
| Kriterijum pretraživanja: Poništi kriterije pretraživanja |                              |                       |               |                  |                               |                             |                       |                             |                            |
| Broj ob                                                   | orasca (DLN):                | 0906100004081         | 0             |                  |                               |                             |                       |                             |                            |
| JIB/JM                                                    | B/JMBG:                      | 4300667820004         | Q Ko          | mpanija d.o.o Sa | irajevo                       |                             |                       |                             |                            |
| Tip obrasca:                                              |                              | Sve                   | ~             | Stanje: Sv       | e                             | *                           |                       |                             |                            |
| Pretra                                                    | ži                           |                       |               |                  |                               |                             |                       |                             |                            |
|                                                           |                              |                       |               |                  |                               |                             |                       |                             |                            |
| Prikaži                                                   | <u>Broj obrasca</u><br>(DLN) | <u>Tip</u><br>obrasca | <u>Stanje</u> | <u>Validnost</u> | <u>Matični broj /</u><br>JMBG | Ime / Naziv                 | Izmijenjeno V         | Izmijenjeno od<br>strane    | <u>Stručni</u><br>saradnik |
| <u>Prikaži</u>                                            | 09061000040810               | Obrazac 2001          | U izradi      | Ispravan         | 4300667820004                 | Kompanija d.o.o<br>Sarajevo | 15.6.2009<br>13:33:41 | Ovlašteno lice pravnog lica | Neznanović Niko            |

Ako podaci u obrascu nisu pravilno pupunjeni mogu se javiti sljedeće greške:

Ukoliko u polje "7) Broj zaposlenih" ne unesete vrijednost i zatim izaberete opciju "Sačuvaj" pojaviće se poruka o greški:

| 🚺 Gr | eške i upozorenja na obrascu            | Ĺ |
|------|-----------------------------------------|---|
| •    | Broj zaposlenih mora biti veći od nula. |   |

Ukoliko u polja "8) Plaće u novcu", "9) Plaće u stvarima i/ili uslugama " i "10) Ukupne plaće" ne unesete vrijednosti i zatim izaberete opciju "Sačuvaj" pojaviće se poruka o greški:

\rm Greška

- Polje 10. Ukupne plate ne smije biti nula ako je izabrana vrsta isplate doprinosi i porezi ili samo doprinosi
   Polje 17. Ukupni doprinosi(14 + 15 + 16) ne smije biti nula ako je izabrana vrsta isplate doprinosi i porezi ili samo doprinosi
   Polje 23. Ukupni doprinosi (18 + 19 + 20 + 21 + 22) ne smije biti nula ako je izabrana vrsta isplate doprinosi i porezi ili samo doprinosi
   Suma polja 24, 25 i 26 ne smije biti nula ako je izabrana vrsta isplate doprinosi i porezi ili samo doprinosi

Ukoliko u polja "8) Plaće u novcu" i "9) Plaće u stvarima i/ili uslugama " unesete vrijednosti a u polje "10) Ukupne plaće" ne uneste vrijednost ili unesete pogrešnu vrijednosti i zatim izaberete opciju "Sačuvaj" pojaviće se poruka o greški:

\rm Greška

- Vrijednost polja 10) Ukupne plaće (Dio 1 Podaci o poslodavcu/isplatiocu i plaćama) mora biti jednaka iznosu 600,00 KM izracunatom po formuli (8+9) Polje 10. Ukupne plate ne smije biti nula ako je izabrana vrsta isplate doprinosi i porezi ili samo doprinosi Polje 17. Ukupni doprinosi (14 + 15 + 16) ne smije biti nula ako je izabrana vrsta isplate doprinosi i porezi ili samo doprinosi Polje 23. Ukupni doprinosi (14 + 15 + 16) ne smije biti nula ako je izabrana vrsta isplate doprinosi i porezi ili samo doprinosi Polje 23. Ukupni doprinosi (14 + 19 + 20 + 21 + 22) ne smije biti nula ako je izabrana vrsta isplate doprinosi i porezi ili samo doprinosi Suma polja 24, 25 i 26 ne smije biti nula ako je izabrana vrsta isplate doprinosi i porezi

Ukoliko u polje "28) Ukupne obaveze" ne unesete vrijednost ili unesete pogrešnu vrijednost i zatim izaberete opciju "Sačuvaj" pojaviće se poruka o greški:

\rm Greška

• Vrijednost polja 28) Ukupne obaveze (24 + 25 + 26 + 27) (Dio 4 – Podaci o obavezama) mora biti jednaka iznosu 249.00 KM izracunatom po formuli (24 + 25 + 26 + 27) Polje 28.Ukupne obaveze ne smije biti nula

Ukoliko ne unesete vrijednosti ni u jedno od navedenih polja i zatim izaberete opciju "Sačuvaj" pojaviće se poruka o greški:

🚯 Greške i upozorenja na obrascu

- Broi zaposlenih mora biti veći od nula.
- Polje 10.Ukupne plate ne smije biti nula ako je izabrana vrsta isplate doprinosi i porezi ili samo doprinosi
- Polje 17. Ukupni doprinosi(14 + 15 + 16) ne smije biti nula ako je izabrana vrsta isplate doprinosi i porezi ili samo doprinosi
  Polje 23. Ukupni doprinosi (18 + 19 + 20 + 21 + 22) ne smije biti nula ako je izabrana vrsta isplate doprinosi i porezi ili samo doprinosi
- Suma polja 24, 25 i 26 ne smije biti nula ako je izabrana vrsta isplate doprinosi i porezi
- Polje 28.Ukupne obaveze ne smije biti nula

U svim navedenim slučajevima obrazac će biti uspješno sačuvan ali sa greškama.

Greške je moguće ispraviti odabirom opcije "Promijeni", nakon čega treba unijeti ispravne vrijednosti i izabrati opciju "Sačuvaj".

# 4.2 KREIRANJE NOVOG OBRASCA - SAMO DOPRINOSI

U meniju "Upravljanje obrascima" izabrati opciju "Novi obrazac".

| A Phitos://comp2/UCG.Custodian.Web/JI/Pages/Documents/List.asox                                                        | × Google     |                              |                                                 |
|----------------------------------------------------------------------------------------------------|--------------|------------------------------|-------------------------------------------------|
|                                                                                                    | acogo        |                              | <b>P</b> •                                      |
| 🚖 🏟 🌈 Pretraga obrazaca                                                                                                | 🔂 - 📾        | - 🖶 - 🔂 Page                 | • 🕥 Tools • 🂙                                   |
| Bosna i Hercegovina<br>FEDERACIJA BOSNE I HERCEGOVINE<br>Federation ministarstvo financija/finansija<br>POREZNA UPRAVA |              | Ovlašteno lic<br>Kompanija d | e pravnog lica<br>Pravno lice<br>J.o.o Sarajevo |
| Upravljanje obrascima Pretraga obrazaca                                                                                |              |                              |                                                 |
| Upravljanje obrascima                                                                                                  |              |                              |                                                 |
| Novi obrazac Poništi krterije pretraživanja                                                                            |              |                              |                                                 |
| Uvoz obrasca JJB/JMB/JMBG: 4300657820004 Q Kompania di o Saraievo                                                      |              |                              |                                                 |
| Korisnički izvještaji Tip obrasca: Sve V Stanie: Sve                                                                   |              |                              |                                                 |
| Pretraži                                                                                                    |              |                              |                                                 |
|                                                                                                    |              |                              |                                                 |
| © 2008-2008 HERMES SoftLab d.d. Sva prava su zadržana. Verzija: 0.0.0.1                                                |              |                              |                                                 |
|                                                                                                    |              |                              |                                                 |
|                                                                                                    | <b>S</b> 101 | intranat                     | ● 100%                                          |

Otvara se stranica na kojoj su prikazani postojeći tipovi obrazaca.

| 🖉 Kreiranje novog obrasca - W                                                                             | indows Internet Explorer                                                              |                                                                        |
|----------------------------------------------------------------------------------------------------|---------------------------------------------------------------------------------------|------------------------------------------------------------------------|
| G 🗸 🖉 https://comp2/UCG                                                                                   | 5.Custodian.WebUI/Pages/Documents/New.aspx 🛛 🎴 🛃 🔀 Google                             | <b>P</b> •                                                             |
| 😤 🏘 🌈 Kreiranje novog obraso                                                                              | • 🚺 • 🔊 •                                                                             | 🖶 🔹 🔂 Page 👻 🏠 Tools 👻 🎇                                               |
| Bosna i Hercegovina<br>FEDERACIJA BOSNE I HERCEGOV<br>Federalno ministarstvo financija/<br>POREZNA UPRAVA | INE<br>finansija                                                                      | Ovlašteno lice pravnog lica<br>Pravno lice<br>Kompanija d.o.o Sarajevo |
| Upravljanje obrascima                                                                                     | Kreiranie novog obrasca                                                               |                                                                        |
| Upravljanje obrascima                                                                                     |                                                                                       |                                                                        |
| Novi obrazac                                                                                              | Izaberite tip obrasca:                                                                |                                                                        |
| Uvoz obrasca                                                                                              | → <u>Obrazac AUG-1031</u>                                                             |                                                                        |
| Korisnički izvještaji                                                                                     | $\rightarrow \underline{Obrazac ASD-1032}$ $\rightarrow \underline{Obrazac PDN-1033}$ |                                                                        |
| Izlaz                                                                                                    | → <u>Obrazac PIP-1034</u> → Obrazac 2001                                              |                                                                        |
|                                                                                                    | → <u>Obrazac</u> 01-A                                                                 |                                                                        |
|                                                                                                    | $\rightarrow \underline{Obrazac\ 2002}$ $\rightarrow \underline{Obrazac\ POD}$        |                                                                        |
|                                                                                                    | → <u>Obrazac PRPD</u>                                                                 |                                                                        |
|                                                                                                    | © 2006-2008 HERMES SoftLab d.d. Sva prava su zadržana. Verzija: 0.0.0.1 server: COMP2 |                                                                        |
|                                                                                                    |                                                                                       |                                                                        |
|                                                                                                    |                                                                                       |                                                                        |
|                                                                                                    |                                                                                       | ~                                                                      |
| javascript:doPostBack('ctl00\$Content!                                                                    | 1ain\$gridDocumentType\$ctl06\$ctl00',") 🤤 Local intr                                 | ranet 🔍 100% 💌 🔐                                                       |

Potrebno je izabrati opciju "Obrazac 2001. Otvara se stranica za prijavu novog obrasca.

| 🧀 Uređivanje obrasca - Windows Internet Explorer                                                                                                    |                                       |
|----------------------------------------------------------------------------------------------------|---------------------------------------|
| 😋 🕞 👻 🛃 https://pilot3/UCG.Custodian.WebUI/Pages/Documents/Edit.aspx?action=New 💌 🔒 🚱 🗙 Google                                                                                                    |                                       |
| 😭 🏟 🎉 Uređivanje obrasca 🏠 🔹 👼 🔹 🔂 Page 🔹                                                                                                    | 🐊 Tools 👻 🤌                           |
| Bosna i Hercegovina     Ovlašteno lice pr       FEDERACIJA BOSNE I HERCEGOVINE     Ovlašteno lice pr       Federalno ministarstvo financija/finansija     F       POREZNA UPRAVA     Kompanija d.o.o              | avnog lica<br>Pravno lice<br>Sarajevo |
| Dalje Odustani                                                                                                    | 0                                     |
| Obrazac 2001 - Specifikacija uz isplatu plaća zaposlenika u radnom odnosu kod pravnih i fizičkih lica         Datum prijema         JIB/JMB       4200519730000         Vrsta isplate       a) doprinosa i poreza |                                       |
| Dalje Odustani                                                                                                    |                                       |
| е 2006-2008 некме5 SonLao d.d. Sva prava su zaorzana. Verzija: 0.0.0.1                                                                                                    |                                       |
| 🔍 😌 Local intranet                                                                                                    | 100% 🔹 🛒                              |

Unijeti podatke: "Period od", "Period do", provjeriti vrijednost podatka "JIB/JMB" i izabrati vrstu isplate "a) samo doprinosa".

Nakon toga kliknuti na dugme "Dalje".

Ako podaci za period nisu tačno upisani, npr ako je podatak "Period od" veći od podatka "Period do" pojavljuje se greška i nije moguće kreirati novi obrazac:

|   | Greška                                                                                                    |
|---|----------------------------------------------------------------------------------------------------|
|   | <ul> <li>Datum završetka perioda obračuna ne može biti manji od datuma početka perioda obračuna</li> </ul> |
| L |                                                                                                    |

Ako nije izabrana vrsta isplate pojavljuje se greška i nije moguće kreirati novi obrazac:

| 0 | Greška                                                                                         |
|---|------------------------------------------------------------------------------------------------|
|   | <ul> <li>Unos u polje a) doprinosa i poreza ili polje b) samo doprinosa je obavezno</li> </ul> |
|   |                                                                                                |

U slučaju greške potrebno je ispraviti podatke i kliknuti na dugme "Dalje". Ako su podaci ispravno i tačno upisani kreiran je novi obrazac i otvara se stanica za unos podataka.

Saburaj Provjeri greške Odustani

| Obra rao 2001 See                              | a Misadia uz izbiaju plača zaposlanika u radnom odnosu koj                                                                                                    | i neavalh Malákih lina                                      |                    |
|------------------------------------------------|----------------------------------------------------------------------------------------------------|-------------------------------------------------------------|--------------------|
| Company Company                                | eenkaega ezispiate piaea zaposienika eradiom odnose ko                                                                                                    | a pra vinni mziokin nea                                     |                    |
|                                                |                                                                                                    |                                                             |                    |
|                                                | oreznog obveznika                                                                                                    |                                                             |                    |
|                                                | nog opværne                                                                                                    |                                                             |                    |
|                                                |                                                                                                    |                                                             |                    |
| <ul> <li>contraction for the set</li> </ul>    | for any off a sa                                                                                                    |                                                             |                    |
|                                                |                                                                                                    |                                                             |                    |
| Die 1-Pedacie posic                            | odavcu/apiatrocu : piacarna                                                                                                    | T) Environment                                              |                    |
|                                                | 2 000004 650004                                                                                                    | 5) Pisteunovou                                              |                    |
|                                                |                                                                                                    |                                                             |                    |
| 2) ACTIN                                       | Kal BhiOva eo                                                                                                    | <ul> <li>Place catvarima il catogama</li> </ul>             |                    |
| <ul> <li>Opena</li> <li>Desired and</li> </ul> |                                                                                                    | 10) Okuphepade                                              |                    |
| Desired da                                     | 1.2.2010                                                                                                    | <ol> <li>Increasion Constitution 10 Zalance</li> </ol>      |                    |
| <ul> <li>Verte debteretti</li> </ul>           | ST 8. 20 10 Ettel                                                                                                    | <ol> <li>Valendele (Terref) (etc. etc.)</li> </ol>          |                    |
| <ul> <li>A second operative and ()</li> </ul>  | variation and a second second se |                                                             |                    |
|                                                |                                                                                                    | <ul> <li>a) doprinces ( poreza b) serf@boprinces</li> </ul> | c) serie geneze ./ |
|                                                |                                                                                                    |                                                             |                    |
| Die 2-Podecie depri                            | nosima iz osnovice (na tent osigunenika)                                                                                                    |                                                             |                    |
| a)R.b.                                         | bjópix                                                                                                    | c)Stops                                                     | djanex.            |
| 14 Deprine                                     | al za perzijsko i invalidsko daguranje                                                                                                    | 17,00                                                       |                    |
| 15 Deprine                                     | al za zdravativeno calguranje                                                                                                    | 12,00                                                       |                    |
| 16 Deprine                                     | al za calgurarje od nezaljoslendari                                                                                                    | 1,40                                                        |                    |
| 17 Ukuphi                                      | doprince((14 + 15 + 16)                                                                                                    |                                                             |                    |
|                                                |                                                                                                    |                                                             |                    |
| Dio 3-Podecio dopr                             | nnosima na osnovicu (na tent poslodavcalapísticca)                                                                                                    |                                                             |                    |
| a)R.b.                                         | b) Ople                                                                                                    | c)Scops                                                     | d)anex             |
| 15 Deprine                                     | al za genzijsko i invalidsko osiguranje                                                                                                    | ê,00                                                        |                    |
| 19 Deprine                                     | ai za zdravativeno osiguranje                                                                                                    | 4,00                                                        |                    |
| 20 Deprine                                     | al calouranje od nezaposlenosti                                                                                                    | 0,50                                                        |                    |
| 21 Dodatni                                     | i doprinosi za penzijsko i invalidsko osiguranje                                                                                                    |                                                             |                    |
| 22 Dodetni                                     | i doprinosi za zdravat veno osiguranje                                                                                                    |                                                             |                    |
| 23                                             |                                                                                                    |                                                             |                    |
|                                                |                                                                                                    |                                                             |                    |
| Dio 4-Podecio ober                             | VERYTH                                                                                                    |                                                             |                    |
| a)R.b.                                         | b)Opix                                                                                                    |                                                             | djanes.            |
| 24 Deprine                                     | al za perzijsko i invaličsko calguranje (14 ± 15 ± 21)                                                                                                    |                                                             |                    |
| 25 Deprine                                     | ai za zdravat veno osiguranje (15 + 15 + 22)                                                                                                    |                                                             |                    |
| 28 Deprine                                     | tai za osiguranje od nezaposlenosti (16 + 20)                                                                                                    |                                                             |                    |
| 27 Pores n                                     | a dohodak                                                                                                    |                                                             |                    |
| 25 Ukupne                                      | obsvece (24 + 25 + 26 + 21)                                                                                                    |                                                             |                    |
|                                                |                                                                                                    |                                                             |                    |
| Dio 5-Iziwapoviodi                             | avce ( no latio ce                                                                                                    |                                                             |                    |
| Racumjem sve sankcje                           | e propisane zakonom i propisima, izjavljujem da su podaci navedeni u ovoj specifi                                                                                                    | kaciju kijučujući sve priogetačni, potpunilijasni.          |                    |
| Podnoslac prijsve ica.                         | 1591591591590 Porezni Obveznik                                                                                                    |                                                             |                    |
| Datum uncas                                    | 26.12.2006                                                                                                    |                                                             |                    |
|                                                |                                                                                                    |                                                             |                    |
|                                                |                                                                                                    |                                                             |                    |

[Saûvaj] [Projerigraîke] [Odustani]

U segmentu "Operacija" je automatski izabrana opcija "Prijava od strane poreznog obveznika" i nije je moguće mijenjati.

U segmentu "Dio 1 – Podaci o poreznom obvezniku/isplatiocu i plaćama" automatski su popunjeni podaci: "1) Naziv", "2) JIB/JMB", "3) Adresa", "4) Općina" ,"5) Period od – Period do" i "6) Vrsta djelatnosti".

Unijeti vrijednosti za podatke: "7) Broj zaposlenih", "8) Plaće u novcu", "9) Plaće u stvarima i/ili uslugama " i "10) Ukupne plaće".

Unos u polja: "11) Nerezident" i "12) Izuzeci po članu 6. tačka 10.Zakona" je opcionalan.

| Dio | Dio 1 - Podaci o poslodavcu/isplatiocu i plaćama |                              |     |                                         |                            |  |
|-----|--------------------------------------------------|------------------------------|-----|-----------------------------------------|----------------------------|--|
| 1)  | Naziv                                            | "KOMPANIJA" Kompanija d.o.o. | 7)  | Broj zaposlenih                         | 10                         |  |
| 2)  | JIB/JMB                                          | 4200001830001                | 8)  | Plaće u novcu                           | 500,00                     |  |
| 3)  | Adresa                                           | KALEMOVA 40                  | 9)  | Plaće u stvarima i/ili uslugama         | 100,00                     |  |
| 4)  | Općina                                           | SARAJEVO CENTAR              | 10) | Ukupne plaće                            | 600,00                     |  |
| 5)  | Period od                                        | 1.2.2009                     | 11) | Nerezident                              |                            |  |
|     | Period do                                        | 28.2.2009                    | 12) | lzuzeci po članu 6. tačka 10.Zakona     |                            |  |
| 6)  | Vrsta djelatnosti (šifra, naziv)                 | 45.211 VISOKOGRADNJA         | 13) | Vrsta isplate (Označiti odgovarajuće po | olje)                      |  |
|     |                                                  |                              |     | 🔘 a) doprinosa i poreza 💿 b) samo       | doprinosa 🔘 c) samo poreza |  |

Ukoliko u polje "10) Ukupne plaće" unesete pogrešnu vrijednost pojaviće se upozorenje na formi za unos:

|     |                                 | Vrijednost nije je<br>sumi polja 8 i 9. | ednaka |
|-----|---------------------------------|-----------------------------------------|--------|
| 10) | Ukupne plaće                    | 300,00                                  |        |
| 9)  | Plaće u stvarima i/ili uslugama | 100,00                                  |        |
| 8)  | Plaće u novcu                   | 500,00                                  |        |

U segmentu "Dio 2 – Podaci o doprinosima iz osnovice (na teret osiguranika)" automatski su obračunati podaci: "14) Doprinosi za penzijsko i invalidsko osiguranje", "15) Doprinosi za zdravstveno osiguranje", "16) Doprinosi za osiguranje od nezaposlenosti" i "17) Ukupni doprinosi".

| Dio 2 - Podaci o doprinosima iz osnovice (na teret osiguranika) |                                                |          |          |  |  |  |  |
|-----------------------------------------------------------------|------------------------------------------------|----------|----------|--|--|--|--|
| a) R.b.                                                         | b) Opis                                        | c) Stopa | d) Iznos |  |  |  |  |
| 14                                                              | Doprinosi za penzijsko i invalidsko osiguranje | 17,00    | 102,00   |  |  |  |  |
| 15                                                              | Doprinosi za zdravstveno osiguranje            | 12,50    | 75,00    |  |  |  |  |
| 16                                                              | Doprinosi za osiguranje od nezaposlenosti      | 1,50     | 9,00     |  |  |  |  |
| 17                                                              | Ukupni doprinosi (14 + 15 + 16)                |          | 188,00   |  |  |  |  |

U segmentu "Dio 3 – Podaci o doprinosima na osnovicu (na teret poslodavca/isplatioca)" automatski su obračunati podaci: "18) Doprinosi za penzijsko i invalidsko osiguranje", "19) Doprinosi za zdravstveno osiguranje", "20) Doprinosi za osiguranje od nezaposlenosti" i "23) Ukupni doprinosi". Unos u polja: "21) Dodatni doprinosi za penzijsko i invalidsko osiguranje" i "22) Dodatni doprinosi za zdravstveno osiguranje" je opcionalan. Ako se unesu ove vrijednosti automatski će se ažurirati polje "23) Ukupni doprinosi".

| Dio 3 – Podaci o doprinosima na osnovicu (na teret poslodavca/isplatioca) |                                                        |          |          |  |  |  |
|---------------------------------------------------------------------------|--------------------------------------------------------|----------|----------|--|--|--|
| a) R.b.                                                                   | b) Opis                                                | c) Stopa | d) Iznos |  |  |  |
| 18                                                                        | Doprinosi za penzijsko i invalidsko osiguranje         | 6,00     | 38,00    |  |  |  |
| 19                                                                        | Doprinosi za zdravstveno osiguranje                    | 4,00     | 24,00    |  |  |  |
| 20                                                                        | Doprinosi za osiguranje od nezaposlenosti              | 0,50     | 3,00     |  |  |  |
| 21                                                                        | Dodatni doprinosi za penzijsko i invalidsko osiguranje |          | 0,00     |  |  |  |
| 22                                                                        | Dodatni doprinosi za zdravstveno osiguranje            |          | 0,00     |  |  |  |
| 23                                                                        | Ukupni doprinosi (18 + 19 + 20 + 21 + 22)              |          | 63,00    |  |  |  |

U segmentu "Dio 4 – Podaci o obavezama" automatski su popunjeni podaci: "24) Doprinosi za penzijsko i invalidsko osiguranje", "25) Doprinosi za zdravstveno osiguranje" "26) Doprinosi za osiguranje od nezaposlenosti" i "27) Porez na dohodak".

| D | io 4 – Pod | aci o obavezama                                               |          |
|---|------------|---------------------------------------------------------------|----------|
|   | a) R.b.    | b) Opis                                                       | d) Iznos |
|   | 24         | Doprinosi za penzijsko i invalidsko osiguranje (14 + 18 + 21) | 138,00   |
|   | 25         | Doprinosi za zdravstveno osiguranje (15 + 19 + 22)            | 99,00    |
|   | 26         | Doprinosi za osiguranje od nezaposlenosti (16 + 20)           | 12,00    |
|   | 27         | Porez na dohodak                                              | 0,00     |

Potrebno je unijeti vrijednosti u polje "28) Ukupne obaveze".

Ukoliko u polje "28) Ukupne obaveze" unesete pogrešnu vrijednost ili ne unesete vrijednost pojaviće se upozorenje na formi za unos:

| Dio 4 – Pod | aci o obavezama                                               |                                                                             |
|-------------|---------------------------------------------------------------|-----------------------------------------------------------------------------|
| a) R.b.     | b) Opis                                                       | d) Iznos                                                                    |
| 24          | Doprinosi za penzijsko i invalidsko osiguranje (14 + 18 + 21) | 138,00                                                                      |
| 25          | Doprinosi za zdravstveno osiguranje (15 + 19 + 22)            | 99,00                                                                       |
| 26          | Doprinosi za osiguranje od nezaposlenosti (16 + 20)           | 12,00                                                                       |
| 27          | Porez na dohodak                                              | 0,00                                                                        |
| 28          | Ukupne obaveze (24 + 25 + 26 + 27)                            | 0,00                                                                        |
|             |                                                               | <ul> <li>Vrijednost nije jednaka<br/>sumi polja 24, 25, 26 i 27.</li> </ul> |

Kada je unos završen potrebno je izabrati dugme "Sačuvaj". Ako su svi podaci pravilno popunjeni obrazac je upješno sačuvan.

| 🖉 Pregle           | ed obrasca - Windows Inte                   | rnet Explorer                                                                                                    |                | - 7 🛛                         |
|--------------------|---------------------------------------------|----------------------------------------------------------------------------------------------------|----------------|-------------------------------|
|                    | → 🙋 https://comp2/UCG.Cu                    | stodian.WebUI/Pages/Documents/View.aspx?id=120f3c6a-bf7f-44e7-aa43-2ff5d8adf4e68fromedit=18action=Draft_Edit 🛛 🖌 🔒 😝 🗙                                                                                  | Google         | P -                           |
|                    | Preded obrasca                              |                                                                                                    | 🔊 - 🖶 - 🕞 Page | • 💮 Tools • »                 |
|                    |                                             |                                                                                                    | CD -00- C29-   | A                             |
| FEDERA             | CIJA BOSNE I HERCEGOVINE                    |                                                                                                    | Ovlašteno lice | e pravnog lica                |
| Federalr<br>POREZN | no ministarstvo financija/fina<br>IA UPRAVA | nsija                                                                                                    | Kompanija d    | Pravno lice<br>1.o.o Sarajevo |
|                    |                                             |                                                                                                    |                |                               |
| Upravljar          | nje obrascima                               |                                                                                                    |                |                               |
| Upravlj            | ianje obrascima                             | 📀 Operacija SAČUVAJ je uspješno izvršena.                                                                                                    |                |                               |
| Novi ob            | orazac                                      |                                                                                                    |                |                               |
| Uvoz o             | brasca                                      | Status obrasca je: U izradi                                                                                                    |                |                               |
| Korisnič           | ki izvještaji                               | Moquće je:                                                                                                    |                |                               |
| Izlaz              |                                             | Kreirati novi obrazac istog tipa klikom na dugme Novi obrazac.                                                                                                    |                | =                             |
|                    |                                             | <ul> <li>Promijeniti obrazac i ispraviti validacijske greške klikom na dugme Promijeni.</li> <li>Verificirati obrazac ukoliko obrazac nema validacijskih greški.</li> </ul>                             |                |                               |
|                    |                                             | <ul> <li>Obrisati obrazac klikom na dugme Obriši.</li> <li>Štempsi obruštanja klikom na dugme Štempsi obruštanja ukoliko se svjejnelos prijeve razlikuja od opa koju pudi pistom</li> </ul>             |                |                               |
|                    |                                             | <ul> <li>Stampati obavjestenje kultom na dugine Stampaj obavjestenje, ukoliko se originalna prijava razlikuje od one koju nuti sistem.</li> <li>Odštampati obrazac klikom na dugine Štampaj.</li> </ul> |                |                               |
|                    |                                             |                                                                                                    |                |                               |
|                    |                                             | Novi obrazac Promijeni Obriši Štampaj                                                                                                    |                |                               |
|                    |                                             |                                                                                                    |                |                               |
|                    |                                             | Bosna i Hercegovina Obrazac 2001 DLN: 09061000040810                                                                                                    |                |                               |
|                    |                                             | HERCEGOVINE Specifikacija uz isplatu plaća                                                                                                    |                |                               |
|                    |                                             | financija/finansija zaposlenika u radnom odnosu kod pravnih i                                                                                                    |                |                               |
|                    |                                             | POREZNA UPRAVA fizičkih lica                                                                                                    |                |                               |
|                    |                                             |                                                                                                    |                |                               |
|                    |                                             | Dio 1 – Podaci o noslodavou/ienlatiocu i plaćama                                                                                                    |                |                               |
|                    |                                             | 1) Naziv 2) JIB/JMB                                                                                                    |                |                               |
|                    |                                             | Kompanija d.o.o Sarajevo 4 3 0 0 6 6 7 8 2 0 0 0 4                                                                                                    |                |                               |
|                    |                                             | 3) Adresa 4) Općina 5) Period (od/do)(Dan/mjesec/godina)                                                                                                    |                |                               |
|                    |                                             | GORA 23 VOGOŠĆA 01/01/2009                                                                                                    |                |                               |
|                    |                                             | 6) Vrsta djelatnosti(šifra, naziv) 7) Broj zaposlenih 3 1 / 0 1 / 2 0 0 9                                                                                                    |                |                               |
|                    |                                             | 60.240, PREVOZ ROBE (TERETA) U DRUMSKOM SAOBRACAJU (10                                                                                                    |                |                               |
|                    |                                             | 500,00 200,00 700,00 12) □ Izuzeci po članu 6. tačka 10. Zakona                                                                                                    |                |                               |
|                    |                                             | 13) Vrsta isplate (Označiti odgovarajuće polje)                                                                                                    |                |                               |
|                    |                                             | 🗀 a) doprinosa i poreza 🗈 b) samo doprinosa 🗌 c) samo poreza                                                                                                    |                |                               |
|                    |                                             | Dio 2 – Podaci o doprinosima iz osnovice (na teret osiguranika)                                                                                                    |                |                               |
|                    |                                             | a) D.h. h) Onie c) Stona d) Iznac                                                                                                    | 1 I            | ● 40001 -                     |
| Done               |                                             |                                                                                                    | Local Intranet | • • • • •                     |

U pregledu obrazaca se može provjeriti da je status obrazaca u "U izradi".

| Pretra                                                 | <sup>o</sup> retraga obrazaca |                                 |               |                  |                               |                             |                       |                             |                            |
|--------------------------------------------------------|-------------------------------|---------------------------------|---------------|------------------|-------------------------------|-----------------------------|-----------------------|-----------------------------|----------------------------|
| Kriteriju                                              | m pretraživanja:              | Poništi kriterije pretraživanja |               |                  |                               |                             |                       |                             |                            |
| Broj ob                                                | rasca (DLN):                  | 0906100004081                   | )             |                  |                               |                             |                       |                             |                            |
| JIB/JMB/JMBG: 4300667820004 Q Kompanija d.o.o Sarajevo |                               |                                 |               |                  |                               |                             |                       |                             |                            |
| Tip obr                                                | asca:                         | Sve                             | *             | Stanje: Sv       | e                             | ~                           |                       |                             |                            |
| Pretrai                                                | Pretraži                      |                                 |               |                  |                               |                             |                       |                             |                            |
|                                                        |                               |                                 |               |                  |                               |                             |                       |                             |                            |
| Prikaži                                                | Broj obrasca<br>(DLN)         | <u>Tip</u><br>obrasca           | <u>Stanje</u> | <u>Validnost</u> | <u>Matični broj /</u><br>JMBG | Ime / Naziv                 | Izmijenjeno V         | Izmijenjeno od<br>strane    | <u>Stručni</u><br>saradnik |
| <u>Prikaži</u>                                         | 09061000040810                | Obrazac 2001                    | U izradi      | Ispravan         | 4300667820004                 | Kompanija d.o.o<br>Sarajevo | 15.6.2009<br>13:37:34 | Ovlašteno lice pravnog lica | Neznanović Niko            |

Ako podaci u obrascu nisu pravilno pupunjeni mogu se javiti sljedeće greške:

Ukoliko u polje "7) Broj zaposlenih" ne unesete vrijednost i zatim izaberete opciju "Sačuvaj" pojaviće se poruka o greški:

| 🚯 Gre | 🕒 Greške i upozorenja na obrascu        |  |  |  |  |  |
|-------|-----------------------------------------|--|--|--|--|--|
| •     | Broj zaposlenih mora biti veći od nula. |  |  |  |  |  |
|       |                                         |  |  |  |  |  |

Ukoliko u polja "8) Plaće u novcu", "9) Plaće u stvarima i/ili uslugama " i "10) Ukupne plaće" ne unesete vrijednosti i zatim izaberete opciju "Sačuvaj" pojaviće se poruka o greški:

\rm \rm Greška

- Polje 10.Ukupne plate ne smije biti nula ako je izabrana vrsta isplate doprinosi i porezi ili samo doprinos
- Polje 10 Ukupil opiniosi (18 + 19 + 16) ne smije biti nula ako je izabrana vrsta isplate doprinosi i porezi ili samo doprinosi
  Polje 23 Ukupni doprinosi (18 + 19 + 20 + 21 + 22) ne smije biti nula ako je izabrana vrsta isplate doprinosi i porezi ili samo doprinosi
  Polje 28 Ukupne obaveze ne smije biti nula

Ukoliko u polja "8) Plaće u novcu" i "9) Plaće u stvarima i/ili uslugama " unesete vrijednosti a u polje "10) Ukupne plaće" ne uneste vrijednost ili unesete pogrešnu vrijednosti i zatim izaberete opciju "Sačuvaj" pojaviće se poruka o greški:

\rm Greška

- Vrijednost polja 10) Ukupne plaće (Dio 1 Podaci o poslodavcu/isplatiocu i plaćama) mora biti jednaka iznosu 300,00 KM izracunatom po formuli (8+9)
   Polje 10 Ukupne plate ne smije biti nula ako je izabrana vrsta isplate doprinosi i porezi ili samo doprinosi
   Polje 17 Ukupni doprinosi(14 + 15 + 16) ne smije biti nula ako je izabrana vrsta isplate doprinosi i porezi ili samo doprinosi
   Polje 17 Ukupni doprinosi (18 + 19 + 20) ne smije biti nula ako je izabrana vrsta isplate doprinosi i porezi ili samo doprinosi
   Polje 23 Ukupni doprinosi (18 + 19 + 20) ne smije biti nula ako je izabrana vrsta isplate doprinosi i porezi ili samo doprinosi
   Polje 28 Ukupne obaveze ne smije biti nula

Ukoliko u polje "28) Ukupne obaveze" ne unesete vrijednost ili unesete pogrešnu vrijednost i zatim izaberete opciju "Sačuvaj" pojaviće se poruka o greški:

Greška

Vrijednost polja 28) Ukupne obaveze (24 + 25 + 26 + 27) (Dio 4 – Podaci o obavezama) mora biti jednaka iznosu 124,50 KM izracunatom po formuli (24 + 25 + 26 + 27)
 Polje 28 Ukupne obaveze ne smije biti nula

Ukoliko ne unesete vrijednosti ni u jedno od navedenih polja i zatim izaberete opciju "Sačuvaj" pojaviće se poruka o greški:

\rm 🕒 Greške i upozorenja na obrascu

- Broi zaposlenih mora biti veći od nula.
- Polje 10.Ukupne plate ne smije biti nula ako je izabrana vrsta isplate doprinosi i porezi ili samo doprinosi
- Polje 17. Ukupni doprinosi(14 + 15 + 16) ne smije biti nula ako je izabrana vrsta isplate doprinosi i porezi ili samo doprinosi
   Polje 23. Ukupni doprinosi (18 + 19 + 20 + 21 + 22) ne smije biti nula ako je izabrana vrsta isplate doprinosi i porezi ili samo doprinosi
- Polje 28.Ukupne obaveze ne smije biti nula

U svim navedenim slučajevima obrazac će biti uspješno sačuvan ali sa greškama.

Greške je moguće ispraviti odabirom opcije "Promijeni", nakon čega treba unijeti ispravne vrijednosti i izabrati opciju "Sačuvaj".

### 4.3 KREIRANJE NOVOG OBRASCA - SAMO POREZI

Da bi bilo moguće kreirati obrazac tipa "c) Samo porezi" za određeni period, mora postojati proknjižen obrazac tipa "b) Samo doprinosi" za taj period.

U meniju "Upravljanje obrascima" izabrati opciju "Novi obrazac".

| 🖉 Pretraga obrazaca - Windows Internet Explorer                                                                      |                                                                         |                                | - 7 🛛                                       |
|----------------------------------------------------------------------------------------------------|-------------------------------------------------------------------------|--------------------------------|---------------------------------------------|
| 😋 🕞 👻 https://comp2/UCG.Custodian.WebUI/Pages/Documents/                                                             | List.aspx                                                               | Google 🖌 🖌 Google              | <b>P</b> -                                  |
| 🚖 🍄 🌈 Pretraga obrazaca                                                                                              |                                                                         | 🟠 🔹 🔝 🕤 🖶 🖬 Page •             | • 🎲 Tools 🔹 »                               |
| Bosna i Hercegovina<br>FEDERACIJA BOSNE I HERCEGOVINE<br>Federalno misitarstvo financija/finansija<br>POREZNA UPRAVA |                                                                         | Ovlašteno lice<br>Kompanija d. | pravnog lica<br>Pravno lice<br>o.o Sarajevo |
| Upravljanje obrascima Pretraga obrazao                                                                               | a                                                                       |                                |                                             |
| Novi obrazac<br>Uvoz obrasca<br>Broj obrasca (DLN):<br>JIB/JMB/JMBG:                                                 | Poništi kriterije pretraživanja                                         |                                |                                             |
| Izlaz Tip obrasca:                                                                                                   | Sve V Stanje: Sve V                                                     |                                |                                             |
|                                                                                                    |                                                                         |                                |                                             |
|                                                                                                    | © 2008-2008 HERMES SoftLab d.d. Sva prava su zadržana. Verzija: 0.0.0.1 |                                |                                             |
|                                                                                                    |                                                                         |                                |                                             |
|                                                                                                    |                                                                         | S Local Intranet               | € 100% ·                                    |

Otvara se stranica na kojoj su prikazani postojeći tipovi obrazaca.

| 🖉 Kreiranje novog obrasca - Wi                                                                              | ndows Internet Explorer                                                                  |
|----------------------------------------------------------------------------------------------------|------------------------------------------------------------------------------------------|
| 💽 🗸 🖉 https://comp2/UCG                                                                                     | Custodian.WebUI/Pages/Documents/New.aspx                                                 |
| 🖌 🎄 🌈 Kreiranje novog obrasca                                                                               | n n n n n n n n n n n n n n n n n n n                                                    |
| Bosna i Hercegovina<br>FEDERACIJA BOSNE I HERCEGOVI<br>Federalno ministarstvo financija/f<br>POREZNA UPRAVA | NE Ovlašteno lice pravnog lica<br>nansija Pravno lice<br>Kompanija d.o.o Sarajevo        |
| Upravljanje obrascima                                                                                       | Kreiranie novog obrasca                                                                  |
| Upravljanje obrascima                                                                                       | Nielialije hovog obrasca                                                                 |
| Novi obrazac                                                                                                | Izaberite tip obrasca:                                                                   |
| Uvoz obrasca                                                                                                | → Obrazac AUG-1031                                                                       |
| Korisnički izvještaji                                                                                       | → Obrazac ASD-1032 → Obrazac PDN-1033                                                    |
| Izlaz                                                                                                    | → Obrazac PIP-1034                                                                       |
|                                                                                                    | → <u>Obrazac 2001</u>                                                                    |
|                                                                                                    | → Obrazac 2002 → Obrazac POD                                                             |
|                                                                                                    | → <u>Obrazac PRPD</u>                                                                    |
|                                                                                                    |                                                                                          |
|                                                                                                    | © 2006-2008 HERMES SoftLab d.d. Sva prava su zadržana. Verzija: 0.0.0.1<br>server: COMP2 |
|                                                                                                    |                                                                                          |
|                                                                                                    |                                                                                          |
|                                                                                                    |                                                                                          |
| javascript:doPostBack('ctl00\$ContentM                                                                      | ain\$gridDocumentType\$ctl06\$ctl00',")                                                  |

Potrebno je izabrati opciju "Obrazac 2001. Otvara se stranica za prijavu novog obrasca.

| 🖉 Uređivanje obrasca - Windows Internet Explorer                                                                                                    |                                                       |
|----------------------------------------------------------------------------------------------------|-------------------------------------------------------|
| 🚱 🕤 👻 🖻 https://pilot3/UCG.Custodian.WebUI/Pages/Documents/Edit.aspx?action=New 🗹 🔒 🚱 🔀 Google                                                                                                    | • •                                                   |
| 😪 🏟 🎉 Uređivanje obrasca 🏠 🔹 🖶 🕞 Page 🔸                                                                                                    | 🗿 Tools 👻 🎽                                           |
| Bosna i Hercegovina     Ovlašteno lice pr       FEDERACIJA BOSNE I HERCEGOVINE     Ovlašteno lice pr       Federalno ministarstvo financija/finansija     F       POREZNA UPRAVA     Kompanija d.o.d              | ravnog lica<br><sup>D</sup> ravno lice<br>). Sarajevo |
| Dalje Odustani                                                                                                    | 0                                                     |
| Obrazac 2001 - Specifikacija uz isplatu plaća zaposlenika u radnom odnosu kod pravnih i fizičkih lica         Datum prijema         JIB/JMB       4200519730000         Vrsta isplate       a) doprinosa i poreza |                                                       |
| Dalje Odustani                                                                                                    |                                                       |
| © 2006-2008 HERMES SoftLab d.d. Sva prava su zadržana. Verzija: 0.0.0.1                                                                                                    |                                                       |
| 🗧 🔤 Local intranet                                                                                                    | 100% 🔹 🛒                                              |

Unijeti podatke: "Period od", "Period do", provjeriti vrijednost podatka "JIB/JMB" i izabrati vrstu isplate "a) samo poreza".

Nakon toga kliknuti na dugme "Dalje".

Ako podaci za period nisu tačno upisani, npr ako je podatak "Period od" veći od podatka "Period do" pojavljuje se greška i nije moguće kreirati novi obrazac:

| Greška                                                                                                    |  |
|----------------------------------------------------------------------------------------------------|--|
| <ul> <li>Datum završetka perioda obračuna ne može biti manji od datuma početka perioda obračuna</li> </ul> |  |

Ako nije izabrana vrsta isplate pojavljuje se greška i nije moguće kreirati novi obrazac:

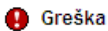

· Unos u polje a) doprinosa i poreza ili polje b) samo doprinosa je obavezno

Ukoliko za uneseni period ne postoji kreiran obrazac tipa "b) Samo doprinosi" nakon izbora opcije "Dalje" pojavljuje se greška:

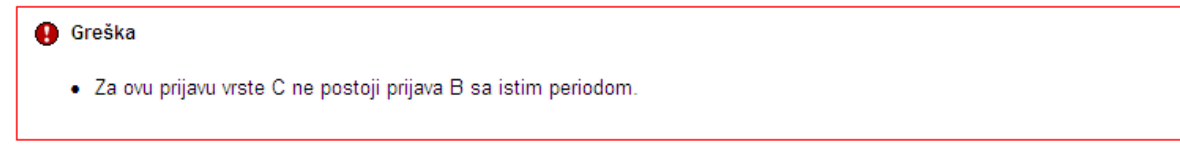

Ukoliko za uneseni period ne postoji proknjižen obrazac tipa "b) Samo doprinosi" nakon izbora opcije "Dalje" pojavljuje se greška:

🚺 Greška · Za ovaj period postoji prijava tipa B koja nije "VERIFICIRANA".Moguće akcije su: Verificirati obrazac sa DLN: 09041000000443 koji ima isti period i vrstu isplate tipa b) samo doprinosa o Odaberite obrazac sa DLN: 09041000000443 i promijenite vrstu isplate na a) doprinosa i poreza.

U slučaju greške potrebno je ispraviti podatke i kliknuti na dugme "Dalje". Ako su podaci ispravno i tačno upisani kreiran je novi obrazac i otvara se stanica za unos podataka.

Saturaj Provjerigreške Odustani

| Obrazao 200                    | Obrazao 2001 - Specifikacija uz isplatu plaća zaposlenika u radnom odnosu kod pravnih i fizičkih iloa |                                                                                              |                                                                                                    |                                       |
|--------------------------------|----------------------------------------------------------------------------------------------------|----------------------------------------------------------------------------------------------|----------------------------------------------------------------------------------------------------|---------------------------------------|
| Operacija                      |                                                                                                    |                                                                                              |                                                                                                    |                                       |
| • Printed                      | strane poreznog obveznika                                                                             |                                                                                              |                                                                                                    |                                       |
| O Prievaule                    | ne goreznog obveznika                                                                                 |                                                                                              |                                                                                                    |                                       |
|                                |                                                                                                    |                                                                                              |                                                                                                    |                                       |
| O Izmijenjen                   | a prijava poreske uprave                                                                              |                                                                                              |                                                                                                    |                                       |
|                                |                                                                                                    |                                                                                              |                                                                                                    |                                       |
| Dio 1-Podeci                   | o poslodavcu/aplatioc                                                                                 | u i platama                                                                                  |                                                                                                    |                                       |
| 1) Naziv                       |                                                                                                    | NONFONU o'Kompanija diolo.                                                                   | 7) Brojzagozienih                                                                                                    | 10                                    |
| z) Jieuwa                      |                                                                                                    | 4200001690001                                                                                | 5) Pisceunovou                                                                                                    | 500,00                                |
| 2) Adress                      |                                                                                                    | KALEMOVA 40                                                                                  | <ol> <li>Pieče u stvarima ili uslugama</li> </ol>                                                                                                    | 0,00                                  |
| 4) Optime                      |                                                                                                    |                                                                                              | 10) Ukupne pisće                                                                                                    | 500,00                                |
| 5) Period de                   |                                                                                                    | 14.2010                                                                                      | <ol> <li>Nerezioni,</li> <li>Investion (Inv. 6 in Con 10 Zakana)</li> </ol>                                                                                                    |                                       |
| <ol> <li>Vistade</li> </ol>    | Internati (2014, castv)                                                                               | USAUSSANNIA                                                                                  | <ul> <li>12) Vrsta janjate (Constitution operative noie)</li> </ul>                                                                                                    |                                       |
|                                |                                                                                                    |                                                                                              |                                                                                                    | a)                                    |
|                                |                                                                                                    |                                                                                              | Contraction of the second second seco |                                       |
| the 7 dealers                  | o donono uma transc                                                                                   | ana ina hani mana manina)                                                                    |                                                                                                    |                                       |
| NP.N                           |                                                                                                    | NON                                                                                          | el Genera                                                                                                    | dima                                  |
| 14                             | Doprincel ze penzijako i inv                                                                          | aldako calguranje                                                                            | 17,00                                                                                                    | N N N N N N N N N N N N N N N N N N N |
| 15                             | Deprincel ze zdravativenor                                                                            | calguranje                                                                                   | 12,50                                                                                                    |                                       |
| 16                             | Deprincel as asiguranje od                                                                            | necagosienosti                                                                               | 1,50                                                                                                    |                                       |
| 17                             | Ukupni doprinosi (14 + 15 +                                                                           | 16)                                                                                          |                                                                                                    |                                       |
|                                |                                                                                                    |                                                                                              |                                                                                                    |                                       |
| Dio 3-Podec                    | o doprinosimensiosni                                                                                  | ovicu (na teret poslodavcel aplatroca)                                                       |                                                                                                    |                                       |
| a)R.b.                         |                                                                                                    | b) Opix                                                                                      | c)Grops                                                                                                    | djanes                                |
| 18                             | Doprincel za penzijako i inv                                                                          | alidako calguranje                                                                           | 6,00                                                                                                    |                                       |
| 19                             | Coprincel as a dravativener                                                                           | csiguranje                                                                                   | 4,00                                                                                                    |                                       |
| 20                             | Coprincel za osiguranje od                                                                            | necegosienosti                                                                               | 0,50                                                                                                    |                                       |
| 21                             | Opdatni dogrinosi za genzij                                                                           | sko i invalidako osiguranje                                                                  |                                                                                                    |                                       |
| 22                             | Oodatni dogrinosi za zdrav                                                                            | stveno osiguranje                                                                            |                                                                                                    |                                       |
| 22                             |                                                                                                    |                                                                                              |                                                                                                    |                                       |
|                                |                                                                                                    |                                                                                              |                                                                                                    |                                       |
| Dio 4-Podec                    | o obavatama                                                                                           |                                                                                              |                                                                                                    |                                       |
| a)R.b.                         |                                                                                                    | b) Opix                                                                                      |                                                                                                    | d) lanex                              |
| 24                             | Doprincel za genzijsko i inv                                                                          | sidskodsiguranje (14 + 15 + 21)                                                              |                                                                                                    |                                       |
| 25                             | Deprincel ze zdravativenov                                                                            | osiguranje (15 + 19 + 22)                                                                    |                                                                                                    |                                       |
| 26                             | Doprincel ze celguranje od                                                                            | necagosienosti (16 + 20)                                                                     |                                                                                                    |                                       |
| 21                             | Vorez na conocak<br>Ukuma obayaca (241,741                                                            | -26 + 21                                                                                     |                                                                                                    |                                       |
|                                |                                                                                                    |                                                                                              |                                                                                                    |                                       |
|                                |                                                                                                    |                                                                                              |                                                                                                    |                                       |
| Dio 5-Ispava                   | posiodavos/raplatioos                                                                                 |                                                                                              |                                                                                                    |                                       |
| Pacumijem sve<br>Podnoslad mik | e zankoje gropizane zakono<br>svelica. v postos                                                       | mi propairna, izjavljujem os su podaci navedeni u ovoj specifik<br>201020 – Bovatni Obvatnik | asoj ukjučujuci zve prioge tačni, potpuni i jazni.                                                                                                    |                                       |
| Datum uncas                    | 26.12.20                                                                                              | N                                                                                            |                                                                                                    |                                       |
|                                |                                                                                                    |                                                                                              |                                                                                                    |                                       |
|                                |                                                                                                    |                                                                                              |                                                                                                    |                                       |

[Sebura] [ Provjerigreške ] [ Odustani ]

U segmentu "Operacija" je automatski izabrana opcija "Prijava od strane poreznog obveznika" i nije je moguće mijenjati.

Obrazac 2001 - Specifikacija uz isplatu plaća zaposlenika u radnom odnosu kod pravnih i fizičkih lica Operacija

Prijava od strane poreznog obveznika
 Prijava u ime poreznog obveznika
 Izmjena
 Izmijenjena prijava poreske uprave

U segmentu "Dio 1 – Podaci o poreznom obvezniku/isplatiocu i plaćama" automatski su popunjeni podaci: "1) Naziv", "2) JIB/JMB", "3) Adresa", "4) Općina" "5) Period od – Period do" i "6) Vrsta djelatnosti".

Ukoliko postoji obrazac tipa "b) Samo doprinosi" za isti period onda su podaci "7) Broj zaposlenih", "8) Plaće u novcu", "9) Plaće u stvarima i/ili uslugama " i "10) Ukupne plaće" automatski ispunjeni u skladu sa prethodno kreiranim obrazacom za vrstu isplate "b) Samo doprinosi.

| Dio | 1 - Podaci o poslodavcu/isplatio | ocu i plaćama                |     |                                        |                            |
|-----|----------------------------------|------------------------------|-----|----------------------------------------|----------------------------|
| 1)  | Naziv                            | "KOMPANIJA" Kompanija d.o.o. | 7)  | Broj zaposlenih                        | 10                         |
| 2)  | JIB/JMB                          | 4200001630001                | 8)  | Plaće u novcu                          | 500,00                     |
| 3)  | Adresa                           | KALEMOVA 40                  | 9)  | Plaće u stvarima i/ili uslugama        | 100,00                     |
| 4)  | Općina                           | SARAJEVO CENTAR              | 10) | Ukupne plaće                           | 600,00                     |
| 5)  | Period od                        | 1.2.2009                     | 11) | Nerezident                             |                            |
|     | Period do                        | 28.2.2009                    | 12) | lzuzeci po članu 6. tačka 10.Zakona    |                            |
| 6)  | Vrsta djelatnosti (šifra, naziv) | 45.211 VISOKOGRADNJA         | 13) | Vrsta isplate (Označiti odgovarajuće p | olje)                      |
|     |                                  |                              |     | 🔿 a) doprinosa i poreza 🔿 b) samo      | doprinosa 💿 c) samo poreza |

Ukoliko ne postoji prijava tipa b) Samo doprinosa za isti period onda podaci za polja "7) Broj zaposlenih", "8) Plaće u novcu", "9) Plaće u stvarima i/ili uslugama " i "10) Ukupne plaće" nece bti ispunjeni:

| Dio | 1 - Podaci o poslodavcu/isplatic | ocu i plaćama                |     |                                         |                            |
|-----|----------------------------------|------------------------------|-----|-----------------------------------------|----------------------------|
| 1)  | Naziv                            | "KOMPANIJA" Kompanija d.o.o. | 7)  | Broj zaposlenih                         | 0                          |
| 2)  | JIB/JMB                          | 4200001830001                | 8)  | Plaće u novcu                           | 0,00                       |
| 3)  | Adresa                           | KALEMOVA 40                  | 9)  | Plaće u stvarima i/ili uslugama         | 0,00                       |
| 4)  | Općina                           | SARAJEVO CENTAR              | 10) | Ukupne plaće                            | 0,00                       |
| 5)  | Period od                        | 1.3.2009                     | 11) | Nerezident                              |                            |
|     | Period do                        | 31.3.2009                    | 12) | Izuzeci po članu 6. tačka 10.Zakona     |                            |
| 6)  | Vrsta djelatnosti (šifra, naziv) | 45.211 VISOKOGRADNJA         | 13) | Vrsta isplate (Označiti odgovarajuće po | olje)                      |
|     |                                  |                              |     | 🔿 a) doprinosa i poreza 🔿 b) samo       | doprinosa 💿 c) samo poreza |

Unos u polja: "11) Nerezident" i "12) Izuzeci po članu 6. tačka 10.Zakona" je opcionalan.

U segmentima "Dio 2 – Podaci o doprinosima iz osnovice (na teret osiguranika)" i "Dio 3 – Podaci o doprinosima na osnovicu (na teret poslodavca/isplatioca)" onemogućen je unos vrijednosti u polja: "14) Doprinosi za penzijsko i invalidsko osiguranje", "15) Doprinosi za zdravstveno osiguranje", "16) Doprinosi za osiguranje od nezaposlenosti", "17) Ukupni doprinosi", "18) Doprinosi za penzijsko i invalidsko osiguranje", "19) Doprinosi za zdravstveno osiguranje", "20) Doprinosi za osiguranje od nezaposlenosti", "21) Dodatni doprinosi za penzijsko i invalidsko osiguranje", "22) Dodatni doprinosi za zdravstveno osiguranje", "22) Dodatni doprinosi za zdravstveno osiguranje".

| Dio 2 - Poda | ci o doprinosima iz osnovice (na teret osiguranika) |          |          |
|--------------|-----------------------------------------------------|----------|----------|
| a) R.b.      | b) Opis                                             | c) Stopa | d) Iznos |
| 14           | Doprinosi za penzijsko i invalidsko osiguranje      | 17,00    |          |
| 15           | Doprinosi za zdravstveno osiguranje                 | 12,50    |          |
| 16           | Doprinosi za osiguranje od nezaposlenosti           | 1,50     |          |
| 17           | Ukupni doprinosi (14 + 15 + 16)                     |          |          |

| Dio 3 – Poda | ici o doprinosima na osnovicu (na teret poslodavca/isplatioca) |          |          |
|--------------|----------------------------------------------------------------|----------|----------|
| a) R.b.      | b) Opis                                                        | c) Stopa | d) Iznos |
| 18           | Doprinosi za penzijsko i invalidsko osiguranje                 | 8,00     |          |
| 19           | Doprinosi za zdravstveno osiguranje                            | 4,00     |          |
| 20           | Doprinosi za osiguranje od nezaposlenosti                      | 0,50     |          |
| 21           | Dodatni doprinosi za penzijsko i invalidsko osiguranje         |          |          |
| 22           | Dodatni doprinosi za zdravstveno osiguranje                    |          |          |
| 23           | Ukupni doprinosi (18 + 19 + 20 + 21 + 22)                      |          |          |

U segmentu "Dio 4 – Podaci o obavezama" onemogućen je unos vrijednosti u polja: "24) Doprinosi za penzijsko i invalidsko osiguranje", "25) Doprinosi za zdravstveno osiguranje" i "26) Doprinosi za osiguranje od nezaposlenosti".

| Dio 4 – Poda | ci o obavezama                                                |          |
|--------------|---------------------------------------------------------------|----------|
| a) R.b.      | b) Opis                                                       | d) Iznos |
| 24           | Doprinosi za penzijsko i invalidsko osiguranje (14 + 18 + 21) | 0,00     |
| 25           | Doprinosi za zdravstveno osiguranje (15 + 19 + 22)            | 0,00     |
| 26           | Doprinosi za osiguranje od nezaposlenosti (16 + 20)           | 0,00     |
| 27           | Porez na dohodak                                              | 0,00     |
| 28           | Ukupne obaveze (24 + 25 + 26 + 27)                            | 0,00     |

Potrebno je unijeti vrijednosti u polja "27) Porez na dohodak" i "28) Ukupne obaveze".

Ukoliko u polje "28) Ukupne obaveze" unesete pogrešnu vrijednost pojaviće se upozorenje na formi za unos:

| Dio 4 – Pod | aci o obavezama                                               |                                                                             |
|-------------|---------------------------------------------------------------|-----------------------------------------------------------------------------|
| a) R.b.     | b) Opis                                                       | d) Iznos                                                                    |
| 24          | Doprinosi za penzijsko i invalidsko osiguranje (14 + 18 + 21) | 0,00                                                                        |
| 25          | Doprinosi za zdravstveno osiguranje (15 + 19 + 22)            | 0,00                                                                        |
| 26          | Doprinosi za osiguranje od nezaposlenosti (16 + 20)           | 0,00                                                                        |
| 27          | Porez na dohodak                                              | 0,00                                                                        |
| 28          | Ukupne obaveze (24 + 25 + 26 + 27)                            | 111,00                                                                      |
|             |                                                               | <ul> <li>Vrijednost nije jednaka<br/>sumi polja 24, 25, 26 i 27.</li> </ul> |

Kada je unos završen potrebno je izabrati dugme "Sačuvaj". Ako su svi podaci pravilno popunjeni obrazac je upješno sačuvan.

| 🖉 Pregled obrasca - Windows In                                                                                 | rnet Explorer                                                                                                    |
|----------------------------------------------------------------------------------------------------|----------------------------------------------------------------------------------------------------|
| GO + 🙋 https://pilot3/UCG.C                                                                                    | xtodan.WebUIJPages/Documents/New.aspx?id=0d033e98-def8=4b45-bbf8-052fd035dd688fromedit=18action=Draft_Edk 🖉 🔒 🐓 🔀 Google 🖉                                                                                                    |
| 😭 🏘 🌈 Pregled obrasca                                                                                          | 🛐 🔹 🔊 👘 🔹 📴 Page + 🎯 Tools -                                                                                                    |
| Bosna i Hercegovina<br>FEDERACIJA BOSNE I HERCEGOVIN<br>Federalno ministarstvo financija/fir<br>POREZNA UPRAVA | nsija Ovlašteno lice pravnog lic<br>Pravno lice<br>Kompanija d.o.o. Sarajevo                                                                                                    |
| Upravljanje obrascima<br>Upravljanje obrascima                                                                 | 📀 Operacija SAČUVAJ je uspješno izvršena.                                                                                                    |
| Novi obrazac<br>Uvoz obrasca                                                                                   | 🔍 Status obrasca je: U izradi                                                                                                    |
| Korisnički izvještaji<br>Izlaz                                                                                 | Moguće je:<br>• Kreirati novi obrazac istog tipa klikom na dugme Novi obrazac.<br>• Promijeniti obrazac u ispraviti validacijske greške klikom na dugme Promijeni.<br>• Verificirati obrazac ukoliko obrazac nema validacijskih greški.<br>• Obrisati obrazac klikom na dugme Obriši.<br>• Stampati obrajšenje klikom na dugme Stampaj obavještenje, ukoliko se originalna prijava razlikuje od one koju nudi sistem.<br>• Odštampati obrazac klikom na dugme Štampaj. |
|                                                                                                    | Novi obrazac Promjeni Obriši Štampaj                                                                                                    |
|                                                                                                    | Bosna i Hercegovina<br>FEDERACLA BOSNE I<br>HERCEGOVINE<br>Federalno ministarstvo<br>financijalimensija<br>POREZNA UPRAVA<br>DLN: 09041000000451<br>DLN: 09041000000451<br>DLN: 09041000000451<br>DLN: 09041000000451<br>DLN: 09041000000451<br>JENE                                                                                                    |
|                                                                                                    | Dio 1 – Podaci o poslodavcu/isplatiocu i plaćama                                                                                                    |
|                                                                                                    | 1) Naziv 2) JIBIJIMB<br>Kompanija d.o.o. Sarajevo 4200519730000                                                                                                    |
|                                                                                                    | 3) Adresa         4) Općina         5) Period (dol)(Danimjesecigodina)           TRG DJECE DOBRINJE         SARAJEVO NOVI GRAD         0 1/04/2009           31         0 1/04/2009         9                                                                                                    |
|                                                                                                    | 6) Vrsta djelatnosti(šifra, naziv)<br>52.110, TRGOVINA NA MALO U NESPEC. PRODAVNICAMA<br>ZIVEŽNIM N                                                                                                    |
|                                                                                                    | B) Plaće u novcu     B) Plaće u stvarima i-ili uslugama     10) Ukupne plaće     11) □ Herezident       100,00     100,00     12) □ Izuzeci po članu 6. tačka 10. Zakona       13) Vrsta isplate (0značili odgovarajuće polje)     10                                                                                                    |
|                                                                                                    | a) doprinosa i poreza b) samo doprinosa c) samo poreza                                                                                                    |
|                                                                                                    | Dio 2 – Podaci o doprinosima iz osnovice (na teret osiguranika)                                                                                                    |
| Done                                                                                                    | 👻 Local intranet 🕫 100% 👻                                                                                                    |

U pregledu obrazaca se može provjeriti da je status obrazaca u "U izradi".

#### Pretraga obrazaca

| Kriterijur                                              | m pretraživanja:   | Poništi kriterije | pretraživanja |           |                     |                           |                    |                             |
|---------------------------------------------------------|--------------------|-------------------|---------------|-----------|---------------------|---------------------------|--------------------|-----------------------------|
| Broj obrasca (DLN): 09041000000451                      |                    |                   |               |           |                     |                           |                    |                             |
| JIB/JMB/JMBG: 4200519730000 Q Kompanija d.o.o. Sarajevo |                    |                   |               |           |                     |                           |                    |                             |
| Tip obrasca:                                            |                    | Sve               | ✓ Stan        | je: Sve   | ~                   |                           |                    |                             |
| Pretraž                                                 | Ei                 |                   |               |           |                     |                           |                    |                             |
|                                                         |                    |                   |               |           |                     |                           |                    |                             |
| Prikaži                                                 | Broj obrasca (DLN) | Tip obrasca       | Stanje        | Validnost | Matični broj / JMBG | Ime / Naziv               | Izmijenjeno V      | Izmijenjeno od strane       |
| Prikaži                                                 | 09041000000451     | Obrazac 2001      | U izradi      | Ispravan  | 4200519730000       | Kompanija d.o.o. Sarajevo | 11.3.2009 13:03:38 | Ovlašteno lice pravnog lica |

Ako podaci u obrascu nisu pravilno pupunjeni mogu se javiti sljedeće greške:

Ukoliko u polje "7) Broj zaposlenih" ne unesete vrijednost i zatim izaberete opciju "Sačuvaj" pojaviće se poruka o greški:

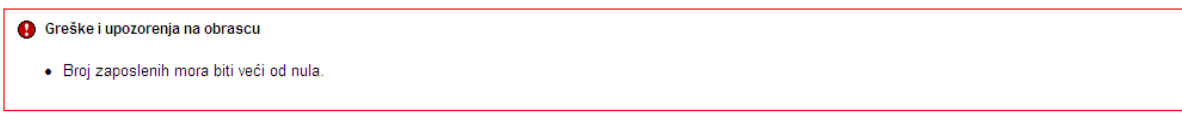

Ukoliko u polje "28) Ukupne obaveze" ne unesete vrijednost i zatim izaberete opciju "Sačuvaj" pojaviće se poruka o greški:

🚯 Greške i upozorenja na obrascu

Polje 28.Ukupne obaveze ne smije biti nula

Ukoliko u polje "28) Ukupne obaveze" unesete pogrešnu vrijednost i zatim izaberete opciju "Sačuvaj" pojaviće se poruka o greški:

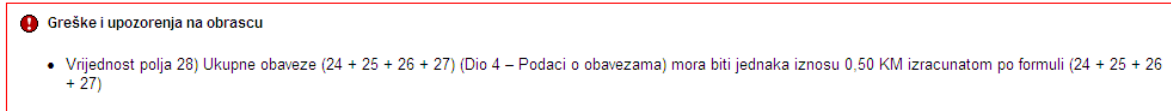

Ukoliko ne unesete vrijednosti ni u jedno od navedenih polja i zatim izaberete opciju "Sačuvaj" pojaviće se poruka o greški:

Greške i upozorenja na obrascu
Broj zaposlenih mora biti veći od nula.
Polje 28. Ukupne obaveze ne smije biti nula

Ukoliko za dati obrazac ne postoji obrazac tipa b) Samo doprinosi prilikom spašavanja obrasca pojaviće se poruka o greški:

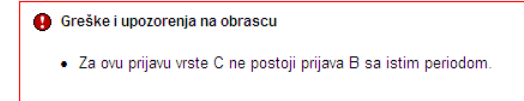

U svim navedenim slučajevima obrazac će biti uspješno sačuvan ali sa greškama.

Greške je moguće ispraviti odabirom opcije "Promijeni", nakon čega treba unijeti ispravne vrijednosti i izabrati opciju "Sačuvaj".

## **4.4 POTPISIVANJE OBRASCA**

U segmentu "Upravljanje obrascima" izabrati opciju "Upravljanje obrascima". Pomoću opcije "Pretraži" pronaći obrazac koji je prethodno kreiran.

| 🥟 Pretraga obrazaca - Windows Int                                                                                 | ernet Exp      | lorer                 |                       |                    |                                  |                              |                       |                                              |                     |                |
|----------------------------------------------------------------------------------------------------|----------------|-----------------------|-----------------------|--------------------|----------------------------------|------------------------------|-----------------------|----------------------------------------------|---------------------|----------------|
| 💽 🗸 🖉 https://mornar/UCG.Cus                                                                                      | todian.Webl    | JI/Pages/Documents/Li | .st.aspx              |                    |                                  | •                            | 😽 🗙 Google            |                                              |                     | <b>P</b> -     |
| 🔶 💠 🌈 Pretraga obrazaca                                                                                           |                |                       |                       |                    |                                  |                              | 🗿 • 🔊                 | - 🖶 - 🔂 Pa                                   | ige 👻 🌍 Tool        | ls <b>-</b>    |
| Bosna i Hercegovina<br>FEDERACIJA BOSNE I HERCEGOVINE<br>Federalno ministarstvo financija/finan<br>POREZNA UPRAVA | sija           |                       |                       |                    |                                  |                              |                       | Stručni sara                                 | adnik u Ispos<br>No | stavi<br>ovi G |
| Upravljanje obrascima                                                                                             | Pretra         | aga obrazac;          | a                     |                    |                                  |                              |                       |                                              |                     |                |
| Upravljanje obrascima                                                                                             |                | igu on ann            |                       |                    |                                  | -                            |                       |                                              |                     |                |
| Verifikacija obrazaca                                                                                             | Kriteriju      | m pretraživanja:      | P0                    | iništi kriterije p | retraživanja                     | )                            |                       |                                              |                     |                |
| Novi obrazac                                                                                                    | ID obra        | .sca:<br>             |                       |                    | -                                |                              |                       |                                              | _                   |                |
| Uvoz obrasca                                                                                                    | Kompa          | .nija:                |                       |                    | ۹                                |                              |                       |                                              |                     |                |
| Upravljanje korisnicima                                                                                           | Broj ob        | rasca:                | 0904000               | 0000006599         |                                  |                              |                       |                                              |                     |                |
| Šifarnici                                                                                                    | Ime / N        | laziv:                |                       |                    |                                  |                              |                       |                                              |                     |                |
| Izlaz                                                                                                    | lip obra       | asca:                 | Sve                   | ~                  | Stanje:                          | Sve                          |                       | *                                            |                     |                |
|                                                                                                    | Pretraž        | źi                    | * Da bis              | ste vršili pret    | .raživanje po m                  | eta podac                    | ima morate da         | izaberete tip ob                             | rasca.              |                |
|                                                                                                    | Prikaži        | Broj obrasca          | <u>Tip</u><br>obrasca | <u>Stanje</u>      | <u>Matični</u><br>broj /<br>JMBG | <u>lme /</u><br><u>Naziv</u> | <u>Izmijenjeno</u> ⊽  | Izmijenjeno<br>od strane                     | <u>Validnost</u>    |                |
|                                                                                                    | <u>Prikaži</u> | 09040000000006599     | Obrazac<br>2001       | Verificiran        | 4200106900039                    | Kompanija                    | 17.2.2009<br>10:08:17 | Stručni saradnik<br>TEODOR u<br>Ispostavi PU | Ispravan            |                |
|                                                                                                    |                | © 2008-2008 HEF       | MES SoftLab           | d.d. All rights    | received Verzija                 | 0.0.0.1                      |                       |                                              |                     | _              |
|                                                                                                    |                |                       |                       | 0.0                | 199911-00. 19                    |                              |                       |                                              |                     |                |
|                                                                                                    |                |                       |                       |                    |                                  |                              |                       |                                              |                     |                |
|                                                                                                    |                |                       |                       |                    |                                  |                              |                       |                                              |                     |                |
|                                                                                                    |                |                       |                       |                    |                                  |                              |                       |                                              |                     | v              |
| <                                                                                                    |                |                       |                       |                    |                                  |                              |                       |                                              |                     | >              |

Izabrati opciju "Prikaži". Otvara se stranica na kojoj je prikazan izabrani obrazac.

| 🖉 Pregled obrasca - Windows Internet Explorer                                                                                                    |                                                                                                    |                                                                |                | - 7 🛛                            |
|----------------------------------------------------------------------------------------------------|----------------------------------------------------------------------------------------------------|----------------------------------------------------------------|----------------|----------------------------------|
| 😋 🕞 👻 🔊 https://mornar/UCG.Custodian.WebUI/Pages/Docu                                                                                                    | ments/View.aspx?Id=5a2a2742-4991-4b82-9ad2-68a300180f7b                                                                                                    |                                                                | 🗸 🔒 🐓 🗙 Google | • ٩                              |
| 🚖 🏟 🌈 Pregled obrasca                                                                                                    |                                                                                                    |                                                                | 🟠 • 🗟 • 🖶 • 🖻  | Page 🔹 🎯 Tools 🔹 🎇               |
| Bosna Hercegovina<br>FEDERACIJA BOSNE I HERCEGOVINE<br>Federalno ministarstvo financija/finansija<br>POREZNA UPRAVA                                                                      |                                                                                                    |                                                                | Stručni sara   | dnik u Ispostavi PU<br>Novi Grad |
| Upravljanje obrascima           Upravljanje obrascima           Verifikcija obrazaca           Novi obrazac           Uvoz obrasca           Upravljanje korisnicima           Šifarnici | je: <b>Verificiran</b><br>ati obrazac klikom na dugme Potpiši.<br>npati obrazac klikom na dugme Štampaj.<br>mpati obavještenje klikom na dugme Štampaj obavještenje.<br><u>Štampaj obavještenje</u> (Štampaj)                                                                                                    |                                                                |                |                                  |
| Izlaz<br>Bosna i Her<br>FEDERACIJA<br>HERCEG<br>Federalno mi<br>financijafi<br>POREZNA t                                                                                                 | egovina<br>BOSNE I<br>VINE<br>ISIArstvo<br>ansija<br>PRAVA Zaposlenika u radnom odnosu kod prav<br>fizičkih lica<br>Dio 1 – Podaci o poslodavcu/isplatiocu i plav                                                                                                    | AĆA<br>nih i                                                   |                |                                  |
| Kompanija                                                                                                    | 4200106                                                                                                    | 900039                                                         |                |                                  |
| TRG SOLIDARNO<br>6) Vrsta djelatnos                                                                                                    | ti(šifra, naziv) 7) Broj zaposlenih                                                                                                    | 0 1 / 0 5 / 2 0 0 9<br>3 0 / 0 5 / 2 0 0 9                     | a)<br>         |                                  |
| 64.200, TELEKO<br>8) Plaće u novcu<br>500,00<br>13) Vrsta isplate<br>☐ a) doprinosa                                                                                                    | Image: state strain and state strain and state strain and strain and strain | Nerezident<br>Izuzeci po članu 6. tačka 10. Zakona             |                |                                  |
| a) D b                                                                                                    | Dio 2 – Podaci o doprinosima iz osnovice (na teret                                                                                                    | osiguranika)                                                   | -              |                                  |
| 14 Doprinc<br>15 Doprinc<br>16 Doprinc<br>17 Ukupni                                                                                                    | si za penzijsko i invalidsko osiguranje<br>si za zdravstveno osiguranje<br>si za osiguranje od nezaposlenosti<br>loprinosi (14 + 15 + 16)                                                                                                    | 17,00<br>12,50<br>1,50<br>1,50<br>1,50<br>1,50<br>1,50<br>1,50 |                |                                  |
| D                                                                                                    | o 3 – Podaci o doprinosima na osnovicu (na teret poslo                                                                                                    | odavca/isplatioca)                                             | -              |                                  |
| a) K.D.                                                                                                    | u) ohie                                                                                                    | cy stopa   uj iznos                                            | Local intranet | 🔍 100% 👻 📑                       |

Izabrati opciju "Potpiši".

| Message | e from webpage 🛛 🔀                                                                                        |
|---------|----------------------------------------------------------------------------------------------------|
| ?       | Da li ste sigurni da želite da izvedete ovu akciju? Molimo vas provjerite osnovne podatke kao što je JIB. |
|         | OK Cancel                                                                                                 |

NAPOMENA: Potpisivanje obrasca je moguće samo ako je na računaru instalirana ActiveX komponenta. Ako to nije slučaj potrebno je izvršiti instalaciju na osnovu uputstva iz poglavlja: "Instalacija ActiveX komponente".

Ako ActiveX komponenta postoji i kliknete na OK otvara se stranica za potpisivanje obrasca, a ako kliknete Cancel odustali se od potpisivanja dokumenta.

Sačuvaj Odustani

| Potpišite dokum                                                       | ent                                                                                                    |                                 |                |                                         |   |  |  |  |
|-----------------------------------------------------------------------|----------------------------------------------------------------------------------------------------|---------------------------------|----------------|-----------------------------------------|---|--|--|--|
| 🛕 Unesite sigurnos                                                    | 🤷 Unesite sigurnosni kod, provjerite podatke u dokumentu i kliknite na dugme za potvrdu da bi ste potpisali dokument. |                                 |                |                                         |   |  |  |  |
| Unesite sigurnosni ko                                                 | d: [446865] <                                                                                                    | 146865<br>ži novi sigumosni kod |                |                                         |   |  |  |  |
| Bosna i Hercegovi                                                     | na Obr                                                                                                    | azac 2001                       | DLN: 0         | 9020000000013269                        | 1 |  |  |  |
| FEDERACIJA BOSN                                                       | EI Specifikacija I                                                                                                    | iz isplatu plać                 | a              | 000000000000000000000000000000000000000 |   |  |  |  |
| Federalno ministar                                                    | stvo                                                                                                    | 12 lopiata plac                 | ~              |                                         |   |  |  |  |
| financija/finansija<br>POREZNA UPRAV                                  | zaposlenika u radnor                                                                                                  | n odnosu kod pravni             | hi             |                                         |   |  |  |  |
|                                                                       |                                                                                                    | an iica                         |                |                                         |   |  |  |  |
|                                                                       |                                                                                                    |                                 |                |                                         |   |  |  |  |
|                                                                       | Dio 1 – Podaci o poslod                                                                                               | avcu/isplatiocu i plaća         | ma             |                                         |   |  |  |  |
| 1) Naziv                                                              |                                                                                                    | 2) JIB/JMB                      |                |                                         | 1 |  |  |  |
| "KOMPANIJA" Kompa                                                     | nija d.o.o.                                                                                                    | 4200001                         | 6 3 0 0 0      | 1                                       |   |  |  |  |
| 3) Adresa                                                             | 4) Opština                                                                                                    | 5)                              | Period (od/do) | Dan/mjesec/godina)                      |   |  |  |  |
| KALEMOVA 40                                                           | SARAJEVO CENTAR                                                                                                    | 0                               | 1/04/2         | 009                                     |   |  |  |  |
| 6) Vrsta djelatnosti(šifr                                             | a, naziv)                                                                                                    | 7) Broj zaposlenih 3            | 0/04/2         | 009                                     |   |  |  |  |
| 45.211, VISOKOGRAD                                                    | NJA                                                                                                    | 10                              |                |                                         |   |  |  |  |
| 8) Plaće u novcu 9                                                    | ) Plaće u stvarima i-ili uslugama 10)                                                                                 | Ukupne plaće 11) 🗆 Ne           | rezident       |                                         |   |  |  |  |
| 500,00                                                                | 200,00 /0                                                                                                    | 0,00  12) ∐ Izu                 | zeci po clanu  | 5. tacka 10. Zakona                     |   |  |  |  |
| <ol> <li>vista isplate (Ozna)</li> <li>a) doprinosa i pore</li> </ol> | ziti odgovarajuće polje)                                                                                              | samo poreza                     |                |                                         |   |  |  |  |
| a aj aoprinosa i pore                                                 |                                                                                                    | anio poreza                     |                |                                         | 1 |  |  |  |
|                                                                       | )io 2 – Podaci o doprinosima iz                                                                                       | osnovice (na teret os           | iguranika)     |                                         | _ |  |  |  |
| a) R.b.                                                               | b) Opis                                                                                                    |                                 | c) Stopa       | d) Iznos                                |   |  |  |  |
| 14 Doprinosi za                                                       | penzijsko i invalidsko osiguranje                                                                                     |                                 | 17,00          | 119,00                                  |   |  |  |  |
| 15 Doprinosi za                                                       | zoravstveno osiguranje                                                                                                |                                 | 12,50          | 87,50                                   | 4 |  |  |  |

Unijeti sigurnosni kod i izabrati opciju "Sačuvaj". Otvara se stranica za potvrdu digitalnog potpisa.

| Potvrdite digitalni potpis                          |                            |            |  |  |  |  |
|-----------------------------------------------------|----------------------------|------------|--|--|--|--|
| Potpisat cete sa sljedecim digitalnim certifikatom: |                            |            |  |  |  |  |
| Ime                                                 |                            | Ovjeritelj |  |  |  |  |
| Strucni saradnik u I                                | spostavi PU                | finca      |  |  |  |  |
|                                                     |                            |            |  |  |  |  |
| Potpiši                                             | Poništi Prikaži certifikat |            |  |  |  |  |

Ukoliko se ne unese sigurnosni kod nakon odabira opcije "Sačuvaj" a zatim "Potpiši" pojavljuje se upozorenje:

| Window | rs Internet Explorer 🛛 🔀                                                      |
|--------|-------------------------------------------------------------------------------|
| ♪      | Prije nego što potvrdite morate unijeti sigurnosni kod koji vidite na ekranu. |
|        | ОК                                                                            |

Ukoliko se ne unese ispravan sigurnosni kod nakon odabira opcije "Sačuvaj" a zatim "Potpiši" pojavljuje se greška:

| 0 | Greška                          |
|---|---------------------------------|
|   | • Sigurnosni kod nije ispravan. |
Ukoliko je kod ispravno unesen nakon uspješno obavljenog potpisivanja obrasca prikazuje se poruka "Operacija SAČUVAJ je uspješno izvršena" i automatski se vrši knjiženje obrasca.

| C Pregled obrasca - Windows Internet Explorer                                                                                                    |                          | - 7                                                         |
|----------------------------------------------------------------------------------------------------|--------------------------|-------------------------------------------------------------|
| 🚱 💿 🔻 🔊 https://mornar/UCG.Custodian.WebUI/Pages/Documents/View.aspx?id=139ad048-90dc-425b-bcfa-fd5bfb80d35d&fromedit=1&action=Draft_Edit                                                                                                    | Google                   | P -                                                         |
| 🛊 🏟 🌈 Pregled obrasca                                                                                                    | 🏠 • 🔝 - 🖶 • 🗗            | Page 🕶 🌍 Tools 🔹 🂙                                          |
| Bosna i Hercegovina<br>FEDERACIJA BOSNE I HERCEGOVINE<br>Federalno ministarstvo financijafinansija<br>POREZNA UPRAVA                                                                                                    | Strucni saradr<br>Novi G | Stručni saradnik<br>nik u Ispostavi PU<br>rad, Ispostava PU |
| Upravljanje obrascima Upravljanje obrascima Ø Operacija SAČUVAJ je uspješno izvršena.                                                                                                    |                          |                                                             |
| Verifikacija obrazaca                                                                                                    |                          |                                                             |
| Noviobrazac<br>Uvoz obrasca Moguće je:                                                                                                    |                          |                                                             |
| Upravljanje korisnicima         • Kreirati novi obrazac istog tipa klikom na dugme Izvijena klikom na dugme Izvijena Vilavijena klikom na dugme Izvijena Vilavijena klikom na dugme Izvijena Vilavijena klikom na dugme Izvijena Vilavijena Vilavijena Vi                                                                                                    |                          | =                                                           |
| Sifarnici     Odštampati obrazac klikom na dugme Stampaj.                                                                                                    |                          |                                                             |
| Novi obrazac Izmjena PU Zahtjev za izmjenu Štampaj                                                                                                    |                          |                                                             |
| Bosna i Hercegovina<br>FEDERACIJA BOSNE I<br>HERCEGOVINE<br>Federalno ministarstvo<br>financija finansija<br>POREZINA UPRAVA Dtrazac 2001 DLN: 0904100000044 DLN: 0904100000044 DLN: 090410000044 DLN: 0904100000044 DLN: 0904100000044 DLN: 0904100000044 DLN: 0904100000044 DLN: 0904100000044 DLN: 0904100000044 DLN: 0904100000044 DLN: 0904100000044 DLN: 0904100000044 DLN: 090410000044 DLN: 0904100000044 DLN: 090410000044 DLN: 090410000044 DLN: 090410000044 DLN: 090410000044 DLN: 090410000044 DLN: 090410000044 DLN: 090410000044 DLN: 090410 DLN: 090410 DLN: | 1                        |                                                             |
| Dio 1 – Podaci o poslodavcu/isplatiocu i plaćama                                                                                                    | _                        |                                                             |
| 1) Naziv 2) JIBUMB<br>Kompanija d.o.o. Sarajevo 4 2 0 0 5 1 9 7 3 0 0 0 0                                                                                                    |                          |                                                             |
| 3) Adresa 4) Općina 5) Period (oddo)(Danimjesecigor<br>TRG DJECE DOBRINJE SARAJEVO NOVI GRAD 01/01/2009                                                                                                    | dina)                    |                                                             |
| 6) Vrsta djelatnosti(šifra, naziv)<br>52.110, TRGOVINA NA MALO U NESPEC. PRODAVNICAMA<br>ZiveŽnim N                                                                                                    |                          |                                                             |
| 8) Plaće u novcu 9) Plaće u stvarima i-ili uslugama 10) Ukupne plaće 111 □ Nerezident<br>100,00 12) □ Izuzeci po članu 6. tačka 10. Zaku<br>13) Vrsta isplate (0znaćli/ odgovarajuće polje)                                                                                                    | ona                      |                                                             |
| a) doprinosa i poreza b) samo doprinosa c) samo poreza                                                                                                    |                          |                                                             |
| Dio 2 - Podaci o doprinosima iz osnovice (na teret osiguranika)           a) R.b.         b) Opis         c) Stopa         d) Iznos           14         Doprinosi za penzijsko i invalidsko osiguranje         17.00         17.00                                                                                                    | 7,00                     |                                                             |
|                                                                                                    | Stocal intranet          | 🔍 100% 🔹 🛒                                                  |

Na pregledu obrazaca se može provjeriti da je status obrasca "Uspješno proknjižen".

| 🖉 Pretraga obrazaca - Windows Internet Explorer                                                                        |                                  |           |                     |                           |                   |                                                            | . P 🛛                        |
|----------------------------------------------------------------------------------------------------|----------------------------------|-----------|---------------------|---------------------------|-------------------|------------------------------------------------------------|------------------------------|
| G V Filtps://mornar/UCG.Custodian.WebUI/Pages/Documents/Li                                                             | st.aspx                          |           |                     | ✓                         | 😽 🗙 Google        | 3                                                          | <b>P</b> •                   |
| 😭 🏟 🍘 Pretraga obrazaca                                                                                                |                                  |           |                     |                           | 🟠 • 🖻             | - 🖶 - 🔂 Page - 🍥                                           | Tools • »                    |
| Bosna I Hercegovina<br>FEDERACIJA BOSNE I HERCEGOVINE<br>Federalino ministarstvo financija finansija<br>POREZNA UPRAVA |                                  |           |                     |                           |                   | Stručni s<br>Strucni saradnik u Ispos<br>Novi Grad, Ispost | aradnik<br>tavi PU<br>ava PU |
| Upravljanje obrascima<br>Pretraga obrazaca                                                                             |                                  |           |                     |                           |                   |                                                            |                              |
| Verifikacija obrazaca Kriterijum pretraživanja:                                                                        | Poništi kriterije pretraživanja  |           |                     |                           |                   |                                                            |                              |
| Novi obrazac Broj obrasca (DLN):                                                                                       | 0904100000044                    | ]         |                     |                           |                   |                                                            |                              |
| Uvoz obrasca<br>Upravljanje korjenjejma<br>Tip obrasca:                                                                | Sve 💌 Stanje:                    | Sve       | ~                   |                           |                   |                                                            |                              |
| Upravljanje kompanijama Pretraži                                                                                       |                                  |           |                     |                           |                   |                                                            |                              |
| Šifarnici Prikaži <u>Broj obrasca (DLN</u>                                                                             | <u>Tip obrasca</u> <u>Stanje</u> | Validnost | Matični broj / JMBG | Ime / Naziv               | Izmijenjeno V     | Izmijenjeno od strane                                      |                              |
| Izlaz         Prikaži         0904100000044                                                                            | Obrazac 2001 Uspješno proknjižer | Ispravan  | 4200519730000       | Kompanija d.o.o. Sarajevo | 9.3.2009 14:22:02 | Stručni saradnik                                           |                              |
|                                                                                                    |                                  |           |                     |                           |                   |                                                            |                              |
|                                                                                                    |                                  |           |                     |                           | Sucal             | intranet 🔍 10                                              | 0%                           |

## **4.5 STORNIRANJE OBRASCA**

Kad je obrazac u statusu "Uspješno proknjižen" korisnik ima mogućnost da podnesete zahtjev za storniranje obrasca. Kada je zahtjev podnesen, storniranje obrasca vrši ovlašteni uposlenik poreske uprave : Administrator u Ispostavi PU ili Administrator PU

Da bi se podnio zahtjev za storniranje obrasca potrebno je na pregledu obrasca kliknuti na dugme "Zahtjev za storno".

| Nazad Novi obrazac | Izmjena PU | Zahtjev za izmjenu 🄇 | Zahtjev za storno | Štampaj |
|--------------------|------------|----------------------|-------------------|---------|
|                    |            |                      |                   |         |

Nakon klika na dugme "Zahtjev za storno" otvara se novi prozor u koji je potrebno unijeti obrazloženje.

|                                         |               | <b>×</b> |
|-----------------------------------------|---------------|----------|
| Zahtjev za storno                       |               |          |
| DLN obrasca za storno:<br>Obrazloženje: | 0101100000375 |          |
|                                         |               |          |

Nakon unosa obrazloženja potrebnoje kliknuti na dugme "U redu" čime je zahtjev za storno podnesen a obrazac prelazi u status "Podnesen zahtjev za storno"

| If yes:       Bit deals (1000000000000000000000000000000000000                                                                                                    | <ul> <li></li></ul>                                                                                                    |
|----------------------------------------------------------------------------------------------------|----------------------------------------------------------------------------------------------------|
| Providence decision     Providence decision     Providence     Providence decision     Providence     Providence     P | 👷 Favorites 🎯 Pregled obrasca 👘 🔹 👼 🐑 Bage + Safety + Tools + 😧 +                                                                                                    |
| Borns Horczywie       Children Cover       Children Cover       Chil                                                                                                    |                                                                                                    |
| Uprovidence outranscrime       Image: Status outranscrime         Unversioned       Image: Status outranscrime         Unversioned       Image: Status outranscrime         Construction type brains       Image: Status outranscrime         Image: Status outranscrime       Image: Status outranscrime         Construction type brain       Image: Status outranscrime         Image: Status outranscrime       Image: Status outranscrime         Image: Status outranscrime       Image: Status outranscrime         Image: Status outranscrime       Image: Status outranscrime         Image: Status outranscrime       Image: Status outranscrime         Image: Status outranscrime       Image: Status outranscrime         Image: Status outranscrime       Image: Status outranscrime         Image: Status outranscrime       Image: Status outranscrime         Image: Status outranscrime       Image: Status outranscrime         Image: Status outranscrime       Image: Status outranscrime         Image: Status outranscrime       Image: Status outranscrime         Image: Status outranscrime       Image: Status outranscrime         Image: Status outranscrime       Image: Status outranscrime         Image: Status outranscrime       Image: Status outranscrime         Image: Status outranscrime       Image: Status outranscrime                                                                                                    | Bosna i Hercegovina     Ovlašteno lice pravnog li       FEDERACLAB DOSIEI I HERCEGOVINE     Ovlašteno lice pravnog li       Federalno ministarstvo financija/finansija     Pravno li       POREZNA UPRAVA     Kompanija d.o. o Saraje                                                                                                    |
|                                                                                                    | Upperdiging obtaacina       Upperdiging obtaacina         Upperdiging obtaacina       Upperdiging obtaacina         Upperdiging obtaacina       Imperdiging obtaacina         Vot obtaac       Not obtaac         Konancku trijestaji       Externa obtaacina         Vot obtaac       Imperdiging obtaacina         Konancku trijestaji       Externa obtaac         Itaac       Externa obtaac         Konancku trijestaji       Externa obtaac         Itaac       Obtaaci zahljev za terrijenu kilkom na dugme Okobin zahljev.         Externa       Obtaaci zahljev za terrijenu kilkom na dugme Okobin zahljev.         Stampali zahljev za terrijenu kilkom na dugme Stampaj.zahljev za terrijenu kilkom na dugme Stampaj.zahljev za terrijenu kilkom na dugme Stampaj.         Itazac       Obtaaci zahljev za terrijenu kilkom na dugme Stampaj.zahljev za terrijenu kilkom na dugme Stampaj.zahljev za terrijenu kilkom na dugme Stampaj.         Itazac       Obtaaci zahljev za terrijenu kilkom na dugme Stampaj.zahljev za terrijenu kilkom na dugme Stampaj.         Itazac       Obtaaci zahljev za terrijenu kilkom na dugme Stampaj.zahljev za terrijenu kilkom na dugme Stampaj.         Itazac       Obtaaci zahljev za terrijenu kilkom na dugme Stampaj.zahljev za terrijenu kilkom na dugme Stampaj.         Itazac       Obtaaci zahljev za terrijenu kilkom na dugme Stampaj.         Itazaci Net detataza       Specifikaci ja u zahljev za terrij |

Moguće je pregledati ili odštampati zahtjev klikom na dugme "Štampaj"

| File Dow | /nload 🛛 🔀                                                                                                    |
|----------|----------------------------------------------------------------------------------------------------|
| Do you   | want to open or save this file?                                                                                                    |
|          | Name: 98e02384-55ef-41cf-8f39-384982dadc31.pdf<br>Type: Adobe Acrobat Document<br>From: <b>pikado</b>                                                                                    |
|          | <u>Open</u> <u>S</u> ave Cancel                                                                                                    |
| 0        | While files from the Internet can be useful, some files can potentially<br>harm your computer. If you do not trust the source, do not open or<br>save this file. <u>What's the risk?</u> |

Kliknuti "Open" ili "Save" u zavisnosti da li želite samo otvoriti ili sačuvati dokument.

| 55ef-41cf-8f39-384982dadc31[      | 1].pdf - Adobe Reader                       |                     |                              |
|-----------------------------------|---------------------------------------------|---------------------|------------------------------|
| Upocument Loois Window Help       | 103% - End                                  | - i 📫               |                              |
|                                   |                                             |                     |                              |
|                                   |                                             |                     |                              |
| Bosna i Hercegovina               | Obra                                        | nzac 2001           |                              |
| FEDERACIJA BOSNE I<br>HERCEGOVINE |                                             |                     |                              |
| Federalno ministarstvo            | Zahtjev za sto                              | orno proknjižo      | ene                          |
| POREZNA UPRAVA                    | pr                                          | ijave               |                              |
|                                   |                                             |                     |                              |
|                                   |                                             |                     |                              |
|                                   | Dio 1 – Podaci o t                          | odnosiocu zahtjeva  |                              |
| 1) Naziv                          | 1                                           | 2) JIB/JMB          |                              |
| HRNJICA ADMIRA                    |                                             | 0101982             | 1 1 5 0 0 1                  |
| 3) Adresa                         |                                             | 4) Opština          |                              |
| ORAŠAC 405                        |                                             | BIHAC               |                              |
|                                   | Dia 2 - Pod                                 | aci o obrascu       |                              |
| 1 Broi obrasca                    | Dio 2 - 1 00                                | act o obrased       | 01011000000375               |
|                                   |                                             |                     |                              |
|                                   | Dio 3 - Obraz                               | loženje zahtjeva    |                              |
| asd                               |                                             |                     |                              |
|                                   | Die 4 Irigram                               | duasiana zahtiarra  |                              |
| Upoznat sam sa svim               | Dio 4 – izjava po<br>senizcijeme propisenje | n Zakonom i drug    | tim propisima iziavliniam    |
| da su podaci navede               | ni u ovoi specifikaciii ul                  | kliučujući sve pril | loge tačni, potpuni i jasni. |
| <b>r</b>                          | j                                           | - <b>JJP</b>        |                              |
| Datum i mjesto                    | N                                           | נ                   | Potpis podnosioca zahtjeva   |
| 30.05.2009                        | 14.                                         | 1. Γ.               | HAŠIM HASANAGIĆ              |
|                                   | 1                                           | 1                   |                              |
|                                   | definisati poreska uprava                   |                     |                              |
| Napomena: Tekst koji treba d      |                                             |                     |                              |
| Napomena: Tekst koji treba d      |                                             |                     |                              |

Ukoliko obrazac nije storniran ahtjev za storno je moguće povući klikom na dugme "Odbaci zahtjev za storno"

| Nazad | Novi obrazac | Odbaci zahtjev za storno | Štampaj zahtjev za storno | Štampaj |
|-------|--------------|--------------------------|---------------------------|---------|
|       |              |                          |                           |         |

Nakon klika na dugme "Odbaci zahtjev za storno" zahtjev je odbačen a obrazac prelazi iz statusa "Podnesen zahtjev za storno" u "Uspješno proknjižen".

# **5. OBRAZAC 2001-A: SPECIFIKACIJA UZ ISPLATU PLAĆA** ZAPOSLENIKA SA PREBIVALIŠTEM U REPUBLICI SRPSKOJ U RADNOM ODNOSU KOD PRAVNIH I FIZIČKIH LICA

## **5.1** KREIRANJE NOVOG OBRASCA - DOPRINOSI I POREZI

| 🖉 Pretraga obrazaca - Windows Inte                                                                                | ernet Explorer                        |                                 |                                         |                               |               | _ 7 🛛                                                          |
|----------------------------------------------------------------------------------------------------|---------------------------------------|---------------------------------|-----------------------------------------|-------------------------------|---------------|----------------------------------------------------------------|
| COO - Attps://comp2/UCG.Cust                                                                                      | odian.WebUI/Pages/Documents/List.asp× |                                 |                                         | ✓ <sup>6</sup> / <sub>1</sub> | fy X Google   | • 9                                                            |
| 😭 🏟 🌈 Pretraga obrazaca                                                                                           |                                       |                                 |                                         |                               | 🔄 🔂 🔹 📾 🔹 🗐   | 🕑 Page 🔹 🍈 Tools 👻 🎽                                           |
| Bosna i Hercegovina<br>FEDERACIJA BOSNE I HERCEGOVINE<br>Federalno ministarstvo financija/finan<br>POREZNA UPRAVA | sija                                  |                                 |                                         |                               | Ovlaš<br>Kom  | teno lice pravnog lica<br>Pravno lice<br>panija d.o.o Sarajevo |
| Upravljanje obrascima                                                                                             | Pretraga obrazaca                     |                                 |                                         |                               |               |                                                                |
| Vpravljanje obrascima<br>Novi obrazac                                                                             | Kriterijum pretraživanja:             | Poništi kriterije pretraživanja |                                         |                               |               |                                                                |
| Uvoz obrasca                                                                                                    | Broj obrasca (DLN):                   |                                 | ]                                       |                               |               |                                                                |
| Korisnički izvještaji                                                                                             | JIB/JMB/JMBG: 43006                   | 67820004 Q Kompanija d.o.       | o Sarajevo                              |                               |               |                                                                |
| Izlaz                                                                                                    | Pretraži                              | Stanje.                         | sve 🗸                                   |                               |               |                                                                |
|                                                                                                    |                                       |                                 |                                         |                               |               |                                                                |
|                                                                                                    |                                       | © 2008-2008 HERMES SoftLab d.d  | Sva prava su zadržana. Verzija: 0.0.0.1 |                               |               |                                                                |
|                                                                                                    |                                       | serv                            | er: COMP2                               |                               |               |                                                                |
|                                                                                                    |                                       |                                 |                                         |                               |               |                                                                |
|                                                                                                    |                                       |                                 |                                         |                               |               |                                                                |
|                                                                                                    |                                       |                                 |                                         |                               |               |                                                                |
|                                                                                                    |                                       |                                 |                                         |                               |               |                                                                |
|                                                                                                    |                                       |                                 |                                         |                               |               |                                                                |
|                                                                                                    |                                       |                                 |                                         |                               |               |                                                                |
|                                                                                                    |                                       |                                 |                                         |                               |               |                                                                |
|                                                                                                    |                                       |                                 |                                         |                               |               |                                                                |
|                                                                                                    |                                       |                                 |                                         |                               |               |                                                                |
|                                                                                                    |                                       |                                 |                                         |                               |               |                                                                |
|                                                                                                    |                                       |                                 |                                         |                               |               |                                                                |
|                                                                                                    |                                       |                                 |                                         |                               |               |                                                                |
|                                                                                                    |                                       |                                 |                                         |                               |               |                                                                |
|                                                                                                    |                                       |                                 |                                         |                               |               |                                                                |
|                                                                                                    |                                       |                                 |                                         |                               | Scal intranet | 🔍 100% 🔻 📑                                                     |

U segmentu 'Upravljanje obrascima' izabrati opciju 'Novi obrazac'.

Otvara se stranica na kojoj su prikazani postojeći tipovi obrazaca.

| 🖉 Kreiranje novog obrasca - Wi                                                                              | indows Internet Explorer                                                              |                                    |
|----------------------------------------------------------------------------------------------------|---------------------------------------------------------------------------------------|------------------------------------|
| 💽 🗸 🖉 https://comp2/UCG                                                                                     | 5.Custodian.WebUI/Pages/Documents/New.aspx 🛛 🖌 🖌 🖌 Google                             | <b>P</b> -                         |
| 🖌 🎄 🌈 Kreiranje novog obrasc                                                                                | a 👌 🕆 🗟 🔹 🖶 Page 🕶 🏈                                                                  | Tools 🗸 👋                          |
| Bosna i Hercegovina<br>FEDERACIJA BOSNE I HERCEGOVI<br>Federalno ministarstvo financija/t<br>POREZNA UPRAVA | INE Ovlašteno lice pra<br>finansija Pr<br>Kompanija d.o.o                             | vnog lica<br>avno lice<br>Sarajevo |
| Upravljanje obrascima                                                                                       | Kreiranie novog obrasca                                                               |                                    |
| Upravljanje obrascima                                                                                       |                                                                                       |                                    |
| Novi obrazac                                                                                                | Izaberite tip obrasca:                                                                |                                    |
| Uvoz obrasca                                                                                                | → <u>Obrazac AUG-1031</u>                                                             |                                    |
| Korisnički izvještaji                                                                                       | $\rightarrow \underline{Obrazac ASD-1032}$ $\rightarrow \underline{Obrazac PDN-1033}$ |                                    |
| Izlaz                                                                                                    | → <u>Obrazac PIP-1034</u> → <u>Obrazac 2001</u>                                       |                                    |
|                                                                                                    | → <u>Obrazac 2001-A</u>                                                               |                                    |
|                                                                                                    | → <u>Obraza</u> <sup>m</sup> <u>P002</u> → Obrazac POD                                |                                    |
|                                                                                                    | → <u>Obrazac PRPD</u>                                                                 |                                    |
|                                                                                                    |                                                                                       |                                    |
|                                                                                                    | © 2006-2008 HERMES SoftLab d.d. Sva prava su zadržana. Verzija: 0.0.0.1 server: COMP2 |                                    |
|                                                                                                    |                                                                                       |                                    |
|                                                                                                    |                                                                                       |                                    |
|                                                                                                    |                                                                                       |                                    |
| ,<br>javascript:doPostBack('ctl00\$Content№                                                                 | Main\$gridDocumentType\$ctl07\$ctl00',")                                              | .00% •                             |

Potrebno je izabrati opciju 'Obrazac 2001-A'.

Otvara se stranica za prijavu novog obrasca.

| 🏉 Uređivanje obrasca - Windows Ir                                                                                                    | ternet Explorer                                      |                            |                                                                         |
|----------------------------------------------------------------------------------------------------|------------------------------------------------------|----------------------------|-------------------------------------------------------------------------|
| 🚱 🕤 👻 🙋 https://pilot3/UCG.Custo                                                                                                    | odian.WebUI/Pages/Documents/Edit.aspx?action=New 💙   | Google                     | P -                                                                     |
| 🔶 🛠 🌈 Uređivanje obrasca                                                                                                    |                                                      | 🏠 • 🔊 ·                    | 🖶 🔹 🔂 Page 🔹 🍥 Tools 👻 🂙                                                |
| Bosna i Hercegovina<br>FEDERACIJA BOSNE I HERCEGOVINE<br>Federalno ministarstvo financija/finan<br>POREZNA UPRAVA                                                  | sija                                                 |                            | Ovlašteno lice pravnog lica<br>Pravno lice<br>Kompanija d.o.o. Sarajevo |
| Dalje Odustani                                                                                                    |                                                      |                            | 0                                                                       |
| Obrazac 2001-A - Specifikacija<br>i fizičkih lica<br>Datum prijema 11.3.2009<br>JIB/JMB 4200519730000<br>Period od 1.3.2009<br>Vrsta isplate (a) a) doprinosa i po | uz isplatu plaća zaposlenika sa prebivalištem u R    | Republici Srpskoj u radnor | n odnosu kod pravnih                                                    |
| Dalje Odustani                                                                                                    | @ JAAR JAAR UEDMES Soft ab d d Sus mays su vadržan   | - Vertiis: 0.0.0.1         |                                                                         |
|                                                                                                    | © 2006-2008 HERMES SoπLab d.d. Sva prava su zaorzana | a. Verzija: 0.0.0.1        |                                                                         |
|                                                                                                    |                                                      | Second Intr                | ranet 🔍 100% 🔻 .                                                        |

Unijeti podatke: 'Period od' (ako se kreira prvi obrazac za biranog poreznog obveznika), 'Period do', 'JIB/JMB', i izabrati vrstu isplate 'a) doprinosa i poreza'.

Nakon toga kliknuti na dugme "Dalje".

Ako podaci za period nisu tačno upisani, npr ako je podatak "Period od" veći od podatka "Period do" pojavljuje se greška i nije moguće kreirati novi obrazac:

| ) Greška                                                                               |
|----------------------------------------------------------------------------------------|
| <ul> <li>Datum završetka obrade ne može biti manji od datuma početka obrade</li> </ul> |
|                                                                                        |

Ako nije izabrana vrsta isplate pojavljuje se greška i nije moguće kreirati novi obrazac:

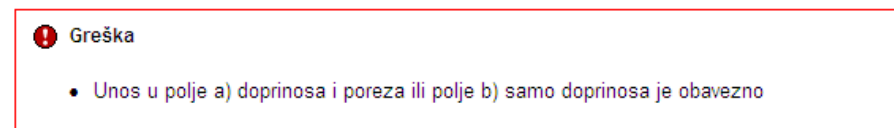

U slučaju greške potrebno je ispraviti podatke i kliknuti na dugme "Dalje". Ako su podaci ispravno i tačno upisani kreiran je novi obrazac i otvara se stanica za unos podataka.

#### Saturaj Provjerigražka Odustani

| brazao 200                                                                | 1.A. Specifikacija uz                            | isplatu plača zapos                    | ilenika sa prebivališiem u Re                               | eublioi Sroskoj u radnom odnosu                 | u kod pravnih ifizičkih lipa |  |
|---------------------------------------------------------------------------|--------------------------------------------------|----------------------------------------|-------------------------------------------------------------|-------------------------------------------------|------------------------------|--|
| Downeila                                                                  |                                                  |                                        |                                                             |                                                 |                              |  |
|                                                                           |                                                  |                                        |                                                             |                                                 |                              |  |
| Prijevalod                                                                | strane goreznog obveznika                        |                                        |                                                             |                                                 |                              |  |
| O Prieveul                                                                | me goreznog obveznika                            |                                        |                                                             |                                                 |                              |  |
| ) Izmjena                                                                 |                                                  |                                        |                                                             |                                                 |                              |  |
| C Izmijerjer                                                              | a prijava poreske uprave                         |                                        |                                                             |                                                 |                              |  |
|                                                                           |                                                  |                                        |                                                             |                                                 |                              |  |
| to 1-Podwo                                                                | o posiodavcu/aplatioc.                           | i plačeme                              |                                                             |                                                 |                              |  |
| ) Naterv                                                                  |                                                  | NONPONU o'Kompanija d.                 | aa. 7)                                                      | Broj zagoslenih                                 | 0                            |  |
| JIBOWB                                                                    |                                                  | 4200001650001                          | 5                                                           | Plače u novou                                   |                              |  |
| Adress                                                                    |                                                  | KOLEMOVO-60                            | 2                                                           | Plače u stvarima ili uslugama                   |                              |  |
| Optime                                                                    |                                                  | SIRUE/D CENTUR                         | 10                                                          | ) Ukupne plače                                  |                              |  |
| ) Periodica                                                               | :                                                | 1.1.20.00                              | ] 🏛 👘                                                       | ) Nerezident                                    |                              |  |
| Period do                                                                 | ,                                                | 91.1.20.09                             | III 13                                                      | ) izuzeci gočianu 6. tačka 10.2 akona           |                              |  |
| Vrata dje                                                                 | (atroati (Sifra, naziv)                          | KS 211 VISOKOGRA                       | DNJA 13                                                     | Vrsta isplate (Constiti odgovarajuće poji       |                              |  |
|                                                                           |                                                  |                                        |                                                             |                                                 |                              |  |
|                                                                           |                                                  |                                        |                                                             | () a) doprinosa (poreza b) sartboprin           | nosa o) samo goreze0/        |  |
| io Z-Podwo                                                                | o doprinowime iz ownov                           | ice (na benet ovi gu nani k            | ×                                                           |                                                 |                              |  |
| ARL                                                                       |                                                  | bjOpk                                  |                                                             | c)Skopa                                         | d) briak                     |  |
| 14                                                                        | Doprincel ze penzijsko i inve                    | ildako osiguranje                      |                                                             | 17,00                                           |                              |  |
| 15                                                                        | Deprincel ze zdrevet veno o                      | siguranje                              |                                                             | 12,50                                           |                              |  |
| 16                                                                        | Doprincei ze osiguranje od r                     | ecagosienosti                          |                                                             | 1,50                                            |                              |  |
| 17                                                                        | Ukupni doprinosi (14 ± 15 ±                      | 16)                                    |                                                             |                                                 |                              |  |
| ajR.b.                                                                    | o doprinowina na oano                            | vicu (na teret poslodav<br>b)Opk       | alipistoa)                                                  | c)Grops                                         | d) lanux                     |  |
| 15                                                                        | Doprincel ze penzijako i inve                    | ildako osiguranje                      |                                                             | 6,00                                            |                              |  |
| 19                                                                        | Deprincel as adhevel veno o                      | siguranje                              |                                                             | 4,00                                            |                              |  |
| 20                                                                        | Deprincel ze osiguranje od r                     | ecagosienosti                          |                                                             | 0,50                                            |                              |  |
| 21                                                                        | Dodatni doprincal za penzija                     | ko i invaldako calguranje              |                                                             |                                                 |                              |  |
| 22                                                                        | Dodal ni donringal za zdrava                     | (veno palovranie                       |                                                             |                                                 |                              |  |
| 23                                                                        | Ukunni dominosi (15 + 19 +)                      | 20 + 21 + 22)                          |                                                             |                                                 |                              |  |
|                                                                           |                                                  |                                        |                                                             |                                                 |                              |  |
| io 4-l'oda                                                                | o obyvezeme                                      |                                        |                                                             |                                                 |                              |  |
| a)R.b.                                                                    |                                                  |                                        | b)Opix                                                      |                                                 | d) lanax                     |  |
| 24                                                                        | Coprincel za penzijsko i inve                    | lidsko osiguranje (14 + 15             | +21)                                                        |                                                 |                              |  |
| 25 Oppmal as detautivers aspurate (15 + 15 + 22)                          |                                                  |                                        |                                                             |                                                 |                              |  |
| 25 a                                                                      | O d õega doprincei sa schev                      | stveno osiguranje u P. 201             | (25 × 0,09)                                                 |                                                 |                              |  |
| 25                                                                        | Deprincei de celguranje od r                     | ecaposienosti (16 4 20)                |                                                             |                                                 |                              |  |
| 28 a Cit Seguitoprinos as asguranje od nezupositinosti u F 2(m)(21, 0.00) |                                                  |                                        |                                                             |                                                 |                              |  |
| 27 Pore re schoope                                                        |                                                  |                                        |                                                             |                                                 |                              |  |
| 25                                                                        | Likuphe obsvece (24 + 25 +                       | 26 - 27)                               |                                                             |                                                 |                              |  |
| 25 s                                                                      | O d Dega ukupne obevece u                        | F Birt (24 + 25s + 25s + 27            | 5                                                           |                                                 |                              |  |
|                                                                           |                                                  |                                        | -                                                           |                                                 |                              |  |
| 10 5-12 ava                                                               | posiodavos (rapilatioos                          |                                        |                                                             |                                                 |                              |  |
|                                                                           |                                                  |                                        |                                                             |                                                 |                              |  |
| asumijem av                                                               | e zankoje propizane zakonor                      | n i propizima, izjavljujem da          | s zu podaci navedeni u ovoj specifikaci                     | i ukijučujući sve priogetačni, potpuni i jasni. |                              |  |
| lacum (em av<br>Pochosilac pri                                            | e sankoje propisane zakonor<br>avelica. 15915915 | n i propiaima, izjavljujem da<br>91592 | a su podaci navedeni u ovoj apecifikaci<br>Porazni Obvaznik | jukijučujući sve priogetsčni, potpuni i jasni.  |                              |  |

#### Sečuvej Provjerigreške Odustani

U segmentu "Operacija" je automatski izabrana opcija "Prijava od strane poreznog obveznika" i nije je moguće mijenjati.

Obrazac 2001-A - Specifikacija uz isplatu plaća zaposlenika sa prebivalištem u Republici Srpskoj u radnom odnosu kod pravnih i fizičkih lica Operacija

| <ul> <li>Prijava od strane poreznog obveznika</li> </ul> |  |
|----------------------------------------------------------|--|
| O Prijava u ime poreznog obveznika                       |  |
| 🔿 Izmjena                                                |  |
| 🔿 Izmijenjena prijava poreske uprave                     |  |
|                                                          |  |

U segmentu "Dio 1 – Podaci o poreznom obvezniku/isplatiocu i plaćama" automatski su popunjeni podaci: "1) Naziv", "2) JIB/JMB", "3) Adresa", "4) Općina" "5) Period od – Period do" i "6) Vrsta djelatnosti".

Unijeti vrijednosti za podatke: "7) Broj zaposlenih", "8) Plaće u novcu", "9) Plaće u stvarima i/ili uslugama " i "10) Ukupne plaće".

Unos u polja: "11) Nerezident" i "12) Izuzeci po članu 6. tačka 10.Zakona" je opcionalan.

| Dio | 1 - Podaci o poslodavcu/isplatio | ocu i plaćama                |     |                                        |             |                |
|-----|----------------------------------|------------------------------|-----|----------------------------------------|-------------|----------------|
| 1)  | Naziv                            | "KOMPANIJA" Kompanija d.o.o. | 7)  | Broj zaposlenih                        |             | 10             |
| 2)  | JIB/JMB                          | 4200001630001                | 8)  | Plaće u novcu                          |             | 500,00         |
| 3)  | Adresa                           | KALEMOVA 40                  | 9)  | Plaće u stvarima i/ili uslugama        |             | 200,00         |
| 4)  | Općina                           | SARAJEVO CENTAR              | 10) | Ukupne plaće                           |             | 700,00         |
| 5)  | Period od                        | 1.1.2009                     | 11) | Nerezident                             |             |                |
|     | Period do                        | 31.1.2009                    | 12) | lzuzeci po članu 6. tačka 10.Zakona    |             |                |
| 6)  | Vrsta djelatnosti (šifra, naziv) | 45.211 VISOKOGRADNJA         | 13) | Vrsta isplate (Označiti odgovarajuće p | olje)       |                |
|     |                                  |                              |     | ⊙ a) doprinosa i poreza  ○ b) samo     | doprinosa 🔘 | c) samo poreza |

Ukoliko u polje "10) Ukupne plaće" unesete pogrešnu vrijednost pojaviće se upozorenje na formi za unos:

|     |                                 | Vrijednost nije jednaka<br>sumi polja 8 i 9. |
|-----|---------------------------------|----------------------------------------------|
| 10) | Ukupne plaće                    | 50,00                                        |
| 9)  | Plaće u stvarima i/ili uslugama | 200,00                                       |
| 8)  | Plaće u novcu                   | 500,00                                       |
| 8)  | Plaće u novcu                   | 500,00                                       |

U segmentu "Dio 2 – Podaci o doprinosima iz osnovice (na teret osiguranika)" automatski su obračunati podaci: "14) Doprinosi za penzijsko i invalidsko osiguranje", "15) Doprinosi za zdravstveno osiguranje", "16) Doprinosi za osiguranje od nezaposlenosti" i "17) Ukupni doprinosi".

| Dio 2 - Podaci o doprinosima iz osnovice (na teret osiguranika) |                                                |          |          |  |  |  |  |
|-----------------------------------------------------------------|------------------------------------------------|----------|----------|--|--|--|--|
| a) R.b.                                                         | b) Opis                                        | c) Stopa | d) Iznos |  |  |  |  |
| 14                                                              | Doprinosi za penzijsko i invalidsko osiguranje | 17,00    | 8,50     |  |  |  |  |
| 15                                                              | Doprinosi za zdravstveno osiguranje            | 12,50    | 6,25     |  |  |  |  |
| 16                                                              | Doprinosi za osiguranje od nezaposlenosti      | 1,50     | 0,75     |  |  |  |  |
| 17                                                              | Ukupni doprinosi (14 + 15 + 16)                |          | 15,50    |  |  |  |  |

U segmentu "Dio 3 – Podaci o doprinosima na osnovicu (na teret poslodavca/isplatioca)" automatski su obračunati podaci: "18) Doprinosi za penzijsko i invalidsko osiguranje", "19) Doprinosi za zdravstveno osiguranje", "20) Doprinosi za osiguranje od nezaposlenosti" i "23) Ukupni doprinosi". Unos u polja: "21) Dodatni doprinosi za penzijsko i invalidsko osiguranje" i "22) Dodatni doprinosi za zdravstveno osiguranje" je opcionalan. Ako se unesu ove vrijednosti automatski će se ažurirati polje "23) Ukupni doprinosi".

| Dio 3 – Podaci o doprinosima na osnovicu (na teret poslodavca/isplatioca) |                                                        |          |          |  |  |  |  |
|---------------------------------------------------------------------------|--------------------------------------------------------|----------|----------|--|--|--|--|
| a) R.b.                                                                   | b) Opis                                                | c) Stopa | d) Iznos |  |  |  |  |
| 18                                                                        | Doprinosi za penzijsko i invalidsko osiguranje         | 6,00     | 3,00     |  |  |  |  |
| 19                                                                        | Doprinosi za zdravstveno osiguranje                    | 4,00     | 2,00     |  |  |  |  |
| 20                                                                        | Doprinosi za osiguranje od nezaposlenosti              | 0,50     | 0,25     |  |  |  |  |
| 21                                                                        | Dodatni doprinosi za penzijsko i invalidsko osiguranje |          | 0,00     |  |  |  |  |
| 22                                                                        | Dodatni doprinosi za zdravstveno osiguranje            |          | 0,00     |  |  |  |  |
| 23                                                                        | Ukupni doprinosi (18 + 19 + 20 + 21 + 22)              |          | 5,25     |  |  |  |  |

U segmentu "Dio 4 – Podaci o obavezama" automatski su popunjeni podaci: "24) Doprinosi za penzijsko i invalidsko osiguranje", "25) Doprinosi za zdravstveno osiguranje" "25 a) Od čega doprinosi

za zdravstveno osiguranje u F BiH", "26) Doprinosi za osiguranje od nezaposlenosti", "26 a) Od čega doprinosi za osiguranje od nezaposlenosti u F BiH" i "28) Ukupne obaveze" .

| Dio 4 – Poda | ici o obavezama                                                      |          |
|--------------|----------------------------------------------------------------------|----------|
| a) R.b.      | b) Opis                                                              | d) Iznos |
| 24           | Doprinosi za penzijsko i invalidsko osiguranje (14 + 18 + 21)        | 181,00   |
| 25           | Doprinosi za zdravstveno osiguranje (15 + 19 + 22)                   | 115,50   |
| 25 a         | Od čega doprinosi za zdravstveno osiguranje u F BiH(25 x 0,09)       | 10,40    |
| 26           | Doprinosi za osiguranje od nezaposlenosti (16 + 20)                  | 14,00    |
| 26 a         | Od čega doprinosi za osiguranje od nezaposlenosti u F BiH(26 x 0,30) | 4,20     |
| 27           | Porez na dohodak                                                     | 0,00     |
| 28           | Ukupne obaveze (24 + 25 + 26 + 27)                                   | 290,50   |
| 28 a         | Od čega ukupne obaveze u F BiH (24 + 25a + 26a + 27)                 | 12,54    |
|              |                                                                      |          |

Potrebno je unijeti vrijednosti u polja: "27) Porez na dohodak" i "28 a) Od čega ukupne obaveze u F BiH".

Ukoliko u polje "28 a) Od čega ukupne obaveze u F BiH" unesete pogrešnu vrijednost ili ne unesete vrijednost pojaviće se upozorenje na formi za unos:

| Dio 4 – Pod | aci o obavezama                                                      |                                                                                   |
|-------------|----------------------------------------------------------------------|-----------------------------------------------------------------------------------|
| a) R.b.     | b) Opis                                                              | d) Iznos                                                                          |
| 24          | Doprinosi za penzijsko i invalidsko osiguranje (14 + 18 + 21)        | 11,50                                                                             |
| 25          | Doprinosi za zdravstveno osiguranje (15 + 19 + 22)                   | 8,25                                                                              |
| 25 a        | Od čega doprinosi za zdravstveno osiguranje u F BiH(25 x 0,09)       | 0,74                                                                              |
| 26          | Doprinosi za osiguranje od nezaposlenosti (16 + 20)                  | 1,00                                                                              |
| 26 a        | Od čega doprinosi za osiguranje od nezaposlenosti u F BiH(26 x 0,30) | 0,30                                                                              |
| 27          | Porez na dohodak                                                     | 0,00                                                                              |
| 28          | Ukupne obaveze (24 + 25 + 26 + 27)                                   | 20,75                                                                             |
| 28 a        | Od čega ukupne obaveze u F BiH (24 + 25a + 26a + 27)                 | 0,00                                                                              |
|             |                                                                      | <ul> <li>Vrijednost nije jednaka<br/>sumi polja 24, 25a, 26a i<br/>27.</li> </ul> |

Kada je unos završen potrebno je izabrati dugme "Sačuvaj". Ako su svi podaci pravilno popunjeni obrazac je upješno sačuvan.

| 🖉 Pregled obrasca - Window                                                                             | s Internet Explorer                                                                                                    |
|----------------------------------------------------------------------------------------------------|----------------------------------------------------------------------------------------------------|
| G v 🖉 https://pilot3/UG                                                                                | 2G.Custodian.WebUIJPages/Documents/New.aspx?id=b4292e6c-ab60-4f6b-b027-8798069536c1&fromedit=1&action=Draft_Edk 🗸 🔒 🤟 🗐 🗶 🕼                                                                                                    |
| 🔶 🏟 🌈 Pregled obrasca                                                                                  | A sector of the sector of the sector of t |
| Bosna i Hercegovina<br>FEDERACIJA BOSNE I HERCEGO<br>Federalno ministarstvo financi,<br>POREZNA UPRAVA | DVINE Ovlašteno lice pravnog lica<br>Ipafinansija Kompanija d.o. o. Sarajevo                                                                                                    |
| Upravljanje obrascima                                                                                  |                                                                                                    |
| Upravljanje obrascima                                                                                  | Operacija SAČUVAJ je uspješno izvršena.                                                                                                    |
| Novi obrazac<br>Uvoz obrasca                                                                           | 🛈 Status obrasca je: U izradi                                                                                                    |
| Korisnički izvještaji                                                                                  | Moguće je:                                                                                                    |
| Izlaz                                                                                                  | <ul> <li>Kreirati novi obrazac istog tipa klikom na dugme Novi obrazac.</li> <li>Promijeniti obrazac i ispraviti validacijske greške klikom na dugme Promijeni.</li> <li>Verificirati obrazac ukoliko obrazac nema validacijskih greški.</li> <li>Obrisati obrazac klikom na dugme Obriši.</li> <li>Stampati obraještenje klikom na dugme Stampaj obavještenje, ukoliko se originalna prijava razlikuje od one koju nudi sistem.</li> <li>Odštampati obrazac klikom na dugme Štampaj.</li> </ul>                                                                                                    |
|                                                                                                    | Novi obrazac Promjeni Obrši Štampaj                                                                                                    |
|                                                                                                    | Bosna i Hercegovina<br>FEDERACIJA BOSNE I<br>HERCEGOVINE         Obrazac 2001-A         DLN:         09041000000478           Federalno ministrartvo<br>financija/finansija<br>POREZNA UPRAVA         Specifikacija uz isplatu plaća<br>srpskoj u radnom odnosu kod pravnih i<br>fizičkih lica         DLN:         09041000000478                                                                                                    |
|                                                                                                    | Dio 1 – Podaci o poslodavcu/isplatiocu i plaćama                                                                                                    |
|                                                                                                    | 1) Naziv 2) JIB(JIMB                                                                                                    |
|                                                                                                    | Kompanija d.o.o. Sarajevo 4 2 0 0 5 1 9 7 3 0 0 0 0                                                                                                    |
|                                                                                                    | 3) Adresa (4) Opcina (5) Pend (od 00)(Uan mjesec/godina)<br>TRG DLECE DOBRINJE SARAJEVO NOVI GRAD 01/03/2009<br>31                                                                                                    |
|                                                                                                    | 6) Vrsta djelatnosti(šifra, naziv)<br>52.110, TRGOVINA NA MALO U NESPEC. PRODAVNICAMA<br>ŽIVEŽNIM N                                                                                                    |
|                                                                                                    | 8) Plaće u novcu 9) Plaće u stvarima i-ili uslugama 10) Ukupne plaće 11) □ Nerezident 100,00 0,00 12) □ Izuzeci po članu 6. tačka 10. Zakona                                                                                                    |
|                                                                                                    | 13) Vrsta isplate ( <i>Uznaciti odgovarajuće polje</i> )<br>■ a) doprinosa i poreza □ b) samo doprinosa □ c) samo poreza                                                                                                    |
|                                                                                                    | Dio 2 – Podaci o doprinosima iz osnovice (na teret osiguranika)                                                                                                    |
|                                                                                                    | a) R.b. b) Opis c) Stopa d) Iznos                                                                                                    |
|                                                                                                    | S Local intranet 🔍 100% 👻                                                                                                    |

U pregledu obrazaca se može provjeriti da je status obrazaca u "U izradi".

#### Pretraga obrazaca

| Kriteriju                          | m pretraživanja:   | Poništi kriterije p | retraživanja              |                 |                     |                           |                    |                             |
|------------------------------------|--------------------|---------------------|---------------------------|-----------------|---------------------|---------------------------|--------------------|-----------------------------|
| Broj obrasca (DLN): 09041000000478 |                    |                     |                           |                 |                     |                           |                    |                             |
| JIB/JM                             | B/JMBG:            | 4200519730000       | 🔍 Kompanija               | d.o.o. Sarajevo |                     |                           |                    |                             |
| Tip obra                           | asca:              | Sve                 | <ul> <li>Stanj</li> </ul> | e: Sve          | *                   |                           |                    |                             |
| Pretraz                            | ži                 |                     | _                         |                 |                     |                           |                    |                             |
|                                    |                    |                     |                           |                 |                     |                           |                    |                             |
| Prikaži                            | Broj obrasca (DLN) | Tip obrasca         | <u>Stanje</u>             | Validnost       | Matični broj / JMBG | Ime / Naziv               | Izmijenjeno V      | Izmijenjeno od strane       |
| <u>Prikaži</u>                     | 0904100000478      | Obrazac 2001-A      | U izradi                  | Ispravan        | 4200519730000       | Kompanija d.o.o. Sarajevo | 11.3.2009 13:01:45 | Ovlašteno lice pravnog lica |

Ako podaci u obrascu nisu pravilno pupunjeni mogu se javiti sljedeće greške:

Ukoliko u polje "7) Broj zaposlenih" ne unesete vrijednost i zatim izaberete opciju "Sačuvaj" pojaviće se poruka o greški:

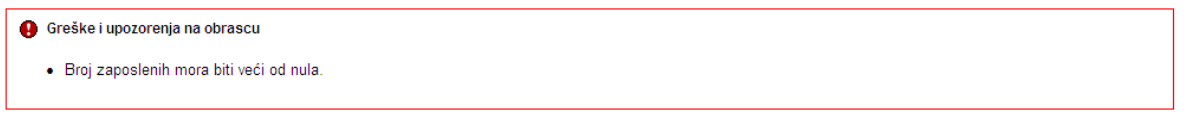

Ukoliko u polja "8) Plaće u novcu", "9) Plaće u stvarima i/ili uslugama " i "10) Ukupne plaće" ne unesete vrijednosti i zatim izaberete opciju "Sačuvaj" pojaviće se poruka o greški:

| 0 | Greška                                                                                                    |
|---|----------------------------------------------------------------------------------------------------|
|   | <ul> <li>Polje 10. Ukupne plate ne smije biti nula ako je izabrana vrsta isplate doprinosi i porezi ili samo doprinosi</li> <li>Polje 17. Ukupni doprinosi(14 + 15 + 16) ne smije biti nula ako je izabrana vrsta isplate doprinosi i porezi ili samo doprinosi</li> <li>Polje 23. Ukupni doprinosi (18 + 19 + 20 + 21 + 22) ne smije biti nula ako je izabrana vrsta isplate doprinosi i porezi ili samo doprinosi</li> <li>Suma polja 24. 25 i 26 ne smije biti nula ako je izabrana vrsta isplate doprinosi i porezi</li> </ul> |

Ukoliko u polja "8) Plaće u novcu" i "9) Plaće u stvarima i/ili uslugama " unesete vrijednosti a u polje "10) Ukupne plaće" ne uneste vrijednost ili unesete pogrešnu vrijednosti i zatim izaberete opciju "Sačuvaj" pojaviće se poruka o greški:

| () Greška                                                                                                    |  |
|----------------------------------------------------------------------------------------------------|--|
| <ul> <li>Vrijednost polja 10) Ukupne plaće (Dio 1 - Podaci o poslodavcu/isplatiocu i plaćama) mora biti jednaka iznosu 600,00 KM izracunatom po formuli (8+9)</li> <li>Polje 10. Ukupne plate ne smije biti nula ako je izabrana vrsta isplate doprinosi i porezi ili samo doprinosi</li> <li>Polje 17. Ukupni doprinosi (14 + 15 + 16) ne smije biti nula ako je izabrana vrsta isplate doprinosi i porezi ili samo doprinosi</li> <li>Polje 23. Ukupni doprinosi (14 + 15 + 16) ne smije biti nula ako je izabrana vrsta isplate doprinosi i porezi ili samo doprinosi</li> <li>Polje 23. Ukupni doprinosi (14 + 19 + 20 + 21 + 22) ne smije biti nula ako je izabrana vrsta isplate doprinosi i porezi ili samo doprinosi</li> <li>Polje 23. Ukupni doprinosi (14 + 19 + 20 + 21 + 22) ne smije biti nula ako je izabrana vrsta isplate doprinosi i porezi ili samo doprinosi</li> <li>Polje 23. Ukupni doprinosi (14 + 19 + 20 + 22 + 14 + 22) ne smije biti nula ako je izabrana vrsta isplate doprinosi i porezi ili samo doprinosi</li> <li>Polje 23. Ukupni doprinosi (14 + 19 + 20 + 22 + 22) ne smije biti nula ako je izabrana vrsta isplate doprinosi i porezi ili samo doprinosi</li> <li>Polje 24, 25 i 26 ne smije biti nula ako je izabrana vrsta isplate doprinosi i porezi</li> </ul> |  |

Ukoliko u polje "28 a) Od čega ukupne obaveze u F BiH" ne unesete vrijednost ili unesete pogrešnu vrijednost i zatim izaberete opciju "Sačuvaj" pojaviće se poruka o greški:

| 0 | Greška |
|---|--------|
|---|--------|

Vrijednost polja 28 a) Od čega ukupne obaveze u F BiH (24 + 25a + 26a + 27) (Dio 4 – Podaci o obavezama) mora biti jednaka iznosu 151,01 KM izracunatom po formuli (24 + 25a + 26a + 27)
 Polje 28a. Ukupne obaveze je obavezno polje i ne smije biti nula

Ukoliko ne unesete vrijednosti ni u jedno od navedenih polja i zatim izaberete opciju "Sačuvaj" pojaviće se poruka o greški:

| ❶ Greška                                                                                                    |  |
|----------------------------------------------------------------------------------------------------|--|
| <ul> <li>Broj zaposlenih mora biti veći od nula.</li> <li>Polje 10 Ukupne plate ne smije biti nula ako je izabrana vrsta isplate doprinosi i porezi ili samo doprinosi</li> <li>Polje 17. Ukupni doprinosi(14 + 15 + 16) ne smije biti nula ako je izabrana vrsta isplate doprinosi i porezi ili samo doprinosi</li> <li>Polje 23. Ukupni doprinosi(14 + 19 + 20 + 21 + 22) ne smije biti nula ako je izabrana vrsta isplate doprinosi i porezi ili samo doprinosi</li> <li>Polje 23. Ukupni doprinosi(14 + 19 + 20 + 21 + 22) ne smije biti nula ako je izabrana vrsta isplate doprinosi i porezi ili samo doprinosi</li> <li>Suma polja 24, 25 i 26 ne smije biti nula ako je izabrana vrsta isplate doprinosi i porezi</li> <li>Polje 28. Ukupne obaveze ne smije biti nula</li> <li>Polje 28a. Ukupne obaveze je obavezno polje i ne smije biti nula</li> </ul> |  |

U svim navedenim slučajevima obrazac će biti uspješno sačuvan ali sa greškama.

Greške je moguće ispraviti odabirom opcije "Promijeni", nakon čega treba unijeti ispravne vrijednosti i izabrati opciju "Sačuvaj".

## **5.2** Kreiranje novog obrasca – Samo doprinosi

U segmentu 'Upravljanje obrascima' izabrati opciju 'Novi obrazac'.

| 🖉 Pretraga obrazaca - Windows                                                                                  | nternet Explorer                                                        |                                                                        |
|----------------------------------------------------------------------------------------------------|-------------------------------------------------------------------------|------------------------------------------------------------------------|
| GO + 🙋 https://comp2/UCG.C                                                                                     | ustodian.WebUI/Pages/Documents/List.aspx                                | Google                                                                 |
| 😤 🏟 🌈 Pretraga obrazaca                                                                                        |                                                                         | 🏠 🔹 🔂 👘 🖶 🔹 🚱 Page 🔹 🎯 Tools 🔹                                         |
| Bosna i Hercegovina<br>FEDERACIJA BOSNE I HERCEGOVIN<br>Federalno ministarstvo financija/fir<br>POREZNA UPRAVA | E<br>ansija                                                             | Ovlašteno lice pravnog lica<br>Pravno lice<br>Kompanija d.o.o Sarajevo |
| Upravljanje obrascima                                                                                          | Pretraga obrazaca                                                       |                                                                        |
| Upravljanje obrascima                                                                                          | Kritarium protraživanja:                                                |                                                                        |
| Novi obrazac                                                                                                   | Broi obrasca (DLN):                                                     |                                                                        |
| Uvoz obrasca                                                                                                   | JIB/JMB/JMBG: 4300667820004 Q Kompania di ga Sarajevo                   |                                                                        |
| Korisnički izvještaji                                                                                          | Tip obrasca: Sve V Stanje: Sve V                                        |                                                                        |
| Izlaz                                                                                                    | Pretraži                                                                |                                                                        |
|                                                                                                    |                                                                         |                                                                        |
|                                                                                                    | © 2008-2008 HERMES SoftLab d.d. Sva prava su zadržana. Verzija: 0.0.0.1 |                                                                        |
|                                                                                                    | server: COMP2                                                           |                                                                        |
|                                                                                                    |                                                                         |                                                                        |
|                                                                                                    |                                                                         |                                                                        |
|                                                                                                    |                                                                         |                                                                        |
|                                                                                                    |                                                                         |                                                                        |
|                                                                                                    |                                                                         |                                                                        |
|                                                                                                    |                                                                         |                                                                        |
|                                                                                                    |                                                                         |                                                                        |
|                                                                                                    |                                                                         |                                                                        |
|                                                                                                    |                                                                         |                                                                        |
|                                                                                                    |                                                                         |                                                                        |
|                                                                                                    |                                                                         |                                                                        |
|                                                                                                    |                                                                         |                                                                        |
|                                                                                                    |                                                                         |                                                                        |
|                                                                                                    |                                                                         |                                                                        |
|                                                                                                    |                                                                         |                                                                        |
|                                                                                                    |                                                                         |                                                                        |
|                                                                                                    |                                                                         |                                                                        |
|                                                                                                    |                                                                         | Uccal intranet 🔍 100% 👻                                                |

Otvara se stranica na kojoj su prikazani postojeći tipovi obrazaca.

| 🖉 Kreiranje novog obrasca - W                                                                             | indows Internet Explorer                                                              |                                                                       |
|----------------------------------------------------------------------------------------------------|---------------------------------------------------------------------------------------|-----------------------------------------------------------------------|
| G 🗸 🖉 https://comp2/UCG                                                                                   | 5.Custodian.WebUI/Pages/Documents/New.aspx 🛛 🖌 🖌 Google                               | <b>•</b>                                                              |
| 😤 🏘 🌈 Kreiranje novog obraso                                                                              | • 👌 • 🗟 • 🖷                                                                           | 🔹 🖬 Page 🔹 🍈 Tools 👻 🎇                                                |
| Bosna i Hercegovina<br>FEDERACIJA BOSNE I HERCEGOV<br>Federalno ministarstvo financija/<br>POREZNA UPRAVA | INE C<br>finansija                                                                    | Vlašteno lice pravnog lica<br>Pravno lice<br>Kompanija d.o.o Sarajevo |
| Upravljanje obrascima                                                                                     | Kreiranie novog obrasca                                                               |                                                                       |
| Upravljanje obrascima                                                                                     |                                                                                       |                                                                       |
| Novi obrazac                                                                                              | Izaberite tip obrasca:                                                                |                                                                       |
| Uvoz obrasca                                                                                              | → <u>Obrazac AUG-1031</u>                                                             |                                                                       |
| Korisnički izvještaji                                                                                     | $\rightarrow \underline{Obrazac ASD-1032}$ $\rightarrow \underline{Obrazac PDN-1033}$ |                                                                       |
| Izlaz                                                                                                    | → <u>Obrazac PIP-1034</u>                                                             |                                                                       |
|                                                                                                    | → <u>Obrazac 2001</u><br>→ <u>Obrazac 2001-A</u>                                      |                                                                       |
|                                                                                                    | $\rightarrow \underline{Obraza}^{lm}\underline{2002}$                                 |                                                                       |
|                                                                                                    | → <u>Obrazac PRPD</u>                                                                 |                                                                       |
|                                                                                                    |                                                                                       |                                                                       |
|                                                                                                    | © 2008-2008 HERMES SoftLab d.d. Sva prava su zadržana. Verzija: 0.0.0.1               |                                                                       |
|                                                                                                    | Server, CONIT 2                                                                       |                                                                       |
|                                                                                                    |                                                                                       |                                                                       |
|                                                                                                    |                                                                                       |                                                                       |
| <br>javascript:doPostBack('ctl00\$ContentN                                                                | 1ain\$gridDocumentType\$ctl07\$ctl00',")                                              | t 🔍 100% 🕶 .;                                                         |

Potrebno je izabrati opciju 'Obrazac 2001-A'.

Otvara se stranica za prijavu novog obrasca.

| 🖉 Uređivanje obrasca - Windows Ir                                                                                                    | iternet Explorer                                      |                                                                                                    |                                                                         |
|----------------------------------------------------------------------------------------------------|-------------------------------------------------------|----------------------------------------------------------------------------------------------------|-------------------------------------------------------------------------|
| 🚱 🕤 👻 🙋 https://pilot3/UCG.Cust                                                                                                    | odian.WebUI/Pages/Documents/Edit.aspx?action=New 🛩    | Google                                                                                                    | <b>₽</b> •                                                              |
| 😭 🍄 🌈 Uređivanje obrasca                                                                                                    |                                                       | 🏠 • 🔊 ·                                                                                                    | 🖶 🔹 🔂 Page 👻 🏠 Tools 👻 🎽                                                |
| Bosna i Hercegovina<br>FEDERACIJA BOSNE I HERCEGOVINE<br>Federalno ministarstvo financija/finar<br>POREZNA UPRAVA                                               | sija                                                  |                                                                                                    | Ovlašteno lice pravnog lica<br>Pravno lice<br>Kompanija d.o.o. Sarajevo |
| Dalje Odustani                                                                                                    |                                                       |                                                                                                    | 0                                                                       |
| Obrazac 2001-A - Specifikacija<br>i fizičkih lica<br>Datum prijema 11.3.2009<br>JIB/JMB 4200519730000<br>Period od 1.4.2009<br>Vrsta isplate (a) doprinosa i pr | uz isplatu plaća zaposlenika sa prebivalištem u R     | Republici Srpskoj u radnor                                                                                                    | n odnosu kod pravnih                                                    |
| Dalje Odustani                                                                                                    | © 2008-2008 HERMES Sofil ab d d. Sva prava su zadržan | - Vertiis: 0.0.0.1                                                                                                    |                                                                         |
|                                                                                                    | © 2006-2008 HERMES SoftLab d.d. Sva prava su zaorzan. | a. Verzija: 0.0.0.1                                                                                                    | ×                                                                       |
|                                                                                                    |                                                       | Second Second Se | anet 🔍 100% 🔻 .                                                         |

Unijeti podatke: 'Period od' (ako se kreira prvi obrazac za biranog poreznog obveznika), 'Period do', 'JIB/JMB', i izabrati vrstu isplate 'a) samo doprinosa'.

Nakon toga kliknuti na dugme "Dalje".

Ako podaci za period nisu tačno upisani, npr ako je podatak "Period od" veći od podatka "Period do" pojavljuje se greška i nije moguće kreirati novi obrazac:

| 0 | Greška                                                                                 |
|---|----------------------------------------------------------------------------------------|
|   | <ul> <li>Datum završetka obrade ne može biti manji od datuma početka obrade</li> </ul> |
|   |                                                                                        |

Ako nije izabrana vrsta isplate pojavljuje se greška i nije moguće kreirati novi obrazac:

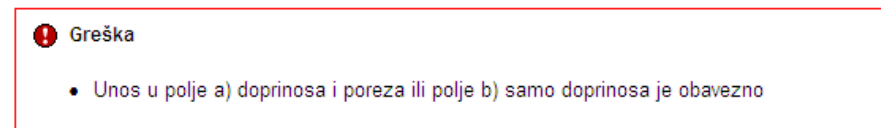

U slučaju greške potrebno je ispraviti podatke i kliknuti na dugme "Dalje". Ako su podaci ispravno i tačno upisani kreiran je novi obrazac i otvara se stanica za unos podataka.

Saturaj Provjerigražke Odustani

| Obrazao 20                     | 01-A - Specifikacija u        | z isplatu plača zaposi        | ienika sa prebivalištem u Re          | publici      | l 8rpskoj i Brőko distriktu u r        | adnom odnosu kod pravnih i | fizičkih lica |
|--------------------------------|-------------------------------|-------------------------------|---------------------------------------|--------------|----------------------------------------|----------------------------|---------------|
| Operacija                      |                               |                               |                                       |              |                                        |                            |               |
| Pripypo                        | d sirane poreznog obveznika   |                               |                                       |              |                                        |                            |               |
| O Prijevau                     | ime goreznog obveznika        |                               |                                       |              |                                        |                            |               |
|                                |                               |                               |                                       |              |                                        |                            |               |
| O Izmijerje                    | na prijava poneske uprave     |                               |                                       |              |                                        |                            |               |
|                                |                               |                               |                                       |              |                                        |                            |               |
| Dio 1-Pode                     | o o posiodavou i aplatico     | ou i placama                  |                                       | -            |                                        |                            |               |
| 1) Naziv                       |                               | NONPONU d'Kompanija dia       | τ)<br>                                | Broja        | agoslenh                               | 10                         |               |
| <ol> <li>z) JIECIVI</li> </ol> |                               | 4200001620001                 | 4                                     | Piece        | u noveu                                |                            |               |
| 2) Acress                      |                               | Kalenovako                    | •                                     | -            | o stylenment of ogene                  |                            |               |
| <) Opcna                       |                               | SURALEVO CENTAR               |                                       | ) Ukug       | ne pace                                |                            |               |
| <li>a) verices</li>            | e                             | 1.220.09                      |                                       | ) Neres      | com.                                   |                            |               |
| Period d                       |                               | 28.2.20.09                    | 13 I                                  | ) izuze      | kcigo Cianu 5. tačka 10.2 akona        |                            |               |
| <li>C) Vrstad)</li>            | elatricati (Alfra, naziv)     | 45.211 VISCHOGRUD             | NUA. 13                               | ) Vista      | sizgiate (Cionačiti odgovanajuće poje) |                            |               |
|                                |                               |                               |                                       | 0            | a) doprinosa i poreca b) sar®boprino   | ая с) заято рогеся         |               |
|                                |                               |                               |                                       |              |                                        |                            |               |
| Dio 2-Pode                     | o doprinosime iz osno         | vice (na teret cargumentka    | 0                                     |              |                                        |                            |               |
| a)R.b.                         |                               | bjOpla                        |                                       |              | c)Groph                                | djämen                     |               |
| 14                             | Doprincel ze penzijeko i inv  | aldsko osiguranje             |                                       |              | 17,00                                  |                            |               |
| 15                             | Deprincel as a dravativener   | celguran(e                    |                                       |              | 12,50                                  |                            |               |
| 16                             | Deprincel ze osiguranje od    | neceptalentati                |                                       |              | 1,50                                   |                            |               |
| 17                             | Ukupni doprinosi (14 + 15 +   | -16)                          |                                       |              |                                        |                            |               |
|                                |                               |                               |                                       |              |                                        |                            |               |
| Dio 3-Pode                     | ci o doprinosimensiosni       | ovicu (ha teret poslodavo     | alaplatica)                           |              |                                        |                            |               |
| ARD.                           |                               | biOple                        |                                       |              | clúropa                                | dianex                     |               |
| 15                             | Doprincel ze penzijeko i inv  | aldako calguranje             |                                       |              | 6,00                                   |                            |               |
|                                | Dervices i su schevel verse   | calourania                    |                                       |              | 4.00                                   |                            |               |
|                                |                               |                               |                                       |              | 0.50                                   |                            |               |
|                                |                               |                               |                                       |              |                                        |                            |               |
|                                |                               |                               |                                       |              |                                        |                            |               |
|                                | Like and decideral (15.4-15.4 | 20.4.21.4.221                 |                                       |              |                                        |                            |               |
|                                |                               |                               |                                       |              |                                        |                            |               |
|                                |                               |                               |                                       |              |                                        |                            |               |
| Dio 4-Poda                     | o o bavezerne                 |                               |                                       |              |                                        |                            |               |
| AIR.b.                         |                               |                               | b)Ople                                |              |                                        | djanes                     |               |
| 24                             | Opprincel ze penzijeko i inv  | alidako calguranje (14 + 18 + | 21)                                   |              |                                        |                            |               |
| 28                             | Deprincel ze zdrevetvenov     | csiguranje (15 + 19 + 22)     |                                       |              |                                        |                            |               |
| 25 a                           | O d õega doprindal za zdra    | vstveno osiguranje u P BiH()  | 25 x 0,09)                            |              |                                        |                            |               |
| 28                             | Coprincei de osiguranje od    | necegosienosti (16 4 20)      |                                       |              |                                        |                            |               |
| 26 s                           | O d õega doprincai za osig.   | uranje od nezagoslenosti u P  | E(H(25×0,30)                          |              |                                        |                            |               |
| 27                             | Porez na dohodak              |                               |                                       |              |                                        |                            |               |
| 25                             | Ukugne obsvece (24 4 25 -     | - 26 - 27)                    |                                       |              |                                        |                            |               |
| 25 a                           | Oid Dega ukupne obsveze       | u F BiH (24 + 25s + 25s + 27) |                                       |              |                                        |                            |               |
|                                |                               |                               |                                       |              |                                        |                            |               |
| Dio 5-Ispan                    | poslodavce/rapisboce          |                               |                                       |              |                                        |                            |               |
| Recumients                     | e sankcije propisane zakono   | mi propisima, isjavjujem da   | su godaci navedeni u ovoj sgecifikacj | n ukiju čuju | di sve grioge tačni, gotguni i jasni.  |                            |               |
| Podnosiac pr                   | javelica: 1591591             | 591590                        | Porezni Obveznik                      |              |                                        |                            |               |
| Datum unces                    | 29.12.20                      | ce.                           |                                       |              |                                        |                            |               |
|                                |                               |                               |                                       |              |                                        |                            |               |
|                                |                               |                               |                                       |              |                                        |                            |               |

U segmentu "Operacija" je automatski izabrana opcija "Prijava od strane poreznog obveznika" i nije je moguće mijenjati.

Obrazac 2001-A - Specifikacija uz isplatu plaća zaposlenika sa prebivalištem u Republici Srpskoj u radnom odnosu kod pravnih i fizičkih lica Operacija

| • Prijava od strane poreznog obveznika |
|----------------------------------------|
| 🔿 Prijava u ime poreznog obveznika     |
| O Izmjena                              |
| 🔿 Izmijenjena prijava poreske uprave   |

Ssůvaj Provjerigreške Odustani

U segmentu "Dio 1 – Podaci o poreznom obvezniku/isplatiocu i plaćama" automatski su popunjeni podaci: "1) Naziv", "2) JIB/JMB", "3) Adresa", "4) Općina" "5) Period od – Period do" i "6) Vrsta djelatnosti".

Unijeti vrijednosti za podatke: "7) Broj zaposlenih", "8) Plaće u novcu", "9) Plaće u stvarima i/ili uslugama " i "10) Ukupne plaće".

| Dio 1 - Podaci o poslodavo  | u/isplatiocu i plaćama       |                                                              |
|-----------------------------|------------------------------|--------------------------------------------------------------|
| 1) Naziv                    | "KOMPANIJA" Kompanija d.o.o. | 7) Broj zaposlenih 10                                        |
| 2) JIB/JMB                  | 4200001830001                | 8) Plaće u novcu 500,00                                      |
| 3) Adresa                   | KALEMOVA 40                  | 9) Plaće u stvarima i/ili uslugama 100,00                    |
| 4) Općina                   | SARAJEVO CENTAR              | 10) Ukupne plaće 600,00                                      |
| 5) Period od                | 1.2.2009                     | 11) Nerezident                                               |
| Period do                   | 28.2.2009                    | 12) Izuzeci po članu 6. tačka 10.Zakona                      |
| 6) Vrsta djelatnosti (šifra | naziv) 45.211 VISOKOGRADNJA  | 13) Vrsta isplate (Označiti odgovarajuće polje)              |
|                             |                              | 🔘 a) doprinosa i poreza 💿 b) samo doprinosa 🔘 c) samo poreza |

Unos u polja: "11) Nerezident" i "12) Izuzeci po članu 6. tačka 10.Zakona" je opcionalan.

Ukoliko u polje "10) Ukupne plaće" unesete pogrešnu vrijednost pojaviće se upozorenje na formi za unos:

|                                    | Vrijednost nije jednak<br>sumi polja 8 i 9. |
|------------------------------------|---------------------------------------------|
| 10) Ukupne plaće                   | 300,00                                      |
| 9) Plaće u stvarima i/ili uslugama | 100,00                                      |
| 8) Plaće u novcu                   | 500,00                                      |

U segmentu "Dio 2 – Podaci o doprinosima iz osnovice (na teret osiguranika)" automatski su obračunati podaci: "14) Doprinosi za penzijsko i invalidsko osiguranje", "15) Doprinosi za zdravstveno osiguranje", "16) Doprinosi za osiguranje od nezaposlenosti" i "17) Ukupni doprinosi".

| Dio 2 - Podaci o doprinosima iz osnovice (na teret osiguranika) |                                                |          |          |  |
|-----------------------------------------------------------------|------------------------------------------------|----------|----------|--|
| a) R.b.                                                         | b) Opis                                        | c) Stopa | d) Iznos |  |
| 14                                                              | Doprinosi za penzijsko i invalidsko osiguranje | 17,00    | 102,00   |  |
| 15                                                              | Doprinosi za zdravstveno osiguranje            | 12,50    | 75,00    |  |
| 16                                                              | Doprinosi za osiguranje od nezaposlenosti      | 1,50     | 9,00     |  |
| 17                                                              | Ukupni doprinosi (14 + 15 + 16)                |          | 188,00   |  |

U segmentu "Dio 3 – Podaci o doprinosima na osnovicu (na teret poslodavca/isplatioca)" automatski su obračunati podaci: "18) Doprinosi za penzijsko i invalidsko osiguranje", "19) Doprinosi za zdravstveno osiguranje", "20) Doprinosi za osiguranje od nezaposlenosti" i "23) Ukupni doprinosi". Unos u polja: "21) Dodatni doprinosi za penzijsko i invalidsko osiguranje" i "22) Dodatni doprinosi za zdravstveno osiguranje" je opcionalan. Ako se unesu ove vrijednosti automatski će se ažurirati polje "23) Ukupni doprinosi".

| Dio 3 – Podaci o doprinosima na osnovicu (na teret poslodavca/isplatioca)         a) R.b.       b) Opis       c) Stopa       d) Iznos         18       Doprinosi za penzijsko i invalidsko osiguranje       6,00       36,00         19       Doprinosi za zdravstveno osiguranje       4,00       24,00         20       Doprinosi za osiguranje od nezaposlenosti       0,60       3,00         21       Dodatni doprinosi za penzijsko i invalidsko osiguranje       0,00         22       Dodatni doprinosi za zdravstveno osiguranje       0,00         23       Ukupni doprinosi (18 + 19 + 20 + 21 + 22)       63,00 |             |                                                                |          |          |
|----------------------------------------------------------------------------------------------------|-------------|----------------------------------------------------------------|----------|----------|
| a) R.b.b) Opisc) Stopad) Iznos18Doprinosi za penzijsko i invalidsko osiguranje6.0036.0019Doprinosi za zdravstveno osiguranje4.0024.0020Doprinosi za osiguranje od nezaposlenosti0.503.0021Dodatni doprinosi za penzijsko i invalidsko osiguranje0.000.0022Dodatni doprinosi za zdravstveno osiguranje0.000.0023Ukupni doprinosi (18 + 19 + 20 + 21 + 22)63.00                                                                                                    | Dio 3 – Pod | aci o doprinosima na osnovicu (na teret poslodavca/isplatioca) |          |          |
| 18       Doprinosi za penzijsko i invalidsko osiguranje       6,00       36,00         19       Doprinosi za zdravstveno osiguranje       4,00       24,00         20       Doprinosi za osiguranje od nezaposlenosti       0,50       3,00         21       Dodatni doprinosi za penzijsko i invalidsko osiguranje       0,00         22       Dodatni doprinosi za zdravstveno osiguranje       0,00         23       Ukupni doprinosi (18 + 19 + 20 + 21 + 22)       63,00                                                                                                    | a) R.b.     | b) Opis                                                        | c) Stopa | d) Iznos |
| 19       Doprinosi za zdravstveno osiguranje       4,00       24,00         20       Doprinosi za osiguranje od nezaposlenosti       0,50       3,00         21       Dodatni doprinosi za penzijsko i invalidsko osiguranje       0,00       0,00         22       Dodatni doprinosi za zdravstveno osiguranje       0,00       0,00         23       Ukupni doprinosi (18 + 19 + 20 + 21 + 22)       63,00                                                                                                    | 18          | Doprinosi za penzijsko i invalidsko osiguranje                 | 6,00     | 36,00    |
| 20       Doprinosi za osiguranje od nezaposlenosti       0.50       3.00         21       Dodatni doprinosi za penzijsko i invalidsko osiguranje       0.00         22       Dodatni doprinosi za zdravstveno osiguranje       0.00         23       Ukupni doprinosi (18 + 19 + 20 + 21 + 22)       63.00                                                                                                    | 19          | Doprinosi za zdravstveno osiguranje                            | 4,00     | 24,00    |
| 21       Dodatni doprinosi za penzijsko i invalidsko osiguranje       0.00         22       Dodatni doprinosi za zdravstveno osiguranje       0.00         23       Ukupni doprinosi (18 + 19 + 20 + 21 + 22)       63,00                                                                                                    | 20          | Doprinosi za osiguranje od nezaposlenosti                      | 0,50     | 3,00     |
| 22         Dodatni doprinosi za zdravstveno osiguranje         0.00           23         Ukupni doprinosi (18 + 19 + 20 + 21 + 22)         63.00                                                                                                    | 21          | Dodatni doprinosi za penzijsko i invalidsko osiguranje         |          | 0,00     |
| 23 Ukupni doprinosi (18 + 19 + 20 + 21 + 22) 83,00                                                                                                    | 22          | Dodatni doprinosi za zdravstveno osiguranje                    |          | 0,00     |
|                                                                                                    | 23          | Ukupni doprinosi (18 + 19 + 20 + 21 + 22)                      |          | 63,00    |

U segmentu "Dio 4 – Podaci o obavezama" automatski su popunjeni podaci: "24) Doprinosi za penzijsko i invalidsko osiguranje", "25) Doprinosi za zdravstveno osiguranje" "25 a) Od čega doprinosi za zdravstveno osiguranje u F BiH", "26) Doprinosi za osiguranje od nezaposlenosti", "26 a) Od čega doprinosi za osiguranje od nezaposlenosti u F BiH", "27) Porez na dohodak" i "28) Ukupne obaveze"

| Dio 4 – Poda | ici o obavezama                                                      |          |
|--------------|----------------------------------------------------------------------|----------|
| a) R.b.      | b) Opis                                                              | d) Iznos |
| 24           | Doprinosi za penzijsko i invalidsko osiguranje (14 + 18 + 21)        | 138,00   |
| 25           | Doprinosi za zdravstveno osiguranje (15 + 19 + 22)                   | 99,00    |
| 25 a         | Od čega doprinosi za zdravstveno osiguranje u F BiH(25 x 0,09)       | 8,91     |
| 26           | Doprinosi za osiguranje od nezaposlenosti (16 + 20)                  | 12,00    |
| 26 a         | Od čega doprinosi za osiguranje od nezaposlenosti u F BiH(26 x 0,30) | 3,60     |
| 27           | Porez na dohodak                                                     | 0,00     |
| 28           | Ukupne obaveze (24 + 25 + 26 + 27)                                   | 249,00   |
| 28 a         | Od čega ukupne obaveze u F BiH (24 + 25a + 26a + 27)                 | 150,51   |

Potrebno je unijeti vrijednosti u polje "28 a) Od čega ukupne obaveze u F BiH".

Ukoliko u polje "28 a) Od čega ukupne obaveze u F BiH" unesete pogrešnu vrijednost ili ne unesete vrijednost pojaviće se upozorenje na formi za unos:

| Dio 4 – Pod | aci o obavezama                                                      |                                                             |
|-------------|----------------------------------------------------------------------|-------------------------------------------------------------|
| a) R.b.     | b) Opis                                                              | d) Iznos                                                    |
| 24          | Doprinosi za penzijsko i invalidsko osiguranje (14 + 18 + 21)        | 138,00                                                      |
| 25          | Doprinosi za zdravstveno osiguranje (15 + 19 + 22)                   | 99,00                                                       |
| 25 a        | Od čega doprinosi za zdravstveno osiguranje u F BiH(25 x 0,09)       | 8,91                                                        |
| 26          | Doprinosi za osiguranje od nezaposlenosti (16 + 20)                  | 12,00                                                       |
| 26 a        | Od čega doprinosi za osiguranje od nezaposlenosti u F BiH(26 x 0,30) | 3,60                                                        |
| 27          | Porez na dohodak                                                     | 0,00                                                        |
| 28          | Ukupne obaveze (24 + 25 + 26 + 27)                                   | 249,00                                                      |
| 28 a        | Od čega ukupne obaveze u F BiH (24 + 25a + 26a + 27)                 | 2,00                                                        |
|             |                                                                      | Vrijednost nije jednaka<br>sumi polja 24, 25a, 26a i<br>27. |

Kada je unos završen potrebno je izabrati dugme "Sačuvaj". Ako su svi podaci pravilno popunjeni obrazac je upješno sačuvan.

| 🖉 Pregled obrasc                                                            | Windows Internet Explorer                                                                                                    |                     |                                                                         |
|-----------------------------------------------------------------------------|----------------------------------------------------------------------------------------------------|---------------------|-------------------------------------------------------------------------|
| 🕝 🕞 👻 🙋 ht                                                                  | ://pilot3/UCG.Custodian.WebUT/Pages/Documents/View.aspx?id=b4292e6c-ab60-4f6b-b027-8789609536c1&fromedit=1&action=Draft_Edit                                                                                                    | 💌 🔒 🐓 🗙 Google      | P •                                                                     |
| 🚖 🏟 🌈 Pregle                                                                | brasca                                                                                                    | 🙆 • 🖻 -             | 🖶 🔹 🕞 Page 🔹 🎯 Tools 🔹 🎇                                                |
| Bosna i Hercegovi<br>FEDERACIJA BOSM<br>Federalno minista<br>POREZNA UPRAVA | HERCEGOVINE<br>vo financija finansija                                                                                                    |                     | Ovlašteno lice pravnog lica<br>Pravno lice<br>Kompanija d.o.o. Sarajevo |
| Upravljanje obrasci                                                         | •                                                                                                    |                     |                                                                         |
| Upravljanje obrasc                                                          | Operacija SAČUVAJ je uspješno izvršena.                                                                                                    |                     |                                                                         |
| Novi obrazac<br>Uvoz obrasca                                                | Status obrasca je: U izradi                                                                                                    |                     |                                                                         |
| Korisnički izvieštai                                                        | Magués is:                                                                                                    |                     |                                                                         |
| Izlaz                                                                       | <ul> <li>Verdici pe.</li> <li>Freirati novi obrazac istog tipa klikom na dugme Novi obrazac.</li> <li>Promijeniti obrazac i ispraviti validacijske greške klikom na dugme Promijeni.</li> <li>Verficirati obrazac ukliko na dugme Obriši.</li> <li>Obrisati obrazac klikom na dugme Obriši.</li> <li>Štampati obavještenje klikom na dugme Štampaj.</li> </ul> | e koju nudi sistem. |                                                                         |
|                                                                             | Novi obrazac Promjeni Obriši Štampaj                                                                                                    |                     |                                                                         |
|                                                                             | Bosna i Hercegovina<br>FEDERACIJA BOSNE i<br>HERCEGOVINE<br>Federalno ministarstvo<br>financijafinansija<br>POREZIJA UPRAVA         Obrazac 2001-A         DLN: 09041000000478           Specifikacija uz isplatu plaća<br>zaposlenika sa prebivalištem u Republici<br>Srpskoj u radnom odnosu kod pravnih i<br>fizičkih lica         DLN: 09041000000478      |                     |                                                                         |
|                                                                             | Dio 1 – Podaci o poslodavcu/isplatiocu i plaćama                                                                                                    |                     |                                                                         |
|                                                                             | 1) Naziv 2) JIB/JMB                                                                                                    |                     |                                                                         |
|                                                                             | Kompanija d.o.o. Sarajevo 4 2 0 0 5 1 9 7 3 0 0 0 0                                                                                                    |                     |                                                                         |
|                                                                             | 3) Adresa 4) Općina 5) Period (oddo)(Danmijesecigodi<br>TRG DJECE DOBRINJE<br>31 01/03/2009                                                                                                    | ina)                |                                                                         |
|                                                                             | 6) Vrsta djelatnosti(šifra, naziv)<br>52.110, TRGOVINA NA MALO U NESPEC. PRODAVNICAMA<br>ZiveZimi N                                                                                                    |                     |                                                                         |
|                                                                             | 8) Plaće u novcu 9) Plaće u stvarima i-ili uslugama 10) Ukupne plaće 11) □ Nerezident<br>100,00 0,00 12) □ Izuzeci po članu 6. tačka 10. Zako                                                                                                    | na                  |                                                                         |
|                                                                             | 13) Vrsta isplate (Označiti odgovarajuće polje)                                                                                                    |                     |                                                                         |
|                                                                             | 🗆 a) doprinosa i poreza 🔳 b) samo doprinosa 🗌 c) samo poreza                                                                                                    |                     |                                                                         |
|                                                                             | Dio 2 – Podaci o doprinosima iz osnovice (na teret osiguranika)                                                                                                    |                     |                                                                         |
|                                                                             | a) R.b. b) Opis c) Stopa d) Iznos                                                                                                    |                     | ✓                                                                       |
|                                                                             |                                                                                                    | S Local in          | tranet 🔍 100% 🔹 🛒                                                       |

U pregledu obrazaca se može provjeriti da je status obrazaca u "U izradi".

#### Pretraga obrazaca

| Kriterijur     | m pretraživanja:   | Poništi kriterije ; | pretraživanja |                 |                     |                           |                    |                             |
|----------------|--------------------|---------------------|---------------|-----------------|---------------------|---------------------------|--------------------|-----------------------------|
| Broj ob        | rasca (DLN):       | 09041000000478      |               |                 |                     |                           |                    |                             |
| JIB/JM         | B/JMBG:            | 4200519730000       | 🔍 Kompanija   | d.o.o. Sarajevo |                     |                           |                    |                             |
| Tip obra       | asca:              | Sve                 | 🗸 Stan        | je: Sve         | ~                   |                           |                    |                             |
| Pretraž        | ŧi                 |                     |               |                 |                     |                           |                    |                             |
|                |                    |                     |               |                 |                     |                           |                    |                             |
| Prikaži        | Broj obrasca (DLN) | Tip obrasca         | <u>Stanje</u> | Validnost       | Matični broj / JMBG | Ime / Naziv               | Izmijenjeno V      | Izmijenjeno od strane       |
| <u>Prikaži</u> | 09041000000478     | Obrazac 2001-A      | U izradi      | Ispravan        | 4200519730000       | Kompanija d.o.o. Sarajevo | 11.3.2009 13:08:42 | Ovlašteno lice pravnog lica |

Ako podaci u obrascu nisu pravilno pupunjeni mogu se javiti sljedeće greške:

Ukoliko u polje "7) Broj zaposlenih" ne unesete vrijednost i zatim izaberete opciju "Sačuvaj" pojaviće se poruka o greški:

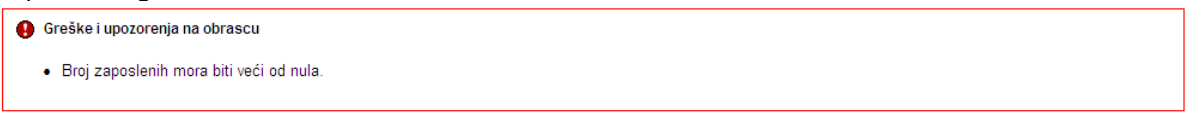

Ukoliko u polja "8) Plaće u novcu", "9) Plaće u stvarima i/ili uslugama " i "10) Ukupne plaće" ne unesete vrijednosti i zatim izaberete opciju "Sačuvaj" pojaviće se poruka o greški:

#### \rm Greška

- Polje 10 Ukupne plate ne smije biti nula ako je izabrana vrsta isplate doprinosi i porezi ili samo doprinosi
  Polje 17. Ukupni doprinosi(14 + 15 + 16) ne smije biti nula ako je izabrana vrsta isplate doprinosi i porezi ili samo doprinosi
  Polje 23. Ukupni doprinosi (18 + 19 + 20 + 21 + 22) ne smije biti nula ako je izabrana vrsta isplate doprinosi i porezi ili samo doprinosi
- Polje 28. Ukupne obaveze ne smije biti nula
- Polie 28a. Ukupne obaveze je obavezno polie i ne smije biti nula

Ukoliko u polja "8) Plaće u novcu" i "9) Plaće u stvarima i/ili uslugama " unesete vrijednosti a u polje "10) Ukupne plaće" ne uneste vrijednost ili unesete pogrešnu vrijednosti i zatim izaberete opciju "Sačuvaj" pojaviće se poruka o greški:

Vrijednost polja 10) Ukupne plaće (Dio 1 - Podaci o poslodavcu/isplatiocu i plaćama) mora biti jednaka iznosu 600.00 KM izracunatom po formuli (8 + 9)

Vrijednost polja 10) Ukupne place (Do 1 - Podaci o poslodavcursplatocu i placama) mora obit jednaka izhosu 00,00 KW izracunatom po formuli (6 + 9)
 Polje 10, Ukupne jolate na smje biti nula ako je izabrana vrsta isplate doprinosi jorezi ili samo doprinosi
 Polje 23, Ukupni doprinosi (16 + 19 + 20 + 21 + 22) ne smije biti nula ako je izabrana vrsta isplate doprinosi i porezi ili samo doprinosi
 Polje 23, Ukupni doprinosi (16 + 19 + 20 + 21 + 22) ne smije biti nula ako je izabrana vrsta isplate doprinosi i porezi ili samo doprinosi
 Polje 23, Ukupne obaveze ne smije biti nula
 Polje 23, Ukupne obaveze ne smije biti nula
 Vrijednost polja 28 a) Od čega ukupne obaveze u F BiH (24 + 25a + 26a + 27) (Dio 4 – Podaci o obavezama) mora biti jednaka iznosu 0,00 KM izracunatom po formuli (24 + 25a + 26a + 27)

Ukoliko u polje "28) Ukupne obaveze" ne unesete vrijednost ili unesete pogrešnu vrijednost i zatim izaberete opciju "Sačuvaj" pojaviće se poruka o greški:

\rm \rm Greška

\rm \rm Greška

Vrijednost polja 28 a) Od čega ukupne obaveze u F BiH (24 + 25a + 26a + 27) (Dio 4 – Podaci o obavezama) mora biti jednaka iznosu 150,51 KM izracunatom po formuli (24 + 25a + 26a + 27)
Polje 28a. Ukupne obaveze je obavezno polje i ne smije biti nula

Ukoliko ne unesete vrijednosti ni u jedno od navedenih polja i zatim izaberete opciju "Sačuvaj" pojaviće se poruka o greški:

| 0 | Greška                                                                                                    |
|---|----------------------------------------------------------------------------------------------------|
|   | <ul> <li>Broj zaposlenih mora biti veći od nula.</li> <li>Polje 10.Ukupne plate ne smije biti nula ako je izabrana vrsta isplate doprinosi i porezi ili samo doprinosi</li> <li>Polje 17.Ukupni doprinosi(14 + 15 + 16) ne smije biti nula ako je izabrana vrsta isplate doprinosi i porezi ili samo doprinosi</li> <li>Polje 23.Ukupni doprinosi (18 + 19 + 20 + 21 + 22) ne smije biti nula ako je izabrana vrsta isplate doprinosi i porezi ili samo doprinosi</li> <li>Polje 23.Ukupni doprinosi (18 + 19 + 20 + 21 + 22) ne smije biti nula ako je izabrana vrsta isplate doprinosi i porezi ili samo doprinosi</li> <li>Polje 28. Ukupne obaveze ne smije biti nula</li> <li>Polje 28a. Ukupne obaveze je obavezno polje i ne smije biti nula</li> </ul> |

U svim navedenim slučajevima obrazac će biti uspješno sačuvan ali sa greškama.

Greške je moguće ispraviti odabirom opcije "Promijeni", nakon čega treba unijeti ispravne vrijednosti i izabrati opciju "Sačuvaj".

### 5.3 Kreiranje novog obrasca – Samo porezi

Da bi bilo moguće kreirati obrazac tipa "c) Samo porezi" za određeni period, mora postojati proknjižen obrazac tipa "b) Samo doprinosi" za taj period.

U segmentu 'Upravljanje obrascima' izabrati opciju 'Novi obrazac'.

| 🖉 Pretraga obrazaca - Windows Ir                                                                                 | ternet Explorer                                                         |                                                                                                    |                                                                        |
|----------------------------------------------------------------------------------------------------|-------------------------------------------------------------------------|----------------------------------------------------------------------------------------------------|------------------------------------------------------------------------|
| 🚱 🕤 👻 🙋 https://comp2/UCG.Cu                                                                                     | stodian.WebUI/Pages/Documents/List.aspx                                 | 🗸 🔒 🛃 🗙 Google                                                                                                    | P -                                                                    |
| 🚖 🔅 🌈 Pretraga obrazaca                                                                                          |                                                                         | 🙆 • 🔊 ·                                                                                                    | 🖶 🔹 🔂 Page 🔹 🎯 Tools 🔹 🎽                                               |
| Bosna i Hercegovina<br>FEDERACIJA BOSNE I HERCEGOVINE<br>Federalno ministarstvo financija/fina<br>POREZNA UPRAVA | nsija                                                                   |                                                                                                    | Ovlašteno lice pravnog lica<br>Pravno lice<br>Kompanija d.o.o Sarajevo |
| Upravljanje obrascima                                                                                            | Pretraga obrazaca                                                       |                                                                                                    |                                                                        |
| Upravljanje obrascima                                                                                            | Kriterijum pretraživanja:                                               |                                                                                                    |                                                                        |
| Novi obrazac                                                                                                    | Broi obrasca (DI N):                                                    |                                                                                                    |                                                                        |
| Uvoz obrasca                                                                                                    | JIB/JMB/JMBG: 4300667820004 9 Kompania din o Sarajayo                   |                                                                                                    |                                                                        |
| Korisnički izvještaji                                                                                            | Tip obrasca:                                                            |                                                                                                    |                                                                        |
| Izlaz                                                                                                    | Pretraži                                                                |                                                                                                    |                                                                        |
|                                                                                                    |                                                                         |                                                                                                    |                                                                        |
|                                                                                                    | © 2008-2008 HERMES SoftLab d.d. Sva prava su zadržana. Verzija: 0.0.0.1 |                                                                                                    |                                                                        |
|                                                                                                    | server: COMP2                                                           |                                                                                                    |                                                                        |
|                                                                                                    |                                                                         |                                                                                                    |                                                                        |
|                                                                                                    |                                                                         |                                                                                                    |                                                                        |
|                                                                                                    |                                                                         |                                                                                                    |                                                                        |
|                                                                                                    |                                                                         |                                                                                                    |                                                                        |
|                                                                                                    |                                                                         |                                                                                                    |                                                                        |
|                                                                                                    |                                                                         |                                                                                                    |                                                                        |
|                                                                                                    |                                                                         |                                                                                                    |                                                                        |
|                                                                                                    |                                                                         |                                                                                                    |                                                                        |
|                                                                                                    |                                                                         |                                                                                                    |                                                                        |
|                                                                                                    |                                                                         |                                                                                                    |                                                                        |
|                                                                                                    |                                                                         |                                                                                                    |                                                                        |
|                                                                                                    |                                                                         |                                                                                                    |                                                                        |
|                                                                                                    |                                                                         |                                                                                                    |                                                                        |
|                                                                                                    |                                                                         |                                                                                                    |                                                                        |
|                                                                                                    |                                                                         |                                                                                                    |                                                                        |
|                                                                                                    |                                                                         |                                                                                                    |                                                                        |
|                                                                                                    |                                                                         |                                                                                                    | 2                                                                      |
|                                                                                                    |                                                                         | Second International International Internationa | ranet 🔍 100% 🔹                                                         |

Otvara se stranica na kojoj su prikazani postojeći tipovi obrazaca.

| 🖉 Kreiranje novog obrasca - Wi                                                                              | indows Internet Explorer                                                              |                                    |
|----------------------------------------------------------------------------------------------------|---------------------------------------------------------------------------------------|------------------------------------|
| 💽 🗸 🖉 https://comp2/UCG                                                                                     | 5.Custodian.WebUI/Pages/Documents/New.aspx 🛛 🖌 🖌 🖌 Google                             | <b>P</b> -                         |
| 🖌 🎄 🌈 Kreiranje novog obrasc                                                                                | a 👌 🕆 🗟 🔹 🖶 Page 🕶 🏈                                                                  | Tools 🗸 👋                          |
| Bosna i Hercegovina<br>FEDERACIJA BOSNE I HERCEGOVI<br>Federalno ministarstvo financija/t<br>POREZNA UPRAVA | INE Ovlašteno lice pra<br>finansija Pr<br>Kompanija d.o.o                             | vnog lica<br>avno lice<br>Sarajevo |
| Upravljanje obrascima                                                                                       | Kreiranie novog obrasca                                                               |                                    |
| Upravljanje obrascima                                                                                       |                                                                                       |                                    |
| Novi obrazac                                                                                                | Izaberite tip obrasca:                                                                |                                    |
| Uvoz obrasca                                                                                                | → <u>Obrazac AUG-1031</u>                                                             |                                    |
| Korisnički izvještaji                                                                                       | $\rightarrow \underline{Obrazac ASD-1032}$ $\rightarrow \underline{Obrazac PDN-1033}$ |                                    |
| Izlaz                                                                                                    | → <u>Obrazac PIP-1034</u> → <u>Obrazac 2001</u>                                       |                                    |
|                                                                                                    | → <u>Obrazac 2001-A</u>                                                               |                                    |
|                                                                                                    | → <u>Obraza</u> <sup>m</sup> <u>P002</u> → Obrazac POD                                |                                    |
|                                                                                                    | → <u>Obrazac PRPD</u>                                                                 |                                    |
|                                                                                                    |                                                                                       |                                    |
|                                                                                                    | © 2006-2008 HERMES SoftLab d.d. Sva prava su zadržana. Verzija: 0.0.0.1 server: COMP2 |                                    |
|                                                                                                    |                                                                                       |                                    |
|                                                                                                    |                                                                                       |                                    |
|                                                                                                    |                                                                                       |                                    |
| ,<br>javascript:doPostBack('ctl00\$Content№                                                                 | Main\$gridDocumentType\$ctl07\$ctl00',")                                              | .00% •                             |

Potrebno je izabrati opciju 'Obrazac 2001-A'.

Otvara se stranica za prijavu novog obrasca.

| 🤗 Uređivanje obrasca - Windows Internet Explorer                                                                                                    |                                                                         |
|----------------------------------------------------------------------------------------------------|-------------------------------------------------------------------------|
| 🚱 🕞 👻 https://pilot3/UCG.Custodian.WebUI/Pages/Documents/Edit.aspx?action=New ⊻ 🔒 🏼 🏍 🗙 Google                                                                                                    | <u>-</u> ۹                                                              |
| 😪 🎄 🍘 Uređivanje obrasca                                                                                                    | 🖶 🔹 🔂 Page 🔹 🎯 Tools 🔹 🎽                                                |
| Bosna i Hercegovina<br>FEDERACIJA BOSNE I HERCEGOVINE<br>Federalno ministarstvo financija/finansija<br>POREZNA UPRAVA                                                                                                    | Ovlašteno lice pravnog lica<br>Pravno lice<br>Kompanija d.o.o. Sarajevo |
| Dalje Odustani                                                                                                    | 0                                                                       |
| Obrazac 2001-A - Specifikacija uz isplatu plaća zaposlenika sa prebivalištem u Republici Srpskoj u radnom<br>i fizičkih lica<br>Datum prijema 11.3.2009<br>JIB/JIMB 4200519730000 Q Kompanija d.o.o. Sarajevo<br>Period od 1.4.2009 Period do 30.4.2009<br>Vrsta isplate O a) doprinosa i poreza O b) samo doprinosa O c) samo poreza                                                                                                    | 1 odnosu kod pravnih                                                    |
| Dalje Odustani                                                                                                    |                                                                         |
| © 2006-2008 HERMES SonLabio.o. Sva prava su zaorzana. i verzija: 0.0.0.1                                                                                                    | ~                                                                       |
| Second and the second second se | anet 🔍 100% 🔻 💡                                                         |

Unijeti podatke: 'Period od' (ako se kreira prvi obrazac za biranog poreznog obveznika), 'Period do', 'JIB/JMB', i izabrati vrstu isplate 'c) samo poreza'.

Nakon toga kliknuti na dugme "Dalje".

Ako podaci za period nisu tačno upisani, npr ako je podatak "Period od" veći od podatka "Period do" pojavljuje se greška i nije moguće kreirati novi obrazac:

| 0 | Greška                                                                                 |
|---|----------------------------------------------------------------------------------------|
|   | <ul> <li>Datum završetka obrade ne može biti manji od datuma početka obrade</li> </ul> |
|   |                                                                                        |

Ako nije izabrana vrsta isplate pojavljuje se greška i nije moguće kreirati novi obrazac:

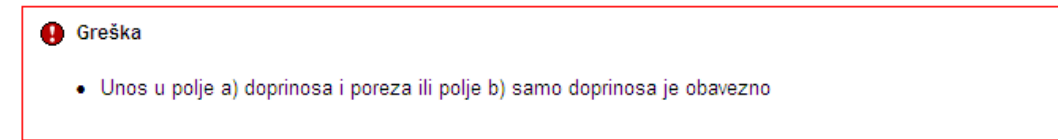

Ukoliko za uneseni period ne postoji kreiran obrazac tipa "b) Samo doprinosi" nakon izbora opcije "Dalje" pojavljuje se greška:

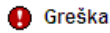

• Za ovu prijavu vrste C ne postoji prijava B sa istim periodom.

Ukoliko za uneseni period ne postoji proknjižen obrazac tipa "b) Samo doprinosi" nakon izbora opcije "Dalje" pojavljuje se greška:

| • | Greška                                                                                                    |
|---|----------------------------------------------------------------------------------------------------|
|   | <ul> <li>Za ovaj period postoji prijava tipa B koja nije "VERIFICIRANA".Moguće akcije su:         <ul> <li>Verificirati obrazac sa DLN: 09041000000443 koji ima isti period i vrstu isplate tipa b) samo doprinosa</li> <li>Odaberite obrazac sa DLN: 09041000000443 i promijenite vrstu isplate na a) doprinosa i poreza.</li> </ul> </li> </ul> |

U slučaju greške potrebno je ispraviti podatke i kliknuti na dugme "Dalje". Ako su podaci ispravno i tačno upisani kreiran je novi obrazac i otvara se stanica za unos podataka.

| Secure           | Provjeri grežke              | Odustani                          |                                                      |                                           |                                        |
|------------------|------------------------------|-----------------------------------|------------------------------------------------------|-------------------------------------------|----------------------------------------|
|                  |                              |                                   |                                                      |                                           |                                        |
|                  |                              |                                   |                                                      |                                           |                                        |
|                  |                              |                                   |                                                      |                                           |                                        |
| Obrazao          | 2001-A - Specifikaci         | lja uz isplatu plaća zapo:        | slenika sa prebivalištem u Rej                       | publici Srpskoj i Brčko distriktu u radi  | nom odnosu kod pravnih i fizičkih lica |
| Openado          | •                            |                                   |                                                      |                                           |                                        |
| 🖲 Prije.         | a od strane poreznog obve    | enka                              |                                                      |                                           |                                        |
|                  | a u ime goreznog obveznik    |                                   |                                                      |                                           |                                        |
|                  | 178                          |                                   |                                                      |                                           |                                        |
| O (am)           | enjena prijava porezke upra  |                                   |                                                      |                                           |                                        |
|                  |                              |                                   |                                                      |                                           |                                        |
| Dio 1-Po         | decio posiodevoulapli        | etrocu i plačema                  |                                                      |                                           |                                        |
| 1) Nazi          | lv.                          | NONPONU d'Kompanija d             | 100. T)                                              | Eroj zagoslenih                           | 10                                     |
| Z) JIEC          | UM <b>2</b>                  | 4200001690001                     | ۵)                                                   | Pisóe u novou                             | 100,00                                 |
| 3) Adv           |                              | KOLEMOVO 40                       | 2)                                                   | Pieće u stvarima ili uslugama             | 0,00                                   |
| 4) Ope           | ina i                        | SARAJEVO CENTAR                   | 10)                                                  | Ukupne pisće                              | 100,001                                |
| 5) Peri          | od od                        | 1.2.20.09                         | 11)                                                  | Nerezident                                |                                        |
| Peri             | od do                        | 29.2.2009                         | 12)                                                  | izuzeci gočianu 6. tačka 10.2 akona       |                                        |
| <li>e) Vrat</li> | a cjelatnosti (Sifns, naziv) | 45.211 VISOKOGRA                  | 4DNJ4. (2)                                           | Vrata isplate (Consôti odgovarajuće poje) |                                        |
|                  |                              |                                   |                                                      | 0                                         |                                        |
|                  |                              |                                   |                                                      |                                           |                                        |
|                  |                              |                                   |                                                      |                                           |                                        |
| Dio 2-Po         | deci o doprinosimaizo        | anovice (na teret oxiguranik      | (a)                                                  |                                           |                                        |
| a)R.b.           |                              | b)Opix                            |                                                      | c)Grops                                   | djanas                                 |
| 14               | Doprincel ze penzijak        | o i invalidako osiguranje         |                                                      | 17,00                                     |                                        |
| 15               | Deprincel se schevel:        | veno osiguranje                   |                                                      | 12,50                                     |                                        |
| 16               | Deprincel as esigurar        | (e od nezagoslenosti              |                                                      | 1,50                                      |                                        |
| 17               | Ukupni doprinosi (14-        | + 15 + 16)                        |                                                      |                                           |                                        |
|                  |                              |                                   |                                                      |                                           |                                        |
|                  |                              |                                   |                                                      |                                           |                                        |
| 0.0 3-10         | card o coprinci mana         | concernation percent              |                                                      |                                           |                                        |
| ARL.             |                              | ыори                              |                                                      | cjaropa                                   | A LATE (B                              |
|                  | Columnation Secondary        | o invalcako daguranje             |                                                      | 1,00                                      |                                        |
| 19               | Deprincel calodravati        | veno osiguranje                   |                                                      | 4,00                                      |                                        |
| 20               | Deprinesi za esigurar        | ije od nezagoslenosti             |                                                      | 0,50                                      |                                        |
| 21               | Dodatni dogrinosi zag        | penzijsko i invalidsko osiguranje |                                                      |                                           |                                        |
| 22               | Dodatni dogrinosi za:        | zdravativeno osiguranje           |                                                      |                                           |                                        |
| 23               | Ukugni deprincal (18-        | + 19 + 20 + 21 + 22)              |                                                      |                                           |                                        |
|                  |                              |                                   |                                                      |                                           |                                        |
| Day 4, 15        |                              |                                   |                                                      |                                           |                                        |
|                  |                              |                                   | bi di sta                                            |                                           | dhuu .                                 |
| ARA.             | Descional and and and        |                                   | 0/00x                                                |                                           | o, wriet                               |
| 1                | Contract on perception       |                                   |                                                      |                                           |                                        |
|                  | Copyright on a schever       | veno calguranje (15 + 19 + 22)    |                                                      |                                           |                                        |
| 25 .             | Oid Dega doprincal za        | zdravatveno osiguranje u FIBH     | 1(25 × 0,09)                                         |                                           |                                        |
| 26               | Deprineal za esigurar        | ye oc nezagosienosti (16 4 20)    |                                                      |                                           |                                        |
| 26 s             | Oid Dega doprincel za        | osiguranje od nezaposlenosti u i  | F 2(H(26×0,20)                                       |                                           |                                        |
| 27               | Porez na dohodak             |                                   |                                                      |                                           |                                        |
| 25               | Ukupne obsvece (24           | +25+26+27)                        |                                                      |                                           |                                        |
| 25 a             | Oid Sega ukupne oba          | veze u F BiH (24 + 25s + 25s + 2  | 7)                                                   |                                           |                                        |
|                  |                              |                                   |                                                      |                                           |                                        |
| Dip Sala         | ave posiodavce / sector      | 004                               |                                                      |                                           |                                        |
| Renumber         | T ave anticle continues      | kanam jaranisima inisyliyian d    | a su nodaci navedani u nvni snan <sup>76</sup> noti. | uklučujući zve pripostačni potrvoji jezni |                                        |
| Podnosia         | e prinve ica: +cc            | H Ser Ser Sec                     | Porezni Obveznik                                     |                                           |                                        |
| Deturning        |                              | +0.0000                           |                                                      |                                           |                                        |
|                  |                              |                                   |                                                      |                                           |                                        |
|                  |                              |                                   |                                                      |                                           |                                        |

Saluvaj Provjerigreške Odustani

U segmentu "Operacija" je automatski izabrana opcija "Prijava od strane poreznog obveznika" i nije je moguće mijenjati.

U segmentu "Dio 1 – Podaci o poreznom obvezniku/isplatiocu i plaćama" automatski su popunjeni podaci: "1) Naziv", "2) JIB/JMB", "3) Adresa", "4) Općina" "5) Period od – Period do" i "6) Vrsta djelatnosti".

Ukoliko postoji obrazac tipa "b) Samo doprinosi" za isti period onda su podaci "7) Broj zaposlenih", "8) Plaće u novcu", "9) Plaće u stvarima i/ili uslugama " i "10) Ukupne plaće" automatski ispunjeni u skladu sa prethodno kreiranim obrazacom za vrstu isplate "b) Samo doprinosi.

| C | Dio 1 - Podaci o poslodavcu/isplatiocu i plaćama |                              |     |                                         |                            |  |
|---|--------------------------------------------------|------------------------------|-----|-----------------------------------------|----------------------------|--|
| 1 | ) Naziv                                          | "KOMPANIJA" Kompanija d.o.o. | 7)  | Broj zaposlenih                         | 10                         |  |
| 2 | 2) JIB/JMB                                       | 4200001630001                | 8)  | Plaće u novcu                           | 500,00                     |  |
| 3 | 3) Adresa                                        | KALEMOVA 40                  | 9)  | Plaće u stvarima i/ili uslugama         | 100,00                     |  |
| 4 | i) Općina                                        | SARAJEVO CENTAR              | 10  | Ukupne plaće                            | 600,00                     |  |
| 5 | ) Period od                                      | 1.2.2009                     | 11) | Nerezident                              |                            |  |
|   | Period do                                        | 28.2.2009                    | 12  | Izuzeci po članu 6. tačka 10.Zakona     |                            |  |
| 6 | <li>) Vrsta djelatnosti (šifra, naziv)</li>      | 45.211 VISOKOGRADNJA         | 13  | Vrsta isplate (Označiti odgovarajuće po | olje)                      |  |
|   |                                                  |                              |     | 🔿 a) doprinosa i poreza 🔿 b) samo       | doprinosa 💿 c) samo poreza |  |

Ukoliko ne postoji prijava tipa b) Samo doprinosa za isti period onda podaci za polja "7) Broj zaposlenih", "8) Plaće u novcu", "9) Plaće u stvarima i/ili uslugama " i "10) Ukupne plaće" nece bti ispunjeni:

| Dio | io 1 - Podaci o poslodavcu/isplatiocu i plaćama |                              |     |                                        |                            |  |  |
|-----|-------------------------------------------------|------------------------------|-----|----------------------------------------|----------------------------|--|--|
| 1)  | Naziv                                           | "KOMPANIJA" Kompanija d.o.o. | 7)  | Broj zaposlenih                        | 0                          |  |  |
| 2)  | JIB/JMB                                         | 4200001630001                | 8)  | Plaće u novcu                          | 0,00                       |  |  |
| 3)  | Adresa                                          | KALEMOVA 40                  | 9)  | Plaće u stvarima i/ili uslugama        | 0,00                       |  |  |
| 4)  | Općina                                          | SARAJEVO CENTAR              | 10) | Ukupne plaće                           | 0,00                       |  |  |
| 5)  | Period od                                       | 1.3.2009                     | 11) | Nerezident                             |                            |  |  |
|     | Period do                                       | 31.3.2009                    | 12) | lzuzeci po članu 6. tačka 10.Zakona    |                            |  |  |
| 6)  | Vrsta djelatnosti (šifra, naziv)                | 45.211 VISOKOGRADNJA         | 13) | Vrsta isplate (Označiti odgovarajuće p | olje)                      |  |  |
|     |                                                 |                              |     | 🔿 a) doprinosa i poreza 🔘 b) samo      | doprinosa 💿 c) samo poreza |  |  |

Unos u polja: "11) Nerezident" i "12) Izuzeci po članu 6. tačka 10.Zakona" je opcionalan.

U segmentima "Dio 2 – Podaci o doprinosima iz osnovice (na teret osiguranika)" i "Dio 3 – Podaci o doprinosima na osnovicu (na teret poslodavca/isplatioca)" onemogućen je unos vrijednosti u polja: "14) Doprinosi za penzijsko i invalidsko osiguranje", "15) Doprinosi za zdravstveno osiguranje", "16) Doprinosi za osiguranje od nezaposlenosti", "17) Ukupni doprinosi", "18) Doprinosi za penzijsko i invalidsko osiguranje", "19) Doprinosi za zdravstveno osiguranje", "20) Doprinosi za osiguranje od nezaposlenosti", "21) Dodatni doprinosi za penzijsko i invalidsko osiguranje", "22) Dodatni doprinosi za zdravstveno osiguranje", "22) Dodatni doprinosi za zdravstveno osiguranje".

| Dio 2 - Podaci o doprinosima iz osnovice (na teret osiguranika) |                                                |          |          |  |  |  |  |
|-----------------------------------------------------------------|------------------------------------------------|----------|----------|--|--|--|--|
| a) R.b.                                                         | b) Opis                                        | c) Stopa | d) Iznos |  |  |  |  |
| 14                                                              | Doprinosi za penzijsko i invalidsko osiguranje | 17,00    |          |  |  |  |  |
| 15                                                              | Doprinosi za zdravstveno osiguranje            | 12,50    |          |  |  |  |  |
| 16                                                              | Doprinosi za osiguranje od nezaposlenosti      | 1,50     |          |  |  |  |  |
| 17                                                              | Ukupni doprinosi (14 + 15 + 16)                |          |          |  |  |  |  |

| Dio 3 – Poda | Dio 3 – Podaci o doprinosima na osnovicu (na teret poslodavca/isplatioca) |          |          |  |  |  |  |  |  |
|--------------|---------------------------------------------------------------------------|----------|----------|--|--|--|--|--|--|
| a) R.b.      | b) Opis                                                                   | c) Stopa | d) Iznos |  |  |  |  |  |  |
| 18           | Doprinosi za penzijsko i invalidsko osiguranje                            | 8,00     |          |  |  |  |  |  |  |
| 19           | Doprinosi za zdravstveno osiguranje                                       | 4,00     |          |  |  |  |  |  |  |
| 20           | Doprinosi za osiguranje od nezaposlenosti                                 | 0,50     |          |  |  |  |  |  |  |
| 21           | Dodatni doprinosi za penzijsko i invalidsko osiguranje                    |          |          |  |  |  |  |  |  |
| 22           | Dodatni doprinosi za zdravstveno osiguranje                               |          |          |  |  |  |  |  |  |
| 23           | Ukupni doprinosi (18 + 19 + 20 + 21 + 22)                                 |          |          |  |  |  |  |  |  |

U segmentu "Dio 4 – Podaci o obavezama" onemogućen je unos vrijednosti u polja: "24) Doprinosi za penzijsko i invalidsko osiguranje", "25) Doprinosi za zdravstveno osiguranje", "25 a) Od čega doprinosi za zdravstveno osiguranje u F BiH" "26) Doprinosi za osiguranje od nezaposlenosti", "26 a) Od čega doprinosi za osiguranje od nezaposlenosti u F BiH" i "28) Ukupne obaveze".

| Dio 4 – Podaci o obavezama |                                                                         |          |  |  |  |  |  |
|----------------------------|-------------------------------------------------------------------------|----------|--|--|--|--|--|
| a) R.b.                    | b) Opis                                                                 | d) Iznos |  |  |  |  |  |
| 24                         | Doprinosi za penzijsko i invalidsko osiguranje (14 + 18 + 21)           | 0,00     |  |  |  |  |  |
| 25                         | Doprinosi za zdravstveno osiguranje (15 + 19 + 22)                      | 0,00     |  |  |  |  |  |
| 25 a                       | Od čega doprinosi za zdravstveno osiguranje u F BiH(25 x 0,09)          | 0,00     |  |  |  |  |  |
| 26                         | Doprinosi za osiguranje od nezaposlenosti (16 + 20)                     | 0,00     |  |  |  |  |  |
| 26 a                       | Od čega doprinosi za osiguranje od nezaposlenosti u F BiH(26 x 0,30) 0. |          |  |  |  |  |  |
| 27                         | Porez na dohodak                                                        | 0,50     |  |  |  |  |  |
| 28                         | Ukupne obaveze (24 + 25 + 26 + 27)                                      | 0,50     |  |  |  |  |  |
| 28 a                       | Od čega ukupne obaveze u F BiH (24 + 25a + 26a + 27)                    | 0,50     |  |  |  |  |  |

Potrebno je unijeti vrijednosti u polja "27) Porez na dohodak" i "28 a) Od čega ukupne obaveze u F BiH".

Ukoliko u polje "28 a) Od čega ukupne obaveze u F BiH" unesete pogrešnu vrijednost ili ne unesete vrijednost pojaviće se upozorenje na formi za unos:

| )io 4 – Pod | aci o obavezama                                                      |                                                                                   |  |  |  |
|-------------|----------------------------------------------------------------------|-----------------------------------------------------------------------------------|--|--|--|
| a) R.b.     | b) Opis                                                              | d) Iznos                                                                          |  |  |  |
| 24          | Doprinosi za penzijsko i invalidsko osiguranje (14 + 18 + 21)        | 0,00                                                                              |  |  |  |
| 25          | Doprinosi za zdravstveno osiguranje (15 + 19 + 22)                   | 0,00                                                                              |  |  |  |
| 25 a        | Od čega doprinosi za zdravstveno osiguranje u F BiH(25 x 0,09) 0,    |                                                                                   |  |  |  |
| 26          | Doprinosi za osiguranje od nezaposlenosti (16 + 20)                  | 0,00                                                                              |  |  |  |
| 26 a        | Od čega doprinosi za osiguranje od nezaposlenosti u F BiH(26 x 0,30) | 0,00                                                                              |  |  |  |
| 27          | Porez na dohodak                                                     | 0,50                                                                              |  |  |  |
| 28          | Ukupne obaveze (24 + 25 + 26 + 27)                                   | 0,50                                                                              |  |  |  |
| 28 a        | Od čega ukupne obaveze u F BiH (24 + 25a + 26a + 27)                 | 5.454,00                                                                          |  |  |  |
|             |                                                                      | <ul> <li>Vrijednost nije jednaka<br/>sumi polja 24, 25a, 26a i<br/>27.</li> </ul> |  |  |  |

Kada je unos završen potrebno je izabrati dugme "Sačuvaj". Ako su svi podaci pravilno popunjeni obrazac je upješno sačuvan.

| 🖉 Pregled obrasca - Windows Inter                                                                                 | rnet Explorer                                                                                                    | - 6 🛛                                                                  |
|----------------------------------------------------------------------------------------------------|----------------------------------------------------------------------------------------------------|------------------------------------------------------------------------|
| GO - 🙋 https://pilot3/UCG.Cust                                                                                    | todian.WebUIJPages/Documents/Niew.aspx?id=9dc6a62d-31dd-4656-b517-c33051a7a51b&fromedt=1&action=Draft_Edit 🛛 🖌 🖌 Google                                                                                                    | P -                                                                    |
| 🚖 🔅 🌈 Pregled obrasca                                                                                             |                                                                                                    | 🔹 🔂 Page 🔹 🎯 Tools 🔹 🎇                                                 |
| Bosna i Hercegovina<br>FEDERACIJA BOSNE I HERCEGOVINE<br>Federalno ministarstvo financija/finar<br>POREZNA UPRAVA | nsija C                                                                                                    | Vlašteno lice pravnog lica<br>Pravno lice<br>Kompanija d.o.o. Sarajevo |
| Upravljanje obrascima                                                                                             |                                                                                                    |                                                                        |
| Upravljanje obrascima                                                                                             | Operacija SAČUVAJ je uspješno izvršena.                                                                                                    |                                                                        |
| Novi obrazac                                                                                                    |                                                                                                    |                                                                        |
| Uvoz obrasca                                                                                                    | Status obrasca je: U izradi                                                                                                    |                                                                        |
| Korisnički izvještaji                                                                                             | Moguće je:                                                                                                    |                                                                        |
|                                                                                                    | <ul> <li>Promijeniti obrazac i ispraviti validacijske greške klikom na dugme Promijeni.</li> <li>Verificirati obrazac ukoliko obrazac nema validacijskih greški.</li> <li>Obrisati obrazac klikom na dugme Obriši.</li> <li>Štampati obavještenje klikom na dugme Štampaj obavještenje, ukoliko se originalna prijava razlikuje od one koju nudi sistem.</li> <li>Odštampati obrazac klikom na dugme Štampaj.</li> </ul> |                                                                        |
|                                                                                                    | Novi obrazac Promjeni Obriši Štampaj                                                                                                    |                                                                        |
|                                                                                                    | Bosna i Hercegovina<br>FEDERACIMA BOSNE I<br>HERCEGOVINE<br>Federatho ministrativa<br>financijaffinansija<br>POREZNA UPRAVA     Obrazac 2001-A<br>Specifikacija uz isplatu plaća<br>zaposlenika sa prebivalištem u Republici<br>Srpskoj u radnom odnosu kod pravnih i<br>fizičkih lica     DLN: 09041000000494                                                                                                    |                                                                        |
|                                                                                                    | Die 4 Dedaei e weeledersenfienteisen interieren                                                                                                    |                                                                        |
|                                                                                                    | 1) Naziv (2) JBUMB                                                                                                    |                                                                        |
|                                                                                                    | Kompanija d.o.o. Sarajevo 4200519730000                                                                                                    |                                                                        |
|                                                                                                    | 3) Adresa 4) Općina 5) Period (odido)(Danmjesecigodina)<br>TRG DJECE DOBRINJE SARAJEVO NOVI GRAD 01/04/2009                                                                                                    |                                                                        |
|                                                                                                    | 6) Vrsta djelatnosti(šifra, naziv) 7) Broj zaposlenih 30/04/2009<br>52.110, TRGOVINA NA MALO U NESPEC. PRODAVNICAMA 10<br>ZivrŽiniki N                                                                                                    |                                                                        |
|                                                                                                    | 8) Plaće u novcu 9) Plaće u stvarima i-ili uslugama 10) Ukupne plaće 11) 🗌 Nerezident                                                                                                    |                                                                        |
|                                                                                                    | 100,00   0,00   100,00   12) Li izuzeci po cianu 6. tacka 10. Zakona<br>13) Vrsta isplate (Označiti odgovarajuće polje)                                                                                                    |                                                                        |
|                                                                                                    | 🗌 a) doprinosa i poreza 🔲 b) samo doprinosa 🔳 c) samo poreza                                                                                                    |                                                                        |
|                                                                                                    | Dio 2 – Podaci o doprinosima iz osnovice (na teret osiguranika)                                                                                                    |                                                                        |
|                                                                                                    | a) R.b. b) Opis c) Stopa d) Iznos                                                                                                    |                                                                        |
| Done                                                                                                    | S Local intranet                                                                                                    | • • 100% •                                                             |

U pregledu obrazaca se može provjeriti da je status obrazaca u "U izradi".

| Pretraga obrazaca |                    |                                 |                          |                  |                     |                           |                    |                             |  |
|-------------------|--------------------|---------------------------------|--------------------------|------------------|---------------------|---------------------------|--------------------|-----------------------------|--|
| Kriterijun        | n pretraživanja:   | Poništi kriterije pretraživanja |                          |                  |                     |                           |                    |                             |  |
| Broj obr          | asca (DLN):        | 09041000000494                  | 09041000000494           |                  |                     |                           |                    |                             |  |
| JIB/JME           | 3/JMBG:            | 4200519730000                   | 🔍 Kompanija              | d.o.o. Sarajevo  |                     |                           |                    |                             |  |
| Tip obra          | sca:               | Sve                             | <ul> <li>Star</li> </ul> | je: Sve          | ~                   |                           |                    |                             |  |
| Pretraži          |                    |                                 |                          |                  |                     |                           |                    |                             |  |
|                   |                    |                                 |                          |                  |                     |                           |                    |                             |  |
| Prikaži           | Broj obrasca (DLN) | Tip obrasca                     | <u>Stanje</u>            | <u>Validnost</u> | Matični broj / JMBG | Ime / Naziv               | Izmijenjeno V      | Izmijenjeno od strane       |  |
| Prikaži           | 09041000000494     | Obrazac 2001-A                  | U izradi                 | Ispravan         | 4200519730000       | Kompanija d.o.o. Sarajevo | 11.3.2009 10:28:26 | Ovlašteno lice pravnog lica |  |

Ako podaci u obrascu nisu pravilno pupunjeni mogu se javiti sljedeće greške:

Ukoliko u polje "7) Broj zaposlenih" ne unesete vrijednost i zatim izaberete opciju "Sačuvaj" pojaviće se poruka o greški:

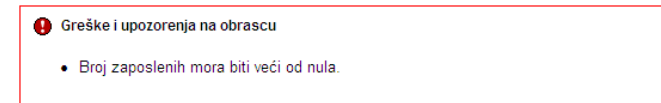

Ukoliko u polje "27) Porez na dohodak" ne unesete vrijednost i zatim izaberete opciju "Sačuvaj" pojaviće se poruka o greški:

\rm Greška

Polje 28. Ukupne obaveze ne smije biti nula
Polje 28a. Ukupne obaveze je obavezno polje i ne smije biti nula

Ukoliko u polje "28 a) Od čega ukupne obaveze u F BiH" ne unesete vrijednost i zatim izaberete opciju "Sačuvaj" pojaviće se poruka o greški:

```
Greška
Vrijednost polja 28 a) Od čega ukupne obaveze u F BiH (24 + 25a + 26a + 27) (Dio 4 – Podaci o obavezama) mora biti jednaka iznosu 0,50 KM izracunatom po formuli (24 + 25a + 26a + 27)
Polje 26a. Ukupne obaveze je obavezno polje i ne smije biti nula
```

Ukoliko u polje "28 a) Od čega ukupne obaveze u F BiH" unesete pogrešnu vrijednost i zatim izaberete opciju "Sačuvaj" pojaviće se poruka o greški:

\rm Greška

Vrijednost polja 28 a) Od čega ukupne obaveze u F BiH (24 + 25a + 26a + 27) (Dio 4 – Podaci o obavezama) mora biti jednaka iznosu 0.50 KM izracunatom po formuli (24 + 25a + 26a + 27)

Ukoliko ne unesete vrijednosti ni u jedno od navedenih polja i zatim izaberete opciju "Sačuvaj" pojaviće se poruka o greški:

\rm \rm Greška

- Broj zaposlenih mora biti veći od nula.
- Polje 28. Ukupne obaveze ne smije biti nula
  Polje 28a. Ukupne obaveze je obavezno polje i ne smije biti nula

Ukoliko za dati obrazac ne postoji obrazac tipa b) Samo doprinosi prilikom spašavanja obrasca pojaviće se poruka o greški:

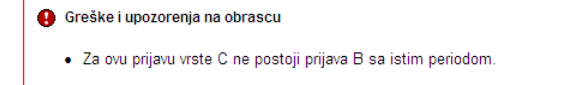

U svim navedenim slučajevima obrazac će biti uspješno sačuvan ali sa greškama.

Greške je moguće ispraviti odabirom opcije "Promijeni", nakon čega treba unijeti ispravne vrijednosti i izabrati opciju "Sačuvaj".

# **5.4 POTPISIVANJE OBRAZACA**

U segmentu "Upravljanje obrascima" izabrati opcij "Upravljanje obrascima". Pomoću opcije "Pretraži" pronaći obrazac koji je prethodno proknjižen.

| 🖉 Pretraga obrazaca - Windows Inte                                                                                              | ernet Expl                                                         | lorer                                                                                        |                                  |                                                                        |                                                                               |                                                  |                                 |                                                   |                            | ×       |
|----------------------------------------------------------------------------------------------------|--------------------------------------------------------------------|----------------------------------------------------------------------------------------------|----------------------------------|------------------------------------------------------------------------|-------------------------------------------------------------------------------|--------------------------------------------------|---------------------------------|---------------------------------------------------|----------------------------|---------|
| 🚱 🗸 🖉 https://mornar/UCG.Cust                                                                                                   | todian.WebL                                                        | JI/Pages/Documents/L                                                                         | st.asp×                          |                                                                        |                                                                               | ▼ 🔒                                              | fy 🗙 Google                     |                                                   | P                          | •       |
| 🚖 🛠 🌈 Pretraga obrazaca                                                                                                    |                                                                    |                                                                                              |                                  |                                                                        |                                                                               |                                                  | 🙆 • 🔊                           | - 🖶 - 🔂 Pa                                        | ige 🔹 🌍 Tools 👻            | »       |
| Bosna i Hercegovina<br>FEDERACIJA BOSNE I HERCEGOVINE<br>Federalno ministarstvo financija/finan:<br>POREZNA UPRAVA              | sija                                                               |                                                                                              |                                  |                                                                        |                                                                               |                                                  |                                 | Stručni sara                                      | adnik u Ispostav<br>Novi ( | ri<br>G |
| Upravljanje obrascima                                                                                                    | Pretra                                                             | iga obrazaca                                                                                 | a                                |                                                                        |                                                                               |                                                  |                                 |                                                   |                            |         |
| Upravijanje obrascima<br>Verifikacija obrazaca<br>Novi obrazac<br>Uvoz obrasca<br>Upravljanje korisnicima<br>Šifarnici<br>Izlaz | Kriterijuu<br>ID obra<br>Broj ob<br>Ime / N<br>Tip obra<br>Pretraž | m pretraživanja:<br>sca:<br>nija:<br>rasca:<br>iaziv:<br>asca:<br>i:<br>B <u>roj obrasca</u> | Po<br>0904000<br>Sve<br>* Da bis | ništi kriterije p<br>0000006777<br>v<br>te vršili pre<br><u>Stanie</u> | retraživanja<br>Stanje: [<br>traživanje po m<br><u>Matični</u><br><u>JMBG</u> | Sve<br>eta podar<br><u>Ime /</u><br><u>Naziv</u> | cima morate da<br>Izmijenjeno ⊽ | v<br>izaberete tip ob<br>Izmijenjeno<br>od strane | rasca.<br><u>Validnost</u> |         |
|                                                                                                    | <u>Prikaži</u>                                                     | 0904000000006777                                                                             | Obrazac<br>2001-A                | Verificiran                                                            | 4200106900039                                                                 | Kompanija                                        | 17.2.2009<br>11:03:50           | Stručni saradnik<br>TEODOR u<br>Ispostavi PU      | Ispravan                   |         |
|                                                                                                    |                                                                    | © 2006-2008 HER                                                                              | MES SoftLab                      | d.d. All rights                                                        | reserved. Verzija                                                             | : 0.0.0.1                                        |                                 |                                                   |                            | -       |
|                                                                                                    |                                                                    | 9 2000-2008 HEP                                                                              | INCO COTCERD                     | u.u. An nghts                                                          | reserveu, verzija                                                             |                                                  |                                 |                                                   |                            | V       |
|                                                                                                    |                                                                    |                                                                                              |                                  |                                                                        |                                                                               |                                                  | Second Local i                  | intranet                                          | € 100% <del>-</del>        |         |

Izabrati opciju "Prikaži". Otvara se stranica na kojoj je prikazan izabrani obrazac.

| 🖉 Pregle                                                                                             | ed obrasca - Windows Int                                                             | ernet Explorer                                                                                                    |                                    | PX               |
|----------------------------------------------------------------------------------------------------|--------------------------------------------------------------------------------------|----------------------------------------------------------------------------------------------------|------------------------------------|------------------|
| $\Theta \odot$                                                                                       | ▼ Ø https://mornar/UCG.0                                                             | Custodian.WebUI/Pages/Documents/View.aspx?Id=56a83d80-303b-4729-9559-fabf49875755                                                                                                    | Google                             | <b>P</b> -       |
| 🚖 🏘                                                                                                  | 🔗 Pregled obrasca                                                                    |                                                                                                    | 🏠 🔹 🔝 🕤 🖶 🔹 📴 Page 🔹 🎯 Ti          | ools + »         |
| Bosna i I<br>FEDERAG<br>Federalr<br>POREZN                                                           | Hercegovina<br>CIJA BOSNE I HERCEGOVIN<br>no ministarstvo financija/fin<br>IA UPRAVA | E<br>ansija                                                                                                    | Stručni saradnik u Ispost.<br>Nov  | avi PU<br>i Grad |
| POREZN<br>Upravljar<br>Upravlja<br>Verifika<br>Novi ob<br>Uvoz ol<br>Upravljar<br>Šifarnici<br>Izlaz | je obrascima                                                                         | Status obrasca je: Verificiran   Moguće je: <ul> <li>Potpisati obrazac klikom na dugme Potpiši.</li> <li>Odštampati obrazac klikom na dugme Stampaj.</li> <li>Odštampati obrazac klikom na dugme Stampaj.</li> </ul> <li>Odštampati obrazac klikom na dugme Stampaj.</li> <li>Odštampati obrazac klikom na dugme Stampaj.</li> <li>Odštampati obrazac klikom na dugme Stampaj.</li> <li>Mazas Rotpiši Stampaj obavještenje Klikom na dugme Stampaj.</li> <li>Dirszac 2001A</li> <li>Specifikacija uz isplatu plaća.</li> <li>Pederalno ministarstvo ministarstvo mancijafinansija.</li> <li>Dice 1 – Podaci o poslodavcu/isplatiocu i platama</li> 1) Naziv Kompanija <ul> <li>Dio 1 – Podaci o poslodavcu/isplatiocu i platama</li> <li>1) Naziv</li> <li>Kompanija</li> <li>2) JBiJMB</li> <li>ARAJEVO NOVI GRAD</li> <li>0) 1/0 2/2 0 0 9</li> <li>3) Adresa</li> <li>4) Opšina</li> <li>TRG SOLIDARNOSTI 4</li> <li>SARAJEVO NOVI GRAD</li> <li>0) 1/0 2/2 0 0 9</li> <li>10 1/0 2/2 0 0 9</li> <li>10 1/0 2/2 0 0 9</li> <li>10 1/0 2/2 0 0 9</li> <li>10 1/0 2/2 0 0 9</li> <li>10 1/0 2/2 0 0 9</li> <li>10 1/0 2/2 0 0 9</li> <li>10 20/0 0 9</li> <li>10 20/0 0 10</li> <li>10 20/0 0 9</li> <li>10 20/0 0 10</li> <li>10 20/0 0 10</li> <li>10 20/0 0 9</li> <li>10 20/0 0 10</li> <li>10 20/0 0 10</li> <li>10 20/0 0 10</li> <li>10 20/0 0 10</li> <li>10 20/0 0 10</li> <li>10 20/0 0 10</li> <li>10 20/0 0 10</li> <li>10 20/0 0 10</li> <li>10 20/0 0 10</li> <li>10 20/0 0 10</li> <li>10 20/0 0 10</li> <li>10 0 20/0 0 10</li> <li>10 0 20/0 0 10</li> <li>10 0 20/0 0 10</li> <li>10 0 20/0 0 10</li> <li>10 0 20/0 0 10</li> <li>10 0 20/0 0 10</li> <li>10 0 20/0 0 10</li> <li>10 0 20/0 0 10<th>06777<br/>jodina)<br/>akona<br/>19.00</th><th></th></li></ul> | 06777<br>jodina)<br>akona<br>19.00 |                  |
|                                                                                                    |                                                                                      | 16         Doprinosi za osiguranje od nezaposlenosti         1,50           17         Ukupni doprinosi (14 + 15 + 16)         2                                                                                                    | <u>10,50</u><br>217,00             |                  |
|                                                                                                    |                                                                                      | Dio 3 – Podaci o doprinosima na osnovicu (na teret poslodavca/isplatioca)<br>a) R.b. b) Opis c) Stopa d) Iznos                                                                                                    | s                                  |                  |
| Done                                                                                                 |                                                                                      |                                                                                                    | Local intranet 🔍 100               | % -              |
|                                                                                                    |                                                                                      |                                                                                                    | G 2000 Million 4 100               |                  |

Izabrati opciju "Potpiši".

| Message from webpage |                                                                                                    |  |  |  |  |  |
|----------------------|----------------------------------------------------------------------------------------------------|--|--|--|--|--|
| 2                    | Da li ste sigurni da želite da izvedete ovu akciju? Molimo vas provjerite osnovne podatke kao što je JIB. |  |  |  |  |  |
|                      | OK Cancel                                                                                                 |  |  |  |  |  |

NAPOMENA: Potpisivanje obrasca je moguće samo ako je na računaru instalirana ActiveX komponenta. Ako to nije slučaj potrebno je izvršiti instalaciju na osnovu uputstva iz poglavlja: "Instalacija ActiveX komponente".

Ako ActiveX komponenta postoji i kliknete na OK otvara se stranica za potpisivanje obrasca, a ako kliknete Cancel odustali se od potpisivanja dokumenta.

Sačuvaj Odustani

| Podpišite dokume                                                                                                    | ent                             |                     |              |                               |  |  |
|----------------------------------------------------------------------------------------------------|---------------------------------|---------------------|--------------|-------------------------------|--|--|
| 🥼 Unesite sigurnosni                                                                                                    | i kod, proverite podatke u d    | okumentu i kliknite | na dugme za  | potvrdu da bi ste podpisal    |  |  |
| Unesite sigurnosni kod:                                                                                                    | Unesite sigurnosni kod: 322328  |                     |              |                               |  |  |
| Bosna i Hercegovina<br>FEDERACIJA BOSNE I<br>HERCEGOVINE<br>Federalno ministarstvo<br>financijađimansija<br>POREZNA UPRAVA         Obrazac 2001A         DLN: 0902000000013315           Specifikacija uz isplatu plaća<br>zaposlenika sa prebivalištem u Republici<br>Srpskoj u radnom odnosu kod pravnih i<br>fizičiki lica         DLN: 0902000000013315 |                                 |                     |              |                               |  |  |
|                                                                                                    | Dio 1 – Podaci o pos            | lodavcu/isplatio    | cu i platama |                               |  |  |
| 1) Naziv                                                                                                    |                                 | 2) JIB/JMB          |              |                               |  |  |
| "KOMPANIJA" Kompanij                                                                                                    | ija d.o.o.                      | 4 2 0 0             | 0 0 1 6 3    | 0 0 0 1                       |  |  |
| 3) Adresa 4                                                                                                    | 4) Opština                      |                     | 5) Peri      | od (od/do)(Dan/mjesec/godina) |  |  |
| KALEMOVA 40                                                                                                    | SARAJEVO CENTAR                 |                     | 01           | 06/2009                       |  |  |
| 6) Vrsta djelatnosti(šifra,<br>45.211, VISOKOGRADNJ                                                                                                    | , naziv)<br>JA                  | 7) Broj zapos<br>10 | slenih 30    | 06/2009                       |  |  |
| 8) Plaće u novcu 9) I                                                                                                    | Plaće u stvarima i-ili uslugama | 10) Ukupne plaće    | 11) 🗆 Nerezi | dent                          |  |  |
| 500,00 2                                                                                                    | 200,00                          | 700,00              | 12) 🗆 Izuzec | po članu 6. tačka 10. Zakona  |  |  |
| 13) Vrsta isplate (Označit                                                                                                    | ti odgovarajuće polje)          |                     |              |                               |  |  |
| a) doprinosa i poreza                                                                                                    | a 🔳 b) samo doprinosa 🗌         | c) samo poreza      |              |                               |  |  |
| Die                                                                                                    | io 2 – Podaci o doprinosin      | ia iz osnovice (na  | teret osigu  | ranika)                       |  |  |

Unijeti sigurnosni kod i izabrati opciju "Sačuvaj". Otvara se stranica za potvrdu digitalnog potpisa.

| Potvrdite digitalni potpis                          |                            |            |  |  |  |  |
|-----------------------------------------------------|----------------------------|------------|--|--|--|--|
| Potpisat cete sa sljedecim digitalnim certifikatom: |                            |            |  |  |  |  |
| Ime                                                 |                            | Ovjeritelj |  |  |  |  |
| Strucni saradnik u I:                               | spostavi PU                | finca      |  |  |  |  |
|                                                     |                            |            |  |  |  |  |
| Potpiši                                             | Poništi Prikaži certifikat |            |  |  |  |  |

Ukoliko se ne unese sigurnosni kod nakon odabira opcije "Sačuvaj" a zatim "Potpiši" pojavljuje se upozorenje:

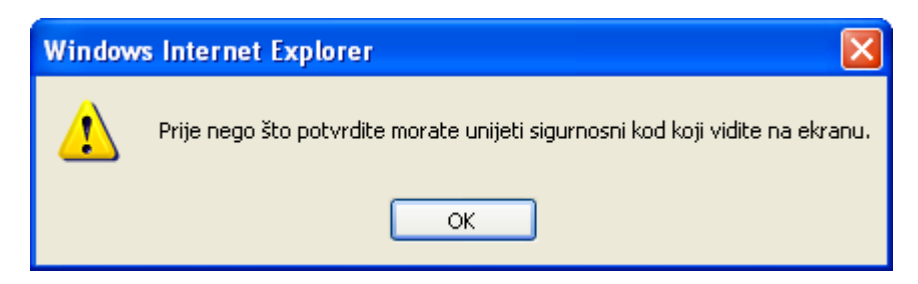

Ukoliko se ne unese ispravan sigurnosni kod nakon odabira opcije "Sačuvaj" a zatim "Potpiši" pojavljuje se greška:

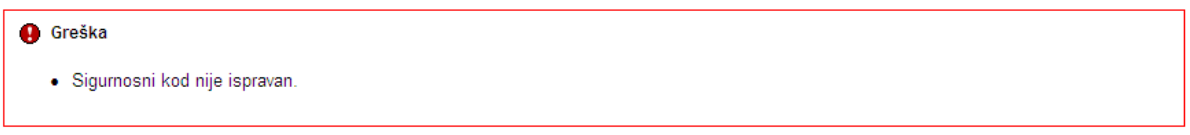

Ukoliko je kod ispravno unesen nakon uspješno obavljenog potpisivanja obrasca prikazuje se poruka "Operacija SAČUVAJ je uspješno izvršena" i automatski se vrši knjiženje obrasca.

| 🖉 Pregled obrasca - Windows Internet Explorer                                                                                                    |      |      |            |                                                                                |
|----------------------------------------------------------------------------------------------------|------|------|------------|--------------------------------------------------------------------------------|
| 🚱 🕞 👻 https://mornar/UCG.Custodian.WebUI/Pages/Documents/View.aspx?id=41686209-3c50-4cab-9229-ebfd39a24e268fromedt=18action=Draft_Edit                                                                                                    | × 🔒  | 47 🗙 | Google     | P •                                                                            |
| 🛊 🏟 🏉 Pregled obrasca                                                                                                    |      |      | •          | 🖶 🔹 🔂 Page 🔹 🎯 Tools 🔹 🎇                                                       |
| Bosna i Hercegovina<br>FEDERACIJA BOSNE I HERCEGOVINE<br>Federalno milistarstvo financija/finansija<br>POREZNA UPRAVA                                                                                                    |      |      | (          | Stručni saradnik<br>Strucni saradnik u Ispostavi PU<br>Novi Grad, Ispostava PU |
| Upravljanje obrascima                                                                                                    |      |      |            |                                                                                |
| Upravljanje obrascima Operacija SAČUVAJ je uspješno izvršena.                                                                                                    |      |      |            |                                                                                |
| Verifikacija obrazaca<br>Novi obrazac ISV Status obrasca je: Uspješno proknjižen                                                                                                    |      |      |            |                                                                                |
| Uvoz obrasca Moguće je:                                                                                                    |      |      |            |                                                                                |
| Upravljanje korisnicima  • Kreirati novi obrazac istog tipa klikom na dugme Novi obrazac. • Napraviti izmjene na obrascu klikom na dugme Izmjena PU.                                                                                                    |      |      |            | =                                                                              |
| Upravljanje kompanijama • Podnijeti zahtjev za izmjenu klikom na dugme Zahtjev za izmjenu.<br>• Odštampati obrazac klikom na dugme Štampai                                                                                                    |      |      |            |                                                                                |
| Šifarnici                                                                                                    |      |      |            |                                                                                |
| Izlaz         Novi obrazac         Izmjena PU         Zahtjev za izmjenu         Štampaj                                                                                                    |      |      |            |                                                                                |
| Bosna i Hercegovina<br>FEDERACIJA BOSNIE<br>HERCEGOVINE<br>Foderalion ministarstvo<br>financijaffinansija<br>POREZNA UPRAVA<br>Specifikacija uz isplatu plaća<br>zaposlenika sa prebivalištem u Republici<br>Srpskoj u radnom odnosu kod pravnih i<br>fizičkih lica                                                                                                    |      |      |            |                                                                                |
| Dio 1 – Podaci o poslodavcu/isplatiocu i plaćama<br>1) Naziv 2) JIBUMB                                                                                                    |      |      |            |                                                                                |
| Kompanija d.o.o. Sarajevo         4         2         0         5         1         9         7         3         0         0         0                                                                                                    |      |      |            |                                                                                |
| 3) Adresa (4) Opcina (5) Period (od/do)(Dan/mjesecigod<br>TRG DJECE DOBRINJE SARAJEVO NOVI GRAD 01/01/2009                                                                                                    | ina) |      |            |                                                                                |
| 6) Vrsta djelatnosti(šifra, naziv)<br>52.110, TRGOVINA NA MALO U NESPEC. PRODAVNICAMA<br>ŽiVEŽNIM N                                                                                                    |      |      |            |                                                                                |
| 8) Plaće u novcu 9) Plaće u stvarima i-ili uslugama 10) Ukupne plaće 11) □ Nerezident<br>100,00 100,00 12) □ Izuzeci po članu 6. tačka 10. Zako<br>13) Vrsta isplate (Označiti oddovarajuće polje)                                                                                                    | na   |      |            |                                                                                |
| <ul> <li>a) doprinosa i poreza</li> <li>b) samo doprinosa</li> <li>c) samo poreza</li> </ul>                                                                                                    |      |      |            |                                                                                |
| Dio 2 – Podaci o doprinosima iz osnovice (na teret osiguranika)                                                                                                    |      |      |            |                                                                                |
| a) R.b. b) Opis c) Stopa d) Iznos<br>14 Doprinosi za penzijsko i invalidsko osiguranje 17.00 17<br>15 Doprinoci za zdravstvano osiguranje 10.00 17                                                                                                    | ,00  |      |            |                                                                                |
| Done 1 12:00 12:00 Done 1 12:00 12:00 Done 1 12:00 12:00 Done 10:00 Done 10:00 Done |      |      | 🛃 Local ir | ntranet 🔍 100% 🔹 🛒                                                             |

Na pregledu obrazaca se može provjeriti da je status obrasca "Uspješno proknjižen".

| 🖉 Pretraga obrazaca - Windows Internet Explorer                                                                       |                                    |           |                     |                           |                   |                                                               | FX                        |
|----------------------------------------------------------------------------------------------------|------------------------------------|-----------|---------------------|---------------------------|-------------------|---------------------------------------------------------------|---------------------------|
| G V File https://mornar/UCG.Custodian.WebUI/Pages/Documents/Li                                                        | st.aspx                            |           |                     | ✓ <u></u>                 | 😽 🗙 Google        |                                                               | <b>P</b> •                |
| 🚖 🖨 🎯 Pretraga obrazaca                                                                                               |                                    |           |                     |                           | 🟠 • 🗟             | - 🖶 - 🔂 Page - 🍈 Ti                                           | ools • »                  |
| Bosna i Hercegovina<br>FEDERACIJA BOSNE I HERCEGOVINE<br>Federalno ministarstvo financija finansija<br>POREZNA UPRAVA |                                    |           |                     |                           |                   | Stručni sa<br>Strucni saradnik u Ispost<br>Novi Grad, Isposta | radnik<br>avi PU<br>va PU |
| Upravljanje obrascima Pretraga obrazaca                                                                               | I.                                 |           |                     |                           |                   |                                                               |                           |
| Upravljanje obraziona<br>Verifikacija obrazaca<br>Kriterijum pretraživanja:                                           | Poništi kriterije pretraživanja    |           |                     |                           |                   |                                                               |                           |
| Novi obrazac Broj obrasca (DLN):                                                                                      | 0904100000052                      |           |                     |                           |                   |                                                               |                           |
| Uvoz obrasca JIB/JMB/JMBG:                                                                                            | <u>م</u>                           |           |                     | ]                         |                   |                                                               |                           |
| Upravljanje korisnicima                                                                                               | Sve 💌 Stanje:                      | Sve       | *                   |                           |                   |                                                               |                           |
| Upravljanje kompanijama                                                                                               |                                    |           |                     |                           |                   |                                                               |                           |
| Šifarnici Prikaži <u>Broj obrasca (DLN</u>                                                                            | Tip obrasca Stanje                 | Validnost | Matični broj / JMBG | Ime / Naziv               | Izmijenjeno V     | Izmijenjeno od strane                                         |                           |
| Prikaži 0904100000052                                                                                                 | Obrazac 2001-A Uspješno proknjižen | Ispravan  | 4200519730000       | Kompanija d.o.o. Sarajevo | 9.3.2009 14:31:18 | Stručni saradnik                                              |                           |
|                                                                                                    |                                    |           |                     |                           |                   |                                                               |                           |
|                                                                                                    |                                    |           |                     |                           | Second Second     | intranet 🔍 100                                                | % •:                      |

## **5.5 STORNIRANJE OBRASCA**

Kad je obrazac u statusu "Uspješno proknjižen" korisnik ima mogućnost da podnesete zahtjev za storniranje obrasca. Kada je zahtjev podnesen, storniranje obrasca vrši ovlašteni uposlenik poreske uprave : Administrator u Ispostavi PU ili Administrator PU

Da bi se podnio zahtjev za storniranje obrasca potrebno je na pregledu obrasca kliknuti na dugme "Zahtjev za storno".

| Nazad Novi obrazac Izmjena PU | Zahtjev za izmjenu 🌔 | Zahtjev za storno | Štampaj |
|-------------------------------|----------------------|-------------------|---------|
|                               |                      |                   |         |

Nakon klika na dugme "Zahtjev za storno" otvara se novi prozor u koji je potrebno unijeti obrazloženje.

|                                         |               | <b>×</b> |
|-----------------------------------------|---------------|----------|
| Zahtjev za storno                       |               |          |
| DLN obrasca za storno:<br>Obrazloženje: | 0101100000375 |          |
|                                         |               |          |

Nakon unosa obrazloženja potrebnoje kliknuti na dugme "U redu" čime je zahtjev za storno podnesen a obrazac prelazi u status "Podnesen zahtjev za storno"

| 🖉 Pregled obrasca - Windows Interne                                                                                  | t Explorer                                                                                                    |                                                                             |
|----------------------------------------------------------------------------------------------------|----------------------------------------------------------------------------------------------------|-----------------------------------------------------------------------------|
| 🚱 🗢 🙋 https://pikado/UCG.Custod                                                                                      | ian.WebUI/Pages/Documents/View.aspx?Id=98e02384-55ef-41cf-8f39-384982dadc31                                                                                                    | 🖌 🔒 🐓 🗙 ಶ Live Search                                                       |
| 🔶 Favorites 🏾 🏉 Pregled obrasca                                                                                      |                                                                                                    | 🏠 🔹 🗟 👘 🖃 🖶 👻 Bage + Safety + Tgols + 🔞 + 🎽                                 |
| Bosna i Hercegovina<br>FEDERACIJA BOSNE I HERCEGOVINE<br>Federalno ministarstvo financija/finansij<br>POREZNA UPRAVA | a                                                                                                    | ∽<br>O√laŝteno lice pravnog lica<br>Pravno lice<br>Kompanija d.o.o Sarajevo |
| Upravljanje obrascima                                                                                                | a                                                                                                    |                                                                             |
| Upravljanje obrascima                                                                                                | U Status obrasca je: Podnesen zahtjev za storno                                                                                                    |                                                                             |
| Novi obrazac                                                                                                    | Moguće je:                                                                                                    |                                                                             |
| Uvoz obrasca                                                                                                    | <ul> <li>Kreirati novi obrazac istog tipa klikom na dugme Novi obrazac.</li> <li>Odobriti zahtiev za izmienu klikom na dugme Odobri zahtiev.</li> </ul>                                                                                                    |                                                                             |
| Korisnički izvještaji                                                                                                | <ul> <li>Odbaciti zahtjev za izmjenu klikom na dugme Odbaci zahtjev.</li> <li>Štampati zahtjev za storpizali klikom na dugme Štampaj zahtjev za storpa</li> </ul>                                                                                                    |                                                                             |
| Izlaz                                                                                                    | <ul> <li>Stampati zangev za storni ange kikom na dugme Stampaj zangev za storno</li> <li>Štampati obrazac klikom na dugme Štampaj.</li> </ul>                                                                                                    |                                                                             |
|                                                                                                    | Nevi obrazac         Odbaci zahljev za storno         Štampaj zahljev za storno           Bosna i Hercegovina<br>FEDERACUA BOSNE I<br>HERCEGOVNE<br>Gederalno ministarstvo<br>financijafinansija<br>POREZNA UPRAVA         Obrazac 2001-A           Specifikacija uz isp         :u plaća           zaposlenika u radnom odnosu kod pravnih<br>fizičkih lica | Stampaj           DLN: 01011000000375           I                           |
|                                                                                                    | Dio 1 – Podaci o poslodavcu/isplatititelju i plaćam                                                                                                    | a                                                                           |
|                                                                                                    | 1) Naziv<br>HRNJICA ADMIRA 2) JIB/JMB<br>0 1 0 1 9 8 2 1                                                                                                    | 15001                                                                       |
|                                                                                                    | 3) Adresa 4) Općina 5) Per<br>ORAŠAC 405 BIHAĆ 2                                                                                                    | riod (od/do)(Dan/mjesec/godina)                                             |
|                                                                                                    | 6) Vrsta djelatnosti(šifra, naziv) 7) Broj uposlenih 22                                                                                                    | /05/2009                                                                    |
|                                                                                                    | 8) Plaće u novcu 9) Plaće u stvarima i-ili uslugama 10) Ukupne plaće 11) □ Nere:                                                                                                    | zident                                                                      |
|                                                                                                    | 13) Vrsta isplate (Označiti odgovarajuće polje)                                                                                                    |                                                                             |
|                                                                                                    | <ul> <li>a) doprinosa i poreza</li> <li>b) samo doprinosa</li> <li>c) samo poreza</li> </ul>                                                                                                    |                                                                             |
|                                                                                                    | Dio 2 – podaci o doprinosima iz osnovice (na teret osig                                                                                                    | uranika)                                                                    |
|                                                                                                    | a) R.b. b) Opis c) 14 Doprinosi za mirovinsko i invalidsko osiguranje                                                                                                    | Stopa d) Iznos<br>17.00 9.35                                                |
|                                                                                                    | 15 Doprinosi za zdravstveno osiguranje                                                                                                    | 12,50 6,88                                                                  |
|                                                                                                    | 16 Doprinosi za osiguranje od nezaposlenosti     17 Ukupni doprinosi (14 + 15 + 16)                                                                                                    | 1,50 0,83                                                                   |
| Done                                                                                                    |                                                                                                    | Second intranet 🖓 = 🔍 100% =                                                |

Moguće je pregledati ili odštampati zahtjev klikom na dugme "Štampaj"

| File Dow | /nload 🛛 🔀                                                                                                    |
|----------|----------------------------------------------------------------------------------------------------|
| Do you   | want to open or save this file?                                                                                                    |
|          | Name: 98e02384-55ef-41cf-8f39-384982dadc31.pdf<br>Type: Adobe Acrobat Document<br>From: <b>pikado</b>                                                                                    |
|          | Open Save Cancel                                                                                                    |
| 0        | While files from the Internet can be useful, some files can potentially<br>harm your computer. If you do not trust the source, do not open or<br>save this file. <u>What's the risk?</u> |

Kliknuti "Open" ili "Save" u zavisnosti da li želite samo otvoriti ili sačuvati dokument.
| 55ef-41cf-8f39-384982dadc31[                  | 1].pdf - Adobe Reader                       |                        |                            |
|-----------------------------------------------|---------------------------------------------|------------------------|----------------------------|
| Document Tools Window Help                    |                                             | _ :                    |                            |
|                                               |                                             |                        |                            |
|                                               |                                             |                        |                            |
| Bosna i Hercegovina                           | Obraz                                       | zac 2001-A             |                            |
| HERCEGOVINE                                   | 7.14                                        | 1                      |                            |
| Federalno ministarstvo<br>financija/finansija | Zahtjev za stol                             | rno proknjižen         | ie                         |
| POREZNA UPRAVA                                | pri                                         | jave                   |                            |
|                                               |                                             |                        |                            |
|                                               |                                             |                        |                            |
|                                               | Dio 1 – Podaci o po                         | odnosiocu zahtjeva     |                            |
| 1) Naziv                                      |                                             | 2) JIB/JMB             |                            |
| HRNJICA ADMIRA                                |                                             | 0 1 0 1 9 8 2 1        | 1 5 0 0 1                  |
| 3) Adresa                                     | 4                                           | 4) Opština             |                            |
| ORASAC 405                                    |                                             | BIHAC                  |                            |
|                                               | Dio 2 - Poda                                | o 2 - Podaci o obrascu |                            |
| 1 Broj obrasca                                |                                             |                        | 01011000000375             |
|                                               | 01                                          |                        |                            |
|                                               | Dio 3 - Obrazlo                             | oženje zahtjeva        |                            |
| asd                                           |                                             |                        |                            |
|                                               | Dio 4 Iziava no                             | duasiaan zahtiata      |                            |
| Unoznat sam sa svim                           | Dio 4 – izjava poo<br>sankcijama pronjsanjm | Zakonom i drugir       | n propisima iziavliujam    |
| da su podaci naveder                          | ni u ovoj specifikaciji uk                  | ljučujući sve prilog   | ge tačni, potpuni i jasni. |
| -                                             | • • •                                       |                        |                            |
| Datum i mjesto                                | м                                           | Poty                   | ois podnosioca zahtjeva    |
| 30.05.2009                                    | 111.                                        | HA                     | ÁŠIM HASANAGIĆ             |
|                                               | ·                                           | ·                      |                            |
| Napomena: Tekst koji treba d                  | definisati poreska uprava                   |                        |                            |
|                                               |                                             |                        |                            |
|                                               |                                             |                        |                            |

Ukoliko obrazac nije storniran ahtjev za storno je moguće povući klikom na dugme "Odbaci zahtjev za storno"

| Nazad | Novi obrazac | Odbaci zahtjev za storno | Štampaj zahtjev za storno | Štampaj |
|-------|--------------|--------------------------|---------------------------|---------|
|       |              |                          |                           |         |

Nakon klika na dugme "Odbaci zahtjev za storno" zahtjev je odbačen a obrazac prelazi iz statusa "Podnesen zahtjev za storno" u "Uspješno proknjižen".

# **6.** OBRAZAC **2002/2002-A** - **S**PECIFIKACIJA UZ ISPLATU PLAĆA ZAPOSLENIKA U RADNOM ODNOSU KOD PRAVNIH I FIZIČKIH LICA

### **6.1 KREIRANJE NOVOG OBRASCA**

U segmentu "Upravljanje obrascima" izabrati opciju "Novi obrazac". Potrebno je izabrati opciju "Doprinosi", unutar kojeg se nalazi obrazac 2002/2002-A.

| Upravljanje obrascima                                |
|------------------------------------------------------|
| Upravljanje obrascima                                |
| Pregled zahtjeva za storniranje                      |
| Novi obrazac                                         |
| Pregled MIP/PMIP/2002 obrazaca                       |
| Unos obrazaca kroz specifikacije                     |
| Porezne Kartice                                      |
| Upravljanje korisnicima                              |
| Upravljanje ovlaštenjima nad<br>poreznim obveznicima |
| Centralni registar                                   |
| Finansije                                            |
| Prinudna naplata                                     |
| Šifarnici                                            |
| Izvještaji                                           |
| Izlaz                                                |

## Kreiranje novog obrasca

Izaberite tip obrasca:

Porez na dohodak Porez na dobit Ostali porezi i naknade Doprinosi

- <u>Obrazac 2001-A</u>
- Obrazac 2001
- Obrazac 2002/2002-A
- Obrazac JS3310

Nalozi Obrasci za registraciju Porezna kartica Novi obrasci za registraciju Jedinstveni sistem Ostali obrasci

Otvara se početna forma obrasca.

| Datum prijema                  | 12.4.2017     |
|--------------------------------|---------------|
| JIB/JMB                        | Q             |
| JMB poduzetnika                | Prezime i ime |
| Općina prebivališta poduzetnik | (a 🛛 🛛 👻 💌    |
| Period od                      | Period do     |

Unijeti podatke: "Datum prijema", "JIB/JMB", "Period od", "Period do" i "JMB poduzetnika". Polje "Općina prebivališta poduzetnika" se automatski ispuni na osnovu unesenog JMB-a poduzetnika. Nakon toga kliknuti na dugme "Dalje". Također bitno je naglasiti da je polje Općina prebivališta poduzetnika editabilno na prijemnoj formi, a na registracijskoj je read only polje.

**Napomena:** Moguć je unos obrasca 2002/2002-A za svakog suvlasnika obrta pojedinačno u istom periodu.

Ako podaci za period nisu tačno upisani, npr ako je podatak "Period od" veći od podatka "Period do" pojavljuje se greška i nije moguće kreirati novi obrazac:

| 🔒 Gr | reška                                                              |
|------|--------------------------------------------------------------------|
| •    | Datum završetka obrade ne može biti manji od datuma početka obrade |

U slučaju greške potrebno je ispraviti podatke i kliknuti na dugme "Dalje". Ako su podaci ispravno i tačno upisani kreiran je obrazac i otvara se stanica za unos podataka.

Ukoliko je šifra općine prebivališta poduzetnika iz Federacije BiH otvorit će se obrazac 2002, a ukoliko je šifra općine prebivališta poduzetnika iz RS-a (jedinstvena šifra 300 za sve općine iz RS-a), ili Brčko distrikta (šifra 099), otvorit će se obrazac 2002-A. U ovom prvom slučaju će se otvoriti obrazac 2002, jer je općina prebivališta poduzetnika iz Federacije.

| )brazac 2002/2002-A - Speci     | fikacija uz uplatu do | oprinosa poduzetnika        |   |
|---------------------------------|-----------------------|-----------------------------|---|
| Datum prijema                   | 19.1.2018             |                             |   |
| JIB/JMB                         | 4303019860008         | 🔍 Testna kompanija Sarajevo | ] |
| JMB poduzetnika                 | 1901018170001         | Prezime i ime PREZIME IME   |   |
| Općina prebivališta poduzetnika | 077 (SARAJEVO CENTA   | AR) 🔀 👻                     |   |
| Period od                       | 19.1.2018             | Period do 31.1.2018         |   |
|                                 |                       |                             |   |

Podaci koje smo unijeli na prijemnoj formi, biće učitani na registracijskoj formi.

| Obra  | zac 2002 - Specifikad                               | cija uz uplatu doprinosa poduzetnika                                                                            |                            |                       |                            |  |
|-------|-----------------------------------------------------|----------------------------------------------------------------------------------------------------|----------------------------|-----------------------|----------------------------|--|
| Oper  | aolja                                               |                                                                                                    |                            |                       |                            |  |
| ۰     | Prijava od strane porezn                            | og obveznika                                                                                                    |                            |                       |                            |  |
| © ₽   | Prijava u ime poreznog o                            | obveznika                                                                                                    |                            |                       |                            |  |
| 0     | zmjena                                              |                                                                                                    |                            |                       |                            |  |
| 0     | zmijenjena prijava pores                            | ske uprave                                                                                                    |                            |                       |                            |  |
|       |                                                     |                                                                                                    |                            |                       |                            |  |
| Dio 1 | - Podaol o registrovano                             | ) djelatnosti                                                                                                   |                            |                       |                            |  |
| 1)    | Operacija                                           |                                                                                                    |                            |                       |                            |  |
|       | Prijava podataka                                    |                                                                                                    |                            |                       |                            |  |
|       | 🔘 Izmjena podataka z                                | za već predate specifikacije 2002 poslane fondovima                                                             |                            |                       |                            |  |
|       | 🔘 Brisanje podataka z                               | za već predate specifikacije 2002 poslane fondovima                                                             |                            |                       |                            |  |
| 2)    | Naziv                                               | Testna kompanija Sarajevo                                                                                       | <ol> <li>JIB/JI</li> </ol> | ΔB                    | 4303019860008              |  |
| 4)    | Adresa                                              | ulica bb                                                                                                    | <ol><li>Dpćir</li></ol>    | а                     | SARAJEVO CENTAR            |  |
| 6)    | Period od                                           | 19.1.2018 do 31.1.2018                                                                                          |                            |                       |                            |  |
| 7)    | Vrsta djelatnosti (šifra, n                         | hazīv) 01.11 Uzgoj žitarica (osim riže), mahunarki i sjemenja uljaric                                           | <li>8) Broj z</li>         | aposlenih             | D                          |  |
| 9)    | Vrsta samostalne djelat                             | nosti                                                                                                    | 10) Doho                   | dak se utvrđuje na o  | snovu                      |  |
|       | O Slobodno zanimanj                                 | ie                                                                                                    |                            |                       |                            |  |
|       | O Djelatnost obrta                                  |                                                                                                    | 0                          | oslovne knijae        |                            |  |
|       | O Nisko akumulacijsk                                | a                                                                                                    | 0                          | aušalno               |                            |  |
|       | O Poljoprivrede i šum                               | arstva                                                                                                    |                            |                       |                            |  |
|       | O Trgovac pojedinac                                 |                                                                                                    |                            |                       |                            |  |
| 11)   | Osnovica za obračun                                 |                                                                                                    | 14) Datur                  | n uplate doprinosa    | 19.1.2018                  |  |
| 12)   | Broj radnih sati                                    | 0,00                                                                                                    | 13) Broj r<br>bolov        | adnih sati na<br>anju | 0,00                       |  |
|       |                                                     |                                                                                                    |                            |                       |                            |  |
| Dio 2 | – Podaol o poduzetniku                              |                                                                                                    |                            |                       |                            |  |
| 15)   | Prezime i ime                                       | PREZIME IME                                                                                                    |                            |                       |                            |  |
| 16)   | JMB                                                 | 1901018170001                                                                                                   |                            |                       |                            |  |
| 17)   | Adresa                                              | ULICA BB                                                                                                    |                            |                       |                            |  |
| 18)   | Općina                                              | SARAJEVO CENTAR                                                                                                 |                            |                       |                            |  |
|       |                                                     |                                                                                                    |                            |                       |                            |  |
| Dio 3 | – Podaol o doprinosima                              | I Contraction of the second second second second second second second second second second second second second |                            |                       |                            |  |
| 8     | () R.b.                                             | b) Opic                                                                                                    | o) Stopa                   | d                     | ) Iznos                    |  |
|       | 19 Doprinosi za m                                   | nirovinsko i invalidsko osiguranje                                                                              | 23,00                      |                       |                            |  |
|       | 20 Doprinosi za z                                   | dravstveno osiguranje                                                                                           | 16,50                      |                       |                            |  |
|       | 21 Doprinosi za o                                   | siguranje od nezaposlenosti                                                                                     | 2,00                       |                       |                            |  |
|       | 22 Ukupne obave                                     | ze (19 + 20 + 21)                                                                                               |                            |                       |                            |  |
|       |                                                     |                                                                                                    |                            |                       |                            |  |
|       |                                                     |                                                                                                    |                            |                       |                            |  |
| Dio 4 | – Izjava poduzetnika                                |                                                                                                    |                            |                       |                            |  |
| Razı  | imijem sve sankcije proj                            | pisane zakonom i propisima, izjavljujem da su podaci navedeni u ovoj s                                          | pecifikaciji uključujući s | e priloge tačni, potp | uni i jasni.               |  |
| Pod   | nositac prijave lica:                               | 2707982190081 IT Support Admin PU                                                                               |                            |                       |                            |  |
| Nad   | im unosa:<br>Iažni etručni esradnik:                | 19.1.2018                                                                                                    |                            |                       |                            |  |
| rvad  | naven saradni Saradni K.                            |                                                                                                    |                            |                       |                            |  |
|       |                                                     |                                                                                                    |                            |                       |                            |  |
| Napo  | mena                                                |                                                                                                    |                            |                       |                            |  |
| Zavis | sno od izbora (označava<br>10-a prosječna plzća v 1 | anja) polja 9 i 10 osnovica za obračun doprinosa:                                                               | h nmeječna nlaća v 0 Si    | 9-e 10-e ere          | ziečna plaća v 0.20-       |  |
| 9-c,  | 10-b prosječna plaća x 0                            | 0,25; 9-d, 10-b prosječna plača x 0,05, 9-d, 10-a pros<br>9-d, 10-b prosječna plača x 0,25; 9-d, 10-a pros      | ječna plaća x 0,29;        | , s-e, ro-a pro       | epotente protote A U, 227, |  |
| Nac   | envaa Zahtieva ze viiku                             | cennuicu (700) presisêna plaéa x koaficijant (ori 1.00 do 3.00)                                                 |                            |                       |                            |  |
| 144 0 | anara sangera za visu                               | annorma (er sz. prospenne prese – koemajern (ou 1,00 da 3,00)                                                   |                            |                       |                            |  |

U segmentu "Operacija" je automatski izabrana opcija "Prijava od strane poreznog obveznika" i nije je moguće mijenjati.

| ačuvaj    | Provjeri greške        | Odustani       | Ispravi kalkulacijske vrijednosti |
|-----------|------------------------|----------------|-----------------------------------|
|           |                        |                |                                   |
|           |                        |                |                                   |
| )brazac ( | 2002 - Specifikacija   | uz uplatu dopr | inosa poduzetnika                 |
| Operacija |                        |                |                                   |
| O Prijav  | a od strane poreznog   | obveznika      |                                   |
| O Prijav  | a u ime poreznog obve  | eznika         |                                   |
| 🔘 Izmjei  | na                     |                |                                   |
|           | niana ariinua naraelua | 110/21/0       |                                   |

U segmentu "Dio 1 – Podaci o registrovanoj djelatnosti" automatski su popunjeni podaci: "1) Naziv", "2) JIB/JMB", "3) Adresa", "4) Općtina", "5) Period od –Period do" i "6) Vrsta djelatnosti".

Potrebno je unijeti vrijednost za podatak "8) Broj zaposlenih", "9) Vrsta samostalne djelatnosti", "10) Dohodak se utvrđuje na osnovu", "11) Osnovica za obračun".

| Di | o 1 – Podaci o registrovanoj djelatno | osti                                                           |   |                                                |                 |
|----|---------------------------------------|----------------------------------------------------------------|---|------------------------------------------------|-----------------|
| 1) | Operacija                             |                                                                |   |                                                |                 |
|    | Prijava podataka                      |                                                                |   |                                                |                 |
|    | 🔘 Izmjena podataka za već pr          | edate specifikacije 2002 poslane fondovima                     |   |                                                |                 |
|    | 🔘 Brisanje podataka za već pr         | redate specifikacije 2002 poslane fondovima                    |   |                                                |                 |
| 2) | Naziv                                 | Testna kompanija Sarajevo                                      | 3 | ) JIB/JMB                                      | 4303019860008   |
| 4) | Adresa                                | ulica bb                                                       | 5 | ) Općina                                       | SARAJEVO CENTAR |
| 6) | Period od                             | 19.1.2018 do 31.1.2018                                         |   |                                                |                 |
| 7) | Vrsta djelatnosti (šifra, naziv)      | 01.11 Uzgoj žitarica (osim riže), mahunarki i sjemenja uljaric | 8 | ) Broj zaposlenih                              | 0               |
| 9) | Vrsta samostalne djelatnosti          |                                                                | 1 | 0) Dohodak se utvrđuje na os                   | snovu           |
|    | 🔿 Slobodno zanimanje                  |                                                                |   |                                                |                 |
|    | <ul> <li>Djelatnost obrta</li> </ul>  |                                                                |   | O Reeleuros Imilias                            |                 |
|    | 🔿 Nisko akumulacijska                 |                                                                |   | O Positivile Mijige                            |                 |
|    | 🔿 Poljoprivrede i šumarstva           |                                                                |   | O Pausaino                                     |                 |
|    | 🔿 Trgovac pojedinac                   |                                                                |   |                                                |                 |
| 11 | ) Osnovica za obračun                 |                                                                | 1 | 4) Datum uplate doprinosa                      | 19.1.2018       |
| 12 | ) Broj radnih sati                    | 0,00                                                           | 1 | <sup>3)</sup> Broj radnih sati na<br>bolovanju | 0,00            |

Ukoliko, na primjer, izaberete kombinaciju koja nije moguća ispisat će se određena validacijska poruka:

| Greške na obrascu                                                                                                    |            |
|----------------------------------------------------------------------------------------------------|------------|
| Kombinacija opcija 8) Vrsta samostalne djelatnosti - Nisko akumulacijska i 9) Dohodak se utvrđuje na osnovu - Poslovne knjige ne može se | koristiti. |

Također ukoliko za period nismo unijeli cijeli mjesec, nego samo dio, I ukoliko u polje Broj radnih sati unesemo vrijednost koja ne odgovara broju radnih sati u odnosu za radne dane za taj period, ispisat će se validacijska poruka.

| 6) Period od         | 7.5.2010 do 15.5.2010 |
|----------------------|-----------------------|
| 12) Broj radnih sati | 150,00                |

Za period od 7.5.2010. do 15.5.2010 maksimalan broj radnih sati je 72.

- 🚺 Greške na obrascu
  - · Broj radnih sati ne može biti veći od 72,00h.

U segmentu "Dio 2 – Podaci o poduzetniku" sva polja se predispune na osnovu JMB-a.

| Dio 2 – Podaci o poduzetniku |                 |
|------------------------------|-----------------|
| 15) Prezime i ime            | PREZIME IME     |
| 16) JMB                      | 1901018170001   |
| 17) Adresa                   | ULICA BB        |
| 18) Općina                   | SARAJEVO CENTAR |

U koliko u segmentu "Dio 2 – Podaci o poduzetniku" unesete JMB poduzetnika koji nije vlasnik kompanije pojavljuje se upozorenje:

| 1 Upozorenja na obrascu                                                                                                    |
|----------------------------------------------------------------------------------------------------|
| <ul> <li>Unešeni matični broj vlasnika kompanije se ne slaže sa matičnim brojem vlasnika kompanije u registru poreznih obveznika.</li> </ul> |
|                                                                                                    |

Napomena: Obrazac s ovim upozorenjem se može proknjižiti.

U segmentu "Dio 3 – Podaci o doprinosima" unijeti vrijednosti za podatak "Ukupne obaveze". Ova vrijednost treba biti jednaka sumi podataka "19 - Doprinosi za penzijsko i invalidsko osiguranje", "20 - Doprinosi za zdravstveno osiguranje" i " 21 - Doprinosi za osiguranje od nezaposlenosti".

| Dio 3 – Poda                                           | ci o doprinosima                               |          |          |
|--------------------------------------------------------|------------------------------------------------|----------|----------|
| a) R.b.                                                | b) Opis                                        | c) Stopa | d) Iznos |
| 19                                                     | Doprinosi za penzijsko i invalidsko osiguranje | 23,00    | 23,00    |
| 20                                                     | Doprinosi za zdravstveno osiguranje            | 18,50    | 16,50    |
| 21 Doprinosi za osiguranje od nezaposlenosti 2,00 2,00 |                                                |          |          |
| 22                                                     | Ukupne obaveze (19 + 20 + 21)                  |          | 0,00     |
|                                                        |                                                |          |          |

Ukoliko polje "22) Ukupne obaveze (19+20+21)" unese vrijednost koja ne odgovara zbiru, ispisat će se određena validacijska poruka.

| 0 | Greške na obrascu                                                                                                    |
|---|----------------------------------------------------------------------------------------------------|
|   | Vrijednost polja 22 Ukupni doprinosi (19 + 20 + 21) (Dio 3 – Podaci o doprinosima) mora biti jednaka iznosu izračunatom po formuli (19 + 20 + 21) |

Nakon unosa podataka i ispravke neispravnih, kliknuti na dugme "Sačuvaj".

Ako su svi podaci pravilno popunjeni obrazac je upješno sačuvan. Na izgledu obrasca možemo vidjeti da se radi o 2002 obrascu.

| 📀 Operacija SAČUVAJ je uspješno izvršena.                                                                                                    |                                                                                                    |                     |  |
|----------------------------------------------------------------------------------------------------|----------------------------------------------------------------------------------------------------|---------------------|--|
| <ul> <li>Upozorenja na obrascu</li> <li>Unešeni matični broj vlasnika kompanije se ne slaže sa matičnim brojem vlasnika kompanije u registru poreznih obveznika.</li> </ul>                                                                                                    |                                                                                                    |                     |  |
| 🛈 Status obrasca je: U izradi                                                                                                    |                                                                                                    |                     |  |
| Moguće je:         • Kreirati novi obrazac istog tipa klikom na dugme Novi obrazac.         • Promijeniti obrazac i ispraviti validacijske greške klikom na dugme Promijeni.         • Potpisati obrazac klikom na dugme Potpiši, ukoliko obrazac nema validacijskih grešaka.         • Štampati obavještenje klikom na dugme Štampaj obavještenje, ukoliko se originalna prijava razlikuje od one koju nudi sistem.         • Obrisati obrazac klikom na dugme Obriši.         • Odštampati obrazac klikom na dugme Štampaj.         • Ukoliko je zamjenski obrazac vidjeti originalni obrazac klikom na dugme Original.         Promijeni       Fotpiši         Štampaj obavještenje       Obriši         Ev oz u XML       Štampaj |                                                                                                    |                     |  |
| Bosna i Hercegovina<br>FEDERACIJA BOSNE I<br>HERCEGOVINE<br>Federalno ministarstvo<br>financija/finansija<br>POREZNA UPRAVA                                                                                                    | <sup>Obrazac 2002</sup><br>Specifikacija uz uplatu<br>doprinosa poduzetnika sa<br>prebivalištem u Federaciji BiH | DLN: 09021014685820 |  |
|                                                                                                    | Dio 1 – Podaci o registriranoj djelatnosti                                                                       |                     |  |
| Testna kompanija Sarajevo                                                                                                    |                                                                                                    | 0008                |  |

### Dio 1 – Podaci o registriranoj djelatnosti

| 1) Naziv<br>Testna kompanija                                    | Sarajavo                                                         |                         | 2) JIB/JMB         |                                  |  |
|-----------------------------------------------------------------|------------------------------------------------------------------|-------------------------|--------------------|----------------------------------|--|
| Testra kompanja                                                 | Sarajevo                                                         |                         | 4 3 0 3 0 1        |                                  |  |
| 3) Operacija:                                                   |                                                                  |                         |                    | 4) Razdobije (od/do)             |  |
| Prijava podataka                                                | a                                                                |                         |                    | (Dan/mjesec/godina)              |  |
| 🗆 Izmjena podatal                                               | ka za već predate specifikacije ź                                | 2002 poslane            | fondovima          | 1 9 0 1 2 0 1 8                  |  |
| 🗆 Brisanje podatal                                              | ka za već predate specifikacije                                  | 2002 pos la ne          | fondovima          | 3 1 / 0 1 / 2 0 1 8              |  |
| 5) Adresa                                                       |                                                                  | 6) Općina               |                    | 7) Beni za na sla nih - 4        |  |
| ulica bb                                                        | cabb SARAJEVO CENTAR                                             |                         | CENTAR             | / jBrojzaposienin 1              |  |
| 8) Vrsta dje latnosti                                           | 8) Vrsta dje latnosti (šifra, na ziv)                            |                         |                    |                                  |  |
| 01.11, Uzgoj žitari                                             | 01.11, Uzgoj žitarica (osim riže), mahunarki i sjemenja uljarica |                         |                    |                                  |  |
| 9) Vrsta samostalne djelatnosti (Označiti odgovarajuće polje) 1 |                                                                  |                         | 10) Dohodak se ut  | vrđuje na osnovu (Označiti       |  |
| □a) slobodno zanimanje                                          |                                                                  | odgovarajuće polj       | e)                 |                                  |  |
| □ b) djelatnost obrta                                           |                                                                  | 🗆 a ) pos lovnih knjiga |                    |                                  |  |
| ■ c) niskoa kumulacijska                                        |                                                                  | b) paušalno             |                    |                                  |  |
| 🗆 d) poljoprivreda i šumarstvo                                  |                                                                  | 11) Osnovica za obračun |                    |                                  |  |
| 🗆 e) trgovac pojedinac                                          |                                                                  | 100,00                  |                    |                                  |  |
| 12) Broj radnih sati                                            | 13) Broj radnih sati na bolovanj                                 | u                       | 14) Datum uplate o | doprinosa (Dan/m je se c/godina) |  |
| 64,00 0,00                                                      |                                                                  | 19/01/2                 | 0 1 8              |                                  |  |

### Dio 2 - Podaci o poduzetniku

| 15) Prezime i ime | 16) JMB                   |  |
|-------------------|---------------------------|--|
| PREZIME IME       | 1 9 0 1 0 1 8 1 7 0 0 0 1 |  |
| 17) Adresa        | 18) Općina                |  |
| ULICA BB          | SARAJEVO CENTA R          |  |

### Dio 3 – Podaci o doprinosima

| a) R.b.                                       | b) Opis                                             | c) Stopa | d) Iznos |
|-----------------------------------------------|-----------------------------------------------------|----------|----------|
| 19                                            | 19 Doprinosi z a mirovinsko i invalidsko osiguranje |          | 23,00    |
| 20 Doprinosi z a z dravstveno osiguranje      |                                                     | 16,50    | 16,50    |
| 21 Doprinosi z a osiguranje od nezaposlenosti |                                                     | 2,00     | 2,00     |
| 22                                            | Ukupne obveze (19 + 20 + 21)                        |          | 41,50    |

#### Dio 4 – Izjava poduzetnika

| Upoznat sam sa svim sankcijama propisanim Zakonom i drugim propisima, izjavljujem da su podaci navedeni u ovoj<br>specifikaciji uključujući sve priloge bočni, potpuni i jasni. |                                    |  |
|----------------------------------------------------------------------------------------------------|------------------------------------|--|
| Datum prijema:19.01.2018<br>Prijavu unio/la<br>JMBG: 2707982190081<br>Ime i prezime: IT Support Admin PU                                                                        | Datum<br>Potpis poreznog obveznika |  |

#### Napomena

| Napomena:Zavisno od izbora (označavanja) polja 9 i 10 osnovica za obračun doprinosa:                       |                                                                  |  |  |  |
|----------------------------------------------------------------------------------------------------|------------------------------------------------------------------|--|--|--|
| 9-a, 10-a prosječna plaća x<br>1,1;                                                                        | aćax<br>9-b, 10-a prosječna plaća x 0,65;<br>0,55; plaća x 0,29; |  |  |  |
| -c, 10-b prosječna plaća x<br>9-d, 10-b prosječna plaća x 0,25; 9-d, 10-a prosječna plaća x 0,29;<br>),25; |                                                                  |  |  |  |
| Na osnovu Zahtjeva za višu osnovicu (ZVO: prosječna plaća * koeficijent (od 1,00 do 3,00)                  |                                                                  |  |  |  |

U pregledu obrazaca se može provjeriti da je status obrasca u "U izradi".

| Bosna i Hercegovina<br>PEDERACIJA BOSNE I HERCEGOVIN<br>Federalno ministarstvo financija/fin<br>POREZNA UPRAVA | NE<br>Namaga Bosna i Hercegovina-Federacja Bosne i Hercegovine-Federalno ministrastvo financija-finansija-Porza zu prava-Serdišnji ured Sanjevo<br>Bosna i Hercegovina-Federacja Bosne i Hercegovine-Federalno ministrastvo financija-finansija-Porza zu prava-Serdišnji ured Sanjevo |
|----------------------------------------------------------------------------------------------------|----------------------------------------------------------------------------------------------------|
| Upravljanje obrascima                                                                                          | Pretraga obrazaca                                                                                                    |
| Upravljanje obrascima                                                                                          |                                                                                                    |
| Novi obrazac                                                                                                   | Obsvijest                                                                                                    |
| Pregled MPIPMPI2002 obrazaca                                                                                   | Kod pretrage obrazaca po literu Broj obrasca (DLN) ostali kriteriji iz fitera ne ulaze u uslov pretrage.                                                                                                    |
| Unos obrazaca kroz specifikacije                                                                               |                                                                                                    |
| Porezne Kartice                                                                                                | Kriterii un peetraliv aria: Pentili kriteria pretrativana                                                                                                    |
| Upravljanje korisnicima                                                                                        | Brg obrasca (DLN) 09021014665820                                                                                                    |
| Centralni registar                                                                                             | JIBUMB:                                                                                                    |
| Finansije                                                                                                    | Tip obrasca: Sve V Stanje: Sve V                                                                                                    |
| Prinudna naplata                                                                                               | Period: od 112018 🔤 do 31.32018                                                                                                    |
| ŝifamici                                                                                                    | Protrait                                                                                                    |
| Izvještaji                                                                                                    |                                                                                                    |
| Iziaz                                                                                                    | Prikaži Brojobrasca (DLN) Tipobrasca Stanje Validnost Matični broj / JMBG ime / Naziv Period od Period do Izmijenjeno 🛡 izmijenjeno od strane Stručni saradnik                                                                                                    |
|                                                                                                    | Prikażi 0902/1014685820 Obraz az 2002/2002-A U Izradi Ispravan 4303019860008 Testna kompanija Sarajevo 19.01.2018 31.01.2018 19.1.2018 15.19.59 Admin PU IT Support                                                                                                    |

Ukoliko želite nešto promjeniti na obrascu, to se može uraditi klikom na dugme "Promijeni".

| Status obrasca je: U izradi                                                                                                    |                                                                                                    |                     |  |  |
|----------------------------------------------------------------------------------------------------|----------------------------------------------------------------------------------------------------|---------------------|--|--|
| Moguće je:                                                                                                    |                                                                                                    |                     |  |  |
| <ul> <li>Kreirati novi obrazac istog tipa klikom na dugme Novi obrazac.</li> <li>Promijeniti obrazac i ispraviti validacijske greške klikom na dugme Promijeni.</li> <li>Potpisati obrazac klikom na dugme Potpiši, ukoliko obrazac nema validacijskih grešaka.</li> <li>Štampati obavještenje klikom na dugme Štampaj obavještenje, ukoliko se originalna prijava razlikuje od one koju nudi sistem.</li> <li>Obrisati obrazac klikom na dugme Obriši.</li> <li>Odištampati obrazac klikom na dugme Štampaj.</li> <li>Ukoliko je zamjenski obrazac vidjeti originalni obrazac klikom na dugme Original.</li> </ul> |                                                                                                    |                     |  |  |
| Nazad Promijeni Potpiši Štampaj obavještenje Obriši Izvoz u XML Štampaj                                                                                                    |                                                                                                    |                     |  |  |
| Bosna i Hercegovina<br>FEDERACIJA BOSNE I<br>HERCEGOVINE<br>Federalno ministarstvo<br>financija/finansija<br>POREZNA UPRAVA                                                                                                    | <sup>Obrazac 2002</sup><br>Specifikacija uz uplatu<br>doprinosa poduzetnika sa<br>prebivalištem u Federaciji BiH | DLN: 09021014685820 |  |  |

Nakon klika se otvara registracijska forma na kojoj možete vršiti svoje izmjene.

Izmjene ili ispravke je moguće snimiti ako se klikne na dugme "Sačuvaj".

### **6.2 POTPISIVANJE OBRASCA**

U segmentu "Upravljanje obrascima" izabrati opciju "Upravljanje obrascima". Pomoću opcije "Pretraži" pronaći obrazac koji je prethodno unesen i sačuvan.

| Bosna i Hercegovina<br>PEDERACIJA BOSNE I HERCEGOVIN<br>Federalno ministarstvo financija/fir<br>POREZNA UPRAVA | NE<br>I Lisuport Asimi, F<br>Mamistarb<br>Bosna i Hercegovina-Federarija Bosne i Hercegovina-Federalino ministarsho financija-finansija-Porezna uprađe-Strokši nju urud Sanje |
|----------------------------------------------------------------------------------------------------|----------------------------------------------------------------------------------------------------|
| Upravljanje obrascima                                                                                          | Pretrage obrazana                                                                                                    |
| Upravljanje obrascima                                                                                          |                                                                                                    |
| Novi obrazac                                                                                                   | 🕐 Obavijest                                                                                                    |
| Pregled MIPIFMIP/2002 obrazaca                                                                                 | Kod pretrage obrazaca po filteru Broj obrasca (DLN) ostali kriteriji iz filtera ne ulaze u uslov pretrage.                                                                    |
| Unos obrazaca kroz specifikacije                                                                               |                                                                                                    |
| Porezne Kartice                                                                                                | Kiteri un ontoživa i sv. Pedili iztorio costraživano                                                                                                    |
| Upravljanje korisnicima                                                                                        | Broj obrasca (DLN) 09021014465320                                                                                                    |
| Centralni registar                                                                                             |                                                                                                    |
| Finansije                                                                                                    | Tip obrasca: Sre V Stanje; Sre V                                                                                                    |
| Prinudna naplata                                                                                               | Period: 0d 1.1.2018 0 31.3.2018                                                                                                    |
| Šifarnici                                                                                                    | Protrazi                                                                                                    |
| Izvještaji                                                                                                    |                                                                                                    |
| Izlaz                                                                                                    | Prikaži Broj obrasca (DLN) Tip obrasca Stanje Validnost Matični broj / JMBG Ime / Naziv Period od Period do Izmijenjeno 🗸 Izmijenjeno od strane Stručni saradnik              |
| ·                                                                                                    | Prikaži 09021014685820 Obraz ac 2002/2002-A U bradi Ispravan 4303019860008 Testna kompanija Sarajevo 19.01.2018 31.01.2018 19.1.2018 19.2.2157 Admin PU IT Support            |

Izabrati opciju "Prikaži". Otvara se stranica na kojoj je prikazan izabrani obrazac.

| 〕 Status obrasca je                                                                                                    | e: U izradi                                                                                               |                                                                                                    |                                                                                                    |                                                                                                |                                                         |                                                         |                  |
|----------------------------------------------------------------------------------------------------|----------------------------------------------------------------------------------------------------|----------------------------------------------------------------------------------------------------|----------------------------------------------------------------------------------------------------|------------------------------------------------------------------------------------------------|---------------------------------------------------------|---------------------------------------------------------|------------------|
| Moguće je:                                                                                                    |                                                                                                    |                                                                                                    |                                                                                                    |                                                                                                |                                                         |                                                         |                  |
| <ul> <li>Kreirati</li> <li>Promijer</li> <li>Potpisati</li> <li>Štampat</li> <li>Obrisati</li> <li>Odštam</li> <li>Ukoliko</li> </ul>                                                                    | novi obrazac<br>niti obrazac<br>i obrazac k<br>i obavješter<br>obrazac kli<br>pati obrazac<br>je zamjensł | c istog tipa klikom i<br>i ispraviti validacijs<br>likom na dugme Po<br>nje klikom na dugm<br>kom na dugme Obr<br>c klikom na dugme<br>ci obrazac vidjeti ori | na dugme No<br>ke greške kli<br>tpiši, ukoliko<br>e Štampaj ol<br>iši.<br>Štampaj.<br>iginalni obraz                                  | vi obrazac.<br>kom na dugme P<br>o obrazac nema va<br>bavještenje, ukolik<br>cac klikom na dug | romijeni.<br>alidacijskih<br>ko se origin<br>me Origina | grešaka.<br>alna prijava razlikuje od one k<br>I.       | oju nudi sistem. |
| Vazad Promijeni Potpiši Štampaj obavještenje Obriši Izvoz u XML Štampaj                                                                                                    |                                                                                                    |                                                                                                    |                                                                                                    |                                                                                                |                                                         |                                                         |                  |
| Bosna i Herce<br>FEDERACIJA B<br>HERCEGOV<br>Federalno minis<br>financija/fina<br>POREZNA UP                                                                                                    | govina<br>OSNE I<br>INE<br>starstvo<br>nsija<br>RAVA                                                      | Speci<br>doprinc<br>prebivališ                                                                                                    | <sup>Obraz</sup><br>fikacija<br>osa po<br>štem u                                                                                      | ac 2002<br>a uz upla<br>duzetnika<br>Federaci                                                  | tu<br>a sa<br>iji BiH                                   | DLN: 09021014685820                                     |                  |
| 1) Naziv<br>Testna kompanija                                                                                                    | Sarajevo                                                                                                  | Dio 1 – Pod                                                                                                    | aci o regis                                                                                                    | triranoj djelatr<br>2) JIB/JMB<br>4 3 0 3 0                                                    | 1 9 8 6                                                 | 0008                                                    | ]                |
| 3) Operacija:<br>▣ Prijava podataka<br>□ Izmjena podatak<br>□ Brisanje podatal                                                                                                    | a<br>ka za već pro<br>ka za već pr                                                                        | edate specifikacije<br>edate specifikacije                                                                                                    | 2002 poslane<br>2002 poslane                                                                                                    | e fondovima<br>e fondovima                                                                     | 4) Razdob<br>(Dan/mjes<br>19/0<br>31/0                  | lje (od/do)<br>ec/godina)<br>1 / 2 0 1 8<br>1 / 2 0 1 8 |                  |
| 5) Adresa<br>ulica bb                                                                                                    |                                                                                                    |                                                                                                    | 6) Općina<br>SARAJEVO                                                                                                    | CENTAR                                                                                         | 7) Broj zaj                                             | poslenih 1                                              | 1                |
| 8) Vrsta djelatnosti(<br>01.11, Uzgoj žitari                                                                                                    | šifra, naziv)<br>ca (osim riž                                                                             | e), mahunarki i sjen                                                                                                    | nenja uljarica                                                                                                    | l                                                                                              |                                                         |                                                         | 1                |
| 9) Vrsta samostalne djelatnosti ( <i>Označiti odgovarajuće polje</i> )<br>a) slobodno zanimanje<br>b) djelatnost obrta<br>c) nisko akumulacijska<br>d) poljoprivreda i šumarstvo<br>e) trgovac pojedinac |                                                                                                    |                                                                                                    | 10) Dohodak se utvrđuje na osnovu <i>(Označiti odgovarajuće polje)</i> a) poslovnih knjiga b) paušalno 11) Osnovica za obračun 100.00 |                                                                                                |                                                         |                                                         |                  |
| 12) Broj radnih sati<br>64,00                                                                                                    | 13) Broj rad<br>0,00                                                                                      | nih sati na bolovanj                                                                                                    | u                                                                                                    | 14) Datum uplate                                                                               | doprinosa<br>0 1 8                                      | (Dan/mjesec/godina)                                     | 1                |

Izabrati opciju "Potpiši".

**NAPOMENA**: Potpisivanje obrasca je moguće samo ako je na računaru instalirana ActiveX komponenta. Ako to nije slučaj potrebno je izvršiti instalaciju na osnovu uputstva iz poglavlja: "Instalacija ActiveX komponente".

Unijeti sigurnosni kod prikazan na formi i izabrati opciju "Sačuvaj". Otvara se stranica za potvrdu digitalnog potpisa.

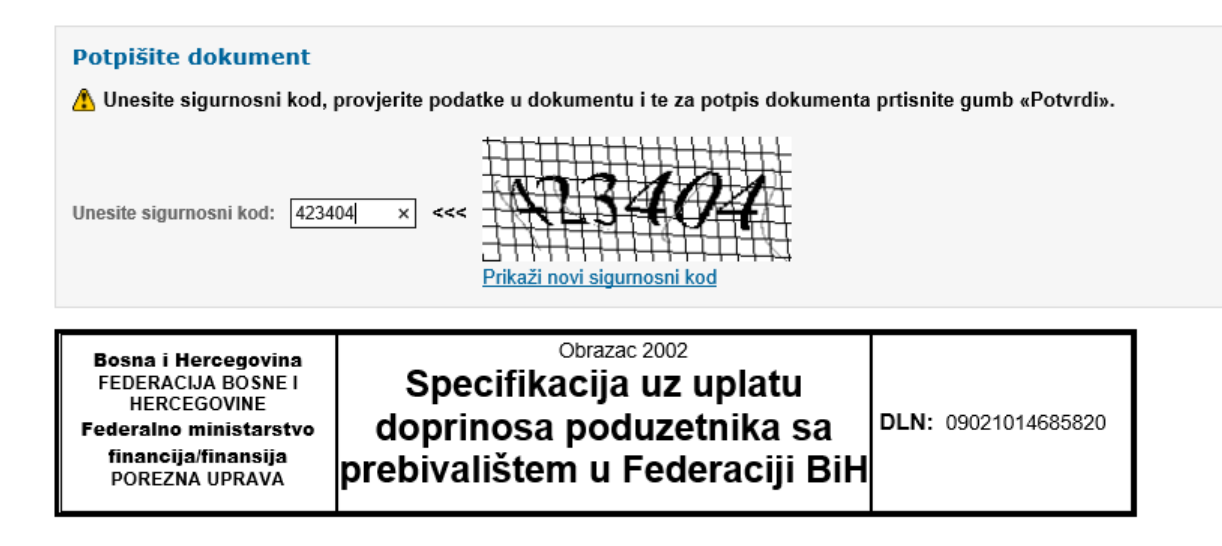

Potpisivanje vršimo sljedećim certifikatom:

| Potvrdite digitalni potpis                                |                            |            |  |  |
|-----------------------------------------------------------|----------------------------|------------|--|--|
| Potpisivanje vršite sa sljedećim digitalnim certifikatom: |                            |            |  |  |
| Ime                                                       |                            | Ovjeritelj |  |  |
| Strucni saradnik u isp                                    | FINCA                      |            |  |  |
|                                                           |                            |            |  |  |
| Potpiši                                                   | Poništi Prikaži certifikat | t          |  |  |

Ukoliko se ne unese neispravan sigurnosni kod nakon odabira opcije "Sačuvaj" a zatim "Potpiši" pojavljuje se greška:

| Bosna i Hercegovina<br>EDERACIJA BOSNE I HERCEGOVINE<br>Federalno ministarstvo financija/finansija<br>POREZNA UPRAVA | Bos<br>FED<br>Fed<br>POF |
|----------------------------------------------------------------------------------------------------|--------------------------|
| Sačuvaj Odustani                                                                                                    |                          |
| <ul> <li>Greška</li> <li>Sigurnosni kod nije ispravan.</li> </ul>                                                    |                          |

Ukoliko je kod ispravno unesen nakon uspješno obavljenog potpisivanja obrasca prikazuje se poruka "Operacija SAČUVAJ je uspješno izvršena" i automatski se vrši knjiženje obrasca.

| D Status obrasca je: Uspješn                                                                                                    | o proknjižen                                                                                                    |                                                                      |                                                                                                    |                                                                                            |  |
|----------------------------------------------------------------------------------------------------|----------------------------------------------------------------------------------------------------|----------------------------------------------------------------------|----------------------------------------------------------------------------------------------------|--------------------------------------------------------------------------------------------|--|
| Moguće je:                                                                                                    |                                                                                                    |                                                                      |                                                                                                    |                                                                                            |  |
| <ul> <li>Kreirati novi obraza</li> <li>Napraviti izmjene n</li> <li>Podnijeti zahtjev za</li> <li>Odštampati obraza</li> <li>Ukoliko je zamjens</li> </ul>                                                                                            | c istog tipa klikom n<br>a obrascu klikom na<br>a izmjenu klikom na o<br>c klikom na dugme š<br>ki obrazac vidjeti oriç | a dugme No<br>dugme Izmj<br>dugme Zahtj<br>Stampaj.<br>ginalni obraz | vi obrazac.<br>jena PU.<br>ev za izmjenu.<br>:ac klikom na dugi                                     | me Original.                                                                               |  |
| Storniraj Izmjena PU Zal                                                                                                    | tjev za izmjenu Kon                                                                                                    | troliši Zał                                                          | ntjev za storno Iz                                                                                  | zvoz u XML Štampaj                                                                         |  |
| Bosna i Hercegovina<br>FEDERACIJA BOSNE I<br>HERCEGOVINE<br>Federalno ministarstvo<br>financija/finansija<br>POREZNA UPRAVA                                                                                                    | Specif<br>doprino<br>prebivališ                                                                                         | <sup>Obraz</sup><br>fikacija<br>sa po<br>tem u                       | ac 2002<br>a uz uplat<br>duzetnika<br>Federaci                                                      | tu<br>a sa <sup>DLN: 09021014685820</sup><br>ji BiH                                        |  |
| I) Naziv<br>Testna kompanija Sarajevo                                                                                                    | Dio 1 – Poda                                                                                                    | aci o regis                                                          | triranoj djelatn<br>2) JIB/JMB<br>4 3 0 3 0                                                         | osti                                                                                       |  |
| 3) Operacija:<br>■ Prijava podataka<br>□ Izmjena podataka za već p<br>□ Brisanje podataka za već p                                                                                                    | redate specifikacije 2<br>redate specifikacije 2                                                                        | 002 poslane<br>2002 poslane                                          | e fondovima<br>e fondovima                                                                          | 4) Razdoblje (od/do)<br>(Dan/mjese c/godina)<br>1 9 / 0 1 / 2 0 1 8<br>3 1 / 0 1 / 2 0 1 8 |  |
| 5) Adresa<br>ulica bb                                                                                                    | e                                                                                                    | 6) Općina<br>SARAJEVO                                                | CENTAR                                                                                              | 7) Broj zaposlenih 1                                                                       |  |
| 3) Vrsta djelatnosti(šifra, naziv<br>01.11, Uzgoj žitarica (osim rij                                                                                                    | )<br>že), mahunarki i sjem                                                                                              | enja uljarica                                                        | I                                                                                                   | 1                                                                                          |  |
| <ul> <li>) Vrsta samostalne djelatnos</li> <li>) Vrsta samostalne djelatnos</li> <li>a) slobodno zanimanje</li> <li>b) djelatnost obrta</li> <li>c) nisko akumulacijska</li> <li>d) poljoprivreda i šumarstv</li> <li>e) trgovac pojedinac</li> </ul> | ti (Označiti odgovaraj<br>o                                                                                             | iuće polje)                                                          | 10) Dohodak se u<br>odgovarajuće po<br>a) poslovnih k<br>b) paušalno<br>11) Osnovica za o<br>100,00 | tvrđuje na osnovu <i>(Označiti</i><br>lje)<br>njiga<br>obračun                             |  |
| 12) Broj radnih sati 13) Broj ra<br>64.00 0.00                                                                                                    | dnih sati na bolovanju                                                                                                  | I                                                                    | 14) Datum uplate doprinosa (Dan/mjesec/godina)                                                      |                                                                                            |  |

Na pregledu obrazaca se može provjeriti da je status obrasca "Uspješno proknjižen".

| Bosna i Hercegovina<br>FEDERACIJA BOSNE I HERCEGOVINI<br>Federalno ministars tvo financija/fini<br>POREZNA UPRAVA | et<br>namsije<br>Bosna i Hercegorina-Federacija Bosna i Hercegorina-Federacija Bosna i Hercegorina-Federacija ministractvo financija-finansije-Perazna uzgrava Sederbiju ved Stavjeno |
|----------------------------------------------------------------------------------------------------|----------------------------------------------------------------------------------------------------|
| Upravljanje obrascima                                                                                             | Protrage observes                                                                                                    |
| Upravljanje obrascima                                                                                             |                                                                                                    |
| Novi obrazac                                                                                                    | Obavijest                                                                                                    |
| Pregled MIP/PMIP/2002 obrazaca                                                                                    | Kod pretrage obrazaca po filteru Broj obrasca (DLN) ostali kriteniji iz filtera ne ulaze u uslov pretrage.                                                                            |
| Unos obrazaca kroz specifikacije                                                                                  |                                                                                                    |
| Porezne Kartice                                                                                                   | Kriterjum pretativanja: Poslik kriterje potraživanja                                                                                                    |
| Upravljanje korisnicima                                                                                           | Broj obrasca (DLN): 04021014465520                                                                                                    |
| Centralni registar                                                                                                | JIB/JMB:                                                                                                    |
| Finansije                                                                                                    | Tip obrasca: Sve V Stanje: Sve V                                                                                                    |
| Prinudna naplata                                                                                                  | Period: 0d 112018 do 31.32018                                                                                                    |
| Šifarnici                                                                                                    | Pretraži                                                                                                    |
| Izvještaji                                                                                                    |                                                                                                    |
| iziaz                                                                                                    | Prikaži Brojobrasca (DLN) Tipobrasca Stanje Validnost Malični broj i JMBG Inne / Kaziv Period od Period do Izmijenjeno 🕫 Izmijenjeno od strane Stručni saradnik                       |
|                                                                                                    | Prikaži 09621014685520 Otrazac 2002/2002-A Uspjelino proknjšen ispravan 4303019860008 Testna kompanja Sarajevo 19.012018 31.012018 19.1.2018 19.2.6.57 Admin PVIT Support             |
|                                                                                                    |                                                                                                    |

## 6.3 VERZIJA OBRASCA 2002-A

Obrazac 2002A se kreira ukoliko je šifra općine prebivališta poduzetnika u RS-u (jedinstvena šifra 300 za sve općine iz RS-a) ili Brčko distriktu (šifra 099).

| Datum prijema                | 19.1.2018                                      |  |
|------------------------------|------------------------------------------------|--|
| JIB/JMB                      | 4303019940001 Q Nova testna kompanija Sarajevo |  |
| JMB poduzetnika              | 1901018170109 Prezime i ime PREZIME IMERS      |  |
| Općina prebivališta poduzetn | a 300 (BANJA LUKA)                             |  |
| Period od                    | 19 1 2018 Period do 31 1 2018                  |  |

Prelaskom na registracijsku formu dobivamo neka nova polja koja se tiču 2002A obrasca. Prva izmjena je opis u zaglavlju registracijske forme obrasca, odnosno tekst:

"Specifikacija uz uplatu doprinosa poduzetnika sa prebivalištem u Republici Srpskoj i Brčko Distriktu BiH, koji samostalnu djelatnost obavljaju na teritoriji Federacije BiH".

| Obrazac 2002-A - Specifikacija uz uplatu doprinosa poduzetnika sa prebivalištem u Republici Srpskoj I Brčko Distriktu BiH, koji samostalnu djelatnost obavljaju na teritoriji Federacije BiH |
|----------------------------------------------------------------------------------------------------|
| Operacija                                                                                                    |
| Prijava od strane poreznog obveznika                                                                                                    |
| Prijava u ime poreznog obveznika                                                                                                    |
| © Izmjena                                                                                                    |
| 🔘 Izmijenjena prijava poreske uprave                                                                                                    |

Sljedeća izmjena se odnosi na sekciju "Dio 3 – Podaci o doprinosima", gdje su dodana tri nova polja, a to su "20 a) Od čega doprinosi za zdravstveno osiguranje FBiH (20\*stopa)", "21 a) Od čega doprinosi za osiguranje od nezaposlenosti u FbiH (21\*stopa)", "22 a) Od čega ukupne obaveze u FbiH ((19+20 a) + 21 a)))".

| Dio 3 – Poda | ci o doprinosima                                                      |          |          |
|--------------|-----------------------------------------------------------------------|----------|----------|
| a) R.b.      | b) Opis                                                               | c) Stopa | d) Iznos |
| 19           | Doprinosi za mirovinsko i invalidsko osiguranje                       | 23,00    |          |
| 20           | Doprinosi za zdravstveno osiguranje                                   | 18,50    |          |
| 20 a)        | Od čega doprinosi za zdravstveno osiguranje u FBiH (20 x stopa)       | 9,00     |          |
| 21           | Doprinosi za osiguranje od nezaposlenosti                             | 2,00     |          |
| 21 a)        | Od čega doprinosi za osiguranje od nezaposlenosti u FBiH (21 x stopa) | 30,00    |          |
| 22           | Ukupne obaveze (19 + 20 + 21)                                         |          |          |
| 22 a)        | Od čega ukupne obaveze u FBiH((19 + 20 a) + 21 a))                    |          |          |

Validacije koje se pojave za navedena polja su:

🚺 Greške na obrascu

Vrijednost polja 22 Ukupni doprinosi (19 + 20 + 21) (Dio 3 – Podaci o doprinosima) mora biti jednaka iznosu izračunatom po formuli (19 + 20 + 21)
 Vrijednost polja 22 a) Od čega ukupne obaveze u FBiH (Dio 3 – Podaci o doprinosima) mora biti jednaka iznosu izračunatom po formuli (19 + 20 a) + 21 a))

Pravilno izračunate vrijednosti izgledaju ovako:

| Dio 3 – Podaci o doprinosima |                                                                       |          |          |  |  |
|------------------------------|-----------------------------------------------------------------------|----------|----------|--|--|
| a) R.b.                      | b) Opis                                                               | c) Stopa | d) Iznos |  |  |
| 19                           | Doprinosi za mirovinsko i invalidsko osiguranje                       | 23,00    | 23,00    |  |  |
| 20                           | Doprinosi za zdravstveno osiguranje                                   | 16,50    | 16,50    |  |  |
| 20 a)                        | Od čega doprinosi za zdravstveno osiguranje u FBiH (20 x stopa)       | 10,20    | 1,68     |  |  |
| 21                           | Doprinosi za osiguranje od nezaposlenosti                             | 2,00     | 2,00     |  |  |
| 21 a)                        | Od čega doprinosi za osiguranje od nezaposlenosti u FBiH (21 x stopa) | 30,00    | 0,60     |  |  |
| 22                           | Ukupne obaveze (19 + 20 + 21)                                         |          | 41,50    |  |  |
| 22 a)                        | Od čega ukupne obaveze u FBiH((19 + 20 a) + 21 a))                    |          | 25,28    |  |  |

Nakon što se obrazac sačuva, na izgledu su dodana nova polja koja se ticu 2002-A obrasca, kao i oznaka da se radi o 2002-A obrascu.

| Bosna I Hercegovina<br>FEDERA CJA BOSNE I<br>HERCEGOVINE<br>Federa ino minis tars tvo<br>fina ncija /fina nsija<br>POREZNA UPRAVA | Obrazac 2002-A<br>Specifikacija uz uplatu doprinosa<br>poduzetnika sa prebivalištem u Republici<br>S rpskoj i Brčko Distriktu BiH, koji<br>samostalnu djelatnost obavljaju na teritoriji<br>F ederacije BiH | DLN: 09021014685847 |
|----------------------------------------------------------------------------------------------------|----------------------------------------------------------------------------------------------------|---------------------|
|----------------------------------------------------------------------------------------------------|----------------------------------------------------------------------------------------------------|---------------------|

#### Dio 1 – Podaci o registriranoj djelatnosti

| 1) Naziv                                                       |                                                | 2) JIB/JMB      |                                                     |                                  |     |               |                |         |
|----------------------------------------------------------------|------------------------------------------------|-----------------|-----------------------------------------------------|----------------------------------|-----|---------------|----------------|---------|
| Nova testna kompanija Sarajevo                                 |                                                | 4 3             | 3 0                                                 | 3 (                              | 0 1 | 9 9 4 0 0     | 0 0 1          |         |
| 3) Operacija:                                                  |                                                |                 |                                                     |                                  |     |               | ) Razdobije (o | d/do)   |
| Prilava podataka                                               |                                                |                 |                                                     | (Da n/mje se c/godina )          |     |               |                | odina)  |
| □ izmjena podataka za već predate specifikacije 2002-A posla   |                                                |                 | ne for                                              | e fondovima 19/01/2018           |     |               | 2 0 1 8        |         |
| 🗆 Brisanje podataka za več predate specifikacije 2002-A posla  |                                                |                 | ne foi                                              | ne fondovima 3 1 / 0 1 / 2 0 1 8 |     |               |                | 2 0 1 8 |
| 5) Adresa 6) Općina                                            |                                                | 7) Brol secolo  |                                                     | alb 1                            |     |               |                |         |
| asdasd SARAJEV                                                 |                                                | <b>SARAJEVO</b> | O CENTAR                                            |                                  |     | ) Droj zapose |                |         |
| 8) Vrsta djelatnosti(šilita, naziv)                            |                                                |                 |                                                     |                                  |     |               |                |         |
| 01.24, Uzgoj je zgrič                                          | 01.24, Uzgoj je zgričavog i koštuniča vog voća |                 |                                                     |                                  |     |               |                |         |
| 9) Vrsta sam ostaine djelatnosti (Označici odgovarajuće polje) |                                                |                 | 10) Dohodak se utvrđuje na osnovu <i>(Označis</i> i |                                  |     | ru (Označiti  |                |         |
| a) slobodno zanima nje                                         |                                                |                 | odgovarajuće polje)                                 |                                  |     |               |                |         |
| 🗆 b) dje latnost obrta                                         | a                                              |                 | 🗆 a) poslovnih k njiga                              |                                  |     |               |                |         |
| 🗉 c) nisko akumular                                            | c Ija ka                                       |                 | 🗉 b) paušaino                                       |                                  |     |               |                |         |
| 🗆 d) poljoprivre da i š                                        | šumarstvo                                      |                 | 11) Osnovica za obračun                             |                                  |     |               |                |         |
| □e) trgovac pojedin                                            | ac                                             |                 | 100,00                                              |                                  |     |               |                |         |
| 12) Broj radnih sa ti 13                                       | 3) Broj radnih sa ti na bolova nj              | u               | 14) Datum uplate doprinosa (Dan/mjesec/godina)      |                                  |     |               |                |         |
| 40,00 0,                                                       | ,00                                            |                 | 1 5                                                 | 9 / O                            | 1/  | 2 (           | 18             |         |

#### Dio 2 - Podaci o poduzetniku

| 15) Prezime Ilm e | 16) JMB                   |  |  |  |  |
|-------------------|---------------------------|--|--|--|--|
| P REZIME IMERS    | 1 9 0 1 0 1 8 1 7 0 1 0 9 |  |  |  |  |
| 17) Adresa        | 18) Općina                |  |  |  |  |
| ULICA BB          | BANJA LUKA                |  |  |  |  |

#### Dio 3 – Podaci o doprinosima

| a) R.b. | b) Opis                                                              | c) Stopa | d) Iznos |
|---------|----------------------------------------------------------------------|----------|----------|
| 19      | Doprinos iza mirovinsko i in validsko osiguran je                    | 23,00    | 23,00    |
| 20      | Doprinos i z a zdravs tveno osiguranje                               | 16,50    | 16,50    |
| 20 s)   | Od čega doprinosi za zdravstveno osiguranje u FBiH(20×stopa)         | 10,20    | 1,68     |
| 21      | Doprinos iza osiguranje od nezaposlenosti                            | 2,00     | 2,00     |
| 21 a)   | Od čega doprinosi za osiguranje od nezaposlenosti u FBiH(21 x stopa) | 30,00    | 0,60     |
| 22      | Ukupne obveze (19 + 20 + 21)                                         |          | 41,50    |
| 22 s)   | Od čega ukupne obveze u FBiH (( 19 + 20a) + 21a))                    |          | 25,28    |

#### Dio 4 – Izjava poduzetnika

|                                                                                                    | 4                                                                          |
|----------------------------------------------------------------------------------------------------|----------------------------------------------------------------------------|
| Upoznat sam sa svim sankcijama propisanim Zako<br>specifikaciji ukijučujući sve priloge točni, potpuni i ja | vnom i drugim propisima, izjavljujem da su podaci navedeni u ovoj<br>ssni. |
| Datum prijema: 19.01.2018<br>Prijavu unio/la<br>JMBG: 2707982190081<br>Im e i prezim e: IT Support Admin PU | Detum:<br>Potpis poreznog obveznika                                        |

|                                    | Napon                              | nena                                      |                                     |
|------------------------------------|------------------------------------|-------------------------------------------|-------------------------------------|
| Napomena : Zavisno od izbora       | (označavanja) polja 9 i 10 osnovio | ca za obračun doprinosa:                  |                                     |
| 9-a,10-a prosječna plačax<br>1,1;  | 5-b,10-a prœaječna plačax 0,65;    | 9-a⊪19-b, 10-b prosječna plača x<br>0,55; | 9-e,10-a prosječna<br>plača x 0,29; |
| 9-c,10-b prosječna plačax<br>0,25; | 9-cl,10-b prceječna plačax 0,25;   | 9-ci10-a prosječna plačax 0,29;           |                                     |
| Naosnovu Zahtjeva zavlšu os        | snovicu (ZVO:prosječna plaća×k     | ceficijent (od 1,00 do 3,00)              |                                     |

## **6.4 IZMJENA OBRASCA**

Nakon što je obrazac uspješno proknjižen, moguće je izvršiti izmjenu. To vršimo klikom na dugme **Zahtjev za izmjenu**.

| Status obrasca je: Uspješno                                                                                                    | proknjižen                                                                                                    |                     |
|----------------------------------------------------------------------------------------------------|----------------------------------------------------------------------------------------------------|---------------------|
| Moguće je:                                                                                                    |                                                                                                    |                     |
| <ul> <li>Kreirati novi obrazac</li> <li>Napraviti izmjene na</li> <li>Podnijeti zahtjev za</li> <li>Odštampati obrazac</li> <li>Ukoliko je zamjenski</li> </ul> | istog tipa klikom na dugme Novi obrazac.<br>obrascu klikom na dugme Izmjena PU.<br>izmjenu klikom na dugme Zahtjev za izmjenu.<br>klikom na dugme Štampaj.<br>i obrazac vidjeti originalni obrazac klikom na dugme Origina | ı.                  |
| Storniraj Izmjena FU Zahtj                                                                                                    | ev za iz mjenu Kontroliši Zahtjev za storno Izvoz u XML                                                                                                    | Štampaj             |
| Bosna i Hercegovina<br>FEDERACIJA BOSNE I<br>HERCEGOVINE<br>Federalno ministarstvo<br>financija/finansija<br>POREZNA UPRAVA                                     | Obrazac 2002-A<br>Specifikacija uz uplatu doprinosa<br>poduzetnika sa prebivalištem u Republici<br>Srpskoj i Brčko Distriktu BiH, koji<br>samostalnu djelatnost obavljaju na teritoriji<br>Federacije BiH                  | DLN: 09021014685847 |

Otvara se novi prozor u kojem se napiše obrazloženje zahtjeva za izmjenu.

| Zahtiev za izmienu                       |                    |   |
|------------------------------------------|--------------------|---|
| DLN obrasca za izmjenu:<br>Obrazloženje: | zahtjev za izmjenu | ^ |
|                                          |                    |   |
|                                          | U redu Odustani    | ~ |

Klikom na dugme Uredu obrazac mijenja status u Podnesen zahtjev za izmjenu.

| <ul> <li>Greške na obrascu</li> <li>Uneseni period se preklap</li> </ul>                                                                                                    | oa sa prethodnom prijavom (DLN: 09021014685855).                                                                                                    |                                        |
|----------------------------------------------------------------------------------------------------|----------------------------------------------------------------------------------------------------|----------------------------------------|
| <ul> <li>Upozorenja na obrascu</li> <li>Unešeni matični broj vlasr</li> </ul>                                                                                                    | nika kompanije se ne slaže sa matičnim brojem vlasnika kor                                                                                                    | npanije u registru poreznih obveznika. |
| <ul> <li>Status obrasca je: Podnese</li> <li>Moguće je:         <ul> <li>Kreirati novi obrazaci</li> <li>Odobriti zahtjev za i</li> <li>Odbaciti zahtjev za i</li> <li>Pregledati zamjenski</li> <li>Štampati zahtjev klii</li> <li>Štampati obrazaci kliviti</li> </ul> </li> </ul> | n zahtjev za izmjenu<br>: istog tipa klikom na dugme Novi obrazac.<br>zmjenu klikom na dugme Odobri zahtjev.<br>izmjenu klikom na dugme Odbaci zahtjev.<br>ci obrazac originalnog obrasca klikom na dugme Zamjenski.<br>kom na dugme Štampaj zahtjev.<br>likom na dugme Štampaj. |                                        |
| Nazad Štampaj zahtjev Od                                                                                                    | Ibaci zahtjev Odobri zahtjev Izv oz u XML Štampaj                                                                                                    | Zamjenski                              |
| Bosna i Hercegovina<br>FEDERACIJA BOSNE I<br>HERCEGOVINE<br>Federalno minis tars tvo<br>financija/finans ija<br>POREZNA UPRAVA                                                                                                    | Obrazac 2002-A<br>Specifikacija uz uplatu doprinosa<br>poduzetnika sa prebivalištem u Republici<br>Srpskoj i Brčko Distriktu BiH, koji<br>samostalnu djelatnost obavljaju na teritoriji<br>Federacije BiH                                                                        | DLN: 09021014685847                    |

Nakon što je obrazac prešao u status **Podnesen zahtjev za izmjenu** moguće je štampati taj zahtjev klikom na dugme **Štampaj zahtjev**.

Taj isti zahtjev izgleda ovako:

| Bosna i Hercegovina<br>FEDERACIJA BOSNE I<br>HERCEGOVINE<br>Federalno ministarstvo<br>financija/finansija<br>POREZNA UPRAVA | Obrazac 2002-A<br>Zahtjev za izmjenu proknjižene prijave |  |
|----------------------------------------------------------------------------------------------------|----------------------------------------------------------|--|
|----------------------------------------------------------------------------------------------------|----------------------------------------------------------|--|

| Dio 1 – Podaci o                           | podnosiocu zahtjeva                     |
|--------------------------------------------|-----------------------------------------|
| 1) Naziv<br>Nova testna kompanija Sarajevo | 2) JIB/JMB<br>4 3 0 3 0 1 9 9 4 0 0 0 1 |
| 3) Adresa                                  | 4) Opština                              |
| Dio 2 - Po                                 | daci o obrascu                          |

| 1 | Broj obrasca            | 09021014685847 |
|---|-------------------------|----------------|
| 2 | Broj zamjenskog obrasca | 09021014685855 |

#### Dio 3 - Obrazloženje zahtjeva

zahtjev za izmjenu

|                                                                        | Dio 4 – Izjava podnosioca zahtjeva                                                 |                              |
|------------------------------------------------------------------------|------------------------------------------------------------------------------------|------------------------------|
| Upoznat sam sa svim sankcijama<br>navedeni u ovoj specifikaciji uključ | propisanim Zakonom i drugim propisim<br>tujući sve priloge tačni, potpuni i jasni. | na, izjavljujem da su podaci |
| Datum i mjesto                                                         | M.P.                                                                               | Potpis podnosioca zahtjeva   |
| 19.01.2018                                                             |                                                                                    | IT Support Admin PU          |
|                                                                        |                                                                                    |                              |
| Napomena:                                                              |                                                                                    |                              |

Dalji postupak odobravanja ili odbacivanja zahtjeva za izmjenu je opisan u poglavlju **16) Zahtjev za izmjenu**.

Ako je podneseni zahtjev za izmjenu odobren od strane ovlaštenog lica u ispostavi (stručni saradnik ili administrator u ispostavi), obrazac prelazi u status **Odobren za izmjenu**.

Da bi mogli viditi obrazac koji mijenjamo, to radimo klikom na dugme Zamjenski.

| Status obrasca je: Odobren                                                                                                   | zahtjev za izmjenu                                                                                                    |                     |  |
|----------------------------------------------------------------------------------------------------|----------------------------------------------------------------------------------------------------|---------------------|--|
| Moguće je:                                                                                                    |                                                                                                    |                     |  |
| <ul> <li>Kreirati novi obrazaci</li> <li>Odštampati obrazaci</li> <li>Pregledati zamjenski</li> </ul>                        | : istog tipa klikom na dugme Novi obrazac.<br>: klikom na dugme Štampaj.<br>:i obrazac originalnog obrasca klikom na dugme Zamjenski.                                                                     |                     |  |
| Nazad Štanpaj zahtjev Izv                                                                                                    | oz u XML Štampaj Zamjenski                                                                                                    |                     |  |
| Bosna i Hercegovina<br>FEDERACIJA BOSNE I<br>HERCEGOVINE<br>Federalno ministars tvo<br>financija/finansija<br>POREZNA UPRAVA | Obrazac 2002-A<br>Specifikacija uz uplatu doprinosa<br>poduzetnika sa prebivalištem u Republici<br>Srpskoj i Brčko Distriktu BiH, koji<br>samostalnu djelatnost obavljaju na teritoriji<br>Federacije BiH | DLN: 09021014685847 |  |

Klikom na dugme **Zamjenski**, otvara se novi obrazac koji je u izradi i koji je moguće mijenjati ili obraditi.

| ) Status obrasca je: U izradi                                                                                                    | i                                                                                                    |                                                                                                    |                                                                                                    |                   |
|----------------------------------------------------------------------------------------------------|----------------------------------------------------------------------------------------------------|----------------------------------------------------------------------------------------------------|----------------------------------------------------------------------------------------------------|-------------------|
| Moguće je:                                                                                                    |                                                                                                    |                                                                                                    |                                                                                                    |                   |
| <ul> <li>Kreirati novi obraza</li> <li>Promijeniti obrazaci</li> <li>Potpisati obrazaci</li> <li>Štampati obavješte</li> <li>Obrisati obrazaci ki</li> <li>Odštampati obrazaci</li> <li>Ukoliko je zamjens</li> </ul>                                                                                                    | ic istog tipa klikom na dugme<br>: i ispraviti validacijske greške<br>klikom na dugme Potpiši, ukol<br>enje klikom na dugme Štampa<br>ikom na dugme Obriši.<br>ic klikom na dugme Štampaj.<br>iki obrazac vidjeti originalni ob                                                                                                    | Novi obrazac.<br>klikom na dugme F<br>liko obrazac nema v<br>j obavještenje, ukoli<br>razac klikom na dug                                                                                                    | tromijeni.<br>alidacijskih grešaka.<br>ko se originalna prijava razlikuje od one<br>gme Original.                                                                                                    | koju nudi sistem. |
| Nazad Promijeni Potpiši                                                                                                    | Štampaj obavještenje Obriš                                                                                                    | ii Izvoz u XML                                                                                                    | Štampaj Original                                                                                                    |                   |
|                                                                                                    |                                                                                                    | 2002 4                                                                                                    | 1                                                                                                    | -                 |
| Bosna i Hercegovina                                                                                                    | Specifikacija uz<br>poduzetnika sa pre                                                                                                    | uplatu doprino<br>bivalištem u Re<br>Distriktu BiH, ł                                                                                                    | publici<br>coji DLN: 09021014685855                                                                                                    |                   |
| HERCEGOVINE<br>Federalno ministarstvo<br>financija/finansija<br>POREZNA UPRAVA                                                                                                    | srpskoj i Brčko<br>samostalnu djelatno<br>Federa                                                                                                    | st obavljaju na<br>acije BiH                                                                                                    | teritoriji                                                                                                    |                   |
| 1) Naziv                                                                                                    | Srpskoj i Brcko<br>samostalnu djelatno<br>Federa<br>Dio 1 – Podaci o reg                                                                                                    | st obavljaju na<br>acije BiH<br>gistriranoj djelat<br>2) JIB/JMB                                                                                                    | nosti                                                                                                    | ]                 |
| 1) Naziv<br>Nova testna kompanija Saraj                                                                                                    | Srpskoj i Brcko<br>samostalnu djelatno<br>Federa<br>Dio 1 – Podaci o reg                                                                                                    | st obavljaju na<br>acije BiH<br>gistriranoj djelat<br>2) JIB/JMB<br>4 3 0 3 0                                                                                                    | teritoriji<br>nosti<br>19940001                                                                                                    |                   |
| 1) Naziv<br>Nova testna kompanija Saraj                                                                                                    | Srpskoj i Brcko<br>samostalnu djelatno<br>Federa<br>Dio 1 – Podaci o reg                                                                                                    | st obavljaju na<br>acije BiH<br>gistriranoj djelat<br>2) JIB/JMB<br>4 3 0 3 0                                                                                                    | teritoriji<br>nosti<br>1 9 9 4 0 0 0 1<br>4) Razdoblje (od/do)<br>(Dan/miesec/dodina)                                                                                                    |                   |
| <ul> <li>HERCEGOVINE</li> <li>Federalno ministarstvo<br/>financija/finansija<br/>POREZNA UPRAVA</li> <li>1) Naziv</li> <li>Nova testna kompanija Saraj</li> <li>3) Operacija:</li> <li>         Prijava podataka         Izmiena podataka za već pi     </li> </ul>                                                                                                    | Srpskoj i Brcko<br>samostalnu djelatno<br>Federa<br>Dio 1 – Podaci o reg                                                                                                    | st obavljaju na<br>acije BiH<br>gistriranoj djelat<br>2) JIB/JMB<br>4 3 0 3 0                                                                                                    | teritoriji<br>1 9 9 4 0 0 0 1<br>4) Razdoblje (oddo)<br>(Dan/mjesec/godina)<br>1 9 /0 1 / 2 0 1 8                                                                                                    |                   |
| <ul> <li>HERCEGOVINE</li> <li>Federalno ministarstvo<br/>financija/finansija<br/>POREZNA UPRAVA</li> <li>1) Naziv</li> <li>Nova testna kompanija Saraj</li> <li>3) Operacija:         <ul> <li>Prijava podataka</li> <li>Izmjena podataka za već p</li> <li>Brisanje podataka za već p</li> </ul> </li> </ul>                                                                                                    | Srpskoj i Brcko<br>samostalnu djelatno<br>Federa<br>Dio 1 – Podaci o reg<br>evo                                                                                                    | st obavljaju na<br>acije BiH<br>gistriranoj djelat<br>2) JIB/JMB<br>4 3 0 3 0<br>slane fondovima<br>oslane fondovima                                                                                                    | teritoriji<br>1 9 9 4 0 0 0 1<br>4) Razdoblje (od/do)<br>(Dan/mjesec/godina)<br>1 9 / 0 1 / 2 0 1 8<br>3 1 / 0 1 / 2 0 1 8                                                                                                    |                   |
| <ul> <li>HERCEGOVINE</li> <li>Federalno ministarstvo<br/>financija/finansija<br/>POREZNA UPRAVA</li> <li>1) Naziv</li> <li>Nova testna kompanija Saraj</li> <li>3) Operacija:</li> <li>Prijava podataka</li> <li>Izmjena podataka za već p</li> <li>Brisanje podataka za već p</li> <li>5) Adresa<br/>asd asd</li> </ul>                                                                                                    | Srpskoj i Brcko<br>samostalnu djelatno<br>Federa<br>Dio 1 – Podaci o reg<br>evo<br>redate specifikacije 2002-A po<br>redate specifikacije 2002-A po<br>fol Općina<br>SARAJEV                                                                                                    | st obavljaju na<br>acije BiH<br>gistriranoj djelat<br>2) JIB/JMB<br>4 3 0 3 0<br>slane fondovima<br>slane fondovima                                                                                                    | teritoriji<br>1 9 9 4 0 0 0 1<br>4) Razdoblje (od/do)<br>(Dan/mjesec/godina)<br>1 9 / 0 1 / 2 0 1 8<br>3 1 / 0 1 / 2 0 1 8<br>7) Broj zaposlenih 1                                                                                                    |                   |
| <ul> <li>HERCEGOVINE</li> <li>Federalno ministarstvo<br/>financija/finansija<br/>POREZNA UPRAVA</li> <li>1) Naziv</li> <li>Nova testna kompanija Saraj</li> <li>3) Operacija:</li> <li>Prijava podataka</li> <li>Izmjena podataka za već p</li> <li>Brisanje podataka za već p</li> <li>5) Adresa<br/>asd asd</li> <li>8) Vrsta djelatnosti(šifra, nazi)</li> </ul>                                                                                                    | Srpskoj i Brcko<br>samostalnu djelatno<br>Federa<br>Dio 1 – Podaci o reg<br>evo<br>redate specifikacije 2002-A po<br>redate specifikacije 2002-A po<br>6) Općina<br>SARAJEV                                                                                                    | st obavljaju na<br>acije BiH<br>gistriranoj djelat<br>2) JIB/JMB<br>4 3 0 3 0<br>slane fondovima<br>oslane fondovima                                                                                                    | teritoriji<br>1 9 9 4 0 0 0 1<br>4) Razdoblje (od/do)<br>(Dan/mjesec/godina)<br>1 9 / 0 1 / 2 0 1 8<br>3 1 / 0 1 / 2 0 1 8<br>7) Broj zaposlenih 1                                                                                                    |                   |
| <ul> <li>HERCEGOVINE<br/>Federalno ministarstvo<br/>financija/finansija<br/>POREZNA UPRAVA</li> <li>1) Naziv</li> <li>Nova testna kompanija Saraj</li> <li>3) Operacija:</li> <li>Prijava podataka</li> <li>Izmjena podataka za već p</li> <li>Brisanje podataka za već p</li> <li>5) Adresa<br/>asd asd</li> <li>8) Vrsta djelatnosti(šifra, naziv<br/>01.24, Uzgoj jezgričavog i koj</li> </ul>                                                                                                    | Srpskoj i Brcko<br>samostalnu djelatno<br>Federa<br>Dio 1 – Podaci o reg<br>evo<br>redate specifikacije 2002-A po<br>redate specifikacije 2002-A po<br>fo) Općina<br>SARAJEV<br>()<br>štuničavog voća                                                                                                    | st obavljaju na<br>acije BiH<br>gistriranoj djelat<br>2) JIB/JMB<br>4 3 0 3 0<br>slane fondovima<br>slane fondovima<br>vo CENTAR                                                                                                    | teritoriji<br>1 9 9 4 0 0 0 1<br>4) Razdoblje (od/do)<br>(Dan/mjesec/godina)<br>1 9 / 0 1 / 2 0 1 8<br>3 1 / 0 1 / 2 0 1 8<br>7) Broj zaposlenih 1                                                                                                    |                   |
| <ul> <li>HERCEGOVINE</li> <li>Federalno ministarstvo<br/>financija/finansija<br/>POREZNA UPRAVA</li> <li>1) Naziv</li> <li>Nova testna kompanija Saraj</li> <li>3) Operacija:</li> <li>Prijava podataka</li> <li>Izmjena podataka za već pi</li> <li>Brisanje podataka za već pi</li> <li>5) Adresa<br/>asd asd</li> <li>8) Vrsta djelatnosti(šifra, naziv<br/>01.24, Uzgoj jezgričavog i koj</li> <li>9) Vrsta samostalne djelatnos</li> </ul>                                                                                                    | Srpskoj i Brcko<br>samostalnu djelatno<br>Federa<br>Dio 1 – Podaci o reg<br>evo<br>redate specifikacije 2002-A po<br>redate specifikacije 2002-A po<br>specifikacije 2002-A po<br>specifikacije 2002-A po<br>specifikac   | st obavljaju na<br>acije BiH<br>gistriranoj djelat<br>2) JIB/JMB<br>4 3 0 3 0<br>slane fondovima<br>vo CENTAR                                                                                                    | teritoriji<br>1 9 9 4 0 0 0 1<br>4) Razdoblje (od/do)<br>(Dan/mjesec/godina)<br>1 9 0 1 / 2 0 1 8<br>3 1 / 0 1 / 2 0 1 8<br>7) Broj zaposlenih 1<br>utvrđuje na osnovu <i>(Označiti</i><br>Vje)                                                                                                    |                   |
| <ul> <li>Ibeletors toolne</li> <li>Ibeletors toolne</li> <li>Ibeletors toolne</li> <li>Federalno ministarstvo<br/>financija/finansija<br/>POREZNA UPRAVA</li> <li>1) Naziv</li> <li>Nova testna kompanija Saraj</li> <li>3) Operacija:</li> <li>Prijava podataka</li> <li>Izmjena podataka za već p</li> <li>Brisanje podataka za već p</li> <li>Brisanje podataka za već p</li> <li>5) Adresa<br/>asd asd</li> <li>8) Vrsta djelatnosti(šifra, naziv<br/>01.24, Uzgoj jezgričavog i koj</li> <li>9) Vrsta samostalne djelatnos</li> <li>a) slobodno zanimanje</li> <li>b) dielatnost ohrta</li> </ul>         | Srpskoj i Brcko<br>samostalnu djelatno<br>Federa<br>Dio 1 – Podaci o reg<br>evo<br>redate specifikacije 2002-A po<br>redate specifikacije 2002-A po<br>stuničavog voća                                                                                                    | st obavljaju na<br>acije BiH<br>gistriranoj djelat<br>2) JIB/JMB<br>4 3 0 3 0<br>slane fondovima<br>vo CENTAR                                                                                                    | teritoriji<br>1 9 9 4 0 0 0 1<br>4) Razdoblje (oddo)<br>(Dan/mjesec/godina)<br>1 9 0 1 / 2 0 1 8<br>3 1 / 0 1 / 2 0 1 8<br>7) Broj zaposlenih 1<br>utvrđuje na osnovu <i>(Označiti</i><br><i>slije)</i><br>snipa                                                                                                    |                   |
| IFERCEGOVINE<br>Federalno ministarstvo<br>financija/finansija<br>POREZNA UPRAVA 1) Naziv Nova testna kompanija Saraj 3) Operacija: ©Prijava podataka Izmjena podataka za već p 5) Adresa asd asd 8) Vrsta djelatnosti(šifra, naziv<br>01.24, Uzgoj jezgričavog i koż 9) Vrsta samostalne djelatnos □a) slobodno zanimanje □b) djelatnost obrta □c) nisko akumulacijska                                                                                                    | Srpskoj i Brcko<br>samostalnu djelatno<br>Federa<br>Dio 1 – Podaci o reg<br>evo<br>redate specifikacije 2002-A po<br>redate specifikacije 2002-A po<br>specifikacije 2002-A po<br>specifikacije 2002-A po<br>specifikac   | st obavljaju na<br>acije BiH<br>gistriranoj djelat<br>2) JIB/JMB<br>4 3 0 3 0<br>slane fondovima<br>slane fondovima<br>vo CENTAR                                                                                                    | teritoriji<br>1 9 9 4 0 0 0 1<br>4) Razdoblje (oddo)<br>(Dan/mjesec/godina)<br>1 9 0 1 / 2 0 1 8<br>3 1 / 0 1 / 2 0 1 8<br>7) Broj zaposlenih 1<br>utvrđuje na osnovu <i>(Označiti olje)</i><br>skjiga                                                                                                    |                   |
| <ul> <li>IERCEGOVINE</li> <li>IERCEGOVINE</li> <li>Federalno ministarstvo<br/>financija/finansija<br/>POREZNA UPRAVA</li> <li>1) Naziv</li> <li>Nova testna kompanija Saraj</li> <li>3) Operacija: <ul> <li>Prijava podataka</li> <li>Izmjena podataka za već p</li> <li>Brisanje podataka za već p</li> </ul> </li> <li>5) Adresa<br/>asd asd</li> <li>8) Vrsta djelatnosti(šifra, naziv<br/>01.24, Uzgoj jezgričavog i koż</li> <li>9) Vrsta samostalne djelatnos</li> <li>a) slobodno zanimanje</li> <li>b) djelatnost obrta</li> <li>c) nisko akumulacijska</li> <li>d) pojoprivreda i šumarstv</li> </ul> | Srpskoj i Brcko<br>samostalnu djelatno<br>Federa<br>Dio 1 – Podaci o reg<br>evo<br>redate specifikacije 2002-A po<br>redate specifikacije 2002-A po<br>specifikacije 2002-A po<br>specifikacije 2002-A po<br>specifikac   | st obavljaju na<br>acije BiH<br>gistriranoj djelat<br>2) JIB/JMB<br>4 3 0 3 0<br>slane fondovima<br>slane fondovima<br>vo CENTAR<br>) 10) Dohodak se<br>odgovarajuće po<br>a) poslovnih<br>10) paušalno<br>11) Osnovica za                                  | teritoriji         1       9       9       4       0       0       1         4)       Razdoblje (od/do)         (Dan/mjesec/godina)       1       9       0       1       2       0       1       8         3       1       0       1       /2       0       1       8       7         7)       Broj zaposlenih       1       1       1       1       9       9       1       1       1       1       1       1       1       1       1       1       1       1       1       1       1       1       1       1       1       1       1       1       1       1       1       1       1       1       1       1       1       1       1       1       1       1       1       1       1       1       1       1       1       1       1       1       1       1       1       1       1       1       1       1       1       1       1       1       1       1       1       1       1       1       1       1       1       1       1       1       1       1       1       1 |                   |
| <ul> <li>HERCEGOVINE</li> <li>HERCEGOVINE</li> <li>Federalno ministarstvo<br/>financija/finansija<br/>POREZNA UPRAVA</li> <li>1) Naziv</li> <li>Nova testna kompanija Saraj</li> <li>3) Operacija: <ul> <li>Prijava podataka</li> <li>Izmjena podataka za već p</li> <li>Brisanje podataka za već p</li> </ul> </li> <li>5) Adresa<br/>asd asd</li> <li>8) Vrsta djelatnosti(šifra, naziv<br/>01.24, Uzgoj jezgričavog i koj<br/>9) Vrsta samostalne djelatnos</li> <li>a) slobodno zanimanje</li> <li>b) djelatnost obrta</li> <li>c) nisko akumulacijska</li> <li>d) poljoprivreda i šumarstv</li> </ul>     | Srpskoj i Brcko<br>samostalnu djelatno<br>Federa<br>Dio 1 – Podaci o reg<br>evo<br>redate specifikacije 2002-A po<br>redate specifikacije 2002-A po<br>specifikacije 2002-A po<br>redate specifikacije 2002-A po<br>specifikacije 2002-A po<br>specifikacije 2002-A | st obavljaju na<br>acije BiH<br>gistriranoj djelat<br>2) JIB/JMB<br>4 3 0 3 0<br>slane fondovima<br>slane fondovima<br>v/O CENTAR<br>// 10) Dohodak se<br>odgovarajuće po<br>a) poslovnih<br>E b) paušalno<br>11) Osnovica za<br>100,00                     | teritoriji         1       9       9       4       0       0       1         4)       Razdoblje (od/do)         (Dan/mjesec/godina)       1       9       0       1       2       0       1       8         3       1       0       1       /2       0       1       8       7         7)       Broj zaposlenih       1       1       1       1       9       9       1       1       1       1       1       1       1       1       1       1       1       1       1       1       1       1       1       1       1       1       1       1       1       1       1       1       1       1       1       1       1       1       1       1       1       1       1       1       1       1       1       1       1       1       1       1       1       1       1       1       1       1       1       1       1       1       1       1       1       1       1       1       1       1       1       1       1       1       1       1       1       1       1       1 |                   |
| <ul> <li>1) Naziv</li> <li>POREZNA UPRAVA</li> <li>1) Naziv</li> <li>Nova testna kompanija Saraj</li> <li>3) Operacija: <ul> <li>Prijava podataka</li> <li>Izmjena podataka za već p</li> <li>Brisanje podataka za već p</li> </ul> </li> <li>5) Adresa <ul> <li>asd asd</li> </ul> </li> <li>8) Vrsta djelatnosti(šifra, naziv <ul> <li>01.24, Uzgoj jezgričavog i koż</li> <li>9) Vrsta samostalne djelatnos</li> <li>a) slobodno zanimanje</li> <li>b) djelatnost obrta</li> <li>c) nisko akumulacijska</li> <li>d) poljoprivreda i šumarstv <ul> <li>e) trgovac pojedinac</li> </ul> </li> </ul></li></ul> | Srpskoj i Brcko<br>samostalnu djelatno<br>Federa<br>Dio 1 – Podaci o reg<br>evo<br>redate specifikacije 2002-A po<br>redate specifikacije 2002-A po<br>redate specifikacije 2002-A po<br>redate specifikacije 2002-A po<br>fo<br>(0 Općina<br>SARAJEN<br>)<br>štuničavog voća<br>ti ( <i>Označiti odgovarajuće polje</i><br>o<br>dnih sati na bolovanju                                                                                                    | st obavljaju na<br>acije BiH<br>gistriranoj djelat<br>2) JIB/JMB<br>4 3 0 3 0<br>slane fondovima<br>slane fondovima<br>v/O CENTAR<br>// 10) Dohodak se<br>odgovarajuće po<br>a) poslovnih<br>E b) paušalno<br>11) Osnovica za<br>100,00<br>14) Datum uplate | teritoriji         1       9       9       4       0       0       1         4)       Razdoblje (od/do)       0       1       9       9       1       1       1       1       1       1       1       1       1       1       1       1       1       1       1       1       1       1       1       1       1       1       1       1       1       1       1       1       1       1       1       1       1       1       1       1       1       1       1       1       1       1       1       1       1       1       1       1       1       1       1       1       1       1       1       1       1       1       1       1       1       1       1       1       1       1       1       1       1       1       1       1       1       1       1       1       1       1       1       1       1       1       1       1       1       1       1       1       1       1       1       1       1       1       1       1       1       1       1       1       1 |                   |

Klikom na **Promijeni** možemo viditi da se operacija promjenila i da više nije prijava od strane poreznog obveznika, nego **Izmjena**.

| Sačuvaj Provjeri greške           | Odustani Ispravi kalkulac    | ijske vrijednosti              |                                   |                                |                                       |
|-----------------------------------|------------------------------|--------------------------------|-----------------------------------|--------------------------------|---------------------------------------|
| Obrazac 2002-A - Specifikacija    | uz uplatu doprinosa poduzetn | ika sa prebivalištem u Republi | ci Srpskoj I Brčko Distriktu BiH, | , koji samostalnu djelatnost o | bavljaju na teritoriji Federacije BiH |
| Operacija                         |                              |                                |                                   |                                |                                       |
| O Prijava od strane poreznog obv  | eznika                       |                                |                                   |                                |                                       |
| O Prijava u ime poreznog obvezn   | ika                          |                                |                                   |                                |                                       |
| <ul> <li>Izmjena</li> </ul>       |                              |                                |                                   |                                |                                       |
| O Izmijenjena prijava poreske upr | ave                          |                                |                                   |                                |                                       |

Isti obrazac je moguće promjeniti, sačuvati i potpisati.

# 7. OBRAZAC AUG-1031 - AKONTACIJA POREZA PO ODBITKU ZA POVREMENE SAMOSTALNE DJELATNOSTI

## **7.1** KREIRANJE NOVOG OBRASCA - POVREMENE SAMOSTALNE DJELATNOSTI - UGOVOR O DJELU

U meniju "Upravljanje obrascima" izabrati opciju "Novi obrazac".

| 🖉 Pretraga obrazaca - Windows Internet Explorer                                                                                                    |                                                                        |
|----------------------------------------------------------------------------------------------------|------------------------------------------------------------------------|
| COC + 2 https://comp2/UCG.Custodian.WebUI/Pages/Documents/List.aspx                                                                                                    | Scogle Pr                                                              |
| 🔆 🏟 🍘 Pretraga obrazaca                                                                                                    | 🏠 🔹 🔝 🐇 🖶 Page + 🎯 Tools + 🎽                                           |
| Bosna i Hercegovina<br>FEDERACIJA BOSNE I HERCEGOVINE<br>Federalion ministarstvo financija/finansija<br>POREZINA UPRAVA<br>Upravljanje obrascima<br>Viteratina chosnima                                                             | Ovlašteno lice pravnog lica<br>Pravno lice<br>Kompanija d.o.o Sarajevo |
| Kriterijum pretraživanja:         Poništi krterije pretraživanja           Novi obrasca         Broj obrasca (DLN):           Uvoz obrasca         JB/JMB/JMBG:           Izlaz         Tip obrasca.           Pretraži         Sve |                                                                        |
| © 2008-2008 HERMES SoftLab d d. Sva prava su z<br>sarver: COMP2                                                                                                    | ddāna. Verzija 0.0.1                                                   |
|                                                                                                    | ₩<br>Localintranet 🕀 100% ▼ .:                                         |

Otvara se stranica na kojoj su prikazani postojeći tipovi obrazaca.

| 🖉 Kreiranje novog obrasca - Wi                                                                              | indows Internet Explorer                                                                                                    |                |
|----------------------------------------------------------------------------------------------------|----------------------------------------------------------------------------------------------------|----------------|
| 🔆 💽 👻 🙋 https://comp2/UCG                                                                                   | i.Custodian.WebUI/Pages/Documents/New.aspx                                                                                                    | •              |
| 😭 🕸 🌈 Kreiranje novog obrasc                                                                                | a 🚵 🔹 🔂 🔹 🖶 🖓 Page 🕶 🎯 Tools -                                                                                                    | •              |
| Bosna i Hercegovina<br>FEDERACIJA BOSNE I HERCEGOVI<br>Federalno ministarstvo financija/I<br>POREZNA UPRAVA | INE Ovlašteno lice pravnog lic<br>finansija Pravno lic<br>Kompanija d.o.o Sarajev                                                                                                    | ia<br>ie<br>vo |
| Upravljanje obrascima                                                                                       | Kreiranje novog obrasca                                                                                                    |                |
| Novi obrazac                                                                                                | Izaberite tip obrasca:                                                                                                    |                |
| Uvoz obrasca<br>Korisnički izvještaji<br>Izlaz                                                              | <ul> <li>→ Obrazac ALIG-1031</li> <li>→ Obrazac A<sup>T</sup>D-1032</li> <li>→ Obrazac PDN-1033</li> <li>→ Obrazac 2001</li> <li>→ Obrazac 2001-A</li> <li>→ Obrazac 2002</li> <li>→ Obrazac POD</li> <li>→ Obrazac PRPD</li> </ul> |                |
|                                                                                                    | © 2008-2008 HERMES SoftLab d.d. Sva prava su zadržana. Verzija: 0.0.0.1 server: COMP2                                                                                                    |                |
|                                                                                                    |                                                                                                    | ×              |
| javascript:doPostBack('ctl00\$ContentM                                                                      | Aain\$gridDocumentType\$ctl02\$ctl00',")                                                                                                    | •              |

Potrebno je izabrati opciju "Obrazac AUG-1031". Otvara se stranica za prijavu novog obrasca.

| 😂 Uređivanje obras                                                                | ca - Windows Internet                   | Explorer             |                                  |                            |              |    |            |                 | _                                         |                              |
|-----------------------------------------------------------------------------------|-----------------------------------------|----------------------|----------------------------------|----------------------------|--------------|----|------------|-----------------|-------------------------------------------|------------------------------|
| 🌀 🕤 👻 🙋 http                                                                      | s://comp2/UCG.Custodian.We              | ebUI/Pages/Documeni  | ts/Edit.aspx?acti                | on=New_Insert 💙            | <b>•</b>     | ×  | Google     |                 |                                           | <b>P</b> -                   |
| 🚖 🏟 🏈 Uređivar                                                                    | je obrasca                              |                      |                                  |                            |              | ۵. | <b>.</b>   | -               | Page 🔻 🍈 To                               | ools + ×                     |
| Bosna i Hercegovina<br>FEDERACIJA BOSNE<br>Federalno ministarst<br>POREZNA UPRAVA | I HERCEGOVINE<br>vo financija/finansija |                      |                                  |                            |              |    |            | Ovlašte<br>Komp | enolice pravno<br>Pravn<br>anija d.o.o Sa | og lica<br>no lice<br>rajevo |
| Dalje Odusta                                                                      | ni                                      |                      |                                  |                            |              |    |            |                 | 0                                         |                              |
| Obrazac AUG                                                                       | 1031 - Akontacija poreza                | po odbitku za pov    | remene samo                      | stalne djelatnosti         |              |    |            |                 |                                           |                              |
| Datum pr                                                                          | jema 15.6.2009                          |                      |                                  |                            |              |    |            |                 |                                           |                              |
| Datum is                                                                          | plate 1.6.2009                          |                      |                                  |                            |              |    |            |                 |                                           |                              |
| JIB                                                                               | /JMB 4300867820004 (                    | Kompanija d.o.o Sara | ievo                             |                            |              |    |            |                 |                                           |                              |
| Ukupni iznos po                                                                   | reza 100,00                             |                      |                                  |                            |              |    |            |                 |                                           |                              |
|                                                                                   |                                         |                      |                                  |                            |              |    |            |                 |                                           |                              |
| Dalje Odusta                                                                      | ì                                       |                      |                                  |                            |              |    |            |                 |                                           | ]                            |
|                                                                                   | © 20                                    | 06-2008 HERMES So    | ftLab d.d. Sva pr<br>server: COM | ava su zadržana. Vei<br>P2 | rzija: 0.0.0 | .1 |            |                 |                                           |                              |
|                                                                                   |                                         |                      |                                  | 1 44                       |              |    |            |                 |                                           |                              |
| one                                                                               |                                         |                      |                                  |                            |              | S. | Local intr | ranet           | 🔍 100°                                    | % •                          |

Podaci "Datum prijema", "Period" i "JIB/JMB" su automatski popunjeni. Potrebno je unijeti podatke "Datum isplate" i "Ukupni iznos poreza", pri čemu datum isplate mora biti manji od trenutnog datuma.

Ako je upisana vrijednost za "Datum isplate" veća od trenutnog datuma pojavit će se greška kada se klikne na dugme "Dalje":

| 0 | Greška                                               |
|---|------------------------------------------------------|
|   | Datum isplate ne može biti veći od datuma 11.3.2009. |
|   |                                                      |

Da bi se nastavilo sa radom potrebno je unijeti pravilnu vrijednost za datum isplate i nakon toga kliknuti na dugme "Dalje".

Novi obrazac 1031 je kreiran i otvara se stanica za unos podataka.

| Obrazac AUG-1031 - Ak             | ontacija poreza po                   | ) odbitku za povremene samostalne djelatnosti                                                                   |  |
|-----------------------------------|--------------------------------------|----------------------------------------------------------------------------------------------------|--|
| Operacija                         |                                      |                                                                                                    |  |
| Prijava od strane porez           | nog obveznika                        |                                                                                                    |  |
| O Prijava u ime poreznog          | obveznika                            |                                                                                                    |  |
| Olzmjena                          |                                      |                                                                                                    |  |
| 🔿 Izmijenjena prijava pore        | ske uprave                           |                                                                                                    |  |
| Dio 1 – Podaci o isplatiocu       |                                      |                                                                                                    |  |
| 1) Vrsta prijave                  | <ul> <li>a) Povremene sar</li> </ul> | mostalne djelatnosti - ugovor o djelu                                                                           |  |
|                                   | 🔿 b) Autorski honor                  | rari                                                                                                    |  |
| 2) Naziv                          | Kompanija d.o.o Sarajev              | vo                                                                                                    |  |
| 3) JIB/JMB                        | 4300667820004                        |                                                                                                    |  |
| 4) Adresa                         | GORA 23                              |                                                                                                    |  |
| 5) Datum isplate                  | 1.8.2009                             |                                                                                                    |  |
| Ukupan iznos                      | 100,00                               |                                                                                                    |  |
| 6) Period                         | 06 💙 / 2009 💙                        |                                                                                                    |  |
|                                   |                                      |                                                                                                    |  |
| Dio 2 – Podaci o prihodima        | , porezu i doprinosin                | na (pojedinačni unos poreznih obveznika)                                                                        |  |
| JMBG poreznog obveznika           | i                                    | Iznos prihoda Iznos rashoda Dodaj                                                                               |  |
| Dio 3 – Iziava poslodavca         | / isplatioca                         |                                                                                                    |  |
| Razumijem sve sankcije pro        | opisane zakonom i pro                | opisima, izlavljujem da su podaci navedeni u ovoj specifikaciji uključujući sve priloge tačni, potpuni i jasni, |  |
| Podnosilac prijave lica:          | 0112938180027                        | Ovlašteno lice pravnog lica                                                                                     |  |
| Datum unosa:                      | 15.8.2009                            |                                                                                                    |  |
| No dia Xali any Xali a secola Ilu |                                      |                                                                                                    |  |

Sačuvaj Provjeri greške Odustani

U segmentu "Operacija" je automatski izabrana opcija "Prijava od strane poreznog obveznika" i nije je moguće mijenjati.

U segmentu "Dio 1 – Podaci o isplatiocu" automatski su popunjeni podaci: "2) Naziv", "3) JIB/JMB", "4) Adresa", "5) Datum isplate" i "6) Period".

Potrebno je izabrati "Vrstu prijave" "a) Povremene samostalne djelatnosti - ugovor o djelu" i unijeti vrijednosti za podatak "Ukupan iznos primanja".

| Dio | 1 – Podaci o isplatioo   | u                                                                        |
|-----|--------------------------|--------------------------------------------------------------------------|
| 1)  | Vrsta prijave            | <ul> <li>a) Povremene samostalne djelatnosti - ugovor o djelu</li> </ul> |
|     |                          | 🔿 b) Autorski honorari                                                   |
| 2)  | Naziv                    | Kompanija d.o.o. Sarajevo                                                |
| 3)  | JIB/JMB                  | 4200519730000                                                            |
| 4)  | Adresa                   | TRG DJECE DOBRINJE 31                                                    |
| 5)  | Datum isplate            | 1.3.2009                                                                 |
|     | Ukupan iznos<br>primanja | 100,00                                                                   |
| 6)  | Period                   | 03 💙 / 2009 🌱                                                            |

Nakon toga moguće je unositi podatke u segment "Dio 2 – Podaci o prihodima, porezu i doprinosima (pojedinačni unos poreznih obveznika)".

Potrebno je unijeti vrijednosti za podatke: "JMBG poreznog obveznika", "Iznos prihoda" i "Iznos rashoda".

Nakon unosa podataka kliknuti na dugme "Dodaj".

| Dio 2 – Podaci o prihodima, porezu i doprinosima |                 |               |        |               |    |       |
|--------------------------------------------------|-----------------|---------------|--------|---------------|----|-------|
| JMBG poreznog obveznika 0602945190035            | Neznanović Niko | Iznos prihoda | 100,00 | Iznos rashoda | 10 | Dodaj |

Nakon unosa podataka potrebno kliknuti na dugme "Dodaj" i podaci će biti dodani i prikazivat će se u tabeli:

| Dic | ilo 2 – Podaci o prihodima, porezu i doprinosima (pojedinačni unos poreznih obveznika) |                                        |                             |                                                |                                      |                                                                             |                                              |                                       |                                                                                                    |   |  |
|-----|----------------------------------------------------------------------------------------|----------------------------------------|-----------------------------|------------------------------------------------|--------------------------------------|-----------------------------------------------------------------------------|----------------------------------------------|---------------------------------------|----------------------------------------------------------------------------------------------------|---|--|
| JN  | IBG poreznog obveznika 📕                                                               |                                        | Iznos prihoda Iznos rashoda |                                                |                                      |                                                                             |                                              | Dodaj                                 |                                                                                                    |   |  |
|     | 7) JMBG poreznog<br>obveznika                                                          | 8) Prezime i ime<br>poreznog obveznika | 9) Iznos prihoda            | 10) Iznos<br>rashoda (20% ili<br>30% kolone 9) | 11) Iznos dohotka<br>(kolona 9 - 10) | 12) Zdravstveno<br>osiguranje na<br>teret osiguranika<br>(kolona 11 x 0,04) | 13) Osnovica za<br>porez (kolone 11 -<br>12) | 14) iznos poreza<br>(kolona 13 x 0,1) | 15) Penzijsko i<br>invalidsko<br>osiguranje na<br>teret isplatioca<br>(Krajnja suma<br>kolona 11 x 0,06) |   |  |
| 1.  | 0602945190035                                                                          | Neznanović Niko                        | 100,00                      | 10,00                                          | 90,00                                | 3,60                                                                        | 86,40                                        | 8,64                                  | 5,40                                                                                                    | × |  |
|     |                                                                                        | Ukupno                                 | 100,00                      | 10,00                                          | 90,00                                | 3,60                                                                        | 86,40                                        | 8,64                                  | 5,40                                                                                                    |   |  |
| S   | itrana 1                                                                               |                                        |                             |                                                |                                      |                                                                             |                                              |                                       |                                                                                                    |   |  |

Moguće je unijeti neograničen broj podataka.

Obratiti pažnju da podatak "Ukupan iznos primanja" u segmentu "Dio 1 – Podaci o isplatiocu" treba biti jednak podatku "Ukupan iznos prihoda" u segmentu "Dio 2 – Podaci o prihodima, porezu i doprinosima (pojedinačni unos poreznih obveznika)".

**Upozprenje:** U polje "Iznos rashoda" unosi se vrijednost koja predstavlja 20% ili 30% od vrijednosti "Iznos prihoda" ili manje. Ukoliko se unese vrijednost koaj ne zadovoljava navedeni uslov pri spašavanju obrasca ili provjerom grešaka na obrascu pojavljuje se poruka:

| 0 | Greške na obrascu                                                                                                    |
|---|----------------------------------------------------------------------------------------------------|
|   | <ul> <li>Vrijednost polja Iznos rashoda (20% ili 30% kolone 9) (Dio 2 – Podaci o prihodima, porezu i doprinosima (pojedinačni unos poreznih obveznika)), red 1 nije ispravna.</li> <li>Iznos rashoda u ovom slučaju mora biti manji ili jednak od iznosa 20,00 prema kalkulaciji Iznos prihoda (Polje 10) * 20,00%.</li> </ul> |

Kada je unos završen potrebno je izabrati dugme "Sačuvaj". Ako su svi podaci pravilno popunjeni obrazac je upješno sačuvan.

| 🖉 Pregled obrasca - Windows Inte                                                                                 | ernet Explorer                                                                                                    |                                    |                                                                        |
|----------------------------------------------------------------------------------------------------|----------------------------------------------------------------------------------------------------|------------------------------------|------------------------------------------------------------------------|
| G V F le https://comp2/UCG.Cu                                                                                    | ustodian.WebUI/Pages/Documents/View.aspx?id=15c5c572-3c10-47a6-88ea-47b12ba32037&fromedt=1&action=Draft_Edit                                                                                                    | 🖌 🔒 🐓 🗙 Google                     | P -                                                                    |
| 🚖 🏘 🌈 Pregled obrasca                                                                                            |                                                                                                    | 🙆 • 🖻 ·                            | 🖶 🔹 🔂 Page 🔹 🍈 Tools 🔹 🍟                                               |
| Bosna i Hercegovina<br>FEDERACIJA BOSNE I HERCEGOVINE<br>Federalno ministarstvo financija/fina<br>POREZNA UPRAVA | E<br>ansija                                                                                                    |                                    | Ovlašteno lice pravnog lica<br>Pravno lice<br>Kompanija d.o.o Sarajevo |
| Upravljanje obrascima                                                                                            |                                                                                                    |                                    |                                                                        |
| Upravljanje obrascima                                                                                            | Operacija SAČUVAJ je uspješno izvršena.                                                                                                    |                                    |                                                                        |
| Novi obrazac                                                                                                    |                                                                                                    |                                    |                                                                        |
| Uvoz obrasca                                                                                                    | Status obrasca je: U izradi                                                                                                    |                                    |                                                                        |
| Korisnički izvještaji                                                                                            | Moguće je:                                                                                                    |                                    |                                                                        |
| Izlaz                                                                                                    | <ul> <li>Promijeniti obrazaci istog uja klikum na dugine rovi obrazaci.</li> <li>Promijeniti obrazaci i spraviti validacijske greške klikom na dugme Promijeni.</li> <li>Varificirati obrazaci uslako obrazaci omana validacijskih greški</li> </ul>                                                                                                    |                                    |                                                                        |
|                                                                                                    | <ul> <li>Obrisati obrazac klikom na dugme Obriši.</li> <li>Čhonovi obrazac klikom na dugme Obriši.</li> </ul>                                                                                                    | a koju pudi ojatam                 |                                                                        |
|                                                                                                    | <ul> <li>Stampar obarjestenje kinom na dugine Stampaj obavjestenje, ukoliko se originalna prijava razlikoje od one</li> <li>Odštampati obrazac klikom na dugine Štampaj.</li> </ul>                                                                                                    | Koju nuur sistem.                  |                                                                        |
|                                                                                                    |                                                                                                    |                                    |                                                                        |
|                                                                                                    | Novi obrazac Promijeni Obriši Stampaj                                                                                                    |                                    |                                                                        |
|                                                                                                    | Obrazac AUG-1031 DLN: 09061000040                                                                                                    | 837                                |                                                                        |
|                                                                                                    | Akontacija poreza po odbitku za                                                                                                    |                                    |                                                                        |
|                                                                                                    | FEDERACIJA BOSNE I povremene samostalne                                                                                                    |                                    |                                                                        |
|                                                                                                    | Federalno ministarstvo dielatnosti                                                                                                    |                                    |                                                                        |
|                                                                                                    | financija/finansija<br>POREZNA UPRAVA<br>1) Vreta prijava (označiti odrovanjuća polio)                                                                                                    |                                    |                                                                        |
|                                                                                                    |                                                                                                    |                                    |                                                                        |
|                                                                                                    | ■ a) Povremene samostalne djelatnosti - ugovor o djelu ⊔b) Autorski honorari                                                                                                    |                                    |                                                                        |
|                                                                                                    | Dio 1 – Podaci o isplatiocu                                                                                                    | a din a                            |                                                                        |
|                                                                                                    | S JBJ/MB S S JBJ/MB S | 9                                  |                                                                        |
|                                                                                                    | 4) Adresa 5) Datum isplate (Dan/mjesec/godina)                                                                                                    |                                    |                                                                        |
|                                                                                                    | GORA 23 01/06/2009                                                                                                    |                                    |                                                                        |
|                                                                                                    | Dio 2 – Podaci o prihodima, porezu i doprinosima                                                                                                    |                                    |                                                                        |
|                                                                                                    |                                                                                                    | 15)<br>prijsko i                   |                                                                        |
|                                                                                                    | 10) Iznos 11) Iznos 12)<br>Zdravstveno 13) 14) Iznos 200                                                                                                    | alidsko                            |                                                                        |
|                                                                                                    | P b poreznog ime poreznog 9) Iznos rashoda dohotka pateret porez porez nog na                                                                                                    | a teret                            | <b></b>                                                                |
| Done                                                                                                    |                                                                                                    | Second Second Second Second Second | tranet 🔍 100% 🔹 🛒                                                      |

U pregledu obrazaca se može provjeriti da je status obrasca u 'U izradi'.

#### Pretraga obrazaca

| Kriteriju<br>Broj ok<br>JIB/JM<br>Tip obr | Kriterijum pretraživanja:     Poništi kriterije pretraživanja       Broj obrasca (DLN):     09061000040837       JIB/JMB/JMBG:     4300667820004     Kompanija d.o.o Sarajevo       Tip obrasca:     Sve     Stanje:       Pretraži     Sve     Stanje: |                      |               |                  |                               |                             |                       |                             |                            |  |
|-------------------------------------------|----------------------------------------------------------------------------------------------------|----------------------|---------------|------------------|-------------------------------|-----------------------------|-----------------------|-----------------------------|----------------------------|--|
|                                           |                                                                                                    |                      |               |                  |                               |                             |                       |                             |                            |  |
| Prikaži                                   | <u>Broj obrasca</u><br>(DLN)                                                                                                    | <u>Tip obrasca</u>   | <u>Stanje</u> | <u>Validnost</u> | <u>Matični broj /</u><br>JMBG | <u>lme / Naziv</u>          | <u>Izmijenjeno</u> ⊽  | Izmijenjeno od<br>strane    | <u>Stručni</u><br>saradnik |  |
| <u>Prikaži</u>                            | 09061000040837                                                                                                    | Obrazac AUG-<br>1031 | U izradi      | Ispravan         | 4300667820004                 | Kompanija d.o.o<br>Sarajevo | 15.6.2009<br>14:58:09 | Ovlašteno lice pravnog lica | Neznanović Niko            |  |

Ako podaci nisu ispravno popunjeni, npr ako podatak "Ukupan iznos primanja" u segmentu "Dio 1 – Podaci o isplatiocu" nije jednak podatku "Ukupan iznos prihoda" u segmentu "Dio 2 – Podaci o prihodima, porezu i doprinosima (pojedinačni unos poreznih obveznika)", nakon što se izabere dugme "Sačuvaj" pojavljuje se greška i obrazac se ne može snimiti:

| Greška                                                                                                    |  |
|----------------------------------------------------------------------------------------------------|--|
| Vrijednost polja Ukupan iznos primanja (Dio 1 – Podaci o isplatiocu) treba da bude jednaka sumi polja Ukupno Iznos prihoda |  |

Ukoliko nisu uneseni podaci u "Dio 2 – Podaci o prihodima, porezu i doprinosima (pojedinačni unos poreznih obveznika)" ili ako nije izabrana "Vrsta prijave" nakon odabira opcije "Sačuvaj" pojavjuje se greška:

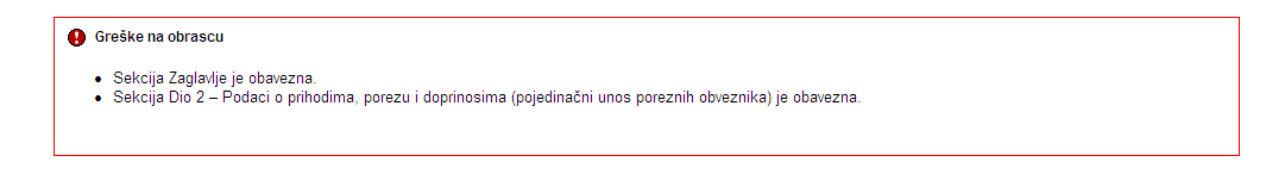

Uočenu grešku je moguće ispraviti i nakon toga ponovo izabrati dugme "Sačuvaj".

## 7.2 KREIRANJE NOVOG OBRASCA - AUTORSKI HONORARI

U meniju "Upravljanje obrascima" izabrati opciju "Novi obrazac".

| 🖉 Pretraga obrazaca - Windows Inte                                                                                 | rnet Explorer                                                                           |                | - 7 🛛                                                                  |
|----------------------------------------------------------------------------------------------------|-----------------------------------------------------------------------------------------|----------------|------------------------------------------------------------------------|
| GO - 🖉 https://comp2/UCG.Custo                                                                                     | dian.WebUI/Pages/Documents/List.aspx                                                    | 🗸 🔒 🐓 🗙 Google | • •                                                                    |
| 🚖 🏟 🌈 Pretraga obrazaca                                                                                            |                                                                                         | 🚹 • 🔊 ·        | 🖶 🔹 🔂 Page 🔹 🎯 Tools 🔹 🎇                                               |
| Bosna i Hercegovina<br>FEDERACIJA BOSNE I HERCEGOVINE<br>Federalno ministarstvo financija/finans<br>POREZNA UPRAVA | ija                                                                                     |                | Ovlašteno lice pravnog lica<br>Pravno lice<br>Kompanija d.o.o Sarajevo |
| Upravljanje obrascima                                                                                              | Pretraga obrazaca                                                                       |                |                                                                        |
| Vorzvjanje otraščima<br>Novi obrazac<br>Uvoz obrasca<br>Korisnički izvještaji<br>Izlaz                             | Kriterijum pretraživanja:     Poništi kriterije pretraživanja       Broj obrasca (DLN): |                |                                                                        |
|                                                                                                    |                                                                                         |                |                                                                        |
|                                                                                                    | server: COMP2                                                                           |                |                                                                        |
|                                                                                                    |                                                                                         |                |                                                                        |
|                                                                                                    |                                                                                         |                |                                                                        |
|                                                                                                    |                                                                                         | S Local int    | ranet 🔍 100% 🔹 🛒                                                       |

Otvara se stranica na kojoj su prikazani postojeći tipovi obrazaca.

| 🖉 Kreiranje novog obrasca - Wi                                                                              | ndows Internet Explorer                                                               |                                                                        |
|----------------------------------------------------------------------------------------------------|---------------------------------------------------------------------------------------|------------------------------------------------------------------------|
| 🚱 🗸 🖉 https://comp2/UCG                                                                                     | .Custodian.WebUI/Pages/Documents/New.aspx 🛛 🚽 🚱 🗙 Google                              |                                                                        |
| 😤 🏟 🌈 Kreiranje novog obrasca                                                                               |                                                                                       | 🖶 🔹 🔂 Page 👻 🍈 Tools 👻 🎇                                               |
| Bosna i Hercegovina<br>FEDERACIJA BOSNE I HERCEGOVI<br>Federalno ministarstvo financija/f<br>POREZNA UPRAVA | NE<br>inansija                                                                        | Ovlašteno lice pravnog lica<br>Pravno lice<br>Kompanija d.o.o Sarajevo |
| Upravljanje obrascima                                                                                       | Kreiranie novog obrasca                                                               |                                                                        |
| Upravljanje obrascima                                                                                       |                                                                                       |                                                                        |
| Novi obrazac                                                                                                | Izaberite tip obrasca:                                                                |                                                                        |
| Uvoz obrasca                                                                                                | → Obrazac AUG-1031 → Obrazac A <sup>th</sup> 0-1032                                   |                                                                        |
| Korisnički izvještaji                                                                                       | → Obrazac PDN-1033                                                                    |                                                                        |
| 12102                                                                                                    | → <u>Obrazac PIP-1034</u> → <u>Obrazac 2001</u>                                       |                                                                        |
|                                                                                                    | → <u>Obrazac 2001-A</u><br>→ <u>Obrazac 2002</u>                                      |                                                                        |
|                                                                                                    | → <u>Obrazac POD</u>                                                                  |                                                                        |
|                                                                                                    | → <u>Obrazac PRPD</u>                                                                 |                                                                        |
|                                                                                                    | © 2006-2008 HERMES SoftLab d.d. Sva prava su zadržana. Verzija: 0.0.0.1 server: COMP2 |                                                                        |
|                                                                                                    |                                                                                       |                                                                        |
|                                                                                                    |                                                                                       |                                                                        |
|                                                                                                    |                                                                                       | ~                                                                      |
| javascript:doPostBack('ctl00\$ContentM                                                                      | ain\$gridDocumentType\$ctl02\$ctl00',")                                               | ranet 🔍 100% 🔻 💡                                                       |

### Potrebno je izabrati opciju "Obrazac AUG-1031". Otvara se stranica za prijavu novog obrasca.

| 🖉 Uređivanje obrasca - Windows Internet Explorer                                                                                                    |                           |
|----------------------------------------------------------------------------------------------------|---------------------------|
| 🚱 🕞 👻 🔊 https://comp2/UCG.Custodian.WebUI/Pages/Documents/Edit.aspx?action=New_Insert 🗹 🔒 🚱 🗙 Google                                                                                                    | <b>P</b> -                |
| 😭 🏟 🎉 Uređivanje obrasca 🏠 🔹 🔂 👘 🛃 🖓 Page 🕶 🄅 Tor                                                                                                    | ols 🕶 🎇                   |
| Bosna i Hercegovina     Ovlašteno lice pravnog       FEDERACIJA BOSNE I HERCEGOVINE     Ovlašteno lice pravnog       Federalno ministarstvo financija/finansija     Pravnog       POREZNA UPRAVA     Kompanija d.o.o Sar                                                                                                    | g lica<br>o lice<br>ajevo |
| Dalje Odustani 🥥                                                                                                    |                           |
| Obrazac AUG-1031 - Akontacija poreza po odbitku za povremene samostalne djelatnosti                                                                                                    |                           |
| Datum isolate 1.6.2009                                                                                                    |                           |
| Period 06 🗸 / 2009 🗸                                                                                                    |                           |
| JIB/JMB 4300667820004 Q Kompanija d.o.o Sarajevo                                                                                                    |                           |
| Ukupni iznos poreza 100.00                                                                                                    |                           |
|                                                                                                    |                           |
| Dalje Odustani                                                                                                    |                           |
| © 2006-2008 HERMES SoftLab d.d. Sva prava su zadržana. Verzija: 0.0.0.1                                                                                                    |                           |
| server: COMP2                                                                                                    |                           |
|                                                                                                    | ~                         |
| Done Second Second Seco | · • .:                    |

Podaci "Datum prijema", "Period" i "JIB/JMB" su automatski popunjeni. Potrebno je unijeti podatke "Datum isplate" i "Ukupni iznos poreza", pri čemu datum isplate mora biti manji od trenutnog datuma.

Ako je upisana vrijednost za "Datum isplate" veća od trenutnog datuma pojavit će se greška kada se klikne na dugme "Dalje":

| 0 | Greška                                               |
|---|------------------------------------------------------|
|   | Datum isplate ne može biti veći od datuma 11.3.2009. |
|   |                                                      |

Da bi se nastavilo sa radom potrebno je unijeti pravilnu vrijednost za datum isplate i nakon toga kliknuti na dugme "Dalje".

Novi obrazac 1031 je kreiran i otvara se stanica za unos podataka.

| Drazac AUG-1031 - AK                         | Sntacija poreza po odbitku za povremene samostalne gelatnosti                                                                |   |
|----------------------------------------------|----------------------------------------------------------------------------------------------------|---|
| Prijava od etrane pore:                      |                                                                                                    |   |
| Prijava u ime poreznog                       | ohvezoika                                                                                                    |   |
| O Izmiena                                    |                                                                                                    |   |
| <ul> <li>Izmijenjena prijava pore</li> </ul> | eske uprave                                                                                                    |   |
|                                              |                                                                                                    |   |
| )io 1 – Podaci o isplatiocu                  |                                                                                                    |   |
| .) Vrsta prijave                             | 🔘 a) Povremene samostalne djelatnosti - ugovor o djelu                                                                       |   |
|                                              | ● b) Autorski honorari                                                                                                    |   |
| !) Naziv                                     | Kompanija d.o.o Sarajevo                                                                                                    |   |
| ) JIB/JMB                                    | 4300857820004                                                                                                    |   |
| ) Adresa                                     | GORA 23                                                                                                    |   |
| i) Datum isplate                             | 1.6.2009                                                                                                    |   |
| Ukupan iznos<br>primanja                     |                                                                                                    | R |
| i) Period                                    | 06 🕶 / 2009 💌                                                                                                    |   |
|                                              |                                                                                                    |   |
| )io 2 – Podaci o prihodima                   | a, porezu i doprinosima (pojedinačni unos poreznih obveznika)                                                                |   |
| IMBG parazana obyazaiki                      |                                                                                                    |   |
| mbG poreznog obveznike                       |                                                                                                    |   |
|                                              |                                                                                                    |   |
| io 3 – Izjava poslodavca                     | / isplatioca                                                                                                    |   |
| Podnosilac prijave lica:                     | praene zakonom proprama, izjanjujem da su podaći na reveni u ovoj spećinkaciji uključujući sre priloge tačin, potprim jasin. |   |
| Datum unosa:                                 | 15.8 2009                                                                                                    |   |
|                                              |                                                                                                    |   |

Sačuvaj Provjeri greške Odustani

U segmentu "Operacija" je automatski izabrana opcija "Prijava od strane poreznog obveznika" i nije je moguće mijenjati.

U segmentu "Dio 1 – Podaci o isplatiocu<sup>''</sup> automatski su popunjeni podaci: "2) Naziv", "3) JIB/JMB", "4) Adresa", "5) Datum isplate" i "6) Period".

Potrebno je izabrati "Vrstu prijave" "b) Autorski honorari" i unijeti vrijednosti za podatak "Ukupan iznos primanja".

| Dio | 1 – Podaci o isplatio    | cu                                                     |
|-----|--------------------------|--------------------------------------------------------|
| 1)  | Vrsta prijave            | 🔿 a) Povremene samostalne djelatnosti - ugovor o djelu |
|     |                          | 💿 b) Autorski honorari                                 |
| 2)  | Naziv                    | Kompanija d.o.o Sarajevo                               |
| 3)  | JIB/JMB                  | 4300667820004                                          |
| 4)  | Adresa                   | GORA 23                                                |
| 5)  | Datum isplate            | 1.6.2009                                               |
|     | Ukupan iznos<br>primanja |                                                        |
| 6)  | Period                   | 06 🖌 / 2009 🗸                                          |

Nakon toga moguće je unositi podatke u segment "Dio 2 – Podaci o prihodima, porezu i doprinosima (pojedinačni unos poreznih obveznika)".

Potrebno je unijeti vrijednosti za podatke: "JMBG poreznog obveznika", "Iznos prihoda" i "Iznos rashoda".

Nakon unosa podataka kliknuti na dugme "Dodaj".

| Dio 2 – Podaci o prihodima, porezu i doprinosima (pojedinačni unos poreznih obveznika) |                 |               |        |               |    |       |  |  |  |  |
|----------------------------------------------------------------------------------------|-----------------|---------------|--------|---------------|----|-------|--|--|--|--|
| JMBG poreznog obveznika 0602945190035                                                  | Neznanović Niko | Iznos prihoda | 100,00 | Iznos rashoda | 10 | Dodaj |  |  |  |  |

Nakon unosa podataka potrebno kliknuti na dugme "Dodaj" i podaci će biti dodani i prikazivat će se u tabeli:

| Dio | Dio 2 – Podaci o prihodima, porezu i doprinosima (pojedinačni unos poreznih obveznika) |                                        |                  |                                                |                                      |                                                                             |                                              |                                       |                                                                                                    |   |  |
|-----|----------------------------------------------------------------------------------------|----------------------------------------|------------------|------------------------------------------------|--------------------------------------|-----------------------------------------------------------------------------|----------------------------------------------|---------------------------------------|----------------------------------------------------------------------------------------------------|---|--|
| JM  | JMBG poreznog obveznika Iznos prihoda Iznos prihoda Iznos rashoda Dodaj                |                                        |                  |                                                |                                      |                                                                             |                                              |                                       |                                                                                                    |   |  |
|     | 7) JMBG poreznog<br>obveznika                                                          | 8) Prezime i ime<br>poreznog obveznika | 9) Iznos prihoda | 10) Iznos<br>rashoda (20% ili<br>30% kolone 9) | 11) Iznos dohotka<br>(kolona 9 - 10) | 12) Zdravstveno<br>osiguranje na<br>teret osiguranika<br>(kolona 11 x 0,04) | 13) Osnovica za<br>porez (kolone 11 -<br>12) | 14) iznos poreza<br>(kolona 13 x 0,1) | 15) Penzijsko i<br>invalidsko<br>osiguranje na<br>teret isplatioca<br>(Krajnja suma<br>kolona 11 x 0,06) |   |  |
| 1.  | 0602945190035                                                                          | Neznanović Niko                        | 100,00           | 10,00                                          | 90,00                                | 3,60                                                                        | 86,40                                        | 8,64                                  | 5,40                                                                                                    | × |  |
|     |                                                                                        | Ukupno                                 | 100,00           | 10,00                                          | 90,00                                | 3,60                                                                        | 86,40                                        | 8,64                                  | 5,40                                                                                                    |   |  |
| S   | trana 1                                                                                |                                        |                  |                                                |                                      |                                                                             |                                              |                                       |                                                                                                    |   |  |

Moguće je unijeti neograničen broj podataka.

Obratiti pažnju da podatak "Ukupan iznos primanja" u segmentu "Dio 1 – Podaci o isplatiocu" treba biti jednak podatku "Ukupan iznos prihoda" u segmentu "Dio 2 – Podaci o prihodima, porezu i doprinosima (pojedinačni unos poreznih obveznika)".

**Upozprenje:** U polje "Iznos rashoda" unosi se vrijednost koja predstavlja 20% ili 30% od vrijednosti "Iznos prihoda" ili manje. Ukoliko se unese vrijednost koaj ne zadovoljava navedeni uslov pri spašavanju obrasca ili provjerom grešaka na obrascu pojavljuje se poruka:

| 0 | Greške na obrascu                                                                                                    |
|---|----------------------------------------------------------------------------------------------------|
|   | <ul> <li>Vrijednost polja Iznos rashoda (20% ili 30% kolone 9) (Dio 2 – Podaci o prihodima, porezu i doprinosima (pojedinačni unos poreznih obveznika)), red 1 nije ispravna.</li> <li>Iznos rashoda u ovom slučaju mora biti manji ili jednak od iznosa 20,00 prema kalkulaciji Iznos prihoda (Polje 10) * 20,00%.</li> </ul> |

Kada je unos završen potrebno je izabrati dugme "Sačuvaj". Ako su svi podaci pravilno popunjeni obrazac je upješno sačuvan.

| 🖉 Pregled obrasca - Windows Intern                                                                                 | et Explorer                                                                                                    |                                                                        |
|----------------------------------------------------------------------------------------------------|----------------------------------------------------------------------------------------------------|------------------------------------------------------------------------|
| GO - 🖉 https://comp2/UCG.Custo                                                                                     | xdian.WebUI/Pages/Documents/View.aspx?id=Oab7f146-22e1-40f8-8f5d-c5f50d1a931e8/fromedit=18action=Draft_Edit 🛛 🖌 🖌 Google                                                                                                    | P -                                                                    |
| 🚖 🕸 🌈 Pregled obrasca                                                                                              | 💁 • 🔂 ·                                                                                                    | 🛛 🖶 🔹 🔂 Page 🔹 🍈 Tools 🔹 🎽                                             |
| Bosna i Hercegovina<br>FEDERACIJA BOSNE I HERCEGOVINE<br>Federalno ministarstvo financija/finans<br>POREZNA UPRAVA | ija                                                                                                    | Ovlašteno lice pravnog lica<br>Pravno lice<br>Kompanija d.o.o Sarajevo |
| Upravljanje obrascima                                                                                              |                                                                                                    |                                                                        |
| Upravljanje obrascima                                                                                              | 📀 Operacija SAČUVAJ je uspješno izvršena.                                                                                                    |                                                                        |
| Novi obrazac                                                                                                    |                                                                                                    |                                                                        |
| Uvoz obrasca                                                                                                    | V Status obrasca je: U izradi                                                                                                    |                                                                        |
| Korisnički izvještaji                                                                                              | Moguće je:<br>- Kojisti poli skrazas istas tipa klikom po duzme Naji skrazas                                                                                                    |                                                                        |
| 12182                                                                                                    | Promijeniti obrazac i ispraviti validacijske greške klikom na dugme Promijeni.     Verificirati obrazac ukoliko obrazac nema validacijskih greški.     Obrisati obrazac klikom na dugme Obriši.     Stampati obavještenje klikom na dugme Štampaj obavještenje, ukoliko se originalna prijava razlikuje od one koju nudi sistem.     Odstampati obrazac klikom na dugme Štampaj.     Novi obrazac Nikom na dugme Štampaj.     Obrisi Obriši Štampaj     Obrazac AUG-1031     Obrazac AUG-1031     Obrazac AUG-1031     Obrazac AUG-1031                                                                                                    |                                                                        |
|                                                                                                    | Bosna i Hercegovina<br>FEDERACIJA BOSNE I povremene samostalne                                                                                                    |                                                                        |
|                                                                                                    | HERCEGOVINE<br>Federalmo ministarstvo djelatnosti                                                                                                    |                                                                        |
|                                                                                                    | POREZNA UPRAVA                                                                                                    |                                                                        |
|                                                                                                    | source projecto (canadria cagor anglece project     source project)     source projecto (canadria cagor anglece project)     source projecto (canadria cagor anglece project)     source projecto (canadria cagor anglece project)     source projecto (canadria cagor anglece project)     source projecto (canadria cagor anglece project)     source projecto (canadria cagor anglece project)     source projecto (canadria cagor anglece project)     source projecto (canadria cagor anglece project)     source projecto (canadria cagor anglece project)     source projecto (canadria cagor anglece projecto)     source projecto (canadria cagor anglece projecto)     source projecto (canadria cagor an      |                                                                        |
|                                                                                                    |                                                                                                    |                                                                        |
|                                                                                                    | 2) Naziv 3) JIB/JMB 6) Period miesec/godina                                                                                                    |                                                                        |
|                                                                                                    | Kompanija d.o.o Sarajevo 4 3 0 0 6 6 7 8 2 0 0 0 4 0 6 2 0 0 9                                                                                                    |                                                                        |
|                                                                                                    | 4) Adresa 5) Datum isplate (Dan/mjesec/godina)                                                                                                    |                                                                        |
|                                                                                                    |                                                                                                    |                                                                        |
|                                                                                                    | Dio 2 – Podaci o prihodima, porezu i doprinosima                                                                                                    |                                                                        |
|                                                                                                    | 7) JMB 8) Prezime i 9) Iznos 10) Iznos 11) Iznos 11) Iznos 11) Iznos 13) osiguranje Osnovica za polici invalidsko osiguranje osiguranje osnovica za polici invalidsko osiguranje osiguranje osnovica za polici i 14) Iznos osiguranje osiguranje osiguranje osnovica za polici i 15) i 15) Iznos 10) Iznos 110 Iznos 110 Izn |                                                                        |
| Done                                                                                                    |                                                                                                    | ntranet 🔍 100% 🔹                                                       |

U pregledu obrazaca se može provjeriti da je status obrasca u 'U izradi'.

#### Pretraga obrazaca

| Kriterijum pretraživanja:       Poništi kriterije pretraživanja         Broj obrasca (DLN):       09061000040845         JIB/JMB/JMBG:       4300667820004       Kompanija d.o.o Sarajevo         Tip obrasca:       Sve       Stanje:         Sve       Stanje:       Sve |                              |                      |               |                  |                               |                             |                       |                             |                            |
|----------------------------------------------------------------------------------------------------|------------------------------|----------------------|---------------|------------------|-------------------------------|-----------------------------|-----------------------|-----------------------------|----------------------------|
|                                                                                                    |                              |                      |               |                  |                               |                             |                       |                             |                            |
| Prikaži                                                                                                    | <u>Broj obrasca</u><br>(DLN) | Tip obrasca          | <u>Stanje</u> | <u>Validnost</u> | <u>Matični broj /</u><br>JMBG | Ime / Naziv                 | <u>Izmijenjeno</u> ⊽  | Izmijenjeno od<br>strane    | <u>Stručni</u><br>saradnik |
| <u>Prikaži</u>                                                                                                    | 09061000040845               | Obrazac AUG-<br>1031 | U izradi      | Ispravan         | 4300667820004                 | Kompanija d.o.o<br>Sarajevo | 15.6.2009<br>15:07:03 | Ovlašteno lice pravnog lica | Neznanović Niko            |

Ako podaci nisu ispravno popunjeni, npr ako podatak "Ukupan iznos primanja" u segmentu "Dio 1 – Podaci o isplatiocu'" nije jednak podatku "Ukupan iznos prihoda" u segmentu "Dio 2 – Podaci o prihodima, porezu i doprinosima (pojedinačni unos poreznih obveznika)", nakon što se izabere dugme "Sačuvaj" pojavljuje se greška i obrazac se ne može snimiti:

| • Greška                                                                                                    |  |
|----------------------------------------------------------------------------------------------------|--|
| Vrijednost polja Ukupan iznos primanja (Dio 1 – Podaci o isplatiocu) treba da bude jednaka sumi polja Ukupno Iznos prihoda |  |

Ukoliko nisu uneseni podaci u "Dio 2 – Podaci o prihodima, porezu i doprinosima (pojedinačni unos poreznih obveznika)" ili ako nije izabrana "Vrsta prijave" nakon odabira opcije "Sačuvaj" pojavjuje se greška:

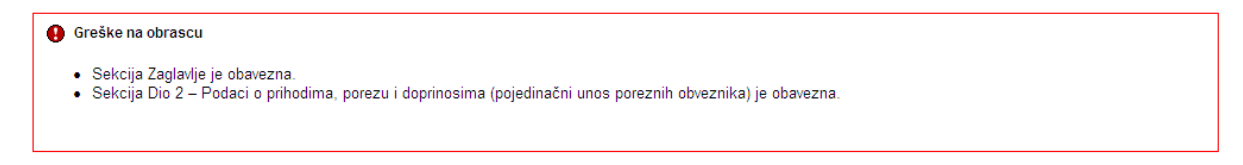

Uočenu grešku je moguće ispraviti i nakon toga ponovo izabrati dugme "Sačuvaj".

# 7.3 POTPISIVANJE OBRASCA

U segmentu "Upravljanje obrascima" izabrati opciju "Upravljanje obrascima". Pomoću opcije "Pretraži" pronaći obrazac koji je prethodno kreiran.

| C Pretraga obrazaca - Windows Inte                                                                                 | ernet Exp            | lorer                |                       |                    |                                  |                              |                       |                                              |                     |                |
|----------------------------------------------------------------------------------------------------|----------------------|----------------------|-----------------------|--------------------|----------------------------------|------------------------------|-----------------------|----------------------------------------------|---------------------|----------------|
| 🚱 🗸 🙋 https://mornar/UCG.Cust                                                                                      | odian.Webu           | JI/Pages/Documents/L | st.aspx               |                    |                                  | •                            | 👉 🗙 Google            |                                              |                     | <b>P</b> -     |
| 😭 🏟 🏉 Pretraga obrazaca                                                                                            |                      |                      |                       |                    |                                  |                              | 🙆 • 🔊                 | - 🖶 - 🔂 Pa                                   | ige 🔻 🚫 Tool        | s <b>•</b>     |
| Bosna i Hercegovina<br>FEDERACIJA BOSNE I HERCEGOVINE<br>Federalno ministarstvo financija/finans<br>POREZNA UPRAVA | sija                 |                      |                       |                    |                                  |                              |                       | Stručni sara                                 | adnik u Ispos<br>No | stavi<br>ovi G |
| Upravljanje obrascima                                                                                              | Pretra               | ida obrazaca         | 1                     |                    |                                  |                              |                       |                                              |                     |                |
| Upravljanje obrascima<br>Verifikacija obrazaca                                                                     | Kriteriju<br>ID obra | m pretraživanja:     | Po                    | ništi kriterije p  | retraživanja                     | )                            |                       |                                              |                     |                |
| Novi obrazac<br>Uvoz obrasca                                                                                       | Kompa<br>Broi ob     | nija:<br>rasca:      | 0904000               | 000007099          | ٩                                |                              |                       |                                              |                     |                |
| Upravljanje korisnicima<br>Šifarnici                                                                               | Ime / N              | aziv:                | 0304000               | 000007035          |                                  |                              |                       |                                              |                     |                |
| Izlaz                                                                                                    | Tip obra             | asca:                | Sve<br>* Da bis       | ✓<br>te vršili pre | Stanje:<br>traživanje po m       | Sve<br>eta podac             | cima morate da        | vizaberete tip ob                            | orasca.             |                |
|                                                                                                    | Prikaži              | <u>Broj obrasca</u>  | <u>Tip</u><br>obrasca | <u>Stanje</u>      | <u>Matični</u><br>broj /<br>JMBG | <u>lme /</u><br><u>Naziv</u> | <u>Izmijenjeno</u> ⊽  | <u>Izmijenjeno</u><br>od strane              | <u>Validnost</u>    |                |
|                                                                                                    | <u>Prikaži</u>       | 09040000000007099    | Obrazac<br>1031       | Verificiran        | 4200106900039                    | Kompanija                    | 17.2.2009<br>13:34:40 | Stručni saradnik<br>TEODOR u<br>Ispostavi PU | Ispravan            |                |
|                                                                                                    |                      | © 2006-2008 HER      | MES SoftLab           | d.d. All rights    | reserved. Verzija                | : 0.0.0.1                    |                       |                                              |                     |                |
|                                                                                                    |                      |                      |                       |                    |                                  |                              |                       |                                              |                     |                |
| <                                                                                                    |                      |                      |                       |                    |                                  |                              |                       |                                              |                     | >              |
|                                                                                                    |                      |                      |                       |                    |                                  |                              | Secol                 | intranet                                     | <b>a</b> 100%       | •:             |

Izabrati opciju "Prikaži". Otvara se stranica na kojoj je prikazan izabrani obrazac.

| 🖉 Pregled obr                                                                                                    | rasca - Windows Intern                                                 | et Explorer                                                                                                    |                                                                                                    |                                                                                            |                                                                                                    |                                                                       |                                                                                      |                                                    |                                             |                                                                                                    |             |                    | Ð                         | ×   |
|----------------------------------------------------------------------------------------------------|------------------------------------------------------------------------|----------------------------------------------------------------------------------------------------|----------------------------------------------------------------------------------------------------|--------------------------------------------------------------------------------------------|----------------------------------------------------------------------------------------------------|-----------------------------------------------------------------------|--------------------------------------------------------------------------------------|----------------------------------------------------|---------------------------------------------|----------------------------------------------------------------------------------------------------|-------------|--------------------|---------------------------|-----|
| <b>GO</b> • <b>[</b>                                                                                                    | https://mornar/UCG.Custo                                               | dian.WebUI/Pages/Document                                                                                                    | s/View.aspx?Id=9c793                                                                                                    | 35e3-04f1-4                                                                                | 621-aec5-2ea                                                                                                    | 36a185da3                                                             |                                                                                      |                                                    |                                             | × 🔒                                                                                                    | fy 🗙 Google |                    | ٩                         | •   |
| 🚖 🏟 🏉 P                                                                                                    | Pregled obrasca                                                        |                                                                                                    |                                                                                                    |                                                                                            |                                                                                                    |                                                                       |                                                                                      |                                                    |                                             |                                                                                                    | 🟠 • 📾       | - 🖶 - 🔂 Page       | • 🌍 Tools •               | **  |
| Bosna i Herce<br>FEDERACIJA B<br>Federalno min<br>POREZNA UPR                                                                                                  | egovina<br>30 SNE I HERCEGOVINE<br>nistarstvo financija/finans<br>RAVA | ja                                                                                                    |                                                                                                    |                                                                                            |                                                                                                    |                                                                       |                                                                                      |                                                    |                                             |                                                                                                    | :           | Stručni saradnik u | Ispostavi PU<br>Novi Grad | 1   |
| Upravljanje obr<br>Upravljanje obr<br>Verifikacija ob<br>Novi obrazac<br>Uvoz obrasca<br>Uvoz obrasca<br>Uvoz obrasca<br>Uvoz obrasca<br>Uvoz obrasca<br>Izlaz | rascima vrazacia rrazacia rrisnicima                                   | Status obrasca je:<br>Moguće je:<br>Potpisati o<br>Odštampal<br>Odštampal<br>Nazad Potpiši<br>Bosna i Hercegovini<br>FEDERACUA BOSN<br>HERCEGOVINE<br>Federalno ministars<br>financiji financiji<br>POREZNA UPRAV | Verificiran<br>brazac klikom na d<br>ti obrazac klikom r<br>ti obrazac klikom r<br>Stampaj obavještenje<br>Stampaj obavještenje<br>A Akonta<br>Po Uvrsta<br>D Vrsta | dugme Pot<br>na dugme i<br>com na dug<br>Štar<br>C<br>acija j<br>covrem<br>C<br>prijave (c | tpiši.<br>Stampaj.<br>jme Štampa<br>Dorazac ID<br>Dorazac ID<br>Dorazac ID<br>Doreza<br>Jelatn<br>označiti odgi<br>ne dielatnosti. | ij obavještenj<br>S-1031<br>A po oc<br>amosti<br>osti<br>overajuće po | e.<br>Ibitku z<br>alne                                                               | za DLi                                             | N: 09040000                                 | 1000007099                                                                                                    |             |                    |                           | iii |
|                                                                                                    |                                                                        |                                                                                                    |                                                                                                    | Di                                                                                         | o 1 – Poda                                                                                                    | aci o isplat                                                          | iocu                                                                                 |                                                    |                                             |                                                                                                    |             |                    |                           |     |
|                                                                                                    |                                                                        | 2) Naziv                                                                                                    |                                                                                                    |                                                                                            | 3) JIB/                                                                                                    | JMB                                                                   |                                                                                      | 6                                                  | 6) Period mjes                              | sec/godina                                                                                                    |             |                    |                           |     |
|                                                                                                    |                                                                        | Kompanija                                                                                                    |                                                                                                    |                                                                                            | 4 2                                                                                                    | 0 0 1 0                                                               | 6900                                                                                 | 0 3 9                                              | 02/20                                       | 09                                                                                                    |             |                    |                           |     |
|                                                                                                    |                                                                        | 4) Adresa<br>TRG SOLIDARNOSTI 4                                                                                                    | 4                                                                                                    |                                                                                            | 5) Dati<br>0 5                                                                                                    | um isplate (D                                                         | an/mjesec/goo<br>0 0 9                                                               | dina)                                              |                                             |                                                                                                    |             |                    |                           |     |
|                                                                                                    |                                                                        |                                                                                                    | Dio 2 –                                                                                                    | - Podacin                                                                                  | na o priho                                                                                                    | dima, pore                                                            | zu i doprin                                                                          | osima                                              |                                             |                                                                                                    |             |                    |                           |     |
|                                                                                                    |                                                                        | 7) JMBG<br>poreznog<br>obveznika                                                                                                    | 8) Prezime i<br>ime poreznog<br>obveznika p                                                                                                    | ) Iznos<br>rihoda (                                                                        | 10) Iznos<br>rashoda<br>20% ili 30%<br>kolone 9)                                                                                   | 11) Iznos<br>dohotka<br>(kolona 9 -<br>10)                            | 12)<br>Zdravstveno<br>osiguranje<br>na teret<br>osiguranika<br>(kolona 11 x<br>0,04) | 13)<br>Osnovica za<br>porez<br>(kolone 11 -<br>12) | 14) Iznos<br>poreza<br>(kolona 13 x<br>0,1) | 15)<br>Penzijsko i<br>invalidsko<br>osiguranje<br>na teret<br>isplatioca<br>(Krajnja<br>suma<br>kolona 11 x<br>0,06) |             |                    |                           |     |
|                                                                                                    |                                                                        | 1. 2011983175103 A                                                                                                    | IURATOVIC<br>ALMA                                                                                                    | 100,00                                                                                     | 20,00                                                                                                    | 80,00                                                                 | 3,20                                                                                 | 76,80                                              | 7,68                                        | 4,80                                                                                                    |             |                    |                           |     |
|                                                                                                    |                                                                        | Ukupno                                                                                                    |                                                                                                    | 100,00                                                                                     | 20,00                                                                                                    | 80,00                                                                 | 3,20                                                                                 | 76,80                                              | 7,68                                        | 4,80                                                                                                    | 67          |                    |                           | ~   |
| Done                                                                                                    |                                                                        |                                                                                                    |                                                                                                    |                                                                                            |                                                                                                    |                                                                       |                                                                                      |                                                    |                                             |                                                                                                    | S Local in  | ntranet            | 💐 100% 🔹                  |     |

Izabrati opciju "Potpiši".

| Message | e from webpage 🛛 🔀                                                                                        |
|---------|----------------------------------------------------------------------------------------------------|
| ?       | Da li ste sigurni da želite da izvedete ovu akciju? Molimo vas provjerite osnovne podatke kao što je JIB. |
|         | OK Cancel                                                                                                 |

NAPOMENA: Potpisivanje obrasca je moguće samo ako je na računaru instalirana ActiveX komponenta. Ako to nije slučaj potrebno je izvršiti instalaciju na osnovu uputstva iz poglavlja: "Instalacija ActiveX komponente".

Ako ActiveX komponenta postoji, otvara se stranica za potpisivanje obrasca. Ako ActiveX komponenta postoji i kliknete na OK otvara se stranica za potpisivanje obrasca, a ako kliknete Cancel odustali se od potpisivanja dokumenta.

| Potpišite dokume                                                                                                    | nt<br>i kod, provjerite podatke u dokumentu i kliknite na dugme za potvrdu da bi ste potpisali dokument.                                                                                                    |  |  |  |  |  |  |
|----------------------------------------------------------------------------------------------------|----------------------------------------------------------------------------------------------------|--|--|--|--|--|--|
| Bosna i Hercegovina<br>FEDERACIJA BOSINE I<br>HERCEGOVINE<br>Federalno ministarstvo<br>financija/finansija<br>POREZNA UPRAVA | Obrazac IDS-1031     DLN: 0902000000013412       Akontacija poreza po odbitku za<br>povremene samostalne<br>djelatnosti     DLN: 0902000000013412       1) Vrsta prijave (označiti odgovarajuće polje)     DLN: 0902000000013412                                                                                                    |  |  |  |  |  |  |
| 2) Naziv<br>"KOMPANIJA" Kompanij<br>4) Adresa<br>KALEMOVA 40                                                                 | Dio 1 – Podaci o isplatiocu           a d.o.o.         3) JIBJ/MB         6) Period mjesecigodina           4         2         0         0         1         6         1         2         2         0         0         1         1         2         2         0         0         8         1         2         2         0         0         8         1         2         2         0         0         8         1         2         2         0         0         8         1         2         2         0         0         8         1         2         2         0         0         8         1         2         2         0         0         8         1         2         2         0         0         8         1         2         1         2         1         2         0         0         8         1         2         1         2         1         2         1         2         1         2         1         2         1         2         1         2         1         2         1         2         1         2         1         2         1         2         1         2 |  |  |  |  |  |  |
| -                                                                                                    | Dio 2 – Podacima o prihodima, porezu i doprinosima                                                                                                    |  |  |  |  |  |  |
| 7) JMBG 8)<br>R.b. poreznog ime<br>obveznika ol                                                                              | Prezime i<br>poreznog<br>prezimka<br>9) Iznos<br>prihoda<br>9) Iznos<br>prihoda<br>9) Iznos<br>prihoda<br>10) Iznos<br>prihoda<br>11) Iznos<br>prikoda<br>(20% III 30%<br>kolone 9)<br>10)<br>11) Iznos<br>trashoda<br>(20% III 30%<br>kolone 9)<br>10)<br>10)<br>10)<br>10)<br>10)<br>10)<br>12/ravstveno<br>13)<br>Osnovica za<br>osiguranje<br>Osnovica za<br>(kolona 11 x<br>12)<br>13)<br>Osnovica za<br>(kolona 12 x<br>0, 1)<br>13)<br>0 snovica za<br>(kolona 11 x<br>0, 1)<br>13)<br>0 snovica za<br>(kolona 11 x<br>0, 1)<br>14) Iznos<br>poreza<br>(kolona 12 x<br>0, 1)<br>15)<br>Penzijsko i<br>invaidsko<br>osiguranje<br>(kolona 12 x<br>0, 1)<br>10)                                                                                                    |  |  |  |  |  |  |

Sačuvaj Odustani

Unijeti sigurnosni kod i izabrati opciju "Sačuvaj". Otvara se stranica za potvrdu digitalnog potpisa.

| Potvrdite digitalni potpis |                                |            |  |  |  |  |  |
|----------------------------|--------------------------------|------------|--|--|--|--|--|
| Potpisat cete sa sljed     | decim digitalnim certifikatom: |            |  |  |  |  |  |
| Ime                        |                                | Ovjeritelj |  |  |  |  |  |
| Strucni saradnik u I       | spostavi PU                    | finca      |  |  |  |  |  |
|                            |                                |            |  |  |  |  |  |
| Potpiši                    | Poništi Prikaži certifika      | t          |  |  |  |  |  |

Ukoliko se ne unese sigurnosni kod nakon odabira opcije "Sačuvaj" a zatim "Potpiši" pojavljuje se upozorenje:

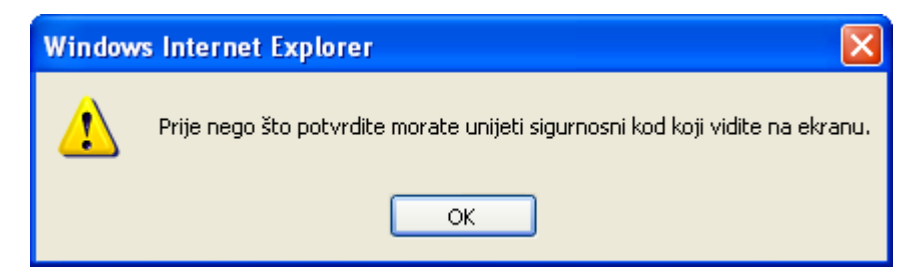

Ukoliko se ne unese ispravan sigurnosni kod nakon odabira opcije "Sačuvaj" a zatim "Potpiši" pojavljuje se greška:

| 9 | Greška                        |
|---|-------------------------------|
|   | Sigurnosni kod nije ispravan. |

Ukoliko je kod ispravno unesen nakon uspješno obavljenog potpisivanja obrasca prikazuje se poruka "Operacija SAČUVAJ je uspješno izvršena" i automatski se vrši knjiženje obrasca.

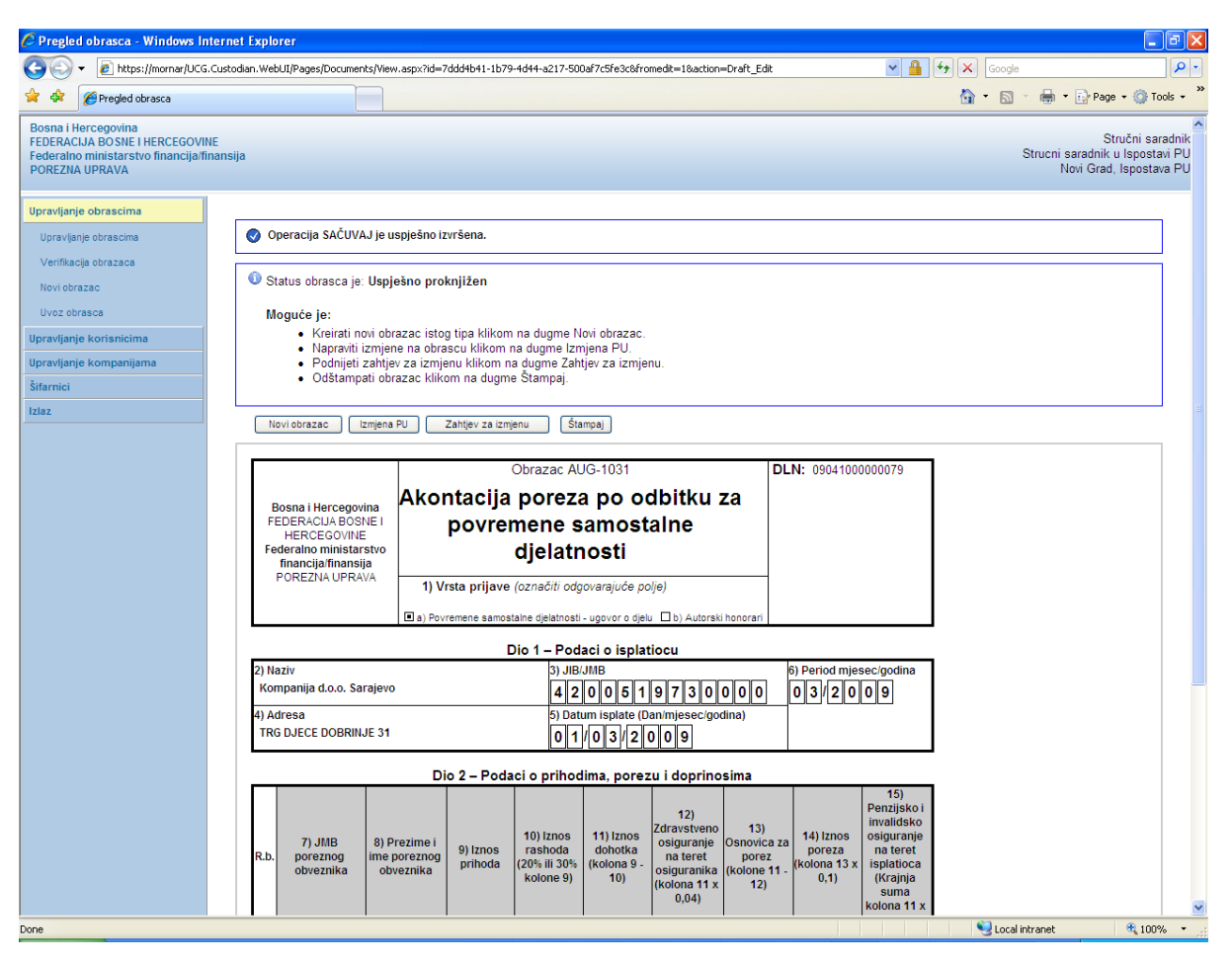

Na pregledu obrazaca se može provjeriti da je status obrasca "Uspješno proknjižen"'.

| 🖉 Pretraga obrazaca - Windows Inter                                                                                  | net Explorer                       |                               |                                         |                     |                           |                   |                                                              | - R                          |
|----------------------------------------------------------------------------------------------------|------------------------------------|-------------------------------|-----------------------------------------|---------------------|---------------------------|-------------------|--------------------------------------------------------------|------------------------------|
| 🚱 🗸 🙋 https://mornar/UCG.Custo                                                                                       | dian.WebUI/Pages/Documents/List.as | ✓ 🔒                           | 😽 🗙 Google                              |                     | <b>P</b> -                |                   |                                                              |                              |
| 🔶 🏟 🌈 Pretraga obrazaca                                                                                              |                                    |                               |                                         |                     |                           | 🗿 • 🖻             | - 🖶 - 🕞 Page - 🎯 1                                           | iools + »                    |
| Bosna i Hercegovina<br>FEDERACIJA BOSNE I HERCEGOVINE<br>Federalno ministarstvo financija/finansij<br>POREZNA UPRAVA | a                                  |                               |                                         |                     |                           |                   | Stručni s:<br>Strucni saradnik u Isposl<br>Novi Grad, Ispost | aradnik<br>(avi PU<br>ava PU |
| Upravljanje obrascima                                                                                                | Pretraga obrazaca                  |                               |                                         |                     |                           |                   |                                                              |                              |
| Upravljanje obrascima                                                                                                | Kriterijum pretraživanja:          | Poništi kriterije pretraživan | nia                                     |                     |                           |                   |                                                              |                              |
| Verifikacija obrazaca                                                                                                | Broj obrasca (DLN):                | 09041000000079                | .,,,,,,,,,,,,,,,,,,,,,,,,,,,,,,,,,,,,,, |                     |                           |                   |                                                              |                              |
| Novi obrazac                                                                                                    | JIB/JMB/JMBG:                      | ٩,                            |                                         |                     |                           |                   |                                                              |                              |
| Upravljanje korisnicima                                                                                              | Tip obrasca:                       | Sve 🗸 S                       | Stanje: Sve                             | ~                   |                           |                   |                                                              |                              |
| Upravljanje kompanijama                                                                                              | Pretraži                           |                               |                                         |                     |                           |                   |                                                              |                              |
| Šifarnici                                                                                                    | Duikaži Rusi skusses (DLN)         | Tin ekrases Stenie            | Valida est                              | Matižni broj / IMPC | Ime / Nezis               | Inmileniene V     | Inmitorione of strang                                        |                              |
| Izlaz                                                                                                    | Prikaži 0904100000079              | Obrazac AUG-1031 Uspješno     | proknjižen Ispravan                     | 4200519730000       | Kompanija d.o.o. Sarajevo | 9.3.2009 15:06:54 | Stručni saradnik                                             |                              |
|                                                                                                    |                                    |                               |                                         |                     |                           |                   |                                                              |                              |
|                                                                                                    |                                    |                               |                                         |                     |                           |                   |                                                              |                              |
|                                                                                                    |                                    |                               |                                         |                     |                           | <b>\$</b>         |                                                              | ~                            |
|                                                                                                    |                                    |                               |                                         |                     |                           | S Local i         | ntranet 🔍 100                                                | Mo •                         |

# 8. OBRAZAC ASD-1032 - AKONTACIJA POREZA PO ODBITKU ZA SAMOSTALNE DJELATNOSTI

### 8.1 KREIRANJE NOVOG OBRASCA

U meniju "Upravljanje obrascima" izabrati opciju "Novi obrazac".

| 🖉 Pretraga obrazaca - Windows Inte                                                                                 | ernet Explorer                                                                         |                                                                        |
|----------------------------------------------------------------------------------------------------|----------------------------------------------------------------------------------------|------------------------------------------------------------------------|
| G v ktps://comp2/UCG.Cust                                                                                          | todian.WebUI/Pages/Documents/List.aspx                                                 | Google                                                                 |
| 🚖 🎄 🌈 Pretraga obrazaca                                                                                            |                                                                                        | 🏠 🔹 🔜 🕤 🖶 🔹 🔂 Page 🔹 🎯 Tools 🔹 🎽                                       |
| Bosna i Hercegovina<br>FEDERACIJA BOSNE I HERCEGOVINE<br>Federalno ministarstvo financija/finans<br>POREZNA UPRAVA | sija                                                                                   | Ovlaŝteno lice pravnog lica<br>Pravno lice<br>Kompanija d.o.o Sarajevo |
|                                                                                                    | Pretraga obrazaca                                                                      |                                                                        |
| Vovi obrazac<br>Uvoz obrasca                                                                                       | Kriterijum pretraživanja: Poništi kriterije pretraživanja<br>Broj obrasca (DLN):       | ,                                                                      |
| Korisnički izvještaji                                                                                              | Tin obrasca:                                                                           |                                                                        |
| Izlaz                                                                                                    | Pretraži                                                                               |                                                                        |
|                                                                                                    |                                                                                        |                                                                        |
|                                                                                                    | © 2008-2008 HERMES SoftLab d.d. Sva prava su zadržana. Verzija: 0.0.1<br>server: COMP2 |                                                                        |
|                                                                                                    |                                                                                        | 🖌 😡 Local intranet 🕫 100% 👻                                            |

Otvara se stranica na kojoj su prikazani postojeći tipovi obrazaca.

| 🕞 🕞 👻 🛃 https://comp2/UCG.                                                                                   | Custodian.WebUI/Pages/Documents/New.aspx 🛛 🎴 👉 🗙 Google                                                                                                    | <b>₽</b>                                                             |
|----------------------------------------------------------------------------------------------------|----------------------------------------------------------------------------------------------------|----------------------------------------------------------------------|
| 😤 🍄 🌈 Kreiranje novog obrasca                                                                                | 🖄 🕶 🖾 🗧 🖶                                                                                                    | 🔹 🔂 Page 👻 🍈 Tools 👻 🎇                                               |
| Bosna i Hercegovina<br>FEDERACIJA BOSNE I HERCEGOVI<br>Federalno ministarstvo financija/fi<br>POREZNA UPRAVA | IE O<br>nansija                                                                                                    | Mašteno lice pravnog lica<br>Pravno lice<br>Kompanija d.o.o Sarajevo |
| Upravljanje obrascima                                                                                        | Kreiranje novog obrasca                                                                                                    |                                                                      |
| Upravijanje obrascima<br>Novi obrazac                                                                        | Izaberite tip obrasca:                                                                                                    |                                                                      |
| Uvoz obrasca<br>Korisnički izvještaji<br>Izlaz                                                               | <ul> <li>→ Obrazac AUG-1031</li> <li>→ Obrazac ASD-1032</li> <li>→ Obrazac PIP-1033</li> <li>→ Obrazac PIP-1034</li> <li>→ Obrazac 2001</li> <li>→ Obrazac 2001-A</li> <li>→ Obrazac 2002</li> <li>→ Obrazac POD</li> <li>→ Obrazac PRPD</li> </ul> |                                                                      |
|                                                                                                    | © 2006-2008 HERMES SoftLab d.d. Sva prava su zadržana. Verzija: 0.0.0.1 server: COMP2                                                                                                    |                                                                      |
|                                                                                                    |                                                                                                    | V                                                                    |

Potrebno je izabrati opciju "Obrazac ASD-1032". Otvara se stranica za prijavu novog obrasca.
| 🧭 Uređivanje obrasca - Windows Internet Explorer                                                                                                    |                                                                        |
|----------------------------------------------------------------------------------------------------|------------------------------------------------------------------------|
| 😋 🕞 👻 🛃 https://comp2/UCG.Custodian.WebUI/Pages/Documents/Edit.aspx?action=Ne 💌 🔒 🐓 🗙 Google                                                                                                    | <u>۹</u>                                                               |
| 😪 🏟 🎉 Uređivanje obrasca                                                                                                    | 🖶 🔹 🔂 Page 🔹 🍈 Tools 🔹 🎽                                               |
| Bosna i Hercegovina<br>FEDERACIJA BOSNE I HERCEGOVINE<br>Federalno ministarstvo financija/finansija<br>POREZNA UPRAVA                                                                           | Ovlašteno lice pravnog lica<br>Pravno lice<br>Kompanija d.o.o Sarajevo |
| Dalje Odustani                                                                                                    | 0                                                                      |
| Obrazac ASD-1032 - Akontacija poreza po odbitku za samostalne djelatnosti Datum prijema 15.8.2009 Datum isplate 1.8.2009 Period 06 V / 2009 V JIB/JIMB 4300867820004 Ukupni iznos poreza 100.00 |                                                                        |
| Dalje Odustani                                                                                                    |                                                                        |
| © 2006-2008 MERINES SonLablo.c. Sva prava su zadrzana Verzija: 0.0.0.1<br>server: COMP2                                                                                                    |                                                                        |
|                                                                                                    | ×.                                                                     |
| Done                                                                                                    | anet 🔍 100% 🔻 🛒                                                        |

Podaci "Datum prijema", "Period" i "JIB/JMB" su automatski popunjeni. Potrebno je unijeti podatak "Datum isplate" i "Ukupni iznos poreza", pri čemu datum isplate mora biti manji od trenutnog datuma.

Ako je upisana vrijednost za "Datum isplate" veća od trenutnog datuma pojavit će se greška kada se klikne na dugme "Dalje":

| 0 | Greška                                               |
|---|------------------------------------------------------|
|   | Datum isplate ne može biti veći od datuma 11.3.2009. |

Da bi se nastavilo sa radom potrebno je unijeti pravilnu vrijednost za datum isplate i nakon toga izabrati kliknuti na dugme "Dalje".

Novi obrazac 1032 je kreiran i otvara se stanica za unos podataka.

Sačuvaj Provjeri greške Odustani

| Operacija                   |                          |                            |                         |                           |                            |          |       |  |
|-----------------------------|--------------------------|----------------------------|-------------------------|---------------------------|----------------------------|----------|-------|--|
| Prijava od strane porezi    | nog obveznika            |                            |                         |                           |                            |          |       |  |
| O Prijava u ime poreznog (  | obveznika                |                            |                         |                           |                            |          |       |  |
| O Izmjena                   |                          |                            |                         |                           |                            |          |       |  |
| 🔿 Izmijenjena prijava pore: | ske uprave               |                            |                         |                           |                            |          |       |  |
| )io 1 – Podaci o isplatiocu |                          |                            |                         |                           |                            |          |       |  |
| ) Naziv ,                   | (ompanija d.o.o Sarajevo |                            |                         |                           |                            |          |       |  |
| 2) JIB/JMB                  | 300667820004             |                            |                         |                           |                            |          |       |  |
| 3) Adresa (                 | BORA 23                  |                            |                         |                           |                            |          |       |  |
| ) Datum isplate             | .8.2009                  |                            |                         |                           |                            |          |       |  |
| Ukupan iznos<br>dobotka     |                          |                            |                         |                           |                            |          |       |  |
| 5) Period                   | 06 🗸 / 2009 🖌            |                            |                         |                           |                            |          |       |  |
|                             |                          |                            |                         |                           |                            |          |       |  |
| Dio 2 – Podaci o prihodima, | porezu i doprinosima     |                            |                         |                           |                            |          |       |  |
| JMBG poreznog obveznika     |                          |                            |                         |                           | Iznos dohotka              |          | Dodaj |  |
|                             |                          |                            |                         |                           |                            |          |       |  |
|                             |                          |                            |                         |                           |                            |          |       |  |
| )io 3 – Izjava poslodavca ( | isplatioca               |                            |                         |                           |                            |          |       |  |
| lazumijem sve sankcije pro  | pisane zakonom i prop    | sima, izjavljujem da su po | aci navedeni u ovoj spe | ecifikaciji uključujući s | sve priloge tačni, potpuni | i jasni. |       |  |
| odnosilac prijave lica:     | 0112938180027            | Ovlašteno lice pravnog lic | 4                       |                           |                            |          |       |  |
|                             |                          |                            |                         |                           |                            |          |       |  |

Sačuvaj Provjeri greške Odustani

U segmentu "Operacija" je automatski izabrana opcija "Prijava od strane poreznog obveznika" i nije je moguće mijenjati.

U segmentu "Dio 1 – Podaci o isplatiocu" automatski su popunjeni podaci: "1) Naziv", "2) JIB/JMB", "3) Adresa", "4) Datum isplate" i "5) Period".

Potrebno je unijeti vrijednosti za podatak "Ukupan iznos dohotka".

| Dio | 1 – Podaci o isplatio   | cu                        |
|-----|-------------------------|---------------------------|
| 1)  | Naziv                   | Kompanija d.o.o. Sarajevo |
| 2)  | JIB/JMB                 | 4200519730000             |
| 3)  | Adresa                  | TRG DJECE DOBRINJE 31     |
| 4)  | Datum isplate           | 1.3.2009                  |
|     | Ukupan iznos<br>dohotka | 100,00                    |
| 5)  | Period                  | 03 💙 / 2009 💙             |

Nakon toga moguće je unositi podatke u segment "Dio 2 – Podaci o prihodima, porezu i doprinosima".

Potrebno je unijeti vrijednosti za podatke: "JMBG poreznog obveznika" i "Iznos dohotka. Nakon unosa podataka kliknuti na dugme "Dodaj".

| Dio 2 – Podaci o prihodima, porezu i doprinosima       |               |  |
|--------------------------------------------------------|---------------|--|
| JMBG poreznig obveznika 2208940177674 Porezni Obveznik | Iznos dohotka |  |
|                                                        |               |  |

Nakon unosa podataka potrebno kliknuti na dugme "Dodaj" i podaci će biti dodani i prikazivat će se u tabeli:

0

| Dic<br>JN | lo 2 - Podaci o prihodima, porezu i doprinosima MBG poreznog obveznika [ Lodaj Liznos dohotka [ Lodaj |                                        |                  |                                                                           |                                         |                                       |                                                                                                    |   |
|-----------|----------------------------------------------------------------------------------------------------|----------------------------------------|------------------|---------------------------------------------------------------------------|-----------------------------------------|---------------------------------------|----------------------------------------------------------------------------------------------------|---|
|           | 6) JMBG poreznog<br>obveznika                                                                         | 7) Prezime i ime poreznog<br>obveznika | 8) Iznos dohotka | 9) Zdravstveno<br>osiguranje na teret<br>osiguranika (kolona 8 x<br>0,04) | 10) Osnovica za porez<br>(kolone 8 - 9) | 11) Iznos poreza<br>(kolona 10 x 0,1) | 12) Penzijsko i<br>invalidsko osiguranje<br>na teret isplatioca<br>(Krajnja suma kolona 8<br>x 0,06) |   |
| 1.        | 2208940177674                                                                                         | Porezni Obveznik                       | 100,00           | 4,00                                                                      | 96,00                                   | 9,60                                  | 6,00                                                                                                 | × |
|           |                                                                                                    | Ukupno                                 | 100,00           | 4,00                                                                      | 96,00                                   | 9,60                                  | 6,00                                                                                                 |   |
| S         | itrana 1                                                                                              |                                        |                  |                                                                           |                                         |                                       |                                                                                                    |   |

Moguće je unijeti neograničen broj podataka.

Obratiti pažnju da podatak "Ukupan iznos dohotka" u segmentu "Dio 1 – Podaci o isplatiocu" treba biti jednak podatku "Ukupno iznos dohotka" u segmentu "Dio 2 – Podaci o prihodima, porezu i doprinosima".

Kada je unos završen potrebno je izabrati dugme "Sačuvaj". Ako su svi podaci pravilno popunjeni obrazac je upješno sačuvan.

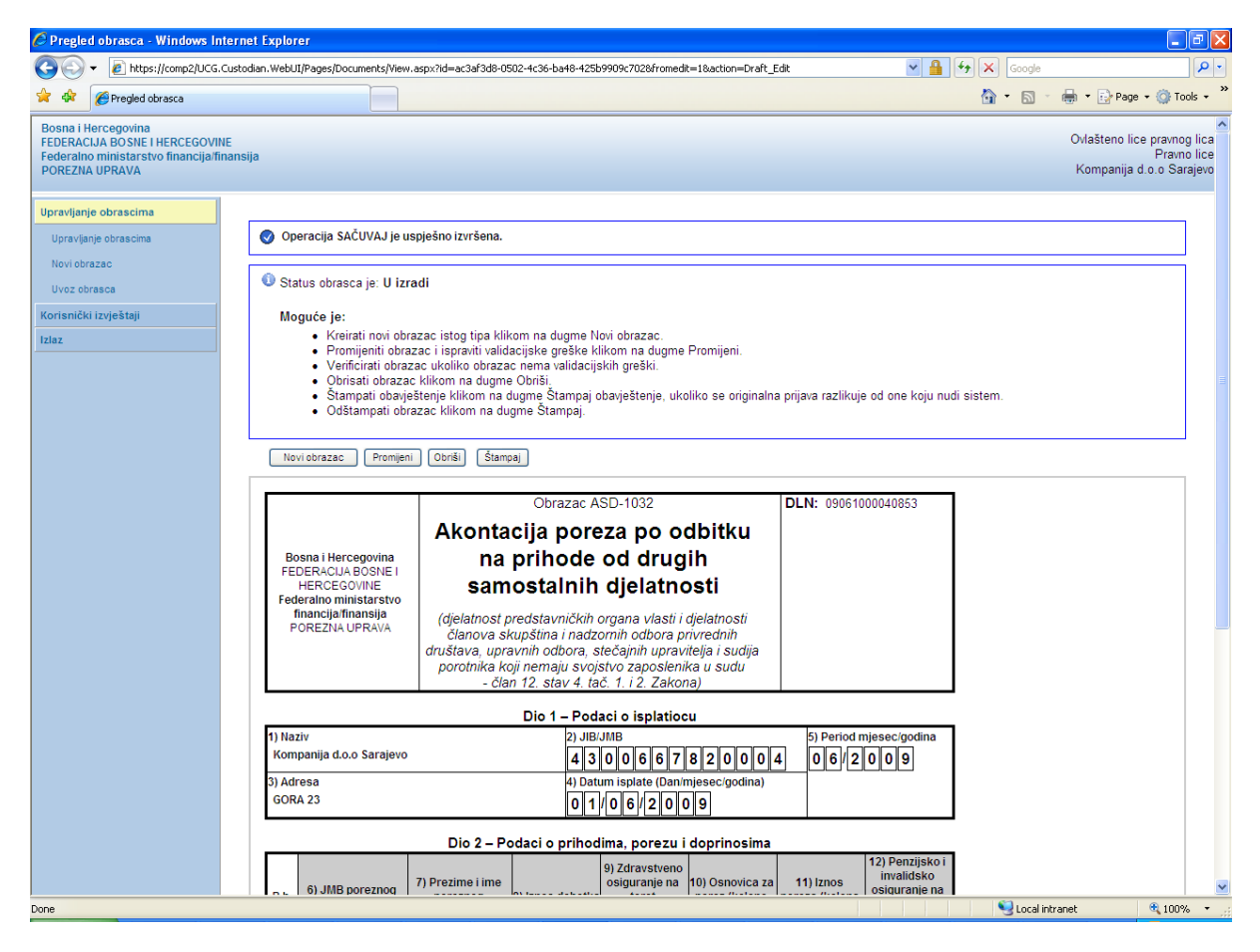

U pregledu obrazaca se može provjeriti da je status obrasca 'U izradi'.

### Pretraga obrazaca

| Kriteriju<br>Broj ob<br>JIB/JM<br>Tip obr<br>Pretra | riterijum pretraživanja:     Poništi krterije pretraživanja       Broj obrasca (DLN):     09061000040853       IB/JMB/JMBG:     4300667820004     Kompanija d.o.o Sarajevo       Tip obrasca:     Sve     Stanje:       Sve     Stanje:     Sve |                      |               |                  |                               |                             |                       |                             |                            |
|-----------------------------------------------------|----------------------------------------------------------------------------------------------------|----------------------|---------------|------------------|-------------------------------|-----------------------------|-----------------------|-----------------------------|----------------------------|
|                                                     |                                                                                                    |                      |               |                  |                               |                             |                       |                             |                            |
| Prikaži                                             | <u>Broj obrasca</u><br>(DLN)                                                                                                    | Tip obrasca          | <u>Stanje</u> | <u>Validnost</u> | <u>Matični broj /</u><br>JMBG | Ime / Naziv                 | <u>Izmijenjeno</u> ⊽  | Izmijenjeno od<br>strane    | <u>Stručni</u><br>saradnik |
| <u>Prikaži</u>                                      | 09061000040853                                                                                                    | Obrazac ASD-<br>1032 | U izradi      | Ispravan         | 4300667820004                 | Kompanija d.o.o<br>Sarajevo | 15.6.2009<br>15:12:19 | Ovlašteno lice pravnog lica | Neznanović Niko            |

Ako podaci nisu ispravno popunjeni, npr ako podatak "Ukupan iznos dohotka" u segmentu "Dio 1 – Podaci o isplatiocu" nije jednak podatku "Ukupno iznos dohotka" u segmentu "Dio 2 – Podaci o prihodima, porezu i doprinosima", nakon što se izabere dugme "Sačuvaj" pojavljuje se greška i obrazac se ne može snimiti:

| 🔮 Greška                                                                                           |
|----------------------------------------------------------------------------------------------------|
| Vrijednost polja Ukupan iznos dohotka treba da bude jednaka vrijednosti polja Ukupno Iznos dohotka |

Ukoliko nisu uneseni podaci u segmentu "Dio 2 – Podaci o prihodima, porezu i doprinosima". nakon odabira opcije "Sačuvaj" pojavjuje se greška:

| 0 | Greške na obrascu                                                                         |
|---|-------------------------------------------------------------------------------------------|
|   | <ul> <li>Sekcija Dio 2 – Podaci o prihodima, porezu i doprinosima je obavezna.</li> </ul> |

Uočenu grešku je moguće ispraviti i nakon toga ponovo izabrati dugme "Sačuvaj".

## **8.2 POTPISIVANJE OBRASCA**

U segmentu "Upravljanje obrascima" izabrati opciju "Upravljanje obrascima". Pomoću opcije "Pretraži" pronaći obrazac koji je prethodno kreiran.

| 🥟 Pretraga obrazaca - Windows Int                                                                                 | ternet Exp     | lorer                     |                       |                    |                                         |                              |                                 |                                              |                             |
|----------------------------------------------------------------------------------------------------|----------------|---------------------------|-----------------------|--------------------|-----------------------------------------|------------------------------|---------------------------------|----------------------------------------------|-----------------------------|
| 💽 🗸 🖉 https://mornar/UCG.Cu:                                                                                      | stodian.Webl   | JI/Pages/Documents/Li     | ist.aspx              |                    |                                         |                              | 🗲 🗙 Google                      |                                              | <u>۹</u>                    |
| 🔶 💠 🌈 Pretraga obrazaca                                                                                           |                |                           |                       |                    |                                         |                              | 🏠 • 🔊                           | - 🖶 - 🔂 Pa                                   | ige 👻 🎯 Tools 👻             |
| Bosna i Hercegovina<br>FEDERACIJA BOSNE I HERCEGOVINE<br>Federalno ministarstvo financija/finar<br>POREZNA UPRAVA | ısija          |                           |                       |                    |                                         |                              |                                 | Stručni sara                                 | adnik u Ispostavi<br>Novi G |
| Upravljanje obrascima                                                                                             | Pretra         | aga obrazaca              | a                     |                    |                                         |                              |                                 |                                              |                             |
| Upravljanje obrascima                                                                                             | Kriteriju      | m pretraživanja:          | ·                     | · ¥1+1-14          | ×                                       | 1                            |                                 |                                              |                             |
| Verifikacija obrazaca                                                                                             | ID obra        | In precazivanja.<br>ISCA: | PO                    | iništi kriterije p | retrazivanja                            | J                            |                                 |                                              |                             |
| Novi obrazac                                                                                                    | Kompa          | anija:                    |                       |                    | Q.                                      |                              |                                 |                                              | 7                           |
| Upravlianje korisnicima                                                                                           | Broj ob        | irasca:                   | 0904000               | 0000007331         |                                         |                              |                                 |                                              |                             |
| Šifarnici                                                                                                    | lme / N        | laziv:                    |                       |                    |                                         |                              |                                 |                                              |                             |
| Izlaz                                                                                                    | Tip obra       | asca:                     | Sve<br>* Da his       | ×                  | Stanje:                                 | Sve                          | · · · · · · · · · · · · · · · · | ✓                                            |                             |
|                                                                                                    | Pretraz        | ži                        | " Da bis              | ste vrsili pre     | trazivanje po m                         | eta podad                    | cima morate da                  | izaberete tip op                             | rasca.                      |
|                                                                                                    | Prikaži        | Broj obrasca              | <u>Tip</u><br>obrasca | <u>Stanje</u>      | <u>Matični</u><br><u>broj /</u><br>JMBG | <u>lme /</u><br><u>Naziv</u> | <u>Izmijenjeno</u> ⊽            | <u>Izmijenjeno</u><br>od strane              | <u>Validnost</u>            |
|                                                                                                    | <u>Prikaži</u> | 0904000000007331          | Obrazac<br>1032       | Verificiran        | 4200106900039                           | Kompanija                    | 17.2.2009<br>13:53:49           | Stručni saradnik<br>TEODOR u<br>Ispostavi PU | Ispravan                    |
|                                                                                                    |                | © 2006-2008 HEF           | MES SoftLab           | d.d. All rights    | reserved. Verzija                       | : 0.0.0.1                    |                                 |                                              |                             |
|                                                                                                    |                |                           |                       | -                  |                                         |                              |                                 |                                              |                             |
|                                                                                                    |                |                           |                       |                    |                                         |                              |                                 |                                              |                             |
|                                                                                                    |                |                           |                       |                    |                                         |                              |                                 |                                              |                             |
| <                                                                                                    |                |                           |                       |                    |                                         |                              |                                 |                                              |                             |
|                                                                                                    |                |                           |                       |                    |                                         |                              | Second Second                   | intranet                                     | 🔍 100% 🔻                    |

Izabrati opciju "Prikaži". Otvara se stranica na kojoj je prikazan izabrani obrazac.

| 🖉 Pregled obrasca - Windows Intern                                                                                 | iet Explorer                                                                                                    |                                              |
|----------------------------------------------------------------------------------------------------|----------------------------------------------------------------------------------------------------|----------------------------------------------|
| 🕒 🗸 🖉 https://mornar/UCG.Cust                                                                                      | odian.WebUI/Pages/Documents/View.aspx?Id=52dcd53f-4965-40e9-8877-a34325a37246                                                                                                    | Google                                       |
| 😤 🏟 🌈 Pregled obrasca                                                                                              |                                                                                                    | 🟠 🔹 🔝 👘 🖶 🔹 📴 Page 🔹 🎯 Tools 🔹 🎽             |
| Bosna i Hercegovina<br>FEDERACIJA BOSNE I HERCEGOVINE<br>Federalno ministarstvo financija/finans<br>POREZNA UPRAVA | ija                                                                                                    | Stručni saradnik u Ispostavi PU<br>Novi Grad |
| Upravljanje obrascima<br>Upravljanje obrascima<br>Verifikacija obrazaca                                            | Status obrasca je: Verificiran     Moquée je:                                                                                                    |                                              |
| Novi obrazac<br>Uvoz obrasca                                                                                       | <ul> <li>Potpisati obrazac klikom na dugme Potpiši.</li> <li>Odštampati obrazac klikom na dugme Štampaj.</li> <li>Odštampati obavještenje klikom na dugme Štampaj obavještenje.</li> </ul>                                |                                              |
| Šifarnici                                                                                                    | Nazad Potpiši Štampaj obavještenje Štampaj                                                                                                    |                                              |
| Izlaz                                                                                                    | Obrazac IDS-1032 DLN: 090400000000733                                                                                                    | 1                                            |
|                                                                                                    | Bosna i Hercegovina<br>FEDERACIJA BOSNIE I<br>HERCEGOVINE<br>Federalno ministrastvo<br>financija finansija<br>POREZNA UPRAVA<br>UPRAVA                                                                                    |                                              |
|                                                                                                    | Dio 1 – Podaci o isplatiocu                                                                                                    |                                              |
|                                                                                                    | 1) Naziv         2) JIB/JMB         5) Period mjesecigodina           Kompanija         4 2 0 0 1 0 6 9 0 0 0 3 9         0 2 / 2 0 0 9                                                                                   | a                                            |
|                                                                                                    | 3) Adresa 4) Datum isplate (Danimjesec/godina)<br>TRG SOLIDARNOSTI 4 08/02/2009                                                                                                    |                                              |
|                                                                                                    | Dio 2 – Podacima o prihodima, porezu i doprinosima                                                                                                    | _                                            |
|                                                                                                    | R.b. 6) JIMBG poreznog<br>obveznika 7) Prezime i ime<br>poreznog<br>obveznika 8) Iznos dohotka refet<br>(kolona 8 x 0,04) (kolona 8 x 0,04)                                                                               | ю і<br>ра<br>ла<br>ла<br>ла<br>ла<br>об)     |
|                                                                                                    | 1. 2011983175103 MURATOVIĆ 100,00 4,00 96,00 9,60 6                                                                                                    | 5,00                                         |
|                                                                                                    | Ukupno 100,00 4,00 96,00 9,60 6                                                                                                    | 5,00                                         |
|                                                                                                    | Dio 3 – Izjava poslodavca / isplatioca<br>Upoznal sam sa svim sankcijama propisanim Zakonom i drugim propisima, izjavljujem da su podaci navedeni u ovoj specifikaciji<br>uključujući sve priloge tačni, potpuni i jasni. |                                              |
| Done                                                                                                    |                                                                                                    | Local intranet 🔍 100% 👻                      |

Izabrati opciju "Potpiši".

| Message | e from webpage 🛛 🔀                                                                                        |
|---------|----------------------------------------------------------------------------------------------------|
| ?       | Da li ste sigurni da želite da izvedete ovu akciju? Molimo vas provjerite osnovne podatke kao što je JIB. |
|         | OK Cancel                                                                                                 |

NAPOMENA: Potpisivanje obrasca je moguće samo ako je na računaru instalirana ActiveX komponenta. Ako to nije slučaj potrebno je izvršiti instalaciju na osnovu uputstva iz poglavlja: "Instalacija ActiveX komponente".

Ako ActiveX komponenta postoji i kliknete na OK otvara se stranica za potpisivanje obrasca, a ako kliknete Cancel odustali se od potpisivanja dokumenta.

Potpišite dokument 🛕 Unesite sigurnosni kod, provjerite podatke u dokumentu i kliknite na dugme za potvrdu da bi ste potpisali dokument. 2826685 Unesite sigurnosni kod: 282668 <--Prikaži novi sigurnosni kod Obrazac IDS-1032 DLN: 0902000000013439 Bosna i Hercegovina FEDERACIJA BOSNE I HERCEGOVINE Federalno ministarstvo financija/finansija POREZNA UPRAVA Akontacija poreza po odbitku za samostalne djelatnosti (djelatnost predstavničkih organa vlasti i djelatnosti članova skupština i nadzornih odbora privrednih društava, upravnih odbora, stečajnih upravitelja i sudija porotnika koji nemaju svojstvo zaposlenika u sudu) Dio 1 – Podaci o isplatiocu 1) Naziv "KOMPANIJA" Kompanija d.o.o. 2) JIB/JMB **4200001630001** ) Period miesec/godin 12/2008 3) Adresa KALEMOVA 40 31/12/2008 Dio 2 – Podacima o prihodima, porezu i doprinosima 12) Penzijsko i invalidsko osiguranje na teret isplatioca (Krajnja suma kolona 8 x 0,06) 9) Zdravstveno osiguranje na teret osiguranika (kolona 8 x 0,04) 7) Prezime i ime 10) Osnovica za 11) Iznos 6) JMBG poreznog poreznog obveznika porez (kolone 8 - 9) p eza (kolor 10 x 0,1) obvez 11111111111111 Alan Ford 500,00 480,00 48,0

Sačuvaj Odustani

Unijeti sigurnosni kod i izabrati opciju "Sačuvaj". Otvara se stranica za potvrdu digitalnog potpisa.

| Potvrdite digitalni potpis                          |                |              |  |  |  |  |  |  |  |
|-----------------------------------------------------|----------------|--------------|--|--|--|--|--|--|--|
| Potpisat cete sa sljedecim digitalnim certifikatom: |                |              |  |  |  |  |  |  |  |
| Ime Ovjeritelj                                      |                |              |  |  |  |  |  |  |  |
| Strucni saradnik u Is                               | spostavi PU    | finca        |  |  |  |  |  |  |  |
|                                                     |                |              |  |  |  |  |  |  |  |
| Potpiši                                             | Poništi Prikaž | i certifikat |  |  |  |  |  |  |  |

Ukoliko se ne unese sigurnosni kod nakon odabira opcije "Sačuvaj" a zatim "Potpiši" pojavljuje se upozorenje:

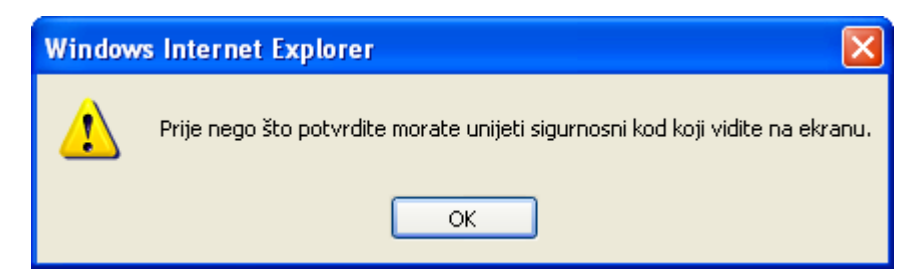

Ukoliko se ne unese ispravan sigurnosni kod nakon odabira opcije "Sačuvaj" a zatim "Potpiši" pojavljuje se greška:

| Greška                          |
|---------------------------------|
| • Sigurnosni kod nije ispravan. |

Ukoliko je kod ispravno unesen nakon uspješno obavljenog potpisivanja obrasca prikazuje se poruka "Operacija SAČUVAJ je uspješno izvršena" i automatski se vrši knjiženje obrasca.

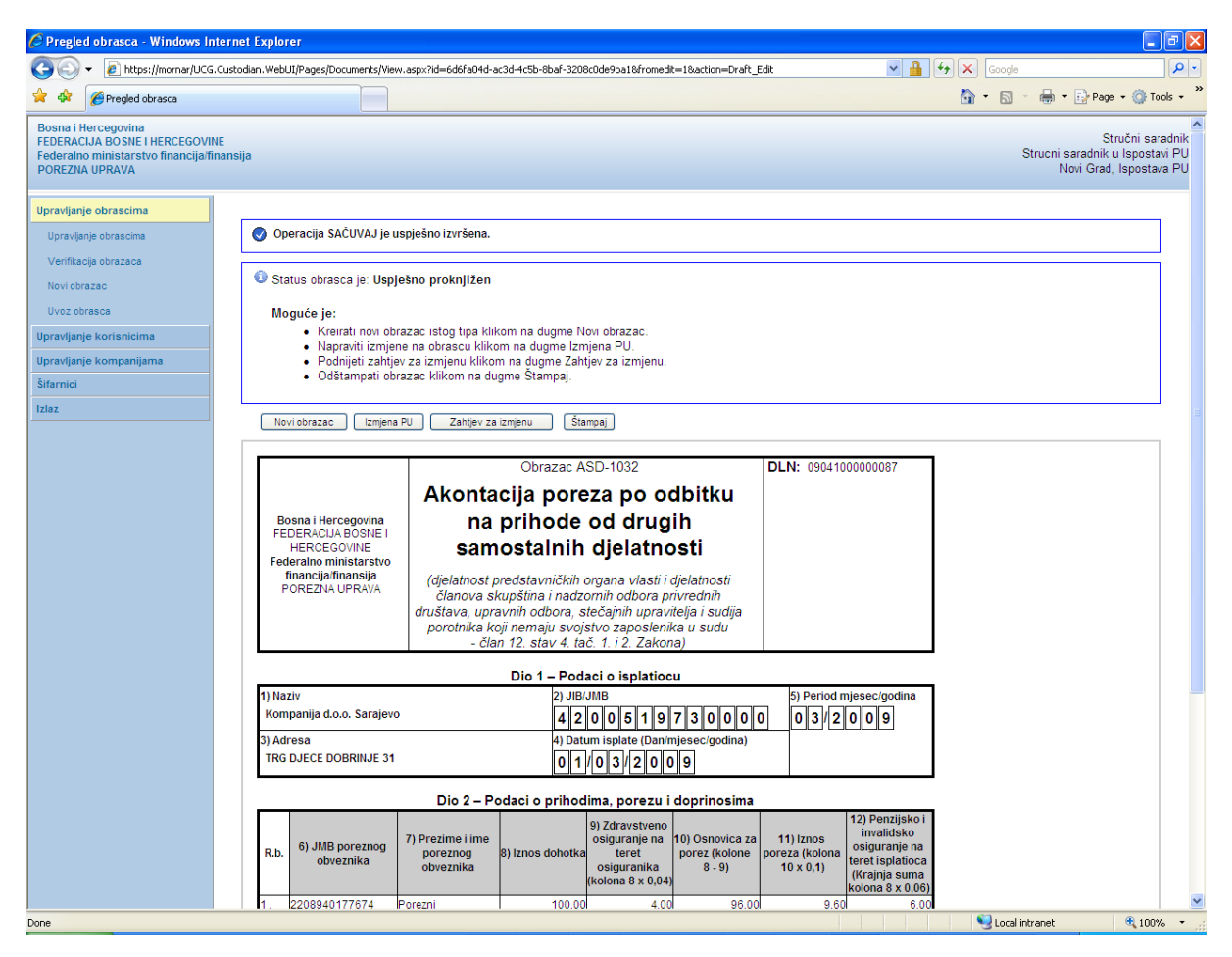

Na pregledu obrazaca se može provjeriti da je status obrasca "Uspješno proknjižen".

| 🖉 Pretraga obrazaca - Windows Interr                                                                                  | net Explorer                     |                                       |           |                     |                           |                   |                                                            | . 🕫 🔀                        |
|----------------------------------------------------------------------------------------------------|----------------------------------|---------------------------------------|-----------|---------------------|---------------------------|-------------------|------------------------------------------------------------|------------------------------|
| 🚱 🗸 🖉 https://mornar/UCG.Custodi                                                                                      | ian.WebUI/Pages/Documents/List.a | spx                                   |           |                     | ∼ 🔒                       | 😽 🗙 Google        |                                                            | <b>P</b> •                   |
| 🚖 🕸 🌈 Pretraga obrazaca                                                                                               |                                  |                                       |           |                     |                           | 🗿 • 🖻             | - 🖶 - 🔂 Page - 🎯                                           | Tools • »                    |
| Bosna i Hercegovina<br>FEDERACIJA BOSNE I HERCEGOVINE<br>Federalno ministarstvo financija/finansija<br>POREZNA UPRAVA | 1                                |                                       |           |                     |                           |                   | Stručni s<br>Strucni saradnik u Ispos<br>Novi Grad, Ispost | aradnik<br>tavi PU<br>ava PU |
| Upravljanje obrascima                                                                                                 | Pretraga obrazaca                |                                       |           |                     |                           |                   |                                                            |                              |
| Upravljanje obrascima<br>Verifikacija obrazaca                                                                        | Kriterijum pretraživanja:        | Poništi kriterije pretraživanja       |           |                     |                           |                   |                                                            |                              |
| Novi obrazac                                                                                                    | Broj obrasca (DLN):              | 0904100000087                         |           |                     |                           |                   |                                                            |                              |
| Uvoz obrasca                                                                                                    | JIB/JMB/JMBG:                    | ۹                                     |           |                     | ]                         |                   |                                                            |                              |
| Upravljanje korisnicima                                                                                               | Tip obrasca:                     | Sve 💌 Stanje:                         | Sve       | ~                   |                           |                   |                                                            |                              |
| Upravljanje kompanijama                                                                                               | Pretraži                         |                                       |           |                     |                           |                   |                                                            |                              |
| Šifarnici                                                                                                    | Prikaži Broj obrasca (DLN)       | Tip obrasca Stanie                    | Validnost | Matični broi / IMBG | Ime / Naziv               | Izmijenjeno 🕅     | Izmijenjeno od strane                                      |                              |
| Izlaz                                                                                                    | rikaži 0904100000087             | Obrazac ASD-1032 Uspješno proknjižen  | Ispravan  | 4200519730000       | Kompanija d.o.o. Sarajevo | 9.3.2009 15:18:33 | Stručni saradnik                                           |                              |
|                                                                                                    |                                  | · · · · · · · · · · · · · · · · · · · |           |                     |                           |                   |                                                            |                              |
|                                                                                                    |                                  |                                       |           |                     |                           |                   |                                                            |                              |
|                                                                                                    |                                  |                                       |           |                     |                           | So Local          | intranet 🛞 10                                              | 19% N.*                      |
|                                                                                                    |                                  |                                       |           |                     |                           |                   |                                                            | -42                          |

# **9.** Obrazac PDN-1033 - Porez po odbitku za igre na sreću i nerezidente

# **9.1** KREIRANJE NOVOG OBRASCA - POREZ NA DOHODAK OD SAMOSTALNE DJELATNOSTI ZA NEREZIDENTE

U segmentu "Upravljanje obrascima" izabrati opciju "Novi obrazac".

| 🖉 Pretraga obrazaca - Windows Int                                                                                 | ternet Explorer                       |                            |                    |        |         |                                                                        |
|----------------------------------------------------------------------------------------------------|---------------------------------------|----------------------------|--------------------|--------|---------|------------------------------------------------------------------------|
| 🚱 🕤 👻 🙋 https://comp2/UCG.Cus                                                                                     | todian.WebUI/Pages/Documents/List.asp | 🔽 🔒 🐓 🗙 Google 🖉 🗸         |                    |        |         |                                                                        |
| 🔶 🏟 🌈 Pretraga obrazaca                                                                                           |                                       |                            |                    |        |         | 🏠 🔹 🔜 🔹 🖶 👻 🔂 Page 🗸 🎯 Tools 🚽                                         |
| Bosna i Hercegovina<br>FEDERACIJA BOSNE I HERCEGOVINE<br>Federalno ministarstvo financija/finan<br>POREZNA UPRAVA | īsija                                 |                            |                    |        |         | Ovlašteno lice pravnog lica<br>Pravno lice<br>Kompanija d.o.o Sarajevo |
| Upravljanje obrascima                                                                                             | Pretraga obrazaca                     |                            |                    |        |         |                                                                        |
| Upravljanje obrascima                                                                                             | Kriterijum pretraživanja:             | Constitution of the sector | North 1            |        |         |                                                                        |
| Novi obrazac                                                                                                    | Broi obrasca (DLN):                   | Ponisti kriterije pretra   | zivanja            |        |         |                                                                        |
| Uvoz obrasca                                                                                                    | JIB/JMB/JMBG:                         | 4300667830004              | Kompanija dio o Sa | raiavo |         |                                                                        |
| Korisnički izvještaji                                                                                             | Tip obrasca:                          | Sve                        | Stanie: S          | a .    | ~       |                                                                        |
| Izlaz                                                                                                    | Pretraži                              |                            |                    | •      |         |                                                                        |
|                                                                                                    |                                       |                            |                    |        |         |                                                                        |
|                                                                                                    |                                       | © 2008 2000 HERM           |                    |        | 0.0.0.1 |                                                                        |
|                                                                                                    |                                       | 0 2000-2000 HERM           | server: C          | OMP2   | 0.0.0.1 |                                                                        |
|                                                                                                    |                                       |                            |                    |        |         |                                                                        |
|                                                                                                    |                                       |                            |                    |        |         |                                                                        |
|                                                                                                    |                                       |                            |                    |        |         |                                                                        |
|                                                                                                    |                                       |                            |                    |        |         |                                                                        |
|                                                                                                    |                                       |                            |                    |        |         |                                                                        |
|                                                                                                    |                                       |                            |                    |        |         |                                                                        |
|                                                                                                    |                                       |                            |                    |        |         |                                                                        |
|                                                                                                    |                                       |                            |                    |        |         |                                                                        |
|                                                                                                    |                                       |                            |                    |        |         |                                                                        |
|                                                                                                    |                                       |                            |                    |        |         |                                                                        |
|                                                                                                    |                                       |                            |                    |        |         |                                                                        |
|                                                                                                    |                                       |                            |                    |        |         |                                                                        |
|                                                                                                    |                                       |                            |                    |        |         |                                                                        |
|                                                                                                    |                                       |                            |                    |        |         |                                                                        |
|                                                                                                    |                                       |                            |                    |        |         |                                                                        |
|                                                                                                    |                                       |                            |                    |        |         |                                                                        |
|                                                                                                    |                                       |                            |                    |        |         |                                                                        |
|                                                                                                    |                                       |                            |                    |        |         | 😜 Local intranet 💮 Local intranet                                      |

Otvara se stranica na kojoj su prikazani postojeći tipovi obrazaca.

| 🖉 Kreiranje novog obrasca - W                                                                              | ndows Internet Explorer                                                                  |                                                                        |
|----------------------------------------------------------------------------------------------------|------------------------------------------------------------------------------------------|------------------------------------------------------------------------|
| 😋 🕤 👻 🙋 https://comp2/UCG                                                                                  | .Custodian.WebUI/Pages/Documents/New.aspx 🛛 🖌 🖌 Google                                   | <b>•</b>                                                               |
| 😤 🕸 🌈 Kreiranje novog obraso                                                                               |                                                                                          | 🖶 🔹 🔂 Page 👻 🏠 Tools 👻 🎇                                               |
| Bosna i Hercegovina<br>FEDERACIJA BOSNE I HERCEGOV<br>Federalno ministarstvo financija/I<br>POREZNA UPRAVA | NE<br>inansija                                                                           | Ovlašteno lice pravnog lica<br>Pravno lice<br>Kompanija d.o.o Sarajevo |
| Upravljanje obrascima                                                                                      | Kreiranie povog obrasca                                                                  |                                                                        |
| Upravljanje obrascima                                                                                      |                                                                                          |                                                                        |
| Novi obrazac                                                                                               | Izaberite tip obrasca:                                                                   |                                                                        |
| Uvoz obrasca                                                                                               | → Obrazac AUG-1031                                                                       |                                                                        |
| Korisnički izvještaji                                                                                      | → <u>Obrazac ASD-1032</u> → Obrazac DDN 1033                                             |                                                                        |
| Izlaz                                                                                                    | $\rightarrow$ <u>Obrazac</u> PIP-1033<br>$\rightarrow$ <u>Obrazac</u> PIP-1034           |                                                                        |
|                                                                                                    | → <u>Obrazac 2001</u>                                                                    |                                                                        |
|                                                                                                    | → <u>Obrazac 2001-A</u> → Obrazac 2002                                                   |                                                                        |
|                                                                                                    | → <u>Obrazac POD</u>                                                                     |                                                                        |
|                                                                                                    | → <u>Obrazac PRPD</u>                                                                    |                                                                        |
|                                                                                                    |                                                                                          |                                                                        |
|                                                                                                    | © 2000-2008 HERMES SoftLab d.d. Sva prava su zadrzana, Verzija: 0.0.0.1<br>server: COMP2 |                                                                        |
|                                                                                                    |                                                                                          |                                                                        |
|                                                                                                    |                                                                                          |                                                                        |
|                                                                                                    |                                                                                          |                                                                        |
|                                                                                                    |                                                                                          | ~                                                                      |
| javascript:doPostBack('ctl00\$ContentM                                                                     | lain\$gridDocumentType\$ctl04\$ctl00',")                                                 | ranet 🔍 100% 🔻 📑                                                       |

Potrebno je izabrati opciju "Obrazac PDN-1033". Otvara se stranica za prijavu novog obrasca.

| 🤗 Uređivanje obrasca - Windows Internet Explorer                                                                                                    |                                                        |
|----------------------------------------------------------------------------------------------------|--------------------------------------------------------|
| 🚱 🕞 👻 🛃 https://comp2/UCG.Custodian.WebUI/Pages/Documents/Edit.aspx?action=Nt 🗹 🔒 🚱 🔀 Google                                                                                                    | P -                                                    |
| 😭 🏟 🍘 Uređivanje obrasca                                                                                                    | age 🕶 🌍 Tools 👻 🎇                                      |
| Bosna i Hercegovina     Ovlašteno       FEDERACIJA BOSNE I HERCEGOVINE     Ovlašteno       Federalno ministarstvo financija/finansija     Kompan                                                                                                    | lice pravnog lica<br>Pravno lice<br>ija d.o.o Sarajevo |
| Dalje Odustani                                                                                                    | 0                                                      |
| Obrazac PDN-1033 - Prijava poreza na dohodak od ulaganja kapitala, dobitke nagradnih igara i igara na sreću i porez p<br>odbitku nerezidenata na prihode od povremenog obavljanja samostalne djelatnosti<br>Datum prijema 15.6.2009<br>Datum isplate 1.6.2009<br>Period 06 V / 2009 V | 00                                                     |
| JIB/JMB 4300867820004 Q Kompanija d.o.o Sarajevo                                                                                                    |                                                        |
| Dalje Odustani<br>© 2006-2008 HERMES SoftLab d.d. Sva prava su zadržana. Verzija: 0.0.0.1                                                                                                    |                                                        |
| server: COMH2                                                                                                    |                                                        |
|                                                                                                    | ~                                                      |
| Done 😔 Local intranet                                                                                                    | 🔍 100% 🔻 🛒                                             |

Podaci "Datum prijema", "Period" i "JIB/JMB" su automatski popunjeni. Potrebno je unijeti podatak "Datum isplate" i "Ukupni iznos poreza", pri čemu datum isplate mora biti manji od trenutnog datuma.

Ako je upisana vrijednost za "Datum isplate" veća od trenutnog datuma pojavit će se greška kada se klikne na dugme "Dalje":

| 0 | ) Greška                                             |
|---|------------------------------------------------------|
|   | Datum isplate ne može biti veći od datuma 10.3.2009. |

Da bi se nastavilo sa radom potrebno je unijeti pravilnu vrijednost za datum isplate i nakon toga izabrati kliknuti na dugme "Dalje".

Novi obrazac 1033 je kreiran i otvara se stanica za unos podataka.

Sačuvaj Provjeri greške Odustani

| Operacija                              |                         |                                     |                        |                                |                           |  |  |
|----------------------------------------|-------------------------|-------------------------------------|------------------------|--------------------------------|---------------------------|--|--|
| Prijava od strane por                  | eznog obveznika         |                                     |                        |                                |                           |  |  |
| O Prijava u ime porezno                | ig obveznika            |                                     |                        |                                |                           |  |  |
| O Izmjena                              |                         |                                     |                        |                                |                           |  |  |
| 🔿 Izmijenjena prijava po               | reske uprave            |                                     |                        |                                |                           |  |  |
| Dio 1 – Podaci o isplatio              | 211                     |                                     |                        |                                |                           |  |  |
| I) JIB/JMB                             | 4300667820004           |                                     |                        |                                |                           |  |  |
| ) Naziv                                | Kompanija d.o.o Sarajev | 0                                   |                        |                                |                           |  |  |
| ) Adresa                               | GORA 23                 |                                     |                        |                                |                           |  |  |
| <ol> <li>Vrsta prijave</li> </ol>      | O a) Porez na doho      | dak od samostalne dielatnosti za    | nerezidente            |                                |                           |  |  |
|                                        | O b) Porez na doho      | dak od ulaganja kapitala            |                        |                                |                           |  |  |
|                                        | O c) Porez na doho      | dak od nagradnih igara i igara na   | sreću                  |                                |                           |  |  |
| 5) Datum isplate                       | 1.8.2009                |                                     |                        |                                |                           |  |  |
| Ukupno isplaćeni                       |                         |                                     |                        |                                |                           |  |  |
| 3) Period                              | 06 🗙 / 2009 🗙           | -                                   |                        |                                |                           |  |  |
|                                        |                         |                                     |                        |                                |                           |  |  |
| Dio 2 – Podaci o prihodin              | na i porezu             |                                     |                        |                                |                           |  |  |
| JMBG poreznog obvezni                  | ka                      |                                     |                        | Isplaćeni iznos                | Dodaj                     |  |  |
|                                        |                         |                                     |                        |                                |                           |  |  |
| )io 3 – Izjava poslodavo               | a / isplatioca          |                                     |                        |                                |                           |  |  |
| lazumijem sve sankcije p               | iropisane zakonom i pro | opisima, izjavljujem da su podaci r | navedeni u ovoj specif | ikaciji uključujući sve prilog | e tačni, potpuni i jasni. |  |  |
| odnosilac prijave lica:                | 0112938180027           | Ovlašteno lice pravnog lica         |                        |                                |                           |  |  |
| )atum unosa:                           | 15.8.2009               |                                     |                        |                                |                           |  |  |
| المارم مراجع بمارم المقر المقر والمعال | e                       |                                     |                        |                                |                           |  |  |

Sačuvaj Provjeri greške Odustani

U segmentu "Operacija" je automatski izabrana opcija "Prijava od strane poreznog obveznika" i nije je moguće mijenjati.

U segmentu "Dio 1 – Podaci o isplatiocu" automatski su popunjeni podaci: "1) JIB/JMB", "2) Naziv", "3) Adresa", "5) Datum isplate" i "6) Period".

Za podatak "Vrsta prijave" izabrati "a) Porez na dohodak od samostalne djelatnosti za nerezidente " i nakon toga unijeti vrijednosti za sljedece podatak "Ukupno isplaćeni iznos".

| Die | o 1 – Podaci o isplatio   | cu                                               |                |
|-----|---------------------------|--------------------------------------------------|----------------|
| 1)  | JIB/JMB                   | 4200519730000                                    |                |
| 2)  | Naziv                     | Kompanija d.o.o. Sarajevo                        |                |
| 3)  | Adresa                    | TRG DJECE DOBRINJE 31                            |                |
| 4)  | Vrsta prijave             | 💿 a) Porez na dohodak od samostalne djelatnosti  | za nerezidente |
|     |                           | 🔿 b) Porez na dohodak od ulaganja kapitala       |                |
|     |                           | 🔿 c) Porez na dohodak od nagradnih igara i igara | na sreću       |
| 5)  | Datum isplate             | 1.3.2009                                         |                |
|     | Ukupno isplaćeni<br>iznos | 100,00                                           |                |
| 6)  | Period                    | 03 💙 / 2009 💙                                    |                |

Nakon toga moguće je unositi podatke u segment "Dio 2 - Podaci o prihodima i porezu".

Potrebno je unijeti vrijednosti za podatke: "JMBG poreznog obveznika", i "Isplaćeni iznos. Nakon unosa podataka kliknuti na dugme "Dodaj".

| Dio 2 – Podaci o prihodima i porezu |                 |       |
|-------------------------------------|-----------------|-------|
| JMBG poreznog obveznika             | Isplaćeni iznos | Dodaj |
|                                     |                 |       |

Podaci su dodani i prikazivat će se u tabeli:

0

| io 2 – Podaci o prihodima i porezu |                               |                                        |                                           |                                      |       |
|------------------------------------|-------------------------------|----------------------------------------|-------------------------------------------|--------------------------------------|-------|
| JM                                 | BG poreznog obveznika         |                                        |                                           |                                      | Ispla |
|                                    | 7) JMBG poreznog<br>obveznika | 8) Prezime i ime<br>poreznog obveznika | 9) Isplaćeni iznos<br>(osnovica za porez) | 10) Iznos poreza<br>(kolona 9 x 0,1) |       |
| 1.                                 | 2208940177674                 | Porezni Obveznik                       | 100,00                                    | 10,00                                | ×     |
|                                    |                               | Ukupno                                 | 100,00                                    | 10,00                                |       |
| S                                  | trana 1                       |                                        |                                           |                                      |       |

Moguće je unijeti neograničen broj podataka.

Obratiti pažnju da podatak "Ukupno isplaćeni iznos" u segmentu "Dio 1 – Podaci o isplatiocu" treba biti jednak podatku "Ukupno isplaćeni iznos" u segmentu "Dio 2 – Podaci o prihodima i porezu".

Kada je unos završen potrebno je izabrati dugme "Sačuvaj". Ako su svi podaci pravilno popunjeni obrazac je upješno sačuvan.

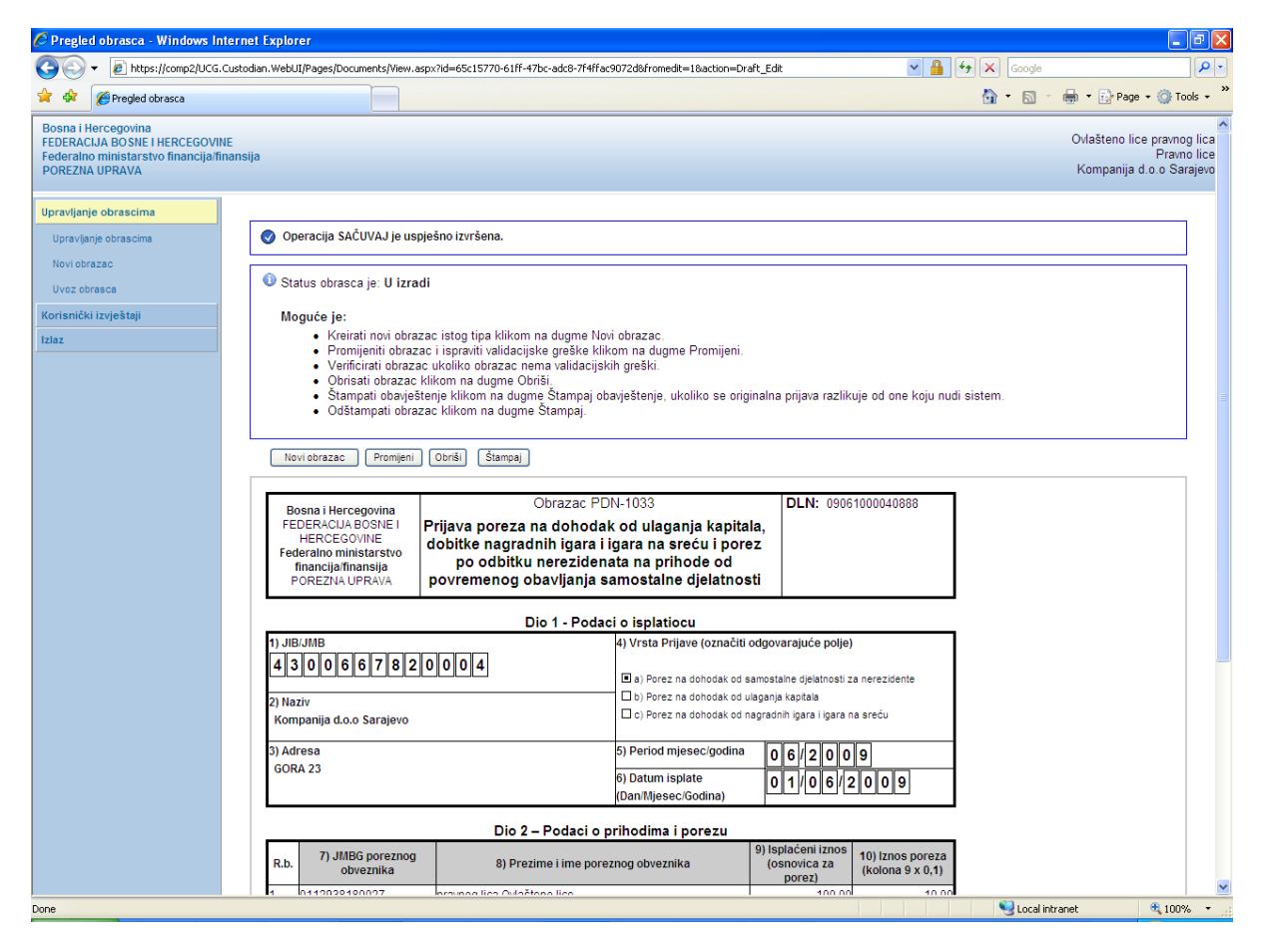

U pregledu dokumenata se može provjeriti da je status obrazaca u "U izradi".

| Pretra | ga ol | braza | ca |
|--------|-------|-------|----|
|--------|-------|-------|----|

| Kriterijum pretraživanja:       Poništi kriterije pretraživanja         Broj obrasca (DLN):       09061000040888         JIB/JMB/JMBG:       4300667820004       Kompanija d.o.o Sarajevo |                                       |                      |               |           |                               |                             |                       |                             |                            |
|----------------------------------------------------------------------------------------------------|---------------------------------------|----------------------|---------------|-----------|-------------------------------|-----------------------------|-----------------------|-----------------------------|----------------------------|
| Tip obr                                                                                                    | Tip obrasca: Sve Stanje: Sve Pretraži |                      |               |           | •                             | ~                           |                       |                             |                            |
|                                                                                                    |                                       |                      |               |           |                               |                             |                       |                             |                            |
| Prikaži                                                                                                    | <u>Broj obrasca</u><br>(DLN)          | <u>Tip obrasca</u>   | <u>Stanje</u> | Validnost | <u>Matični broj /</u><br>JMBG | <u>Ime / Naziv</u>          | Izmijenjeno 🔻         | Izmijenjeno od<br>strane    | <u>Stručni</u><br>saradnik |
| <u>Prikaži</u>                                                                                                    | 09061000040888                        | Obrazac PDN-<br>1033 | U izradi      | Ispravan  | 4300667820004                 | Kompanija d.o.o<br>Sarajevo | 15.6.2009<br>15:18:52 | Ovlašteno lice pravnog lica | Neznanović Niko            |

Ako podaci nisu ispravno popunjeni, npr ako podatak "Ukupno ispalaćeni iznosi" u segmentu "Dio 1 – Podaci o isplatiocu" nije jednak podatku "Ukupno isplaćeni iznos" u segmentu "Dio 2 – Podaci o prihodima i porezu", nakon što se izabere dugme "Sačuvaj" pojavljuje se greška i obrazac se ne može snimiti:

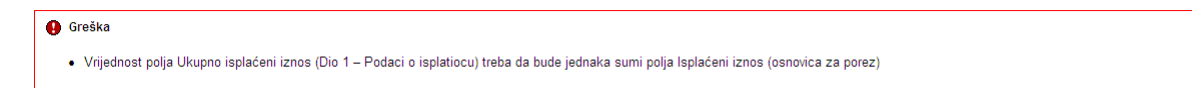

Ukoliko nisu uneseni podaci u "Dio 2 – Podaci o prihodima i porezu ili ako nije izabrana "Vrsta prijave" nakon odabira opcije "Sačuvaj" pojavjuje se greška:

| • | Greške na obrascu                                                                                                    |
|---|----------------------------------------------------------------------------------------------------|
|   | <ul> <li>Unos u polje Vrsta prijave u sekciji Dio 1 – Podaci o isplatiocu je obavezan.</li> <li>Sekcija Dio 2 – Podaci o prihodima i porezu je obavezna.</li> </ul> |

Uočenu grešku je moguće ispraviti i nakon toga ponovo izabrati dugme "Sačuvaj".

# **9.2 Kreiranje novog obrasca - P**orez na dohodak od ulaganja kapitala

U segmentu "Upravljanje obrascima" izabrati opciju "Novi obrazac".

| 💽 🗸 🙋 https://comp2/UC(                                                                            | G.Custodian.WebUI/Pages/Documents/List.aspx                           | Google                                                              |
|----------------------------------------------------------------------------------------------------|-----------------------------------------------------------------------|---------------------------------------------------------------------|
| 🔗 Pretraga obrazaca                                                                                |                                                                       | 🟠 🔹 🔝 🔹 🖶 Page 🔹 🎯 Tools 🔹                                          |
| osna i Hercegovina<br>DERACIJA BOSNE I HERCEGOV<br>deralno ministarstvo financija<br>DREZNA UPRAVA | /INE<br>finansija                                                     | Ovlašteno lice pravnog lic<br>Pravno lic<br>Kompanija d.o.o Sarajev |
| pravljanje obrascima                                                                               | Pretraga obrazaca                                                     |                                                                     |
| ipravijanje obrascima<br>lovi obrazac                                                              | Kriterijum pretraživanja: Poništi kriterije pretraživanja             |                                                                     |
| voz obrasca                                                                                        | Broj obrasca (DLN):                                                   |                                                                     |
| snički izvještaji                                                                                  | JIB/JMB/JMBG: 4300667820004 Q Kompanija d.o.o Sarajevo                |                                                                     |
|                                                                                                    | lip obrasca: Sve V Stanje: Sve V                                      |                                                                     |
|                                                                                                    | Pretraži                                                              |                                                                     |
|                                                                                                    |                                                                       |                                                                     |
|                                                                                                    | © 2006-2008 HERMES SoftLab d.d. Sva prava su zadržana. Verzija: 0.0.0 | 0.1                                                                 |
|                                                                                                    |                                                                       |                                                                     |
|                                                                                                    |                                                                       |                                                                     |
|                                                                                                    |                                                                       |                                                                     |
|                                                                                                    |                                                                       |                                                                     |
|                                                                                                    |                                                                       |                                                                     |
|                                                                                                    |                                                                       |                                                                     |
|                                                                                                    |                                                                       |                                                                     |
|                                                                                                    |                                                                       |                                                                     |

Otvara se stranica na kojoj su prikazani postojeći tipovi obrazaca.

| 🖉 Kreiranje novog obrasca - W                                                                              | ndows Internet Explorer                                                                  |                                                                        |
|----------------------------------------------------------------------------------------------------|------------------------------------------------------------------------------------------|------------------------------------------------------------------------|
| 😋 🕤 👻 🙋 https://comp2/UCG                                                                                  | .Custodian.WebUI/Pages/Documents/New.aspx 🛛 🖌 🖌 Google                                   | <b>•</b>                                                               |
| 😤 🕸 🌈 Kreiranje novog obraso                                                                               |                                                                                          | 🖶 🔹 🔂 Page 👻 🏠 Tools 👻 🎇                                               |
| Bosna i Hercegovina<br>FEDERACIJA BOSNE I HERCEGOV<br>Federalno ministarstvo financija/I<br>POREZNA UPRAVA | NE<br>inansija                                                                           | Ovlašteno lice pravnog lica<br>Pravno lice<br>Kompanija d.o.o Sarajevo |
| Upravljanje obrascima                                                                                      | Kreiranie povog obrasca                                                                  |                                                                        |
| Upravljanje obrascima                                                                                      |                                                                                          |                                                                        |
| Novi obrazac                                                                                               | Izaberite tip obrasca:                                                                   |                                                                        |
| Uvoz obrasca                                                                                               | → Obrazac AUG-1031                                                                       |                                                                        |
| Korisnički izvještaji                                                                                      | → <u>Obrazac ASD-1032</u> → Obrazac DDN 1033                                             |                                                                        |
| Izlaz                                                                                                    | $\rightarrow$ <u>Obrazac</u> PIP-1033<br>$\rightarrow$ <u>Obrazac</u> PIP-1034           |                                                                        |
|                                                                                                    | → <u>Obrazac 2001</u>                                                                    |                                                                        |
|                                                                                                    | → <u>Obrazac 2001-A</u> → Obrazac 2002                                                   |                                                                        |
|                                                                                                    | → <u>Obrazac POD</u>                                                                     |                                                                        |
|                                                                                                    | → <u>Obrazac PRPD</u>                                                                    |                                                                        |
|                                                                                                    |                                                                                          |                                                                        |
|                                                                                                    | © 2000-2008 HERMES SoftLab d.d. Sva prava su zadrzana, Verzija: 0.0.0.1<br>server: COMP2 |                                                                        |
|                                                                                                    |                                                                                          |                                                                        |
|                                                                                                    |                                                                                          |                                                                        |
|                                                                                                    |                                                                                          |                                                                        |
|                                                                                                    |                                                                                          | ~                                                                      |
| javascript:doPostBack('ctl00\$ContentM                                                                     | lain\$gridDocumentType\$ctl04\$ctl00',")                                                 | ranet 🔍 100% 🔻 📑                                                       |

Potrebno je izabrati opciju "Obrazac PDN-1033". Otvara se stranica za prijavu novog obrasca.

| 🤗 Uređivanje obrasca - Windows Internet Explorer                                                                                                    |                                                                        |
|----------------------------------------------------------------------------------------------------|------------------------------------------------------------------------|
| 🚱 🕞 👻 https://comp2/UCG.Custodian.WebUI/Pages/Documents/Edit.aspx?action=Ne 🗹 🔒 🛃 🗔 🌆                                                                                                    | gle 🔎 🔹                                                                |
| 😭 🎄 🍘 Uređivanje obrasca                                                                                                    | 🗋 👻 🖶 🕶 Page 👻 🍈 Tools 👻 🎇                                             |
| Bosna i Hercegovina<br>FEDERACIJA BOSNE I HERCEGOVINE<br>Federalno ministarstvo financija/finansija<br>POREZNA UPRAVA                                                                                                    | Ovlašteno lice pravnog lica<br>Pravno lice<br>Kompanija d.o.o Sarajevo |
| Dalje Odustani                                                                                                    | 0                                                                      |
| Obrazac PDN-1033 - Prijava poreza na dohodak od ulaganja kapitala, dobitke nagradnih igara i igara<br>odbitku nerezidenata na prihode od povremenog obavljanja samostalne djelatnosti<br>Datum prijema 15.8.2009<br>Datum isplate 1.8.2009<br>Period 06 V / 2009 V<br>JIB/JMB 4300667820004 Q Kompanija d.o.o Sarajevo | na sreću i porez po                                                    |
| Ukupni iznos poreza 100,00                                                                                                    |                                                                        |
| Dalje Odustani                                                                                                    |                                                                        |
| © 2006-2008 HERMES SoftLab d.d. Sva prava su zadržana. Verzija: 0.0.0.1<br>server: COMP2                                                                                                    |                                                                        |
|                                                                                                    |                                                                        |
|                                                                                                    | ~                                                                      |
| Done 🥞 Loc                                                                                                    | cal intranet 🔍 100% 🔹 💡                                                |

Podaci "Datum prijema", "Period" i "JIB/JMB" su automatski popunjeni. Potrebno je unijeti podatak "Datum isplate" i "Ukupni iznos poreza", pri čemu datum isplate mora biti manji od trenutnog datuma.

Ako je upisana vrijednost za "Datum isplate" veća od trenutnog datuma pojavit će se greška kada se klikne na dugme "Dalje":

| 0 | Greška                                               |
|---|------------------------------------------------------|
|   | Datum isplate ne može biti veći od datuma 10.3.2009. |

Da bi se nastavilo sa radom potrebno je unijeti pravilnu vrijednost za datum isplate i nakon toga izabrati kliknuti na dugme "Dalje".

Novi obrazac 1033 je kreiran i otvara se stanica za unos podataka.

Sačuvaj Provjeri greške Odustani

| Operacija                 |                        |                                           |                                 |                                  |            |  |
|---------------------------|------------------------|-------------------------------------------|---------------------------------|----------------------------------|------------|--|
| Prijava od strane por     | eznog obveznika        |                                           |                                 |                                  |            |  |
| 🔿 Prijava u ime porezno   | ig obveznika           |                                           |                                 |                                  |            |  |
| 🔿 Izmjena                 |                        |                                           |                                 |                                  |            |  |
| 🔿 Izmijenjena prijava po  | reske uprave           |                                           |                                 |                                  |            |  |
| Dio 1 – Podaci o isplatio | cu                     |                                           |                                 |                                  |            |  |
| 1) JIB/JMB                | 4300667820004          |                                           |                                 |                                  |            |  |
| 2) Naziv                  | Kompanija d.o.o Saraje | vo                                        |                                 |                                  |            |  |
| 3) Adresa                 | GORA 23                |                                           |                                 |                                  |            |  |
| 4) Vrsta prijave          | 🔘 a) Porez na doho     | odak od samostalne djelatnosti za nerezid | Jente                           |                                  |            |  |
|                           | 🔘 b) Porez na doho     | odak od ulaganja kapitala                 |                                 |                                  |            |  |
|                           | 🔘 c) Porez na doho     | odak od nagradnih igara i igara na sreću  |                                 |                                  |            |  |
| 5) Datum isplate          | 1.8.2009               |                                           |                                 |                                  |            |  |
| Ukupno isplaćeni          |                        | ]                                         |                                 |                                  |            |  |
| 6) Period                 | 06 💙 / 2009 🗸          |                                           |                                 |                                  |            |  |
| Dio 2 – Podaci o prihodin | na i porezu            |                                           |                                 |                                  |            |  |
| IMBG poreznog obvezni     | ka                     |                                           | lenlaćeni                       | 7008                             | Dodai      |  |
| Sindo poreznog obvezni    |                        |                                           | aplacem                         | 21103                            |            |  |
| Dio 3 – Izjava poslodavo  | a / isplatioca         |                                           |                                 |                                  |            |  |
| Razumijem sve sankcije p  | iropisane zakonom i pr | opisima, izjavljujem da su podaci naveder | ni u ovoj specifikaciji uključi | ujući sve priloge tačni, potpuni | i i jasni. |  |
| Podnosilac prijave lica:  | 0112938180027          | Ovlašteno lice pravnog lica               |                                 |                                  |            |  |
| Datum unosa:              | 15.6.2009              |                                           |                                 |                                  |            |  |
| Nadlažaj atručaj aaradaj  |                        |                                           |                                 |                                  |            |  |

Sačuvaj Provjeri greške Odustani

U segmentu "Operacija" je automatski izabrana opcija "Prijava od strane poreznog obveznika" i nije je moguće mijenjati.

U segmentu "Dio 1 – Podaci o isplatiocu" automatski su popunjeni podaci: "1) JIB/JMB", "2) Naziv", "3) Adresa", "5) Datum isplate" i "6) Period".

Za podatak "Vrsta prijave" izabrati "b) Porez na dohodak od ulaganja kapitala" i nakon toga unijeti vrijednosti za sljedece podatak "Ukupno isplaćeni iznos".

| Di | io 1 – Podaci o isplatio | cu                                                             |
|----|--------------------------|----------------------------------------------------------------|
| 1) | ) JIB/JMB                | 4200519730000                                                  |
| 2) | ) Naziv                  | Kompanija d.o.o. Sarajevo                                      |
| 3) | ) Adresa                 | TRG DJECE DOBRINJE 31                                          |
| 4) | ) Vrsta prijave          | 🔘 a) Porez na dohodak od samostalne djelatnosti za nerezidente |
|    |                          | 📀 b) Porez na dohodak od ulaganja kapitala                     |
|    |                          | 🔘 c) Porez na dohodak od nagradnih igara i igara na sreću      |
| 5) | ) Datum isplate          | 1.3.2009                                                       |
|    | Ukupno isplaćeni         | 100                                                            |
| 6) | ) Period                 | 03 💙 / 2009 💙                                                  |

Nakon toga moguće je unositi podatke u segment "Dio 2 – Podaci o prihodima i porezu".

Potrebno je unijeti vrijednosti za podatke: "JMBG poreznog obveznika", i "Isplaćeni iznos. Nakon unosa podataka kliknuti na dugme "Dodaj".

| Dio 2 – Podaci o prihodima i porezu |                 |       |
|-------------------------------------|-----------------|-------|
| JMBG poreznog obveznika             | Isplaćeni iznos | Dodaj |
|                                     |                 |       |

Podaci su dodani i prikazivat će se u tabeli:

2

|    | 2 – Podaci o prihodima i      | porezu                                 |                                           |                                      |       |
|----|-------------------------------|----------------------------------------|-------------------------------------------|--------------------------------------|-------|
| JM | BG poreznog obveznika         |                                        |                                           |                                      | Ispla |
|    | 7) JMBG poreznog<br>obveznika | 8) Prezime i ime<br>poreznog obveznika | 9) Isplaćeni iznos<br>(osnovica za porez) | 10) Iznos poreza<br>(kolona 9 x 0,1) |       |
| 1. | 2208940177674                 | Porezni Obveznik                       | 100,00                                    | 10,00                                | ×     |
|    |                               | Ukupno                                 | 100,00                                    | 10,00                                |       |
| S  | trana 1                       |                                        |                                           |                                      |       |

Moguće je unijeti neograničen broj podataka.

Obratiti pažnju da podatak "Ukupno isplaćeni iznos" u segmentu "Dio 1 – Podaci o isplatiocu" treba biti jednak podatku "Ukupno isplaćeni iznos" u segmentu "Dio 2 – Podaci o prihodima i porezu".

Kada je unos završen potrebno je izabrati dugme "Sačuvaj". Ako su svi podaci pravilno popunjeni obrazac je upješno sačuvan.

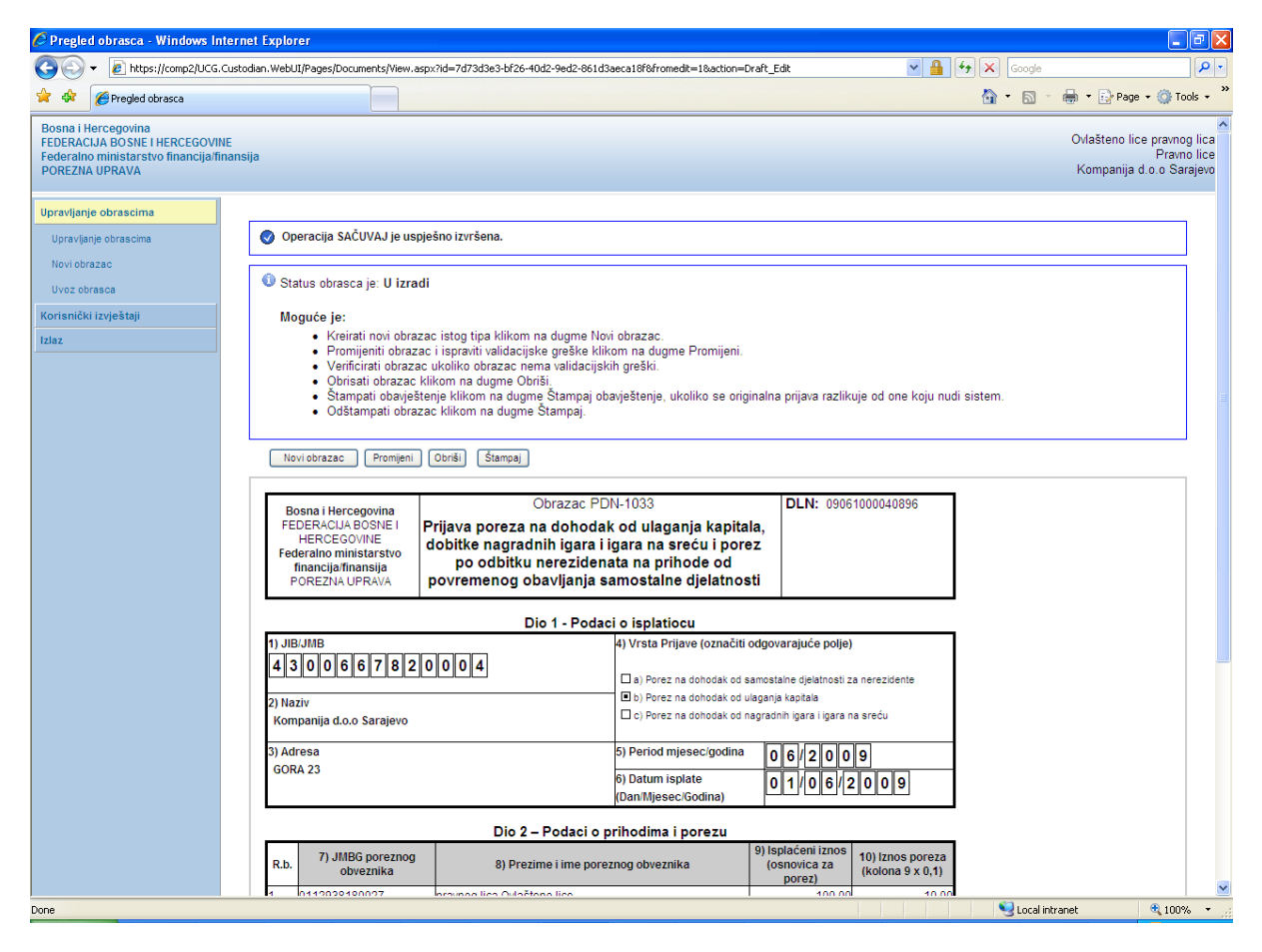

U pregledu obrazaca se može provjeriti da je status obrazaca u "U izradi".

### Pretraga obrazaca

| Kriterijum pretraživanja:     Poništi kriterije pretraživanja       Broj obrasca (DLN):     09061000040896       JIB/JMB/JMBG:     4300667820004     Kompanija d.o.o Sarajevo       Tip obrasca:     Sve     Stanje:       Sve     Stanje:     Sve |                              |                      |               |                  |                               |                             |                       |                                        |                            |
|----------------------------------------------------------------------------------------------------|------------------------------|----------------------|---------------|------------------|-------------------------------|-----------------------------|-----------------------|----------------------------------------|----------------------------|
|                                                                                                    |                              |                      |               |                  |                               |                             |                       |                                        |                            |
| Prikaži                                                                                                    | <u>Broj obrasca</u><br>(DLN) | Tip obrasca          | <u>Stanje</u> | <u>Validnost</u> | <u>Matični broj /</u><br>JMBG | Ime / Naziv                 | <u>Izmijenjeno</u> ⊽  | <u>Izmijenjeno od</u><br><u>strane</u> | <u>Stručni</u><br>saradnik |
| <u>Prikaži</u>                                                                                                    | 09061000040896               | Obrazac PDN-<br>1033 | U izradi      | Ispravan         | 4300667820004                 | Kompanija d.o.o<br>Sarajevo | 15.6.2009<br>15:21:39 | Ovlašteno lice pravnog lica            | Neznanović Niko            |

Ako podaci nisu ispravno popunjeni, npr ako podatak "Ukupno ispalaćeni iznosi" u segmentu "Dio 1 – Podaci o isplatiocu" nije jednak podatku "Ukupno isplaćeni iznos" u segmentu "Dio 2 – Podaci o prihodima i porezu", nakon što se izabere dugme "Sačuvaj" pojavljuje se greška i obrazac se ne može snimiti:

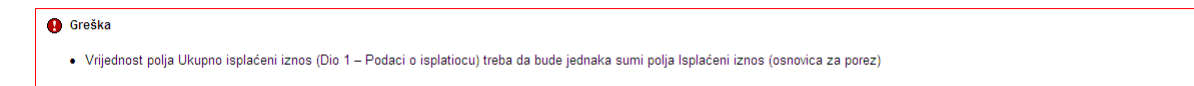

Ukoliko nisu uneseni podaci u "Dio 2 – Podaci o prihodima i porezu ili ako nije izabrana "Vrsta prijave" nakon odabira opcije "Sačuvaj" pojavjuje se greška:

| <ul> <li>Unos u polje Vrsta prijave u sekciji Dio 1 – Podaci o isplatiocu je obavezan.</li> <li>Sekcija Dio 2 – Podaci o prihodima i porezu je obavezna.</li> </ul> | Greške na obrascu                                                                                                    |
|----------------------------------------------------------------------------------------------------|----------------------------------------------------------------------------------------------------|
|                                                                                                    | <ul> <li>Unos u polje Vrsta prijave u sekciji Dio 1 – Podaci o isplatiocu je obavezan.</li> <li>Sekcija Dio 2 – Podaci o prihodima i porezu je obavezna.</li> </ul> |

Uočenu grešku je moguće ispraviti i nakon toga ponovo izabrati dugme "Sačuvaj".

## **9.3 K**REIRANJE NOVOG OBRASCA - **P**OREZ NA DOHODAK OD NAGRADNIH IGARA I IGARA NA SREĆU

U segmentu "Upravljanje obrascima" izabrati opciju "Novi obrazac".

| 🖉 Pretraga obrazaca - Windows I                                                                                | Internet Explorer                                                    |                                                                        |
|----------------------------------------------------------------------------------------------------|----------------------------------------------------------------------|------------------------------------------------------------------------|
| G V Filtps://comp2/UCG.C                                                                                       | ustodian.WebUI/Pages/Documents/List.aspx                             | Google                                                                 |
| 🚖 🕸 🌈 Pretraga obrazaca                                                                                        |                                                                      | 🏠 👻 🗟 👻 🖶 Page 👻 🎯 Tools 🔹                                             |
| Bosna i Hercegovina<br>FEDERACIJA BOSNE I HERCEGOVIN<br>Federalno ministarstvo financija/fin<br>POREZNA UPRAVA | E<br>ansija                                                          | Ovlašteno lice pravnog lica<br>Pravno lice<br>Kompanija d.o.o Sarajevo |
| Upravljanje obrascima                                                                                          | Pretraga obrazaca                                                    |                                                                        |
| Upravljanje obrascima<br>Novi obrazac                                                                          | Kriterijum pretraživanja: Poništi kriterije pretraživanja            |                                                                        |
| Uvoz obrasca                                                                                                   | Broj obrasca (DLN):                                                  |                                                                        |
| Korisnički izvještaji                                                                                          | JIB/JMB/JMBG: 4300667820004 Kompanja d.o.o Sarajevo                  |                                                                        |
| Izlaz                                                                                                    | Pretraži                                                             |                                                                        |
|                                                                                                    |                                                                      |                                                                        |
|                                                                                                    | © 2008-2008 HERMES SoftLab d.d. Sva prava su zadržana. Verzija: 0.0. | 0.1                                                                    |
|                                                                                                    |                                                                      |                                                                        |
|                                                                                                    |                                                                      | Scalintranet 🕏 100% -                                                  |

Otvara se stranica na kojoj su prikazani postojeći tipovi obrazaca.

| 🖉 Kreiranje novog obrasca - Wi                                                                              | ndows Internet Explorer                                                                                                    |                                                                        |
|----------------------------------------------------------------------------------------------------|----------------------------------------------------------------------------------------------------|------------------------------------------------------------------------|
| 💽 🗸 🖉 https://comp2/UCG                                                                                     | .Custodian.WebUI/Pages/Documents/New.aspx 🛛 🖌 🖌 Googl                                                                                                    | e <b>P</b> •                                                           |
| 😤 🏘 🌈 Kreiranje novog obrasca                                                                               |                                                                                                    | 🔹 🖶 🝷 🔂 Page 👻 🍈 Tools 👻 🎇                                             |
| Bosna i Hercegovina<br>FEDERACIJA BOSNE I HERCEGOVI<br>Federalno ministarstvo financija/f<br>POREZNA UPRAVA | NE<br>inansija                                                                                                    | Ovlašteno lice pravnog lica<br>Pravno lice<br>Kompanija d.o.o Sarajevo |
| Upravljanje obrascima                                                                                       | Kreiranje novog obrasca                                                                                                    |                                                                        |
| Upravljanje obrascima<br>Novi obrazac                                                                       | Izaberite tip obrasca:                                                                                                    |                                                                        |
| Uvoz obrasca<br>Korisnički izvještaji<br>Izlaz                                                              | <ul> <li>→ <u>Obrazac AUG-1031</u></li> <li>→ <u>Obrazac ASD-1032</u></li> <li>→ <u>Obrazac PDN-1033</u></li> <li>→ <u>Obrazac 2001</u></li> <li>→ <u>Obrazac 2001-A</u></li> <li>→ <u>Obrazac 2002</u></li> <li>→ <u>Obrazac POD</u></li> </ul> |                                                                        |
|                                                                                                    | → <u>Obrazac PRPD</u><br>© 2006-2008 HERMES SofiLab d.d. Sva prava su zadržana. Verzija: 0.0.0.1<br>server: COMP2                                                                                                    |                                                                        |
|                                                                                                    |                                                                                                    | V                                                                      |
| javascript:doPostBack('ctl00\$ContentM                                                                      | lain\$gridDocumentType\$ctl04\$ctl00',")                                                                                                    | al intranet 🔍 100% 🔻 💡                                                 |

Potrebno je izabrati opciju "Obrazac PDN-1033". Otvara se stranica za prijavu novog obrasca.

| 🤗 Uređivanje obrasca - Windows Internet Explorer                                                                                                    |                                                           |
|----------------------------------------------------------------------------------------------------|-----------------------------------------------------------|
| 🚱 🕞 👻 https://comp2/UCG.Custodian.WebUI/Pages/Documents/Edit.aspx?action=Nt 💌 🔒 🛃 🎸 🗙 Google                                                                                                    | P-                                                        |
| 😭 🏟 🍘 🖉 Uređivanje obrasca                                                                                                    | Page 🕶 🍈 Tools 👻 🎽                                        |
| Bosna i Hercegovina     Ovlašten       FEDERACIJA BOSNE I HERCEGOVINE     Ovlašten       Federalno ministarstvo financija/finansija     Kompa                                                                                                    | o lice pravnog lica<br>Pravno lice<br>nija d.o.o Sarajevo |
| Dalje Odustani                                                                                                    | 0                                                         |
| Obrazac PDN-1033 - Prijava poreza na dohodak od ulaganja kapitala, dobitke nagradnih igara i igara na sreću i porez<br>odbitku nerezidenata na prihode od povremenog obavljanja samostalne djelatnosti<br>Datum prijema 15.6.2009<br>Datum isplate 1.6.2009<br>Period 06 V / 2009 V<br>JIB/JMB 4300867820004 Q Kompanija d.o.o Sarajevo<br>Ukupni iznos poreza 100.00                                                                                                    | po                                                        |
| Dalje Odustani<br>© 2006-2008 HERMES SoftLab d.d. Sva prava su zadržana. Verzija: 0.0.0.1<br>server: COMP2                                                                                                    |                                                           |
|                                                                                                    | V                                                         |
| Done Second Second Seco | 🔩 100% 🔻 🛒                                                |

Podaci "Datum prijema", "Period" i "JIB/JMB" su automatski popunjeni. Potrebno je unijeti podatak "Datum isplate" i "Ukupni iznos poreza", pri čemu datum isplate mora biti manji od trenutnog datuma.

Ako je upisana vrijednost za "Datum isplate" veća od trenutnog datuma pojavit će se greška kada se klikne na dugme "Dalje":

| 0 | Greška                                               |
|---|------------------------------------------------------|
|   | Datum isplate ne može biti veći od datuma 10.3.2009. |

Da bi se nastavilo sa radom potrebno je unijeti pravilnu vrijednost za datum isplate i nakon toga izabrati kliknuti na dugme "Dalje".

Novi obrazac 1033 je kreiran i otvara se stanica za unos podataka.

| brazac PDN-1033 - Prij     | iava poreza na dohodak od ulaganja kapitala, dobitke nagradnih igara i igara na sreću i porez po odbitku nerezidenata na prihode od povremenog obavljanja samostalne djelatnosti |
|----------------------------|----------------------------------------------------------------------------------------------------|
| Operacija                  |                                                                                                    |
| Prijava od strane porez    | rnog obveznika                                                                                                    |
| 🔿 Prijava u ime poreznog   | obveznika                                                                                                    |
| 🔾 Izmjena                  |                                                                                                    |
| 🔵 Izmijenjena prijava pore | ske uprave                                                                                                    |
| io 1 – Podaci o isplatiocu |                                                                                                    |
| ) JIB/JMB                  | 4300677220014                                                                                                    |
| ) Naziv                    | Kompanja d.o.o.Sarajevo                                                                                                    |
| Adresa                     | GORA 23                                                                                                    |
| Vrsta prijave              | o a) Porez na dohodak od samostalne djelatnosti za nerezidente                                                                                                    |
|                            | b) Porez na dohodak od ulaganja kapitala                                                                                                    |
|                            | C c) Porez na dohodak od nagradnih igara i igara na sreću                                                                                                    |
| Datum isplate              | 2.0.2009                                                                                                    |
| Ukupno isplaćeni           |                                                                                                    |
| iznos                      |                                                                                                    |
|                            |                                                                                                    |
| o 2 – Podaci o prihodima   | i porezu                                                                                                    |
| IMBG poreznog obveznika    | i isplaćeni iznos Dodaj                                                                                                    |
|                            |                                                                                                    |
| o 3 – Izjava poslodavca    | l'isplatioca                                                                                                    |
| azumijem sve sankcije pro  | pjsane zakonom i propisima, izjavljujem da su podaci navedeni u ovoj specifikaciji uključujući sve priloge tačni, potpuni i jasni.                                               |
| odnosilac prijave lica:    | 0112938180027 Ovlašteno lice pravnog lica                                                                                                    |
| atum unosa:                | 15.5.2009                                                                                                    |
| adležni stručni saradnik:  | Narrasović Niko                                                                                                    |

Sačuvaj Provjeri greške Odustani

U segmentu "Operacija" je automatski izabrana opcija "Prijava od strane poreznog obveznika" i nije je moguće mijenjati.

U segmentu "Dio 1 – Podaci o isplatiocu" automatski su popunjeni podaci: "1) JIB/JMB", "2) Naziv", "3) Adresa", "5) Datum isplate" i "6) Period".

Za podatak "Vrsta prijave" izabrati "c) Porez na dohodak od nagradnih igara i igara na sreću" i nakon toga unijeti vrijednosti za sljedece podatak "Ukupno isplaćeni iznos".

| Di | o 1 – Podaci o isplatio   |                                                                |
|----|---------------------------|----------------------------------------------------------------|
| 1) | JIB/JMB                   | 4200519730000                                                  |
| 2) | Naziv                     | Kompanija d.o. Sarajevo                                        |
| 3) | Adresa                    | TRG DJECE DOBRINJE 31                                          |
| 4) | Vrsta prijave             | 🔿 a) Porez na dohodak od samostalne djelatnosti za nerezidente |
|    |                           | 🔿 b) Porez na dohodak od ulaganja kapitala                     |
|    |                           | 💿 c) Porez na dohodak od nagradnih igara na sreću              |
| 5) | Datum isplate             | 1.3.2009                                                       |
|    | Ukupno isplaćeni<br>iznos | 100.00                                                         |
| 6) | Period                    | 03 🗸 / 2009 🗸                                                  |

Nakon toga moguće je unositi podatke u segment "Dio 2 – Podaci o prihodima i porezu".

Potrebno je unijeti vrijednosti za podatke: "JMBG poreznog obveznika", i "Isplaćeni iznos. Nakon unosa podataka kliknuti na dugme "Dodaj".

| Dio 2 – Podaci o prihodima | i porezu |                 |       |
|----------------------------|----------|-----------------|-------|
| JMBG poreznog obveznika    |          | Isplaćeni iznos | Dodaj |

Podaci su dodani i prikazivat će se u tabeli:

|    | 2 – Podaci o prihodima i      | porezu                                 |                                           |                                      |       |
|----|-------------------------------|----------------------------------------|-------------------------------------------|--------------------------------------|-------|
| JM | BG poreznog obveznika         |                                        |                                           |                                      | Ispla |
|    | 7) JMBG poreznog<br>obveznika | 8) Prezime i ime<br>poreznog obveznika | 9) Isplaćeni iznos<br>(osnovica za porez) | 10) Iznos poreza<br>(kolona 9 x 0,1) |       |
| 1. | 2208940177674                 | Porezni Obveznik                       | 100,00                                    | 10,00                                | ×     |
|    |                               | Ukupno                                 | 100,00                                    | 10,00                                |       |
| S  | trana 1                       |                                        |                                           |                                      |       |

Moguće je unijeti neograničen broj podataka.

Obratiti pažnju da podatak "Ukupno isplaćeni iznos" u segmentu "Dio 1 – Podaci o isplatiocu" treba biti jednak podatku "Ukupno isplaćeni iznos" u segmentu "Dio 2 – Podaci o prihodima i porezu".

Kada je unos završen potrebno je izabrati dugme "Sačuvaj". Ako su svi podaci pravilno popunjeni obrazac je upješno sačuvan.

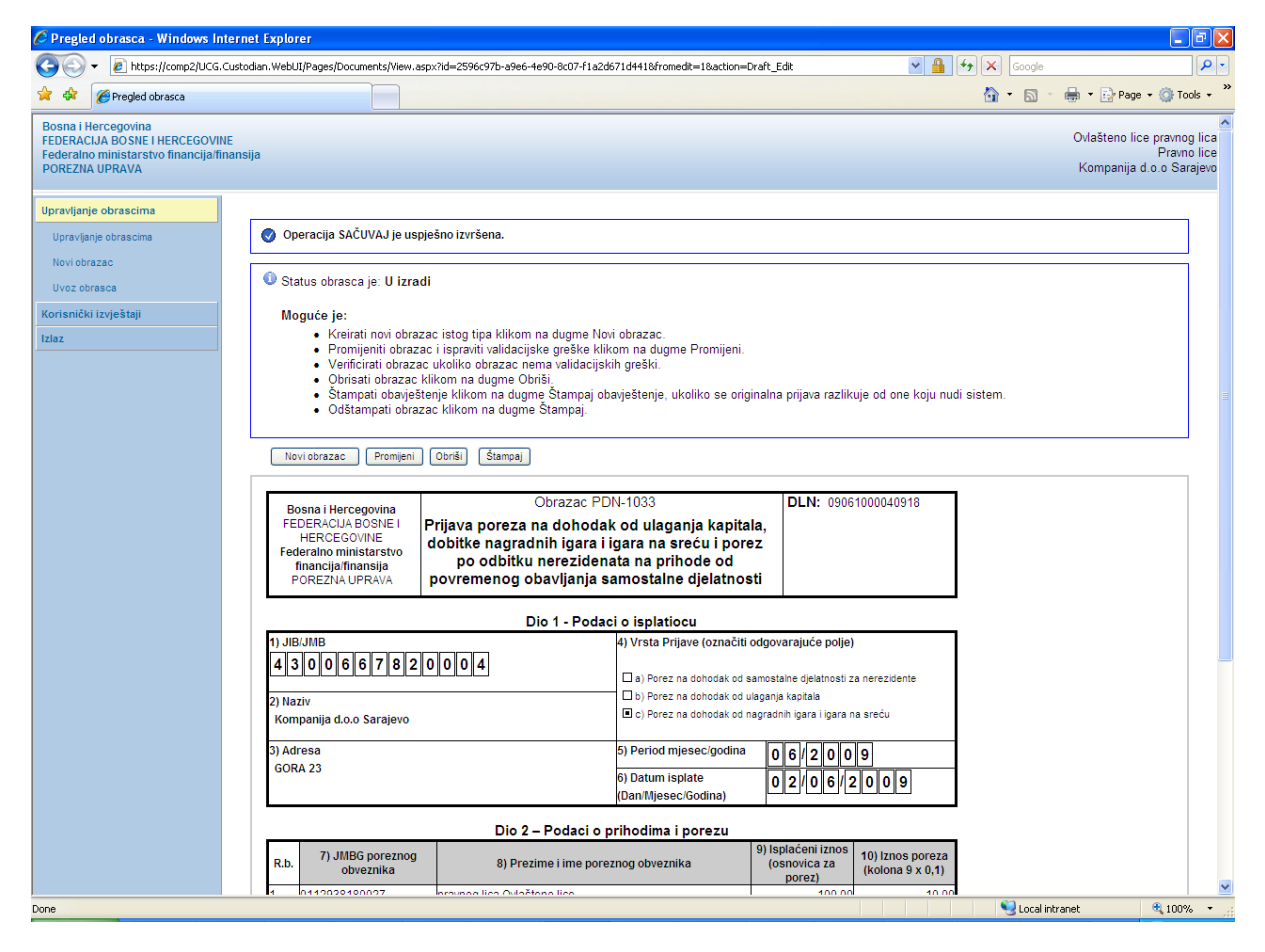

U pregledu dokumenata se može provjeriti da je status obrazaca u "U izradi".

#### Pretraga obrazaca Kriterijum pretraživanja: Poništi kriterije pretraživanja Broj obrasca (DLN): 09061000040918 JIB/JMB/JMBG: 4300667820004 🔍 Kompanija d.o.o Sarajevo Tip obrasca: ~ Stanje: Sve Sve ~ Pretraži Prikaži Broj obrasca Tip obrasca <u>Stanje</u> Validnost Matični broj / Ime / Naziv Izmijenjeno Izmijenjeno od Stručni (DLN) **JMBG** strane saradnik Obrazac PDN-1033 Kompanija d.o.o Sarajevo 15.6.2009 15:24:16 Prikaži 09061000040918 U izradi 4300667820004 Ovlašteno lice pravnog lica Neznanović Niko Ispravan

Ako podaci nisu ispravno popunjeni, npr ako podatak "Ukupno ispalaćeni iznosi" u segmentu "Dio 1 – Podaci o isplatiocu" nije jednak podatku "Ukupno isplaćeni iznos" u segmentu "Dio 2 – Podaci o prihodima i porezu", nakon što se izabere dugme "Sačuvaj" pojavljuje se greška i obrazac se ne može snimiti:

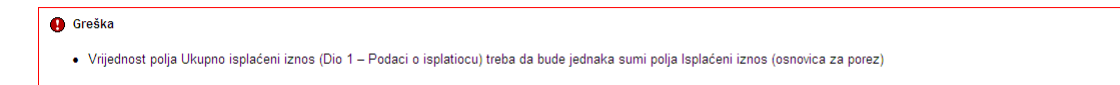

Ukoliko nisu uneseni podaci u "Dio 2 – Podaci o prihodima i porezu ili ako nije izabrana "Vrsta prijave" nakon odabira opcije "Sačuvaj" pojavjuje se greška:

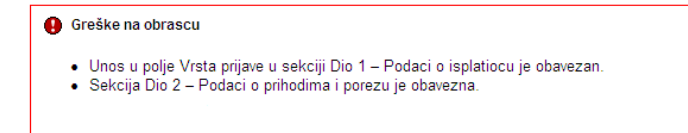

Uočenu grešku je moguće ispraviti i nakon toga ponovo izabrati dugme "Sačuvaj".

## 9.4 POTPISIVANJE OBRASCA

U segmentu "Upravljanje obrascima" izabrati opciju "Upravljanje obrascima". Pomoću opcije "Pretraži" pronaći obrazac koji je prethodno kreiran.

| 🧷 Pretraga obrazaca - Windows Inte                                                                                 | ernet Exp                                                                                                    | lorer                 |                       |                    |                                  |                       |                       |                                              |                             |
|----------------------------------------------------------------------------------------------------|----------------------------------------------------------------------------------------------------|-----------------------|-----------------------|--------------------|----------------------------------|-----------------------|-----------------------|----------------------------------------------|-----------------------------|
| 💽 🗸 🖉 https://mornar/UCG.Cust                                                                                      | odian.Webl                                                                                                    | JI/Pages/Documents/Li | st.aspx               |                    |                                  | v 🔒 🛛                 | 😽 🗙 Google            |                                              | <u>- م</u>                  |
| 🔶 💠 🏉 Pretraga obrazaca                                                                                            | Custodian.WebUJ/Pages/Documents/List.aspx  Custodian.WebUJ/Pages/Documents/List.aspx  Custodian.WebUJ/Pages/Documents/List.aspx  Coogle  Coogle  Coogle  Coogle  Coogle  Coogle  Coogle  Coogle  Coogle  Coogle  Coogle  Coogle  Coogle  Coogle  Coogle  Coogle  Coogle  Coogle  Coogle  Coogle  Coogle Coogle Coogle |                       |                       |                    |                                  |                       |                       |                                              |                             |
| Bosna i Hercegovina<br>FEDERACIJA BOSNE I HERCEGOVINE<br>Federalno ministarstvo financija/finans<br>POREZNA UPRAVA | sija                                                                                                    |                       |                       |                    |                                  |                       |                       | Stručni sara                                 | adnik u Ispostavi<br>Novi G |
| Upravljanje obrascima                                                                                              | Pretra                                                                                                    | aga obrazaca          | 9                     |                    |                                  |                       |                       |                                              |                             |
| Upravljanje obrascima                                                                                              | Kritoriju                                                                                                    | m protraživanja:      |                       |                    |                                  | 1                     |                       |                                              |                             |
| Verifikacija obrazaca                                                                                              | ID obra                                                                                                    | in pretrazivanja.     | P                     | oništi kriterije p | retraživanja                     | J                     |                       |                                              |                             |
| Novi obrazac                                                                                                    | Kompa                                                                                                    | iniia:                |                       |                    | a 🗌                              |                       |                       |                                              |                             |
| Uvoz obrasca                                                                                                    | Broj ob                                                                                                    | rasca:                | 090400                | 0000007528         |                                  |                       |                       |                                              |                             |
| Upravljanje korisnicima                                                                                            | lme / N                                                                                                    | laziv:                |                       |                    |                                  |                       |                       |                                              |                             |
| Islas                                                                                                    | Tip obr                                                                                                    | asca:                 | Sve                   | ~                  | Stanje:                          | Sve                   |                       | *                                            |                             |
|                                                                                                    | Pretra                                                                                                    | ži                    | * Da bi               | ste vršili pre     | traživanje po m                  | eta podao             | cima morate da        | izaberete tip ob                             | irasca.                     |
|                                                                                                    |                                                                                                    |                       |                       |                    |                                  |                       |                       |                                              |                             |
|                                                                                                    | Prikaži                                                                                                    | <u>Broj obrasca</u>   | <u>Tip</u><br>obrasca | <u>Stanje</u>      | <u>Matični</u><br>broj /<br>JMBG | <u>lme /</u><br>Naziv | <u>Izmijenjeno</u> ⊽  | Izmijenjeno<br>od strane                     | <u>Validnost</u>            |
|                                                                                                    | <u>Prikaži</u>                                                                                                    | 0904000000007528      | Obrazac<br>1033       | Verificiran        | 4200106900039                    | Kompanija             | 17.2.2009<br>14:18:43 | Stručni saradnik<br>TEODOR u<br>Ispostavi PU | Ispravan                    |
|                                                                                                    |                                                                                                    | © 2006-2008 HER       | MES SoftLab           | d.d. All rights    | reserved. Verziia                | : 0.0.0.1             |                       |                                              |                             |
|                                                                                                    |                                                                                                    |                       |                       |                    |                                  |                       |                       |                                              |                             |
|                                                                                                    |                                                                                                    |                       |                       |                    |                                  |                       |                       |                                              |                             |
|                                                                                                    |                                                                                                    |                       |                       |                    |                                  |                       |                       |                                              |                             |
| 4                                                                                                    |                                                                                                    |                       |                       |                    |                                  |                       |                       |                                              |                             |
|                                                                                                    |                                                                                                    |                       |                       |                    |                                  |                       | 🔍 Local i             | intranet                                     | 100% -                      |

Izabrati opciju "Prikaži". Otvara se stranica na kojoj je prikazan izabrani obrazac.

| 🖉 Pregled                                                                                               | obrasca - Windows In                                                        | ernet Explorer                                                                                                    |                                                                                                    |                                                                               |                        | - • 🛛                   |
|----------------------------------------------------------------------------------------------------|-----------------------------------------------------------------------------|----------------------------------------------------------------------------------------------------|----------------------------------------------------------------------------------------------------|-------------------------------------------------------------------------------|------------------------|-------------------------|
| 00-                                                                                                    | https://mornar/UCG.                                                         | ustodian.WebUI/Pages/Documents/View.aspx?Id=8228f925-465a-45a3-b11e-acb                                                            | 95966aaf2                                                                                              | 💌 🔒 (+ <sub>7</sub>                                                           | Google                 | <b>P</b> •              |
| 🚖 🏟 👔                                                                                                   | 🔗 Pregled obrasca                                                           |                                                                                                    |                                                                                                    |                                                                               | 🟠 • 🔝 • 🖶 • 🔂 Page • ( | 🐊 Tools 🔹 🎽             |
| Bosna i He<br>FEDERACI.<br>Federalno<br>POREZNA                                                         | ercegovina<br>JA BOSNE I HERCEGOVIN<br>ministarstvo financija/fir<br>UPRAVA | <br>Insija                                                                                                    |                                                                                                    |                                                                               | Stručni saradnik u Isj | oostavi PU<br>Novi Grad |
| Upravljanje<br>Upravljanj<br>Verifikacij<br>Novi obra<br>Uvoz obra<br>Upravljanje<br>Šifarnici<br>Izlaz | obrascima<br>le obrascima<br>la obrazace<br>zac<br>asca<br>i korisnicima    | Status obrasca je: Verificiran     Moguće je:                                                                                      | j obavještenje.<br>DS-1033<br>tku za igre na<br>rezidente                                              | DLN: 0904000000007528                                                         |                        |                         |
|                                                                                                    |                                                                             | POREZNA UPRAVA Dio 1 - Poda 1) JIBUMB 4 2 0 0 1 0 6 9 0 0 0 3 9 2) Naziv Kompanja                                                  | Ici o isplatiocu<br>4) Vrsta Prijave<br>a) Porez na dohodak od samosi<br>b) Porez na dohodak od nagrad | talne djelatnosti za nerezidente<br>inih igara i igara na sreću               |                        |                         |
|                                                                                                    |                                                                             | 5) Adresa<br>TRG SOLIDARNOSTI 4                                                                                                    | 5) Period mjesec/godina 0<br>6) Datum isplate 0<br>(Dan/Mjesec/Godina)                                 | 2/2009<br>8/02/2009                                                           |                        |                         |
|                                                                                                    |                                                                             | Dio 2 – Podaci o                                                                                                    | prihodima i porezu                                                                                     |                                                                               |                        |                         |
|                                                                                                    |                                                                             | R.b. 7) JMBG poreznog<br>obveznika 8) Prezime i ime por                                                                            | 9) Is<br>eznog obveznika (o                                                                            | splaćeni iznos<br>posnovica za<br>porez) 10) Iznos poreza<br>(kolona 9 x 0,1) |                        |                         |
|                                                                                                    |                                                                             | 1. 2011983175103 MURATOVIĆ ALMA<br>Ukupno                                                                                          |                                                                                                    | 100,00 10,00<br>100,00 10,00                                                  |                        |                         |
|                                                                                                    |                                                                             | Dio 3 – Izjava pos<br>Upoznat sam sa svim sankcijama propisanim Zakonom i drugim<br>uključujuć sve priloge tačni, potpuni i jasni. | i <b>lodavca / isplatioca</b><br>i propisima, izjavljujem da su poda                                   | aci navedeni u ovoj specifikaciji                                             |                        |                         |
|                                                                                                    |                                                                             | Datum unosa: 01.02.2009 Datu<br>Podnosilac prijave<br>JMBG: 0110967182974 —                                                        | m:<br>Potpis poreznog o                                                                                | obveznika                                                                     |                        | ~                       |
| Done                                                                                                    |                                                                             | • • me coreatine Structursarannik ir isonstaal er 1 1                                                                              |                                                                                                    |                                                                               | Scol intranet          | 100% -                  |

Izabrati opciju "Potpiši".

| Message | e from webpage 🛛 🔀                                                                                        |
|---------|----------------------------------------------------------------------------------------------------|
| 2       | Da li ste sigurni da želite da izvedete ovu akciju? Molimo vas provjerite osnovne podatke kao što je JIB. |
|         | OK Cancel                                                                                                 |

NAPOMENA: Potpisivanje obrasca je moguće samo ako je na računaru instalirana ActiveX komponenta. Ako to nije slučaj potrebno je izvršiti instalaciju na osnovu uputstva iz poglavlja: "Instalacija ActiveX komponente".

Ako ActiveX komponenta postoji i kliknete na OK otvara se stranica za potpisivanje obrasca, a ako kliknete Cancel odustali se od potpisivanja dokumenta.

| Podpišite dokumen                                                                                                    | :<br>                                       |                                                                                                    |                                                                                |                                   |      |  |  |
|----------------------------------------------------------------------------------------------------|---------------------------------------------|----------------------------------------------------------------------------------------------------|--------------------------------------------------------------------------------|-----------------------------------|------|--|--|
| Unesite sigurnosni kod:                                                                                                    | d, proverite podatke u dokume               | ntu i kliknite na dugme za                                                                                                    | ı potvrdu da bi ste                                                            | podpisali dokun                   | int. |  |  |
| Bosna i Hercegovina<br>FEDERACIJA BOSNE I<br>HERCEGOVINE<br>Federalno ministarstvo<br>financija/finansija<br>POREZNA UPRAVA | Obrazac IE<br>Porez po odbit<br>sreću i ner | <sup>DS-1033</sup><br>ku za igre na<br>rezidente                                                                                 | DLN: 090200                                                                    | 0000012963                        |      |  |  |
|                                                                                                    | Dio 1 - Poda                                | ci o isplatiocu                                                                                                    |                                                                                |                                   |      |  |  |
| ) JIB/JMB<br>4 2 0 0 0 0 1 6 3<br>2) Naziv                                                                                  | 0001                                        | <ul> <li>4) Vrsta Prijave         <ul> <li>a) Porez na dohodak od sau</li> <li>b) Porez na dohodak od nau</li> </ul> </li> </ul> | mostalne djelatnosti za i<br>gradnih igara i igara na :                        | erezidente<br>reću                |      |  |  |
| "KOMPANIJA" Kompanija d                                                                                                    |                                             |                                                                                                    |                                                                                | 1                                 |      |  |  |
| "KOMPANIJA" Kompanija d<br>i) Adresa<br>KALEMOVA 40                                                                         |                                             | 5) Period mjesec/godina<br>6) Datum isplate<br>(Dan/Mjesec/Godina)                                                               | 12/2008                                                                        | 08                                |      |  |  |
| "KOMPANIJA" Kompanija (<br>) Adresa<br>KALEMOVA 40                                                                          | Dio 2 – Podaci o                            | 5) Period mjesec/godina<br>6) Datum isplate<br>(Dan/Mjesec/Godina)<br>prihodima i porezu                                         | 17/12/2                                                                        | 08                                |      |  |  |
| "KOMPANIJA" Kompanija o<br>) Adresa<br>KALEMOVA 40<br>R.b. 7) JMBG poreznog<br>obveznika                                    | Dio 2 – Podaci o<br>8) Prezime i ime por    | 5) Period mjesec/godina<br>6) Datum isplate<br>(Dan/tiljesec/Godina)<br>prihodima i porezu<br>eznog obveznika                    | 1 2 / 2 0 0 8<br>1 7 / 1 2 / 2<br>9) Isplaćeni iznos<br>(osnovica za<br>porez) | ) Iznos poreza<br>kolona 9 x 0,1) |      |  |  |

Unijeti sigurnosni kod i izabrati opciju "Sačuvaj". Otvara se stranica za potvrdu digitalnog potpisa.

| Potvrdite digital      | ni potpis                      |            |
|------------------------|--------------------------------|------------|
| Potpisat cete sa sljed | decim digitalnim certifikatom: |            |
| Ime                    |                                | Ovjeritelj |
| Strucni saradnik u I:  | spostavi PU                    | finca      |
|                        |                                |            |
| Potpiši                | Poništi Prikaži certifikat     |            |

Ukoliko se ne unese sigurnosni kod nakon odabira opcije "Sačuvaj" a zatim "Potpiši" pojavljuje se upozorenje:

| Window | rs Internet Explorer 🛛 🔀                                                      |
|--------|-------------------------------------------------------------------------------|
| ♪      | Prije nego što potvrdite morate unijeti sigurnosni kod koji vidite na ekranu. |
|        | ОК                                                                            |

Ukoliko se ne unese ispravan sigurnosni kod nakon odabira opcije "Sačuvaj" a zatim "Potpiši" pojavljuje se greška:

| Greška                        |  |
|-------------------------------|--|
| Sigurnosni kod nije ispravan. |  |

Ukoliko je kod ispravno unesen nakon uspješno obavljenog potpisivanja obrasca prikazuje se poruka "Operacija SAČUVAJ je uspješno izvršena" i automatski se vrši knjiženje obrasca.

| 🖉 Pregled obrasca - Windows Internet Explorer                                                                         |                                                                                                    |                                                                                                    |                                                                                                    |                      |                                                               |
|----------------------------------------------------------------------------------------------------|----------------------------------------------------------------------------------------------------|----------------------------------------------------------------------------------------------------|----------------------------------------------------------------------------------------------------|----------------------|---------------------------------------------------------------|
| 😋 💽 👻 🖻 https://mornar/UCG.Custodian.WebUI/Pages/Docum                                                                | ents/View.aspx?id=dbfc53fc-47dc-4cea-a488-9afe                                                                        | b42d273f&fromedit=1&action=Dra                                                                                          | ft_Edit 🛛 🖌 🏪                                                                                                    | Google               | <b>•</b>                                                      |
| 🚖 🔅 🍘 Pregled obrasca                                                                                                 |                                                                                                    |                                                                                                    |                                                                                                    | 🗿 • 📾 • 🖶 • 🗈        | Page 🔹 🎯 Tools 🔹 🎽                                            |
| Bosna i Hercegovina<br>FEDERACIJA BOSNE I HERCEGOVINE<br>Federalno ministarstvo financija/finansija<br>POREZNA UPRAVA |                                                                                                    |                                                                                                    |                                                                                                    | Strucnisara<br>Novit | Stručni saradnik<br>dnik u Ispostavi PU<br>Grad, Ispostava PU |
| Upravljanje obrascima                                                                                                 |                                                                                                    |                                                                                                    |                                                                                                    |                      |                                                               |
| Upravljanje obrascima 📀 Operacija SAČU                                                                                | VAJ je uspješno izvršena.                                                                                             |                                                                                                    |                                                                                                    |                      |                                                               |
| Verifikacija obrazaca                                                                                                 |                                                                                                    |                                                                                                    |                                                                                                    |                      |                                                               |
| Novi obrazac                                                                                                    | e. ospjesno proknjižen                                                                                                |                                                                                                    |                                                                                                    |                      |                                                               |
| Uvoz obrasca Moguće je:                                                                                               | novi obrazac istori tina klikom na durime N                                                                           | lovi obrazac                                                                                                    |                                                                                                    |                      |                                                               |
| Upravljanje korisnicima • Napravi<br>Upravljanje kompanijama • Dadpije                                                | ti izmjene na obrascu klikom na dugme Izn<br>ti zahtiev za izmienu klikom na dugme Zah                                | njena PU.<br>tiov za izmienu                                                                                            |                                                                                                    |                      |                                                               |
| Šifarnici                                                                                                    | ipati obrazac klikom na dugme Štampaj.                                                                                | ijev za iznijenu.                                                                                                    |                                                                                                    |                      |                                                               |
| Iziaz                                                                                                    |                                                                                                    |                                                                                                    |                                                                                                    |                      |                                                               |
| Novi obrazac                                                                                                    | Izmjena PU Zahtjev za izmjenu Sta                                                                                     | ampaj                                                                                                    |                                                                                                    |                      | =                                                             |
| Bosna i Herceg<br>FEDERACIA BO<br>HERCEGOVI<br>Federalno minist<br>financijalfinan<br>POREZNA UPF                     | ovina<br>SNE I<br>NE<br>arstvo<br>sija<br>AAVA Obitke nagradnih igara<br>po odbitku nerezide<br>povremenog obavljanja | DN-1033<br>ak od ulaganja kapitala<br>i igara na sreću i porez<br>nata na prihode od<br>samostalne djelatnost           | DLN: 0904100000095<br>a,<br>i                                                                                        |                      |                                                               |
|                                                                                                    | Dio 1 - Pod                                                                                                    | aci o isplatiocu                                                                                                    |                                                                                                    |                      |                                                               |
| 1) JIB/JMB<br>4 2 0 0 5 1<br>2) Naziv<br>Kompanija d.o.o.                                                             | 9 7 3 0 0 0 0                                                                                                    | 4) Vrsta Prijave (označiti oc<br>a) Porez na dohodak od sar<br>b) Porez na dohodak od ula<br>c) Porez na dohodak od nac | <b>Igovarajuće polje)</b><br>mostalne djelatnosti za nerezidente<br>ganja kapitala<br>gradnih igara i igara na sreću |                      |                                                               |
| 3) Adresa<br>TRG DJECE DOBR                                                                                           | NJE 31                                                                                                    | 5) Period mjesec/godina<br>6) Datum isplate<br>(Dan/Mjesec/Godina)                                                      | 03/2009<br>01/03/2009                                                                                                |                      |                                                               |
|                                                                                                    | Dio 2 – Podaci o                                                                                                    | prihodima i porezu                                                                                                    |                                                                                                    |                      |                                                               |
| R.b. 7) JMBG i<br>obve:                                                                                               | poreznog<br>znika 8) Prezime i ime pol                                                                                | reznog obveznika                                                                                                    | 9) Isplaćeni iznos<br>(osnovica za<br>porez) 10) Iznos poreza<br>(kolona 9 x 0,1)                                    |                      |                                                               |
| 1. 22089401776                                                                                                    | 74 Porezni Obveznik                                                                                                   |                                                                                                    | 100,00 10,00                                                                                                    |                      |                                                               |
| UKUPNO                                                                                                    | Dio 3 Jeieve es                                                                                                    | sladavaa / isplatioss                                                                                                   | 100,00 10,00                                                                                                    | I                    |                                                               |
| Done                                                                                                    | Dio 3 – Iziava bo                                                                                                    | SIGUAVCA / ISDIATIOCA                                                                                                   |                                                                                                    | Scal intranet        | € 100% ·                                                      |

Na pregledu obrazaca se može provjeriti da je status obrasca "Uspješno proknjižen".

| 🖉 Pretraga obrazaca - Windows Internet Explorer                                                                       |                                                   |                     |                           |                   |                                                            | . 🗗 🔀                        |
|----------------------------------------------------------------------------------------------------|---------------------------------------------------|---------------------|---------------------------|-------------------|------------------------------------------------------------|------------------------------|
| G + Ittps://mornar/UCG.Custodian.WebUI/Pages/Documents/L                                                              | st.aspx                                           |                     | × 🔒                       | 😽 🗙 Google        | 1                                                          | <b>P</b> •                   |
| 😭 🏟 🍘 Pretraga obrazaca                                                                                               |                                                   |                     |                           | 🗿 • 🖻             | - 🖶 - 🔂 Page - 🍈                                           | Tools • »                    |
| Bosna i Hercegovina<br>FEDERACIJA BOSNE I HERCEGOVINE<br>Federalno ministarstvo financija/finansija<br>POREZNA UPRAVA |                                                   |                     |                           |                   | Stručni s<br>Strucni saradnik u Ispos<br>Novi Grad, Ispost | aradnik<br>tavi PU<br>ava PU |
| Upravljanje obrascima Pretraga obrazaca                                                                               | 1                                                 |                     |                           |                   |                                                            |                              |
| Upravljanje obrascima<br>Kriterijum pretraživanja:                                                                    | Des Mittelie de sente Musele                      |                     |                           |                   |                                                            |                              |
| Verifikacija obrazaca<br>Broj obrasca (DLN):                                                                          | Ponisti kriterije pretrazivanja                   |                     |                           |                   |                                                            |                              |
| Novi obrazac JIB/JMB/JMBG:                                                                                            | 0304100000033                                     |                     | 1                         |                   |                                                            |                              |
| Uvoz obrasca<br>Tip obrasca:                                                                                          | Sve Stanie: Sve                                   | ~                   | 1                         |                   |                                                            |                              |
| Upravljanje korisnicima Pretraži                                                                                      |                                                   |                     |                           |                   |                                                            |                              |
| Upravljanje kompanijama                                                                                               |                                                   |                     |                           |                   |                                                            |                              |
| Prikaži Broj obrasca (DL)                                                                                             | <u>Tip obrasca</u> <u>Stanje</u> <u>Validnost</u> | Matični broj / JMBG | Ime / Naziv               | Izmijenjeno V     | Izmijenjeno od strane                                      |                              |
| Prikaži 0904100000095                                                                                                 | Obrazac PDN-1033 Uspješno proknjižen Ispravan     | 4200519730000       | Kompanija d.o.o. Sarajevo | 9.3.2009 15:22:37 | Stručni saradnik                                           |                              |
|                                                                                                    |                                                   |                     |                           |                   |                                                            |                              |
|                                                                                                    |                                                   |                     |                           | Second Second     | intranet 🔍 10                                              | 0% • .                       |

## **10.** OBRAZAC **PIP - 1034 - P**RIJAVA POREZA NA PRIHOD OD IMOVINE, IMOVINSKIH PRAVA I ULAGANJA KAPITALA

## **10.1** KREIRANJE NOVOG OBRASCA – POREZ NA DOHODAK OD SAMOSTALNE DJELATNOSTI ZA NEREZIDENTE

C Pretraga obrazaca - Windows Internet Explorer \_ 7 🛛 💌 🔒 🐓 🗙 Goo G V File https://comp2/UCG.Custodian.WebUI/Pages/Documents/List.aspx 2. 🖶 🔹 🔂 Page 🔹 🎯 Tools 🔹 🎇 🔶 🏟 🌈 Pretraga obrazaca 🟠 • 🔊 · Bosna i Hercegovina FEDERACIJA BOSNE I HERCEGOVINE Federalno ministarstvo financija/finansija POREZNA UPRAVA Ovlašteno lice pravnog lica Pravno lice Kompanija d.o.o Sarajevo Upravljanje obrascima Pretraga obrazaca Upravljanje obrascima Kriterijum pretraživanja: Novi obrazac Poništi kriterije pretraživanja Broi obrasca (DLN): 4300667820004 Q Kompanija d.o.o Sarajevo Uvoz obrasca JIB/JMB/JMBG: Korisnički izvještaji ✓ Stanje: Sve Tip obrasca: ~ Sve Izlaz Pretraži © 2008-2008 HERMES SoftLab d.d. Sva prava su zadržana. Verzija: 0.0.0.1 server: COMP2 🧐 Local intranet 🔍 100% 📼

U meniju "Upravljanje obrascima" izabrati opciju "Novi obrazac".

Otvara se stranica na kojoj su prikazani postojeći tipovi obrazaca.

| 🖉 Kreiranje novog obrasca - W                                                                              | ndows Internet Explorer                                                   |                                                                        |
|----------------------------------------------------------------------------------------------------|---------------------------------------------------------------------------|------------------------------------------------------------------------|
| 😋 🕤 👻 🙋 https://comp2/UCG                                                                                  | .Custodian.WebUI/Pages/Documents/New.aspx                                 | <b>•</b>                                                               |
| 😤 🕸 🌈 Kreiranje novog obraso                                                                               |                                                                           | 🖶 🔹 🔂 Page 👻 🏠 Tools 👻 🎇                                               |
| Bosna i Hercegovina<br>FEDERACIJA BOSNE I HERCEGOV<br>Federalno ministarstvo financija/I<br>POREZNA UPRAVA | NE<br>inansija                                                            | Ovlašteno lice pravnog lica<br>Pravno lice<br>Kompanija d.o.o Sarajevo |
| Upravljanje obrascima                                                                                      | Kreiranie povog obrasca                                                   |                                                                        |
| Upravljanje obrascima                                                                                      |                                                                           |                                                                        |
| Novi obrazac                                                                                               | Izaberite tip obrasca:                                                    |                                                                        |
| Uvoz obrasca                                                                                               | → Obrazac AUG-1031                                                        |                                                                        |
| Korisnički izvještaji                                                                                      | → <u>Obrazac ASD-1032</u> → Obrazac DDN 1033                              |                                                                        |
| Izlaz                                                                                                    | → <u>Obrazac PIP-1035</u><br>→ <u>Obrazac PIP-1034</u>                    |                                                                        |
|                                                                                                    | $\rightarrow \underline{Obrazac x^{lm}}_{1}$                              |                                                                        |
|                                                                                                    | → <u>Obrazac 2001-A</u> → Obrazac 2002                                    |                                                                        |
|                                                                                                    | → Obrazac POD                                                             |                                                                        |
|                                                                                                    | → <u>Obrazac PRPD</u>                                                     |                                                                        |
|                                                                                                    | © 2008-2009 LIEBMES Soft ab.d.d. Sva prava su zadržana – Versije: 0.0.0.4 |                                                                        |
|                                                                                                    | server: COMP2                                                             |                                                                        |
|                                                                                                    |                                                                           |                                                                        |
|                                                                                                    |                                                                           |                                                                        |
|                                                                                                    |                                                                           |                                                                        |
|                                                                                                    |                                                                           | ~                                                                      |
| javascript:doPostBack('ctl00\$ContentN                                                                     | lain\$gridDocumentType\$ctl05\$ctl00',")                                  | ranet 🔍 100% 👻 📑                                                       |

Potrebno je izabrati opciju "Obrazac PIP-1034". Otvara se stranica za prijavu novog obrasca.

| 🖉 Uređivanje obrasca - Win                                                                                                | dows Internet Explore                                                                    | r                                                   |                          |                      |                                                        |
|----------------------------------------------------------------------------------------------------|------------------------------------------------------------------------------------------|-----------------------------------------------------|--------------------------|----------------------|--------------------------------------------------------|
|                                                                                                    | /UCG.Custodian.WebUI/Page                                                                | es/Documents/Edit.aspx?action=M                     | le 🕶 🔒 🐓 🗙               | Google               | P-9                                                    |
| 🚖 🕸 🌈 Uređivanje obrasca                                                                                                  | 3                                                                                        |                                                     | 6                        | • 🔊 - 🖶 • 🔂 P.       | age 🕶 🎯 Tools 👻 🎽                                      |
| Bosna i Hercegovina<br>FEDERACIJA BOSNE I HERCEG<br>Federalno ministarstvo financ<br>POREZNA UPRAVA                       | GOVINE<br>sija/finansija                                                                 |                                                     |                          | Ovlašteno<br>Kompani | lice pravnog lica<br>Pravno lice<br>ija d.o.o Sarajevo |
| Dalje Odustani                                                                                                    |                                                                                          |                                                     |                          |                      | 0                                                      |
| Obrazac PIP-1034 - Prij<br>Datum prijema 15.6.<br>Datum isplate 1.6.2<br>Period 06<br>JIB/JMB 4300<br>Ukupni iznos poreza | java poreza na prihod od<br>2009<br>2009<br>7009<br>7009<br>7009<br>7009<br>7009<br>7009 | l imovine i imovinskih prava<br>nija d.o.o Sarajevo |                          | ]                    |                                                        |
| Dalje Odustani                                                                                                    |                                                                                          |                                                     |                          |                      |                                                        |
|                                                                                                    | © 2006-2008 HERN                                                                         | IES SoftLab d.d. Sva prava su zao<br>server: COMP2  | Iržana. Verzija: 0.0.0.1 | 1                    |                                                        |
|                                                                                                    |                                                                                          |                                                     |                          |                      | ~                                                      |
| Done                                                                                                    |                                                                                          |                                                     |                          | 😔 Local intranet     | 🔍 100% 🔻 💡                                             |

Podaci "Datum prijema", "Period" i "JIB/JMB" su automatski popunjeni. Potrebno je unijeti podatak "Datum isplate" i "Ukupni iznos poreza", pri čemu datum isplate mora biti manji od trenutnog datuma.

Ako je upisana vrijednost za "Datum isplate" veća od trenutnog datuma pojavit će se greška kada se klikne na dugme "Dalje":

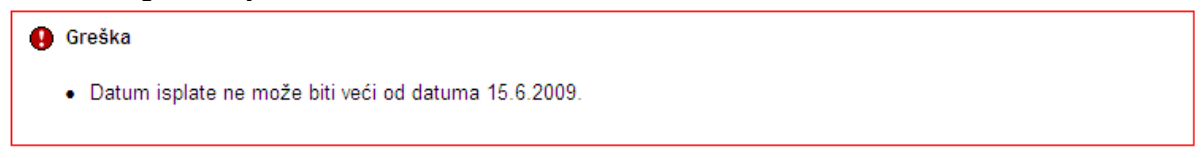

Da bi se nastavilo sa radom potrebno je unijeti pravilnu vrijednost za datum isplate i nakon toga izabrati kliknuti na dugme "Dalje".

Novi obrazac 1034 je kreiran i otvara se stanica za unos podataka.

Sačuvaj Provjeri greške Odustani

| · · · ·                                                                                                    |                                                               |                                                       |                                   |                                   |                             |           |  |
|----------------------------------------------------------------------------------------------------|---------------------------------------------------------------|-------------------------------------------------------|-----------------------------------|-----------------------------------|-----------------------------|-----------|--|
| Prijava od strane porez                                                                                                    | nog obveznika                                                 |                                                       |                                   |                                   |                             |           |  |
| 🔿 Prijava u ime poreznog                                                                                                    | obveznika                                                     |                                                       |                                   |                                   |                             |           |  |
| 🔿 Izmjena                                                                                                    |                                                               |                                                       |                                   |                                   |                             |           |  |
| 🔿 Izmijenjena prijava pore                                                                                                    | ske uprave                                                    |                                                       |                                   |                                   |                             |           |  |
| Jio 1 – Podaci o poreznom                                                                                                    | obvezniku/isplatiocu                                          |                                                       |                                   |                                   |                             |           |  |
| ) Naziv                                                                                                    | Kompanija d.o.o Sarajevo                                      | )                                                     | 6) Vrsta uplat                    | e poreza                          |                             |           |  |
| ) JIB/JMB                                                                                                    | 4300667820004                                                 |                                                       | 🔘 a) Dohr                         | odak koji se ostvaruje iznajm'    | ivanjem kuća, stanova, soba | i kreveta |  |
| ) Adresa                                                                                                    | GORA 23                                                       |                                                       | putn                              | icima i turistima koji plaćaju b  | pravišnu taksu              |           |  |
| ) Datum isplate                                                                                                    | 1.8.2009                                                      |                                                       | 🔘 b) Dohr                         | odak od ustupanja imovinskih      | prava                       |           |  |
| Ukupno osnovica                                                                                                    |                                                               |                                                       | 🔿 c) Dohr                         | odak od otuđenja nekretnine i     | /ili imovinskih prava       |           |  |
| 5) Period                                                                                                    | 06 💙 / 2009 💙                                                 |                                                       |                                   |                                   |                             |           |  |
|                                                                                                    |                                                               |                                                       |                                   |                                   |                             |           |  |
|                                                                                                    | i porezu                                                      |                                                       |                                   |                                   |                             |           |  |
| 0 2 – Podaci o prihodima                                                                                                    |                                                               | Pri                                                   | ihod u KM                         | Rashod u KM                       | Osnovica                    | Dodaj     |  |
| 0io 2 – Podaci o prihodima<br>Vrsta prihoda                                                                                         |                                                               |                                                       |                                   |                                   |                             |           |  |
| ilo 2 – Podaci o prihodima<br>/rsta prihoda                                                                                         |                                                               |                                                       |                                   |                                   |                             |           |  |
| io 2 – Podaci o prihodima<br>/rsta prihoda                                                                                          |                                                               |                                                       |                                   |                                   |                             |           |  |
| io 2 – Podaci o prihodima<br>/rsta prihoda                                                                                          | veznika isplatioca                                            |                                                       |                                   |                                   |                             |           |  |
| io 2 – Podaci o prihodima<br>/rsta prihoda<br>io 3 – Izjava poreznog ob<br>azumijem sve sankcije pro                                | veznika isplatioca<br>pisane zakonom i prop                   | pisima, izjavljujem da su p                           | odaci navedeni u ovoj spe         | scifikaciji uključujući sve prilo | γe tačni, potpuni i jasni.  |           |  |
| lio 2 – Podaci o prihodima<br>Vrsta prihoda<br>lio 3 – Izjava poreznog ob<br>tazumijem sve sankcije pro<br>Podnosilac prijave lica: | veznika isplatioca<br>ipisane zakonom i prop<br>0112938180027 | pisima, izjavljujem da su p<br>Ovlašteno lice pravnog | odaci navedeni u ovoj spe<br>lica | scifikaciji uključujući sve prilo | ge tačni, potpuni i jasni.  |           |  |

Sačuvaj Provjeri greške Odustani

U segmentu "Operacija" je automatski izabrana opcija "Prijava od strane poreznog obveznika" i nije je moguće mijenjati.

U segmentu "Dio 1 – Podaci o poreznom obvezniku/isplatiocu" automatski su popunjeni podaci: "1) Naziv", "2) JIB/JMB", "3) Adresa", "4) Datum isplate" i "5) Period".

Potrebno je unijeti vrijednosti za podatak "Ukupno osnovica" i izabrati vrijednost podatka "Vrsta prijave": "a) Dohodak koji se ostvaruje iznajmljivanjem kuća, stanova, soba i kreveta putnicima i turistima koji plaćaju boravišnu taksu"

| Die | o 1 – Podaci o porezno | m obvezniku/isplatiocu    |                                                                              |
|-----|------------------------|---------------------------|------------------------------------------------------------------------------|
| 1)  | Naziv                  | Kompanija d.o.o. Sarajevo | 6) Vrsta uplate poreza                                                       |
| 2)  | JIB/JMB                | 4200519730000             | 💿 a) Dohodak koji se ostvaruje iznajmljivanjem kuća, stanova, soba i kreveta |
| 3)  | Adresa                 | TRG DJECE DOBRINJE 31     | putnicima i turistima koji plaćaju boravišnu taksu                           |
| 4)  | Datum isplate          | 1.3.2009                  | 🔿 b) Dohodak od ustupanja imovinskih prava                                   |
|     | Ukupno osnovica        | 100.00                    | 🔿 c) Dohodak od otuđenja nekretnine i/ili imovinskih prava                   |
| 5)  | Period                 | 03 💙 / 2009 💙             |                                                                              |

Nakon toga moguće je unositi podatke u segment "Dio 2 – Podaci o prihodima i porezu".

Potrebno je unijeti vrijednosti za podatke: "Vrsta prihoda", "Prihod u KM", "Rashod u KM" i "Osnovica". Podatak "Osnovica" treba biti jednak vrijednosti koja se dobije kada se od podatka "Prihod u KM", oduzme podatak "Rashod u KM".

Nakon unosa podataka kliknuti na dugme "Dodaj".

| Dio 2 – Podaci o prihodima i porezu<br>Vrsta prihoda Dohodak koji se ostvanije iznajmljivanjem kuća Prihod u KM 156 Rashod u KM 56 Osnovica | 100 Dodaj |
|----------------------------------------------------------------------------------------------------|-----------|
| Ako podaci nisu ispravno uneseni pojavit će se greška:                                                                                      |           |

| Vrsta prihoda Dohodak koji se ostvaruje iznajmljivanjem kuća      | Prihod u KM 200.00                 | Rashod u KM 100,00 | Osnovica 101.00 | Odustani Sačuvaj |
|-------------------------------------------------------------------|------------------------------------|--------------------|-----------------|------------------|
| 🛕 Greška u kalkulaciji                                            |                                    |                    |                 |                  |
| Vrijednost polja Osnovica mora biti jednaka iznosu izračunatom po | formuli (Prihod u KM - Rashod u KM | d)                 |                 |                  |
|                                                                   |                                    |                    |                 |                  |

0

Potrebno je izvršiti ispravke i kliknuti na dugme "Dodaj". Ako su podaci ispravni podaci će biti dodani i Prikazivat će se u tabeli:

| Dio 2 – P<br>Vrsta pri | odaci o prihodima i porezu<br>hoda             | Prihod u KM | R              | ashod u KM      | Osnovica                    | Dodaj                       |
|------------------------|------------------------------------------------|-------------|----------------|-----------------|-----------------------------|-----------------------------|
|                        | 7) Vrsta prihoda (opis)                        |             | 8) Prihod u KM | 9) Rashodi u KM | 10) Osnovica (kolone 8 - 9) | 11) Porez (kolona 10 x 0,1) |
| 🔀 1.                   | Dohodak koji se ostvaruje iznajmljivanjem kuća |             | 156,0          | 0 56,00         | 100,00                      | 10,00                       |
|                        |                                                | Ukupno      | 156,0          | 0 56,00         | 100,00                      | 10,00                       |
| Strana                 | 1                                              |             |                |                 |                             |                             |

Moguće je unijeti neograničen broj podataka.

Obratiti pažnju da podatak "Ukupna osnovica" u segmentu "Dio 1 – Podaci o poreznom obvezniku/isplatiocu" treba biti jednak podatku "Ukupna osnovica" u segmentu "Dio 2 – Podaci o prihodima i porezu".

Kada je unos završen potrebno je izabrati dugme "Sačuvaj". Ako su svi podaci pravilno popunjeni obrazac je upješno sačuvan.

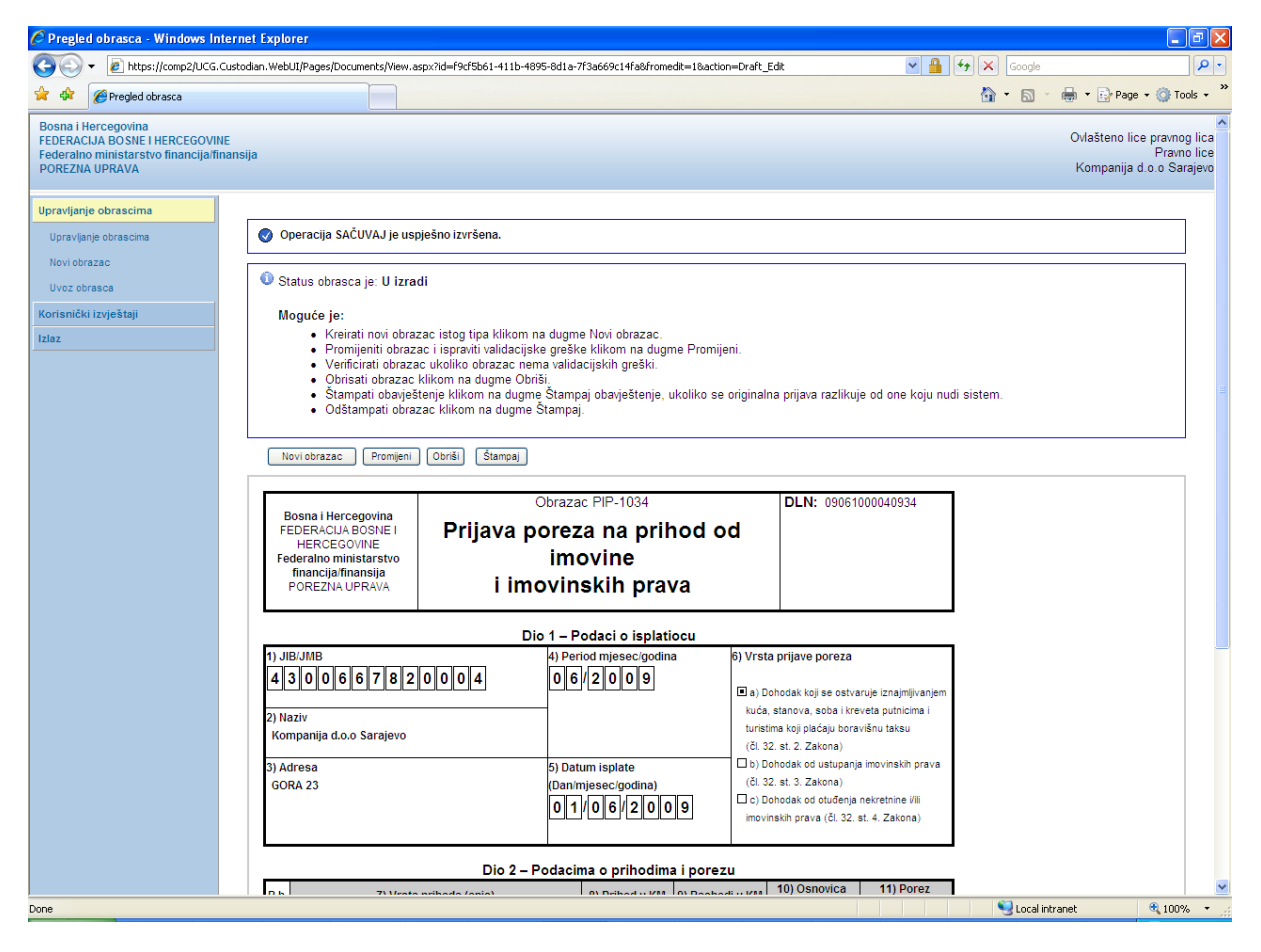

Na stranici "Pretraga obrazaca" se može provjeriti da je status obrasca u "U izradi".

### Pretraga obrazaca

| Kriteriju<br>Broj ob<br>JIB/JM<br>Tip obr | Kriterijum pretraživanja:     Poništi kriterije pretraživanja       Broj obrasca (DLN):     09061000040934       JIB/JMB/JMBG:     4300667820004       Kompanija d.o.o Sarajevo       Tip obrasca:     Sve       Sve     Stanje:       Pretraži |                       |               |                  |                               |                             |                       |                             |                            |
|-------------------------------------------|----------------------------------------------------------------------------------------------------|-----------------------|---------------|------------------|-------------------------------|-----------------------------|-----------------------|-----------------------------|----------------------------|
|                                           |                                                                                                    |                       |               | 1                |                               |                             |                       |                             |                            |
| Prikaži                                   | <u>Broj obrasca</u><br>(DLN)                                                                                                    | <u>Tip</u><br>obrasca | <u>Stanje</u> | <u>Validnost</u> | <u>Matični broj /</u><br>JMBG | <u>lme / Naziv</u>          | Izmijenjeno ⊽         | Izmijenjeno od<br>strane    | <u>Stručni</u><br>saradnik |
| <u>Prikaži</u>                            | 09061000040934                                                                                                    | Obrazac PIP-<br>1034  | U izradi      | Ispravan         | 4300667820004                 | Kompanija d.o.o<br>Sarajevo | 15.6.2009<br>15:31:27 | Ovlašteno lice pravnog lica | Neznanović Niko            |

Ako podaci nisu ispravno popunjeni, npr ako podatak "Ukupna osnovica" dijelu "Dio 1 – Podaci o poreznom obvezniku/isplatiocu" nije jednak podatku "Ukupna osnovica" u dijelu "Dio 2 – Podaci o prihodima i porezu", nakon što se izabere dugme "Sačuvaj" pojavljuje se greška i obrazac se ne može snimiti:

| 🚯 Gre | eška                                                                                                    |
|-------|----------------------------------------------------------------------------------------------------|
| • '   | Vrijednost polja Ukupno osnovica (Dio 1 – Podaci o poreznom obvezniku/isplatiocu ) treba da bude jednak sumi polja Osnovica (kolone 8 - 9) |

Uočenu grešku je moguće ispraviti i nakon toga ponovo izabrati dugme "Sačuvaj".

## **10.2 K**REIRANJE NOVOG OBRASCA - **D**OHODAK OD USTUPANJA IMOVINSKIH PRAVA

U meniju "Upravljanje obrascima" izabrati opciju "Novi obrazac".

| 🖉 Pretraga obrazaca - Windows Internet Explorer                                                                |                                          |                          |                                       |                                        |   |                |                                                                        |
|----------------------------------------------------------------------------------------------------|------------------------------------------|--------------------------|---------------------------------------|----------------------------------------|---|----------------|------------------------------------------------------------------------|
| COO - 🖉 https://comp2/UCG.                                                                                     | Custodian.WebUI/Pages/Documents/List.asp | x                        |                                       |                                        |   | 🖌 🔒 🐓 🗙 Google | P -                                                                    |
| 🚖 🕸 🌈 Pretraga obrazaca                                                                                        |                                          |                          |                                       |                                        |   | 🖄 • 🔊 ·        | 🖶 🔹 🔂 Page 🔹 🎯 Tools 🔹 🎇                                               |
| Bosna i Hercegovina<br>FEDERACIJA BOSNE I HERCEGOVIN<br>Federalno ministarstvo financija/fin<br>POREZNA UPRAVA | IE<br>nansija                            |                          |                                       |                                        |   |                | Ovlašteno lice pravnog lica<br>Pravno lice<br>Kompanija d.o.o Sarajevo |
| Upravljanje obrascima                                                                                          | Pretraga obrazaca                        |                          |                                       |                                        |   |                |                                                                        |
| Upravljanje obrascima                                                                                          | Kritarijum pratraživanja:                |                          | · · · · · · · · · · · · · · · · · · · |                                        |   |                |                                                                        |
| Novi obrazac                                                                                                   | Broi obrasca (DLN):                      | Ponisti kriterije pretra | zivanja                               |                                        |   |                |                                                                        |
| Uvoz obrasca                                                                                                   | JIB/JMB/JMBG:                            | 4300667820004 0          | Kompanija dio o S                     | araievo                                | _ |                |                                                                        |
| Korisnički izvještaji                                                                                          | Tip obrasca:                             | Sve 🗸                    | Stanje: s                             | ve 🗸                                   |   |                |                                                                        |
| Izlaz                                                                                                    | Pretraži                                 |                          |                                       |                                        |   |                |                                                                        |
|                                                                                                    |                                          |                          |                                       |                                        |   |                |                                                                        |
|                                                                                                    |                                          | @ 2008-2008 HERMI        | ES SoftLab d.d. S                     | va prava su zadržana. Verzija: 0.0.0.1 |   |                |                                                                        |
|                                                                                                    |                                          |                          | server:                               | COMP2                                  |   |                |                                                                        |
|                                                                                                    |                                          |                          |                                       |                                        |   |                |                                                                        |
|                                                                                                    |                                          |                          |                                       |                                        |   |                |                                                                        |
|                                                                                                    |                                          |                          |                                       |                                        |   |                |                                                                        |
|                                                                                                    |                                          |                          |                                       |                                        |   |                |                                                                        |
|                                                                                                    |                                          |                          |                                       |                                        |   |                |                                                                        |
|                                                                                                    |                                          |                          |                                       |                                        |   |                |                                                                        |
|                                                                                                    |                                          |                          |                                       |                                        |   |                |                                                                        |
|                                                                                                    |                                          |                          |                                       |                                        |   |                |                                                                        |
|                                                                                                    |                                          |                          |                                       |                                        |   |                |                                                                        |
|                                                                                                    |                                          |                          |                                       |                                        |   |                |                                                                        |
|                                                                                                    |                                          |                          |                                       |                                        |   |                |                                                                        |
|                                                                                                    |                                          |                          |                                       |                                        |   |                |                                                                        |
|                                                                                                    |                                          |                          |                                       |                                        |   |                |                                                                        |
|                                                                                                    |                                          |                          |                                       |                                        |   |                |                                                                        |
|                                                                                                    |                                          |                          |                                       |                                        |   |                |                                                                        |
|                                                                                                    |                                          |                          |                                       |                                        |   |                |                                                                        |
|                                                                                                    |                                          |                          |                                       |                                        |   |                | >                                                                      |
|                                                                                                    |                                          |                          |                                       |                                        |   | Scotal int     | ranet 🔍 100% 🔹 🛒                                                       |

| 🖉 Kreiranje novog obrasca - Wi                                                                              | ndows Internet Explorer                                                               |                                                                        |
|----------------------------------------------------------------------------------------------------|---------------------------------------------------------------------------------------|------------------------------------------------------------------------|
| 💽 🗸 🖉 https://comp2/UCG                                                                                     | Custodian.WebUI/Pages/Documents/New.aspx 🛛 🖌 🗲 🔀 Google                               | <b>₽</b> -                                                             |
| 😤 🕸 🌈 Kreiranje novog obrasca                                                                               |                                                                                       | 🖶 🔻 🔂 Page 👻 🏠 Tools 👻 🎇                                               |
| Bosna i Hercegovina<br>FEDERACIJA BOSNE I HERCEGOVI<br>Federalno ministarstvo financija/f<br>POREZNA UPRAVA | IE<br>nansija                                                                         | Ovlašteno lice pravnog lica<br>Pravno lice<br>Kompanija d.o.o Sarajevo |
| Upravljanje obrascima                                                                                       | Kreiranie novog obrasca                                                               |                                                                        |
| Upravljanje obrascima                                                                                       | Richarje hovog obracca                                                                |                                                                        |
| Novi obrazac                                                                                                | Izaberite tip obrasca:                                                                |                                                                        |
| Uvoz obrasca                                                                                                | → Obrazac AUG-1031                                                                    |                                                                        |
| Korisnički izvještaji                                                                                       | → Obrazac ASD-1032<br>→ Obrazac RDN-1033                                              |                                                                        |
| Izlaz                                                                                                    | → <u>Obrazac PIP-1034</u>                                                             |                                                                        |
|                                                                                                    | $\rightarrow Obrazac a^{[n]}1$                                                        |                                                                        |
|                                                                                                    | → Obrazac 2002                                                                        |                                                                        |
|                                                                                                    | → <u>Obrazac POD</u> → <u>Obrazac PRPD</u>                                            |                                                                        |
|                                                                                                    |                                                                                       |                                                                        |
|                                                                                                    | © 2008-2008 HERMES SoftLab d.d. Sva prava su zadržana. Verzija: 0.0.0.1 server: COMP2 |                                                                        |
|                                                                                                    |                                                                                       |                                                                        |
|                                                                                                    |                                                                                       |                                                                        |
|                                                                                                    |                                                                                       |                                                                        |
|                                                                                                    |                                                                                       | ~                                                                      |
| javascript:doPostBack('ctl00\$ContentM                                                                      | ain\$gridDocumentType\$ctl05\$ctl00',")                                               | tranet 🔍 100% 🔹 💡                                                      |

Otvara se stranica na kojoj su prikazani postojeći tipovi obrazaca.

Potrebno je izabrati opciju "Obrazac PIP-1034". Otvara se stranica za prijavu novog obrasca.
| 🖉 Uređivar                                           | je obrasca - Windows Internet Expl                                                                                                    | orer                                                       |                                       |                                                                        |
|------------------------------------------------------|----------------------------------------------------------------------------------------------------|------------------------------------------------------------|---------------------------------------|------------------------------------------------------------------------|
| <b>O -</b>                                           | 🔊 https://comp2/UCG.Custodian.WebUI/                                                                                                    | Pages/Documents/Edit.aspx?action=Ne 💙                      | Google                                | <u>۹</u>                                                               |
| * * (                                                | 9Uređivanje obrasca                                                                                                    |                                                            | 🙆 • 🔊 ·                               | 🖶 👻 Page 👻 🏠 Tools 👻 🎽                                                 |
| Bosna i Her<br>FEDERACIJ<br>Federalno r<br>POREZNA U | cegovina<br>A BOSNE I HERCEGOVINE<br>ninistarstvo financija/finansija<br>PRAVA                                                                                          |                                                            |                                       | Ovlašteno lice pravnog lica<br>Pravno lice<br>Kompanija d.o.o Sarajevo |
| Dalje                                                | Odustani                                                                                                    |                                                            |                                       | 0                                                                      |
| Obra<br>Ukur                                         | zac PIP-1034 - Prijava poreza na priho<br>Datum prijema 15.6.2009<br>Datum isplate 1.6.2009<br>Period 06 V / 2009 V<br>JIB/JIMB 4300867820004<br>Ni iznos poreza 100,00 | d od imovine i imovinskih prava<br>ompanija d.o.o Sarajevo |                                       |                                                                        |
| Dalje                                                | Odustani                                                                                                    | IERMES Soffi ah d.d. Sva prava su zadržav                  | a Vertis 0.0.0.1                      |                                                                        |
|                                                      | 02002000                                                                                                    | server: COMP2                                              | 8. Velzija. v.v.v. i                  |                                                                        |
|                                                      |                                                                                                    |                                                            | · · · · · · · · · · · · · · · · · · · | v                                                                      |
| Done                                                 |                                                                                                    |                                                            | S Local int                           | ranet 🔍 100% 🔻 🔬                                                       |

Podaci "Datum prijema", "Period" i "JIB/JMB" su automatski popunjeni. Potrebno je unijeti podatak "Datum isplate" i "Ukupni iznos poreza", pri čemu datum isplate mora biti manji od trenutnog datuma.

Ako je upisana vrijednost za "Datum isplate" veća od trenutnog datuma pojavit će se greška kada se klikne na dugme "Dalje":

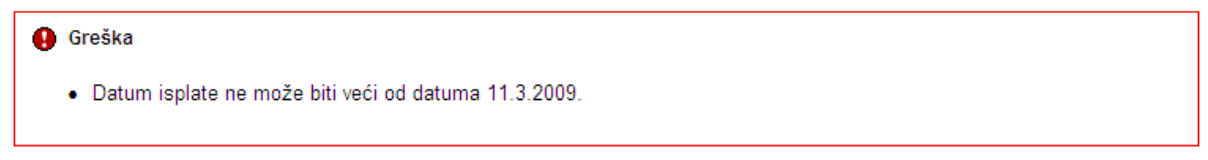

Da bi se nastavilo sa radom potrebno je unijeti pravilnu vrijednost za datum isplate i nakon toga izabrati kliknuti na dugme "Dalje".

Novi obrazac 1034 je kreiran i otvara se stanica za unos podataka.

Sačuvaj Provjeri greške Odustani

| peracija                   |                          |                               |                                                                                    |  |  |  |  |
|----------------------------|--------------------------|-------------------------------|------------------------------------------------------------------------------------|--|--|--|--|
| Prijava od strane porez    | nog obveznika            |                               |                                                                                    |  |  |  |  |
| 🔵 Prijava u ime poreznog   | obveznika                |                               |                                                                                    |  |  |  |  |
| ) Izmjena                  |                          |                               |                                                                                    |  |  |  |  |
| 🔿 Izmijenjena prijava pore | ske uprave               |                               |                                                                                    |  |  |  |  |
| io 1 – Podaci o poreznom   | obvezniku/isplatiocu     |                               |                                                                                    |  |  |  |  |
| Naziv                      | Kompanija d.o.o Sarajevo | )                             | 6) Vrsta uplate poreza                                                             |  |  |  |  |
| JIB/JMB                    | 4300667820004            |                               | 🔘 a) Dohodak koji se ostvaruje iznajmljivanjem kuća, stanova, soba i kreveta       |  |  |  |  |
| ) Adresa                   | GORA 23                  |                               | putnicima i turistima koji plaćaju boravišnu taksu                                 |  |  |  |  |
| ) Datum isplate            | 1.8.2009                 |                               | 🔿 b) Dohodak od ustupanja imovinskih prava                                         |  |  |  |  |
| Ukupno osnovica            |                          |                               | O c) Dohodak od otuđenja nekretnine Vili imovinskih prava                          |  |  |  |  |
| ) Period                   | 06 💙 / 2009 💙            |                               |                                                                                    |  |  |  |  |
| io 2 – Podaci o prihodima  | i porezu                 | P.41                          |                                                                                    |  |  |  |  |
| vrsta prinoda              |                          | Princ                         |                                                                                    |  |  |  |  |
| io 3 – Izjava poreznog ob  | veznika isplatioca       |                               |                                                                                    |  |  |  |  |
| azumijem sve sankcije pro  | opisane zakonom i pro    | pisima, izjavljujem da su pod | iaci navedeni u ovoj specifikaciji uključujući sve priloge tačni, potpuni i jasni. |  |  |  |  |
| odnosilac prijave lica:    | 0112938180027            | Ovlašteno lice pravnog lice   |                                                                                    |  |  |  |  |
| atum unosa:                | 15.8.2009                |                               |                                                                                    |  |  |  |  |
|                            |                          |                               |                                                                                    |  |  |  |  |

Sačuvaj Provjeri greške Odustani

U segmentu "Operacija" je automatski izabrana opcija "Prijava od strane poreznog obveznika" i nije je moguće mijenjati.

U segmentu "Dio 1 – Podaci o poreznom obvezniku/isplatiocu" automatski su popunjeni podaci: "1) Naziv", "2) JIB/JMB", "3) Adresa", "4) Datum isplate" i "5) Period".

Potrebno je unijeti vrijednosti za podatak "Ukupno osnovica" i izabrati vrijednost podatka "Vrsta prijave": "b) Dohodak od ustupanja imovinskih prava"

| Di | o 1 – Podaci o porezno | m obvezniku/isplatiocu    |                                                                              |
|----|------------------------|---------------------------|------------------------------------------------------------------------------|
| 1) | Naziv                  | Kompanija d.o.o. Sarajevo | 6) Vrsta uplate poreza                                                       |
| 2) | JIB/JMB                | 4200519730000             | 🔿 a) Dohodak koji se ostvaruje iznajmljivanjem kuća, stanova, soba i kreveta |
| 3) | Adresa                 | TRG DJECE DOBRINJE 31     | putnicima i turistima koji plaćaju boravišnu taksu                           |
| 4) | Datum isplate          | 1.3.2009                  | ⊙ b) Dohodak od ustupanja imovinskih prava                                   |
|    | Ukupno osnovica        | 100.00                    | 🔘 c) Dohodak od otuđenja nekretnine 🕅 imovinskih prava                       |
| 5) | Period                 | 03 💙 / 2009 🗸             |                                                                              |

Nakon toga moguće je unositi podatke u segment "Dio 2 - Podaci o prihodima i porezu".

Potrebno je unijeti vrijednosti za podatke: "Vrsta prihoda", "Prihod u KM", "Rashod u KM" i "Osnovica". Podatak "Osnovica" treba biti jednak vrijednosti koja se dobije kada se od podatka "Prihod u KM", oduzme podatak "Rashod u KM".

Nakon unosa podataka kliknuti na dugme "Dodaj".

| Dio 2 – Podaci o prihodima i porezu                 |             |                    |              |           |  |
|-----------------------------------------------------|-------------|--------------------|--------------|-----------|--|
| Vrsta prihoda Dohodak od ustupanja imovinskih prava | Prihod u KM | 200,00 Rashod u KM | 100 Osnovica | 100 Dodaj |  |
|                                                     |             |                    |              |           |  |

Ako podaci nisu ispravno uneseni pojavit će se greška:

| Dio 2 – Podaci o prihodima i porezu                               |                                    |                    |                 |                  |
|-------------------------------------------------------------------|------------------------------------|--------------------|-----------------|------------------|
| Vrsta prihoda Dohodak od ustupanja imovinskih prava               | Prihod u KM 200.00                 | Rashod u KM 100.00 | Osnovica 101,00 | Odustani Sačuvaj |
| A Greška u kalkulaciji                                            |                                    |                    |                 |                  |
|                                                                   |                                    |                    |                 |                  |
| Vrijednost polja Osnovica mora biti jednaka iznosu izračunatom po | formuli (Prihod u KM - Rashod u KM | 1)                 |                 |                  |
|                                                                   |                                    |                    |                 |                  |

Potrebno je izvršiti ispravke i kliknuti na dugme "Dodaj". Ako su podaci ispravni podaci će biti dodani i Prikazivat će se u tabeli:

| Dio 2 – P<br>Vrsta pri | o 2 – Podaci o prihodima i porezu<br>Irsta prihoda Prihod u KM Rashod u KM Osnovica Dodaj |        |                |                 |                             |                             |
|------------------------|-------------------------------------------------------------------------------------------|--------|----------------|-----------------|-----------------------------|-----------------------------|
|                        | 7) Vrsta prihoda (opis)                                                                   |        | 8) Prihod u KM | 9) Rashodi u KM | 10) Osnovica (kolone 8 - 9) | 11) Porez (kolona 10 x 0,1) |
| 🔀 1.                   | Dohodak od ustupanja imovinskih prava                                                     |        | 200,00         | 100,00          | 100,00                      | 10,00                       |
|                        |                                                                                           | Ukupno | 200,00         | 100,00          | 100,00                      | 10,00                       |
| Strana                 | 1                                                                                         |        |                |                 |                             |                             |

Moguće je unijeti neograničen broj podataka.

Obratiti pažnju da podatak "Ukupna osnovica" u segmentu "Dio 1 – Podaci o poreznom obvezniku/isplatiocu" treba biti jednak podatku "Ukupna osnovica" u segmentu "Dio 2 – Podaci o prihodima i porezu".

Kada je unos završen potrebno je izabrati dugme "Sačuvaj". Ako su svi podaci pravilno popunjeni obrazac je upješno sačuvan.

| 🖉 Pregled obrasca - Windows Inte                                                                                 | rnet Explorer                                                                                                    |                                                                                                    |                                                                                                    | - C 🛛                                                                  |
|----------------------------------------------------------------------------------------------------|----------------------------------------------------------------------------------------------------|----------------------------------------------------------------------------------------------------|----------------------------------------------------------------------------------------------------|------------------------------------------------------------------------|
| GO - 🖉 https://comp2/UCG.Cu:                                                                                     | stodian.WebUI/Pages/Documents/View.aspx?id=82fe28                                                                                                    | 378-b2f8-4f10-a633-c72cd8dd4927&fromedit=1&act                                                                                                    | ion=Draft_Edit 🔽 🔄                                                                                                    | ioogle 🖉 🗸                                                             |
| 🚖 🍄 🌈 Pregled obrasca                                                                                            |                                                                                                    |                                                                                                    | 🗟 •                                                                                                    | 🔊 🔹 🖶 🔹 📴 Page 🔹 🎯 Tools 🔹 🎽                                           |
| Bosna i Hercegovina<br>FEDERACIJA BOSNE I HERCEGOVINE<br>Federalno ministarstvo financija/fina<br>POREZNA UPRAVA | nsija                                                                                                    |                                                                                                    |                                                                                                    | Ovlašteno lice pravnog lica<br>Pravno lice<br>Kompanija d.o.o Sarajevo |
| Upravljanje obrascima                                                                                            |                                                                                                    |                                                                                                    |                                                                                                    |                                                                        |
| Upravljanje obrascima                                                                                            | Operacija SAČUVAJ je uspješno izvrše                                                                                                    | ena.                                                                                                    |                                                                                                    |                                                                        |
| Novi obrazac<br>Uvoz obrasca                                                                                     | O Status obrasca je: U izradi                                                                                                    |                                                                                                    |                                                                                                    |                                                                        |
| Korisnički izvještaji                                                                                            | Moguće je:                                                                                                    |                                                                                                    |                                                                                                    |                                                                        |
| Iziaz                                                                                                    | <ul> <li>Kreirati novi obrazac istog tipu</li> <li>Promijeniti obrazac i ispraviti</li> <li>Verričirati obrazac ukoliko ob</li> <li>Obrisati obrazac klikom na di</li> <li>Štampati obznještenje klikom</li> <li>Odštampati obrazac klikom na</li> </ul> | a klikom na dugme Novi obrazac.<br>validacijske greške klikom na dugme Promi<br>vrazac nema validacijskih greški.<br>ugme Obriši,<br>na dugme Štampaj obavještenje, ukoliko sv<br>a dugme Štampaj. | jeni.<br>e originalna prijava razlikuje od one koju nudi sistem.                                                                                                    |                                                                        |
|                                                                                                    | Novi obrazac Promijeni Obriši                                                                                                    | Ŝtampaj                                                                                                    |                                                                                                    |                                                                        |
|                                                                                                    | Bosna i Hercegovina<br>FEDERACIJA BOSNE I<br>HERCEGOVINE<br>Federatino ministarstvo<br>financijafinansija<br>POREZNA UPRAVA                                                                                                    | <sup>Obrazac PIP-1034</sup><br>ava poreza na prihod o<br>imovine<br>i imovinskih prava                                                                                                    | od                                                                                                    |                                                                        |
|                                                                                                    |                                                                                                    | Dio 1 – Podaci o isplatiocu                                                                                                    |                                                                                                    |                                                                        |
|                                                                                                    | 1) JIB/JMB<br>4 3 0 0 6 6 7 8 2 0 0 0 4<br>2) Naziv<br>Kompanija d.o.o Sarajevo<br>3) Adresa<br>GORA 23                                                                                                    | 4) Period mjesec/godina<br>0 6 2 0 0 9<br>5) Datum isplate<br>(Danimjesec/godina)<br>0 1 0 6 2 0 9                                                                                                 | 6) Vrsta prijave poreza<br>a) Dohodak koji se ostvaruje iznajmljivanjem<br>kuća, stanova, soba i kreveta putnicima i<br>turistima koji plaćaju boravišnu taksu<br>(čl. 32. st. 2. Zakona)<br>b) Dohodak od ustupanja imovinskih prava<br>(čl. 32. st. 3. Zakona)<br>c) Dohodak od otuđenja nekretnine Vili<br>imovinskih prava (čl. 32. st. 4. Zakona) |                                                                        |
|                                                                                                    | D.b. 71 Vroto with edge familie                                                                                                    | Dio 2 – Podacima o prihodima i pore                                                                                                    | ZU                                                                                                    | ~                                                                      |
| Done                                                                                                    | to unate prihada (an                                                                                                    | in opposition of the back                                                                                                    |                                                                                                    | Local intranet 🔍 100% 🔹 🛒                                              |

Na stranici "Pretraga obrazaca" se može provjeriti da je status obrasca u "U izradi".

### Pretraga obrazaca

| Kriteriju<br>Broj ol:<br>JIB/JM<br>Tip obr | m pretraživanja:<br>prasca (DLN):<br>B/JMBG:<br>asca:<br>ži | Poništi kri<br>0906100004095<br>4300667820004<br>Sve | io<br>io<br>k C | vanja<br>Impanija d.o.o Sa<br>Stanje: Sv | irajevo<br>e                  | ×                           |                       |                                        |                                   |
|--------------------------------------------|-------------------------------------------------------------|------------------------------------------------------|-----------------|------------------------------------------|-------------------------------|-----------------------------|-----------------------|----------------------------------------|-----------------------------------|
| Prikaži                                    | <u>Broj obrasca</u><br>(DLN)                                | <u>Tip</u><br>obrasca                                | <u>Stanje</u>   | <u>Validnost</u>                         | <u>Matični broj /</u><br>JMBG | lme / Naziv                 | <u>Izmijenjeno</u> ⊽  | <u>Izmijenjeno od</u><br><u>strane</u> | <u>Stručni</u><br><u>saradnik</u> |
| <u>Prikaži</u>                             | 09061000040950                                              | Obrazac PIP-<br>1034                                 | U izradi        | Ispravan                                 | 4300667820004                 | Kompanija d.o.o<br>Sarajevo | 15.6.2009<br>15:38:05 | Ovlašteno lice pravnog lica            | Neznanović Niko                   |

Ako podaci nisu ispravno popunjeni, npr ako podatak "Ukupna osnovica" dijelu "Dio 1 – Podaci o poreznom obvezniku/isplatiocu" nije jednak podatku "Ukupna osnovica" u dijelu "Dio 2 – Podaci o prihodima i porezu", nakon što se izabere dugme "Sačuvaj" pojavljuje se greška i obrazac se ne može snimiti:

| Greška                                                                                                    |  |
|----------------------------------------------------------------------------------------------------|--|
| Vrijednost polja Ukupno osnovica (Dio 1 – Podaci o poreznom obvezniku/isplatiocu ) treba da bude jednak sumi polja Osnovica (kolone 8 - 9) |  |

Uočenu grešku je moguće ispraviti i nakon toga ponovo izabrati dugme "Sačuvaj".

## **10.3 D**OHODAK OD OTUĐENJA NEKRETNINE I/ILI IMOVINSKIH PRAVA

| 🖉 Pretraga obrazaca - Windows Internet Explorer                                                                         |                                                                                                  |                                                                 | X              |
|----------------------------------------------------------------------------------------------------|--------------------------------------------------------------------------------------------------|-----------------------------------------------------------------|----------------|
| 🚱 🗢 🕖 https://comp2/UCG.Custodian.WebUI/Pages/Documents/List                                                            | .aspx                                                                                            | Google                                                          | • •            |
| 🚖 🏟 🎉 Pretraga obrazaca                                                                                                 |                                                                                                  | 🖓 🔹 🔝 🕤 🖶 🕈 🔂 Page 🔹 🎯 Tools                                    | • »            |
| Bosna i Hercegovina<br>FEDERACIJA BOSNE I HERCEGOVINE<br>Federatimo ministarstvo financija/finansija<br>POREZINA UPRAVA |                                                                                                  | Ovlašteno lice pravnog i<br>Pravno li<br>Kompanija d.o.o Saraje | ca<br>ce<br>vo |
| Upravljanje obrascima Pretraga obrazaca                                                                                 |                                                                                                  |                                                                 |                |
| Novi obrazac<br>Uvoz obrasca<br>Kriterijum pretraživanja:<br>Broj obrasca (DLN):<br>JB/JMB/JMBG:<br>Izlaz<br>Pretraži   | Ponšši krterje pretraživanja<br>4300667820004 Q. Kompanija d.o.o Sarajevo<br>Sve V Stanje: Sve V |                                                                 |                |
|                                                                                                    |                                                                                                  |                                                                 |                |
|                                                                                                    | © 2006-2008 HERMES SoftLab d.d. Sva prava su zadrzana. Verzija: 0.0.0.1<br>server: COMP2         |                                                                 |                |
|                                                                                                    |                                                                                                  |                                                                 |                |
|                                                                                                    |                                                                                                  | Succel intranet 😤 100%                                          | <b>&gt;</b>    |

U meniju "Upravljanje obrascima" izabrati opciju "Novi obrazac".

Otvara se stranica na kojoj su prikazani postojeći tipovi obrazaca.

| 🖉 Kreiranje novog obrasca - W                                                                             | indows Internet Explorer                                                                                                    |                                                                        |
|----------------------------------------------------------------------------------------------------|----------------------------------------------------------------------------------------------------|------------------------------------------------------------------------|
| G v 🖉 https://comp2/UCG                                                                                   | i.Custodian.WebUI/Pages/Documents/New.aspx 🛛 🖌 🚱                                                                                                    | Coogle                                                                 |
| 😤 🕸 🌈 Kreiranje novog obraso                                                                              | a                                                                                                    | 🏠 🔹 🔝 🔹 🖶 🔹 🔂 Page 🔹 🎯 Tools 📼 🎽                                       |
| Bosna i Hercegovina<br>FEDERACIJA BOSNE I HERCEGOV<br>Federalno ministarstvo financija/<br>POREZNA UPRAVA | INE<br>finansija                                                                                                    | Ovlašteno lice pravnog lica<br>Pravno lice<br>Kompanija d.o.o Sarajevo |
| Upravljanje obrascima                                                                                     | Kreiranje novog obrasca                                                                                                    |                                                                        |
| Upravljanje obrascima<br>Novi obrazac                                                                     | Izaberite tip obrasca:                                                                                                    |                                                                        |
| Uvoz obrasca<br>Korisnički izvještaji<br>Izlaz                                                            | <ul> <li>→ <u>Obrazac AUG-1031</u></li> <li>→ <u>Obrazac ASD-1032</u></li> <li>→ <u>Obrazac PDN-1033</u></li> <li>→ <u>Obrazac PIP-1034</u></li> <li>→ <u>Obrazac 2001-A</u></li> <li>→ <u>Obrazac 2002</u></li> <li>→ <u>Obrazac POD</u></li> <li>→ <u>Obrazac PRPD</u></li> </ul> |                                                                        |
|                                                                                                    | © 2008-2008 HERMES SoftLab d.d. Sva prava su zadržana. Verzija: (<br>server: COMP2                                                                                                    | 0.0.0.1                                                                |
|                                                                                                    |                                                                                                    |                                                                        |

Potrebno je izabrati opciju "Obrazac PIP-1034". Otvara se stranica za prijavu novog obrasca.

| 🖉 Uređivanje obrasca -                                                                         | Windows Internet E                                                                           | kplorer                      |                     |                |                                                                        |
|------------------------------------------------------------------------------------------------|----------------------------------------------------------------------------------------------|------------------------------|---------------------|----------------|------------------------------------------------------------------------|
| 💽 🗸 🖉 https://co                                                                               | omp2/UCG.Custodian.Web                                                                       | UI/Pages/Documents/Edit.aspx | ?action=Ne 💙 🔒      | Google         | ρ                                                                      |
| 😭 🏟 🏈 Uređivanje ob                                                                            | orasca                                                                                       |                              |                     | 🙆 • 🖻 ·        | 🖶 👻 🔂 Page 👻 🍥 Tools 👻                                                 |
| Bosna i Hercegovina<br>FEDERACIJA BOSNE I HEI<br>Federalno ministarstvo fi<br>POREZNA UPRAVA   | RCEGOVINE<br>inancija/finansija                                                              |                              |                     |                | Ovlašteno lice pravnog lica<br>Pravno lice<br>Kompanija d.o.o Sarajevo |
| Dalje Odustani                                                                                 |                                                                                              |                              |                     |                | 0                                                                      |
| Obrazac PIP-1034<br>Datum prijema<br>Datum isplate<br>Period<br>JIB/JMB<br>Ukupni iznos poreza | - Prijava poreza na pri<br>15.8.2009<br>1.8.2009<br>06 V / 2009 V<br>4300667820004<br>100.00 | hod od imovine i imovinskil  | h prava             |                |                                                                        |
| Dalje Odustani                                                                                 | © 2008-200                                                                                   | 8 HERMES SoftLab d.d. Sva pr | ava su zadržana. Ve | Hzija: 0.0.0.1 |                                                                        |
|                                                                                                |                                                                                              | server: COM                  | P2                  |                |                                                                        |
| Done                                                                                           |                                                                                              |                              |                     | S Local intr   | ranet 🔍 100% 🔻                                                         |

Podaci "Datum prijema", "Period" i "JIB/JMB" su automatski popunjeni. Potrebno je unijeti podatak "Datum isplate" i "Ukupni iznos poreza", pri čemu datum isplate mora biti manji od trenutnog datuma.

Ako je upisana vrijednost za "Datum isplate" veća od trenutnog datuma pojavit će se greška kada se klikne na dugme "Dalje":

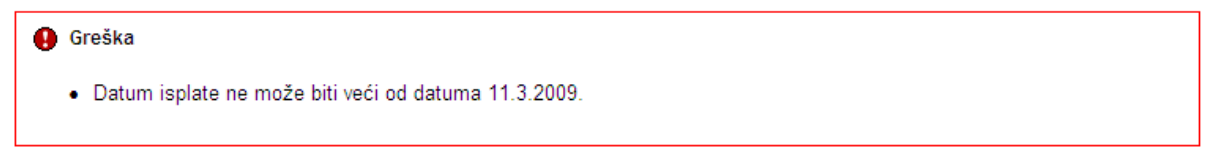

Da bi se nastavilo sa radom potrebno je unijeti pravilnu vrijednost za datum isplate i nakon toga izabrati kliknuti na dugme "Dalje".

Novi obrazac 1034 je kreiran i otvara se stanica za unos podataka.

| Sačuvaj | Provjeri greške | Odustani |
|---------|-----------------|----------|

| Operacija                                   |                          |                                 |                                                                                 |  |  |  |  |
|---------------------------------------------|--------------------------|---------------------------------|---------------------------------------------------------------------------------|--|--|--|--|
| Prijava od strane porez                     | nog obveznika            |                                 |                                                                                 |  |  |  |  |
| 🔿 Prijava u ime poreznog                    | obveznika                |                                 |                                                                                 |  |  |  |  |
| 🔿 Izmjena                                   |                          |                                 |                                                                                 |  |  |  |  |
| 🔿 Izmijenjena prijava pore                  | ske uprave               |                                 |                                                                                 |  |  |  |  |
| )io 1 – Podaci o poreznom                   | obvezniku/isplatiocu     |                                 |                                                                                 |  |  |  |  |
| ) Naziv                                     | Kompanija d.o.o Sarajevo |                                 | 6) Vrsta uplate poreza                                                          |  |  |  |  |
| ) JIB/JMB                                   | 4300887820004            |                                 | 🔘 a) Dohodak koji se ostvaruje iznajmljivanjem kuća, stanova, soba i kreveta    |  |  |  |  |
| ) Adresa                                    | GORA 23                  |                                 | putnicima i turistima koji plaćaju boravišnu taksu                              |  |  |  |  |
| ) Datum isplate                             | 1.6.2009                 |                                 | O b) Dohodak od ustupanja imovinskih prava                                      |  |  |  |  |
| Ukupno osnovica                             |                          |                                 | O c) Dohodak od otuđenja nekretnine Wili imovinskih prava                       |  |  |  |  |
| 5) Period                                   | 06 🕶 / 2009 🕶            |                                 |                                                                                 |  |  |  |  |
| Dio 2 – Podaci o prihodima<br>Vrsta prihoda | i porezu                 | Prihod v                        | r KM Rashod u KM Osnovica Dodaj                                                 |  |  |  |  |
| Dio 3 — Izjava poreznog ob                  | veznika isplatioca       |                                 |                                                                                 |  |  |  |  |
| Razumijem sve sankcije pro                  | pisane zakonom i propi   | isima, izjavljujem da su podaci | i navedeni u ovoj specifikaciji uključujući sve priloge tačni, potpuni i jasni. |  |  |  |  |
| odnosilac prijave lica:                     | 0112938180027            | Ovlašteno lice pravnog lica     |                                                                                 |  |  |  |  |
|                                             | 15.8.2009                |                                 |                                                                                 |  |  |  |  |
| Datum unosa: 15.8.2009                      |                          |                                 |                                                                                 |  |  |  |  |

Sačuvaj Provjeri greške Odustani

U segmentu "Operacija" je automatski izabrana opcija "Prijava od strane poreznog obveznika" i nije je moguće mijenjati.

U segmentu "Dio 1 – Podaci o poreznom obvezniku/isplatiocu" automatski su popunjeni podaci: "1) Naziv", "2) JIB/JMB", "3) Adresa", "4) Datum isplate" i "5) Period".

Potrebno je unijeti vrijednosti za podatak "Ukupno osnovica" i izabrati vrijednost podatka "Vrsta prijave": "c) Dohodak od otuđenja nekretnine i/ili imovinskih prava"

| Die | o 1 – Podaci o porezno | m obvezniku/isplatiocu    |                                                                              |
|-----|------------------------|---------------------------|------------------------------------------------------------------------------|
| 1)  | Naziv                  | Kompanija d.o.o. Sarajevo | 6) Vrsta uplate poreza                                                       |
| 2)  | JIB/JMB                | 4200519730000             | 🔘 a) Dohodak koji se ostvaruje iznajmljivanjem kuća, stanova, soba i kreveta |
| 3)  | Adresa                 | TRG DJECE DOBRINJE 31     | putnicima i turistima koji plaćaju boravišnu taksu                           |
| 4)  | Datum isplate          | 1.3.2009                  | 🔿 b) Dohodak od ustupanja imovinskih prava                                   |
|     | Ukupno osnovica        | 100.00                    | 💿 c) Dohodak od otuđenja nekretnine kili imovinskih prava                    |
| 5)  | Period                 | 03 💙 / 2009 💙             |                                                                              |

Nakon toga moguće je unositi podatke u segment "Dio 2 - Podaci o prihodima i porezu".

Potrebno je unijeti vrijednosti za podatke: "Vrsta prihoda", "Prihod u KM", "Rashod u KM" i "Osnovica". Podatak "Osnovica" treba biti jednak vrijednosti koja se dobije kada se od podatka "Prihod u KM", oduzme podatak "Rashod u KM".

Nakon unosa podataka kliknuti na dugme "Dodaj".

Dio 2 – Podaci o prihodima i porezu Vrsta prihoda Dohodak od otuđenja nekretnine VIII imovinskih prava Prihod u KM 200 Rashod u KM 100 Osnovica 100 Dodej

Ako podaci nisu ispravno uneseni pojavit će se greška:

| Dio 2 – Podaci o prihodima i porezu                                                                                      |       |
|----------------------------------------------------------------------------------------------------|-------|
| Vrsta prihoda Dohodak od otuđenja nekretnine irli imovinskih prava Prihod u KM 200.00 Rashod u KM 100.00 Osnovica 101.00 | Dodaj |
| Greška u kalkulaciji                                                                                                    |       |
| Vrijadnost polja Ospovijos mora bili jadnaka izposu izračupatom po formuli (Prihod u KM – Dashod u KM –                  |       |
| vinjednost poja osnovica mora ou pomana iznoso izradonatom po romnal (+mied a Kili + Kasnod a Kili)                      |       |
|                                                                                                    |       |

Potrebno je izvršiti ispravke i kliknuti na dugme "Dodaj". Ako su podaci ispravni podaci će biti dodani i Prikazivat će se u tabeli:

| Dio 2 – Podaci o prihodima i porezu |                                                        |        |                |                 |                             |                             |       |  |
|-------------------------------------|--------------------------------------------------------|--------|----------------|-----------------|-----------------------------|-----------------------------|-------|--|
| Vrsta prihoda                       |                                                        | F      | rihod u KM     | Rashod u KM     | Osnovica                    | Dodaj                       | Dodaj |  |
|                                     | 7) Vrsta prihoda (opis)                                |        | 8) Prihod u KM | 9) Rashodi u KM | 10) Osnovica (kolone 8 - 9) | 11) Porez (kolona 10 x 0,1) |       |  |
| 1                                   | . Dohodak od otuđenja nekretnine Vili imovinskih prava |        | 200,00         | 100,00          | 100,00                      | 10,00                       | ×     |  |
|                                     |                                                        | Ukupno | 200,00         | 100,00          | 100,00                      | 10,00                       |       |  |
|                                     | Strana 1                                               |        |                |                 |                             |                             |       |  |

Moguće je unijeti neograničen broj podataka.

Obratiti pažnju da podatak "Ukupna osnovica" u segmentu "Dio 1 – Podaci o poreznom obvezniku/isplatiocu" treba biti jednak podatku "Ukupna osnovica" u segmentu "Dio 2 – Podaci o prihodima i porezu".

Kada je unos završen potrebno je izabrati dugme "Sačuvaj". Ako su svi podaci pravilno popunjeni obrazac je upješno sačuvan.

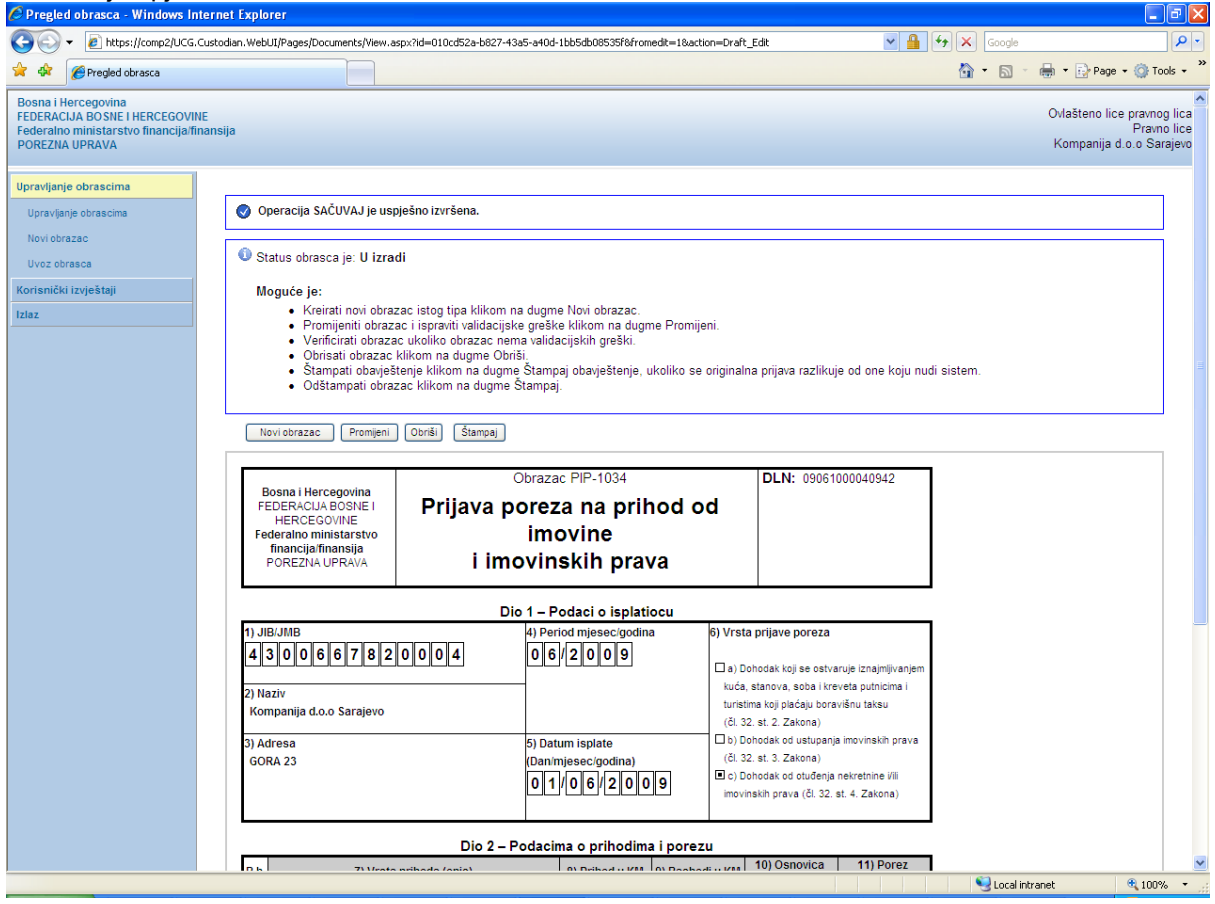

Na stranici "Pretraga obrazaca" se može provjeriti da je status obrasca u "U izradi".

| Pretr          | aga obrazaca          |                       |                |                  |                               |                             |                       |                             |                            |
|----------------|-----------------------|-----------------------|----------------|------------------|-------------------------------|-----------------------------|-----------------------|-----------------------------|----------------------------|
| Kriterij       | um pretraživanja:     | Poništi krit          | erije pretraži | vanja            |                               |                             |                       |                             |                            |
| Broj o         | brasca (DLN):         | 0906100004094         | 2              |                  |                               |                             |                       |                             |                            |
| JIB/JN         | /IB/JMBG:             | 4300667820004         | Q Ko           | mpanija d.o.o S  | Sarajevo                      |                             |                       |                             |                            |
| Tip ob         | rasca:                | Sve                   | ~              | Stanje: S        | ve                            | ~                           |                       |                             |                            |
| Pretra         | aži                   |                       |                |                  |                               |                             |                       |                             |                            |
|                |                       |                       |                |                  |                               |                             |                       |                             |                            |
| Prikaži        | Broj obrasca<br>(DLN) | <u>Tip</u><br>obrasca | <u>Stanje</u>  | <u>Validnost</u> | <u>Matični broj /</u><br>JMBG | Ime / Naziv                 | <u>Izmijenjeno</u> ⊽  | Izmijenjeno od<br>strane    | <u>Stručni</u><br>saradnik |
| <u>Prikaži</u> | 09061000040942        | Obrazac PIP-<br>1034  | U izradi       | Ispravan         | 4300667820004                 | Kompanija d.o.o<br>Sarajevo | 15.6.2009<br>15:36:32 | Ovlašteno lice pravnog lica | Neznanović Niko            |

Ako podaci nisu ispravno popunjeni, npr ako podatak "Ukupna osnovica" dijelu "Dio 1 – Podaci o poreznom obvezniku/isplatiocu" nije jednak podatku "Ukupna osnovica" u dijelu "Dio 2 – Podaci o prihodima i porezu", nakon što se izabere dugme "Sačuvaj" pojavljuje se greška i obrazac se ne može snimiti:

| 0 | Greška                                                                                                    |
|---|----------------------------------------------------------------------------------------------------|
|   | Vrijednost polja Ukupno osnovica (Dio 1 - Podaci o poreznom obvezniku/isplatiocu ) treba da bude jednak sumi polja Osnovica (kolone 8 - 9) |

Uočenu grešku je moguće ispraviti i nakon toga ponovo izabrati dugme "Sačuvaj".

# **10.4 POTPISIVANJE OBRASCA**

U segmentu "Upravljanje obrascima" izabrati opciju "Upravljanje obrascima". Pomoću opcije "Pretraži" pronaći obrazac koji je prethodno kreiran.

| 🤌 Pretraga obrazaca - Windows Inte                                                                                 | rnet Explorer                   |                       |                  |                                         |                              |                       |                                              |                             |
|----------------------------------------------------------------------------------------------------|---------------------------------|-----------------------|------------------|-----------------------------------------|------------------------------|-----------------------|----------------------------------------------|-----------------------------|
| 💽 🗸 🖉 https://mornar/UCG.Cust                                                                                      | odian.WebUI/Pages/Documents/Li  | st.asp×               |                  |                                         | •                            | 🗲 🗙 Google            |                                              | P -                         |
| 🚖 💠 🌈 Pretraga obrazaca                                                                                            |                                 |                       |                  |                                         |                              | 🙆 • 🔊                 | - 🌐 - 🔂 Pa                                   | ge 🛛 🍈 Tools 🗸 🂙            |
| Bosna i Hercegovina<br>FEDERACIJA BOSNE I HERCEGOVINE<br>Federalno ministarstvo financija/finans<br>POREZNA UPRAVA | ija                             |                       |                  |                                         |                              |                       | Stručni sara                                 | adnik u Ispostavi<br>Novi G |
| Upravljanje obrascima                                                                                              | Pretraga obrazada               |                       |                  |                                         |                              |                       |                                              |                             |
| Upravljanje obrascima                                                                                              | i ictiaga obrazaca              | •                     |                  |                                         |                              |                       |                                              |                             |
| Verifikacija obrazaca                                                                                              | Kriterijum pretraživanja:       | Poni                  | šti kriterije pr | etraživanja                             | )                            |                       |                                              |                             |
| Novi obrazac                                                                                                    | ID obrasca:                     |                       |                  |                                         |                              |                       |                                              |                             |
| Uvoz obrasca                                                                                                    | Kompanija:                      |                       |                  | ۹.                                      |                              |                       |                                              |                             |
| Upravljanje korisnicima                                                                                            | Broj obrasca:                   | 09040000              | 000007897        |                                         |                              |                       |                                              |                             |
| Šifarnici                                                                                                    | Ime / Naziv:                    |                       |                  |                                         |                              |                       |                                              |                             |
| Izlaz                                                                                                    | Tip obrasca:                    | Sve                   | *                | Stanje:                                 | Sve                          |                       | *                                            |                             |
|                                                                                                    | Pretraži                        | * Da biste            | e vršili pretr   | aživanje po m                           | eta poda                     | cima morate da        | izaberete tip ob                             | orasca.                     |
|                                                                                                    | Prikaži <u>Broj obrasca</u>     | <u>Tip</u><br>obrasca | <u>Stanje</u>    | <u>Matični</u><br><u>broj /</u><br>JMBG | <u>lme /</u><br><u>Naziv</u> | <u>Izmijenjeno</u> ⊽  | Izmijenjeno<br>od strane                     | <u>Validnost</u>            |
|                                                                                                    | <u>Prikaži</u> 0904000000007897 | Obrazac<br>1034       | Verificiran      | 4200106900039                           | Kompanija                    | 17.2.2009<br>14:58:53 | Stručni saradnik<br>TEODOR u<br>Ispostavi PU | Ispravan                    |
|                                                                                                    | © 2006-2008 HER                 | MES SoftLab d.        | d. All rights re | eserved. Verzija                        | : 0.0.0.1                    |                       |                                              |                             |
|                                                                                                    |                                 |                       |                  |                                         |                              |                       |                                              | >                           |
|                                                                                                    |                                 |                       |                  |                                         |                              | 1.1.00                |                                              | >                           |
|                                                                                                    |                                 |                       |                  |                                         |                              | Second Second         | intranet                                     | 🔍 100% 🔻 💡                  |

| C Pregled obrasca - Windows Inter                                                                                 | net Explorer                                                                                      |                                         |             |                                                                 |               |                                    |
|----------------------------------------------------------------------------------------------------|---------------------------------------------------------------------------------------------------|-----------------------------------------|-------------|-----------------------------------------------------------------|---------------|------------------------------------|
| G V Filtps://mornar/UCG.Cus                                                                                       | todian.WebUI/Pages/Documents/View.aspx?Id=59bbe425-a5da-                                          | 4bcc-9b80-da6827839f3a                  |             | *                                                               | 🔒 🗲 🗙 Google  | <u>۹</u>                           |
| 🚖 🕸 🌈 Pregled obrasca                                                                                             |                                                                                                   |                                         |             |                                                                 | 🏠 • 📾 - 🖶 •   | 🔂 Page 🔹 🎯 Tools 🔹 🎽               |
| Bosna i Hercegovina<br>FEDERACIJA BOSNE I HERCEGOVINE<br>Federalno ministarstvo financija/finan<br>POREZNA UPRAVA | sija                                                                                              |                                         |             |                                                                 | Stručni sa    | radnik u Ispostavi PU<br>Novi Grad |
| Upravljanje obrascima                                                                                             |                                                                                                   |                                         |             |                                                                 |               |                                    |
| Upravljanje obrascima                                                                                             | Status obrasca je: Verificiran                                                                    |                                         |             |                                                                 |               |                                    |
| Verifikacija obrazaca                                                                                             | Moguće je:                                                                                        |                                         |             |                                                                 |               |                                    |
| Novi obrazac                                                                                                    | <ul> <li>Potpisati obrazac klikom na dugme Po<br/>Odštampati obrazac klikom na dugme</li> </ul>   | otpiši.<br>Stampai                      |             |                                                                 |               |                                    |
| Uvoz obrasca                                                                                                    | <ul> <li>Odštampati obavještenje klikom na du</li> </ul>                                          | gme Štampaj obavještenje.               |             |                                                                 |               |                                    |
| Upravljanje korisnicima                                                                                           |                                                                                                   |                                         |             |                                                                 |               |                                    |
| Šifarnici                                                                                                    | Nazad Potpiši Štampaj obavještenje Šta                                                            | ampaj                                   |             |                                                                 |               |                                    |
| Izlaz                                                                                                    |                                                                                                   |                                         |             |                                                                 | _             |                                    |
|                                                                                                    | Bosna i Hercegovina                                                                               | Obrazac IDS-1034                        |             | DLN: 090400000000789                                            | 7             |                                    |
|                                                                                                    | FEDERACIJA BOSNE I Prijava p                                                                      | ooreza na prihod o                      | d           |                                                                 |               |                                    |
|                                                                                                    | Federalno ministarstvo imovine                                                                    | , imovinskih prava                      | i           |                                                                 |               | Ξ.                                 |
|                                                                                                    | POREZNA UPRAVA UIA                                                                                | ganja kapitala                          |             |                                                                 |               |                                    |
|                                                                                                    | D                                                                                                 | io 1 – Podaci o isplatiocu              |             |                                                                 |               |                                    |
|                                                                                                    | 1) JIB/JMB                                                                                        | 4) Period mjesec/godina                 | 6) Vrsta p  | rijave poreza                                                   |               |                                    |
|                                                                                                    | 4200106900039                                                                                     | 02/2009                                 |             | ndak koji es ostvarujs iznajmljivar                             | iem           |                                    |
|                                                                                                    | 2) Naziv                                                                                          |                                         | kuća, st    | anova, soba i kreveta                                           | ,             |                                    |
|                                                                                                    | Kompanija                                                                                         |                                         | b) Doho     | odak od ustupanja imovinskih pra                                | va            |                                    |
|                                                                                                    | 3) Adresa<br>TRG SOLIDARNO STL4                                                                   | 5) Datum isplate<br>(Dan/miesec/godina) | d) Doho     | odak od otuđenja nekretnine<br>odak od otuđenja imovinskih prav | a             |                                    |
|                                                                                                    |                                                                                                   | 08/02/2009                              | 🗆 e) Doho   | odak od ulaganja kapitala                                       |               |                                    |
|                                                                                                    | Dio 2 -                                                                                           | Podacima o prihodima i pores            |             |                                                                 |               |                                    |
|                                                                                                    | R.b. 7) Vrsta prihoda (opis)                                                                      | 8) Prihod u KM 9) Rasho                 | di u KM 1   | 0) Osnovica 11) Porez                                           |               |                                    |
|                                                                                                    | 1. test                                                                                           | 200.00                                  | 0.00        | kolone 9 - 8) (kolona 10 x<br>200.00 2                          | 0,1)<br>0.00  |                                    |
|                                                                                                    | 2. test                                                                                           | 100,00                                  | 0,00        | 100,00 1                                                        | 0,00          |                                    |
|                                                                                                    | Ukupno                                                                                            | 300,00                                  | 0,00        | 300,00 3                                                        | 0,00          |                                    |
|                                                                                                    | Dio 3 -                                                                                           | Izjava poslodavca / isplatioc           | a           |                                                                 | _             |                                    |
|                                                                                                    | Upoznat sam sa svim sankcijama propisanim Zako<br>uključujući sve priloge tačni, potpuni i jasni. | onom i drugim propisima, izjavljujem (  | la su podac | :i navedeni u ovoj specifikacij                                 | i<br>         |                                    |
|                                                                                                    | Datum unosa: 01.02.2009                                                                           | Datum:                                  |             |                                                                 |               | <u> </u>                           |
| Done                                                                                                    |                                                                                                   |                                         |             |                                                                 | Scal intranet | 🔍 100% 🔹 🛒                         |

Izabrati opciju "Potpiši".

| Message from webpage 🛛 🛛 🔀 |                                                                                                    |  |  |  |  |  |  |  |
|----------------------------|----------------------------------------------------------------------------------------------------|--|--|--|--|--|--|--|
| ?                          | Da li ste sigurni da želite da izvedete ovu akciju? Molimo vas provjerite osnovne podatke kao što je JIB. |  |  |  |  |  |  |  |
|                            | OK Cancel                                                                                                 |  |  |  |  |  |  |  |

NAPOMENA: Potpisivanje obrasca je moguće samo ako je na računaru instalirana ActiveX komponenta. Ako to nije slučaj potrebno je izvršiti instalaciju na osnovu uputstva iz poglavlja: "Instalacija ActiveX komponente".

Ako ActiveX komponenta postoji i kliknete na OK otvara se stranica za potpisivanje obrasca, a ako kliknete Cancel odustali se od potpisivanja dokumenta.

| Podpišite dokument                       | Podpišite dokument                    |                                         |             |                                         |                                |        |  |
|------------------------------------------|---------------------------------------|-----------------------------------------|-------------|-----------------------------------------|--------------------------------|--------|--|
| 💧 Unesite sigurnosni ko                  | d, proverite podatke u                | dokumentu i kliknite na                 | dugme za po | tvrdu da bi ste                         | podpisali doku                 | iment. |  |
| Unesite sigurnosni kod: a                | Jnesite sigurnosni kod:               |                                         |             |                                         |                                |        |  |
|                                          | Obi                                   | razac IDS-1034                          |             | DLN: 09020                              | 00000012874                    | 1      |  |
| Bosna i Hercegovina<br>FEDERACUA BOSNE I | Prijava poj                           | reza na prihor                          | bo F        |                                         |                                |        |  |
| HERCEGOVINE                              | imovino ir                            | novinskih prinov                        |             |                                         |                                |        |  |
| financija/finansija                      | imovine, ir                           |                                         |             |                                         |                                |        |  |
| POREZNA UPRAVA                           | ulaga                                 | anja kapitala                           |             |                                         |                                |        |  |
|                                          |                                       |                                         |             |                                         |                                | 1      |  |
|                                          | Dio 1                                 | <ul> <li>Podaci o isplatiocu</li> </ul> |             |                                         |                                | -      |  |
| 1) JIB/JMB                               | 4                                     | ) Period mjesec/godina                  | 6) Vrsta    | prijave poreza                          |                                |        |  |
| 420000163                                | 0001                                  | 1 2 2 0 0 8                             |             | hodak koji se ostva                     | ruie iznaimliivaniem           |        |  |
| 2) Naziv                                 |                                       |                                         | kuća, s     | stanova, soba i kre                     | veta                           |        |  |
| "KOMPANIJA" Kompanija d                  | .0.0.                                 |                                         | 🗆 b) Do     | hodak od ustupanja                      | imovinskih prava               |        |  |
| 3) Adresa                                | 5                                     | ) Datum isplate                         | ∐ c) Do     | hodak od otuđenja<br>bodak od otuđenja  | nekretnine<br>imoviaskih prava |        |  |
| KALEMOVA 40                              |                                       | Dan/mjesec/godina)                      |             | e) Dohodak od ulacanja inovinskih prava |                                |        |  |
|                                          | Ľ                                     | 29/12/2008                              |             |                                         |                                |        |  |
|                                          | Dio 2 – Podacima o prihodima i porezu |                                         |             |                                         |                                |        |  |
| R.b. 7) Vrsta                            | prihoda (opis)                        | 8) Prihod u KM 9) R                     | ashodi u KM | 10) Osnovica<br>(kolone 9 - 8)          | 11) Porez<br>(kolona 10 x 0.1) | 1      |  |
| 1. Dohodak od ulaganja ka                | pitala                                | 100,00                                  | 0,00        | 100,00                                  | 10,00                          | 5      |  |
| Ukupno                                   |                                       | 100,00                                  | 0,00        | 100,00                                  | 10,00                          |        |  |
|                                          |                                       |                                         |             |                                         |                                | -      |  |

Sačuvaj Odustani

Unijeti sigurnosni kod i izabrati opciju "Sačuvaj". Otvara se stranica za potvrdu digitalnog potpisa.

| Potvrdite digital                                   | Potvrdite digitalni potpis |                |  |  |  |  |  |  |  |
|-----------------------------------------------------|----------------------------|----------------|--|--|--|--|--|--|--|
| Potpisat cete sa sljedecim digitalnim certifikatom: |                            |                |  |  |  |  |  |  |  |
| Ime                                                 |                            | Ovjeritelj     |  |  |  |  |  |  |  |
| Strucni saradnik u Ispostavi PU finca               |                            |                |  |  |  |  |  |  |  |
|                                                     |                            |                |  |  |  |  |  |  |  |
| Potpiši                                             | Poništi Prik               | aži certifikat |  |  |  |  |  |  |  |

Ukoliko se ne unese sigurnosni kod nakon odabira opcije "Sačuvaj" a zatim "Potpiši" pojavljuje se upozorenje:

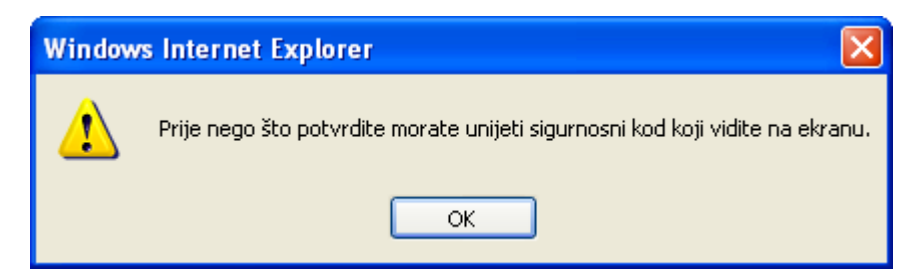

Ukoliko se ne unese ispravan sigurnosni kod nakon odabira opcije "Sačuvaj" a zatim "Potpiši" pojavljuje se greška:

| 0 | Greška                        |
|---|-------------------------------|
|   | Sigurnosni kod nije ispravan. |

Ukoliko je kod ispravno unesen nakon uspješno obavljenog potpisivanja obrasca prikazuje se poruka "Operacija SAČUVAJ je uspješno izvršena" i automatski se vrši knjiženje obrasca.

| C Pregled obrasca - Windows Intern                                                                                 | iet Explorer                                                                                                    |                                                                                        |                                                                                                    |                                                                                |
|----------------------------------------------------------------------------------------------------|----------------------------------------------------------------------------------------------------|----------------------------------------------------------------------------------------|----------------------------------------------------------------------------------------------------|--------------------------------------------------------------------------------|
| 😋 💽 👻 🙋 https://mornar/UCG.Cust                                                                                    | odian.WebUI/Pages/Documents/View.aspx?id=ce2d3                                                                               | 581-34cb-4fe8-8143-929238d2f6438fromedit=1∾                                            | tion=Draft_Edit 🛛 🖌 🎴                                                                                                    | fy X Google                                                                    |
| 🚖 🔅 🍘 Pregled obrasca                                                                                              |                                                                                                    |                                                                                        |                                                                                                    | 🟠 🔹 🗟 🔹 🖶 🔹 📴 Page 🖛 🎯 Tools 🔹 🎽                                               |
| Bosna i Hercegovina<br>FEDERACIJA BOSNE I HERCEGOVINE<br>Federalno ministarstvo financija/finans<br>POREZNA UPRAVA | sija                                                                                                    |                                                                                        |                                                                                                    | Stručni saradnik<br>Strucni saradnik u Ispostavi PU<br>Novi Grad, Ispostava PU |
| Upravljanje obrascima                                                                                              |                                                                                                    |                                                                                        |                                                                                                    |                                                                                |
| Upravljanje obrascima                                                                                              | Operacija SAČUVAJ je uspješno izvrše                                                                                         | na.                                                                                    |                                                                                                    |                                                                                |
| Verifikacija obrazaca                                                                                              | O Status obrasca je: Uspješno proknjiž                                                                                       | en                                                                                     |                                                                                                    |                                                                                |
| Uvoz obrasca                                                                                                    | Moquće ie:                                                                                                    |                                                                                        |                                                                                                    |                                                                                |
| Upravljanje korisnicima                                                                                            | <ul> <li>Kreirati novi obrazac istog tipa</li> </ul>                                                                         | a klikom na dugme Novi obrazac.                                                        |                                                                                                    |                                                                                |
| Upravljanje kompanijama                                                                                            | <ul> <li>Napraviti izmjene na obrascu</li> <li>Podnijeti zahtjev za izmjenu k</li> </ul>                                     | likom na dugme Zahtjev za izmjenu.                                                     |                                                                                                    |                                                                                |
| Šifarnici                                                                                                    | <ul> <li>Odstampati obrazac klikom n</li> </ul>                                                                              | a dugme Stampaj.                                                                       |                                                                                                    |                                                                                |
| Izlaz                                                                                                    | Novi obrazac Izmjena PU Zahtje                                                                                               | ev za izmjenu Štampaj                                                                  |                                                                                                    |                                                                                |
|                                                                                                    | Bosna i Hercegovina<br>FEDERACIJA BOSNE I<br>HERCEGOVINE<br>Federatino ministarstvo<br>financija/finansija<br>POREZNA UPRAVA | <sup>Obrazac PIP-1034</sup><br>ava poreza na prihod c<br>imovine<br>i imovinskih prava | od                                                                                                    |                                                                                |
|                                                                                                    |                                                                                                    | Dio 1 – Podaci o isplatiocu                                                            |                                                                                                    |                                                                                |
|                                                                                                    | 1) JB:/MB<br>4 2 0 0 5 1 9 7 3 0 0 0 0<br>2) Naziv<br>Kompanija d.o.o. Sarajevo                                              | 4) Period mjesec/godina                                                                | 6) Vrsta prijave poreza a) Dohodak koji se ostvaruje iznajmljivanjem kuća, stanova, soba i kreveta putnicima i turistima koji plećaju boravišnu taksu (čl. 32. at. 2. Zakona)         |                                                                                |
|                                                                                                    | 3) Adresa<br>TRG DJECE DOBRINJE 31                                                                                           | 5) Datum isplate<br>(Dan'mjesec'godina)<br>011/03/2009                                 | <ul> <li>b) Dohodak od ustupanja imovinskih prava<br/>(čl. 32. st. 3. Zakona)</li> <li>c) Dohodak od otuđenja nekretnine Vili<br/>imovinskih prava (čl. 32. st. 4. Zakona)</li> </ul> |                                                                                |
|                                                                                                    |                                                                                                    | Dio 2 – Podacima o prihodima i pore                                                    | zu                                                                                                    |                                                                                |
|                                                                                                    | R.b. 7) Vrsta prihoda (opi                                                                                                   | s) 8) Prihod u KM 9) Rasho                                                             | odi u KM 10) Osnovica 11) Porez<br>(kolone 9 - 8) (kolona 10 x 0,1)                                                                                                    |                                                                                |
|                                                                                                    | 1. Test<br>Ukuppo                                                                                                    | 200,00                                                                                 | 100,00 100,00 10,00<br>100,00 100,00 10,00                                                                                                    |                                                                                |
|                                                                                                    |                                                                                                    | 200,00                                                                                 | 10,00                                                                                                    | Succal intranet 🔍 100% 👻                                                       |

Na pregledu obrazaca se može provjeriti da je status obrasca "Uspješno proknjižen".

| 🖉 Pretraga obrazaca - Windows Inte                                                                                 | rnet Explorer                     |                                      |                     |                       |                           |                   |                                                               | PX                          |
|----------------------------------------------------------------------------------------------------|-----------------------------------|--------------------------------------|---------------------|-----------------------|---------------------------|-------------------|---------------------------------------------------------------|-----------------------------|
| GO - 🙋 https://mornar/UCG.Custo                                                                                    | odian.WebUI/Pages/Documents/List. | aspx                                 |                     |                       | ✓ 🔒                       | Google            |                                                               | <b>P</b> •                  |
| 🔶 🏟 🌈 Pretraga obrazaca                                                                                            |                                   |                                      |                     |                       |                           | 🟠 • 🖻             | - 🖶 - 🔂 Page - 🍈 T                                            | 'ools + »                   |
| Bosna i Hercegovina<br>FEDERACIJA BOSNE I HERCEGOVINE<br>Federalno ministarstvo financija/finans<br>POREZNA UPRAVA | ija                               |                                      |                     |                       |                           |                   | Stručni sa<br>Strucni saradnik u Ispost<br>Novi Grad, Isposta | aradnik<br>avi PU<br>ava PU |
| Upravljanje obrascima                                                                                              | Pretraga obrazaca                 |                                      |                     |                       |                           |                   |                                                               |                             |
| Upravljanje obrascima                                                                                              | Kriterijum pretraživanja:         | Doništi kritarija pratraživanja      |                     |                       |                           |                   |                                                               |                             |
| Verifikacija obrazaca                                                                                              | Broi obrasca (DLN):               | 09041000000109                       |                     |                       |                           |                   |                                                               |                             |
| Novi obrazac                                                                                                    | JIB/JMB/JMBG:                     | Q                                    |                     |                       |                           |                   |                                                               |                             |
| Uvoz obrasca                                                                                                    | Tip obrasca:                      | Sve V Stanje:                        | Sve                 | ~                     |                           |                   |                                                               |                             |
| Upravljanje korisnicima                                                                                            | Pretraži                          |                                      |                     |                       |                           |                   |                                                               |                             |
| Šifarnici                                                                                                    |                                   |                                      |                     |                       |                           |                   |                                                               |                             |
| Izlaz                                                                                                    | Prikaži Broj obrasca (DLN)        | Tip obrasca Stanje                   | <u>Validnost</u>    | Matični broj / JMBG   | Ime / Naziv               | Izmijenjeno 🔻     | Izmijenjeno od strane                                         |                             |
|                                                                                                    | Prikaži 0904100000109             | Obrazac PIP-1034 Uspješno proknjižen | Ispravan 4          | 4200519730000         | Kompanija d.o.o. Sarajevo | 9.3.2009 15:26:36 | Stručni saradnik                                              |                             |
|                                                                                                    |                                   | © 2008-2008 HERMES SoftLab d.d.      | Sva prava su zadrža | ana. Verzija: 0.0.0.1 |                           |                   |                                                               |                             |
|                                                                                                    |                                   |                                      |                     |                       |                           |                   |                                                               |                             |
|                                                                                                    |                                   |                                      |                     |                       |                           | <b>(</b>          |                                                               | ~                           |
|                                                                                                    |                                   |                                      |                     |                       |                           | S rocal           |                                                               | /0                          |

# **11. OBRAZAC APR-1036 – AKONTACIJA POREZA PO ODBITKU** REZIDENTA

### **11.1 KREIRANJE NOVOG OBRASCA**

Da bi se kreirao novi obrazac APR-1036 potrebno je odabrati meni "Upravljanje obrascima" te podmeni "Novi obrazac", nakon čega je potrebno kliknuti na Porez na dohodak, te odabrati Obrazac APR-1036 prema slici:

### Bosna i Hercegovina FEDERACIJA BOSNE I HERCEGOVINE Federalno ministarstvo financija/finansija POREZNA UPRAVA Upravljanje obrascim a Kreiranje novog obraso Upravljanje obrascima Izaberite tip obrasca: Novi obraz ac Porez na dohodak Unos obrazaca kroz specifikacije Šifarnici Obrazac AUG-1031 Obrazac ASD-1032 Active-X komponenta Obrazac PDN-1033 Obrazac PIP-1034 Izlaz Obrazac GIP-1022 Obrazac GPZ-1052 Obrazac SPR-1053 Obrazac MIP-1023 Obrazac PMIP-1024 Obrazac PRIM-1054 Obrazac APR-1036

Porez na dobit Ostali porezi i naknade Doprinosi

Nakon što je odabran Obrazac APR-1036 otvara se njegova prijemna forma:

| Datum prijema       | 18.12.2018     | ]             |                        |                     |     |  |
|---------------------|----------------|---------------|------------------------|---------------------|-----|--|
| Datum isplate       |                | ]             |                        |                     |     |  |
| Razdoblje           | 01 🗸 / 2018 🗸  | ]             |                        |                     |     |  |
| JIB/JMB             | 4200145040420  | 🔍 "AFIP" d.df | Poslovnica Travnik-isp | ostava Kaćuni-Busov | ača |  |
| Općina              | 018 (BUSOVACA) |               |                        |                     |     |  |
| lkuppi iznos poroza |                | 1             |                        |                     |     |  |

Sva polja koja se unose na ovoj formi su obavezna i sistem vam neće dozvoliti dalji unos ukoliko nisu ispunjena.

| Dalje Odustar                                                          | 1                                                                      |
|------------------------------------------------------------------------|------------------------------------------------------------------------|
| <ul> <li>Greška</li> <li>Unos u polje</li> <li>Unos u polje</li> </ul> | Datum isplate je obavezan.<br>Ukupni iznos poreza je obavezan.         |
| Obrazac APR-1036                                                       | - Akontacija poreza po odbitku rezidenta                               |
| Datum prijema                                                          | 18.12.2018                                                             |
| Datum isplate                                                          |                                                                        |
| Razdoblje                                                              | 01 🗸 / 2018 🗸                                                          |
| JIB/JMB                                                                | 4200145040420 . "AFIP" d.dPoslovnica Travnik-ispostava Kaćuni-Busovača |
| Općina                                                                 | 018 (BUSOVAĈA)                                                         |
| Ukupni iznos poreza                                                    | *                                                                      |
|                                                                        |                                                                        |
| Dalje Odustani                                                         |                                                                        |

Pravilno popunjena prijemna forma obrasca APR-1036 izgleda kao na slici ispod:

| Datum prijema      | 18.12.2018          |                                                      |
|--------------------|---------------------|------------------------------------------------------|
| Datum isplate      | 18.12.2018          |                                                      |
| Razdoblje          | 12 🗸 / 2018 🗸       |                                                      |
| JIB/JMB            | 4200145040420 🔍 "AF | FIP" d.dPoslovnica Travnik-ispostava Kaćuni-Busovača |
| Općina             | 018 (BUSOVAĆA)      |                                                      |
| kupni iznos poreza | 100,00              |                                                      |

Klikom na dugme Dalje otvara se registracijska forma obrasca.

Podaci uneseni na prijemnoj formi su predispunjeni na registracijskoj formi. Općinu isplatioca unesenu na prijemnoj formi nije moguće mijenjati na registracijskoj formi.

| Prijava od strane pore                                                                                                    | znog obveznika                                                                                                    |
|----------------------------------------------------------------------------------------------------|----------------------------------------------------------------------------------------------------|
| 🔘 Prijava u ime poreznoj                                                                                                    | a obveznika                                                                                                    |
| C Izmjena                                                                                                    |                                                                                                    |
| 🔍 Izmijenjena prijava por                                                                                                    | reske uprave                                                                                                    |
| Vin 1 – Podaci o isolatitaliu                                                                                                    |                                                                                                    |
| ) JIB/JMB                                                                                                    | 4200145040420                                                                                                    |
| 2) Naziv                                                                                                    | "AFIP" d.dPoslovnica Travnik-Ispostava Kaćuni-Busovi                                                                                                    |
| 3) Adresa                                                                                                    | KAĆUNI BB                                                                                                    |
| Općina                                                                                                    | 018 (BUSOVAČA)                                                                                                    |
| Deedeble                                                                                                    | 42                                                                                                    |
| <ul> <li>Razdobije</li> <li>Datum izelata</li> </ul>                                                                                                    |                                                                                                    |
| 5) Datum isplate                                                                                                    | 18.12.2018                                                                                                    |
| okupan iznos                                                                                                    | 100,00                                                                                                    |
| percent                                                                                                    |                                                                                                    |
| Dio 2 – Podaci o prihodima<br>JMBG<br>No 3 – Izjava isplatitelja<br>Razumijem sve sankcije p<br>Podnosilac prijave lica:                                              | i porezu tznos dohotka tznos poreza 0,00 Dodaj ropisane zakonom i propisima, izjavljujem da su podaci navedeni u ovoj specifikaciji uključujući sve priloge tačni, potpuni i jasni.                                                                                                    |
| No 2 – Podaci o prihodima<br>IMBG<br>No 3 – Izjava isplatitelja<br>Razumijem sve sankcije p<br>Podnosilac prijave lica:<br>Datum unosa:                               | i porezu Lznos dohotka Iznos poreza 0.00 Dodej ropisane zakonom i propisima, izjavljujem da su podaci navedeni u ovoj specifikaciji uključujući sve priloge tačni, potpuni i jasni. 031 EEEEEEEEEEEEEEEEEEEEEEEEEEEEEEEEEEE                                                                                                    |
| No 2 – Podaci o prihodima<br>IMBG<br>No 3 – Izjava isplatitelja<br>Razumijem sve sankcije p<br>Podnosilac prijave lica:<br>Datum unosa:<br>Nadležni stručni saradnik: | i porezu           iznos dohotka         Iznos poreza         0.00         Dodej           ropisane zakonom i propisima, izjavljujem da su podaci navedeni u ovoj specifikaciji uključujući sve priloge tačni, potpuni i jasni.         031         E           18.12.2018         VAREŠKOVIĆ ŽELJIKA         VAREŠKOVIĆ ŽELJIKA         Iznos poreza         0.00 |

Obrazac APR-1036 ima definisana obavezna polja koja se moraju ispuniti kako bi se obrazac uspješno obradio. Ona polja koja nisu obavezna ne moraju se unositi.

Da bi se provjerilo koja su polja obavezna može se kliknuti na dugme "Provjeri greške", nakon čega će sistem ispisati greške koje se nalaze na obrascu. Greške se ispisuju iznad samog obrasca:

| Sad        | čuvaj Provjeri                     | i greške Odustani                                    |
|------------|------------------------------------|------------------------------------------------------|
| 0          | Greške na obras<br>• Sekcija Dio 2 | icu<br>– Podaci o prihodima i porezu je obavezna.    |
| Obr        | razac APR-1036                     | - Akontacija poreza po odbitku rezidenta             |
| Оре        | eracija                            |                                                      |
| ۲          | ) Prijava od strane                | poreznog obveznika                                   |
| $\bigcirc$ | ) Prijava u ime pore               | znog obveznika                                       |
| $\bigcirc$ | Izmjena                            |                                                      |
| $\bigcirc$ | )<br>Izmijenjena prijava           | a poreske uprave                                     |
|            |                                    |                                                      |
| Dio        | o 1 – Podaci o isplati             | itelju                                               |
| 1)         | JIB/JMB                            | 4200145040420                                        |
| 2)         | Naziv                              | "AFIP" d.dPoslovnica Travnik-ispostava Kaćuni-Busova |
| 3)         | Adresa                             | KAĆUNI BB                                            |
|            | Općina                             | 018 (BUSOVAĈA)                                       |
| 4)         | Razdoblie                          |                                                      |
| 5)         | Datum isplate                      |                                                      |
|            | Ukupan iznos<br>poreza             | 100,00                                               |
|            |                                    |                                                      |
| Dio        | 2 – Podaci o priho                 | dima i porezu                                        |
|            |                                    |                                                      |
| JM         | IBG                                | Iznos dohotka Iznos poreza 0,00 Dodaj                |
|            |                                    |                                                      |
| Die        | 2 Iziava ioplatitali               |                                                      |

Greška koja se prikazuje je "Sekcija Dio 2 – Podaci o prihodima i porezu je obavezna ", te je potrebno dodati podatke u Dio 2 obrasca.

Polja u Dijelu 2 su:

- JMBG poreznog obveznika
- Prezime i ime prezime poreznog obveznika (predispunjava se na osnovu odabranog JMBG)
- Iznos dohotka
- Iznos poreza (Iznos dohotka x 0.1)

U polje JMBG poreznog obveznika je moguće unijeti jedino ispravan JMBG građanina. U suprotnom, ispisuje se poruka da lice nije registrovano kao fizičko lice, te je onemogućen unos.

| 🛕 Upozorenje                                        |                                                                                                    |
|-----------------------------------------------------|----------------------------------------------------------------------------------------------------|
| Lice, za koje pod                                   | dnosite prijavu, nije registrovano kao fizicko lice. Molimo da provjerite pravilan unos JMBG.                                             |
|                                                     |                                                                                                    |
| Obrazac APR-1036                                    | - Akontacija poreza po odbitku rezidenta                                                                                                  |
| Operacija                                           |                                                                                                    |
| Prijava od strane                                   | poreznog obveznika                                                                                                    |
| Prijava u ime por                                   | reznog obveznika                                                                                                    |
| 🔘 tzmjena                                           |                                                                                                    |
| Izmijenjena prijan                                  | va poreske uprave                                                                                                    |
| Dio 1 – Podaci o ispla                              | fileiu                                                                                                    |
| 1) JIB/JMB                                          | 4200145040420                                                                                                    |
| 2) Naziv                                            | "AFIF" d.dPostevnica Travnik-Ispostava Kačuni-Busovi                                                                                      |
| 3) Adresa                                           | KAĆUNI BB                                                                                                    |
| Općina                                              | 018 (BUSOVACA)                                                                                                    |
| <ol> <li>A) Bandoble</li> </ol>                     | 12 x / 2018 x                                                                                                    |
| <ol> <li>Razoooje</li> <li>Datum isolate</li> </ol> |                                                                                                    |
| Ukunan iznos                                        | 16.12.2018                                                                                                    |
| poreza                                              | 100,00                                                                                                    |
|                                                     |                                                                                                    |
| Dio 2 – Podaci o priho                              | odima i porezu                                                                                                    |
| JMBG 42000049000                                    | 00 x Iznes dehotika Iznes poreza 0.00 Dodai                                                                                               |
| ,                                                   |                                                                                                    |
| Dio 3 – Iziava isolatite                            | ta                                                                                                    |
| Razumiem sve sank                                   | cite propisane zakonom i propisma. Izlavljujem da su podaci navedeni u ovoj specifikaciji uključujući sve priloge tačni, potpuni i jasni. |
| Podnosilac prijave li                               |                                                                                                    |
| Datum unosa:                                        | 18.12.2018                                                                                                    |
|                                                     |                                                                                                    |

Ukoliko se za vrijednost Iznos dohotka unese 0, te pokuša sačuvati obrazac, javljaju se sljedeće poruke o greškama:

| CONTRACT, PERMIT             | - Akontacija poreza po odbitk   | u rezidenta            |                                                                                                    |                   |                                           |      |  |
|------------------------------|---------------------------------|------------------------|----------------------------------------------------------------------------------------------------|-------------------|-------------------------------------------|------|--|
| Operacija                    |                                 |                        |                                                                                                    |                   |                                           |      |  |
| Prijeva od strane            | poveznog obveznika              |                        |                                                                                                    |                   |                                           |      |  |
| O Prijava s ime por          | scrog obvezska                  |                        |                                                                                                    |                   |                                           |      |  |
| C Lorgena                    |                                 |                        |                                                                                                    |                   |                                           |      |  |
| O tomjenjena prijav          | ra poreske uprave               |                        |                                                                                                    |                   |                                           |      |  |
| Die 1 – Podaci o Ingla       | -                               |                        |                                                                                                    |                   |                                           |      |  |
| BALIEL (1                    | 4200145040420                   |                        |                                                                                                    |                   |                                           |      |  |
| <ol><li>Naziv</li></ol>      | "WFP" 6.6 Postornica Travelle I | spontere Kaluri-Busson |                                                                                                    |                   |                                           |      |  |
| <ol> <li>Advesa</li> </ol>   | KAČUNI BB                       |                        |                                                                                                    |                   |                                           |      |  |
| Optina                       | les tracespo                    | 8 -                    |                                                                                                    |                   |                                           |      |  |
| <ol> <li>Razduble</li> </ol> | 12 4 / 2018 4                   |                        |                                                                                                    |                   |                                           |      |  |
| 5) Datum isolativ            |                                 |                        |                                                                                                    |                   |                                           |      |  |
| Ultupan iznos                |                                 |                        |                                                                                                    |                   |                                           |      |  |
| poneza                       | 100.00                          |                        |                                                                                                    |                   |                                           |      |  |
|                              |                                 |                        |                                                                                                    |                   |                                           |      |  |
| Ole 2 - Podaci o prihe       | odime i povrate                 |                        |                                                                                                    |                   |                                           |      |  |
| JMDG                         |                                 | iznos dohot            | ta 📃                                                                                                    | tanes porece 0.00 | Done                                      |      |  |
|                              |                                 |                        |                                                                                                    |                   |                                           |      |  |
| 6)                           | JMBG pereznog obveznika         | 7) Prezime i ime pore  | znog obveznika                                                                                                    | 8) Iznos doholka  | <li>8) lanos poreza (kolona 8 x 0,1)</li> | )    |  |
| 1.                           |                                 | ACCVIC NERMINA         |                                                                                                    | 0,00              | (                                         | 00 😸 |  |
|                              |                                 |                        | and the second second sec |                   |                                           | -040 |  |

Ukupna vrijednost poreza u sekciji 2 mora biti jednaka vrijednosti poreza unesenoj na prijemnoj formi.

Sačuvaj Provjeri greške Odustani

| Creditor and other                                             |                                                |                                                  |                                    |                                             |                                  |
|----------------------------------------------------------------|------------------------------------------------|--------------------------------------------------|------------------------------------|---------------------------------------------|----------------------------------|
| <ul> <li>Greske na obra</li> <li>Vrijednost p</li> </ul>       | ascu<br>polja Ukupno - Iznos poreza (          | (kolona 8 x 0,1) u Dijelu 2 - Podaci o prihodima | i porezu nije jednaka kontrolnoj v | rrijednosti 100,00 polja Ukupan iznos pore: | za u Dijelu 1 – Podaci o isplati |
|                                                                |                                                |                                                  |                                    |                                             |                                  |
|                                                                |                                                |                                                  |                                    |                                             |                                  |
|                                                                |                                                |                                                  |                                    |                                             |                                  |
| Operacija                                                      | <ul> <li>Akontacija poreza po oubil</li> </ul> | ku rezidema                                      |                                    |                                             |                                  |
| Dräsus ad atom                                                 | a paramag akuangka                             |                                                  |                                    |                                             |                                  |
| <ul> <li>Prijava od stran</li> <li>Drijava u imo od</li> </ul> | e poreznog obveznika                           |                                                  |                                    |                                             |                                  |
| Izmiana                                                        | neznog obveznika                               |                                                  |                                    |                                             |                                  |
| Izmijenio priji                                                | wa poreske uprave                              |                                                  |                                    |                                             |                                  |
| <ul> <li>rempondente prije</li> </ul>                          | ina poresne aprave                             |                                                  |                                    |                                             |                                  |
| Dio 1 – Podaci o ispl                                          | atitelju                                       |                                                  |                                    |                                             |                                  |
| 1) JIB/JMB                                                     | 4200145040420                                  |                                                  |                                    |                                             |                                  |
| 2) Naziv                                                       | "AFIP" d.dPoslovnica Travnik                   | -ispostava Kačuni-Busova                         |                                    |                                             |                                  |
| 3) Adresa                                                      | KAĆUNI BB                                      |                                                  |                                    |                                             |                                  |
| Općina                                                         | 018 (BUSOVACA)                                 |                                                  |                                    |                                             |                                  |
| <ol> <li>Razdoblje</li> </ol>                                  | 12 🗸 / 2018 🗸                                  |                                                  |                                    |                                             |                                  |
| 5) Datum isplate                                               | 18.12.2018                                     |                                                  |                                    |                                             |                                  |
| Ukupan iznos                                                   | 100.00                                         |                                                  |                                    |                                             |                                  |
| poreza                                                         |                                                |                                                  |                                    |                                             |                                  |
|                                                                |                                                |                                                  |                                    |                                             |                                  |
| Dio 2 – Podaci o prih                                          | odima i porezu                                 |                                                  |                                    |                                             |                                  |
| JMBG                                                           |                                                | Iznos dohotka                                    | Iznos poreza 0,00                  | Dodaj                                       |                                  |
| 6                                                              | ) JMBG poreznog obveznika                      | 7) Prezime i ime poreznog obveznika              | 8) Iznos dohotka                   | 9) Iznos poreza (kolona 8 x 0,1)            |                                  |
| 1. 121199317                                                   | 6502                                           | AGOVIĆ NERMINA                                   | 100,00                             | 10,00 🔀                                     |                                  |
|                                                                |                                                | Ukupno                                           | 100.00                             | 10,00                                       |                                  |
| Strana 1                                                       |                                                |                                                  |                                    |                                             |                                  |

Izgled ispravno popunjene forme izgleda kao na slici ispod:

| ačuvaj Provjeri               | greške Odustani                 |                        |               |                   |                                  |   |
|-------------------------------|---------------------------------|------------------------|---------------|-------------------|----------------------------------|---|
| Obrazac je ispra              | van.                            |                        |               |                   |                                  |   |
|                               |                                 |                        |               |                   |                                  |   |
|                               |                                 |                        |               |                   |                                  |   |
| brazac APR-1036               | Akontacija poreza po odbitku    | ı rezidenta            |               |                   |                                  |   |
| Operacija                     |                                 |                        |               |                   |                                  |   |
| Prijava od strane j           | poreznog obveznika              |                        |               |                   |                                  |   |
| O Prijava u ime pore          | znog obveznika                  |                        |               |                   |                                  |   |
| C Izmjena                     |                                 |                        |               |                   |                                  |   |
| C Izmijenjena prijava         | a poreske uprave                |                        |               |                   |                                  |   |
|                               |                                 |                        |               |                   |                                  |   |
| Dio 1 – Podaci o isplati      | Reliju                          |                        |               |                   |                                  |   |
| 1) JIB/JMB                    | 4200145040420                   |                        |               |                   |                                  |   |
| 2) Naziv                      | "AFIP" d.dPoslovnica Travnik-is | postava Kačuni-Busovi  |               |                   |                                  |   |
| 3) Adresa                     | KAĆUNI BB                       |                        |               |                   |                                  |   |
| Općina                        | 018 (BUSOVAČA)                  | 8 -                    |               |                   |                                  |   |
| <ol> <li>Razdoblje</li> </ol> | 12 V / 2018 V                   |                        |               |                   |                                  |   |
| 5) Datum isplate              | 18.12.2018                      |                        |               |                   |                                  |   |
| Ukupan iznos                  |                                 |                        |               |                   |                                  |   |
| poreza                        | 100,00                          |                        |               |                   |                                  |   |
|                               |                                 |                        |               |                   |                                  |   |
| Jio 2 – Podaci o prihoc       | fima i porezu                   |                        |               |                   |                                  |   |
| JMBG                          |                                 | Iznos dohotik          | a 🗌 🗌         | iznos poreza 0.00 | Dodaj                            |   |
|                               |                                 |                        |               |                   |                                  |   |
| 6) .                          | MBG poreznog obveznika          | 7) Prezime i ime porez | nog obveznika | 8) Iznos doholka  | 9) Iznos poreza (kolona 8 × 0,1) |   |
| 1.                            |                                 | AGOVIĆ NERMINA         |               | 1.000,00          | 100,00                           | 8 |
|                               |                                 |                        | Ukupno        | 1.000,00          | 100,00                           |   |
| Strana 1                      |                                 |                        |               |                   |                                  |   |

Za nastavak procesa potrebno je kliknuti na dugme Sačuvaj, nakon čega se prikazuje izgled popunjenog obrasca APR-1036, kao na slici ispod:

📀 Operacija SAČUVAJ je uspješno izvršena.

🛈 Status obrasca je: U izradi

Moguće je:

- Kreirati novi obrazac istog tipa klikom na dugme Novi obrazac.
- Promijeniti obrazac i ispraviti validacijske greške klikom na dugme Promijeni.
   Potnjesti obrazac klikom na dugme Potnjši ukoliko obrazac nema validacijskih gr
- Potpisati obrazac klikom na dugme Potpiši, ukoliko obrazac nema validacijskih grešaka.
- Štampati obavještenje klikom na dugme Štampaj obavještenje, ukoliko se originalna prijava razlikuje od one koju nudi sistem.
- Obrisati obrazac klikom na dugme Obriši.
   Odštampati obrazac klikom na dugme Štampaj.
- Ukoliko je zamjenski obrazac vidjeti originalni obrazac klikom na dugme Original.

Romjeni Potpši Štampajobavještenje Obrši Izvoz u XML Štampaj

| Bosna i Hercegovina                                                                                     |                                                 | Obrazac APR-1036                                                               | DLN: 0604                               | 41008302251                         |
|----------------------------------------------------------------------------------------------------|-------------------------------------------------|--------------------------------------------------------------------------------|-----------------------------------------|-------------------------------------|
| HERCEGOVINE<br>Federalno ministarstvo<br>financija/finansija<br>POREZNAUPRAVA                           | Akonta                                          | cija poreza po odbitk<br>rezidenta                                             | iu -                                    |                                     |
|                                                                                                    |                                                 | Dio 1 – Podaci o isplatitelju                                                  |                                         |                                     |
| ) JIBUMB<br>4 2 0 0 1 4 5 0<br>2) Naziv<br>"AFIP" d.dPoslovnica Tr<br>5) Adresa<br>KAČUNI BB, BU SOVAČA | 4 0 4 2 0<br>avnik-ispostava Kaću               | 4) Razdobije mjesec/go<br>ni-Busovača<br>5) Datum isplate<br>1 8 / 1 2 / 2 0 1 | dina<br>8                               |                                     |
| R.b. 6) JMBG porez                                                                                      | znog obveznika                                  | 7) Prezime i ime                                                               | 8) Iznos dohotka<br>(osnovica za porez) | 9) iznos poreza<br>(kolona 8 x 0,1) |
| I.                                                                                                    |                                                 | AGOVIĆ NERMINA                                                                 | 1.000,00                                | 100,00                              |
| /kupnoza sve stranice - p<br>rim jerak ovog obrasca)                                                    | prijenos (Ukoliko su po                         | trebni dodatni redovi koristiti dodatni                                        | 1.000,00                                | 100,00                              |
|                                                                                                    |                                                 | Dio 3 – Izjava isplatitelja                                                    |                                         |                                     |
| U poznat sam sa sankcijar<br>uključujući sve priloge točr                                               | n a propisan im Zakon o<br>ni, potpuni i jasni. | m oPoneznoj upraviFBiH i izjavljujem da su                                     | u podaci navedeni u o                   | voj prijavi                         |
|                                                                                                    |                                                 |                                                                                |                                         |                                     |

Na vrhu otvorene forme za izgled ovog obrasca, opisane su akcije koje je moguće izvršiti nad ovim obrascem.

Obrazac sada ima Status: U izradi.

Za finalizaciju procesa i obrade ovog obrasca, potrebno je kliknuti na dugme Potpiši, čime se započinje proces potpisivanja i obrade obrasca.

### **11.2 POTPISIVANJE OBRASCA**

Kada je obrazac u statusu **U Izradi** i ispravan, dobijemo mogućnost isti potpisati. Klikom na dugme **Potpiši**:

📀 Operacija SAČUVAJ je uspješno izvršena.

🕕 Status obrasca je: U izradi

Moguće je:

- Kreirati novi obraz ac istog tipa klikom na dugme Novi obraz ac.
- Promijeniti obrazac i ispraviti validacijske greške klikom na dugme Promijeni.
- Potpisati obrazac klikom na dugme Potpiši, ukoliko obrazac nema validacijskih grešaka.
- Štampati obavještenje klikom na dugme Štampaj obavještenje, ukoliko se originalna prijava razlikuje od one koju nudi sistem.
- Obrisati obraz ac klikom na dugme Obriši.
  Odštampati obraz ac klikom na dugme Štampaj.
- Ukoliko je zamjenski obrazac vidjeti originalni obrazac klikom na dugme Original.

Romjeni Potpši Štampajobavještenje Obrši Izvoz u XML Štampaj

| Bosna i Hercegovina<br>FEDERACIJABOSNE I<br>HERCEGOVINE<br>Federalno ministarstvo<br>financija/finansija<br>POREZIAUPRAVA | DLN: 06041008302251 |
|----------------------------------------------------------------------------------------------------|---------------------|
|----------------------------------------------------------------------------------------------------|---------------------|

| Dio 1 – Podaci o isplatitelju                                                                                 |                                           |  |  |  |
|----------------------------------------------------------------------------------------------------|-------------------------------------------|--|--|--|
| 1) JIB/JMB<br>4 2 0 0 1 4 5 0 4 0 4 2 0<br>2) Naziv<br>"AFIP" d.dPoslovnica Travnik-ispostava Kaćuni-Busovača | 4) Razdoblje mjesec/godina<br>1 2 2 0 1 8 |  |  |  |
| 3) Adresa<br>KAĆUNI BB, BU SOVAČA                                                                             | 5) Datum isplate                          |  |  |  |

 

 Dio 2 – Podaci o prihodima i porezu

 R.b.
 6) JMBG poreznog obveznika
 7) Prezime i ime
 8) Iznos dohotka (osnovica za porez)
 9) Iznos poreza (kolona 8 x 0,1)

 1.
 AGO VIĆ NE RMINA
 1.000,00
 100,00

 Ukupno za sve stranice - prijenos (Ukoliko su potrebni dodatni redovi koristi dodatni prim jerak ovog obrasca)
 1.000,00
 100,00

#### Dio 3 – Izjava isplatitelja

| U poznat sam sa sankcijama propisanim Zakonom o P<br>uključujući sve priloge točni, potpuni i jasni. | oreznoj upravi FBiH i izjavljujem da su podaci navedeni u ovoj prijavi |
|----------------------------------------------------------------------------------------------------|------------------------------------------------------------------------|
|                                                                                                    | Datum:                                                                 |
| Datum prijema: 18.12.2018                                                                            |                                                                        |
| Prijavu unio/la:                                                                                     |                                                                        |

otvara se sljedeći prozor:

| nesite sigurnosni kod:                                                                                                    | <<<                          | Prikaži novi sigu                 |                                                                   |                         |                             |                                     |
|----------------------------------------------------------------------------------------------------|------------------------------|-----------------------------------|-------------------------------------------------------------------|-------------------------|-----------------------------|-------------------------------------|
| Bosna i Hercegovina<br>FEDERACIJA BOSNE I<br>HERCEGOVINE<br>Federalno ministarstvo<br>financija/finansija<br>POREZNA UPRAVA | Akonta                       | Obrazac Af<br>cija pore<br>rezide | PR-1036<br>eza po odb<br>enta                                     | oitku                   | DLN: 0604                   | 11008302251                         |
|                                                                                                    |                              | Dio 1 – Podac                     | i o isplatitelju                                                  |                         |                             |                                     |
| ) IB/JMB<br>4 2 0 0 1 4 5 0 4<br>) Naziv<br>"AFIP" d.dPoslovnica Trav<br>) Adresa<br>KAĆUNI BB, BUSOVAČA                    | 0 4 2 0<br>nik-ispostava Kad | uni-Busovača                      | 4) Razdoblje mjes<br>1 2/2 0 1 8<br>5) Datum isplate<br>1 8/1 2/2 | ec/godina<br>8<br>0 1 8 |                             |                                     |
|                                                                                                    | Dio                          | 2 – Podaci o p                    | orihodima i porea                                                 | zu                      |                             |                                     |
| .b. 6) JMBG porezno                                                                                                    | g obveznika                  | 7) P                              | Prezime i ime                                                     | 8) Izn                  | os dohotka<br>ica za porez) | 9) Iznos poreza<br>(kolona 8 x 0,1) |
|                                                                                                    |                              | AGOVIĆ NERMI                      | NA                                                                | 1.000,0                 | 0                           | 100,00                              |
| kupno za sve stranice - prij<br>rimjerak ovog obrasca)                                                                      | enos (Ukoliko su p           | otrebni dodatni red               | lovi koristiti dodatni                                            | 1.000,0                 | 0                           | 100,00                              |
|                                                                                                    |                              | Dio 3 – Izjav                     | a isplatitelja                                                    |                         |                             |                                     |
|                                                                                                    |                              |                                   |                                                                   | au nadaal aa            | iovo n inabav               | neijavá ukliněninéj                 |

Dalje, potrebno je unijeti dati sigurnosni kod i pritisnuti dugme **Sačuvaj**.

Napomena: Ukoliko kod nije dovoljno jasan, potrebno je kliknuti na Prikaži novi sigurnosni kod.

Nakon pritiska na dugme Sačuvaj prikazuje se sljedeće:

| Sačuvaj Odustani                                                                                                    |                                                                                                    |                |                                                                                                    |
|----------------------------------------------------------------------------------------------------|----------------------------------------------------------------------------------------------------|----------------|----------------------------------------------------------------------------------------------------|
| Potpišite dokument                                                                                                    | d, provjerite podatke u dokumentu i te za potpis dokumenta pr                                                                            | tisnite gumb « | nb «Potvrdi».                                                                                                    |
| Unesite sigurnosni kod: 50                                                                                                   | 9065                                                                                                    |                |                                                                                                    |
| Bosna i Hercegovina<br>FEDERACIJA BOSNE I<br>HERCEGOVINE<br>Federalno ministarstvo<br>financijarifinansija<br>POREZNA UPRAVA | <sup>Obrazac APR-1036</sup><br>Akontacija poreza po odbitku<br>rezidenta                                                                 | DLN: 06041     | Potryolite digitalni potpis       Potpisat ćete sa sljedećim digitalnim certifikatom:       Ima       Ima       Ima |
|                                                                                                    | Dio 1 – Podaci o isplatitelju                                                                                                    |                | Potpiši Poništi Prikaži certifikat                                                                                  |
| 1) JIB/JMB<br>4 2 0 0 1 4 5 0 4<br>2) Naziv<br>"AFIP" d.dPoslovnica Trav<br>3) Adresa<br>KAČUNI BB, BUSOVAČA                 | 0 4 2 0 4 2 0 4) Razdobije mjesecijodina<br>11 2 / 2 0 1 8<br>nili-lapostava Kaćuni-Busovaća<br>5) Datum isplate<br>1 8 / 11 2 / 2 0 1 8 |                |                                                                                                    |

Nakon klika na dugme **Potpiši**, obrazac prelazi u status **Uspješno obrađen**.

| Mo            | guće je:                                                                                                    |                                                                                                    |                                                                                                    |                                                                                        |                         |                |               |
|---------------|----------------------------------------------------------------------------------------------------|----------------------------------------------------------------------------------------------------|----------------------------------------------------------------------------------------------------|----------------------------------------------------------------------------------------|-------------------------|----------------|---------------|
|               | <ul> <li>Kreirati novi obra;</li> <li>Povući obrazac k</li> <li>Napraviti izmjene</li> <li>Podnijeti zahtjev</li> <li>Napraviti k opiju o</li> <li>Kontrolis ati obra;</li> <li>Odštampati obra;</li> <li>Ukoliko je zamje</li> </ul> | zac istog tipa klikor<br>Ikom na dugme Po<br>na obrascu klikom<br>za izmjenu klikom<br>brasca klikom na dugn<br>zac klikom na dugn<br>rski obrazac vidjeti | m na dugme Novi<br>ovuci obrazac.<br>na dugme Izmje<br>na dugme Zahtje<br>ugme Kreiraj k op<br>i vezanim s pecifi<br>ne Štampaj.<br>originalni obraza | obrazac.<br>na PU.<br>v za izmjenu.<br>iju.<br>kacijama klikom na<br>c klikom na dugme | a dugme Ko<br>Original. | ntroliš i.     |               |
| Povu          | uciobrazac Iznjena R                                                                                                    | J Zahtjevza izmjer                                                                                                    | u Izvoz u XML                                                                                                    | Štanpaj                                                                                |                         |                |               |
| B             | losna i Hercegovina                                                                                                    |                                                                                                    | Obraziac AF                                                                                                    | R-1036                                                                                 |                         | DLN: 0604      | 1008302251    |
| Fe            | HERCEGOVINE<br>deralno ministarstvo<br>financija/finansija                                                                                                    | Akonta                                                                                                    | cija pore<br>rezide                                                                                                    | za po odb<br>nta                                                                       | itku                    |                |               |
| i             | POREZNAUPRAVA                                                                                                    |                                                                                                    |                                                                                                    |                                                                                        |                         |                |               |
|               |                                                                                                    | I                                                                                                    | Dio 1 – Podaci                                                                                                    | o isplatitelju                                                                         |                         |                |               |
| 1) JIE        | SUMB                                                                                                    |                                                                                                    |                                                                                                    |                                                                                        |                         |                |               |
| 4 2           | 20014504                                                                                                    | 0 4 2 0                                                                                                    |                                                                                                    | 4) Razdoblje mjesec/godina                                                             |                         |                |               |
| "AFI          | ⊿v<br>P"d.dPoslovnica Trav                                                                                                    | nik-ispostava Kaću                                                                                                    | ni-Busovača                                                                                                    |                                                                                        | 2                       |                |               |
| 3) Ad<br>KAĆ  | resa<br>:UNI BB, BUSOVAČA                                                                                                    |                                                                                                    |                                                                                                    | 5) Datum isplate                                                                       | 0 1 8                   |                |               |
|               |                                                                                                    | Dio                                                                                                    | 2 – Podacio p                                                                                                    | rihodima i porez                                                                       | u                       |                |               |
| R.b.          | 6) JMBGporezno                                                                                                    | og obveznika                                                                                                    | 7) P                                                                                                    | rezime i ime                                                                           | 8) Izi                  | nos dohotka    | 9) Iznos pore |
| 1.            |                                                                                                    |                                                                                                    | AGOVIĆ NERMIN                                                                                                    | A                                                                                      | 1.000,                  | 00<br>00       | 100,00        |
| Ukup<br>primj | no za sve stranice - prij<br>erak ovog obras ca)                                                                                                    | jenos (Ukolikos u po                                                                                                    | trebni dodatni red                                                                                                    | ovikoristitidodatni                                                                    | 1.000,                  | 00             | 100,00        |
|               |                                                                                                    |                                                                                                    | Dio 3 – Iziava                                                                                                    | a ieplatitolia                                                                         |                         |                |               |
| Upaz<br>uklju | znat sam sa san kcijama<br>čujući sve priloge točni,                                                                                                    | propisan im Zakono<br>potpuni i jasni.                                                                                                    | m o Poreznoj upra                                                                                                    | w FBiH i izjavljujem                                                                   | da su poda              | d navedeni u o | ovoj prijavi  |
|               |                                                                                                    |                                                                                                    |                                                                                                    |                                                                                        |                         |                |               |
|               |                                                                                                    |                                                                                                    | Datunt                                                                                                    |                                                                                        |                         |                | _             |
|               | m criiceme: 10 12 2010                                                                                                    |                                                                                                    |                                                                                                    |                                                                                        |                         |                |               |
| Datu          | mpijema. to iz zoto                                                                                                    |                                                                                                    |                                                                                                    |                                                                                        |                         |                |               |
| Datu<br>Prija | vu unio/ta:                                                                                                    |                                                                                                    |                                                                                                    |                                                                                        |                         |                |               |

# **12.** Obrazac GIP-1022– Godišnji izvještaj o ukupno isplaćenim plaćama i drugim ličnim primanjima

### **12.1 KREIRANJE NOVOG OBRASCA**

U meniju "Upravljanje obrascima" izabrati opciju "Novi obrazac".

Otvara se stranica na kojoj su prikazani postojeći tipovi obrazaca.

| 🖉 Pretraga obrazaca - Windows                                                                                 | Internet Explorer                                                                                                    |                                                        |                                                     |
|----------------------------------------------------------------------------------------------------|----------------------------------------------------------------------------------------------------|--------------------------------------------------------|-----------------------------------------------------|
| 🚱 🗸 🖉 https://comp2/UCG.                                                                                      | Custodian.WebUI/Pages/Documents/List.aspx                                                                                                    | Soogle                                                 | P -                                                 |
| File Edit View Favorites Tools Google                                                                         | Help 🖌 Search + 🖗 📲 + 🔯 Share + 🔊 + 📮 Sidewiki + 🐧                                                                                                    | 🍄 Check 🔹 🔝 Translate 🔹 🐚 AutoFill 🔹 🌽 🔦 👻 🔵 Sign In 🔹 | ⊖ SnagIt 😁                                          |
| 🚖 🕸 🏉 Pretraga obrazaca                                                                                       |                                                                                                    | 🟠 👻 🗟 👻 🖶 Pag                                          | je 🕶 🎯 Tools 🕶 🎽                                    |
| Bosna i Hercegovina<br>FEDERACIJA BOSNE I HERCEGOVII<br>Federalno ministarstvo financija/fi<br>POREZNA UPRAVA | IE<br>nansija                                                                                                    | E<br>Knjigo                                            | ksterni korisnik<br>vodstveni servis<br>Kompanija 1 |
| Upravljanje obrascima<br>Upravljanje obrascima<br>Novi obrijkac<br>Uvoz obrasca                               | Pretraga obrazaca<br>Kriterijum pretraživanja: Poništi kriterije pretraživanja<br>Broj obrasca (DLN):<br>JIB/JIMB/JMBG:                                                                                                    | <b>)</b>                                               |                                                     |
| Unos obrazaca kroz specifikacije<br>Upravljanje kompanijama<br>Korisnički izvještaji                          | Tip obrasca:         Sve         S           Period:         od         1.1.2010         do: 31           Pretraži         Image: State State | Stanje: Sve 🗸                                          |                                                     |
|                                                                                                    |                                                                                                    |                                                        |                                                     |
|                                                                                                    | © 2006-2008 HERMES SoftLab d.d. Sva prava su zadržana.<br>server: COMP2                                                                                                    | Verzija: 3.1.6.18250                                   |                                                     |
|                                                                                                    |                                                                                                    |                                                        | 8                                                   |

Potrebno je izabrati opciju "Obrazac GIP-1022". Otvara se stranica za prijavu novog obrasca.

| 🖉 Kreiranje novog obrasca - Wi                                                                                                    | ndows Internet Explorer                                                                                                    |                                                                   |
|----------------------------------------------------------------------------------------------------|----------------------------------------------------------------------------------------------------|-------------------------------------------------------------------|
| 🚱 🗸 🖉 https://comp2/UCG                                                                                                    | Custodian.WebUI/Pages/Documents/New.aspx                                                                                                    | Google                                                            |
| File Edit View Favorites Tools                                                                                                    | Help                                                                                                    |                                                                   |
| Google                                                                                                    | 🔽 🚼 Search 🔹 🖶 🖉 Share 🔹 🧟 🔹 💷 Sidewiki 🔹                                                                                                    | 🏶 Check 🔹 🌆 Translate 🔻 🎦 AutoFill 👻 🌛 🔦 🔹 🔵 Sign In 🔹 🔵 SnagIt 📑 |
| 😤 🕸 🌈 Kreiranje novog obrasca                                                                                                    |                                                                                                    | 🟠 👻 👼 👻 🖶 Page 👻 🎯 Tools 🗸 🂙                                      |
| Bosna i Hercegovina<br>FEDERACIJA BOSNE I HERCEGOVI<br>Federalno ministarstvo financija/f<br>POREZNA UPRAVA<br>Upravljanje obrascima<br>Upravljanje obrascima<br>Uvoz obrazac<br>Uvoz obrazac<br>Uvoz obrazac kroz specifikacije<br>Upravljanje kompanijama<br>Korisnički izvještaji<br>Izlaz | Kreiranje novog obrasca<br>Izaberite tip obrasca:<br>• Obrazac PK-1001<br>• Deaktivacija porezne kartice<br>• Obrazac GR_1022<br>• Obrazac ASD-1032<br>• Obrazac ASD-1032<br>• Obrazac CPD-1051<br>• Obrazac GPD-1051<br>• Obrazac 2001<br>• Obrazac 2001-A<br>• Obrazac 2001-A<br>• Obrazac 2002<br>• Obrazac 2002<br>• Obrazac 2002<br>• Obrazac 2002<br>• Obrazac 2002<br>• Obrazac 2002<br>• Obrazac 2002<br>• Obrazac 2002<br>• Obrazac 2002<br>• Obrazac 2002<br>• Obrazac PDD | Eksterni korisi<br>Knjigovodstveni servis<br>Kompanija 1          |
|                                                                                                    | © 2006-2008 HERMES SoftLab d.d. Sva prava su zadržani<br>server: COMP2                                                                                                    | a. Verzija: 3.1.8.18250                                           |
|                                                                                                    | servel. CUMF2                                                                                                    |                                                                   |
|                                                                                                    |                                                                                                    | N.                                                                |

Unijeti podatke: "Datum prijema", "Porezna godina", "JIB/JMB poslodavca/isplatioca", i "JMB zaposlenika".

| 🖉 Uređivanje obrasca - Windows Internet Explorer                                                                      |                                                            |
|----------------------------------------------------------------------------------------------------|------------------------------------------------------------|
| 🚱 🕞 👻 🔊 https://comp2/UCG.Custodian.WebUI/Pages/Documents/Edit.aspx?action=New_Insert                                 | Google                                                     |
| File Edit View Favorites Tools Help                                                                                   |                                                            |
| Google 🗸 Search + 🖗 + 🔯 Share + 👰 + 🖳 Sidewiki + 🌴 Check + 👪 Translate + 🎦 AutoFill + 🌽                               | 🔦 🔹 🔵 Sign In 👻 🥌 SnagIt 📑                                 |
| 😭 🏟 🎉 Uređivanje obrasca                                                                                              | 🏠 🔹 🗟 🔹 🖶 👻 Page 🔹 🎯 Tools 👻                               |
| Bosna i Hercegovina<br>FEDERACIJA BOSNE I HERCEGOVINE<br>Federatno ministarstvo financija/finansija<br>POREZNA UPRAVA | Eksterni korisnik<br>Knjigovodstveni servis<br>Kompanija 1 |
| Daje Odustani                                                                                                    | ۲                                                          |
| Obrazac GIP-1022 - Godišnji izvještaj o ukupno isplaćenim plaćama i drugim ličnim primanjima                          |                                                            |
| Datum prijema 8.2.2010                                                                                                |                                                            |
| Porezna godina 2009 🖌                                                                                                 |                                                            |
| JIB/JMB poslodavca/isplatioca 4301774870002 Q Kompanja 1                                                              |                                                            |
| JMB zaposlenika 2711985185701 Q Eksterni korianik                                                                     |                                                            |
|                                                                                                    |                                                            |
| Daje Odustani                                                                                                    |                                                            |
| © 2008-2008 HERMES SoffLab d.d. Sva prava su zadržana. Verzija: 3.1.6.18250<br>server: COMP2                          |                                                            |
|                                                                                                    |                                                            |
|                                                                                                    |                                                            |
|                                                                                                    |                                                            |
|                                                                                                    |                                                            |
|                                                                                                    |                                                            |
|                                                                                                    |                                                            |
|                                                                                                    |                                                            |
|                                                                                                    |                                                            |
|                                                                                                    |                                                            |
|                                                                                                    |                                                            |
|                                                                                                    |                                                            |
|                                                                                                    |                                                            |
|                                                                                                    |                                                            |
|                                                                                                    |                                                            |
|                                                                                                    | ×                                                          |

Nakon toga kliknuti na dugme "Dalje".

Ako je da za podatak datum prijema upisan datum veći od datuma popunjavanja obrasca pojavljuje se greška i nije moguće kreirati novi obrazac:

\rm Greška

• Datum prijema ne može biti veći od datuma 1.2.2010.

Ako nisu popunjeni podaci "JIB/JMB poslodavca/isplatioca", i "JMB zaposlenika" pojavljuje se greška i nije moguće kreirati novi obrazac:

| () Greška                                                                                |  |
|------------------------------------------------------------------------------------------|--|
| <ul> <li>Unos u polje JMB je obavezan.</li> <li>Unos u polje JIB je obavezan.</li> </ul> |  |

Ako podatak "JIB/JMB poslodavca/isplatioca" nije ispravno popunjen pojavljuje se greška i upozorenje nije moguće kreirati novi obrazac:

| 🕒 Greška                                                                  |                                                                                            |
|---------------------------------------------------------------------------|--------------------------------------------------------------------------------------------|
| <ul> <li>Unos u polje JMB je o</li> <li>Unos u polje JIB je ob</li> </ul> | bavezan.<br>avezan.                                                                        |
| Upozorenje                                                                | rali, nija razistravana kao pravađitička lica. Malima da pravjarita pravilan unas IIB/IMBC |
| Lice, koje ste odab                                                       |                                                                                            |
| Obrazac GIP-1022 - Godišnji                                               | zvještaj o ukupno isplačenim plačama i drugim ličnim primanjima                            |
| Datum Prijema 1                                                           | 2.2010                                                                                     |
| Porezna godina                                                            | 009 ~                                                                                      |
| JIB/JMB poslodavca/isplatioca                                             | ٩                                                                                          |
| JMB zaposlenika                                                           | ٩                                                                                          |
|                                                                           |                                                                                            |

Ako podatak "JMB zaposlenika" nije ispravno popunjen pojavljuje se greška i upozorenje nije moguće kreirati novi obrazac:

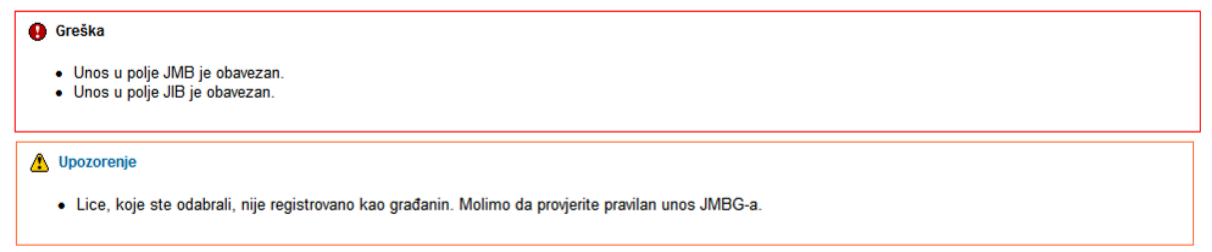

U slučaju greške potrebno je ispraviti podatke i kliknuti na dugme "Dalje".

Ako su podaci ispravno i tačno upisani kreiran je novi obrazac i otvara se stanica za unos podataka.

| /                                                                                             | dian.WebUI/Pages/Do            | cuments/Edit.a         | aspx?action=               | •Draft_Ec          | 1)<br>I                |                     |                    |                     |                    |                    |                     | *                  | <b>*</b>   | ×G      | oogle |           |                                            |
|-----------------------------------------------------------------------------------------------|--------------------------------|------------------------|----------------------------|--------------------|------------------------|---------------------|--------------------|---------------------|--------------------|--------------------|---------------------|--------------------|------------|---------|-------|-----------|--------------------------------------------|
| dit View Favorites Tools Hel                                                                  | p<br>🔍 💐 🖏 S                   | sarch 🔹 🎍 🦾            | • 🗖 sha                    | ve - 🔊             | I • Side               | wiki = 1            | Check •            | âa Transla          | ite z 🌾 A          | AutoFill •         | 4                   |                    |            |         | e) -  | Sign In 🔻 | SnaqI                                      |
| Al Iradivania obracca                                                                         | •                              |                        |                            |                    |                        |                     | v                  |                     |                    |                    |                     |                    |            | ₼ •     | 5     |           | ane v 🗇 Tr                                 |
|                                                                                               |                                |                        |                            |                    |                        |                     |                    |                     |                    |                    |                     |                    |            |         |       |           |                                            |
| THERCEGOVINA<br>ACIJA BOSNE I HERCEGOVINE<br>alno ministarstvo financija/finans<br>ZNA UPRAVA | ija                            |                        |                            |                    |                        |                     |                    |                     |                    |                    |                     |                    |            |         |       | Knjig     | <u>Eksterni ko</u><br>jovodstveni<br>Kompa |
| Sačuvaj Provjeri greške (                                                                     | )dustani                       |                        |                            |                    |                        |                     |                    |                     |                    |                    |                     |                    |            |         |       |           | 0                                          |
|                                                                                               |                                |                        |                            |                    |                        |                     |                    |                     |                    |                    |                     |                    |            |         |       |           |                                            |
| Obrazac GIP-1022 - Godišnji izvje                                                             | ∋štaj o ukupno ispla           | .ćenim plaća           | ama i drugi                | m ličnin           | n primanjin            | na                  |                    |                     |                    |                    |                     |                    |            |         |       |           |                                            |
| Operacija                                                                                     |                                |                        |                            |                    |                        |                     |                    |                     |                    |                    |                     |                    |            |         |       |           |                                            |
| O Izmiena                                                                                     |                                |                        |                            |                    |                        |                     |                    |                     |                    |                    |                     |                    |            |         |       |           |                                            |
| Brisanje                                                                                      |                                |                        |                            |                    |                        |                     |                    |                     |                    |                    |                     |                    |            |         |       |           |                                            |
|                                                                                               |                                |                        |                            |                    |                        |                     |                    |                     |                    |                    |                     |                    |            |         |       |           |                                            |
| Porezna godina                                                                                | 2009                           | iku                    |                            |                    |                        |                     |                    |                     |                    |                    |                     |                    |            |         |       |           |                                            |
| 1) JIB/JMB poslodavca/isplatioca                                                              | 4301774870002                  |                        |                            | 4) .               | JMB zaposle            | nika 271            | 1985185701         |                     |                    |                    |                     |                    |            |         |       |           |                                            |
| 2) Naziv                                                                                      | Kompanija 1                    |                        |                            | 5)                 | Prezime i ime          | Ek                  | sterni korisnik    |                     |                    |                    |                     |                    |            |         |       |           |                                            |
| 3) Adresa sjedišta                                                                            | DŽEMALA BIJEDIĆA (PI           | JACA KVADRAN           | VT, BOX BR.30              | ę 6)               | Adresa<br>prebivališta | MA                  | OČA                |                     |                    |                    |                     |                    |            |         |       |           |                                            |
| Kontrolne vrijednosti                                                                         |                                |                        |                            |                    |                        |                     |                    |                     |                    |                    |                     |                    |            |         |       |           |                                            |
| Broj mjeseci rada                                                                             |                                |                        |                            | Ī                  |                        |                     |                    |                     |                    |                    |                     |                    |            |         |       |           |                                            |
| 15) Ukupno Iznos uplaćenog poreza                                                             | (kolona 14 x 0,1)              |                        |                            |                    |                        |                     |                    |                     |                    |                    |                     |                    |            |         |       |           |                                            |
| Die 2 Redaci e schedime dessine                                                               |                                |                        |                            |                    |                        |                     |                    |                     |                    |                    |                     |                    |            |         |       |           |                                            |
| <ol> <li>2) Isplata za 3)</li> </ol>                                                          | <ol> <li>4) 5)</li> </ol>      | 6)                     | 7) 8                       | •)                 | 9) Iznos               | 10)                 | 11)                | 12)                 | 13)                | 14)                | 15)                 | 16)                | 17) Datum  | kada je |       |           |                                            |
| Mjesec mjesec i godinu Vrsta<br>isplate isplate                                               | Iznos Iznos<br>prihoda prihoda | Bruto I<br>plaća /     | iznos la<br>za z           | znos<br>a          | za<br>osiguranje       | Ukupni<br>doprinosi | Plaća /<br>naknada | Faktor<br>ličnih    | lznos<br>ličnog    | Osnovica<br>poreza | Ukupno<br>iznos     | Neto<br>plaća /    | izvršena u | iplata  |       |           |                                            |
| 1:Plaća<br>2:Plaća                                                                            | u u<br>novcu stvarima          | naknada (<br>(kolone i | penzijsko z<br>o           | drav.<br>siguranje | od<br>nezapo-          | 31%<br>(kolone      | bez<br>doprinosa   | odbitaka<br>prema   | odbitka<br>(kolona | (kolona<br>11 –    | uplaćenog<br>poreza | naknada<br>za      |            |         |       |           |                                            |
| +<br>Ostalo                                                                                   | ili<br>uslugame                | 4 + 5)                 | invalidsko 1<br>osiguranje | 2,5%               | slenos<br>1,5%         | 7+8+9)              | (kolone<br>6-10)   | poreznoj<br>kartici | 12 x<br>300        | 13)                | (kolona<br>14 x     | isplatu<br>(kolona |            |         |       |           |                                            |
|                                                                                               |                                |                        | 17%                        |                    |                        |                     |                    |                     | KM)                |                    | 0,1)                | 11 -<br>15)        |            |         |       |           |                                            |
|                                                                                               |                                |                        |                            |                    |                        |                     |                    |                     |                    |                    |                     |                    |            |         | Sačuv | aj        |                                            |
| V V / 2009 1 V                                                                                |                                |                        |                            |                    |                        |                     |                    |                     |                    |                    |                     |                    |            |         |       |           |                                            |
| V V / 2009 1 V                                                                                |                                |                        |                            |                    |                        |                     |                    |                     |                    |                    |                     |                    |            |         |       |           |                                            |

U segmentu "Operacija" automatski je izabrana opcija "Novi". Operaciju nije moguće mijenjati.

U segmentu "Dio 1 – Podaci o poslodavcu/isplatiocu i poreznom obvezniku" automatski su popunjeni podaci: "Porezna godina", "1) JIB/JMB poslodavca/isplatioca", "2) Naziv", "3) Adresa sjedišta", "4) JMB zaposlenika", "5) Prezime i ime" i "6) Adresa prebivališta". Ove podatke nije moguće mijenjati.

| Porezna godina         2009           1) JB/JMB poslodavca/isplatioca         4001774670002         4) JMB zaposlenka         2711966186701           2) Naziv         Kompanija 1         5) Prezime i ime         Eksterni korisnik           3) Adresa sjedišta         DžEMALA BIJEDIĆA (PIJACA KVADRANT,BOX BR.30 (6) Adresa         MAOČA                  | Dio | 1 – Podaci o poslodavcu/isplati | ocu i poreznom obvezniku                       |    |                 |                   |
|----------------------------------------------------------------------------------------------------|-----|---------------------------------|------------------------------------------------|----|-----------------|-------------------|
| 1)         JB/JMB poslodavca/splatico         401774870002         4)         JMB zaposlenika         2711985185701           2)         Naziv         Kompanija 1         5)         Prezime i ime         Exsterni korisnik           3)         Adresa sjedišta         DŽEMALA BIJEDIĆA (PLJACA KVADRANT,BOX BR.30 (         6)         Adresa         MACĆA |     | Porezna godina                  | 2009                                           |    |                 |                   |
| 2) Naziv         Kompanija 1         5) Prezime i ime         Eksterni korisnik           3) Adresa sjedišta         DŽEMALA BIJEDIĆA (PIJACA KVADRANT,BOX BR.30 (* 6) Adresa         MACĆA                                                                                                    | 1)  | JIB/JMB poslodavca/isplatioca   | 4301774870002                                  | 4) | JMB zaposlenika | 2711985185701     |
| 3) Adresa sjedišta Džemala Bijedića (Pijaca kvaDrant,Box BR.30 € 6) Adresa MAOČA                                                                                                    | 2)  | Naziv                           | Kompanija 1                                    | 5) | Prezime i ime   | Eksterni korisnik |
|                                                                                                    | 3)  | Adresa sjedišta                 | DŽEMALA BIJEDIĆA (PIJACA KVADRANT, BOX BR.30 E | 6) | Adresa          | MAOČA             |

U segmentu "Kontrolne vrijednosti" potrebno je unijeti podatke "Broj mjeseci rada" i "15) Ukupno iznos uplaćenog poreza".

| Kontrolne vrijednosti                               |  |
|-----------------------------------------------------|--|
| Broj mjeseci rada                                   |  |
| 15) Ukupno iznos uplaćenog poreza (kolona 14 x 0,1) |  |

U segmentu "Dio 2 – Podaci o prihodima, doprinosima i porezu" potrebno je popuniti polja :, 1) Mjesec isplate", "2) Isplata za mjesec i godinu", "3) Vrsta isplate", "4) Iznos prihoda u novcu", "5) Iznos prihoda u stvarima ili uslugama" i "6) Bruto plaća/naknada (kolone 4 + 5)".

Nakon što se popuni vrijednost podatka "6) Bruto plaća/naknada (kolone 4 + 5)" predispune se podaci "7) Iznos za penzijsko i invalidsko osiguranje 17%", "8) Iznos za zdravstveno osiguranje 12,5%", "9) Iznos za osiguranje od nezaposlenosti 1,5%", "10) Ukupni doprinosi 31% (kolone 7 + 8 + 9)" i "11) Plaća / naknada bez doprinosa (kolone 6 - 10)". U slučaju da predispunjene vrijednosti trebaju imati druge vrijednosti moguće je unijeti ispravne podatke.

Kada se popuni vrijednost podatka "12) Faktor ličnih odbitaka prema poreznoj kartici" predispune se podaci "13) Iznos ličnog odbitka (kolona 12 x 300 KM)", "14) Osnovica poreza (kolona 11 -13)", "15) Iznos uplaćenog poreza (kolona 14 x 0,1)" i "16) Neto plaća / naknada za isplatu (kolona 11 - 15)". U slučaju da predispunjene vrijednosti trebaju imati druge vrijednosti moguće je unijeti ispravne podatke.

Potrebno je popuniti podatak "17) Datum kada je izvršena uplata".

| jesec<br>plate | 2) Isplata za<br>mjesec i godinu | 3)<br>Vrsta<br>isplate | 4)<br>Iznos<br>prihoda<br>u<br>novcu | 5)<br>Iznos<br>prihoda<br>u<br>stvarima<br>ili<br>uslugama | 6)<br>Bruto<br>plaća /<br>naknada<br>(kolone<br>4 + 5) | 7)<br>Iznos<br>za<br>penzijsko<br>i<br>invalidsko<br>osiguranje<br>17% | 8)<br>Iznos<br>za<br>zdrav.<br>osiguranje<br>12,5% | 9) Iznos<br>za<br>osiguranje<br>od<br>nezapo-<br>slenos<br>1,5% | 10)<br>Ukupni<br>doprinosi<br>31%<br>(kolone<br>7+8+9) | 11)<br>Plaća /<br>naknada<br>bez<br>doprinosa<br>(kolone<br>6-10) | 12)<br>Faktor<br>ličnih<br>odbitaka<br>prema<br>poreznoj<br>kartici | 13)<br>Iznos<br>ličnog<br>odbitka<br>(kolona<br>12 x<br>300<br>KM) | 14)<br>Osnovica<br>poreza<br>(kolona<br>11 –<br>13) | 15)<br>Iznos<br>uplaćenog<br>poreza<br>(kolona<br>14 x<br>0,1) | 16)<br>Neto<br>plaća /<br>naknada<br>za<br>isplatu<br>(kolona<br>11 -<br>15) | 17) Datum kada je<br>izvršena uplata |         |
|----------------|----------------------------------|------------------------|--------------------------------------|------------------------------------------------------------|--------------------------------------------------------|------------------------------------------------------------------------|----------------------------------------------------|-----------------------------------------------------------------|--------------------------------------------------------|-------------------------------------------------------------------|---------------------------------------------------------------------|--------------------------------------------------------------------|-----------------------------------------------------|----------------------------------------------------------------|------------------------------------------------------------------------------|--------------------------------------|---------|
| Jan N          | 1 1 / 2009                       | Placa                  | 1.000,00                             | 1.000,00                                                   | 2.000,00                                               | 340,00                                                                 | 250,00                                             | 30,00                                                           | 620,00                                                 | 1.380,00                                                          | 1,000                                                               | 300,00                                                             | 1.080,00                                            | 108,00                                                         | 1.272,00                                                                     | 31.1.2009                            | Sačuvaj |

Nakon unosa podataka potrebno kliknuti na dugme "Sačuvaj". Podaci će biti dodani i prikazivat će se u tabeli:

| Dio 2 – Po              | daci o prihodim                       | a, doprino             | sima i porez                         | u                                                          |                                                        |                                                                        |                                                    |                                                                 |                                                        |                                                                  |                                                                       |                                                                                 |                                                           |                                                                 |                                                                                |                                                                     |                                            |         |
|-------------------------|---------------------------------------|------------------------|--------------------------------------|------------------------------------------------------------|--------------------------------------------------------|------------------------------------------------------------------------|----------------------------------------------------|-----------------------------------------------------------------|--------------------------------------------------------|------------------------------------------------------------------|-----------------------------------------------------------------------|---------------------------------------------------------------------------------|-----------------------------------------------------------|-----------------------------------------------------------------|--------------------------------------------------------------------------------|---------------------------------------------------------------------|--------------------------------------------|---------|
| 1)<br>Mjesec<br>isplate | 2) Isplata za<br>mjesec i godinu      | 3)<br>Vrsta<br>isplate | 4)<br>Iznos<br>prihoda<br>u<br>novcu | 5)<br>Iznos<br>prihoda<br>u<br>stvarima<br>ili<br>uslugama | 6)<br>Bruto<br>plaća /<br>naknada<br>(kolone<br>4 + 5) | 7)<br>Iznos<br>za<br>penzijsko<br>i<br>invalidsko<br>osiguranje<br>17% | 8)<br>Iznos<br>za<br>zdrav.<br>osiguranje<br>12,5% | 9) Iznos<br>za<br>osiguranje<br>od<br>nezapo-<br>slenos<br>1,5% | 10)<br>Ukupni<br>doprinosi<br>31%<br>(kolone<br>7+8+9) | 11)<br>Plaća /<br>naknada<br>bez<br>doprino:<br>(kolone<br>6-10) | 12)<br>Faktor<br>a ličnih<br>odbital<br>sa prema<br>porezr<br>kartici | 13)<br>Iznos<br>Iičnog<br>a odbitka<br>(kolon:<br>(kolon:<br>12 x<br>300<br>KM) | 14)<br>Osnovic<br>poreza<br>a (kolona<br>a 11 –<br>13)    | 15)<br>a Iznos<br>uplaćeno<br>poreza<br>(kolona<br>14 x<br>0,1) | 16)<br>Neto<br>g plaća /<br>naknada<br>za<br>isplatu<br>(kolona<br>11 -<br>15) | 17) Datum<br>izvršena i                                             | n kada je<br>uplata                        |         |
| <b>~</b>                | ✓ /                                   | Placa 🔌                | •                                    |                                                            |                                                        |                                                                        |                                                    |                                                                 |                                                        |                                                                  |                                                                       |                                                                                 |                                                           |                                                                 |                                                                                |                                                                     |                                            | Sačuvaj |
| 1) Mjesec<br>isplate    | : 2) Isplata za<br>mjesec i<br>godinu | 3) Vrsta<br>isplate    | 4) Iznos<br>prihoda u<br>novcu       | 5) Iznos<br>prihoda u<br>stvarima ili<br>uslugama          | 6) Bruto<br>plaća /<br>naknada<br>(kolone 4 +<br>5)    | 7) Iznos z<br>penzijsko<br>invalidsko<br>osiguranjo<br>17%             | a 8) Iznos<br>i zdrav.<br>osiguran<br>e 12,5%      | za 9) Izno<br>osigura<br>je od nez<br>sleno<br>1,5%             | s za 10) U<br>anje dopr<br>apo- 31<br>os (ko<br>% 7+8  | Jkupni 1 <sup>.</sup><br>rinosi r<br>I%<br>lone d<br>3+9) (I     | 1) Plaća /<br>naknada<br>bez<br>oprinosa<br>kolone 6-<br>10)          | 12) Faktor<br>ličnih<br>odbitaka<br>prema<br>poreznoj<br>kartici                | 13) iznos<br>ličnog<br>odbitka<br>(kolona 12<br>x 300 KM) | 14)<br>Osnovica<br>poreza<br>(kolona 11<br>– 13)                | 15) Iznos<br>uplaćenog<br>poreza<br>(kolona 14<br>x 0,1)                       | 16) Neto<br>plaća /<br>naknada<br>za isplatu<br>(kolona 11<br>- 15) | 17) Datum<br>kada je<br>izvršena<br>uplata |         |
| Jan                     | 1/2009                                | Placa                  | 1.000,00                             | 1.000,00                                                   | 2.000,00                                               | 340,0                                                                  | 0 250,                                             | 00 3                                                            | 10,00 E                                                | 520,00                                                           | 1.380,00                                                              | 1,00                                                                            | 300,00                                                    | 1.080,00                                                        | 108,00                                                                         | 1.272,00                                                            | 31.1.2009                                  | ×       |
|                         |                                       |                        |                                      |                                                            |                                                        |                                                                        |                                                    |                                                                 |                                                        |                                                                  |                                                                       |                                                                                 |                                                           |                                                                 |                                                                                |                                                                     |                                            |         |

Moguće je unijeti podatke za jednu godinu i to maksimalno dva različita unosa za svaki mjesec.

U segmentu "Dio 3 – Izjava poslodavca/isplatioca" potrebno je unijeti vrijednost za ""Datum unosa".

| Dio 3 – Izjava poslodavo | a/isplatioca          |                                                              |                                            |                                                                       |
|--------------------------|-----------------------|--------------------------------------------------------------|--------------------------------------------|-----------------------------------------------------------------------|
| Upoznat sam sa sankcija  | ma propisanim Zakonom | o Poreznoj upravi FBiH i izjavljujem da su svi podaci navede | ni u ovoj prijavi tačni, potuni i jasni te | potvrđujem da su svi porezi i doprinosi za ovog zaposlenika uplaćeni. |
| Podnosilac prijave lica: | 4301774870002         | Kompanija 1                                                  |                                            |                                                                       |
| Datum unosa:             | 8.2.2010              |                                                              |                                            |                                                                       |

Nakon unosa podataka kliknuti na dugme "Sačuvaj". Ako su svi podaci pravilno popunjeni obrazac je uspješno sačuvan.

| 🖉 Pregled obrasca - Windows Inte                                                                                 | rnet Explorer                                                                                                    |                                                 |                                                                    |
|----------------------------------------------------------------------------------------------------|----------------------------------------------------------------------------------------------------|-------------------------------------------------|--------------------------------------------------------------------|
| G V F Attps://comp2/UCG.Cu                                                                                       | stodian.WebUI/Pages/Documents/View.aspx?id=0d24ca19-69fa-447e-a380-daf44ef7455e&fromedit=1&action=Draft_Edit                                                                                                   | 💌 🔒 🐓 🗙 G                                       | ioogle 🖉 🗸                                                         |
| File Edit View Favorites Tools I                                                                                 | telp                                                                                                    |                                                 |                                                                    |
| Google                                                                                                    | 🚽 🛃 Search 🔹 📲 🔹 😰 Share * 🧟 * 🔲 Sidewiki * 👘 Check * 👪 Translate * 🎦 AutoFill * 🌽                                                                                                    |                                                 | 🖏 🔹 🔵 Sign In 🔹 🈏 SnagIt 📑                                         |
| 😤 🏘 🌈 Pregled obrasca                                                                                            |                                                                                                    | 🟠 •                                             | 🔊 🔹 🖶 🔹 🔂 Page 🔹 🎯 Tools 🔹 🂙                                       |
| Bosna i Hercegovina<br>FEDERACIJA BOSNE I HERCEGOVINE<br>Federalno ministarstvo financija/fina<br>POREZNA UPRAVA | nsija                                                                                                    |                                                 | Eksterni ku<br>Knjigovodstveni<br>Kompi                            |
| Upravljanje obrascima                                                                                            |                                                                                                    |                                                 |                                                                    |
| Upravljanje obrascima                                                                                            | 📀 Operacija SAČUVAJ je uspješno izvršena.                                                                                                    |                                                 |                                                                    |
| Novi obrazac                                                                                                    | 🕄 Status obrasca je: U izradi                                                                                                    |                                                 |                                                                    |
| Unos obrazaca kroz specifikacije                                                                                 | Moauće ie:                                                                                                    |                                                 |                                                                    |
| Upravljanje kompanijama                                                                                          | Kreirati novi obrazac istog tipa klikom na dugme Novi obrazac.                                                                                                    |                                                 |                                                                    |
| Korisnički izvještaji                                                                                            | <ul> <li>Promijeniti obrazac i ispraviti validacijske greške klikom na dugme Promijeni (Izuzev ako je elektronsk</li> <li>Obrisati obrazac klikom na dugme Obriši (Izuzev ako je elektronski unos).</li> </ul> | ki unos).                                       |                                                                    |
| Izlaz                                                                                                    | <ul> <li>Obraditi obrazac klikom na dugme Obradi zahtjev.</li> <li>Odštampati obrazac klikom na dugme Štampaj</li> </ul>                                                                                       |                                                 |                                                                    |
|                                                                                                    | · · · · · · · · · · · · · · · · · · ·                                                                                                    |                                                 |                                                                    |
|                                                                                                    | Novi obrazac Promijeni Obradi obrazac Obriši Izvoz u XML Štampaj                                                                                                    |                                                 |                                                                    |
|                                                                                                    |                                                                                                    |                                                 |                                                                    |
|                                                                                                    | Bosna i Hercegovina Obrazac GIP-1022 FEDERACUA BOSNE I                                                                                                    | Porezna                                         | DLN:                                                               |
|                                                                                                    | HERCEGOVINE Godišnji izvještaj o ukupno isplaćenim                                                                                                    | 1/1 - 31/12                                     |                                                                    |
|                                                                                                    | financija/finansija plaćama i drugim ličnim primanjima                                                                                                    | 2009                                            |                                                                    |
|                                                                                                    |                                                                                                    |                                                 |                                                                    |
|                                                                                                    | 1) JIB/JMB poslodavca/isplatioca 4) JMB zaposlenika                                                                                                    | odvezniku                                       |                                                                    |
|                                                                                                    | <u>4301774870002</u><br><u>27119851</u>                                                                                                    | 85701                                           |                                                                    |
|                                                                                                    | 2) Naziv 5) Prezime i ime<br>Kompanija 1 Eksterni korisnik                                                                                                    |                                                 |                                                                    |
|                                                                                                    | 3) Adresa sjedišta                                                                                                    | a                                               |                                                                    |
|                                                                                                    | DŽEMALA BIJEDIĆA (PIJACA KVADRANT, BOX BR.30 B) BB MAOČA                                                                                                    |                                                 |                                                                    |
|                                                                                                    | Dio 2 – Podaci o prihodima, doprinosima i pore                                                                                                    | ezu                                             |                                                                    |
|                                                                                                    | 1) Miesee 2) Isplata 2) Verta 4) Iznos 5) Iznos 6) Bruto 7) Iznos za 8) Iznos za 9) Iznos za 10) Ukupni 11) Plaća / naknada bez                                                                                | 12) Faktor<br>ličnih<br>odbitka                 | t5) Iznos 16) Neto<br>plaća / 17) Datum                            |
|                                                                                                    | isplate za mjesec i o yrsta prihoda u stvarima ili naknada invalidsko dziavstveno osiguranje od obrinosi doprinosa (kolone 4 rosiguranje 12,5% r 14,5% r 148+9) (kolone 4 rosiguranje 12,5% r 14,5% r 148+9)   | prema<br>(kolona 12<br>poreznoj v 200 KM) 12)   | a poreza isplatu izvršena<br>11 – (kolona 14 x (kolona 11 - uplata |
|                                                                                                    | Januar 1/2009 1 1.000,00 1.000,00 2.000,00 340,00 250,00 30,00 620,00 1.380,00                                                                                                    | kartici (100 100 100 100 100 100 100 100 100 10 | 00 108,00 1.272,00 31.01.2009                                      |
|                                                                                                    |                                                                                                    |                                                 |                                                                    |
|                                                                                                    |                                                                                                    |                                                 |                                                                    |
| <                                                                                                    |                                                                                                    |                                                 |                                                                    |

U pregledu obrazaca se može provjeriti da je status obrasca 'U izradi'.

| Pretraga obrazaca                 |                                                                                                    |
|-----------------------------------|----------------------------------------------------------------------------------------------------|
| Kriterijum pretraživanja:         | Poništi kriterije pretraživanja                                                                                   |
| Broj obrasca (DLN):               |                                                                                                    |
| JIB/JMB/JMBG:                     | 2711985185701 🔍 Eksterni korisnik                                                                                 |
| JIB:                              | 4301774870002 🔍 Kompanija 1                                                                                       |
| Tip obrasca:                      | Obrazac GIP-1022 V Stanje: Sve V                                                                                  |
| Period:                           | od 1.1.2009 do: 31.3.2010                                                                                         |
| Operacija:                        | Sve                                                                                                    |
| Pretraži                          |                                                                                                    |
| -                                 |                                                                                                    |
| Prikaži <u>Broj obrasca (DLN)</u> | Tip obrasca Stanje Validnost Matični broj / JMBG Ime / Naziv Izmijenjeno 🗸 Izmijenjeno od strane Stručni saradnik |
| Prikaži                           | Obrazac GIP-1022 U izradi Ispravan 2711985185701 Eksterni korisnik 8.2.2010 11:39:26                              |

# **12.2 O**BRADA OBRAZACA – ISPRAVNI OBRASCI

U segmentu "Upravljanje obrascima" izabrati opciju "Upravljanje obrascima" . Pomoću opcije "Pretraži" pronaći obrazac koji je prethodno kreiran.

| Pretraga obrazaca                 |                                                                                                    |
|-----------------------------------|----------------------------------------------------------------------------------------------------|
| Kriterijum pretraživanja:         | Poništi kriterije pretraživanja                                                                                   |
| Broj obrasca (DLN):               |                                                                                                    |
| JIB/JMB/JMBG:                     | 2711985185701 🔍 Eksterni korisnik                                                                                 |
| JIB:                              | 4301774870002 🔍 Kompanija 1                                                                                       |
| Tip obrasca:                      | Obrazac GIP-1022 V Stanje: Sve V                                                                                  |
| Period:                           | od 1.1.2009 🗰 do: 31.3.2010 📖                                                                                     |
| Operacija:                        | Sve                                                                                                    |
| Pretraži                          |                                                                                                    |
|                                   |                                                                                                    |
| Prikaži <u>Broj obrasca (DLN)</u> | Tip obrasca Stanje Validnost Matični broj / JMBG Ime / Naziv Izmijenjeno V Izmijenjeno od strane Stručni saradnik |
| <u>Prikaži</u>                    | Obrazac GIP-1022 U izradi Ispravan 2711985185701 Eksterni korisnik 8.2.2010 11:39:26                              |

Izabrati opciju "Prikaži". Otvara se stranica na kojoj je prikazan izabrani obrazac.

| C Pregled obrasca - Windows Inter                                                                                 | net Explorer                                                                                                    |                                                                                                    |
|----------------------------------------------------------------------------------------------------|----------------------------------------------------------------------------------------------------|----------------------------------------------------------------------------------------------------|
| 🚱 🕤 👻 🙋 https://comp2/UCG.Cus                                                                                     | codian.WebUI/Pages/Documents/View.aspx?Id=0d24ca19-69fa-447e-a380-daf44ef7455e                                                                                                    | 💌 🔒 🐓 🗙 Google 🖉 🔎 -                                                                                        |
| File Edit View Favorites Tools H                                                                                  | elp                                                                                                    |                                                                                                    |
| Google                                                                                                    | 🗸 🔧 Search 🔹 📲 🔹 🙋 Share * 🥸 * 🔲 Sidewiki * 🖓 Check * 👪 Translate * 🎦 AutoFill * 🥖                                                                                                    | 🔦 🔹 🔵 Sign In 👻 🌀 SnagIt 📑                                                                                  |
| 🔶 🏟 🏀 Pregled obrasca                                                                                             |                                                                                                    | 🏠 🔻 🔝 👘 🖷 🖬 Page 🕶 🎯 Tools 🔹                                                                                |
| Bosna i Hercegovina<br>FEDERACIJA BOSNE I HERCEGOVINE<br>Federalno ministarstvo financija/finan<br>POREZNA UPRAVA | sija                                                                                                    | <u>Ekstemi k</u><br>Knjigovodstveni<br>Komp:                                                                |
| Upravljanje obrascima                                                                                             |                                                                                                    |                                                                                                    |
| Upravljanje obrascima                                                                                             | U Status obrasca je: U izradi                                                                                                    |                                                                                                    |
| Novi obrazac                                                                                                    | Moguće je:                                                                                                    |                                                                                                    |
| Uvoz obrasca                                                                                                    | <ul> <li>Kreirati novi obrazac istog tipa klikom na dugme Novi obrazac.</li> <li>Promijeniti obrazac i ispraviti validacijske greške klikom na dugme Promijeni (Izuzev ako je elektro)</li> </ul>                                                                                                    | inski unos)                                                                                                 |
| Unos obrazaca kroz specifikacije                                                                                  | <ul> <li>Obrisati obrazac klikom na dugme Obriši (Izuzev ako je elektronski unos).</li> </ul>                                                                                                    | ······································                                                                      |
| Upravljanje kompanijama                                                                                           | <ul> <li>Obraditi obrazac klikom na dugme Obradi zantjev.</li> <li>Odštampati obrazac klikom na dugme Štampaj.</li> </ul>                                                                                                    |                                                                                                    |
| Korisnički izvještaji                                                                                             |                                                                                                    |                                                                                                    |
| Izlaz                                                                                                    | Nazad Novi obrazac Promijeni Obradi obrazac Obriši Izvoz u XML Štampaj                                                                                                    |                                                                                                    |
|                                                                                                    |                                                                                                    |                                                                                                    |
|                                                                                                    | Bosna i Hercegovina Obrazac GIP-1022                                                                                                    | Porezna DLN:                                                                                                |
|                                                                                                    | HERCEGOVINE Godišnji izvještaj o ukupno isplaćeni                                                                                                    | m 1/1 - 31/12                                                                                               |
|                                                                                                    | Federalno ministarstvo<br>financija/finansija plaćama i drugim ličnim primaniima                                                                                                    | [2]0]0]9]                                                                                                   |
|                                                                                                    | POREZNA UPRAVA                                                                                                    |                                                                                                    |
|                                                                                                    | Dio 1 – Podaci o poslodavcu/isplatiocu i porezno                                                                                                    | n obvezniku                                                                                                 |
|                                                                                                    | 1) JIB/JMB poslodavca/isplatioca 4) JMB zaposlenik                                                                                                    | a                                                                                                    |
|                                                                                                    |                                                                                                    | 1 8 5 7 0 1                                                                                                 |
|                                                                                                    | 2) Naziv 5) Prezime i ime<br>Kompanija 1 Eksterni korisnik                                                                                                    |                                                                                                    |
|                                                                                                    | 3) Adresa sjedišta 6) Adresa prebival                                                                                                    | išta                                                                                                    |
|                                                                                                    | DZEMALA BIJEDICA (PIJACA KVADRANT,BOX BR.30 B) BB MAOCA                                                                                                    |                                                                                                    |
|                                                                                                    | Dio 2 – Podaci o prihodima, doprinosima i p                                                                                                    | orezu                                                                                                    |
|                                                                                                    | 1) Miesee 2) Isplata 3) Vrsta 4) Iznos 5) Iznos 6) Bruto 7) Iznos za 8) Iznos za 10) Ukupni 11) Plaća / przijsko i zdrzystego primuznie zd dowinosti naknada                                                                                                    | a / 12) Faktor 13) Iznos 14) 15) Iznos 16) Neto<br>bez odbitzka ličnog Osnovica uplaćenog plaća / 17) Datum |
|                                                                                                    | isplate godinu isplate prihoda u stvarima ili kolone 4 osiguranje o osiguranje o osiguranje kolone (kolone 4 osiguranje kolone 4 osiguranje kolone (kolone 4 osiguranje kolone (kolone 4 osiguranje kolone (kolone 4 osiguranje kolone (kolone 4 osiguranje kolone 4 osiguranje kolone (kolone 4 osiguranje kolone 4 osiguranje kolone | 6 – prema (kolona 12 (kolona 11 – (kolona 14 – (kolona 14 – (kolona 11 – (kolona 11 – ) uplata              |
|                                                                                                    | Januar 1/2009 1 1.000,00 1.000,00 2.000,00 340,00 250,00 30,00 620,00 1.380                                                                                                    | kartici 300 runy 137 0.17 15)<br>0,00 1,000 300,00 1.080,00 108,00 1.272,00 31.01.2009                      |
|                                                                                                    |                                                                                                    |                                                                                                    |
|                                                                                                    |                                                                                                    |                                                                                                    |
|                                                                                                    |                                                                                                    |                                                                                                    |
|                                                                                                    |                                                                                                    |                                                                                                    |
| <                                                                                                    |                                                                                                    |                                                                                                    |
|                                                                                                    |                                                                                                    |                                                                                                    |

Kliknuti na dugme "Obradi zahtjev". Otvara se stranica za potpisivanje obrasca:

| eđivanje obrasca - Windows Ir                                                                                                    | ternet Explorer                                                                                                    |                                                                                                    |                                                                                                    |                                                                                                    |                                                                        |                                                                                        |                 |                                                               |
|----------------------------------------------------------------------------------------------------|----------------------------------------------------------------------------------------------------|----------------------------------------------------------------------------------------------------|----------------------------------------------------------------------------------------------------|----------------------------------------------------------------------------------------------------|------------------------------------------------------------------------|----------------------------------------------------------------------------------------|-----------------|---------------------------------------------------------------|
| 🔊 🗸 🙋 https://comp2/UCG.Cust                                                                                                    | odian.WebUI/Pages/Documents/Edit.asp×                                                                                                    | action=Draft_Submit</td <td></td> <td></td> <td>~</td> <td>🔒 🐓 🗙 🖉</td> <td>Google</td> <td><b>P</b></td>                                                                                                    |                                                                                                    |                                                                                                    | ~                                                                      | 🔒 🐓 🗙 🖉                                                                                | Google          | <b>P</b>                                                      |
| Edit View Favorites Tools H                                                                                                    | эlp                                                                                                    |                                                                                                    |                                                                                                    |                                                                                                    |                                                                        |                                                                                        |                 |                                                               |
| gle                                                                                                    | 🔽 🔧 Search 🔹 🕂 🖶                                                                                                    | 🛃 Share 🔹 👰 🔹 🔲 Sidewiki 🤊                                                                                                    | <ul> <li>Check • §a Translate</li> </ul>                                                                                                    | • 🎦 AutoFill • 🌛                                                                                                    |                                                                        |                                                                                        | 🔦 🔹 🔵 Sign In 🔹 | 🌀 SnagIt  😁                                                   |
| 🛠 🌈 Uređivanje obrasca                                                                                                    |                                                                                                    |                                                                                                    |                                                                                                    |                                                                                                    |                                                                        | <u>ه</u> -                                                                             | 🔊 - 🖶 • 🔂 P     | age 🔹 🌍 Tools 🔹                                               |
| na i Hercegovina<br>ERACIJA BOSNE I HERCEGOVINE<br>sralno ministarstvo financija/finan<br>IEZNA UPRAVA                                                                                                    | sija                                                                                                    |                                                                                                    |                                                                                                    |                                                                                                    |                                                                        |                                                                                        | Knjig           | <u>Eksterni korisnik</u><br>jovodstveni servis<br>Kompanija 1 |
| Sačuvaj Odustani                                                                                                    |                                                                                                    |                                                                                                    |                                                                                                    |                                                                                                    |                                                                        |                                                                                        |                 | 0                                                             |
| Potpišite dokument  Unesite sigurnosni kod Unesite sigurnosni kod:                                                                                                    | , provjerite podatke u dokument                                                                                                    | u i kliknite na dugme za po                                                                                                    | otvrđu da biste potpisali c                                                                                                    | lokument.                                                                                                    |                                                                        |                                                                                        |                 |                                                               |
| Bosna i Hercegovina<br>FEDERACIJA BOSNE I<br>HERCEGOVINE<br>Federalno ministarstvo<br>financijafinancije                                                                                                    | Godišnji izvješt                                                                                                    | m sigurnosni kod<br>brazac GIP-1022<br>taj o ukupno isj<br>nim ličnim prim                                                                                                    | plaćenim                                                                                                    | Porezna<br>godina<br>1/1 - 31/12                                                                                                    | DLN:                                                                   |                                                                                        | ]               |                                                               |
| manuja/mansija                                                                                                    | placama i druc                                                                                                    |                                                                                                    | naniima                                                                                                    | 2009                                                                                                    |                                                                        |                                                                                        |                 |                                                               |
| POREZNA UPRAVA                                                                                                    |                                                                                                    |                                                                                                    | nanjima                                                                                                    | 2009                                                                                                    |                                                                        |                                                                                        |                 |                                                               |
| POREZNA UPRAVA                                                                                                    | Dio 1 - Podac                                                                                                    | ci o poslodavcu/isplatioc                                                                                                    | u i poreznom obveznik                                                                                                    | 2009<br>                                                                                                    |                                                                        |                                                                                        | ]               |                                                               |
| POREZNA UPRAVA                                                                                                    | Dio 1 – Podac                                                                                                    | ci o poslodavcu/isplatioc<br>4) JME                                                                                                    | u i poreznom obveznik<br>3 zaposlenika<br>1   1   9   5   1   9   5   7                                                                                                    | 2009<br>.u                                                                                                    |                                                                        |                                                                                        | ]<br>]          |                                                               |
| 1) JIB/JMB poslodavca/i<br>[4] 3] 0 1] 7] 7] 4] 8] 7] 0                                                                                                    | Dio 1 – Podac<br>splatioca                                                                                                    | ci o poslodavcu/isplatioc<br>4) JME<br>2 7 1<br>5) Pre:                                                                                                    | u i poreznom obveznik<br>3 zaposlenika<br>119851857<br>zime i ime                                                                                                    | 2009<br><br>01                                                                                                    |                                                                        |                                                                                        | ]               |                                                               |
| I) JIB/JMB poslodavca/i           4 3 0 1 7 7 4 8 7 0           2) Naziv           Kompanija 1                                                                                                    | Dio 1 – Podac<br>splatioca                                                                                                    | ci o poslodavcu/isplatioc<br>4) JME<br>2]7]1<br>5) Pre:<br>Ekster                                                                                                    | u i poreznom obveznik<br>3 zaposlenika<br>1 1 9 8 5 1 8 5 7<br>zime i ime<br>erni korisnik                                                                                                    | 2009<br>ru<br>01                                                                                                    |                                                                        |                                                                                        |                 |                                                               |
| manuJanmaniyad<br>POREZNA UPRAVA<br>1) JIB/JMB poslodavca/i<br>4 3 0 1 7 7 4 8 7 0<br>2) Naziv<br>Kompanija 1<br>3) Adresa sjedišta<br>DŽEMALA BIJEDIĆA (PI                                                                                               | Dio 1 – Podac<br>splaticca<br>3002<br>JACA KVADRANT,BOX BR.30                                                                                                    | zi o poslodavcu/isplatioc<br>4) JME<br>2 [7] 1<br>5) Pre:<br>Ekste<br>0 B) BB MAOU                                                                                                    | tarijima<br>su i poreznom obveznil<br>3 zaposlenika<br>1 1 9 8 5 1 8 5 7<br>zime i ime<br>erni korisnik<br>esa prebivališta<br>ČA                                                                                                    | 2009<br>(u<br>01                                                                                                    |                                                                        |                                                                                        | ]<br>]          |                                                               |
| 1) JIB/JMB poslodavca/i<br>4 3 0 1 7 7 4 8 7 (<br>2) Naziv<br>Kompanija 1<br>3) Adresa sjedišta<br>DŽEMALA BIJEDIĆA (PI                                                                                                    | Dio 1 – Podac<br>splaticca<br>JOO 2<br>JACA KVADRANT,BOX BR.30<br>Dio 2 –                                                                                                    | ci o poslodavcu/isplatioc<br>(4) JME<br>(2) [7]<br>(5) Pre:<br>Ekst<br>(6) Adre<br>(6) BB MAOO                                                                                                    | Tarijima<br>u i poreznom obveznik<br>3 zaposlenika<br>1198518857<br>zime i ime<br>erni korisnik<br>esa prebivališta<br>ČA                                                                                                    | 2009<br>su<br>01                                                                                                    |                                                                        |                                                                                        | ]<br>]          |                                                               |
| <pre>inditLigetInditIngetInditIngetInditIngetInditIngetInditIngetInditIngetInditIngetInditIngetInditIngetInditIngetIngetIngetIngetIngetIngetIngetInge</pre>                                                                                               | Dio 1 – Podac<br>splaticca<br>3 0 0 2<br>JACA KVADRANT,BOX BR.30<br>Dio 2 –<br>Jacob KVADRANT,BOX BR.30<br>Dio 2 –<br>Dio 2 –<br>Dio 3 –<br>Dio 2 –<br>Dio 3 – Podac<br>Splaticca<br>JACA KVADRANT,BOX BR.30<br>Dio 2 –                                                                                                    | ci o poslodavcu/isplatioc<br>(a) JME<br>(b) JME<br>(c) (c) (c) (c) (c) (c) (c) (c) (c) (c)                                                                                                    | ter i poreznom obveznil<br>3 zaposlenika<br>1 1 9 8 5 1 8 5 7<br>zime i ime<br>erni korisnik<br>esa prebivališta<br>ČA<br>11 Plača / 17 Fakor<br>0 ukupni nakade i činik<br>oprinosi a porezu<br>10 kupni nakade i činik<br>oprinosa oblitak<br>oprinosa potekta porezu                                                                                                    | 2009     2009     1000     1     1000     00000     00000     00000     000000                                                                                                    | 15) Iznos 11<br>uplaćenog pr<br>poreza na<br>(kolona 14 a Jko          | i) Neto<br>Iača / 217) Datum<br>nadu 220 (2010)<br>nadu 2010<br>nadu 2010<br>nadu 2010 | ]<br>]<br>]     |                                                               |
| minini, jesimiariya<br>POREZNA UPRAVA<br>1) JIB/JMB poslodavca/i<br>4 3 0 1 7 7 4 8 7 0<br>2) Naziv<br>Kompanija 1<br>3) Adresa sjedišta<br>DŽEMALA BIJEDIĆA (Pl<br>1) Mjęsec 2) isplata<br>isplate zamjese 1) Vrsta p<br>isplate zamjese 1) Vrsta p      | Dio 1 – Podac<br>splaticca<br>3 0 0 2<br>JACA KVADRANT,BOX BR.30<br>Dio 2 –<br>JACA KVADRANT,BOX BR.30<br>Dio 2 –<br>1 Innos<br>3) Innos<br>10 (0 0 2)<br>1 (0 0 0 2)<br>1 (0 0 0 2)<br>1 (0 0 0 0 2)<br>1 (0 0 0 0 2)<br>1 (0 0 0 0 2)<br>1 (0 0 0 0 0 2)<br>1 (0 0 0 0 0 0 0 0 0 0 0 0 0 0 0 0 0 0 0                                                                                                     | ci o poslodavcu/isplatioc           2         7           2         7           5         9           6         Adress           6         Adress           7         8           9         B           10         9           10         10           10         10           10         10           10         10           10         10           10         10           10         10           10         10           10         10           10         10           10         10           10         10           10         10           10         10           10         10           10         10           10         10           10         10           10         10           10         10           10         10           10         10 | ti poreznom obveznil           zaposlenika           1         9           3         zaposlenika           1         9           4         1           9         8           9         1           9         8           1         1           9         8           1         1           9         8           9         1           9         1           9         1           9         1           9         1           9         1           9         1           9         1           9         1           9         1           9         1           9         1           9         1           9         1           9         1           9         1           10         1           10         1 | (U)<br>(13) Jaroo<br>(13) Jaroo<br>(14)<br>(15) Jaroo<br>(15) Jaroo<br>(15) Jaroo<br>(15) Jaroo<br>(15) Jaroo<br>(15) Jaroo<br>(15) Jaroo<br>(16) Jaroo<br>(17) Jaroo<br>(17) Jaroo<br>(18) Jaroo<br>(18) Jaroo<br>(19) Jaroo<br>(19) Ja | 15) Iznos 11<br>uplaćenog na<br>poreza i<br>(kolona 14 ko<br>00 108.00 | i) Neto<br>1aća /<br>17) Datum<br>kada je<br>uplati<br>19)<br>1272.00 31.01.2009       | ]<br>]<br>]     |                                                               |
| <pre>indit.joilingingd<br/>POREZNA UPRAVA</pre> 1) JIB/JMB poslodavca/i<br>4 3 0 1 7 7 4 8 7 0<br>2) Naziv<br>Kompanija 1<br>3) Adresa sjedišta<br>DŽEMALA BIJEDIĆA (Pl<br>1) Mjęsec 2) isplata<br>isplate zamjese 1) splata<br>godinu<br>Januar 1/2009 1 | Dio 1 – Podac<br>splaticca<br>3 0 0 2<br>JACA KVADRANT,BOX BR.30<br>Dio 2 –<br>Dio 2 –<br>Dio 2 –<br>Dio 2 –<br>Dio 3 –<br>Dio 2 –<br>Dio 2 –<br>Dio 3 –<br>Dio 3 –<br>Dio 3 –<br>Dio 2 –<br>Dio 3 –<br>Dio 3 –<br>Dio 4 –<br>Dio 3 –<br>Dio 4 –<br>Dio 3 –<br>Dio 4 –<br>Dio 4 | ci o poslodavcu/isplatioc           2         7           2         7           5)         Pre:           Extst         6)           0         B)         BB           0         B)         BInes za         10           0         B)         Sines za         10           0         0         0         0         0           0.00         250.00         30.00         0                                                                                                    | ti poreznom obveznil           zaposlenika           1         9           3         zaposlenika           1         9           4         1           9         8           9         1           9         8           1         1           9         8           1         1           9         8           9         1           9         1           9         1           10         1           11         12           12         12           13         10           13         100                                                                                                    | (U<br>13) Janoo<br>14) Jianoo<br>0 1<br>160000 12<br>0 5000012<br>0 500001<br>0 500001<br>0 500001<br>0 500001<br>0 500001<br>0 500001<br>0 500000<br>0 50000<br>0 500000<br>0 50000<br>0 500000<br>0 500000<br>0 500000<br>0 500000<br>0 50000000<br>0 500000000<br>0 50000000000                                                                                                    | 15) Janos 16<br>upladenog 5<br>kolona 14 ko<br>0,1) 18,00<br>108,00    | i) Neto<br>lača /<br>I7) Datum<br>kada je<br>jajutu /<br>13)<br>1272.00<br>31.01.2009  |                 |                                                               |

NAPOMENA: Potpisivanje obrasca je moguće samo ako je na računaru instalirana ActiveX komponenta. Ako to nije slučaj potrebno je izvršiti instalaciju na osnovu uputstva iz poglavlja: "Instalacija ActiveX komponte".

Ako ActiveX komponenta postoji i kliknete na OK otvara se stranica za potpisivanje obrasca, a ako kliknete Cancel odustali se od potpisivanja obrasca.

Unijeti sigurnosni kod i izabrati opciju "Sačuvaj".

| livanje ol                                        | rasca - V                              | Vindows                | Internet              | Explorer                              |                                               |                                                                    |                                          |                                              |                                                |                                                        |                             |                                              |                                         |                                                  |                                  |                                  |        |      |                                        | -                    |
|---------------------------------------------------|----------------------------------------|------------------------|-----------------------|---------------------------------------|-----------------------------------------------|--------------------------------------------------------------------|------------------------------------------|----------------------------------------------|------------------------------------------------|--------------------------------------------------------|-----------------------------|----------------------------------------------|-----------------------------------------|--------------------------------------------------|----------------------------------|----------------------------------|--------|------|----------------------------------------|----------------------|
| ) - 🧧                                             | https://con                            | np2/UCG.C              | ustodian.We           | ebUI/Pages/                           | 'Documents/                                   | Edit.aspx?ac                                                       | tion=Draft_S                             | ubmit                                        |                                                |                                                        |                             |                                              |                                         |                                                  | × 🔒                              | 47 🗙 🤇                           | Google |      |                                        |                      |
| dit View                                          | Favorites                              | Tools                  | Help                  | ~ 3                                   | Search 🔹                                      | C                                                                  | Share • 🧕                                | 🛛 🕶 🔲 Sidev                                  | wiki • 🈽                                       | Check 🔹 🌲                                              | Translate •                 | • 🎦 Auto                                     | oFill • 🌛                               |                                                  |                                  |                                  | ي .    | Sign | (n 🔹 🌀 Sn.                             | agIt                 |
| C 🏀 Urei                                          | fivanje obra                           | asca                   |                       |                                       |                                               |                                                                    |                                          |                                              |                                                |                                                        |                             |                                              |                                         |                                                  |                                  | 🟠 •                              | 5      | -    | Page 🔹 🥘                               | ) To                 |
| i Hercego<br>ACIJA BO<br>alno minist<br>ZNA UPRAV | vina<br>SNE I HER(<br>arstvo fin<br>/A | CEGOVIN<br>ancija/fin  | E<br>ansija           |                                       |                                               |                                                                    |                                          |                                              |                                                |                                                        |                             |                                              |                                         |                                                  |                                  |                                  |        | ĸ    | <u>Eksterni</u><br>njigovodstve<br>Kon | kor<br>eni s<br>npar |
| Sačuvaj                                           | Odustan                                | ī                      |                       |                                       |                                               |                                                                    |                                          |                                              |                                                |                                                        |                             |                                              |                                         |                                                  |                                  |                                  |        |      |                                        | 3                    |
| Unesite                                           | sigurnosr                              | ni kod: 4              | 146936                |                                       | ] < #                                         | 44                                                                 | 692                                      |                                              | a potvrdu                                      | ua niste p                                             | oqusan u                    | okumen                                       |                                         |                                                  |                                  |                                  |        |      |                                        |                      |
| Bosna<br>FEDER<br>HEF                             | i Hercege<br>ACIJA BO<br>RCEGOVII      | ovina<br>SNE I<br>NE   | G                     | odiši                                 | nji izv                                       | obra<br><b>Ješta</b> j                                             | zac GIP-1<br><b>o uk</b> i               | od<br>022<br>upno                            | isplać                                         | enim                                                   |                             | Pore<br>god                                  | ezna E<br>Jina<br>31/12                 | DLN:                                             |                                  |                                  | ]      |      |                                        |                      |
| Federal<br>finar<br>PORE                          | no minist<br>icija/finan<br>EZNA UPR   | arstvo<br>sija<br>XAVA |                       | plaća                                 | ma i                                          | drugi                                                              | m ličr                                   | nim pr                                       | imanj                                          | ima                                                    |                             | 20                                           | 09                                      |                                                  |                                  |                                  |        |      |                                        |                      |
|                                                   |                                        |                        |                       |                                       | Dio 1 –                                       | Podaci o                                                           | posloda                                  | vcu/isplat                                   | iocu i po                                      | reznom o                                               | bveznik                     | u                                            |                                         |                                                  |                                  |                                  |        |      |                                        |                      |
| 1) JIB/J<br>4 3 0                                 | MB pos                                 | lodavca                | a/isplatio            | ca<br>2                               |                                               |                                                                    |                                          | 4) J<br>2                                    | MB zapo<br>7 1 1 9                             | slenika<br>851                                         | 8 5 7 0                     | 0 1                                          |                                         |                                                  |                                  |                                  |        |      |                                        |                      |
| 2) Naziv 5) Prezime i ime                         |                                        |                        |                       |                                       |                                               |                                                                    |                                          |                                              |                                                |                                                        |                             |                                              | 1                                       |                                                  |                                  |                                  |        |      |                                        |                      |
| 3) Adres                                          | anga i<br>sa sjedi                     | šta                    |                       |                                       |                                               |                                                                    |                                          | 6) A                                         | dresa pr                                       | ebivališta                                             | a                           |                                              |                                         |                                                  |                                  |                                  |        |      |                                        |                      |
| DŹEM                                              | ALA BIJI                               | EDIĆA (                | PIJACA                | KVADRA                                | NT,BOX                                        | BR.30 B                                                            | ) BB                                     | M                                            | AOČA                                           |                                                        |                             |                                              |                                         |                                                  |                                  |                                  |        |      |                                        |                      |
|                                                   |                                        |                        |                       |                                       |                                               | )io 2 – Po                                                         | odaci o pr                               | ihodima,                                     | doprinos                                       | ima i por                                              | ezu                         |                                              |                                         |                                                  | 16) Not-                         |                                  | 1      |      |                                        |                      |
| 1) Mjesec                                         | 2) Isplata<br>za mjesec i              | 3) Vrsta               | 4) Iznos<br>prihoda u | 5) Iznos<br>prihoda u<br>stvarima ili | 6) Bruto<br>plaća /<br>naknada<br>(kolone 4 + | <li>7) Iznos za<br/>penzijsko i<br/>invalidsko<br/>osiguranje</li> | 8) Iznos za<br>zdravstveno<br>osiguranje | 9) Iznos za<br>osiguranje od<br>nezaposlenos | 10) Ukupni<br>doprinosi<br>t (kolone<br>7+8+9) | 11) Plaća /<br>naknada bez<br>doprinosa<br>(kolona 6 – | ličnih<br>odbitaka<br>prema | 13) Iznos<br>ličnog<br>odbitka<br>(kolona 12 | 14)<br>Osnovica<br>poreza<br>(kolona 11 | 15) Iznos<br>uplaćenog<br>poreza<br>(kolona 14 ) | plaća /<br>naknada za<br>isplatu | 17) Datum<br>kada je<br>izvršena |        |      |                                        |                      |
| isplate                                           | godinu                                 |                        | novcu                 | uslugama                              | 5)                                            | 17%                                                                | 12,070                                   | 1,379                                        |                                                | 10)                                                    |                             | x 300 KM                                     | 13)                                     | 0,1)                                             | (NOIOIIa III -                   | uplata                           |        |      |                                        |                      |
| isplate<br>Januar                                 | godinu<br>1/2009                       | 1                      | 1.000,00              | uslugama<br>1.000,00                  | 5)                                            | 17%<br>340,00                                                      | 250,00                                   | 30,0                                         | 0 620,00                                       | 10)<br>1.380,00                                        | kartici<br>1,000            | x 300 KM)<br>300,00                          | 13)                                     | 0.1)                                             | 15)<br>1.272,00                  | uplata<br>31.01.2009             |        |      |                                        |                      |
| isplate<br>Januar                                 | godinu<br>1/2009                       | 1                      | 1.000,00              | uslugama<br>1.000,00                  | 2.000,00                                      | 17%<br>340,00                                                      | 250,00                                   | 30,0                                         | 0 620,00                                       | 10)                                                    | kartici<br>1,000            | x 300 KM)<br>300,00                          | 1.080,01                                | 0,1)                                             | 15)<br>1.272,00                  | uplata<br>31.01.2009             |        |      |                                        |                      |

Otvara se stranica za potvrdu digitalnog potpisa.

| Potvrdite digitalni potpis                          |                            |       |  |  |  |  |  |  |  |
|-----------------------------------------------------|----------------------------|-------|--|--|--|--|--|--|--|
| Potpisat cete sa sljedecim digitalnim certifikatom: |                            |       |  |  |  |  |  |  |  |
| Ime                                                 | Ime                        |       |  |  |  |  |  |  |  |
| Strucni saradnik u Isp                              | oostavi PU FBIH            | finca |  |  |  |  |  |  |  |
|                                                     |                            |       |  |  |  |  |  |  |  |
| Potpiši                                             | Poništi Prikaži certifikat | ]     |  |  |  |  |  |  |  |

Ukoliko niste unijeli sigurnosni kod pojavljuje se upozorenje:

| Window | rs Internet Explorer 🛛 🔀                                                      |
|--------|-------------------------------------------------------------------------------|
| ⚠      | Prije nego što potvrdite morate unijeti sigurnosni kod koji vidite na ekranu. |
|        | ОК                                                                            |

Ukoliko nije unesen ispravan sigurnosni kod nakon odabira opcije "Sačuvaj" a zatim "Potpiši" pojavljuje se greška:

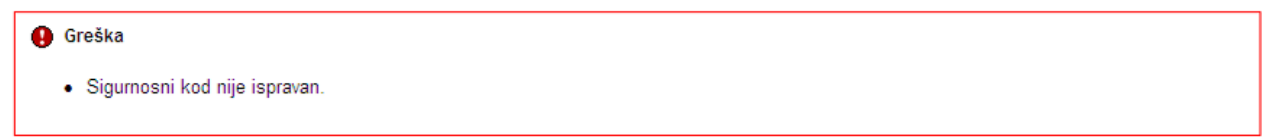

Ukoliko je kod ispravno unesen nakon uspješno obavljenog potpisivanja obrasca prikazuje se poruka "Operacija SAČUVAJ je uspješno izvršena" i status obrasca se mijenja u "Uspješno proknjižen".

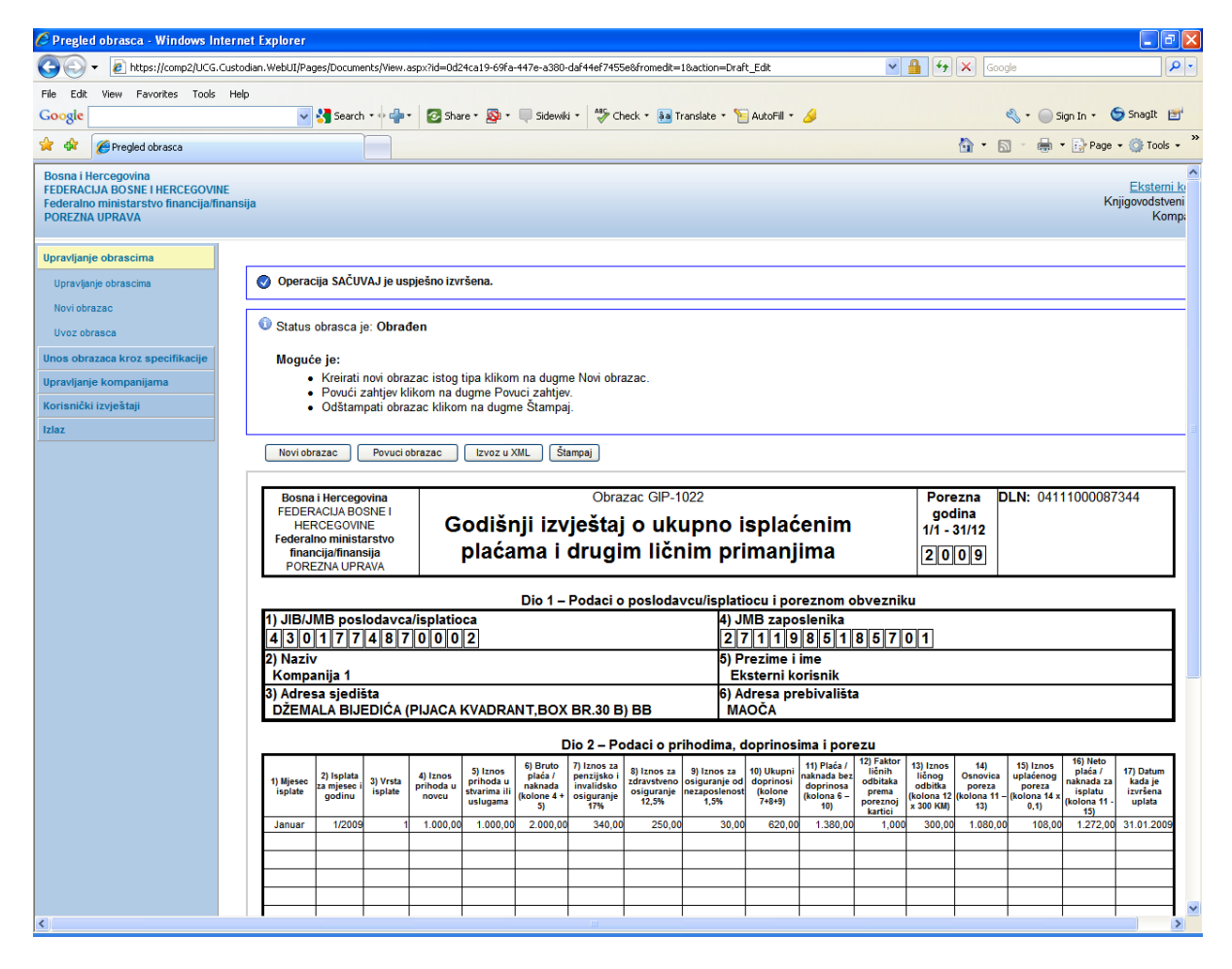

### Na pregledu obrazaca se može provjeriti da je status obrasca "Obrađen".

#### Pretraga obrazaca

| Kriterijum pretraživanja:<br>Broi obrasca (DLN): | Poništi kriterije pretraživanja                                                                                   |
|--------------------------------------------------|----------------------------------------------------------------------------------------------------|
| JIB/JMB/JMBG:                                    | 2711985185701 Q Eksterni korisnik                                                                                 |
| JIB:                                             | 4301774870002 🔍 Kompanija 1                                                                                       |
| Tip obrasca:                                     | Obrazac GIP-1022 Stanje: Sve                                                                                      |
| Period:                                          | od 1.1.2009 do: 31.3.2010                                                                                         |
| Operacija:                                       | Sve                                                                                                    |
| Pretraži                                         |                                                                                                    |
|                                                  |                                                                                                    |
| Prikaži Broj obrasca (DLN)                       | Tip obrasca Stanje Validnost Matični broj / JMBG Ime / Naziv Izmijenjeno ⊽ Izmijenjeno od strane Stručni saradnik |

# **12.3 OBRADA OBRAZACA SA GREŠKOM**

Na stranici "Preraga obrazaca" pronaći obrazac kod kojeg je stanje obrasca "U izradi" i validnost "Sa greškom".

| Pretra         | iga obrazaca                                            | а                     |               |                  |                               |                                   |                   |                          |                            |  |
|----------------|---------------------------------------------------------|-----------------------|---------------|------------------|-------------------------------|-----------------------------------|-------------------|--------------------------|----------------------------|--|
| Kriteriju      | iterijum pretraživanja: Poništi kriterije pretraživanja |                       |               |                  |                               |                                   |                   |                          |                            |  |
| Broj ob        | rasca (DLN):                                            |                       |               |                  |                               |                                   |                   |                          |                            |  |
| JIB/JM         | IB/JMBG: 4301507910003 Q Kompanija 3                    |                       |               |                  |                               |                                   |                   |                          |                            |  |
| Tip obra       | asca:                                                   | Sve Stanje: Sve       |               |                  |                               |                                   |                   |                          |                            |  |
| Period:        | Period: od 1.1.2009 do: 31.3.2010                       |                       |               |                  |                               |                                   |                   |                          |                            |  |
| Pretraz        | ži                                                      |                       |               |                  |                               |                                   |                   |                          |                            |  |
|                |                                                         |                       |               |                  |                               |                                   |                   |                          |                            |  |
| Prikaži        | Broj obrasca<br>(DLN)                                   | <u>Tip</u><br>obrasca | <u>Stanje</u> | <u>Validnost</u> | <u>Matični broj /</u><br>JMBG | Ime / Naziv                       | Izmijenjeno ⊽     | Izmijenjeno od<br>strane | <u>Stručni</u><br>saradnik |  |
| <u>Prikaži</u> |                                                         | Obrazac GIP-<br>1022  | U izradi      | Sa greškom       | 2711985185701                 | NEZNANOVIĆ_5185701<br>NIKO_271198 | 8.2.2010 12:03:00 |                          | ł                          |  |

Stanje obrasca je "U izradi" i obrazac je sa greškom.

Izabrati opciju "Prikaži". Otvara se stranica sa prikazom obrasca.

| 🖉 Pregled obrasca - Windows Inte                                                                                 | rnet Explorer                                                                                                    |                                                                                                    |
|----------------------------------------------------------------------------------------------------|----------------------------------------------------------------------------------------------------|----------------------------------------------------------------------------------------------------|
| G v lettps://comp2/UCG.Cu                                                                                        | stodian.WebUI/Pages/Documents/View.aspx?id=f7467026-bb1a-4135-9155-2956f15f2f01                                                                                                    | Google                                                                                                    |
| File Edit View Favorites Tools I                                                                                 | Help                                                                                                    |                                                                                                    |
| Google                                                                                                    | 🚽 🔧 Search * 🖓 📲 🔹 🖉 Share * 🔊 * 🔲 Sidewiki * 🥙 Check * 👪 Translate * 🎦 AutoFill * 🌽                                                                                                    | 🖏 🔹 🔵 Sign In 🔹 🥌 SnagIt 📑                                                                                                    |
| 🔶 🏟 🏉 Pregled obrasca                                                                                            |                                                                                                    | 🏠 🔹 📾 🔹 🖶 🖓 Page 🔹 🎯 Tools 🔹 ≫                                                                                                    |
| Bosna i Hercegovina<br>FEDERACIJA BOSNE I HERCEGOVINE<br>Federalno ministarstvo financija/fina<br>POREZNA UPRAVA | nsija                                                                                                    | Eksterni kr<br>Knjigovodstveni<br>Kompi                                                                                                    |
| Upravljanje obrascima                                                                                            |                                                                                                    |                                                                                                    |
| Upravljanje obrascima                                                                                            | Greške na obrascu                                                                                                    |                                                                                                    |
| Novi obrazac<br>Uvoz obrasca<br>Unos obrazaca kroz specifikacije                                                 | <ul> <li>Vrijednost polja 6) Bruto plaća / naknada (kolone 4 + 5) (Dio 2 – Podaci o prihodima, doprinosima i p</li> <li>Kontrolna vrijednost Ukupno Iznos uplaćenog poreza (kolona 14 x 0,1) nije jednaka Ukupnom Iznos u doprinosima i porezu).</li> </ul>                                                                                                    | porezu), red 1 nije u skladu s formulom (1,00 + 1,00 = 2,00)<br>uplaćenog poreza (kolona 14 x 0,1) (Dio 2 – Podaci o prihodima,                                                                                                    |
| Upravljanje kompanijama                                                                                          |                                                                                                    |                                                                                                    |
| Korisnički izvještaji                                                                                            | Status obrasca je: U izradi                                                                                                    |                                                                                                    |
| Izlaz                                                                                                    | Moguće je:                                                                                                    |                                                                                                    |
|                                                                                                    | Noriazaci istog tipa kilkom na dugme tvrdi obrazaci.     Promijeniti obrazaci istog tipa kilkom na dugme Provi obrazaci.     Obristi obrazaci kilkom na dugme Obráši (zuzev ako je elektronski unos).     Obraditi obrazaci kilkom na dugme Obráši zahijev.     Odštampati obrazaci kilkom na dugme Otradizatijev.     Odštampati obrazaci kilkom na dugme Štampaj.     Nazad Novi obrazaci Promijeni. Obradi obrazaci Obrši Izvoz u XML Štampaj.                                                                                                    | ktronski unos).                                                                                                    |
|                                                                                                    | Bosna i Hercegovina Obrazac GIP-1022                                                                                                    | Porezna DLN:                                                                                                    |
|                                                                                                    | FEDERACIJA BOSNE I<br>HERCEGOVINE Godišnji izvještaj o ukupno isplaće                                                                                                    | nim godina<br>1/1 - 31/12                                                                                                    |
|                                                                                                    | federalno ministarstvo<br>financijafinansija<br>POREZNA UPRAVA plaćama i drugim ličnim primanjim                                                                                                    | na 2009                                                                                                    |
|                                                                                                    | Dio 1 – Podaci o poslodavcu/isplatiocu i poreznom obvezniku                                                                                                    |                                                                                                    |
|                                                                                                    | 1) JIB/JMB poslodavca/isplatioca 4) JMB zaposle                                                                                                    | nika                                                                                                    |
|                                                                                                    |                                                                                                    | 5 1 8 5 7 0 1                                                                                                    |
|                                                                                                    | Kompanija 3 SP Fezine Time                                                                                                    | 5185701 NIKO_271198                                                                                                    |
|                                                                                                    | 3) Adresa sjedišta 6) Adresa prebi<br>TRG DJECE DOBRINJE 1 MUSTAFE KAI                                                                                                    | vališta<br>MERICA 9                                                                                                    |
|                                                                                                    | Dio 2 – Podaci o prihodima, doprinosima                                                                                                    | i porezu                                                                                                    |
| K                                                                                                    | 1) Mjesec 2) Isplata 3) Vrsta orihoda u prihoda u stratami (il obione sa prihoda u stratami il obione sa prihoda u stratami (il obione sa prihoda u stratami il obione sa prihoda u stratami stratami obione sa prihoda u stratami stratami obione sa prihoda u stratami stratami str | Parás / 12 Faktor 13) Janos 41) isi Janos 153 Janos 163 Janos 163 Janos 163 Janos 163 Janos 163 Janos 163 Janos 163 Janos 163 Janos 163 Janos 163 Janos 163 Janos 163 Janos 163 Janos 163 Janos 164 Janos 163 Janos 164 Janos 163 Janos 164 Janos 163 Janos 164 Janos 164 |
|                                                                                                    |                                                                                                    |                                                                                                    |

Kliknuti na dugme "Obradi zahtjev".

Obrazac je procesiran i nalazi se u statusu "Obrađen sa greškom".

| 🖉 Pregled obrasca - Windows In                                                                                 | ternet Explorer                                   |                                                                                         |                                        |                                            |                                                     |                                                               |                                                   |                                                       |                                              |                                                               |                                                       |                                                           |                                                  |                                                          |                                                              | - 7 🛛                                      |
|----------------------------------------------------------------------------------------------------|---------------------------------------------------|-----------------------------------------------------------------------------------------|----------------------------------------|--------------------------------------------|-----------------------------------------------------|---------------------------------------------------------------|---------------------------------------------------|-------------------------------------------------------|----------------------------------------------|---------------------------------------------------------------|-------------------------------------------------------|-----------------------------------------------------------|--------------------------------------------------|----------------------------------------------------------|--------------------------------------------------------------|--------------------------------------------|
| G v 🖉 https://comp2/UCG.                                                                                       | Custodian.WebUI/Pa                                | ges/Document                                                                            | s/View.aspx?I                          | d=f7467026-bb1                             | a-4135-9155                                         | 5-2956f15f2f                                                  | 01                                                |                                                       |                                              |                                                               | ~                                                     | <b>₽ €</b>                                                | × 600                                            | gle                                                      |                                                              | <b>ب</b> ح                                 |
| File Edit View Favorites Tools                                                                                 | Help                                              |                                                                                         |                                        |                                            |                                                     |                                                               |                                                   |                                                       |                                              |                                                               |                                                       |                                                           |                                                  |                                                          |                                                              |                                            |
| Google                                                                                                    | ~                                                 | 😽 Search 🔻                                                                              | • 🕂 • 🙆                                | Share 🔹 🔯 🔹                                | Sidewik                                             | ki • 🍫 Cl                                                     | neck 🔹 🚑 1                                        | 'ranslate + 🍾                                         | AutoFill •                                   | <u></u>                                                       |                                                       |                                                           |                                                  | 🔩 🔹 🔵 si                                                 | ign In 🔹 🔇                                                   | ラ SnagIt 🛛 🔠                               |
| 🔶 🏟 🏉 Pregled obrasca                                                                                          |                                                   |                                                                                         |                                        |                                            |                                                     |                                                               |                                                   |                                                       |                                              |                                                               |                                                       |                                                           | 🙆 • 6                                            | a - 🖶 -                                                  | • 🔂 Page                                                     | • 🕥 Tools • '                              |
| Bosna i Hercegovina<br>FEDERACIJA BO SNE I HERCEGOVIN<br>Federalno ministarstvo financija/fi<br>POREZNA UPRAVA | IE<br>nansija                                     |                                                                                         |                                        |                                            |                                                     |                                                               |                                                   |                                                       |                                              |                                                               |                                                       |                                                           |                                                  |                                                          | Kr                                                           | Eksterni ku<br>njigovodstveni<br>Kompa     |
| Upravljanje obrascima                                                                                          |                                                   |                                                                                         |                                        |                                            |                                                     |                                                               |                                                   |                                                       |                                              |                                                               |                                                       |                                                           |                                                  |                                                          |                                                              |                                            |
| Upravljanje obrascima                                                                                          | 🕕 Greško                                          | e u obradi ob                                                                           | rasca                                  |                                            |                                                     |                                                               |                                                   |                                                       |                                              |                                                               |                                                       |                                                           |                                                  |                                                          |                                                              |                                            |
| Novi obrazac<br>Uvoz obrasca<br>Unos obrazaca kroz specifikacije                                               | <ul> <li>Vrije</li> <li>Kon<br/>dopi</li> </ul>   | ednost polja<br>trolna vrijedr<br>rinosima i po                                         | 6) Bruto pla<br>nost Ukupno<br>prezu). | ća / naknada<br>Iznos uplaće               | (kolone 4 +<br>nog poreza                           | + 5) (Dio 2<br>a (kolona 1-                                   | – Podaci o<br>4 x 0,1) nije                       | prihodima, o<br>jednaka Uk                            | doprinosim<br>kupnom Izr                     | a i porezu)<br>10s uplaćer                                    | , red 1 nije<br>10g poreza                            | e u skladu<br>a (kolona                                   | ı s formul<br>14 x 0,1)                          | om (1,00 +<br>(Dio 2 – Po                                | 1,00 = 2,0<br>odaci o pril                                   | 00)<br>hodima,                             |
| Upravljanje kompanijama                                                                                        |                                                   |                                                                                         |                                        |                                            |                                                     |                                                               |                                                   |                                                       |                                              |                                                               |                                                       |                                                           |                                                  |                                                          |                                                              |                                            |
| Korisnički izvještaji                                                                                          | Status                                            | obrasca je:                                                                             | Obrađen s                              | greškom                                    |                                                     |                                                               |                                                   |                                                       |                                              |                                                               |                                                       |                                                           |                                                  |                                                          |                                                              |                                            |
| Izlaz                                                                                                    |                                                   |                                                                                         |                                        |                                            |                                                     |                                                               |                                                   |                                                       |                                              |                                                               |                                                       |                                                           |                                                  |                                                          |                                                              |                                            |
|                                                                                                    | Nazad                                             | Novi obraza                                                                             | c Pono                                 | vna obrada                                 | lzvoz u XI                                          | ML Štar                                                       | mpaj                                              |                                                       |                                              |                                                               |                                                       |                                                           |                                                  |                                                          |                                                              |                                            |
|                                                                                                    | Bosna<br>FEDEF<br>HEI<br>Federal<br>finar<br>PORI | i Hercegovi<br>RACIJA BOSN<br>RCEGOVINE<br>Ino ministars<br>ncija/finansij<br>FZNA UPRA | na<br>NE I<br>stvo<br>a<br>/A          | Godiši<br>plaća                            | nji izv<br>ama i                                    | <sub>Obra</sub><br>vještaj<br>drugi                           | izac GIP₋1<br>jouk<br>mliči                       | <sup>022</sup><br>upno i<br>nim pr                    | isplać<br>imanj                              | enim<br>ima                                                   |                                                       | Pore<br>god<br>1/1 - 3<br>2 0                             | ezna E<br>lina<br>31/12<br>09                    | DLN: 0904                                                | 41000733                                                     | 3629                                       |
|                                                                                                    |                                                   |                                                                                         |                                        |                                            | Die 4                                               | Dedeel                                                        | manlada                                           |                                                       |                                              |                                                               | huamik                                                |                                                           |                                                  |                                                          |                                                              |                                            |
|                                                                                                    | 1) JIB/J                                          | MB poslo                                                                                | davca/isp                              | atioca                                     | DI0 1 -                                             | Podacio                                                       | posioda                                           | 4) J                                                  | MB zapo                                      | slenika                                                       | obveznik                                              | u                                                         |                                                  |                                                          |                                                              |                                            |
|                                                                                                    | 430                                               | 1507                                                                                    | 910                                    | 03                                         |                                                     |                                                               |                                                   | 2                                                     | 7 1 1 9                                      | 851                                                           | 857                                                   | 01                                                        |                                                  |                                                          |                                                              |                                            |
|                                                                                                    | 2) Naziv                                          | /                                                                                       |                                        |                                            |                                                     |                                                               |                                                   | 5) P                                                  | rezime i                                     | ime                                                           |                                                       | 07440                                                     | •                                                |                                                          |                                                              | _                                          |
|                                                                                                    | 3) Adre                                           | anija o<br>sa siedišta                                                                  | a                                      |                                            |                                                     |                                                               |                                                   | 6) A                                                  | dresa pr                                     | ebivališt                                                     | A NIKC                                                | 2/119                                                     | 8                                                |                                                          |                                                              | _                                          |
|                                                                                                    | TRG E                                             | JEĆE DO                                                                                 | BRINJE 1                               |                                            |                                                     |                                                               |                                                   | М                                                     | JSTAFE                                       | KAMERIC                                                       | CA 9                                                  |                                                           |                                                  |                                                          |                                                              |                                            |
|                                                                                                    |                                                   |                                                                                         |                                        |                                            |                                                     | Dio 2 – Po                                                    | odaci o p                                         | rihodima, o                                           | doprinos                                     | ima i por                                                     | ezu                                                   |                                                           |                                                  |                                                          |                                                              | _                                          |
|                                                                                                    | 1) Mjesec<br>isplate                              | 2) Isplata<br>za mjesec i<br>godinu                                                     | 3) Vrsta<br>isplate                    | nos<br>da u<br>cu stvarima ili<br>uslugama | 6) Bruto<br>plaća /<br>naknada<br>(kolone 4 +<br>5) | 7) Iznos za<br>penzijsko i<br>invalidsko<br>osiguranje<br>17% | 8) Iznos za<br>zdravstveno<br>osiguranje<br>12,5% | 9) Iznos za<br>osiguranje od<br>nezaposlenost<br>1,5% | 10) Ukupni<br>doprinosi<br>(kolone<br>7+8+9) | 11) Plaća /<br>naknada bez<br>doprinosa<br>(kolona 6 –<br>10) | 12) Faktor<br>ličnih<br>odbitaka<br>prema<br>poreznoj | 13) Iznos<br>ličnog<br>odbitka<br>(kolona 12<br>x 300 KM) | 14)<br>Osnovica<br>poreza<br>(kolona 11 -<br>13) | 15) Iznos<br>uplaćenog<br>poreza<br>(kolona 14 x<br>0,1) | 16) Neto<br>plaća /<br>naknada za<br>isplatu<br>(kolona 11 - | 17) Datum<br>kada je<br>izvršena<br>uplata |
|                                                                                                    | Januar                                            | 1/2009                                                                                  | 1                                      | 1,00 1,0                                   | 0 1,00                                              | 0,17                                                          | 0,13                                              | 0,02                                                  | 2 0,32                                       | 0,68                                                          | 1,000                                                 | 300,00                                                    | 0,0                                              | 0,00                                                     | 0,68                                                         | 01.02.2010                                 |
|                                                                                                    |                                                   |                                                                                         |                                        |                                            |                                                     |                                                               |                                                   |                                                       |                                              |                                                               |                                                       |                                                           |                                                  |                                                          |                                                              |                                            |
|                                                                                                    |                                                   | $\vdash$                                                                                |                                        |                                            |                                                     |                                                               |                                                   |                                                       |                                              |                                                               |                                                       |                                                           |                                                  |                                                          |                                                              |                                            |
|                                                                                                    |                                                   |                                                                                         |                                        |                                            |                                                     |                                                               |                                                   |                                                       |                                              |                                                               |                                                       |                                                           |                                                  |                                                          |                                                              |                                            |
|                                                                                                    |                                                   |                                                                                         |                                        |                                            |                                                     | iii                                                           |                                                   |                                                       |                                              |                                                               |                                                       |                                                           |                                                  |                                                          |                                                              | >                                          |

Na pregledu obrazaca može se vidjeti da je status obrasca "Obrađen sa greškom".

### Pretraga obrazaca

| Kriteriju<br>Broj ob<br>JIB/JM | Kriterijum pretraživanja:     Poništi kriterije pretraživanja       Broj obrasca (DLN): |                      |                       |                  |                               |                                   |                   |                          |                            |  |  |
|--------------------------------|-----------------------------------------------------------------------------------------|----------------------|-----------------------|------------------|-------------------------------|-----------------------------------|-------------------|--------------------------|----------------------------|--|--|
| Tip obr                        | asca:                                                                                   | Sve                  | Sve V Stanje: Sve V   |                  |                               |                                   |                   |                          |                            |  |  |
| Period                         | Period: od 1.1.2009 do: 31.3.2010                                                       |                      |                       |                  |                               |                                   |                   |                          |                            |  |  |
| Pretra                         | ži                                                                                      |                      |                       |                  |                               |                                   |                   |                          |                            |  |  |
|                                |                                                                                         |                      |                       |                  |                               |                                   |                   |                          |                            |  |  |
| Prikaži                        | <u>Broj obrasca</u><br>(DLN)                                                            | Tip<br>obrasca       | <u>Stanje</u>         | <u>Validnost</u> | <u>Matični broj /</u><br>JMBG | Ime / Naziv                       | Izmijenjeno ⊽     | Izmijenjeno od<br>strane | <u>Stručni</u><br>saradnik |  |  |
| <u>Prikaži</u>                 | 09041000733629                                                                          | Obrazac GIP-<br>1022 | Obrađen s<br>greškama | Sa greškom       | 2711985185701                 | NEZNANOVIĆ_5185701<br>NIKO_271198 | 8.2.2010 12:09:41 |                          |                            |  |  |

## **12.4 OPCIJA POVUCI ZAHTJEV**

U segmentu "Upravljanje obrascima" izabrati opciju "Upravljanje obrascima". Pomoću opcije "Pretraži" pronaći obrazac koji je prethodno uspješno obrađen.

### Pretraga obrazaca

| Kriterijun     | n pretraživanja:   | E Poništi kriterije pretraživanja |               |                            |                     |                   |                   |                       |                  |  |  |
|----------------|--------------------|-----------------------------------|---------------|----------------------------|---------------------|-------------------|-------------------|-----------------------|------------------|--|--|
| Broj obr       | asca (DLN):        |                                   |               |                            |                     |                   |                   |                       |                  |  |  |
| JIB/JME        | B/JMBG:            | 2711985185701                     | Q, Ek         | sterni korisnik            |                     |                   |                   |                       |                  |  |  |
| JIB:           |                    | 4301774870002                     | Q Ko          | mpanija 1                  |                     |                   |                   |                       |                  |  |  |
| Tip obra       | isca:              | Obrazac GIP-102                   | 2             | <ul> <li>Stanje</li> </ul> | e: Sve              | *                 |                   |                       |                  |  |  |
| Period:        |                    | od 1.1.2009                       |               | do: 31.3.201               | 0                   |                   |                   |                       |                  |  |  |
| Operaci        | ja:                | Sve                               |               | ~                          |                     |                   |                   |                       |                  |  |  |
| Pretraži       | Ī                  |                                   |               |                            |                     |                   |                   |                       |                  |  |  |
|                |                    |                                   |               |                            |                     |                   |                   |                       |                  |  |  |
| Prikaži        | Broj obrasca (DLN) | Tip obrasca                       | <u>Stanje</u> | Validnost                  | Matični broj / JMBG | Ime / Naziv       | Izmijenjeno V     | Izmijenjeno od strane | Stručni saradnik |  |  |
| <u>Prikaži</u> | 04111000087344     | Obrazac GIP-1022                  | Obrađen       | Ispravan                   | 2711985185701       | Eksterni korisnik | 8.2.2010 11:58:03 |                       |                  |  |  |

Izabrati opciju "Prikaži". Otvara se stranica na kojoj je prikazan izabrani zahtjev za izdavanje porezne kartice.

| 🖉 Pregled obrasca - Windows In                                                                                 | ternet Explorer                                                                                                    |                                                                                                    |  |  |  |  |  |  |
|----------------------------------------------------------------------------------------------------|----------------------------------------------------------------------------------------------------|----------------------------------------------------------------------------------------------------|--|--|--|--|--|--|
| COO - 🖉 https://comp2/UCG.                                                                                     | Custodian.WebUI/Pages/Documents/View.aspx?Id=0d24ca19-69fa-447e-a380-daf44ef7455e                                                                                                    | Google                                                                                                    |  |  |  |  |  |  |
| File Edit View Favorites Tools                                                                                 | Help                                                                                                    |                                                                                                    |  |  |  |  |  |  |
| Google                                                                                                    | 🚽 🛃 Search 🔹 🚽 🔹 🖉 Share * 🧟 * 🔍 Sidewiki * 🖓 Check * 👪 Translate * 🎦 AutoFill * 🌽                                                                                                    | 🖏 🔹 🔵 Sign In 🔹 🧐 SnagIt 📑                                                                                                    |  |  |  |  |  |  |
| 🔶 🏟 🏉 Pregled obrasca                                                                                          |                                                                                                    | 🏠 🔹 🗟 🕤 🖶 🔹 🔂 Page 🔹 🎯 Tools 🔹 🎽                                                                                                    |  |  |  |  |  |  |
| Bosna i Hercegovina<br>FEDERACIJA BOSNE I HERCEGOVIN<br>Federalno ministarstvo financija/fir<br>POREZNA UPRAVA | NE<br>nansija                                                                                                    | Eksterni ko<br>Knjigovodstveni<br>Komp:                                                                                                    |  |  |  |  |  |  |
| Upravljanje obrascima                                                                                          |                                                                                                    |                                                                                                    |  |  |  |  |  |  |
| Upravljanje obrascima                                                                                          | Status obrasca je: Obrađen                                                                                                    |                                                                                                    |  |  |  |  |  |  |
| Novi obrazac                                                                                                   | Moguće je:                                                                                                    |                                                                                                    |  |  |  |  |  |  |
| Uvoz obrasca                                                                                                   | <ul> <li>Kreirati novi obrazac istog tipa klikom na dugme Novi obrazac.</li> <li>Povući zahtiev klikom na dugme Povući zahtiev</li> </ul>                                                                                                    |                                                                                                    |  |  |  |  |  |  |
| Unos obrazaca kroz specifikacije                                                                               | <ul> <li>Odštampati obrazac klikom na dugme Štampaj.</li> </ul>                                                                                                    |                                                                                                    |  |  |  |  |  |  |
| Upravljanje kompanijama                                                                                        |                                                                                                    |                                                                                                    |  |  |  |  |  |  |
| Korisnički izvještaji                                                                                          | Nazad Novi obrazac Povuci obrazac Izvoz u XML Štampaj                                                                                                    |                                                                                                    |  |  |  |  |  |  |
| Izlaz                                                                                                    |                                                                                                    | B                                                                                                    |  |  |  |  |  |  |
|                                                                                                    | FEDERACIA BOSNE I<br>HERCEGOVNE<br>Federalno ministarstvo<br>financijafinansija         Godišnji izvještaj o ukupno isplaćenim<br>plaćama i drugim ličnim primanjima         Internet formation<br>godina<br>1/1 - 3/1/2           POREZINA URAVA         Godišnji izvještaj o ukupno isplaćenim<br>plaćama i drugim ličnim primanjima         1/1 - 3/1/2 |                                                                                                    |  |  |  |  |  |  |
|                                                                                                    | Dio 1 – Podaci o poslodavcu/isplatiocu i porezno                                                                                                    | om obvezniku                                                                                                    |  |  |  |  |  |  |
|                                                                                                    | 1) JIB/JMB poslodavca/isplatioca 4) JMB zaposleni                                                                                                    |                                                                                                    |  |  |  |  |  |  |
|                                                                                                    | 2) Naziv 5) Prezime i ime                                                                                                    |                                                                                                    |  |  |  |  |  |  |
|                                                                                                    | Kompanija 1 Eksterni korisn                                                                                                    | ik                                                                                                    |  |  |  |  |  |  |
|                                                                                                    | 3) Adresa sjedišta 6) Adresa prebiv:<br>DŽEMALA BIJEDIĆA (PIJACA KVADRANT,BOX BR.30 B) BB MAOČA                                                                                                    | ališta                                                                                                    |  |  |  |  |  |  |
|                                                                                                    | Dio 2 – Podaci o prihodima, doprinosima i                                                                                                    | porezu                                                                                                    |  |  |  |  |  |  |
|                                                                                                    | 1) Mijesec ZJ Isplata 3) Vrsta prihoda u sharima 11 novu uslugama 30 17 12:05 22 10 12:05 24 10 10 Ukupni 11) Pi 10 20 10 10 10 10 10 10 10 10 10 10 10 10 10                                                                                                    | aša /         12)         Faktor         13)         120.05         14)         15)         120.05         16)         160.05           aša bez         odbitaka         Gobitaka         Gobitaka         17)         Dataur         17)         Datum         140         15)         17)         Datum         140         160.05         140         160.05         160.05         160.05         160.05         160.05         160.05         160.05         160.05         160.05         160.05         160.05         160.05         160.05         160.05         160.05         160.05         160.05         160.05         160.05         160.05         160.05         160.05         160.05         160.05         160.05         160.05         160.05         160.05         160.05         160.05         160.05         160.05         160.05         160.05         160.05         160.05         160.05         160.05         160.05         160.05         160.05         160.05         160.05         160.05         160.05         160.05         160.05         160.05         160.05         160.05         160.05         160.05         160.05         160.05         160.05         160.05         160.05         160.05         160.05         160.05 |  |  |  |  |  |  |
|                                                                                                    | Januar 1/2009 1 1.000,00 1.000,00 2.000,00 340,00 250,00 30,00 620,00 1.3                                                                                                    | 80,00 1,000 300,00 1.080,00 108,00 1.272,00 31.01.2009                                                                                                    |  |  |  |  |  |  |
|                                                                                                    |                                                                                                    |                                                                                                    |  |  |  |  |  |  |
|                                                                                                    |                                                                                                    |                                                                                                    |  |  |  |  |  |  |
|                                                                                                    |                                                                                                    |                                                                                                    |  |  |  |  |  |  |
|                                                                                                    |                                                                                                    |                                                                                                    |  |  |  |  |  |  |
|                                                                                                    |                                                                                                    |                                                                                                    |  |  |  |  |  |  |
| <                                                                                                    |                                                                                                    |                                                                                                    |  |  |  |  |  |  |

Izabrati opciju "Povuci zahtjev". Status zahtjeva za izdavanje porezne kartice će se promijeniti u "Povučen".
|                                                                                                 | s Internet Explorer                         |                                                                                                    |                                                           |                                                                 |                                                                  |                                                                                       |                                                             |                                                                                                |                                                        |                                                                                         |                                                                                  |                                                                     |                                                              |                                                                    |                                                                                 |                                                          |
|-------------------------------------------------------------------------------------------------|---------------------------------------------|----------------------------------------------------------------------------------------------------|-----------------------------------------------------------|-----------------------------------------------------------------|------------------------------------------------------------------|---------------------------------------------------------------------------------------|-------------------------------------------------------------|------------------------------------------------------------------------------------------------|--------------------------------------------------------|-----------------------------------------------------------------------------------------|----------------------------------------------------------------------------------|---------------------------------------------------------------------|--------------------------------------------------------------|--------------------------------------------------------------------|---------------------------------------------------------------------------------|----------------------------------------------------------|
| ) 🗸 🖉 🕈 🖉 https://comp2/t                                                                       | JCG.Custodian.WebUI/P                       | ages/Documents/\                                                                                                    | /iew.aspx?Id=0c                                           | 24ca19-69fa                                                     | -447e-a380-                                                      | daf44ef745                                                                            | 5e&prevActio                                                | n=ProcessedC                                                                                   | k_Withdraw                                             | n&fromedit=                                                                             | 1 🛩                                                                              | <b>₽ €</b> 7                                                        | × Goog                                                       | gle                                                                |                                                                                 | 5                                                        |
| ile Edit View Favorites T                                                                       | ools Help                                   |                                                                                                    |                                                           |                                                                 |                                                                  |                                                                                       |                                                             |                                                                                                |                                                        |                                                                                         |                                                                                  |                                                                     |                                                              |                                                                    |                                                                                 |                                                          |
| oogle                                                                                           | ~                                           | Search 🔹 🛛                                                                                                    | 📲 🔹 🙆 Sha                                                 | are • 🔊 •                                                       | Sidewiki                                                         | • 🍫 Ch                                                                                | ieck 🔹 🍓 T                                                  | ranslate 🔹 🍾                                                                                   | AutoFill •                                             | <u></u>                                                                                 |                                                                                  |                                                                     |                                                              | 🔦 • 🔘 s                                                            | iign In 🔹 🄇                                                                     | ラ SnagIt 🛭 🗎                                             |
| 🔗 🖗 Pregled obrasca                                                                             |                                             |                                                                                                    |                                                           |                                                                 |                                                                  |                                                                                       |                                                             |                                                                                                |                                                        |                                                                                         |                                                                                  |                                                                     | 🙆 • 6                                                        |                                                                    | 🔹 🔂 Page                                                                        | 🔹 💮 Tools                                                |
| osna i Hercegovina<br>DERACIJA BOSNE I HERCEG<br>Ideralno ministarstvo financi<br>DREZNA UPRAVA | OVINE<br>ija/finansija                      |                                                                                                    |                                                           |                                                                 |                                                                  |                                                                                       |                                                             |                                                                                                |                                                        |                                                                                         |                                                                                  |                                                                     |                                                              |                                                                    | Kı                                                                              | <u>Eksterni</u><br>njigovodstve<br>Korr                  |
| ravljanje obrascima                                                                             |                                             |                                                                                                    |                                                           |                                                                 |                                                                  |                                                                                       |                                                             |                                                                                                |                                                        |                                                                                         |                                                                                  |                                                                     |                                                              |                                                                    |                                                                                 |                                                          |
| Ipravljanje obrascima                                                                           | U Status                                    | s obrasca je: P                                                                                                    | ovučen                                                    |                                                                 |                                                                  |                                                                                       |                                                             |                                                                                                |                                                        |                                                                                         |                                                                                  |                                                                     |                                                              |                                                                    |                                                                                 |                                                          |
| lovi obrazac                                                                                    | Mogu                                        | će je:                                                                                                    |                                                           |                                                                 |                                                                  |                                                                                       |                                                             |                                                                                                |                                                        |                                                                                         |                                                                                  |                                                                     |                                                              |                                                                    |                                                                                 |                                                          |
| voz obrasca                                                                                     |                                             | <ul> <li>Kreirati novi</li> <li>Odštampati</li> </ul>                                                                                                    | obrazac istog<br>obrazac kliko                            | tipa klikon<br>m na dugm                                        | n na dugm<br>e Štampai                                           | e Novi obra<br>j.                                                                     | azac.                                                       |                                                                                                |                                                        |                                                                                         |                                                                                  |                                                                     |                                                              |                                                                    |                                                                                 |                                                          |
| os obrazaca kroz specifikaci                                                                    | je                                          |                                                                                                    |                                                           | 5                                                               |                                                                  |                                                                                       |                                                             |                                                                                                |                                                        |                                                                                         |                                                                                  |                                                                     |                                                              |                                                                    |                                                                                 |                                                          |
| avljanje kompanijama                                                                            | Novic                                       | brazac Izv                                                                                                    | oz u XML Š                                                | tampaj                                                          |                                                                  |                                                                                       |                                                             |                                                                                                |                                                        |                                                                                         |                                                                                  |                                                                     |                                                              |                                                                    |                                                                                 |                                                          |
| isnički izvještaji                                                                              |                                             |                                                                                                    |                                                           |                                                                 |                                                                  |                                                                                       |                                                             |                                                                                                |                                                        |                                                                                         |                                                                                  |                                                                     |                                                              |                                                                    |                                                                                 |                                                          |
| z                                                                                               | Bosn<br>FEDE<br>HE<br>Federa<br>fina<br>POF | Bosna i Hercegovina<br>FEDERACIJA BOSNE I<br>HERCEGOVINE<br>Federation ministarstvo<br>financija financija         Obrazac GIP-1022         Porezna<br>godina<br>godina<br>1/1 - 3/1/2         DLN: 04111000087344           Godišnji izvještaj o ukupno isplaćenim<br>financija financija<br>plaćama i drugim ličnim primanjima         0         0         0         0         0         0         0         0         0         0         0         0         0         0         0         0         0         0         0         0         0         0         0         0         0         0         0         0         0         0         0         0         0         0         0         0         0         0         0         0         0         0         0         0         0         0         0         0         0         0         0         0         0         0         0         0         0         0         0         0         0         0         0         0         0         0         0         0         0         0         0         0         0         0         0         0         0         0         0         0         0         0         0         0         0         0         0         0 |                                                           |                                                                 |                                                                  |                                                                                       |                                                             |                                                                                                | 7344                                                   |                                                                                         |                                                                                  |                                                                     |                                                              |                                                                    |                                                                                 |                                                          |
|                                                                                                 |                                             |                                                                                                    |                                                           |                                                                 | Dio 1 –                                                          | Podaci o                                                                              | posloda                                                     | vcu/isplati                                                                                    | iocu i po                                              | reznom o                                                                                | bveznik                                                                          | u                                                                   |                                                              |                                                                    |                                                                                 |                                                          |
|                                                                                                 | 1) JIB/                                     | JMB poslod                                                                                                    | avca/isplatio                                             | 2                                                               |                                                                  |                                                                                       |                                                             | 4) J                                                                                           | MB zapo<br>7 1 1 0                                     | slenika                                                                                 | 857                                                                              | 11                                                                  |                                                              |                                                                    |                                                                                 |                                                          |
|                                                                                                 | 2) Naz                                      | iv                                                                                                    |                                                           |                                                                 |                                                                  |                                                                                       |                                                             | 5) P                                                                                           | rezime i                                               | ime                                                                                     |                                                                                  | <u>.</u>                                                            |                                                              |                                                                    |                                                                                 |                                                          |
|                                                                                                 | Komp                                        | anija 1                                                                                                    |                                                           |                                                                 |                                                                  |                                                                                       |                                                             | Ek                                                                                             | sterni k                                               | orisnik                                                                                 |                                                                                  |                                                                     |                                                              |                                                                    |                                                                                 |                                                          |
|                                                                                                 | 3) Adre<br>DŽEN                             | esa sjedista<br>IALA BIJEDI                                                                                                    | ĆA (PIJACA                                                | KVADRA                                                          | NT.BOX                                                           | BR.30 B                                                                               | ) BB                                                        | 6) A<br>MA                                                                                     | dresa pr<br>\OČA                                       | ebivalist                                                                               | 3                                                                                |                                                                     |                                                              |                                                                    |                                                                                 |                                                          |
|                                                                                                 |                                             |                                                                                                    |                                                           |                                                                 | -                                                                |                                                                                       |                                                             |                                                                                                |                                                        |                                                                                         |                                                                                  |                                                                     |                                                              |                                                                    |                                                                                 |                                                          |
|                                                                                                 |                                             |                                                                                                    |                                                           |                                                                 | n                                                                | io 2 - Po                                                                             | daci o n                                                    | ihodima d                                                                                      | Ionrinos                                               | ima i nor                                                                               | 9711                                                                             |                                                                     |                                                              |                                                                    |                                                                                 |                                                          |
|                                                                                                 |                                             |                                                                                                    |                                                           | 5) 17005                                                        | 6) Bruto                                                         | io 2 – Po<br>7) Iznos za                                                              |                                                             | ihodima, c                                                                                     |                                                        | ima i por<br>11) Plaća /                                                                | 12) Faktor                                                                       | 13) Iznos                                                           | 14)                                                          | 15) Iznos                                                          | 16) Neto                                                                        | 17) Datum                                                |
|                                                                                                 | 1) Mjesec<br>isplate                        | 2) Isplata<br>za mjesec i<br>godinu isp                                                                                                    | rsta<br>prihoda u<br>novcu                                | 5) Iznos<br>prihoda u<br>stvarima ili<br>uslugama               | 6) Bruto<br>plaća /<br>naknada<br>(kolone 4 +<br>5)              | 7) Iznos za<br>penzijsko i<br>invalidsko<br>osiguranje<br>17%                         | 8) Iznos za<br>zdravstveno<br>osiguranje<br>12,5%           | 9) Iznos za<br>osiguranje od<br>nezaposlenost<br>1,5%                                          | 10) Ukupni<br>doprinosi<br>(kolone<br>7+8+9)           | 11) Plaća /<br>naknada bez<br>doprinosa<br>(kolona 6 –<br>10)                           | 22U<br>12) Faktor<br>ličnih<br>odbitaka<br>prema<br>poreznoj<br>kartici          | 13) Iznos<br>ličnog<br>odbitka<br>(kolona 12<br>x 300 KM)           | 14)<br>Osnovica<br>poreza<br>(kolona 11 –<br>13)             | 15) Iznos<br>uplaćenog<br>poreza<br>(kolona 14 x<br>0,1)           | 16) Neto<br>plaća /<br>naknada za<br>isplatu<br>(kolona 11 -<br>15)             | 17) Datum<br>kada je<br>izvršena<br>uplata               |
|                                                                                                 | 1) Mjesec<br>isplate<br>Januar              | 2) Isplata<br>za mjesec i<br>godinu<br>1/2009                                                                                                    | rsta<br>late 4) Iznos<br>prihoda u<br>novcu<br>1 1.000,0  | 5) Iznos<br>prihoda u<br>stvarima ili<br>uslugama<br>0 1.000,00 | 6) Bruto<br>plaća /<br>naknada<br>(kolone 4 +<br>5)<br>2.000,00  | 7) Iznos za<br>penzijsko i<br>invalidsko<br>osiguranje<br>17%<br>340,00               | 8) Iznos za<br>zdravstveno<br>osiguranje<br>12,5%<br>250,00 | ihodima, c<br>9) Iznos za<br>osiguranje od<br>nezaposlenost<br>1,5%<br>30,00                   | 10) Ukupni<br>doprinosi<br>(kolone<br>7+8+9)<br>620,00 | ima i pore<br>11) Plaća /<br>naknada bez<br>doprinosa<br>(kolona 6 –<br>10)<br>1.380,00 | ezu<br>12) Faktor<br>ličnih<br>odbitaka<br>prema<br>poreznoj<br>kartici<br>1,000 | 13) Iznos<br>ličnog<br>odbitka<br>(kolona 12<br>x 300 KM)<br>300,00 | 14)<br>Osnovica<br>poreza<br>(kolona 11 –<br>13)<br>1.080,00 | 15) Iznos<br>uplaćenog<br>poreza<br>(kolona 14 x<br>0,1)<br>108,00 | 16) Neto<br>plaća /<br>naknada za<br>isplatu<br>(kolona 11 -<br>15)<br>1.272,00 | 17) Datum<br>kada je<br>izvršena<br>uplata<br>31.01.2009 |
|                                                                                                 | 1) Mjese<br>isplate<br>Januar               | 2) Isplata<br>za mjesec i<br>godinu<br>1/2009                                                                                                    | rsta d) Iznos<br>prihoda u<br>novcu<br>1 1.000,01         | 5) Iznos<br>prihoda u<br>stvarima ili<br>uslugama<br>0 1.000,00 | 6) Bruto<br>plaća /<br>naknada<br>(kolone 4 +<br>5)<br>2.000,00  | Pio 2 – Pc<br>7) Iznos za<br>penzijsko i<br>invalidsko<br>osiguranje<br>17%<br>340,00 | 8) Iznos za<br>zdravstveno<br>osiguranje<br>12,5%<br>250,00 | ihodima, c<br>9) Iznos za<br>osiguranje od<br>nezaposlenost<br>1,5%<br>30,00                   | 10) Ukupni<br>doprinosi<br>(kolone<br>7+8+9)<br>620,00 | ima i pore<br>11) Plaća /<br>naknada bez<br>doprinosa<br>(kolona 6 –<br>10)<br>1.380,00 | ezu<br>12) Faktor<br>ličnih<br>odbitaka<br>prema<br>poreznoj<br>kartici<br>1,000 | 13) Iznos<br>ličnog<br>odbitka<br>(kolona 12<br>x 300 KM)<br>300,00 | 14)<br>Osnovica<br>poreza<br>(kolona 11 –<br>13)<br>1.080,00 | 15) Iznos<br>uplaćenog<br>poreza<br>(kolona 14 x<br>0,1)<br>108,00 | 16) Neto<br>plača /<br>naknada za<br>isplatu<br>(kolona 11 -<br>15)<br>1.272,00 | 17) Datum<br>kada je<br>izvršena<br>uplata<br>31.01.2009 |
|                                                                                                 | 1) Mjøse<br>isplate<br>Januar               | 2) isplata<br>za mjesec i<br>godinu<br>1/2009                                                                                                    | rsta<br>jate 4) Iznos<br>prihoda u<br>noveu<br>1 1.000,00 | 5) Iznos<br>prihoda u<br>stvarima ili<br>uslugama<br>0 1.000,00 | 6) Bruto<br>plaća /<br>naknada<br>(kolone 4 +<br>5)<br>2.000,00  | Dio 2 – Pc<br>7) Iznos za<br>penzijsko i<br>invalidsko<br>osiguranje<br>17%<br>340,00 | 8) Iznos za<br>zdravstveno<br>osiguranje<br>12,5%<br>250,00 | ihodima, c<br>9) Iznos za<br>osiguranje od<br>nezaposlenost<br>1,5%<br>30,00                   | 10) Ukupni<br>doprinosi<br>(kolone<br>7+8+9)<br>620,00 | ima i pore<br>11) Plaća /<br>naknada bez<br>doprinosa<br>(kolona 6 –<br>10)<br>1.380,00 | ezu<br>12) Faktor<br>ličnih<br>odbitaka<br>prema<br>poreznoj<br>kartici<br>1,000 | 13) Iznos<br>ličnog<br>odbitka<br>(kolona 12<br>x 300 KM)<br>300,00 | 14)<br>Osnovica<br>poreza<br>(kolona 11 –<br>13)<br>1.080,00 | 15) Iznos<br>uplaćenog<br>poreza<br>(kolona 14 x<br>0,1)<br>108,00 | 16) Neto<br>plaća /<br>naknada za<br>isplatu<br>(kolona 11 -<br>15)<br>1.272,00 | 17) Datum<br>kada je<br>izvršena<br>uplata<br>31.01.2009 |
|                                                                                                 | 1) Mijese<br>isplate                        | 2) Isplata<br>za mjesec i<br>godinu<br>1/2009                                                                                                    | 4) Iznos<br>prihoda u<br>novcu<br>1 1.000,00              | 5) Iznos<br>prihoda u<br>stvarima ili<br>uslugama<br>0 1.000,00 | 6) Bruto<br>plaća /<br>naknada<br>(kolone 4 +<br>5)<br>2.000,00  | Pio 2 – Pc<br>7) Iznos za<br>penzijsko i<br>invalidsko<br>osiguranje<br>17%<br>340,00 | 8) Iznos za<br>zdravstveno<br>osiguranje<br>12,5%<br>250,00 | ihodima, c<br>9) Iznos za<br>osiguranje constructure<br>i granje constructure<br>1,5%<br>30,00 | loprinos<br>doprinosi<br>(kolone<br>7+8+9)<br>620,00   | ima i pore<br>11) Plaća /<br>naknada bez<br>doprinosa<br>(kolona 6 –<br>10)<br>1.380,00 | 22U<br>12) Faktor<br>ličnih<br>odbitaka<br>prema<br>poreznoj<br>kartici<br>1,000 | 13) Iznos<br>ličnog<br>odbitka<br>(kolona 12<br>x 300 KM)<br>300,00 | 14)<br>Osnovica<br>poreza<br>(kolona 11 –<br>13)<br>1.080,00 | 15) Iznos<br>uplaćenog<br>poreza<br>(kolona 14 x<br>0,1)<br>108,00 | 16) Neto<br>plača /<br>naknada za<br>isplatu<br>(kolona 11 -<br>15)<br>1.272,00 | 17) Datum<br>kada je<br>izvršena<br>uplata<br>31.01.2009 |
|                                                                                                 | 1) Mjesec<br>isplate<br>Januar              | 2) Isplata<br>22 mjesec i<br>godinu<br>1/2009                                                                                                    | 1 1.000,00                                                | 5) Iznos<br>prihoda u<br>stvarima ili<br>uslugama<br>0 1.000,00 | 6) Bruto<br>plaća /<br>naknada<br>(kolone 4 +<br>5)<br>2.000,00  | Dio 2 – Pc<br>7) Iznos za<br>penzijsko i<br>invalidsko<br>osiguranje<br>17%<br>340,00 | 8) Iznos za<br>zdravstveno<br>osiguranje<br>12,5%<br>250,00 | ihodima, c<br>9) Iznos za<br>osiguranje od<br>nezaposlenost<br>1,5%<br>30,00                   | 10) Ukupni<br>doprinosi<br>(kolone<br>7+8+9)<br>620,00 | ima i pore<br>11) Plaća /<br>naknada bez<br>doprinosz<br>(kolona 6 –<br>10)<br>1.380,00 | ezu<br>12) Faktor<br>ličnih<br>odbitaka<br>prema<br>poreznoj<br>kartici<br>1,000 | 13) Iznos<br>ličnog<br>odbitka<br>(kolona 12<br>x 300 KM)<br>300,00 | 14)<br>Osnovica<br>poreza<br>(kolona 11 –<br>13)<br>1.080,00 | 15) Iznos<br>uplaćenog<br>poreza<br>(kolona 14 x<br>0,1)<br>108,00 | 16) Neto<br>plaća /<br>naknada za<br>isplatu<br>(kolona 11 -<br>15)<br>1.272,00 | 17) Datum<br>kada je<br>izvršena<br>uplata<br>31.01.2009 |
|                                                                                                 | 1) Bijesec<br>isplate<br>Januar             | 2) Isplata<br>22 mjesec i<br>godinu<br>1/2009                                                                                                    | rsta di Iznos<br>prihoda u<br>novcu<br>1 1.000,01         | 5) Iznos<br>prihoda u<br>stvarima ili<br>uslugama<br>0 1.000,00 | 6) Bruto<br>plača /<br>naknada<br>(kolone 4 +<br>5)     2.000,00 | io 2 – Pc<br>7) Iznos za<br>penzijsko i<br>invalidsko<br>osiguranje<br>17%<br>340,00  | 8) Iznos za<br>zdravstveno<br>osiguranje<br>12,5%<br>250,00 | ihodima, c<br>9) Iznos za<br>osiguranje od<br>nezaposlenost<br>1,5%<br>30,00                   | 10) Ukupni<br>doprinos<br>(kolone<br>7*8*9)<br>620,00  | ima i pore<br>11) Plaća /<br>naknada bez<br>doprinosa<br>(kolona 6 –<br>10)<br>1.380,00 | EZU<br>12) Faktor<br>ličnih<br>odbitaka<br>prema<br>poreznoj<br>kartici<br>1,000 | 13) Iznos<br>ličnog<br>odbitka<br>(kolona 12<br>x 300 KM)<br>300,00 | 14)<br>Osnovica<br>poreza<br>(kolona 11 –<br>13)<br>1.080,00 | 15) Iznos<br>uplaćenog<br>poreza<br>(kolona 14 x<br>0,1)<br>108,00 | 16) Neto<br>plača /<br>naknada za<br>isplatu<br>(kolona 11 -<br>15)<br>1.272,00 | 17) Datum<br>kada je<br>izvršena<br>uplata<br>31.01.2009 |

# **13.** Obrazac MIP-1023 – Mjesečni izvještaj o isplaćenim plaćama, ostvarenim koristima i drugim oporezivim prihodima zaposlenika od nesamostalne djelatnosti, plaćenim doprinosima i akontaciji poreza na dohodak

## **13.1** KREIRANJE NOVOG OBRASCA

U meniju "Upravljanje obrascima" izabrati opciju "Novi obrazac". Otvara se stranica na kojoj su prikazani postojeći tipovi obrazaca.

| Bosna i Hercegovina<br>FEDERACIJA BOSNE I HERCEGOVINE<br>Federalno ministarstvo financija/finansija<br>POREZNA UPRAVA                                                                                                    |                                                                                                    |  |  |  |  |
|----------------------------------------------------------------------------------------------------|----------------------------------------------------------------------------------------------------|--|--|--|--|
| Upravljanje obrascima         Upravljanje obrascima         Novi obrazac         Unos obrazaca kroz specifikacije         Porezne Kartice         Upravljanje korisnicima         Upravljanje ovlaštenjima nad         poreznim obveznicima         Centralni registar         Finansije         Šifarnici         Izvještaji         Izlaz | Kreiranje novog obrasca<br>Izaberite tip obrasca:<br>Porezna kartica<br>Porez na dohodak<br>- Obrazac AUG-1031<br>- Obrazac ADD-1032<br>- Obrazac PDN-1033<br>- Obrazac PIP-1034<br>- Obrazac GIP-1022<br>- Obrazac GP2-1051<br>- Obrazac GP2-1052<br>- Obrazac SPR-1053<br>- Obrazac MIP-1023<br>- Obrazac PRIM-1054<br>Porez na dobit<br>Ostali porezi i naknade<br>Doprinosi<br>Nalozi<br>Obrasci za registraciju |  |  |  |  |
|                                                                                                    | © 2006-2008 HERMI                                                                                                    |  |  |  |  |

Potrebno je izabrati opciju "Obrazac MIP-1023". Otvara se stranica za prijavu novog obrasca.

Unijeti podatke: "Datum prijema", "Period", "JIB/JMB poslodavca/isplatioca", "Broj zaposlenih".

| vsna i Hercegovina<br>DERACIJA BOSNE I HERCEGOVINE<br>deralno ministarstvo financija/fii<br>DREZNA UPRAVA | nansija                                        | <u>Stručni</u><br>Strucni                      | <u>i saradnik u Ispostavi PU</u><br>i saradnik u Ispostavi PU<br>Novi Grad, Ispostava PU |
|----------------------------------------------------------------------------------------------------|------------------------------------------------|------------------------------------------------|------------------------------------------------------------------------------------------|
| Dalje Odustani<br>Obrazac MIP-1023 - Mjesećn                                                              | i izvještaj o isplaćenim plaćama, ostvarenim k | koristima i drugim oporezivim prihodima zaposl | enika od                                                                                 |
| Datum prijema<br>JIB/JMB poslodavca/isplatioca<br>Period<br>Broj zaposlenih                               | 28.3.2011                                      |                                                |                                                                                          |

Nakon toga kliknuti na dugme "Dalje".

Ako je da za podatak datum prijema upisan datum veći od datuma popunjavanja obrasca pojavljuje se greška i nije moguće kreirati novi obrazac:

| \rm Greš | ška                                                 |
|----------|-----------------------------------------------------|
| • Da     | latum prijema ne može biti veći od datuma 1.2.2010. |

Ako nisu popunjeni podaci "JIB/JMB poslodavca/isplatioca", pojavljuje se greška i nije moguće kreirati novi obrazac:

| () Greška                                                                                |  |
|------------------------------------------------------------------------------------------|--|
| <ul> <li>Unos u polje JIB je obavezan.</li> <li>Unos u polje JIB je obavezan.</li> </ul> |  |

U slučaju greške potrebno je ispraviti podatke i kliknuti na dugme "Dalje".

Ako su podaci ispravno i tačno upisani kreiran je novi obrazac i otvara se stanica za unos podataka.

| ta ija                                                                                                    | Strucni saradnik u Ispos<br>Novi Grad, Ispost                                                                                                    |
|----------------------------------------------------------------------------------------------------|----------------------------------------------------------------------------------------------------|
| Odustani                                                                                                    |                                                                                                    |
| zvještaj o isplaćenim plaćama, ostvarenim koristima i drugim oporezivim prihodima zaposlenika od nesamostalne djelatnosti, plaćenim | doprinosima i akontaciji poreza na                                                                                                    |
|                                                                                                    |                                                                                                    |
| veznika                                                                                                    |                                                                                                    |
| nika                                                                                                    |                                                                                                    |
|                                                                                                    |                                                                                                    |
|                                                                                                    |                                                                                                    |
| 13VE                                                                                                    |                                                                                                    |
|                                                                                                    |                                                                                                    |
| rave                                                                                                    |                                                                                                    |
| inve<br>iocu i poreznom obvezniku<br>1.1.2011 Period do 31.1.2011                                                                   |                                                                                                    |
| rave                                                                                                    |                                                                                                    |
|                                                                                                    |                                                                                                    |
|                                                                                                    | zdustani<br>ještaj o isplaćenim plaćama, ostvarenim koristima i drugim oporezivim prihodima zaposlenika od nesamostalne djelatnosti, plaćenim<br>znika<br>ka |

U segmentu "Operacija" automatski je izabrana opcija "Prijava od strane poreznog obveznika". Operaciju nije moguće mijenjati.

U segmentu "Dio 1 – Podaci o poslodavcu/isplatiocu i poreznom obvezniku" automatski su popunjeni podaci: "Period od i Period do", "1) JIB/JMB poslodavca/isplatioca", "2) Naziv", "3) Šifra djelatnosti", "4) Broj zaposlenih". Ove podatke nije moguće mijenjati. Svi podaci, osim "Šifre djelatnosti" se preuzimaju sa prve forme dok se šifra djelatnosti preuzima iz Centralnog Registra poreznih obveznika.

U segmentu "Kontrolne vrijednosti" potrebno je unijeti podatke:

- "Ukupan prihod" vrijednost treba da odgovara zbiru svih vrijednosti iz kolone 10
- "Ukupan iznos doprinosa" vrijednost treba da odgovara zbiru svih vrijednosti iz kolone 15.
- "Ukupan iznos ličnog odbitka" vrijednost treba da odgovara zbiru svih vrijednosti iz kolone 18
- "Ukupan iznos poreza" vrijednost treba da odgovara zbiru svih vrijednosti iz kolone 20

| Kontrolne vrijednosti            |                                           |                                                |                                        |
|----------------------------------|-------------------------------------------|------------------------------------------------|----------------------------------------|
| Ukupan prihod (zbir svih kol.10) | Ukupan iznos doprinosa (zbir svih kol.15) | Ukupan iznos ličnog odbitka (zbir svih kol.18) | Ukupan iznos poreza (zbir svih kol.20) |
|                                  |                                           |                                                |                                        |

U dijelu 2 nalaze se podaci o prihodima, doprinosima i porezu, koje je potrebno ispuniti:

| JMB Ine i Prezime Općina prebivališta Datum isplate Beneficirani staž<br>Vrsta isplate Vrsta isplate Vrsta isplate (i) Broj (Sristi i oporeživ) (drugi prihod opresizvi dationati per samosti per samost                                                                                                    | Dio 2 – P                | odaci o priho                               | odima, dopi          | rinosima i po                                                               | orezu                                                                                            |                                                                                                    |                                                                                           |                                                                                                    |                                                                                                    |                                                                                               |                                                                    |                                                                |                                                     |                                                   |                                                              |                           |                                                                 |                                                                                |         |
|----------------------------------------------------------------------------------------------------|--------------------------|---------------------------------------------|----------------------|-----------------------------------------------------------------------------|--------------------------------------------------------------------------------------------------|----------------------------------------------------------------------------------------------------|-------------------------------------------------------------------------------------------|----------------------------------------------------------------------------------------------------|----------------------------------------------------------------------------------------------------|-----------------------------------------------------------------------------------------------|--------------------------------------------------------------------|----------------------------------------------------------------|-----------------------------------------------------|---------------------------------------------------|--------------------------------------------------------------|---------------------------|-----------------------------------------------------------------|--------------------------------------------------------------------------------|---------|
| Vrsta isplate<br>6)Broj radnih 8)<br>sati polovanju plaća<br>bolovanju plaća<br>bolovanju plaća<br>stati polovanju plaća<br>bolovanju plaća<br>sati polovanju plaća<br>bolovanju plaća<br>sati polovanju plaća<br>sati polovanju plača<br>sati polovanju plača<br>sati pol | ЈМВ                      |                                             |                      | lme i                                                                       | Prezime                                                                                          |                                                                                                    |                                                                                           |                                                                                                    | Općina p                                                                                                    | rebivališta                                                                                   |                                                                    |                                                                |                                                     | Datum ispl                                        | late                                                         |                           | Be                                                              | neficirani<br>až                                                               |         |
| <ul> <li>F)Broj</li> <li>6)Broj</li> <li>radnih 8)</li> <li>nadnih sati polovanju</li> <li>bolovanju</li> <li>nadnik 5)</li> <li>bolovanju</li> <li>nadnik 5)</li> <li>nadnik 5)</li> <li>nad</li></ul>                                                                                                    | Vrsta isp                | late                                        |                      |                                                                             |                                                                                                  |                                                                                                    |                                                                                           |                                                                                                    |                                                                                                    |                                                                                               |                                                                    |                                                                |                                                     |                                                   |                                                              |                           |                                                                 |                                                                                |         |
|                                                                                                    | 6)Broj<br>radnih<br>sati | 7)Broj<br>radnih<br>sati<br>na<br>bolovanju | 8)<br>Bruto<br>plaća | 9)Koristi i<br>drugi<br>oporezivi<br>prihodi od<br>nesamost.<br>djelatnosti | 10)<br>Ukupan<br>oporezivi<br>prihod<br>od<br>nesamost.<br>djelatnosti<br>(kol. 8<br>+ kol<br>9) | 11)<br>Uplaćeni<br>iznos<br>doprinosa<br>iz<br>osnovice<br>za<br>penzijsko<br>i<br>invalidsko<br>osiguranje | 13)<br>Uplaćeni<br>iznos<br>doprinosa<br>iz<br>osnovice<br>za<br>zdravstver<br>osiguranje | 14)<br>Uplaćeni<br>iznos<br>doprinosa<br>iz<br>osnovice<br>za<br>osiguranje<br>od<br>nezapos<br>-<br>lenosti | 15)<br>Ukupan<br>uplaćeni<br>iznos<br>doprinosa<br>iz<br>osnovice<br>(kol.<br>11 +<br>kol.<br>13 +<br>kol.<br>14) | 16)<br>Prihod<br>umanjen<br>za<br>doprinose<br>iz<br>osnovice<br>(kol.<br>10 -<br>kol.<br>15) | 17)<br>Faktor<br>ličnog<br>odbitka<br>prema<br>poreznoj<br>kartici | 18)<br>Iznos<br>Iičnog<br>odbitka<br>(kolona<br>17 x<br>300KM) | 19)<br>Osnovica<br>poreza<br>(kolona<br>16 -<br>18) | 20)<br>Iznos<br>poreza<br>(kolona<br>19 x<br>0,1) | 21)<br>Broj<br>radnih<br>sati<br>sa<br>uvećanim<br>trajanjem | 22)<br>Stepen<br>uvećanja | 23)<br>šifra<br>radnog<br>mjesta<br>sa<br>uvećanim<br>trajanjem | 24)<br>Doprinosi<br>za<br>PIO/MIO<br>za<br>staž<br>sa<br>uvećanim<br>trajanjem | Sačuvaj |

U nastavku je prikazana tabela koja opisuje polja iz Dijela 2

| Naziv polja         | Opis polja i moguće vrijednosti                                                                                                    |
|---------------------|----------------------------------------------------------------------------------------------------|
| JMB                 | JMB lica kojem je isplaćena plaća /naknada.<br>Ukoliko je u pitanju stranac (nerezident) potrebno je<br>upisati identifikacijski broj koji Porezna uprava<br>dodjeljuje strancima (nerezidentima).                                                                                                    |
| Ime i prezime       | Ovo polje se predispunjava podacima iz Centralnog<br>Registra Poreznih Obveznika i predstavlja Ime i<br>prezime uposlenika.                                                                                                    |
| Općina prebivališta | Upisati trocifrenu šifru općine propisanu<br>Pravilnikom o načinu uplate budžetskih i<br>vanbudžetskih fondova na teritoriji Federacije<br>Bosne i Hercegovine, a za zaposlenike sa<br>prebivalištem u Republici Srpskoj potrebno je<br>unijeti šifru općine 300, a za Brčko Distrikt unijeti<br>099. Ovo polje se predispunjava nakon unosa<br>jedinstvenog matičnog broja. |
| Datum isplate       | Datum kada je izvršena isplata plaće /naknade.<br>Ukoliko je u mjesecu bilo više isplata, upisati datum<br>zadnje isplate.                                                                                                    |
| Beneficirani staž   | Ukoliko se radi o beneficiranom stažu, potrebno je<br>označiti ovo polje.                                                                                                    |
| Vrsta isplate       | Ovo polje može imati vrijednost 1-13, u zavisnosti od vrste isplate:                                                                                                    |
|                     | 1 – isplata samo plaće,                                                                                                    |
|                     | 2 – plaća, koristi i ostale isplate na koje se plaćaju<br>porezi i doprinosi,                                                                                                    |
|                     | 3 – naknada za trudnička bolovanja / porodiljsko<br>odsustvo koju isplaćuje poslodavac za svoje<br>zaposlenike (U slučajevima kada se ova naknada<br>obračunava i isplaćuje u punom iznosu na teret<br>poslodavca / isplatioca unosi se vrsta isplate 1),                                                                                                    |
|                     | 4 – naknada za trudnička bolovanja koju Centri za<br>socijalni rad isplaćuju neposredno korisnicima, a za<br>koju se uplaćuju doprinosi,                                                                                                    |
|                     | 5 – naknada za bolovanje preko 42 dana koju<br>isplaćuje poslodavac za svoje zaposlenike,                                                                                                    |
|                     | 6 – naknada za bolovanje preko 42 dana koju<br>Zavodi zdravstvenog osiguranja isplaćuju<br>neposredno korisnicima, a za koju se uplaćuju<br>doprinosi,                                                                                                    |
|                     | 7- isplata plaće, drugih ličnih primanja i koristi<br>invalidnih lica, koja su zaposlena u privrednom<br>društvu, ustanovi ili radionici za radno i<br>profesionalno osposobljavanje i rehabilitaciju<br>invalida,                                                                                                    |
|                     | 8 – isplata doprinosa za detaširane zaposlenike<br>(plaćaju porez na dohodak na stranoj teritoriji),                                                                                                    |
|                     | 9 – istovremena kombinacija vrsta isplata 1 i 3 ili 2 i<br>3,                                                                                                    |
|                     | 10 – istovremena kombinacija vrsta isplata 1 i 5 ili 2<br>i 5.                                                                                                    |

|                                                                                  | <ul> <li>11 – uplata doprinosa za PIO za zaposlenike koji<br/>nesamostalnu djelatnost obavljaju na teritoriji Brčko<br/>Distrikta,</li> <li>12 – uplata doprinosa za zdravstveno osiguranje i<br/>doprinosa za osiguranje od nezaposlenosti za</li> </ul>                                                                                                    |
|----------------------------------------------------------------------------------|----------------------------------------------------------------------------------------------------|
|                                                                                  | rezidente Federacije BiH koji nesamostalnu<br>djelatnost obavljaju na teritoriji Republike Srpske<br>gdje se nalazi i sjedište poslodavca /isplatioca,                                                                                                    |
|                                                                                  | 13 – uplata doprinosa za PIO, doprinosa za<br>zdravstveno osiguranje i doprinosa za osiguranje<br>od nezaposlenosti za rezidente Federacije BiH koji<br>nesamostalnu djelatnost obavljaju na teritoriji Brčko<br>Distrikta gdje se nalazi i sjedište poslodavca<br>/isplatioca.                                                                                                    |
| 6) Broj radnih sati                                                              | Broj radnih sati za koje je zaposlenik bio u radnom<br>odnosu u toku mjeseca u kojem je nastala<br>obaveza plaćanja. Ovdje je uključen ukupan broj<br>radnih sati kao npr. redovan rad<br>zaposlenika,prekovremeni rad, praznici, plaćeno<br>odsustvo, godišnji odmor, bolovanja do i preko 42<br>dana, trudničko bolovanje i dr. Npr. ako je<br>zaposlenik prijavljen na puno radno vrijeme (8 sati)<br>i mjesec u kojem je nastala obaveza plaćanja je<br>imao 23 radna dana, potrebno je upisati "184" – 8 x<br>23 = 184. |
|                                                                                  | Na naknade za trudničko bolovanje i bolovanja<br>preko 42 dana unosi se ukupan fond sati za mjesec<br>za koji se isplaćuje naknada.                                                                                                    |
| 7) Broj radnih sati na bolovanju                                                 | Upisati broj radnih sati koje je zaposlenik proveo na<br>bolovanju u toku perioda u kojem je nastala<br>obaveza plaćanja (uključujući bolovanja do i preko<br>42 dana I trudnička bolovanja).                                                                                                    |
|                                                                                  | Za bolovanje do 42 dana unijeti broj sati koje je zaposlenik proveo na bolovanju.                                                                                                    |
|                                                                                  | Za naknade za trudničko bolovanje i bolovanje<br>preko 42 dana unosi se ukupan fond sati za mjesec<br>za koji se isplaćuje naknada.                                                                                                    |
| 8) Bruto plaća                                                                   | Upisati iznos bruto plaće (iznos naknade za rad koji<br>sadrži obavezne doprinose iz osnovice i porez na<br>plaću) ili iznos bruto naknade za porodiljsko<br>odsustvo ili bruto iznos naknade za bolovanja<br>preko 42 dana ili utvrđeni iznos osnovice za<br>obračun doprinosa za detaširane zaposlenike.                                                                                                    |
| 9) Koristi i drugi oporezivi prihodi od nesamostalne djelatnosti                 | Bruto vrijednosti primanja u skladu sa članom 10.,<br>st. 2. i 3. Zakona o porezu na dohodak koje čine<br>neto vrijednosti odnosno tržišne vrijednosti koristi<br>uvećane za doprinose iz osnovice.                                                                                                    |
| 10) Ukupan oporezivi prihod od nesamostalne<br>djelatnosti                       | Ukupan prihod uposlenika. Aplikacija ovu<br>vrijednost automatski predispunjava na osnovu<br>unijetih vrijednosti u kolonama 8 i 9.                                                                                                    |
| 11) Uplaćeni iznos doprinosa iz osnovice za<br>penzijsko i invalidsko osiguranje | Uplaćeni iznos doprinosa iz osnovice za penzijsko i<br>invalidsko osiguranje. Aplikacija ovo polje                                                                                                    |

|                                                                          | predispunjava automatski na osnovu unijete vrijednosti ukupnog prihoda.                                                                                                    |
|--------------------------------------------------------------------------|----------------------------------------------------------------------------------------------------|
| 13) Uplaćeni iznos doprinosa iz osnovice za<br>zdravstveno osiguranje    | Uplaćeni iznos doprinosa iz osnovice za<br>zdravstveno osiguranje. Aplikacija ovo polje<br>predispunjava automatski na osnovu unijete<br>vrijednosti ukupnog prihoda.                                                                                                    |
| 14) Uplaćeni iznos doprinosa iz osnovice za osiguranje od nezaposlenosti | Uplaćeni iznos doprinosa iz osnovice za osiguranje<br>od nezaposlenosti. Aplikacija ovo polje<br>predispunjava automatski na osnovu unijete<br>vrijednosti ukupnog prihoda.                                                                                                    |
| 15) Ukupan uplaćeni iznos doprinosa iz<br>osnovice                       | Ukupan uplaćeni iznos doprinosa iz osnovice<br>(Uplaćeni iznos za penzijsko i invalidsko<br>osiguranje, Uplaćeni iznos zdravstveno osiguranje i<br>Uplaćeni iznos za osiguranje od nezaposlenosti<br>odnosno suma kolona 11 + 13 +14).                                                                      |
| 16) Prihod umanjen za doprinose iz osnovice                              | Prihod umanjen za doprinose iz osnovice, koji se<br>računa na osnovu unijete vrijednosti ukupnog<br>prihoda. Aplikacija ovo polje automatski<br>predispunjava odgovarajućom vrijednošću.                                                                                                    |
| 17) Faktor ličnog odbitka prema poreznoj kartici                         | Faktor ličnog odbitka prema poreznoj kartici. Za<br>neoporeziva primanja / naknade upisati nulu.                                                                                                    |
| 18) Iznos ličnog odbitka                                                 | Iznos ličnog odbitka koji se računa na osnovu<br>unijete vrijednosti Faktora ličnog odbitka prema<br>poreznoj kartici. Aplikacija ovo polje automatski<br>predispunjava na osnovu unijete vrijednosti Faktora<br>ličnog odbitka.                                                                            |
| 19) Osnovica poreza                                                      | Osnovica poreza se računa na osnovu unijetih<br>vrijednosti u kolonama 16 i 18. Aplikacija<br>automatski predispunjava ovu vrijednost ukoliko su<br>ova dva polja popunjena.                                                                                                    |
|                                                                          | U slučaju da poslodavac/isplatilac isplaćuje<br>naknade za porodiljsko odsustvo i bolovanja preko<br>42 dana preko zakonski utvrđenog iznosa, unosi se<br>oporeziva osnovica za obračun poreza.                                                                                                    |
|                                                                          | <b>Napomena:</b> Ukoliko je izračunata vrijednost manja<br>od nule(0), aplikacija automatski popunjava ovo<br>polje                                                                                                    |
|                                                                          | sa vrijednošću nula(0)                                                                                                    |
| 20) Iznos poreza                                                         | Iznos poreza koji se računa na osnovu unijete<br>vrijednosti u polje 19. Ukoliko je ovo polje unešeno,<br>aplikacija automatski predispunjava polje<br>odgovarajućom vrijednošću.                                                                                                    |
| 21) Broj radnih sati sa uvećanim trajanjem                               | Ukoliko je zaposlenik radio na mjestu za koje je<br>propisano uvećano trajanje, potrebno je upisati broj<br>sati koje je zaposlenik proveo na tom mjestu u<br>periodu u kojem je nastala obaveza plaćanja.<br>Ukoliko nije radio na mjestu za koje je propisano<br>uvećano trajanje, treba unijetu nulu(0). |
| 22) Stepen uvećanja                                                      | Stepen uvećanja radnog staža. Dozvoljene<br>vrijednosti za unos su: 14, 15, 16, 17, 18. Ukoliko<br>nije radio na mjestu za koje je propisano uvećano<br>trajanje, treba odabrati nulu(0).                                                                                                    |

| 23) Šifra radnog mjesta sa uvećanim trajanjem | Šifra radnog mjesta za staž sa uvećanim trajanjem.<br>Ukoliko nije radio na mjestu za koje je propisano<br>uvećano trajanje, treba unijetu nulu(0). |
|-----------------------------------------------|----------------------------------------------------------------------------------------------------|
| 24) Doprinosi za PIO/MIO za staž sa uvećanim  | Uplaćeni iznos za staž sa uvećanim trajanjem.                                                                                                    |
| trajanjem                                     | ukoliko nije radio na mjestu za koje je propisano uvećano trajanje, treba unijetu nulu(0).                                                          |

Napomena: Polja 21, 22, 23 i 24 se preskaču korištenjem tipke "Enter" ukoliko polje "Beneficirani staž" nije označeno.

Nakon unosa podataka potrebno kliknuti na dugme "Sačuvaj" . Podaci će biti dodani i prikazivat će se u tabeli:

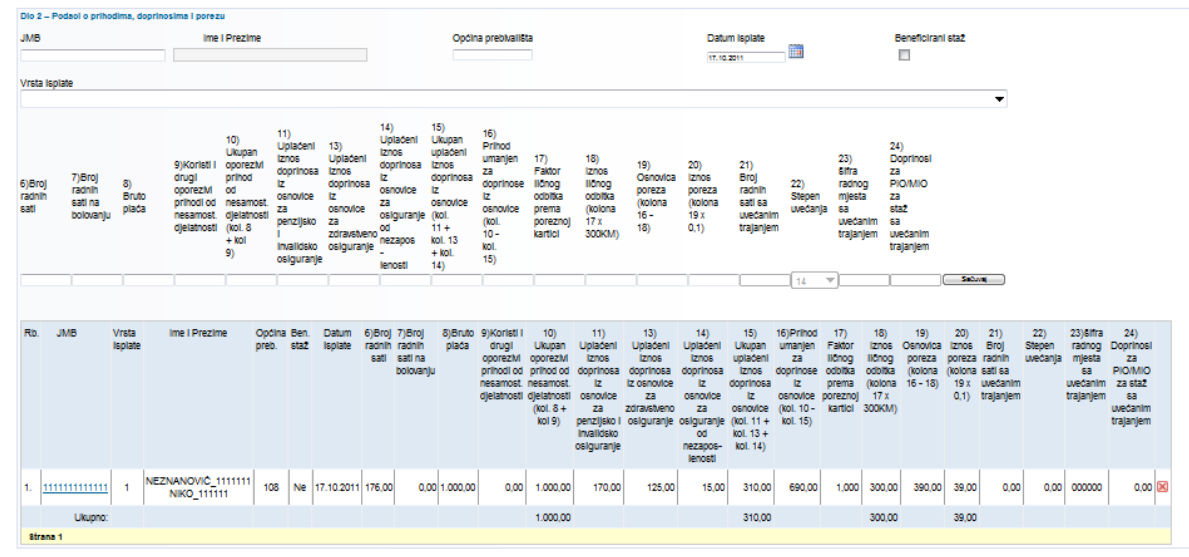

Ukoliko želite izvršiti izmjenu podataka koje ste unijeli za uposlenika a koji se nalaze u gore prikazanoj tabeli, potrebno je kliknuti na link sa matičnim brojem (tekst obojen plavom bojom u tabeli, a u primjeru ispod zaokružen crvenom bojom). Nakon toga podaci će biti predispunjeni u poljima koji se koriste za unos:

| Dio 2 – P                | odaol o prihod                           | lima, doprinc        | osima i porez                                                             | 50                                                                                             |                                                                                                    |                                                                 |                                                                            |                                                                                                    |                                                                                                    |                                                                                |                                                                         |                                                                        |                                                                                                   |                                                                                        |                                                                                                  |                                                                                                    |                                                                                    |                                                                         |                                                                             |                                                  |                                                   |                                                           |                           |                                                             |                                                                             |
|--------------------------|------------------------------------------|----------------------|---------------------------------------------------------------------------|------------------------------------------------------------------------------------------------|----------------------------------------------------------------------------------------------------|-----------------------------------------------------------------|----------------------------------------------------------------------------|----------------------------------------------------------------------------------------------------|----------------------------------------------------------------------------------------------------|--------------------------------------------------------------------------------|-------------------------------------------------------------------------|------------------------------------------------------------------------|---------------------------------------------------------------------------------------------------|----------------------------------------------------------------------------------------|--------------------------------------------------------------------------------------------------|----------------------------------------------------------------------------------------------------|------------------------------------------------------------------------------------|-------------------------------------------------------------------------|-----------------------------------------------------------------------------|--------------------------------------------------|---------------------------------------------------|-----------------------------------------------------------|---------------------------|-------------------------------------------------------------|-----------------------------------------------------------------------------|
| JMB                      |                                          |                      | Ime                                                                       | I Prezime                                                                                      |                                                                                                    |                                                                 |                                                                            |                                                                                                    | 0                                                                                                    | pólna pret                                                                     | bhallista                                                               |                                                                        |                                                                                                   |                                                                                        | Datum                                                                                            | Isplate                                                                                                    |                                                                                    |                                                                         | Benefic                                                                     | cirani staž                                      |                                                   |                                                           |                           |                                                             |                                                                             |
| 1111111                  | 1111                                     |                      | NEZNANOV                                                                  | C_111111 NK                                                                                    | 0_0000                                                                                                    |                                                                 |                                                                            |                                                                                                    | 10                                                                                                    | 28                                                                             |                                                                         |                                                                        |                                                                                                   |                                                                                        | 17.10.20                                                                                         | 1                                                                                                    |                                                                                    |                                                                         |                                                                             |                                                  |                                                   |                                                           |                           |                                                             |                                                                             |
| Vista Isn                | late                                     |                      |                                                                           |                                                                                                |                                                                                                    |                                                                 |                                                                            |                                                                                                    |                                                                                                    |                                                                                |                                                                         |                                                                        |                                                                                                   |                                                                                        |                                                                                                  |                                                                                                    |                                                                                    |                                                                         |                                                                             |                                                  |                                                   |                                                           |                           |                                                             |                                                                             |
| 1-Isplat                 | a samo plaće                             |                      |                                                                           |                                                                                                |                                                                                                    | _                                                               |                                                                            |                                                                                                    |                                                                                                    |                                                                                |                                                                         |                                                                        |                                                                                                   |                                                                                        |                                                                                                  |                                                                                                    |                                                                                    |                                                                         |                                                                             |                                                  |                                                   | -                                                         |                           |                                                             |                                                                             |
| 6)Broj<br>radnih<br>sati | 7)Broj<br>radnih<br>sati na<br>bolovanju | 8)<br>Bruto<br>plača | 9)Koristi I<br>drugi<br>oporezM<br>prihodi od<br>nesamost.<br>djelatnosti | 10)<br>Ukupan<br>oporezM<br>prihod<br>od<br>nesamost.<br>djelatnosti<br>(kol. 8<br>+ kol<br>9) | 11)<br>Uplačeni<br>Iznos<br>doprinosa<br>Iz<br>osnovloe<br>za<br>penzijsko<br>I<br>Invalidsko<br>osiguranj | 13<br>U;<br>do<br>Iz<br>05<br>23<br>20<br>0<br>0<br>0<br>0<br>0 | 3)<br>plaćeni<br>nos<br>prinosa<br>snovice<br>a<br>dravstveno<br>siguranje | 14)<br>Uplačeni<br>Iznos<br>doprinosa<br>Iz<br>osnovice<br>za<br>osiguranj<br>od<br>nezapos<br>-<br>ienosti | 15)<br>Ukupan<br>upladen<br>a Iznos<br>doprino<br>Iz<br>osnovic<br>je (kol.<br>11+<br>kol. 13<br>+ kol.<br>14) | n 16)<br>nl Urmai<br>Josa dopr<br>Iz<br>ce osno<br>(kol.<br>10-<br>kol.<br>15) | od<br>njen 17<br>Fi<br>inose IIC<br>od<br>v/ice pr<br>ka                | )<br>ktor<br>hog<br>bitka<br>ema<br>reznoj<br>rtici                    | 18)<br>iznos<br>ličnog<br>odbitka<br>(kolona<br>17 x<br>300KM)                                    | 19)<br>Osnovica<br>poreza<br>(kolona<br>16 -<br>18)                                    | 20)<br>iznos<br>poreza<br>(kolona<br>19 x<br>0,1)                                                | 21)<br>Broj<br>radnih<br>sati sa<br>uvećanim<br>trajanjem                                                             | 22)<br>Stepen<br>uvećanja                                                          | 23)<br>Sifra<br>radnog<br>mjesta<br>sa<br>uvećanim<br>trajanjem         | 24)<br>Doprino<br>za<br>PIO/MK<br>za<br>sta2<br>sa<br>uvećanik<br>trajanjer | iai<br>C<br>m<br>m                               | Sectore)                                          | 5                                                         |                           |                                                             |                                                                             |
| 176,00                   | 0,00                                     | 1.000,00             | 0,00                                                                      | 1.000,00                                                                                       | 170,00                                                                                                    | 12                                                              | 25,00                                                                      | 15,00                                                                                                    | 210,00                                                                                                    | 690,0                                                                          | 30 1,                                                                   | 000                                                                    | 200,00                                                                                            | 290,00                                                                                 | 39,00                                                                                            | 0,00                                                                                                    | 14 🔻                                                                               | 000000                                                                  | 0,00                                                                        |                                                  | dustani                                           |                                                           |                           |                                                             |                                                                             |
| Rb.                      | JMB                                      | Vrsta<br>Isplate     | ime i F                                                                   | rezime                                                                                         | Općina E<br>preb. s                                                                                        | Ben.<br>staž                                                    | Datum<br>Isplate                                                           | 6)Broj<br>radnih<br>sati                                                                                    | 7)Broj<br>radnih<br>sati na<br>bolovanju                                                                       | 8)Bruto<br>plača                                                               | 9)Koristi i<br>drugi<br>oporezM<br>prihodi oc<br>nesamost<br>djelatnost | 10)<br>Ukupan<br>oporezh<br>prihod o<br>nesamos<br>(kol. 8 +<br>kol 9) | 11)<br>Uplačen<br>d doprinos<br>t iz<br>sti osnovice<br>za<br>penzijsko<br>invalidsk<br>osiguranj | 13)<br>I Uplačer<br>Iznosa<br>doprinos<br>Iz osnovi<br>zdravstve<br>osiguran<br>o<br>e | 14)<br>I Uplačel<br>Iznos<br>ia doprinos<br>ce iz<br>osnovic<br>no za<br>od<br>nezapos<br>lenost | 15)<br>ni Ukupan<br>uptačeni<br>sa iznos<br>doprinos<br>e iz<br>osnovice<br>je (kol. 11 -<br>kol. 13 +<br>i- kol. 14) | 16)Priho<br>umanjen<br>za<br>doprinos<br>a iz<br>osnovice<br>(kol. 10-<br>kol. 15) | d 17)<br>Faktor<br>Ilčnog<br>e odbika<br>prema<br>e poreznoj<br>kartici | 18)<br>Iznos<br>Ilčnog<br>odbitka<br>(kolona<br>17 x<br>300KM)              | 19)<br>Oenovica<br>poreza<br>(kolona<br>16 - 18) | 20)<br>Iznos<br>poreza<br>(kolona<br>19 x<br>0,1) | 21)<br>Broj<br>radnih<br>sati sa<br>uvećanim<br>trajanjem | 22)<br>Stepen<br>uvećanja | 23)élfra<br>radnog<br>mjesta<br>sa<br>uvećanim<br>trajanjem | 24)<br>Doprinosi<br>za<br>PIO/MIO<br>za sta2<br>sa<br>uvećanim<br>trajanjem |
| 1.                       | 11111111                                 | 11101                | NEZNANO<br>NIKO                                                           | NC_1111111<br>111111                                                                           | 108                                                                                                    | Ne                                                              | 17.10.2011                                                                 | 176,00                                                                                                    | 0,00                                                                                                    | 1.000,00                                                                       | 0,00                                                                    | 1.000,0                                                                | 170,0                                                                                             | 10 125,                                                                                | 00 15,                                                                                           | 00 310,0                                                                                                    | 0 690,0                                                                            | 0 1,000                                                                 | 300,00                                                                      | 390,00                                           | 39,00                                             | 0,00                                                      | 0,00                      | 000000                                                      | 0,00 🗵                                                                      |
|                          | Ukup                                     | ono:                 |                                                                           |                                                                                                |                                                                                                    |                                                                 |                                                                            |                                                                                                    |                                                                                                    |                                                                                |                                                                         | 1.000,0                                                                | 0                                                                                                 |                                                                                        |                                                                                                  | 310,0                                                                                                    | 0                                                                                  |                                                                         | 300,00                                                                      |                                                  | 39,00                                             |                                                           |                           |                                                             |                                                                             |
| Strana<br>1              |                                          |                      |                                                                           |                                                                                                |                                                                                                    |                                                                 |                                                                            |                                                                                                    |                                                                                                    |                                                                                |                                                                         |                                                                        |                                                                                                   |                                                                                        |                                                                                                  |                                                                                                    |                                                                                    |                                                                         |                                                                             |                                                  |                                                   |                                                           |                           |                                                             |                                                                             |

Ukoliko napravite izmjene, potrebno je kliknuti na dugme "Sačuvaj". Ukoliko želite odbaciti izmjene potrebno je kliknuti na dugme "Odustani" i podaci koji su ranije bili unijeti i spašeni, ostat će neizmjenjeni.

Ukoliko biste u ovom trenutku pokušali spasiti obrazac ili provjeriti greške na obrascu, aplikacija bi vam prijavila sljedeće greške:

|    | Greške na obrascu                                                                                                    |
|----|----------------------------------------------------------------------------------------------------|
|    | <ul> <li>Unos u polje Iznos za penzijsko i invalidsko osiguranje na teret poslodavca u sekciji Dio 3 - Doprinosi na teret poslodavca je obavezan.</li> <li>Unos u polje Iznos za zdravstveno osiguranje na teret poslodavca u sekciji Dio 3 - Doprinosi na teret poslodavca je obavezan.</li> <li>Unos u polje Iznos za osiguranje od nezaposlenosti na teret poslodavca u sekciji Dio 3 - Doprinosi na teret poslodavca je obavezan.</li> <li>Unos u polje Iznos za osiguranje od nezaposlenosti na teret poslodavca u sekciji Dio 3 - Doprinosi na teret poslodavca je obavezan.</li> <li>Unos u polje Iznos dodatni doprinosi za zdravstveno osiguranje na teret poslodavca u sekciji Dio 3 - Doprinosi na teret poslodavca je obavezan.</li> </ul> |
| Na | vedene greške na obrascu se odnose na polja koja se nalaze u Dijelu 3:                                                                                                    |

Dio 3- Doprinosi na teret poslodavca 25) Plaćeni iznos dopr. na osnovicu za penzijsko i invališko osiguranje 28) Plaćeni iznos dopr. na osnovicu za zdravstveno osiguranje 27) Plaćeni iznos dopr. za osiguranje 0 28) Plaćeni idodatni doprinosi za zdravstveno osiguranje

Napomena: Obratiti pažnju na zvjezdice crvene boje označene pored polja, ove zvjezdice ukazuju na obavezna polja koja se moraju unijeti da bi obrazac bio ispravan.

U segmentu "Izjava poslodavca/isplatioca" potrebno je unijeti vrijednost u polje ""Datum unosa".

| zjava poslodavca / isplatioca                                                                                                    |          |                                 |  |  |  |  |  |
|----------------------------------------------------------------------------------------------------|----------|---------------------------------|--|--|--|--|--|
| Razumijem sve sankcije propisane zakonom i propisima, izjavljujem da su podaci navedeni u ovoj specifikaciji uključujući sve priloge tačni, potpuni i jasni. |          |                                 |  |  |  |  |  |
| Podnosilac prijave lica:                                                                                                    | 1004:    | Stručni saradnik u Ispostavi PU |  |  |  |  |  |
| Datum unosa:                                                                                                    | 4.3.2011 |                                 |  |  |  |  |  |
| Nadležni stručni saradnik:                                                                                                    |          |                                 |  |  |  |  |  |

Nakon unosa podataka kliknuti na dugme "Sačuvaj". Ako su svi podaci pravilno popunjeni obrazac je uspješno sačuvan.

📀 Operacija SAČUVAJ je uspješno izvršena.

🕕 Status obrasca je: U izradi

### Moguće je:

- Kreirati novi obrazac istog tipa klikom na dugme Novi obrazac.
  Promijeniti obrazac i ispraviti validacijske greške klikom na dugme Promijeni (lzuzev ako je elektronski unos).
  Obrisati obrazac klikom na dugme Obriši (lzuzev ako je elektronski unos).
  Obraditi obrazac klikom na dugme Obradi zahtjev.
  Odštampati obrazac klikom na dugme Štampaj.

Novi obrazac Promijeni Potpiši Obriši Izvoz u XML Štampaj

| H<br>H<br>fina | Bosna i<br>Hercegovina<br>FEDERACIJA<br>BOSNE I<br>HERCEGOVINE<br>Federalio<br>minacija/finansija<br>UPRAVA<br>Hercegovina<br>Federalio<br>Mjesečni izvještaj o isplaćenim plaćama, ostvarenim koristima i<br>drugim oporezivim prihodima zaposlenika od nesamostalne<br>djelatnosti, plaćenim doprinosima i akontaciji poreza na dohodak<br>UPRAVA |        |                     |                                               |                                                                     |                                                             |                                                           |                                                        | stima i<br>talne<br>ohodak                      | • 1/20<br>*0801<br><sub>DLN</sub>             | Porezni perio<br>1<br>100012<br>1: 0801100012                       | 4<br>20732*                                            |                                                                 |
|----------------|----------------------------------------------------------------------------------------------------|--------|---------------------|-----------------------------------------------|---------------------------------------------------------------------|-------------------------------------------------------------|-----------------------------------------------------------|--------------------------------------------------------|-------------------------------------------------|-----------------------------------------------|---------------------------------------------------------------------|--------------------------------------------------------|-----------------------------------------------------------------|
|                |                                                                                                    |        |                     |                                               | Dio 1 - P                                                           | odaci o posl                                                | odavcu / is                                               | platiocu i por                                         | eznom obve                                      | ezniku                                        |                                                                     |                                                        |                                                                 |
| 1) J<br>4      | 1B/.<br>2                                                                                                    | JMB p  | 209840              | 2)                                            | Naziv                                                               | D.O.O.                                                      | 5) Uki<br>10 sa                                           | upan prihod (zbir ko<br>svih listova)                  | ol. 6) Ukupan izn<br>(zbir kol. 15 sa           | os doprinosa 7)<br>a svih listova) od<br>list | Ukupan iznos lično<br>bitka (zbir kol. 18 s<br>ova)                 | og 8) Ukupan<br>a svih (zbir kol. 2                    | iznos poreza<br>0 sa svih listova)                              |
|                |                                                                                                    |        |                     | 3)                                            | Šifra djelatnosti<br>51.900                                         | 4) Broj zaposl                                              | nih<br>1 1.000,00 310,00                                  |                                                        |                                                 | 3                                             | 00,00                                                               | 39,00                                                  |                                                                 |
|                |                                                                                                    | D      | io 2 - Podaci o isr | laćenim pla                                   | aćama i drugi                                                       | m oporezivi                                                 | m naknadar                                                | na, obračuna                                           | tim, obustav                                    | lienim i upla                                 | éenim dopri                                                         | inosima i po                                           | rezu                                                            |
| 1)             |                                                                                                    | 2)     | 3) JMB              | 4) Općina<br>prebivališta                     | 5) Datum isplate                                                    | 6) Broj radnih sati                                         | 7) Broj radnih sa<br>na bolovanju                         | ti<br>8) Bruto plaća                                   | 9) Koristi i drugi<br>oporezivi prihodi         | 10) Ukupan<br>prihod (kol.8 +<br>kol.9)       | 11) Uplaćeni<br>iznos za<br>penzijsko i<br>invalidsko<br>osiguranje | 21) Broj radnih<br>sati sa uvećanim<br>trajanjem       | 22) Stepen<br>uvećanja                                          |
| R.t            | ). i                                                                                                    | splate | 12) Ime i prezime   | 13) Uplaćen izno<br>zdravstveno<br>osiguranje | 14) Uplaćeni<br>s iznos za<br>osiguranje od nez<br>-<br>aposlenosti | 15) Ukupan iznos<br>doprinosa (kol.11<br>+ kol.13 + kol.14) | 16) Prihod<br>umanjen za<br>doprinose (kol.1<br>- kol.15) | 17) Faktor ličnog<br>odbitka prema<br>poreznoj kartici | 18) Iznos ličnog<br>odbitka (kol.17 x<br>300KM) | 19) Osnovica<br>poreza (kol.16 -<br>kol.18)   | 20) Iznos poreza<br>(kol.19 x 0,1)                                  | 23) Šifra radnog<br>mjesta sa<br>uvećanim<br>trajanjem | 24) Doprinosi za<br>PIO/MIO za staž<br>sa uvećanim<br>trajanjem |
| 1.             |                                                                                                    | 1      | 111111111111        | 108                                           | 27.03.2011                                                          | 176,00                                                      | 0,0                                                       | 0 1.000,00                                             | 0,00                                            | 1.000,00                                      | 170,00                                                              | 0,00                                                   | 22 0 0/12                                                       |
|                | 12 NEZNANOVIĆ_1111111 12 12<br>NIKO_111111                                                                                                    |        | 125,0               | 15,00                                         | 310,00                                                              | 690,0                                                       | 0 1,00                                                    | 300,00                                                 | 390,00                                          | 39,00                                         | 000000                                                              | 0,00                                                   |                                                                 |
| 2              | -                                                                                                    |        | 12                  | 13                                            | 14                                                                  | 15                                                          | 18                                                        | 17                                                     | 18                                              |                                               | 20                                                                  | 22                                                     | 24                                                              |

## **13.2 OBRADA ZAHTJEVA – ISPRAVNI ZAHTJEVI**

U segmentu "Upravljanje obrascima" izabrati opciju "Upravljanje obrascima". Pomoću opcije "Pretraži" pronaći obrazac koji je prethodno kreiran.

| Pretra                                                         | Pretraga obrazaca                                                        |                                                                                                    |                                                                               |                                                                             |                     |             |  |                                                                                                    |                       |                          |
|----------------------------------------------------------------|--------------------------------------------------------------------------|----------------------------------------------------------------------------------------------------|-------------------------------------------------------------------------------|-----------------------------------------------------------------------------|---------------------|-------------|--|----------------------------------------------------------------------------------------------------|-----------------------|--------------------------|
| Kriteriju                                                      | Kriterijum pretraživanja: Poništi kriterije pretraživanja                |                                                                                                    |                                                                               |                                                                             |                     |             |  |                                                                                                    |                       |                          |
| Broj ot                                                        | orasca (DLN):                                                            |                                                                                                    |                                                                               |                                                                             |                     |             |  |                                                                                                    |                       |                          |
| JIB/JM                                                         | B/JMBG:                                                                  | 4272                                                                                                    | <b>Q</b>                                                                      |                                                                             |                     |             |  |                                                                                                    |                       |                          |
| Tip ob                                                         | asca:                                                                    | Sve                                                                                                    |                                                                               | Stanje:                                                                     | Sve                 | -           |  |                                                                                                    |                       |                          |
| Period                                                         | :                                                                        | od 1.1.2011                                                                                                    |                                                                               | do: 31.3.2011                                                               |                     |             |  |                                                                                                    |                       |                          |
| Pretr                                                          | Pretraži                                                                 |                                                                                                    |                                                                               |                                                                             |                     |             |  |                                                                                                    |                       |                          |
|                                                                |                                                                          |                                                                                                    |                                                                               |                                                                             |                     |             |  |                                                                                                    |                       |                          |
|                                                                |                                                                          |                                                                                                    |                                                                               |                                                                             |                     |             |  |                                                                                                    |                       |                          |
| Prikaži                                                        | Broj obrasca (DLN)                                                       | Tip obrasca                                                                                                    | Stanie                                                                        | Validnost                                                                   | Matični broi / JMBG | lme / Naziv |  | Izmiienieno 🗸                                                                                                    | Izmiienieno od strane | Stručni saradnik         |
| Prikaži<br>Prikaži                                             | Broj obrasca (DLN)<br>08011000120732                                     | Tip obrasca<br>Obrazac MIP-1023                                                                                                 | Stanie<br>U izradi                                                            | Validnost<br>Ispravan                                                       | Matični broi / JMBG | lme / Naziv |  | Izmiienieno ⊽<br>27.3.2011 21:32:41                                                                                                    | Izmiienieno od strane | Stručni saradnik         |
| Prikaži<br>Prikaži<br>Prikaži                                  | Broj obrasca (DLN)<br>08011000120732<br>08011000120724                   | Tip obrasca<br>Obrazac MIP-1023<br>Obrazac AUG-1031                                                                             | Stanie<br>U izradi<br>U izradi                                                | Validnost<br>Ispravan<br>Sa greškom                                         | Matični broi / JMBG | lme / Naziv |  | Izmiienieno<br>27.3.2011 21:32:41<br>27.1.2011 9:50:52                                                                                                    | Izmiienieno od strane | Stručni saradni <u>k</u> |
| Prikaži<br>Prikaži<br>Prikaži<br>Prikaži                       | Broj obrasca (DLN)<br>08011000120732<br>08011000120724                   | Tip obrasca<br>Obrazac MIP-1023<br>Obrazac AUG-1031<br>Obrazac PK-1001                                                          | Stanie<br>U izradi<br>U izradi<br>U izradi                                    | Validnost<br>Ispravan<br>Sa greškom<br>Sa greškom                           | Matični broi / JMBG | Ime / Naziv |  | Izmiienieno ⊽<br>27.3.2011 21:32:41<br>27.1.2011 9:50:52<br>19.1.2011 10:03:38                                                                                                    | Izmiienieno od strane | Stručni saradni <u>k</u> |
| Prikaži<br>Prikaži<br>Prikaži<br>Prikaži<br>Prikaži            | Broj obrasca (DLN)<br>08011000120732<br>08011000120724                   | Tip obrasca<br>Obrazac MIP-1023<br>Obrazac AUG-1031<br>Obrazac PK-1001<br>Obrazac PK-1001                                       | Stanie<br>U izradi<br>U izradi<br>U izradi<br>U izradi                        | Validnost<br>Ispravan<br>Sa greškom<br>Sa greškom<br>Sa greškom             | Matični broi / JMBG | Ime / Naziv |  | Izmiienieno ♥<br>27.3.2011 21:32:41<br>27.1.2011 9:60:62<br>19.1.2011 10:03:38<br>19.1.2011 10:01:44                                                                                                    | Izmiienieno od strane | Stručni saradni <u>k</u> |
| Prikaži<br>Prikaži<br>Prikaži<br>Prikaži<br>Prikaži<br>Prikaži | Broj obrasca (DLN)<br>08011000120732<br>08011000120724                   | Tio obrasca<br>Obrazec MIP-1023<br>Obrazec AUG-1031<br>Obrazec PK-1001<br>Obrazec PK-1001<br>Obrazec PK-1001                    | Stanie<br>U izradi<br>U izradi<br>U izradi<br>U izradi<br>U izradi            | Validnost<br>Ispravan<br>Sa greškom<br>Sa greškom<br>Sa greškom             | Matični broi / JMBG | lme / Naziv |  | Z7.3.2011 21:32:41<br>27.1.2011 9:50:52<br>19.1.2011 10:03:36<br>19.1.2011 10:01:44<br>19.1.2011 10:01:44                                                                                                    | Izmiienieno od strane | Stručni saradni <u>k</u> |
| Prikaži<br>Prikaži<br>Prikaži<br>Prikaži<br>Prikaži<br>Prikaži | Broj obrasca (DLN)<br>08011000120732<br>08011000120724<br>08041000837181 | Tip obrasca<br>Obrazac MIP-1023<br>Obrazac AUG-1031<br>Obrazac PK-1001<br>Obrazac PK-1001<br>Obrazac PK-1001<br>Obrazac PK-1001 | Stanie<br>U izradi<br>U izradi<br>U izradi<br>U izradi<br>U izradi<br>Obrađen | Validnost<br>Ispravan<br>Sa greškom<br>Sa greškom<br>Sa greškom<br>Ispravan | Matični broi / JMBG | lme / Naziv |  | Izmiienieno         ▼           27.3.2011         21.32.41           27.1.2011         9:50.52           19.1.2011         10:03.36           19.1.2011         10:01.44           19.1.2011         19:54.54           19.1.2011         9:64.54 | Izmiienieno od strane | Stručni saradni <u>k</u> |

Izabrati opciju "Prikaži". Otvara se stranica na kojoj je prikazan izabrani obrazac.

| 🛈 Status obrasca                                                 | je: U izradi                                                                                                    |                     |
|------------------------------------------------------------------|----------------------------------------------------------------------------------------------------|---------------------|
| Moguće je:<br>• Kreira<br>• Prom<br>• Obris<br>• Obra<br>• Odšta | iti novi obrazac istog tipa klikom na dugme Novi obrazac.<br>ijeniti obrazac i ispraviti validacijske greške klikom na dugme Promijeni (Izuzev ako je elektronski unos).<br>ali obrazac klikom na dugme Obriši (Izuzev ako je elektronski unos).<br>Itli obrazac klikom na dugme Obradi zahtjev.<br>impati obrazac klikom na dugme Štampaj. |                     |
| Nazad Novi o                                                     | brazac Promijeni Potpiši Obriši Izvoz u XML Štampaj                                                                                                    |                     |
| Bosna i                                                          | Obrazac MIP-1023                                                                                                    | Porezni period      |
| Hercegovina<br>FEDERACIJA                                        | Miesečni izvieštaj o isplaćenim plaćama, ostvarenim koristima i                                                                                                    | 01/2011             |
| BOSNE I                                                          | drugim oporezivim prihodima zaposlenika od nesamostalne                                                                                                    |                     |
| Federalno                                                        | dielatnosti, plaćenim doprinosima i akontaciji poreza na dobodak                                                                                                    |                     |
| ministarstvo<br>financija/finansija                              | ujelatilosti, placenini uopiniosinia i akontaciji poleza na uonouak                                                                                                    | *08011000120732*    |
| POREZNA                                                          |                                                                                                    | DLN: 08011000120732 |

Kliknuti na dugme "Potpiši". Otvara se stranica za potpisivanje obrasca:

UPRAVA

| Sačuvaj Odu                                                                | stani                                                                                                    |                                         |
|----------------------------------------------------------------------------|----------------------------------------------------------------------------------------------------|-----------------------------------------|
|                                                                            |                                                                                                    |                                         |
| Potpišite d                                                                | okument                                                                                                    |                                         |
| 🔥 Unesite sig                                                              | urnosni kod, provjerite podatke u dokumentu i kliknite na dugme za potvrdu da biste potpisali dokument.                     |                                         |
| Unesite sigurno                                                            | Prikaži novi sigurnosni kod                                                                                                 |                                         |
| Bosna i<br>Hercegovina<br>FEDERACIJA<br>BOSNE I                            | <sup>Obrazac MIP-1023</sup><br>Mjesečni izvještaj o isplaćenim plaćama, ostvarenim koristima i                              | Porezni period                          |
| HERCEGOVINE<br>Federalno<br>ministarstvo<br>financija/finansija<br>POREZNA | drugim oporezivim prihodima zaposlenika od nesamostalne<br>djelatnosti, plaćenim doprinosima i akontaciji poreza na dohodak | *08011000120732*<br>DLN: 08011000120732 |

NAPOMENA: Potpisivanje obrasca je moguće samo ako je na računaru instalirana ActiveX komponenta. Ako to nije slučaj potrebno je izvršiti instalaciju na osnovu uputstva iz poglavlja: "Instalacija ActiveX komponte".

Ako ActiveX komponenta postoji i kliknete na OK otvara se stranica za potpisivanje obrasca, a ako kliknete Cancel odustali se od potpisivanja obrasca.

Unijeti sigurnosni kod i izabrati opciju "Sačuvaj". Otvara se stranica za potvrdu digitalnog potpisa.

| Potvrdite digitalni potpis |                                                     |                     |            |  |  |  |  |  |
|----------------------------|-----------------------------------------------------|---------------------|------------|--|--|--|--|--|
| Potpisat cete sa sljeder   | Potpisat cete sa sljedecim digitalnim certifikatom: |                     |            |  |  |  |  |  |
| Ime                        |                                                     |                     | Ovjeritelj |  |  |  |  |  |
| Strucni saradnik u Isp     | ostavi PU FBIH                                      |                     | finca      |  |  |  |  |  |
|                            |                                                     |                     |            |  |  |  |  |  |
| Dotoiči                    | Dopižki                                             | Drikaži cortifikat  |            |  |  |  |  |  |
|                            | Pohist                                              | Prikazi cercii Ikat |            |  |  |  |  |  |

Ukoliko niste unijeli sigurnosni kod pojavljuje se upozorenje:

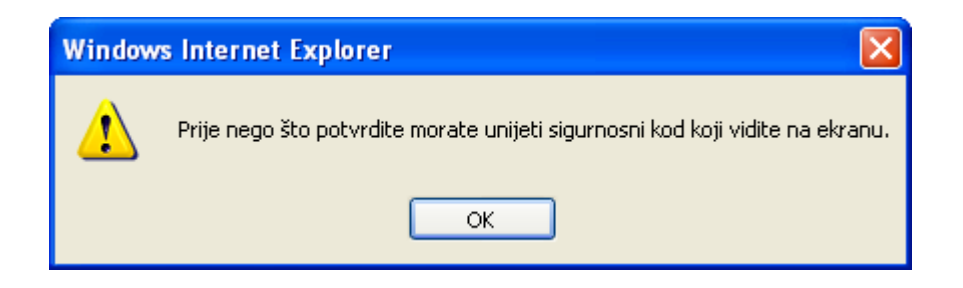

Ukoliko nije unesen ispravan sigurnosni kod nakon odabira opcije "Sačuvaj" a zatim "Potpiši" pojavljuje se greška:

| 0 | Greška                                            |
|---|---------------------------------------------------|
|   | <ul> <li>Sigurnosni kod nije ispravan.</li> </ul> |

Ukoliko je kod ispravno unesen nakon uspješno obavljenog potpisivanja obrasca prikazuje se poruka: "Status obrasca je "Obrađen".

| 🕄 Status obrasca je: Obrađen                                                                                                    |                                         |  |  |  |  |
|----------------------------------------------------------------------------------------------------|-----------------------------------------|--|--|--|--|
| Moguće je:                                                                                                    |                                         |  |  |  |  |
| <ul> <li>Kreirati novi obrazac istog tipa klikom na dugme Novi obrazac.</li> <li>Povući zahtjev klikom na dugme Povuci zahtjev.</li> <li>Odštampati obrazac klikom na dugme Štampaj.</li> </ul> |                                         |  |  |  |  |
| Novi obrazac Povuci obrazac Izvoz u XML Štampaj                                                                                                    |                                         |  |  |  |  |
|                                                                                                    |                                         |  |  |  |  |
| Bosna i Obrazac MIP-1023<br>Hercegovina                                                                                                    | Porezni period                          |  |  |  |  |
| FEDERACIJA<br>BOSNEI<br>Urzprzedzie drugim oporezivim pribodima zaposlenika od pesamostalne                                                                                                    | 0 1 /20 1 1                             |  |  |  |  |
| rederalio<br>ministarstvo<br>financija/finansija<br>POREZNA<br>UPRAVA                                                                                                    | *08011000120732*<br>DLN: 08011000120732 |  |  |  |  |

## **13.3 OPCIJA POVUCI ZAHTJEV**

U segmentu "Upravljanje obrascima" izabrati opciju "Upravljanje obrascima". Pomoću opcije "Pretraži" pronaći obrazac koji je prethodno uspješno obrađen.

Izabrati opciju "Prikaži". Otvara se stranica na kojoj je prikazan izabrani zahtjev za izdavanje porezne kartice.

| 🕕 Status obrasca                                                                     | je: Obrađen                                                                                                    |                                         |
|--------------------------------------------------------------------------------------|----------------------------------------------------------------------------------------------------|-----------------------------------------|
| Moguće je:                                                                           |                                                                                                    |                                         |
| <ul> <li>Kreira</li> <li>Povuo</li> <li>Odšta</li> </ul>                             | ati novi obrazac istog tipa klikom na dugme Novi obrazac.<br>Si zahtjev klikom na dugme Povuci zahtjev.<br>Impati obrazac klikom na dugme Štampaj. |                                         |
| Nazad Novi o                                                                         | brazac Povuci obrazac Izvoz u XML Štampaj                                                                                                    |                                         |
|                                                                                      |                                                                                                    |                                         |
| Bosna i<br>Hercegovina<br>FEDERACIJA<br>BOSNE I                                      | Obrazac MIP-1023<br>Mjesečni izvještaj o isplaćenim plaćama, ostvarenim koristima i<br>drugim operativim prikodimo zaposlanika od posomostelno     | Porezni period 01/2011                  |
| HERCEGOVINE<br>Federalno<br>ministarstvo<br>finanoija/finansija<br>POREZNA<br>UPRAVA | drugim oporezivim prinodima zaposlenika od nesamostalne<br>djelatnosti, plaćenim doprinosima i akontaciji poreza na dohodak                        | *08011000120732*<br>DLN: 08011000120732 |
|                                                                                      |                                                                                                    |                                         |

Izabrati opciju "Povuci zahtjev". Status zahtjeva za izdavanje porezne kartice će se promijeniti u "Povučen".

🕕 Status obrasca je: Povučen

### Moguće je:

Kreirati novi obrazac istog tipa klikom na dugme Novi obrazac.
Odštampati obrazac klikom na dugme Štampaj.

Novi obrazac Izvoz u XML Štampaj

| Bosna i<br>Hercegovina<br>FEDERACIJA<br>BOSNE I                                      | Obrazac MIP-1023<br>Mjesečni izvještaj o isplaćenim plaćama, ostvarenim koristima i<br>drugim operazivim pribodima zaposlonika od posamostelno | Porezni period 01/2011                  |
|--------------------------------------------------------------------------------------|----------------------------------------------------------------------------------------------------|-----------------------------------------|
| HERCEGOVINE<br>Federalno<br>ministarstvo<br>financija/finansija<br>POREZNA<br>UPRAVA | djelatnosti, plaćenim doprinosima i akontaciji poreza na dohodak                                                                               | *08011000120732*<br>DLN: 08011000120732 |

# **14.** Obrazac GPZ 1052 - Godišnja prijava dohotka od zajedničkog obavljanja samostalne djelatnosti

## **14.1 KREIRANJE NOVOG OBRASCA**

U meniju "Pretraga obrazaca" izabrati opciju "Novi obrazac".

| 🖉 Pretraga obrazaca - Windows Internet Explorer                                                                       |                                                                                              |
|----------------------------------------------------------------------------------------------------|----------------------------------------------------------------------------------------------|
| 🚱 🕞 👻 🔊 https://comp2/UCG.Custodian.WebUI/Pages/Documents/List.aspx                                                   | Soogle                                                                                       |
| File Edit View Favorites Tools Help                                                                                   |                                                                                              |
| Google Search * • •                                                                                                   | 🛜 Share * 🚳 * 🔲 Sidewiki * 🥙 Check * 👪 Translate * 🤚 AutoFill * 🌽 🔦 * 💮 Sign In * 🛇 Snagīt 📷 |
| 😭 🏟 🌈 Pretraga obrazaca                                                                                               | 🏠 👻 🔜 👻 🖶 Page 🗸 🎯 Tools 🗸 🎽                                                                 |
| Bosna i Hercegovina<br>FEDERACIJA BOSNE I HERCEGOVINE<br>Federalno ministarstvo financija/finansija<br>POREZNA UPRAVA | Eksterni korisnik<br>Knjigovodstveni servis<br>Kompanija 1                                   |
| Upravljanje obrascima<br>Upravljanje obrascima                                                                        |                                                                                              |
| Novi ob(Ikac<br>Uvoz obrasca<br>JIB/JMB/JMBG:                                                                         | Poništi kriterije pretraživanja                                                              |
| Unos obrazaca kroz specifikacije<br>Upravljanje kompanijama<br>Tip obrasca:                                           | Sve Stanje: Sve V                                                                            |
| Korisnički izvještaji Period:<br>Izlaz Pretraži                                                                       | 0d 1.1.2010 III d0: 31.3.2010 III                                                            |
|                                                                                                    |                                                                                              |
| © 2006-2008 HERI                                                                                                    | MES SoftLab d.d. Sva prava su zadržana. Verzija: 3.1.6.18250<br>server: COMP2                |
|                                                                                                    |                                                                                              |
|                                                                                                    |                                                                                              |
|                                                                                                    |                                                                                              |
|                                                                                                    |                                                                                              |
|                                                                                                    |                                                                                              |
|                                                                                                    | V                                                                                            |

Otvara se stranica na kojoj su prikazani postojeći tipovi obrazaca.

| 🖉 Kreiranje novog obrasca - Wi                                                                              | ndows Internet Explorer                                               |                                                                 |                                    |
|----------------------------------------------------------------------------------------------------|-----------------------------------------------------------------------|-----------------------------------------------------------------|------------------------------------|
| G v 🖉 https://comp2/UCG                                                                                     | .Custodian.WebUI/Pages/Documents/New.aspx                             | Google                                                          | <b>P</b> -                         |
| File Edit View Favorites Tools                                                                              | Неір                                                                  |                                                                 |                                    |
| Google                                                                                                    | 🚽 🛃 Search 🔹 🖓 📲 🔹 🖉 Share 🛛 👰 🖛 💭 Sidewiki 🔹 🖓                       | 🕨 Check 🔹 🌆 Translate 🔹 📔 AutoFill 👻 🌛 🔦 👻 🔵 Sign In 👻 🥌 SnagIt | : 🛃                                |
| 😤 🕸 🌈 Kreiranje novog obrasca                                                                               |                                                                       | 🟠 🔹 🗟 🝸 🖶 Page 🕶 🎯 To                                           | ools + »                           |
| Bosna i Hercegovina<br>FEDERACIJA BOSNE I HERCEGOVI<br>Federalno ministarstvo financija/f<br>POREZNA UPRAVA | NE<br>inansija                                                        | <u>Eksterni ko</u><br>Knjigovodstveni<br>Kompa                  | <u>vrisnik</u><br>servis<br>mija 1 |
| Upravljanje obrascima                                                                                       | Krairania navog obrasea                                               |                                                                 |                                    |
| Upravljanje obrascima                                                                                       | Kreiranje novog obrasca                                               |                                                                 |                                    |
| Novi obrazac                                                                                                | Izaberite tip obrasca:                                                |                                                                 |                                    |
| Uvoz obrasca                                                                                                | → <u>Obrazac PK-1001</u>                                              |                                                                 |                                    |
| Unos obrazaca kroz specifikacije                                                                            | → <u>Deaktivacija porezne kartice</u> → Obrazac GIP-1022              |                                                                 |                                    |
| Upravljanje kompanijama                                                                                     | → Obrazac AUG-1031                                                    |                                                                 |                                    |
| Korisnički izvještaji                                                                                       | → <u>Obrazac ASD-1032</u> → Obrazac PDN-1033                          |                                                                 |                                    |
| Iziaz                                                                                                    | → Obrazac PIP-1034                                                    |                                                                 |                                    |
|                                                                                                    | → Obrazac GPD-1051 → Obrazac GP7-1052                                 |                                                                 |                                    |
|                                                                                                    | → Obrazac 2001                                                        |                                                                 |                                    |
|                                                                                                    | → <u>Obrazac 2001-A</u> → Obrazac 2002                                |                                                                 |                                    |
|                                                                                                    | → <u>Obrazac POD</u>                                                  |                                                                 |                                    |
|                                                                                                    | → <u>Obrazac PRPD</u>                                                 |                                                                 |                                    |
|                                                                                                    | © 2008-2008 HERMES Sofflight did Syn prove su redringe                | Verriie: 3.1.8.18250                                            |                                    |
|                                                                                                    | e 200-2000 HERMES SOILED d.d. Sva prava su zadrzana.<br>server: COMP2 | verzija. 3.1.0.10200                                            |                                    |
|                                                                                                    |                                                                       |                                                                 |                                    |
|                                                                                                    |                                                                       |                                                                 | ~                                  |

Potrebno je izabrati opciju "Obrazac GPZ - 1052". Otvara se stranica za prijavu novog obrasca.

| Corectivanje obrasca - windows internet explorer                                             | l l                          |                               |
|----------------------------------------------------------------------------------------------|------------------------------|-------------------------------|
| 🚱 🕟 👻 https://comp2/UCG.Custodian.WebUI/Pages/Documents/Edit.aspx?action=New_Insert          | Google                       | <b>P</b>                      |
| File Edit View Favorites Tools Help                                                          |                              |                               |
| Google 🗸 Search + 💠 🖉 Share + 🚳 + 🔲 Sidewiki + 🦑 Check + 👪 Translate + 🎦 AutoFill + 💋        | 🖏 🔹 🔵 Sign In 🔹 🌀 Snar       | gIt 📷                         |
| 👷 🏘 🌈 Uređivanje obrasca                                                                     | 🟠 🔹 🔝 🕤 🖶 🖬 Page 🔹 🎯         | Tools 👻                       |
| Bosna i Hercegovina                                                                          |                              |                               |
| FEDERACIJA BOSNE I HERCEGOVINE                                                               | Eksterni k<br>Knjigovodstver | <u>korisnik</u><br>11. servis |
| POREZNA UPRAVA                                                                               | Komp                         | panija 1                      |
|                                                                                              |                              |                               |
| Dalje Odustani                                                                               | ۲                            | ٥                             |
|                                                                                              |                              | 7                             |
| Obrazac GPZ 1052 - Godišnja prijava dohotka od zajedničkog obavljanja samostalne djelatnosti |                              |                               |
| Datum prijema 82.2010                                                                        |                              |                               |
| Ø                                                                                            |                              |                               |
| Period od Period do                                                                          |                              |                               |
| JMB Q                                                                                        |                              |                               |
|                                                                                              |                              |                               |
|                                                                                              |                              |                               |
| Daje Oduštani                                                                                |                              |                               |
| © 2008-2008 HERMES SoftLab d.d. Sva prava su zadržana. Verzija: 3.1.8.18250                  |                              |                               |
| server: COMP2                                                                                |                              |                               |
|                                                                                              |                              |                               |
|                                                                                              |                              |                               |
|                                                                                              |                              |                               |
|                                                                                              |                              |                               |
|                                                                                              |                              |                               |
|                                                                                              |                              |                               |
|                                                                                              |                              |                               |
|                                                                                              |                              |                               |
|                                                                                              |                              |                               |
|                                                                                              |                              |                               |
|                                                                                              |                              |                               |
|                                                                                              |                              |                               |
|                                                                                              |                              |                               |
|                                                                                              |                              |                               |
|                                                                                              |                              |                               |
|                                                                                              |                              |                               |

Unijeti podatke: "Datum prijema", "JIB", "Period od/Period do" i "JMB".

| 🖉 Uređivanje obrasca - Windows Internet Explorer                                                                                                    |                                          |
|----------------------------------------------------------------------------------------------------|------------------------------------------|
| 🚱 🕞 👻 👔 https://comp2/UCG.Custodian.WebUU/Pages/Documents/Edit.aspx?action=New_Insert 🛛 🖌 🔂 Google                                                                                                    | <b>P</b> •                               |
| File Edit View Favorites Tools Help                                                                                                    |                                          |
| Google 🔤 🖓 Search + 🖓 📲 🖉 Share + 🧟 + 🔲 Sidewiki + 🦃 Check + 🚂 Translate + 🖺 AutoFill + 🥖 🔦 + 🔵 Sign In + 😒 S                                                                                                    | inagIt 📷                                 |
| 😭 🏟 🎉 Uređivanje obrasca 🏠 🔹 👼 🔹 🔂 Page 🔹                                                                                                    | 🔅 Tools 🗸 🎇                              |
| Bosna i Hercegovina<br>FEDERACIJA BOSNE I HERCEGOVINE<br>Federalno ministarstvo financija/finansija<br>POREZNA UPRAVA<br>Ko                                                                                                    | ni korisnik<br>veni servis<br>ompanija 1 |
| Dalje Odustani                                                                                                    | 0                                        |
| Obrazac GPZ 1052 - Godišnja prijava dohotka od zajedničkog obavljanja samostalne djelatnosti Datum prijema 8.2.2010  JB 4301774870002  Kompanija 1  Period od 1.1.2009  Period do 31.12.2009  MB 201198438701  D NET ALSATOL NIKO 271198 |                                          |
| Daje Odustani                                                                                                    |                                          |
| © 2008-2008 HERMES SoftLab d.d. Sva prava su zadržana. Verzija: 3.1.6.18250                                                                                                    |                                          |
| Server, COMP2                                                                                                    |                                          |

Nakon toga kliknuti na dugme "Sačuvaj".

Ako je za podatak datum prijema upisan datum veći od datuma popunjavanja obrasca pojavljuje se greška i nije moguće kreirati novi obrazac:

| 0 | ) Greška                                            |
|---|-----------------------------------------------------|
|   | Datum prijema ne može biti veći od datuma 1.2.2010. |

Ako nisu popunjeni podaci "JIB", i "JMB" pojavljuje se greška i nije moguće kreirati novi obrazac:

Greška

Unos u polje JMB je obavezan.
Unos u polje JIB je obavezan.

Ako podatak "JIB" nije ispravno popunjen pojavljuje se greška i upozorenje nije moguće kreirati novi obrazac:

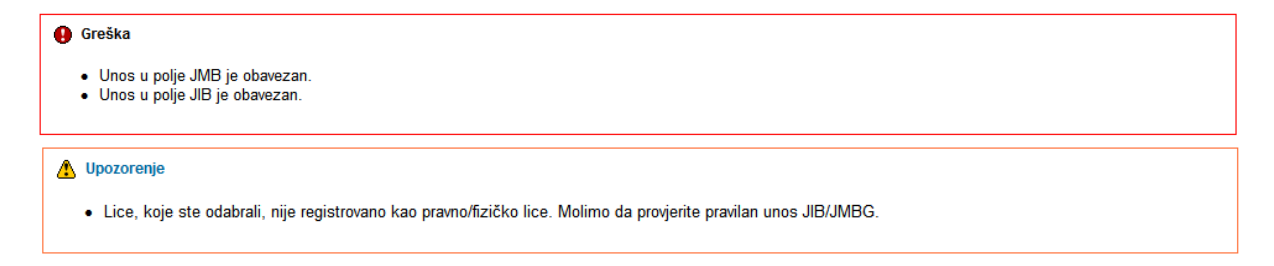

Ako podatak "JMB" nije ispravno popunjen pojavljuje se greška i upozorenje nije moguće kreirati novi obrazac:

| Greška                                                                                                    |
|----------------------------------------------------------------------------------------------------|
| <ul> <li>Unos u polje JMB je obavezan.</li> <li>Unos u polje JIB je obavezan.</li> </ul>                                                                                                    |
| Lucarity Contraction Contraction Contracti |
| • Lice, koje ste odabrali, nije registrovano kao građanin. Molimo da provjerite pravilan unos JMBG-a.                                                                                                    |
| Ako nije unesena vrijdnost je za podatak Period od/Period do pojavljuje se greška i nije moguć kreirati novi obrazac:                                                                                                    |

Greška
Unos u polje Period od je obavezan.
Unos u polje Period do je obavezan.

U slučaju greške potrebno je ispraviti podatke i kliknuti na dugme "Sačuvaj".

Ako su podaci ispravno i tačno upisani kreiran je novi obrazac i otvara se stranica za unos podataka.

| eđivanje obrasca - Winc                      | ows Internet Explorer                                                                                        |                             |                     |                        |             |                            |                          |
|----------------------------------------------|----------------------------------------------------------------------------------------------------|-----------------------------|---------------------|------------------------|-------------|----------------------------|--------------------------|
| 🕥 🗸 🙋 https://comp2/L                        | CG.Custodian.WebUI/Pages/Documents/Edit.aspx                                                                 | ?action=Draft_Edit          |                     |                        | *           | 🔒 🐓 🗙 Google               |                          |
| Edit View Favorites To                       | ols Help                                                                                                    |                             |                     |                        |             |                            |                          |
| gle                                          | 💙 🚼 Search 🔹 🕂 👘                                                                                             | 🐼 Share 🔹 🔯 🔹 🔲 Sidewiki 🔹  | ABC Check 🔹 🏭 Trans | ilate 🔹 🎦 AutoFill 🔹 🌛 |             | ج -                        | 🔵 Sign In 🔹 🌀 SnagIt 👔   |
| 🕅 🌈 Uređivanje obrasca                       |                                                                                                    |                             |                     |                        |             | 🟠 • 🖾 ·                    | 🖶 🔹 🔂 Page 🔹 🍈 Tools     |
| na i Hercegovina                             |                                                                                                    |                             |                     |                        |             |                            |                          |
| RACIJA BOSNE I HERCEGO                       | IVINE<br>a/finansija                                                                                         |                             |                     |                        |             |                            | Ekstern<br>Kniigovodstve |
| EZNA UPRAVA                                  |                                                                                                    |                             |                     |                        |             |                            | Kon                      |
|                                              |                                                                                                    |                             |                     |                        |             |                            |                          |
| Sačuvaj Provjeri greške                      | Odustani                                                                                                    |                             |                     |                        |             |                            |                          |
|                                              |                                                                                                    |                             |                     |                        |             |                            |                          |
|                                              |                                                                                                    |                             |                     |                        |             |                            |                          |
| Obrazac GPZ 1052 - God                       | išnja prijava dohotka od zajedničkog obavlj                                                                  | anja samostalne djelatnosti |                     |                        |             |                            |                          |
|                                              |                                                                                                    |                             |                     |                        |             |                            |                          |
| Dio 1 – Podaci o registrova                  | noj djelatnosti                                                                                              |                             |                     |                        |             |                            |                          |
| <ol> <li>Penietrovani naziv</li> </ol>       | 4301774870002                                                                                                |                             |                     |                        |             |                            |                          |
| 2) Registrovani naziv     3) Poslovna adresa | Kompanija 1                                                                                                  | 10 F                        |                     |                        |             |                            |                          |
| Vreta dialatoneti (čifra                     | DZEMALA BIJEDICA (PIJACA KVADRANI, BOX BR.3                                                                  | 50 E                        |                     |                        |             |                            |                          |
| naziv)                                       | 52.420 TRGOVINA NA MALO ODJEVNIM PRED                                                                        | ME                          |                     |                        |             |                            |                          |
| <ol><li>Porezni period</li></ol>             | 2009                                                                                                    |                             |                     |                        |             |                            |                          |
| <ol><li>Telefon</li></ol>                    |                                                                                                    |                             |                     |                        |             |                            |                          |
| 7) E-mail                                    |                                                                                                    |                             |                     |                        |             |                            |                          |
| Dio 2 – Podaci o nosiocu z                   | ajedničke djelatnosti                                                                                        |                             |                     |                        |             |                            |                          |
| 1) JMB                                       | 2711985185701                                                                                                |                             |                     |                        |             |                            |                          |
| 2) Prezime i ime                             | NEZNANOVIĆ_5185701 NIKO_271198                                                                               |                             |                     |                        |             |                            |                          |
| 3) Prebivalište                              | MUSTAFE KAMERICA 9, SARAJEVO NOVI GRAD                                                                       |                             |                     |                        |             |                            |                          |
| 4) Telefon                                   |                                                                                                    |                             |                     |                        |             |                            |                          |
| 5) E-mail                                    |                                                                                                    |                             |                     |                        |             |                            |                          |
| Die 2. Daspediels debiti i                   | white endearder                                                                                              |                             |                     |                        |             |                            |                          |
| Unijeti ukupnu dobit ili gubit               | ak kao rezultat zajedničkog obavljanja samostalne (                                                          | lielatnosti /Prenijeti iz   | Dobit               | Gubitak                |             |                            |                          |
| obrasca SPR-1053 red 28,                     | specifikacije za utvrđivanje dohotka od samostalne o<br>specifikacije za utvrđivanje dohotka od samostalne o | djelatnosti. Zatim          | 0,00                | 0,00                   |             |                            |                          |
| unesite udio za svakog pan                   | tera u polje 7 u dole prikazanoj tabelij                                                                     |                             |                     |                        |             |                            |                          |
| Partneri                                     |                                                                                                    |                             |                     |                        |             |                            |                          |
| 3) JMB partnera                              | ) Prezime i ime                                                                                              | 2) Adresa                   | 4) Telefon          | 5) E-mail              | 6) Udio (u  | 7) Partnerov udio u dobiti |                          |
|                                              |                                                                                                    |                             |                     |                        | procentima) | ili gubitku partnerstva    | Dodai                    |
|                                              |                                                                                                    |                             |                     |                        |             |                            |                          |
| ٩                                            |                                                                                                    |                             |                     |                        |             |                            |                          |
| ۹                                            |                                                                                                    |                             |                     |                        |             |                            |                          |

U segmentu "Dio 1 – Podaci o registrovanoj djelatnosti" automatski su popunjeni podaci: "1) JIB", "2) Registrovani naziv", "3) Poslovna adresa", "Vrsta djelatnosti (šifra, naziv)" i "5) Porezni period". Ove podatke nije moguće mijenjati.

Unos podataka "6) Telefon" i "7) E-mail" je opcionalan.

| Die | o 1 – Podaci o registrovan          | j djelatnosti                                  |
|-----|-------------------------------------|------------------------------------------------|
| 1)  | JIB                                 | 4301774870002                                  |
| 2)  | Registrovani naziv                  | Kompanija 1                                    |
| 3)  | Poslovna adresa                     | DŽEMALA BIJEDIĆA (PIJACA KVADRANT, BOX BR.30 E |
|     | Vrsta djelatnosti (šifra,<br>naziv) | 52.420 TRGOVINA NA MALO ODJEVNIM PREDME        |
| 5)  | Porezni period                      | 2009                                           |
| 6)  | Telefon                             |                                                |
| 7)  | E-mail                              |                                                |

U segmentu "Dio 2 – Podaci o nosiocu zajedničke djelatnosti" automatski su popunjeni podaci: "1) JMB", "2) Prezime i ime" i "3) Prebivalište". Ove podatke nije moguće mijenjati.

Unos podataka "4) Telefon" i "5) E-mail" je opcionalan.

| Dio | Dio 2 – Podaci o nosiocu zajedničke djelatnosti |                                        |   |  |  |
|-----|-------------------------------------------------|----------------------------------------|---|--|--|
| 1)  | JMB                                             | 2711985185701                          |   |  |  |
| 2)  | Prezime i ime                                   | NEZNANOVIĆ_5185701 NIKO_271198         |   |  |  |
| 3)  | Prebivalište                                    | MUSTAFE KAMERICA 9, SARAJEVO NOVI GRAD |   |  |  |
| 4)  | Telefon                                         |                                        |   |  |  |
| 5)  | E-mail                                          |                                        | ] |  |  |

U segmentu "Dio 3 – Raspodjela dobiti i gubitaka partnerstva" moguće je popuniti samo jedan podatak: "Dobit" ili "Gubitak".

| Dio 3 - Raspodjela dobiti i gubitka partnerstva                                                                                                    |       |         |
|----------------------------------------------------------------------------------------------------|-------|---------|
| Unijeti ukupnu dobit ili gubitak kao rezultat zajedničkog obavljanja samostalne djelatnosti (Prenijeti iz                                                             | Dobit | Gubitak |
| obrasca SPR-1053 red 28, Specifikacije za utvrđivanje dohotka od samostalne djelatnosti. Zatim<br>unesite udio za svakog partnera u polje 7 u dole prikazanoj tabeli) | 50,00 | 0,00    |

U segmentu "Partneri" potrebno je popuniti podatak "3) JMB partnera".

Podaci "1) Prezime i ime" i "2) Adresa" se automatski popune i nije ih moguće mijenjati.

Unos podataka "4) Telefon" i "5) E-mail" je opcionalan.

Podatke "6) Udio (u procentima)" i "7) Partnerov udio u dobiti ili gubitku partnerstva" je neophodno popuniti.

| rarmen          |                                |                    |            |           |                           |                                                       |
|-----------------|--------------------------------|--------------------|------------|-----------|---------------------------|-------------------------------------------------------|
| 3) JMB partnera | 1) Prezime i ime               | 2) Adresa          | 4) Telefon | 5) E-mail | 6) Udio (u<br>procentima) | 7) Partnerov udio u dobiti<br>ili gubitku partnerstva |
| 2711985185701   | NEZNANOVIĆ_5185701 NIKO_271198 | MUSTAFE KAMERICA 9 |            |           | 100,00                    | 50 Dodaj                                              |

Nakon unosa podataka potrebno kliknuti na dugme "Dodaj" . Podaci će biti dodani i prikazivat će se u tabeli:

| Pa | rtneri                         |                    |                 |            |            |           |         |                                                             |                        |                                     |       |  |
|----|--------------------------------|--------------------|-----------------|------------|------------|-----------|---------|-------------------------------------------------------------|------------------------|-------------------------------------|-------|--|
| 3  | JMB partnera 1) Prezime i ime  |                    | 2) Adresa       | 4) Tel     | efon 5) E- | -mail     | 6) U    | ldio (u<br>centima)                                         | 7) Partr<br>ili gubitk | erov udio u dobiti<br>u partnerstva |       |  |
| C  | ٩                              |                    |                 |            |            |           |         | ,                                                           |                        |                                     | Dodaj |  |
|    | 1) Prezime i ime               | 2) Adresa          | 3) JMB partnera | 4) Telefon | 5) e       | e-mail 6) | Udio(%) | 7) Partnerov<br>udio u dobiti<br>ili gubitku<br>partnerstva |                        |                                     |       |  |
| 1. | NEZNANOVIĆ 5185701 NIKO 271198 | MUSTAFE KAMERICA 9 | 2711985185701   |            |            |           | 100     | 50,00                                                       | ×                      |                                     |       |  |
| :  | Strana 1                       |                    |                 |            |            |           |         |                                                             |                        |                                     |       |  |

Moguće je unijeti neograničen broj partnera, pri čemu suma podataka "6) Udio(%)" mora biti jednaka 100%.

U segmentu "Dio 3 – Izjava poslodavca/isplatioca" potrebno je unijeti vrijednost za "Datum unosa".

| Dio 4 – Izjava poslodavca / isplatioca                                                                                                    |               |                   |  |  |  |  |  |  |
|----------------------------------------------------------------------------------------------------|---------------|-------------------|--|--|--|--|--|--|
| Razumijem sve sankcije propisane zakonom i propisima, izjavljujem da su podaci navedeni u ovoj specifikaciji uključujući sve priloge tačni, potpuni i jasni. |               |                   |  |  |  |  |  |  |
| Podnosilac prijave lica:                                                                                                    | 2711985185701 | Eksterni korisnik |  |  |  |  |  |  |
| Datum unosa:                                                                                                    | 8.2.2010      |                   |  |  |  |  |  |  |

Nakon unosa podataka kliknuti na dugme "Sačuvaj". Ako su svi podaci pravilno popunjeni obrazac je uspješno sačuvan.

| 🖉 Pregled obrasca - Windows Inte                                                                                 | rnet Explorer                                                                                                    |                                                                      |                                                                    |  |  |  |
|----------------------------------------------------------------------------------------------------|----------------------------------------------------------------------------------------------------|----------------------------------------------------------------------|--------------------------------------------------------------------|--|--|--|
| G V E https://comp2/UCG.Cu                                                                                       | stodian.WebUI/Pages/Documents/View.aspx?id=c666ac47-8d31-45bc-8215-28ce6ce215                                                                                                    | c1&fromedit=1&action=Draft_Edit                                      | Google                                                             |  |  |  |
| File Edit View Favorites Tools                                                                                   | Help                                                                                                    |                                                                      |                                                                    |  |  |  |
| Google                                                                                                    | 💙 🔧 Search 🔹 🖶 🛛 🙋 Share 🗉 🔊 🗸 💭 Sidewiki 🔹 🦃 C                                                                                                    | neck 🔹 🍓 Translate 🔹 🎦 AutoFill 🔹 🌽                                  | 🔩 🔹 🔵 Sign In 🔹 🤤 SnagIt 📑                                         |  |  |  |
| 😭 🏟 🌈 Pregled obrasca                                                                                            |                                                                                                    |                                                                      | 🛐 🔹 🔝 🕤 🖶 🕈 📴 Page 🖌 🎯 Tools 👻                                     |  |  |  |
| Bosna i Hercegovina<br>FEDERACIJA BOSNE I HERCEGOVINE<br>Federalno ministarstvo financija/fina<br>POREZNA UPRAVA | nsija                                                                                                    |                                                                      | Ek <u>sterni korisnik</u><br>Knjigovodstveni servis<br>Kompanija 1 |  |  |  |
| Upravljanje obrascima                                                                                            |                                                                                                    |                                                                      |                                                                    |  |  |  |
| Upravljanje obrascima                                                                                            | Operacija SAČUVAJ je uspješno izvršena.                                                                                                    |                                                                      |                                                                    |  |  |  |
| Novi obrazac                                                                                                    | Status abrassa is: Il izradi                                                                                                    |                                                                      |                                                                    |  |  |  |
| Uvoz obrasca                                                                                                    |                                                                                                    |                                                                      |                                                                    |  |  |  |
| Unos obrazaca kroz specifikacije                                                                                 | Moguće je:<br>• Kreirati povi obrazac istori tina klikom na durme Novi obr                                                                                                    | a7ac                                                                 |                                                                    |  |  |  |
| Upravijanje kompanijama                                                                                          | <ul> <li>Promijeniti obrazac i ispraviti validacijske greške klikom i<br/>Obrinati obrazac klikom na dugna Obriči (Jurza) sko i o</li> </ul>                                                                                                    | na dugme Promijeni (Izuzev ako je elektronski un<br>vletronski upos) | os).                                                               |  |  |  |
| Izlaz                                                                                                    | Obradi obrazač klikom na dugine Obradi zahtjev.     Obradi i obrazač klikom na dugine Obradi zahtjev.                                                                                                    |                                                                      |                                                                    |  |  |  |
|                                                                                                    | <ul> <li>Odštampati obrazac klikom na dugme Stampaj.</li> </ul>                                                                                                    |                                                                      |                                                                    |  |  |  |
|                                                                                                    | Novi obrazac Promijeni Obradi obrazac Obriši Izvoz u X                                                                                                    | ML Štampaj                                                           |                                                                    |  |  |  |
|                                                                                                    | Bosna i Hercegovina<br>FEDERACLIA BOSNE I<br>HERCEGOVNE<br>Federaho ministarstvo<br>financijafinansija<br>POREZNA UPRAVA<br>Samostalne die                                                                                                    | -1052<br>dohotka od<br>bavljanja<br>elatnosti                        | ]                                                                  |  |  |  |
|                                                                                                    | Dio 1 – Podaci o registrova                                                                                                    | noj djelatnosti                                                      |                                                                    |  |  |  |
|                                                                                                    | 1) JIB 4 3 0 1 7 7 4 8 7 0 0 0 2<br>2) Registrovani naziv                                                                                                    | 5) Porezni period<br>2010                                            |                                                                    |  |  |  |
|                                                                                                    | 3) Poslovna adresa<br>DŽFMALA BJIFDIĆA (PLIACA KVADRANT BOX BR.30 B) BB                                                                                                    | 6) Telefon                                                           |                                                                    |  |  |  |
|                                                                                                    |                                                                                                    | 7) e-mail                                                            |                                                                    |  |  |  |
| Dio 2 – Podaci o nosiocu zajednieke djelatnosti                                                                  |                                                                                                    |                                                                      |                                                                    |  |  |  |
|                                                                                                    | <sup>1) JMB</sup> <b>2711985185701</b>                                                                                                    | 4) Telefon                                                           |                                                                    |  |  |  |
|                                                                                                    | 2) Prezime i ime<br>NEZNANOVIĆ_5185701 NIKO_271198                                                                                                    | 5) e-mail                                                            |                                                                    |  |  |  |
|                                                                                                    | 3) Prebivalište<br>MUSTAFE KAMERICA 9, SARAJEVO NOVI GRAD                                                                                                    |                                                                      |                                                                    |  |  |  |
|                                                                                                    | Dio 3 – Raspodjela dobiti i gu                                                                                                    | bitka partnerstva                                                    | <u> </u>                                                           |  |  |  |
|                                                                                                    | Operational and the second state of the second state and the second state of the second state of the secon |                                                                      |                                                                    |  |  |  |

Na pregledu obrazaca se može provjeriti da je status obrasca 'U izradi'.

### Pretraga obrazaca

| Kriterijum pretraživanja:<br>DLN: | Poništi kriterije pretraživanja                                                                                                    |
|-----------------------------------|----------------------------------------------------------------------------------------------------|
| JIB/JMB/JMBG:                     | 4301774870002 Q Kompanija 1                                                                                                    |
| Tip obrasca:                      | Obrazac GPZ-1052 V Stanje: Sve                                                                                                    |
| Period:                           | od 1.1.2009 🗰 do: 31.3.2010 🏢                                                                                                    |
| Operacija:                        | Sve 🗸                                                                                                    |
| Pretraži                          |                                                                                                    |
|                                   |                                                                                                    |
| Prikaži Broj obrasca (DLN)        | Tip obrasca <u>Stanje</u> <u>Validnost</u> <u>Matični broj / JMBG</u> <u>Ime / Naziv</u> <u>Izmijenjeno</u> v <u>Izmijenjeno od strane</u> <u>Stručni saradnik</u> |
| Prikaži                           | Obrazac GPZ-1052 U izradi Ispravan 4301774870002 Kompanija 1 8.2.2010 13:40:06                                                                                     |

# **14.2 O**BRADA ZAHTJEVA – ISPRAVNI ZAHTJEVI

U segmentu "Upravljanje obrascima" izabrati opciju "Upravljanje obrascima". Pomoću opcije "Pretraži" pronaći obrazac koji je prethodno kreiran.

## Pretraga obrazaca

| Kriterijum pretraživanja:<br>DLN: | Poništi kriterije pretraživanja                                                                                  |  |  |  |  |  |  |  |
|-----------------------------------|----------------------------------------------------------------------------------------------------|--|--|--|--|--|--|--|
| JIB/JMB/JMBG:                     | 301774870002 🔍 Kompanija 1                                                                                       |  |  |  |  |  |  |  |
| Tip obrasca:                      | Obrazac GPZ-1052 V Stanje: Sve                                                                                   |  |  |  |  |  |  |  |
| Period:                           | od 1.1.2009 🗰 do: 31.3.2010 🏢                                                                                    |  |  |  |  |  |  |  |
| Operacija:                        | Sve 💌                                                                                                    |  |  |  |  |  |  |  |
| Pretraži                          |                                                                                                    |  |  |  |  |  |  |  |
|                                   |                                                                                                    |  |  |  |  |  |  |  |
| Prikaži Broj obrasca (DLN)        | ip obrasca Stanje Validnost Matični broj / JMBG Ime / Naziv Izmijenjeno 🗸 Izmijenjeno od strane Stručni saradnik |  |  |  |  |  |  |  |
| <u>Prikaži</u>                    | brazac GPZ-1052 U izradi Ispravan 4301774870002 Kompanija 1 8.2.2010 13:40:06                                    |  |  |  |  |  |  |  |

Izabrati opciju "Prikaži". Otvara se stranica na kojoj je prikazan izabrani obrazac.

| Image: Second and Media Dispersion Constrainty View. Rep: 14-25d add 2 balker + 445- 6399 (1379113/cd)       Image: Second + 445- 6390 (1379113/cd)       Image: Second + 445- 6390 (1379113/cd)       Image:                                                                                                    | 🖉 Pregled obrasca - Windows Inte                                                                                 | rnet Explorer                                                                                                    |                                        |                |               |              |                                                            |  |  |
|----------------------------------------------------------------------------------------------------|----------------------------------------------------------------------------------------------------|----------------------------------------------------------------------------------------------------|----------------------------------------|----------------|---------------|--------------|------------------------------------------------------------|--|--|
| Product Verver Forories       Toda Help         Concil       Image: Stands + Image: Stands + Image                                                                                                    | G v le https://comp2/UCG.Cu:                                                                                     | stodian.WebUI/Pages/Documents/View.aspx?Id=29dfa683-b8ee-4465-ab93-6339712fcc                                                                    | lfo                                    |                | ~             | 🔒 😽 🗙 Google | ۶- ۹                                                       |  |  |
| Cocycle       Image: Search + Image: States       Image: Cocycle       Image: States       Image: States       Ima                                                                                                    | File Edit View Favorites Tools H                                                                                 | Help                                                                                                    |                                        |                |               |              |                                                            |  |  |
|                                                                                                    | Google                                                                                                    | 🗸 😪 Search 🔹 🍦 📲 🔹 🖉 Share 🔹 🧟 🔹 🔲 Sidewiki 🔹 🦓 📿                                                                                                | neck 🔹 🚑 Translate 🔹 🎦 A               | utoFill 🔹 🌽    |               | ه • (        | 🔵 Sign In 🔹 🌀 SnagIt 📑                                     |  |  |
| Benna Hercegovina<br>Frederachio ministarzbo financija/financija/<br>Profezia/ Urgovina/<br>Porezni poradvaje dorazcima<br>Novi doraze<br>Ugovinej deracima<br>Novi doraze<br>Ugovinej deracima<br>Novi doraze<br>Novi doraze<br>N | 🚖 🕸 🏉 Pregled obrasca                                                                                            |                                                                                                    |                                        |                |               | 🗿 • 🔊 - i    | 🖶 🔹 🕞 Page 🔹 🎯 Tools 🔹 🎽                                   |  |  |
| Upravljanje obrascna         Upravljanje obrascna         Nov obrazač         Uvoz obrazač         Uvoz obrazač         Uvoz obrazač         Upravljanje obrazač na specifikacje         Upravljanje kompanijama         Korisanicki izvještaji         Izlaz         No obrazač kompanijama         Korisanicki izvještaji         Izlaz         Novi obrazač         Novi obrazač kom na dugme Obraj (zazv sko je elektronski unos).         - Obrazi obrazač klikom na dugme Obraj (zazv sko je elektronski unos).         - Obrazi obrazač klikom na dugme Obraj (zazv sko je elektronski unos).         - Obrazi obrazač klikom na dugme Obraj (zazv sko je elektronski unos).         - Obrazi obrazač klikom na dugme Obraj zatijev.         - Obrazi obrazač klikom na dugme Obraj zatijev.         - Obrazi obrazač (Portije Dortizac)         Neza       Novi obrazač         Bosna i Hercegovina<br>FECEA/LA BOSNE:<br>Hercegovina<br>POREZNA UPRAVA       Obrazač (PZ-1052         Bosna i Hercegovina<br>POREZNA UPRAVA       Obrazač (PZ-1052         Boja 1/2 / 7 / 4 8 / 0 0 0 2       Dio 1 - Podaci o registrovanoj djelatnosti         1 Juli 4 3 0 1 / 7 / 4 8 / 0 0 0 2       Dio 2 - 0 0 3 / 0 / 0 / 0 / 0 / 0 / 0 / 0 / 0 /                                                                                                    | Bosna i Hercegovina<br>FEDERACIJA BOSNE I HERCEGOVINE<br>Federalno ministarstvo financija/fina<br>POREZNA UPRAVA | nsija                                                                                                    |                                        |                |               |              | Eksterni korisnik<br>Knjigovodstveni servis<br>Kompanija 1 |  |  |
| Vorz obrasca     Vorz obrasca     Vorz obrasca     Vorz obrasca     Vorz obrasca     Vorz obrasca     Vorz obrasca kroz specifikacje     Vorzieli obrazca isi opi ipa klikom na dugme Novi obrazac.     Promjeni obrazca isi opi ipa klikom na dugme Obral agine Pomijeni (Izuzev ako je elektronski unos).     Obrasi obrazca klikom ad ugme Obrali (Izuzev ako je elektronski unos).     Obrasi obrazca klikom ad ugme Obrali (Izuzev ako je elektronski unos).     Obrasi obrazca klikom na dugme Obrali (Izuzev ako je elektronski unos).     Obrasi obrazca klikom na dugme Obrali (Izuzev ako je elektronski unos).     Obrasi obrazca klikom na dugme Obrali (Izuzev ako je elektronski unos).     Obrasi obrazca klikom na dugme Obrali (Izuzev ako je elektronski unos).     Obrasi obrazca klikom na dugme Obrali agitev.     Obrasi obrazca klikom na dugme Obrali (Izuzev ako je elektronski unos).     Obrasi obrazca klikom na dugme Obraza (IPC-1052     Meziet Nevi obrazca klikom na dugme Obraza (IPC-1052     Meziet Nevi obrazca klikom na dugme Obraza (IPC-1052     Meziet Nevi obrazca klikom na dugme Obraza (IPC-1052     Mozietzi Nevi obraza (IPC-1052     Mozietzi Nevi obraza     Dio 1 - Podaci o registrovanoj djelatnosti     1/1/B     4/// 1// 4/// 4/// 1// 4/// 4//// 1// 4//// 1// 4//// 4//// 1/// 4////// 4/////// 4////////                                                                                                    | Upravljanje obrascima                                                                                            |                                                                                                    |                                        |                |               |              |                                                            |  |  |
| Novi obrazac       Moguće je:         Uvoz obrazac kroz specifikacje <ul> <li>Promjeniti obrazac išog tipa klikom na dugme Novi obrazac.</li> <li>Promjeniti obrazac klikom na dugme Obraji (zuzev ako je elektronski unos).</li> <li>Obristi obrazac klikom na dugme Obraji (zuzev ako je elektronski unos).</li> <li>Obristi obrazac klikom na dugme Obraji (zuzev ako je elektronski unos).</li> <li>Obrasti obrazac klikom na dugme Obraji (zuzev ako je elektronski unos).</li> <li>Obrasac klikom na dugme Obraji zuzev ako je elektronski unos).</li> <li>Obrasac klikom na dugme Obraji zuzev ako je elektronski unos).</li> <li>Obrasac klikom na dugme Obraji zuzev ako je elektronski unos).</li> <li>Obrasac klikom na dugme Obraji zuzev ako je elektronski unos).</li> <li>Obrasac klikom na dugme Obraji zuzev ako je elektronski unos).</li> <li>Obrasac klikom na dugme Obraji zuzev ako je elektronski unos).</li> <li>Obrasac klikom na dugme Obraji zuzev ako je elektronski unos).</li> <li>Obrasac klikom na dugme Obraji zuzev ako je elektronski unos).</li> <li>Obrasac klikom na dugme Obraji zuzev ako je elektronski unos).</li> <li>Obrasac klikom na dugme Obraji zuzev ako je elektronski unos).</li> <li>Obrasi berzek klikom na dugme Obraji zuzev ako je elektronski unos).</li> <li>Obrasi obrazac klikom na dugme Obraji zuzev ako je elektronski unos).</li> <li>Obrasi obrazac klikom na dugme Obraji zuzev ako je elektronski unos).</li> <li>Obrasi obrazac klikom na dugme Obraji zuzev ako je elektronski unos).</li> <li>Obrazi obrazac klikom na dugme Obraji zuzev ako je elektronski unos).</li> <li>Dio 1 - Podaci o registrovanoj djelatnosti</li> <li>Dio 2 - Podaci o nosiocu zajedničke djelatnosti</li> <li>Obrazac klikom na dugme Obraji djeletnosti</li> <li>Obraze klikom na d</li></ul>                                                                                                    | Upravljanje obrascima                                                                                            | Status obrasca je: U izradi                                                                                                    |                                        |                |               |              |                                                            |  |  |
| Uvoz obrazaci       + Keirati novi obrazaci: istog tipa klikom na dugme Novi obrazaci.         Unos obrazaca kroz specifikacje       -> Promjeni obrazaci: klikom na dugme Obriši (2uzev ako je elektronski unos).         Uprzvljanje kompanijama       -> Odstampati obrazaci klikom na dugme Obriši (2uzev ako je elektronski unos).         Korsenički trvještaji       -> Odstampati obrazaci klikom na dugme Obriši (2uzev ako je elektronski unos).         Izaz       Novi obrazaci klikom na dugme Obriši (2uzev ako je elektronski unos).         Bosna i Hercegovina<br>FEDERACUA BOSNE I<br>HERCEGOVINE<br>FEDERACUA BOSNE I<br>HERCEGOVINE<br>I ERCEGOVINE<br>FEDERACUA BOSNE I<br>HERCEGOVINE<br>I ERCEGOVINE<br>I Dio 1 – Podaci o registrovanoj djelatnosti       DLN:         Dio 1 – Podaci o registrovanoj djelatnosti       0 prezni period<br>2 prezni period<br>2 prezni period                                                                                                    | Novi obrazac                                                                                                    | Moguće je:                                                                                                    |                                        |                |               |              |                                                            |  |  |
| Unos obrazaca kroz specifikacje         Upravljanje kompanijama         Korisnički izvještaji         Izlaz         Nazad         Nazad         Nori obrazac klikom na dugme Obrali izbityv:         Obradi obrazac klikom na dugme Obrali izbityv:         Obradi obrazac klikom na dugme Obrali izbityv:         Obradi obrazac klikom na dugme Obrali izbityv:         Obradi obrazac klikom na dugme Obrali izbityv:         Nazad       Novi obrazac klikom na dugme Obrali izbityv:         Nazad       Novi obrazac klikom na dugme Obrali obrazac (Brz-1052)         Bosna i Hercegovina<br>FEDERACUM BOSNE1<br>HRCEGOVINE<br>Receition ministarstvo<br>fmacijafinansija<br>POREZIMA UPRAVA       Obrazac GPZ-1052         Dio 1 - Podaci o registrovanoj djelatnosti       Dio 1 - Podaci o registrovanoj djelatnosti         11 JIB 4 3 0 1 7 7 4 8 7 0 0 0 2       9 Porezni period         2 0 0 9       9         Norpanja 1       9) Porezni period         3) Poslovna adresa       0) to ielefon         DžEMALA BUEDIĆA (PUACA KVADRANT,BOX BR.30 B) BB       0) telefon         Dio 2 - Podaci o nosiocu zajedničke djelatnosti       1) JIMB 2 7 1 1 9 8 6 1 8 6 7 0 1         1 Juli B 2 7 1 1 9 8 6 1 8 6 7 0 1       4) Telefon                                                                                                    | Uvoz obrasca                                                                                                    | <ul> <li>Kreirati novi obrazac istog tipa klikom na dugme Novi obr<br/>Dramijaniti obrazac i jangajiti velidacijska gražka klikami</li> </ul>    | azac.<br>Augmo Dromijoni (Izuzo        | u aka ia alakt | ronaki unaa)  |              |                                                            |  |  |
| • • • Obradit obrazac klikom na dugme Obradi zahljev.     • • • • • • • • • • • • • • • • •                                                                                                    | Unos obrazaca kroz specifikacije                                                                                 | <ul> <li>Obrisati obrazać risplavit valdacijske gjeske kikom</li> <li>Obrisati obrazać klikom na dugme Obriši (lzuzev ako je e</li> </ul>        | elektronski unos).                     | v aku je elekt | ronski unosj. |              |                                                            |  |  |
| Kortisnički izvještaji         Izlaz         Nazadi       Novi obrazac         Promjeni       Obradi obrazac         Obrazac       Godišnja prijava dohotka od         FEDERACIJA BOSNE I<br>HERCEGOVINE<br>Federalno milistarstvo<br>financijafinansija<br>POREZNA UPRAVA       Godišnja prijava dohotka od         Dio 1 – Podaci o registrovanoj djelatnosti       Dio 1 – Podaci o registrovanoj djelatnosti         1       JJB       4301774870002       S) Porezni period         2) Registrovani naziv       Z009         Kompanija 1       S) Postovna adresa         DžEMALA BJJEDIĆA (PIJACA KVADRANT,BOX BR.30 B) BB       6) Telefon         Dio 2 – Podaci o nosiocu zajedničke djelatnosti       7) e-mail         Dio 2 – Podaci o nosiocu zajedničke djelatnosti       1         1       JMB       2       1       9       6         Dio 2 – Podaci o nosiocu zajedničke djelatnosti       7) e-mail       Dio 2 – Podaci o nosiocu zajedničke djelatnosti                                                                                                    | Upravljanje kompanijama                                                                                          | <ul> <li>Obraditi obrazac klikom na dugme Obradi zahtjev.</li> <li>Odštampati obrazac klikom na dugme Štampai.</li> </ul>                        |                                        |                |               |              |                                                            |  |  |
| Instant       Nexade       Nevrobrazac       Obradi obrazac       Obradi vozu XUL       Stampaji         Image: Stampa i Mercegovina       FebreRACLAB BOSNE I<br>HERCEGOVINE<br>Federation misistarstvo<br>financija/finansija<br>POREZNA UPRAVA       Obrazac GPZ-1052       DLN:         Image: Stampa i Mercegovina       Godišnja prijava dohotka od<br>zajedničkog obavljanja<br>samostalne djelatnosti       DLN:         Image: Stampa i Mercegovina       Stampa i<br>Samostalne djelatnosti       DLN:         Image: Stampa i Mercegovina       Samostalne djelatnosti       DLN:         Image: Stampa i Mercegovina       Samostalne djelatnosti       Dio 1 - Podaci o registrovanoj djelatnosti         Image: Stampa i Mercegovina       Dio 1 - Podaci o registrovanoj djelatnosti       Dio 1 - Podaci o registrovanoj djelatnosti         Image: Stampa i Mercegovina       Stampa i Mercegovina       Stampa i Mercegovina       Dio 9         Kompanija 1       Stampa i Mercegovina       Stampa i Mercegovina       Stampa i Mercegovina         Dio 2 - Podaci o nosiocu zajedničke djelatnosti       T) - e-mail       Dio 2 - Podaci o nosiocu zajedničke djelatnosti         Image: Image: Imag                                                                                                    | Korisnički izvještaji                                                                                            |                                                                                                    |                                        |                |               |              |                                                            |  |  |
| Obrazac GPZ-1052         DLN:         FEDERACIJA BOSNE I<br>HERCEGOVINE<br>Federation mistarstvo<br>financijafinansija<br>POREZNA UPRAVA       Godišnja prijava dohotka od<br>zajedničkog obavljanja<br>samostalne djelatnosti       DLN:         Jone Zijedničkog obavljanja<br>samostalne djelatnosti         Dio 1 – Podaci o registrovanoj djelatnosti         Jone Jone Zijedničkog obavljanja<br>samostalne djelatnosti         Joio 1 – Podaci o registrovanoj djelatnosti         1         Joio 1 – Podaci o registrovanoj djelatnosti         2) Registrovani naživ<br>Kompanija 1         Joio 2 – Podaci o nosiocu zajedničke djelatnosti         Dio 2 – Podaci o nosiocu zajedničke djelatnosti         Dio 2 – Podaci o nosiocu zajedničke djelatnosti         1 Juli B (2 7 1 1 9 8 6 1 8 6 7 0 1         1 Terente                                                                                                    | Izlaz                                                                                                    | Nazad Novi obrazac Promijeni Obradi obrazac Obriši                                                                                               | Izvoz u XML Štampaj                    |                |               |              | =                                                          |  |  |
| Besna i Hercegovina<br>FEDREALA BOSNE I<br>HERCEGOVINE<br>Federation mistarstvo<br>financija/finansija<br>POREZNA UPRAVA       Obrazac GPZ-1052       DLN:         Godišnja prijava dohotka od<br>zajedničkog obavljanja<br>samostalne djelatnosti       DLN:         Dio 1 – Podaci o registrovanoj djelatnosti       Dio 1 – Podaci o registrovanoj djelatnosti         1) JIB 4]3017748870002       5) Porezin period<br>2009         2009       6) Telefon         3) Poslovna adresa<br>DŽEMALA BUJENČA (PUJACA KVADRANT,BOX BR.30 B) BB       6) Telefon         Dio 2 – Podaci o nosiocu zajedničke djelatnosti       7) e-mail         Dio 2 – Podaci o nosiocu zajedničke djelatnosti       0 Telefon                                                                                                    |                                                                                                    |                                                                                                    |                                        |                |               |              |                                                            |  |  |
| Dio 1 – Podaci o registrovanoj djelatnosti         1) JIB       4 3 0 1 7 7 4 8 7 0 0 0 2       5) Porezni period         2) Registrovani naziv       2 0 0 9         3) Poslovna adresa       6) Telefon         DŽEMALA BIJEDIĆA (PIJACA KVADRANT,BOX BR.30 B) BB       6) Telefon         To e-mail         Dio 2 – Podaci o nosiocu zajedničke djelatnosti         1) JMB       2 7 1 1 9 8 5 1 8 5 7 0 1       4) Telefon         Dio 2 – Podaci o nosiocu zajedničke djelatnosti                                                                                                    |                                                                                                    | Bosna i Hercegovina<br>FEDERACUA 805NE I<br>HERCEGOVINE<br>Federation ministarstvo<br>financija/finansija<br>POREZNA UPRAVA<br>Samostalne dje    | dohotka od<br>bavljanja<br>elatnosti   | DLN:           |               |              |                                                            |  |  |
| 1) JIB       4 3 0 1 7 7 4 8 7 0 0 0 2       3) Potezni period         2) Registrovani naziv       2 0 0 9         3) Poslovna adresa       6) Telefon         DŽEMALA BIJEDIČA (PIJACA KVADRANT,BOX BR.30 B) BB       6) Telefon         To c - Podaci o nosiocu zajedničke djelatnosti         1) JMB       2 7 1 1 9 8 5 1 8 5 7 0 1       4) Telefon         1) Determine Line       6) Telefon       6) Telefon                                                                                                    |                                                                                                    | Dio 1 – Podaci o registrova                                                                                                    | noj djelatnosti                        |                |               |              |                                                            |  |  |
| 2) Registrovani naziv       2   0   0   0           Kompanija 1       3) Posłowa adresa         3) Posłowa adresa       6) Telefon         DŽEMALA BIJEDIĆA (PIJACA KVADRANT,BOX BR.30 B) BB       6) Telefon         To z - Podaci o nosiocu zajedničke djelatnosti         1) JMB       2   7   1   9   8   5   1   8   5   7   0   1       4) Telefon         2) Designa Line       6) Telefon                                                                                                    |                                                                                                    | <sup>1) JIB</sup> 4 3 0 1 7 7 4 8 7 0 0 0 2                                                                                                    |                                        |                |               |              |                                                            |  |  |
| 3) Poslovna adresa       6) Telefon         DŽEMALA BIJEDIĆA (PIJACA KVADRANT,BOX BR.30 B) BB       6) Telefon         To z – Podaci o nosiocu zajedničke djelatnosti         1) JMB       2 7 1 1 9 8 5 1 8 5 7 0 1       4) Telefon         2) Designa Line       6) Telefon       6) Telefon                                                                                                    |                                                                                                    | 2) Registrovani naziv                                                                                                    |                                        |                |               |              |                                                            |  |  |
| DŽEMALA BIJEDIĆA (PIJACA KVADRANT,BOX BR.30 B) BB         7) e-mail           Dio 2 – Podaci o nosiocu zajedničke djelatnosti         1) JMB         2] 7 1 1 9 8 5 1 8 5 7 0 1         4) Telefon           Dio previnencije         4) Telefon         4) Telefon         4) Telefon                                                                                                    |                                                                                                    | Kompanija 1<br>3) Poslovna adresa                                                                                                    | 6) Telefon                             |                |               |              |                                                            |  |  |
| 7) e-mail           Dio 2 – Podaci o nosiocu zajedničke djelatnosti           1) JMB         2 7 1 1 9 8 5 1 8 5 7 0 1           4) Telefon           2) Designa Lina                                                                                                    |                                                                                                    | DŽEMALA BIJEDIĆA (PIJACA KVADRANT,BOX BR.30 B) BB                                                                                                |                                        |                |               |              |                                                            |  |  |
| Dio 2 – Podaci o nosiocu zajedničke djelatnosti           1) JMB         2 7 1 1 9 8 5 1 8 5 7 0 1         4) Telefon           20 Designa klast         6 5 5 5 5 5 5 5 5 5 5 5 5 5 5 5 5 5 5 5                                                                                                    |                                                                                                    |                                                                                                    | 7) e-mail                              |                |               |              |                                                            |  |  |
| 1) JMB 2 7 1 1 9 8 5 1 8 5 7 0 1 4) Telefon                                                                                                    |                                                                                                    | Dio 2 – Podaci o nosiocu zaje                                                                                                    | dničke djelatnosti                     |                |               |              |                                                            |  |  |
| 2) Despine ime                                                                                                    |                                                                                                    | 1) JMB 2 7 1 1 9 8 5 1 8 5 7 0 1 4) Telefon                                                                                                    |                                        |                |               |              |                                                            |  |  |
| 2) Prezinel Ime 5) e-mail                                                                                                    |                                                                                                    | 2) Prezime i ime                                                                                                    | 5) e-mail                              |                |               |              |                                                            |  |  |
| INEZNARVVIC_5185701 NIKO_271198                                                                                                    |                                                                                                    |                                                                                                    |                                        |                |               |              |                                                            |  |  |
| MUSTAFE KAMERICA 9, SARAJEVO NOVI GRAD                                                                                                    |                                                                                                    | MUSTAFE KAMERICA 9, SARAJEVO NOVI GRAD                                                                                                    |                                        |                |               |              |                                                            |  |  |
| Dio 3 – Raspodjela dobiti i gubitka partnerstva                                                                                                    |                                                                                                    | Dio 3 – Raspodjela dobiti i gu                                                                                                    | bitka partnerstva                      |                |               |              |                                                            |  |  |
| Unijeti ukupnu dobit ili gubitak kao rezultat zajedničkog obavljanja samostalne djelatnosti Dobit Gubitak                                                                                                    |                                                                                                    | Unijeti ukupnu dobit ili gubitak kao rezultat zajedničkog obavljanja sar                                                                         | nostalne djelatnosti                   | Dobit          | Gubitak       |              |                                                            |  |  |
| (Prenijeti iz obrasca SPR-1053 red 28, Specifikacije za utvrđivanje dohotka od samostalne<br>djelatnosti. Zatim unesite udio za svakog partnera u polje 7 u dole prikazanoj tabeli) 50,00 0,00                                                                                                    |                                                                                                    | (Prenyeti iz obrasca SPR-1053 red 28, Specifikacije za utvrđivanje do<br>djelatnosti. Zatim unesite udio za svakog partnera u polje 7 u dole pri | notka od samostalne<br>kazanoj tabeli) | 50,00          | 0,00          |              | ~                                                          |  |  |

Kliknuti na dugme "Obradi obrazac". Otvara se stranica za potpisivanje obrasca:

|                                                                                                    | divanje obrasca - Windows II                                                                                               | iternet Explorer                                                |                                                          |                           |                     |                |                                                          |
|----------------------------------------------------------------------------------------------------|----------------------------------------------------------------------------------------------------|-----------------------------------------------------------------|----------------------------------------------------------|---------------------------|---------------------|----------------|----------------------------------------------------------|
| di Verr Perodes Todi Help<br>le Understen Soprint<br>Store porte<br>Store Status I Hercogonita<br>Store porte<br>Store Status I Hercogonita<br>Store porte<br>Store Status I Hercogonita<br>Store Store I Hercogonita<br>Store Store I Hercogonita<br>Store I Hercogonita<br>Store Store I Hercogonita<br>Store Store Store I Hercogonita<br>Store Store I Hercogonita<br>Store Store                                                                                                    | 🕥 🗸 🙋 https://comp2/UCG.Cus                                                                                                | odian.WebUI/Pages/Documents/Edit.aspx                           | ?action=Draft_Submit                                     |                           |                     | 🗸 🔒 🍫 🗙 Google |                                                          |
| Iteraction       Iteraction       Iteraction <th>Edit View Favorites Tools H</th> <th>elp</th> <th></th> <th></th> <th></th> <th></th> <th></th>                                                                                                    | Edit View Favorites Tools H                                                                                                | elp                                                             |                                                          |                           |                     |                |                                                          |
|                                                                                                    | le                                                                                                    | 🔽 🔧 Search 🔹 🕂 🚽                                                | 🕝 Share 🔹 🔯 🔹 🔲 Sidewiki 🔹                               | r 😽 Check 🔹 🍓 Translat    | :e 🔹 🎦 AutoFill 🔹 🌛 | 🔦 + 🔵 Sig      | gn In 🔹 🌀 SnagIt 🚦                                       |
| II INTERCEPTIONE<br>ADD ONE LIPRCCOUNE<br>ADD ONE LIPRCCOUNE<br>AD | 🖌 🌈 Uređivanje obrasca                                                                                                    |                                                                 |                                                          |                           |                     | 🟠 • 🗟 · 🖨 •    | 🔂 Page 👻 🎯 Tools                                         |
| Server       Constain         PotpiSite dokument         Museite sigurnosni kod, provjerite podatke u dokumentu i kliknite na dugme za potvrđu da biste potpisali dokument.         Unesite sigurnosni kod:         Server         Obraza: GPZ-1052         Bonan Hercegovina<br>FEDERALINOSTSI<br>HERCEGOVINE<br>Boregolinia<br>BORDSNIL<br>HERCEGOVINE<br>Policizi. nost sigurnosni kod         Diraz: GPZ-1052         Bonan Hercegovina<br>FEDERALINENSAND         Diraz: GPZ-1052         Bonan Hercegovina<br>FEDERALINENSAND         Diraz: GPZ-1052         Bonan Hercegovina<br>FEDERALINENSAND         Diraz: GPZ-1052         Bonan Hercegovina<br>FEDERALINENSAND         Diraz: GPZ-1052         Bonan Hercegovina<br>FEDERALINENSAND         Diraz: GPZ-1052         Bonan Hercegovina<br>Samostalne djelatnosti         Jagolini (T) (T) (4 8) 70 0.02         2) Rogistroven naziv<br>Kompanjai         Diraz: GPZ-052         Diraz: GPZ-052         Signerson period<br>(Z) Rogistroven naziv<br>Kompanjai         Diraz: GPZ-052         Diraz: GPZ-053         Diraz: GPZ-0542         Diraz: GPZ-0542         Diraz: GPZ-0542         Diraz: GPZ-0542         Diraz: GPZ-0542         Diraz: GPZ-0542         Diraz: GPZ-0542                                                                                                    | a i Hercegovina<br>RACIJA BOSNE I HERCEGOVINE<br>ralno ministarstvo financija/finar<br>ZNA UPRAVA                          | sija                                                            |                                                          |                           |                     |                | <u>Eksterni koris</u><br>Knjigovodstveni ser<br>Kompanij |
| Potpišite dokument                                                                                                    | Sačuvaj Odustani                                                                                                    |                                                                 |                                                          |                           |                     |                | 0                                                        |
| Bosna I Hercegovina<br>FEDERACIJA BOSNE I<br>HERCEGOVINE<br>Formanicijamansija<br>POREZNA UPRAVA       Obrazac GPZ-1052       DLN:         Godišnja prijava dohotka od<br>zajedničkog obavljanja<br>samostalne djelatnosti       DI         Dio 1 – Podaci o registrovanoj djelatnosti       Dio 1 – Podaci o registrovanoj djelatnosti         1) JIB       4 3 0 1 7 7 4 8 7 0 0 0 2       5) Porezni period<br>2 0 0 9         2) Registrovani naziv<br>Kompanija 1       6) Telefon         3) Poslovna adresa<br>DŽEMALA BIJEDIČA (PIJACA KVADRANT,BOX BR.30 B) BB       6) Telefon         7) e-mail                                                                                                    | Potpišite dokument                                                                                                    | , provjerite podatke u dokumentu<br>                            | ı i kliknite na dugme za po                              | ıtvrdu da biste potpisali | i dokument.         |                |                                                          |
| Dio 1 – Podaci o registrovanoj djelatnosti           1) JIB         4 3 0 1 7 7 4 8 7 0 0 0 2         5) Porezni period           2) Registrovani naziv         2 0 0 9           Kompanija 1         6) Telefon           3) Poslovna adresa         6) Telefon           DŽEMALA BJEDIČA (PIJACA KVADRANT,BOX BR.30 B) BB         6) Telefon           7) e-mail         7) e-mail           Dio 2 – Podaci o nosiocu zajedničke djelatnosti           1) JMB         2 7 1 1 9 8 5 1 8 5 7 0 1           2) Prezime i ime         5) e-mail           NEXENNOVIĆ_5185701 NIKO_Z71198         5) e-mail           3) Prebvalšte         5) e-mail                                                                                                    | Bosna i Hercegovina<br>FEDERACIJA BOSNE I<br>HERCEGOVINE<br>Federalno ministarstvo<br>financijafinansija<br>POREZNA UPRAVA | Obrazac GF<br>Godišnja prijava<br>zajedničkog o<br>samostalne d | <sup>vz-1052</sup> dohotka od<br>bavljanja<br>jelatnosti | LN:                       |                     |                |                                                          |
| 1) JIB       4 3 0 1 7 7 4 8 7 0 0 0 2       5) Porezni period         2) Registrovani naziv       2 0 0 9         Kompanija 1       6) Telefon         3) Poslovna adresa       6) Telefon         DŽEMALA BIJEDIĆA (PIJACA KVADRANT,BOX BR.30 B) BB       6) Telefon         7) e-mail       7) e-mail         Dio 2 – Podaci o nosiocu zajedničke djelatnosti         1) JMB       2 7 1 1 9 8 5 1 8 5 7 0 1       4) Telefon         2) Prezime i ime       5) e-mail         NEZNANOVIĆ_5185701 NIKO_271198       5) e-mail         3) Probiolište       5) e-mail                                                                                                    |                                                                                                    | Dio 1 – Podaci o registro                                       | vanoj djelatnosti                                        |                           | -                   |                |                                                          |
| 3) Poslovna adresa       6) Telefon         DŽEMALA BIJEDIĆA (PIJACA KVADRANT,BOX BR.30 B) BB       6) Telefon         7) e-mail       7) e-mail         Dio 2 – Podaci o nosiocu zajedničke djelatnosti         1) JMB       2] 7 1 1 9 8 5 1 8 5 7 0 1       4) Telefon         2) Prozime i ime         NEZNANOVIĆ_5185701 NIKO_271198         5) e-mail         Site MMERICA 9, SARAJEVO NOVI GRAD                                                                                                    | 1) JIB 4 3 0 1 7 7 4<br>2) Registrovani naziv<br>Kompanija 1                                                               | 870002                                                          | 5) Porezni period<br>2009                                |                           |                     |                |                                                          |
| Dio 2 – Podaci o nosiocu zajedničke djelatnosti           1) JMB         2   7   1   9   8   5   7   0   1         4) Telefon           2) Prezime i ime<br>NEZNANOVIČ_5185701 NIKO_271198         5) e-mail           3) Prebivalište<br>MUSTAFE KAMERICA 9, SARAJEVO NOVI GRAD                                                                                                    | 3) Poslovna adresa<br>DŽEMALA BIJEDIĆA (PIJACA                                                                             | (VADRANT,BOX BR.30 B) BB                                        | 6) Telefon<br>7) e-mail                                  |                           | _                   |                |                                                          |
| 1) JMB       2) 7       1       1       8       5       7       0       1       4) Telefon         2) Prezime i ime<br>NEZNANOVIĆ_5185701 NIKO_271198       5) e-mail       5) e-mail         3) Prebivalište<br>MUSTAFE KAMERICA 9, SARAJEVO NOVI GRAD       50       100                                                                                                    |                                                                                                    | Dio 2 – Podaci o nosiocu zai                                    | edničke djelatnosti                                      |                           | J                   |                |                                                          |
| 2) Prezime i ime 5) e-mail<br>NEZNANOVIĆ_5185701 NIKO_271198<br>3) Prebivalište<br>MUSTAFE KAMERICA 9, SARAJEVO NOVI GRAD                                                                                                    | <sup>1) JMB</sup> 271198                                                                                                   | 185701                                                          | 4) Telefon                                               |                           | 1                   |                |                                                          |
| 3) Prebivalište<br>MUSTAFE KAMERICA 9, SARAJEVO NOVI GRAD                                                                                                    | 2) Prezime i ime<br>NEZNANOVIĆ_5185701 NIKO                                                                                | 271198                                                          | 5) e-mail                                                |                           |                     |                |                                                          |
|                                                                                                    | <ol> <li>Prebivalište</li> </ol>                                                                                           |                                                                 |                                                          |                           | 1                   |                |                                                          |

NAPOMENA: Potpisivanje obrasca je moguće samo ako je na računaru instalirana ActiveX komponenta. Ako to nije slučaj potrebno je izvršiti instalaciju na osnovu uputstva iz poglavlja: "Instalacija ActiveX komponte".

Ako ActiveX komponenta postoji i kliknete na OK otvara se stranica za potpisivanje obrasca, a ako kliknete Cancel odustali se od potpisivanja obrasca.

Unijeti sigurnosni kod i izabrati opciju "Sačuvaj".

|                                                                                                    | divanje obrasca - Windows Internet Explorer                                                                                                    |                                              |
|----------------------------------------------------------------------------------------------------|----------------------------------------------------------------------------------------------------|----------------------------------------------|
| t vive Fevrites Took Help<br>Concernent<br>Character and Character and Chara                                                                                                    | Image: The state of the state of the st | Google                                       |
| Interception   Netroporting   Contraction                                                                                                    | idit View Favorites Tools Help<br>le 🔽 😽 Search • 🔶 🖓 Search • 🔶 🖓 Share • 🔯 • 💭 Sidewiki • 💝 Check • 👀 Translate • 🍗 AutoFill • 🤌                                                                                                    | 🖏 🔹 🔵 Sign In 🔹 🤤 Snagi                      |
| Interceptional<br>Kongeoweitsetse Interceptional<br>Biological Control (Sufficience)       Statum 14<br>Kongeoweitsetse<br>Kongeoweitsetse<br>Kongeoweitse<br>Kongeoweitsetse<br>Kongeoweitse<br>Kongeoweitse<br>Kongeoweitse<br>Kongeoweitse<br>Kongeoweitse<br>Kongeoweitsetse<br>Kongeoweitsetse<br>Kongeowe | 🖉 Uređivanje obrasca                                                                                                    | 🟠 🔹 🔝 👘 👻 📴 Page 🕶 🎯 T                       |
| Image: State State Stat                                                                                                    | i Hercegovina<br>ACJA BOSHE I HERCEGOVINE<br>alino ministarstvo financijafinansija<br>ZNA UPRAVA                                                                                                    | <u>Eksterni k</u><br>Knjigovodstveni<br>Komp |
| Potpišite dokument            A Unesite sigurnosni kod, provjerite podatke u dokumentu i kliknite na dugme za potvrdu da biste potpisali dokument.             Unesite sigurnosni kod:             Destana i Introspotina             Piteziti nosi sigurnosni kod:             Dotazac GPZ-1052             Dotazac GPZ-1052             Dotazac GPZ-1052             Dotazac GPZ-1052             Godišnja prijava dohotka od         zajedničkog obavljanja         samostalne djelatnosti             Di 1 - Podazi o registrovano glelatnosti             1/ JB <u>A 3 0 1 7 7 4 8 7 0 0 0 2             S) Porezni period             Di 2 - Podazi o nosiocu zajedničke djelatnosti             Jo 2 - Podazi o nosiocu zajedničke djelatnosti             Juše 2 7 1 9 8 5 8 5 7 0 1             J) Prezime ime             Zi Prezime ime              S) e-mail             Zi Prezime ime             Zi Podazi o nosiocu zajedničke djelatnosti             Zi Podazi o nosiocu zajedničke djelatnosti             Zi Prezime ime             Zi Prezime ime             Zi Podazi o nosiocu zajedničke djelatnosti     </u>                                                                                                    | Sačuvaj Odustani                                                                                                    |                                              |
| Bosna i Hercegovina<br>FEDERACUA BOSNE I<br>HERCEGOVIE<br>Federation ministrarstvo<br>financijafiansnja<br>POREZILA UPRAVA       Obrazac GPZ-1052       DLN:         Godišnja prijava dohotka od<br>zajedničkog obavljanja<br>samostalne djelatnosti       Divitate displava       Divitate displava         Dio 1 – Podaci o registrovanoj djelatnosti       Dio 1 – Podaci o registrovanoj djelatnosti       Dio 1 – Podaci o registrovanoj djelatnosti         1) JIB       4 3 0 1 7 7 4 8 7 0 0 0 2       5) Porezni period<br>2 0 0 9       5) Porezni period<br>2 0 0 9         2) Registrovani nažv<br>Kompanja 1       5) Porezni period<br>7) e-mail       5) Porezni period<br>2 0 0 9         Dio 2 – Podaci o nosiocu zajedničke djelatnosti       7) e-mail         Dio 2 – Podaci o nosiocu zajedničke djelatnosti       7) e-mail         1) JIMB       2 7 1 1 9 8 5 1 8 5 7 0 1       4) Telefon         3) Prezime ime<br>NEZNANOVIĆ_ 5185701 NIKO_271198       5) e-mail         3) Prezime ime<br>NEZNANOVIĆ_ 5185701 NIKO_271198       5) e-mail                                                                                                    | ▲ Unesite sigurnosni kod, provjerite podatke u dokumentu i kliknite na dugme za potvrdu da biste potpisali dokument.<br>Unesite sigurnosni kod:                                                                                                    |                                              |
| Dia 1 – Podaci o registrovanoj djelatnosti         1) JiB       4       3       0       1       7       4       8       7       0       0       2       0       9         2) Registrovani naziv       5) Porezni period       2       0       9       9         Kompanija 1       5) Poslovna adresa       6) Telefon       7       7       9       7       9       7       9       7       9       7       9       7       9       7       9       7       9       7       9       7       9       7       9       7       9       7       9       7       9       7       9       7       9       7       9       7       9       7       9       7       9       7       9       7       9       7       9       7       9       7       9       7       9       7       9       7       9       7       9       7       9       9       7       9       7       9       7       9       7       9       7       9       7       9       7       9       7       9       7       9       7       9       7       9                                                                                                    | Bosna i Hercegovina<br>FEDERACIJA BOSNE I<br>HERCEGOVINE<br>Federalto ministarstvo<br>financijafinansija<br>POREZNA UPRAVA     Obrazac GPZ-1052     DLN:       Godišnja prijava dohotka od<br>zajedničkog obavljanja<br>samostalne djelatnosti     zajedničkog obavljanja                                                                                                    |                                              |
| 1) JiB       4 3 0 1 7 7 4 8 7 0 0 0 2       5) Porezni period         2) Registrovani naziv       2 0 0 9         Kompanija 1       6) Telefon         DŽEMALA BIJEDIĆA (PIJACA KVADRANT,BOX BR.30 B) BB       6) Telefon         T) e-mail       7) e-mail         Dio 2 – Podaci o nosiocu zajedničke djelatnosti         11 JMB       2 7 1 1 9 8 5 1 8 5 7 0 1       4) Telefon         S) Perzime i ime         NEZMANOVIĆ_S185701 NIKO_271198       5) e-mail         3) Prebivalište       5) e-mail                                                                                                    | Dio 1 – Podaci o registrovanoj djelatnosti                                                                                                    |                                              |
| 3) Poslovna adresa       6) Telefon         DŽEMALA BIJEDIĆA (PIJACA KVADRANT,BOX BR.30 B) BB       6) Telefon         To 2 – Podaci o nosiocu zajedničke djelatnosti         To 2 – Podaci o nosiocu zajedničke djelatnosti         1) JMB [2  7  1  9  8  5  1  8  5  7  0  1         2) Prezime i ime<br>NEZIALOVIĆ_S185701 NIKO_271198         S) e-mail         S) Prebivalište         MUSTAFE KAMERICA 9, SARAJEVO NOVI GRAD                                                                                                    | 1) JIB 4 3 0 1 7 7 4 8 7 0 0 0 2 5) Porezni period<br>2) Registrovani naziv<br>Kompanija 1                                                                                                    |                                              |
| Dio 2 – Podaci o nosiocu zajedničke djelatnosti           1) JMB         2   7   1   9   8   5   8   5   0   1         4) Telefon           2) Prezime i ime         5) e-mail           NEZNANOVIČ_5185701 NIKO_271198         5) e-mail           3) Prebivalište         MUSTAFE KAMERICA 9, SARAJEVO NOVI GRAD                                                                                                    | 3) Poslovna adresa<br>DŽEMALA BIJEDIČA (PIJACA KVADRANT,BOX BR.30 B) BB<br>7) e-mail                                                                                                    |                                              |
| 1) JMB     2   7   1   9   8   5   8   5   0   1     4) Telefon       2) Prezime i ime     5) e-mail       NEZNANOVIČ_5185701 NIKO_271198     5) Perivaište       MUSTAFE KAMERICA 9, SARAJEVO NOVI GRAD     5)                                                                                                    | Dio 2 – Podaci o nosiocu zajedničke djelatnosti                                                                                                    |                                              |
| 2) Prezime i ime 5) e-mail<br>NEZNAROVIĆ_5195701 NIKO_271198<br>3) Prebivalište<br>MUSTAFE KAMERICA 9, SARAJEVO NOVI GRAD                                                                                                    |                                                                                                    |                                              |
| 3) Prebivalište<br>MUSTAFE KAMERICA 9, SARAJEVO NOVI GRAD                                                                                                    | 1) JMB 2711985185701 4) Telefon                                                                                                    |                                              |
|                                                                                                    | 1) JMB     2     7     1     1     9     8     5     7     0     1     4) Telefon       2) Prezime I ime<br>NEZNANOVIĆ_5185701 NIKO_271198     5) e-mail     5)     -     -                                                                                                    |                                              |

Otvara se stranica za potvrdu digitalnog potpisa.

| Potvrdite digitalni potpis                          |                            |       |  |  |  |  |  |  |
|-----------------------------------------------------|----------------------------|-------|--|--|--|--|--|--|
| Potpisat cete sa sljedecim digitalnim certifikatom: |                            |       |  |  |  |  |  |  |
| Ime                                                 | Ime Ovjeritelj             |       |  |  |  |  |  |  |
| Strucni saradnik u Is                               | postavi PU FBIH            | finca |  |  |  |  |  |  |
|                                                     |                            |       |  |  |  |  |  |  |
| Potpiši                                             | Poništi Prikaži certifikat |       |  |  |  |  |  |  |

Ukoliko niste unijeli sigurnosni kod pojavljuje se upozorenje:

| Window | rs Internet Explorer 🛛 🔀                                                      |
|--------|-------------------------------------------------------------------------------|
| ♪      | Prije nego što potvrdite morate unijeti sigurnosni kod koji vidite na ekranu. |
|        | ОК                                                                            |

Ukoliko nije unesen ispravan sigurnosni kod nakon odabira opcije "Sačuvaj" a zatim "Potpiši" pojavljuje se greška:

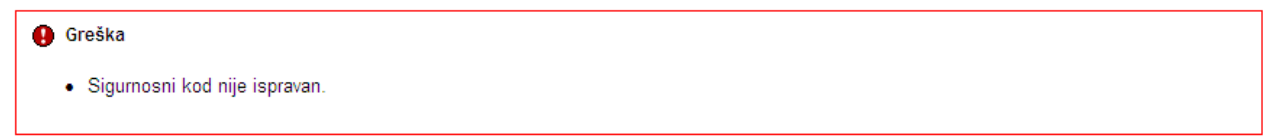

Ukoliko je kod ispravno unesen nakon uspješno obavljenog potpisivanja obrasca prikazuje se poruka "Operacija SAČUVAJ je uspješno izvršena" i status obrasca se mijenja u "Obrađen".

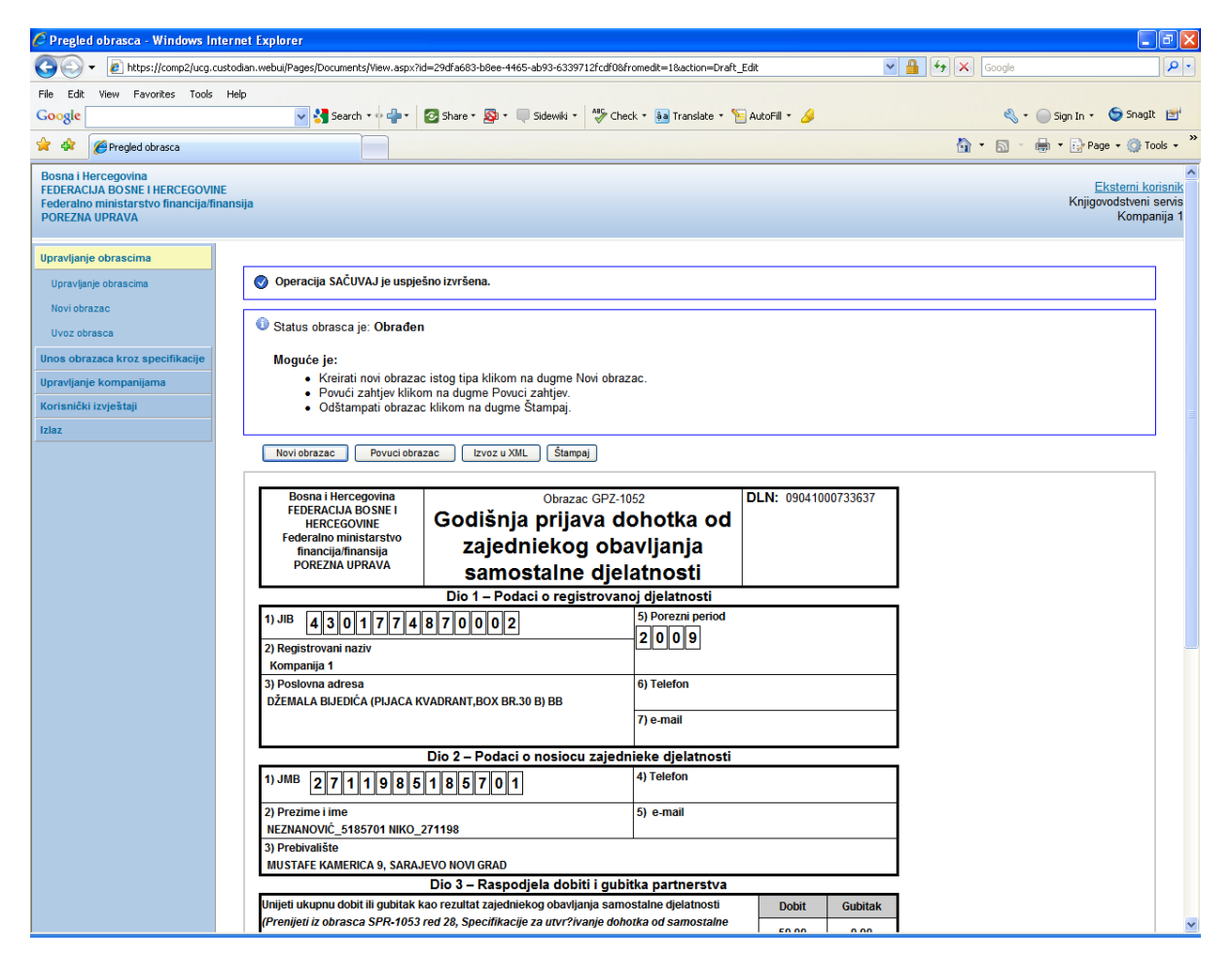

Na pregledu obrazaca se može provjeriti da je status obrasca "Obrađen".

### Pretraga obrazaca

| Kriteriju | m pretraživanja:   | Poništi kriter   | ije pretraživ | anja                        |                     |             |                   |                       |                  |  |
|-----------|--------------------|------------------|---------------|-----------------------------|---------------------|-------------|-------------------|-----------------------|------------------|--|
| DLN:      |                    |                  |               |                             |                     |             |                   |                       |                  |  |
| JIB/JM    | B/JMBG:            | 4301774870002    | Q Kor         | npanija 1                   |                     |             |                   |                       |                  |  |
| Tip obr   | asca:              | Obrazac GPZ-105  | 52            | <ul> <li>Stanje:</li> </ul> | Sve                 | ~           |                   |                       |                  |  |
| Period    |                    | od 1.1.2009      |               | do: 31.3.2010               |                     |             |                   |                       |                  |  |
| Operac    | cija:              | Sve              |               | *                           |                     |             |                   |                       |                  |  |
| Pretra    | ži                 |                  |               |                             |                     |             |                   |                       |                  |  |
|           |                    |                  |               |                             |                     |             |                   |                       |                  |  |
| Prikaži   | Broj obrasca (DLN) | Tip obrasca      | Stanje        | Validnost                   | Matični broj / JMBG | Ime / Naziv | Izmijenjeno ⊽     | Izmijenjeno od strane | Stručni saradnik |  |
| Prikaži   | 09041000733637     | Obrazac GPZ-1052 | Obrađen       | Isprayan                    | 4301774870002       | Kompanija 1 | 8 2 2010 14:53:05 |                       |                  |  |

## 14.3 OBRADA ZAHTJEVA SA GREŠKOM

Na stranici "Preraga obrazaca" pronaći obrazac kod kojeg je stanje obrasca "U izradi" i validnost "Sa greškom".

#### Pretraga obrazaca Kriterijum pretraživanja: Poništi kriterije pretraživanja Broj obrasca (DLN): JIB/JMB/JMBG: 🔍 Kompanija 2 4301508050008 Tip obrasca: Stanje: Sve ~ Sve ¥ Period: od 1.1.2009 do: 31.3.2010 Pretraži Prikaži Broj obrasca (DLN) Tip obrasca Matični broj / JMBG Stanje Validnost Ime / Naziv Izmijenjeno V Izmijenjeno od strane Stručni saradnik Obrazac GPZ-1052 U izradi Sa greškom 4301508050008 Kompanija 2 8.2.2010 15:09:59 Prikaži

Stanje obrasca je "U izradi" i obrazac je sa greškom.

Izabrati opciju "Prikaži". Otvara se stranica sa prikazom obrasca.

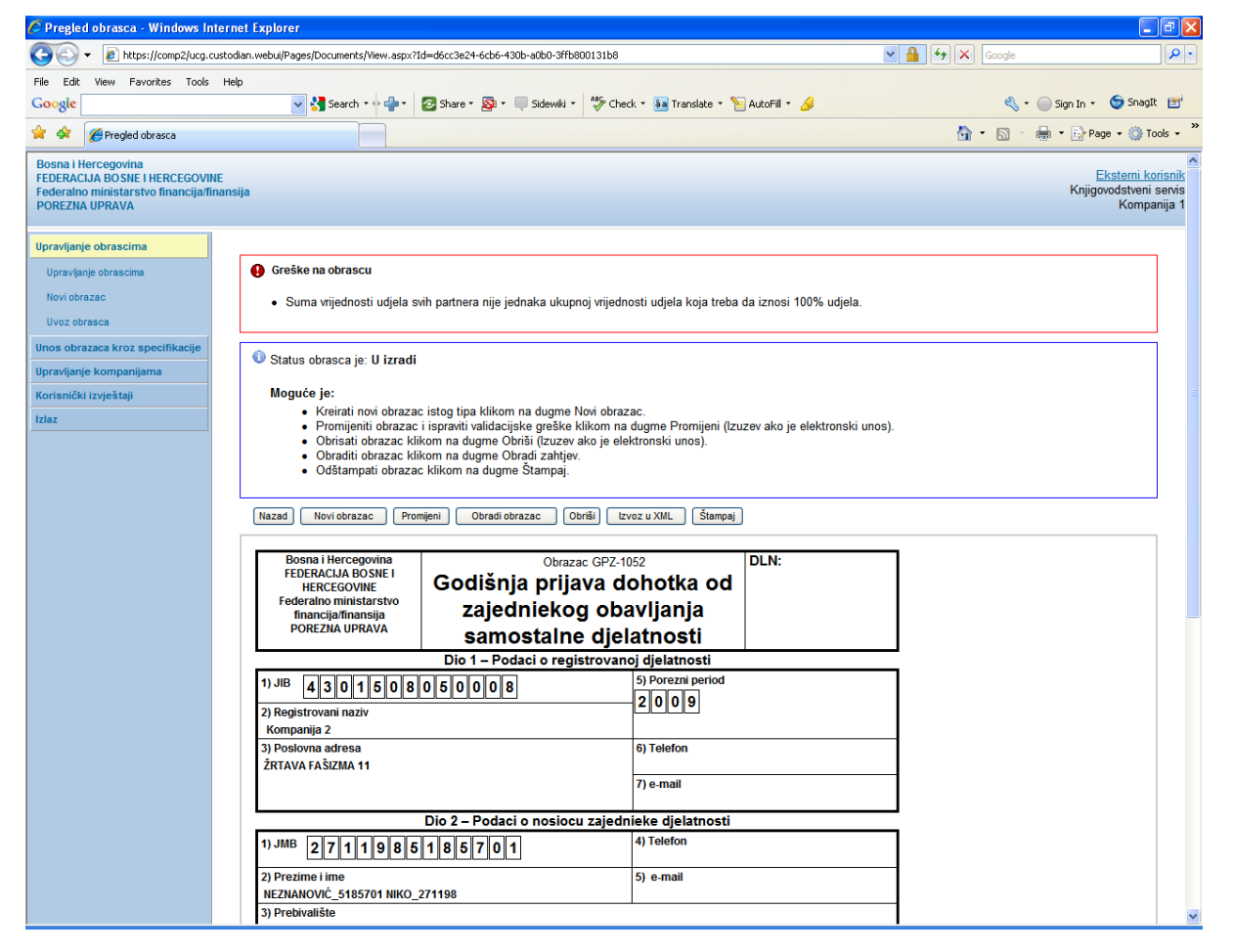

Kliknuti na dugme "Obradi obrazac".

Obrazac je procesiran i nalazi se u statusu "Odbijen sa greškom".

| 🖉 Pregled obrasca - Windows Inte                                                                                | ernet Explorer                                                                                                    |                                                            |                                                           |  |  |  |  |  |  |
|----------------------------------------------------------------------------------------------------|----------------------------------------------------------------------------------------------------|------------------------------------------------------------|-----------------------------------------------------------|--|--|--|--|--|--|
| GO - 🖉 https://comp2/ucg.cu:                                                                                    | stodian.webui/Pages/Documents/View.aspx?id=d6cc3e24-6cb6-430b-a0b0-3ffb80013                                                              | 1b8&fromedit=1&action=Draft_Edit                           | ✓ ▲ 4 × Google                                            |  |  |  |  |  |  |
| File Edit View Favorites Tools                                                                                  | Help                                                                                                    |                                                            |                                                           |  |  |  |  |  |  |
| Google                                                                                                    | 🗸 🔧 Search 🔹 💠 👘 🔹 🛜 Share 🗉 🚳 🔹 💭 Sidewiki 🔹 🐇                                                                                           | 🖻 Check 🔹 🍓 Translate 🔹 🎦 AutoFill 🔹 🌽                     | 🖏 🔹 🔵 Sign In 🔹 🌀 SnagIt 📑                                |  |  |  |  |  |  |
| 🔆 🏟 🌈 Pregled obrasca                                                                                           |                                                                                                    |                                                            | 🏠 🔹 🔝 🐇 🖶 🕈 🔂 Page 🗸 🎯 Tools 🗸 🎽                          |  |  |  |  |  |  |
| Bosna i Hercegovina<br>FEDERACIJA BOSNE I HERCEGOVINE<br>Federalno ministarstvo financija/fin<br>POREZNA UPRAVA | E<br>ansija                                                                                                    |                                                            | Ksterni korisnik<br>Knjigovodstveni servis<br>Kompanija 1 |  |  |  |  |  |  |
| Upravljanje obrascima                                                                                           |                                                                                                    |                                                            |                                                           |  |  |  |  |  |  |
| Upravljanje obrascima                                                                                           | Operacija SAČUVAJ je uspješno izvršena.                                                                                                   |                                                            |                                                           |  |  |  |  |  |  |
| Novi obrazac<br>Uvoz obrasca                                                                                    | Greške u obradi obrasca                                                                                                    |                                                            |                                                           |  |  |  |  |  |  |
| Unos obrazaca kroz specifikacije                                                                                | <ul> <li>Suma vrijednosti udjela svih partnera nije jednaka ukupnoj v</li> </ul>                                                          | rijednosti udjela koja treba da iznosi 100% udjela.        |                                                           |  |  |  |  |  |  |
| Upravljanje kompanijama                                                                                         |                                                                                                    |                                                            |                                                           |  |  |  |  |  |  |
| Korisnički izvještaji                                                                                           | Status obrasca je: Obrađen s greškom                                                                                                    |                                                            | Ξ.                                                        |  |  |  |  |  |  |
| Izlaz                                                                                                    |                                                                                                    |                                                            |                                                           |  |  |  |  |  |  |
|                                                                                                    | Novi obrazac Ponovna obrada Izvoz u XML Štampaj                                                                                           |                                                            |                                                           |  |  |  |  |  |  |
|                                                                                                    | Bosna i Hercegovina<br>FEDERACIJA BOSNE i<br>HERCEGOVINE<br>Federalno ministarstvo<br>financijafinanski<br>POREZNA UPRAVA<br>Samostalne c | PZ-1052<br>DLN: 0904100073364<br>Dbavljanja<br>ljelatnosti | 15                                                        |  |  |  |  |  |  |
|                                                                                                    | Dio 1 – Podaci o registro                                                                                                    | ovanoj djelatnosti                                         |                                                           |  |  |  |  |  |  |
|                                                                                                    | 1) JIB 430150805008<br>2) Registrovani naziv<br>Kompanija 2                                                                               | 5) Porezni period                                          |                                                           |  |  |  |  |  |  |
|                                                                                                    | 3) Poslovna adresa<br>ŽRTAVA FAŠIZMA 11                                                                                                   | 6) Telefon                                                 |                                                           |  |  |  |  |  |  |
|                                                                                                    |                                                                                                    | 7) e-mail                                                  |                                                           |  |  |  |  |  |  |
| Dio 2 – Podaci o nosiocu zajednjeke djelatnosti                                                                 |                                                                                                    |                                                            |                                                           |  |  |  |  |  |  |
| 1) JMB 2711985185701 4) Telefon                                                                                 |                                                                                                    |                                                            |                                                           |  |  |  |  |  |  |
|                                                                                                    | 2) Prezime i ime<br>NEZNANOVIĆ 5185701 NIKO 271198                                                                                        | 5) e-mail                                                  |                                                           |  |  |  |  |  |  |
|                                                                                                    | 3) Prebivalište<br>MUSTAFE KAMERICA 9. SARAJEVO NOVI GRAD                                                                                 | 1                                                          |                                                           |  |  |  |  |  |  |
|                                                                                                    | Dio 3 – Raspodjela dobiti i                                                                                                    | gubitka partnerstva                                        |                                                           |  |  |  |  |  |  |
|                                                                                                    | Uniieti ukuonu dobit ili qubitak kao rezultat zaiedniekog obavliania                                                                      | samostalne dielatnosti Dobit Gubit                         | tak 💌                                                     |  |  |  |  |  |  |

Na pregledu obrazaca može se vidjeti da je status obrasca "Odbijen sa greškom".

## Pretraga obrazaca

| Kriteriju<br>Broj ob<br>JIB/JM | um pretraživanja:<br>prasca (DLN):<br>IB/JMBG: | Poništi k<br>430150805000 | riterije pretraživanja<br>18 <b>Q.</b> Kompan | ija 2            |                               |                              |                      |                                        |                                   |
|--------------------------------|------------------------------------------------|---------------------------|-----------------------------------------------|------------------|-------------------------------|------------------------------|----------------------|----------------------------------------|-----------------------------------|
| Tip obr                        | rasca:                                         | Sve                       | *                                             | Stanje: s        | Sve                           | *                            |                      |                                        |                                   |
| Period                         | :                                              | od 1.1.2009               | do 🔟                                          | 31.3.2010        |                               |                              |                      |                                        |                                   |
| Pretra                         | Pretraži                                       |                           |                                               |                  |                               |                              |                      |                                        |                                   |
|                                |                                                |                           |                                               |                  |                               |                              |                      |                                        |                                   |
| Prikaži                        | Broj obrasca<br>(DLN)                          | Tip obrasca               | <u>Stanje</u>                                 | <u>Validnost</u> | <u>Matični broj /</u><br>JMBG | <u>Ime /</u><br><u>Naziv</u> | <u>Izmijenjeno</u> ⊽ | <u>Izmijenjeno od</u><br><u>strane</u> | <u>Stručni</u><br><u>saradnik</u> |
| <u>Prikaži</u>                 | 09041000733645                                 | Obrazac GPZ-<br>1052      | Obrađen s<br>greškama                         | Sa greškom       | 4301508050008                 | Kompanija 2                  | 8.2.2010 15:11:53    |                                        |                                   |

## **14.4 OPCIJA POVUCI ZAHTJEV**

U segmentu "Upravljanje obrascima" izabrati opciju "Upravljanje obrascima". Pomoću opcije "Pretraži" pronaći obrazac koji je prethodno uspješno obrađen.

## Pretraga obrazaca

| Kriteriju | m pretraživanja:   | Poništi kriter   | ije pretraživ | anja                       |                     |             |                   |                       |                  |
|-----------|--------------------|------------------|---------------|----------------------------|---------------------|-------------|-------------------|-----------------------|------------------|
| DLN:      |                    |                  |               |                            |                     |             |                   |                       |                  |
| JIB/JM    | B/JMBG:            | 4301774870002    | Q Kor         | mpanija 1                  |                     |             |                   |                       |                  |
| Tip obr   | asca:              | Obrazac GPZ-105  | 52            | <ul> <li>Stanje</li> </ul> | Sve                 | *           |                   |                       |                  |
| Period:   |                    | od 1.1.2009      |               | do: 31.3.2010              | 0                   |             |                   |                       |                  |
| Operac    | ija:               | Sve              |               | *                          |                     |             |                   |                       |                  |
| Pretra    | ži                 |                  |               |                            |                     |             |                   |                       |                  |
|           |                    |                  |               |                            |                     |             |                   |                       |                  |
| Prikaži   | Broj obrasca (DLN) | Tip obrasca      | <u>Stanje</u> | Validnost                  | Matični broj / JMBG | Ime / Naziv | Izmijenjeno V     | Izmijenjeno od strane | Stručni saradnik |
| Prikaži   | 09041000733637     | Obrazac GPZ-1052 | Obrađen       | Isoravan                   | 4301774870002       | Kompanija 1 | 8.2.2010 14:53:05 |                       |                  |

Izabrati opciju "Prikaži". Otvara se stranica na kojoj je prikazan izabrani zahtjev za izdavanje porezne kartice.

| 🖉 Pregled obrasca - Windows Internet Explorer                                                                                                    |                                   |                                                                  |
|----------------------------------------------------------------------------------------------------|-----------------------------------|------------------------------------------------------------------|
| 💽 🗸 🖉 https://comp2/ucg.custodian.webui/Pages/Documents/View.aspx?Id=29dfa683-b8ee-4465-ab93-6339712fcdf0                                            |                                   | ✓ ▲ 4, × Google                                                  |
| File Edit View Favorites Tools Help                                                                                                    |                                   |                                                                  |
| Google Search + 🖗 * 🙋 Share * 👰 * 🔍 Sidewiki * 🎸 Che                                                                                                 | ck 🔹 🍓 Translate 🔹 🎦 AutoFill 👻 🌽 | 🔩 🔹 🧼 Sign In 👻 🌀 SnagIt 📑                                       |
| 🛠 🏘 🎉 Pregled obrasca                                                                                                    |                                   | 🏠 🔹 🔝 🔹 🖶 🝷 📴 Page 🖬 🎯 Tools 🔹 ≫                                 |
| Bosna i Hercegovina<br>FEDERACUA BOSNE I HERCEGOVINE<br>Federalno ministarstvo financija/finansija<br>POREZNA UPRAVA                                 |                                   | <u>Eksterni korinak</u><br>Knjigovodstveni servis<br>Kompanija 1 |
| Upravljanje obrascima                                                                                                    |                                   |                                                                  |
| Upravljanje obrascima                                                                                                    |                                   |                                                                  |
| Novi obrazac Moguće je:                                                                                                    |                                   |                                                                  |
| Vvoz obrasca     Kreirati novi obrazac istog tipa klikom na dugme Novi obraz                                                                         | ac.                               |                                                                  |
| Povuci zantjev klikom na dugme Povuci zantjev.     Odštampati obrazac klikom na dugme Štampaj.                                                       |                                   |                                                                  |
|                                                                                                    |                                   |                                                                  |
| Nazad Novi obrazac Povuci obrazac Izvoz u XML Štampa                                                                                                 |                                   |                                                                  |
|                                                                                                    | 5                                 | =                                                                |
| Bosna i Hercegovina<br>FEDERACIA BOSNE i<br>HERCEGOVINE<br>Federalno ministarstvo<br>financija POREZNA UPRAVA<br>POREZNA UPRAVA                      | bhotka od<br>avljanja<br>atnosti  |                                                                  |
| Dio 1 – Podaci o registrovan                                                                                                    | oj djelatnosti                    |                                                                  |
| <sup>1) JIB</sup> 4 3 0 1 7 7 4 8 7 0 0 0 2                                                                                                    | 5) Porezni period                 |                                                                  |
| 2) Registrovani naziv                                                                                                    | 2009                              |                                                                  |
| Kompanija 1                                                                                                    |                                   |                                                                  |
| 3) Poslovna adresa<br>Džemal a BLIEDIĆA (DLIACA (VIADRANT DOV DR 20 D) DR                                                                            | 6) Telefon                        |                                                                  |
| UZEMALA DIJEUKA (PIJAKA KVAURANI, DOA DR. JU D) DD                                                                                                   | 7) e-mail                         | —                                                                |
|                                                                                                    |                                   |                                                                  |
| Dio 2 – Podaci o nosiocu zajedr                                                                                                    | ieke djelatnosti                  |                                                                  |
| <sup>1) JMB</sup> <b>2711985185701</b>                                                                                                    | 4) Telefon                        |                                                                  |
| 2) Prezime i ime<br>NEZNANOVIĆ 5185701 NIKO 271198                                                                                                   | 5) e-mail                         |                                                                  |
| 3) Prebivalište                                                                                                    | 1                                 |                                                                  |
| MUSTAFE KAMERICA 9, SARAJEVO NOVI GRAD                                                                                                    |                                   |                                                                  |
| Dio 3 – Raspodjela dobiti i gubi                                                                                                    | tka partnerstva                   |                                                                  |
| Unijeti ukupnu dobit ili gubitak kao rezultat zajedniekog obavljanja samo<br>(Prenijeti iz obrasca SPR-1053 red 28. Specifikacije za utvr?ivanje doh | ostaine gelatnosti Dobit Gubita   | K                                                                |
| djelatnosti. Zatim unesite udio za svakog partnera u polje 7 u dole prika                                                                            | zanoj tabeli) 50,00 0,00          |                                                                  |
| Partneri                                                                                                    |                                   |                                                                  |
|                                                                                                    | 7) Partner                        | V0                                                               |

Izabrati opciju "Povuci obrazac". Status zahtjeva za izdavanje porezne kartice će se promijeniti u "Povučen".

| 🖉 Pregled obrasca - Windows Interne                                                                                  | t Explorer                                                                                                    |                                               |                                                            |
|----------------------------------------------------------------------------------------------------|----------------------------------------------------------------------------------------------------|-----------------------------------------------|------------------------------------------------------------|
| GO - 🖉 https://comp2/UCG.Custoc                                                                                      | ian.WebUI/Pages/Documents/View.aspx?Id=29dfa683-b8ee-4465-ab93-6339712fcdf                                                                        | D&prevAction=ProcessedOk_Withdrawn&fromedit=1 | ✓ ▲ 49 × Google                                            |
| File Edit View Favorites Tools Help                                                                                  |                                                                                                    |                                               |                                                            |
| Google                                                                                                    | 🚽 🔧 Search 🔹 👘 🔹 🔯 Share 🗉 🔊 🗧 💭 Sidewiki 🔹 💞 Chi                                                                                                 | eck 🔹 🍓 Translate 🔹 🎦 AutoFill 👻 🌽            | 🖏 🔹 🔵 Sign In 🔹 🌀 SnagIt 📑                                 |
| 😭 🔅 Pregled obrasca                                                                                                  |                                                                                                    |                                               | 🟠 🔹 🔜 🔹 🖶 👻 📴 Page 👻 🎯 Tools 👻 🎽                           |
| Bosna i Hercegovina<br>FEDERACIJA BOSNE I HERCEGOVINE<br>Federalno ministarstvo financija/finansij<br>POREZNA UPRAVA | a                                                                                                    |                                               | Eksterni korisnik<br>Knjigovodstveni servis<br>Kompanija 1 |
| Upravljanje obrascima                                                                                                | A                                                                                                    |                                               |                                                            |
| Upravljanje obrascima                                                                                                | Status obrasca je: Povučen                                                                                                    |                                               |                                                            |
| Novi obrazac                                                                                                    | Moguće je:                                                                                                    |                                               |                                                            |
| Uvoz obrasca                                                                                                    | <ul> <li>Kreirati novi obrazac istog tipa klikom na dugme Novi obra</li> <li>Odštampati obrazac klikom na dugme Štampaj.</li> </ul>               | zac.                                          |                                                            |
| Unos obrazaca kroz specifikacije                                                                                     |                                                                                                    |                                               |                                                            |
| Upravljanje kompanijama                                                                                              | Novi obrazac Izvoz u XML Štampaj                                                                                                    |                                               |                                                            |
| Korisnički izvještaji                                                                                                |                                                                                                    |                                               |                                                            |
| Izlaz                                                                                                    | Bosna i Hercegovina Obrazac GPZ-1<br>FEDERACIJA BOSNE I                                                                                           | 052 DLN: 09041000733637                       |                                                            |
|                                                                                                    | HERCEGOVINE Godisnja prijava d                                                                                                    | ohotka od                                     |                                                            |
|                                                                                                    | financija/financija/                                                                                                    | avljanja                                      |                                                            |
|                                                                                                    | samostalne dje                                                                                                    | latnosti                                      |                                                            |
|                                                                                                    | Dio 1 – Podaci o registrovar                                                                                                    | oj djelatnosti                                | Ξ                                                          |
|                                                                                                    | <sup>1) JIB</sup> 4 3 0 1 7 7 4 8 7 0 0 0 2                                                                                                    | 5) Porezni period                             |                                                            |
|                                                                                                    | 2) Registrovani naziv                                                                                                    | 2009                                          |                                                            |
|                                                                                                    | Kompanija 1<br>3) Doelovna adrosa                                                                                                    | 6) Tolofon                                    | -                                                          |
|                                                                                                    | DŽEMALA BIJEDIĆA (PIJACA KVADRANT,BOX BR.30 B) BB                                                                                                 |                                               |                                                            |
|                                                                                                    |                                                                                                    | 7) e-mail                                     |                                                            |
|                                                                                                    | Dio 2 – Podaci o nosiocu zajed                                                                                                    | nieke djelatnosti                             | -                                                          |
|                                                                                                    | <sup>1) JMB</sup> 2711985185701                                                                                                    | 4) Telefon                                    |                                                            |
|                                                                                                    | 2) Prezime i ime<br>NEZNANOVIĆ_5185701 NIKO_271198                                                                                                | 5) e-mail                                     |                                                            |
|                                                                                                    | 3) Prebivalište                                                                                                    |                                               |                                                            |
|                                                                                                    | Dio 3 – Raspodiela dobiti i gub                                                                                                    | itka partnerstva                              | _                                                          |
|                                                                                                    | Unijeti ukupnu dobit ili gubitak kao rezultat zajedniekog obavljanja sam                                                                          | ostalne djelatnosti Dobit Gubitak             |                                                            |
|                                                                                                    | (Prenijeti iz obrasca SPR-1053 red 28, Specifikacije za utvr?ivanje dob<br>delatnosti. Zatim unosite ude za suckog patreza u selje Z u dela srite | otka od samostalne 50,00 0,00                 |                                                            |
|                                                                                                    | ujelaurosu. Zaum unesite udio za svakog partnera u polje 7 u dole prika<br>Partneri                                                               |                                               | -                                                          |
|                                                                                                    | 2) 100                                                                                                    | 7) Partnerov                                  |                                                            |
|                                                                                                    | 1) Prezime i ime 2) Δdresa 3) JMB 4) Te                                                                                                    | efon 5) F-mail 6) Udio(u udio u dobiu i       | · · · · · · · · · · · · · · · · · · ·                      |

Na pregledu obrazaca se prikezuje da je status obrasca "Povučen".

## Pretraga obrazaca

| Kriteriju | ım pretraživanja:  | Poništi kriterije pr  | retraživanja          |                     |             |                   |                       |                  |
|-----------|--------------------|-----------------------|-----------------------|---------------------|-------------|-------------------|-----------------------|------------------|
| DLN:      |                    |                       |                       |                     |             |                   |                       |                  |
| JIB/JM    | B/JMBG:            | 4301774870002         | 🔍 Kompanija 1         |                     |             |                   |                       |                  |
| Tip obr   | asca:              | Obrazac GPZ-1052      | 👻 Stanje              | Sve                 | *           |                   |                       |                  |
| Period:   | :                  | od 1.1.2009           | do: 31.3.201          | 0                   |             |                   |                       |                  |
| Operac    | cija:              | Sve                   | ~                     |                     |             |                   |                       |                  |
| Pretra    | ži                 |                       |                       |                     |             |                   |                       |                  |
|           |                    |                       |                       |                     |             |                   |                       |                  |
| Prikaži   | Broj obrasca (DLN) | Tip obrasca Sta       | anje <u>Validnost</u> | Matični broj / JMBG | Ime / Naziv | Izmijenjeno V     | Izmijenjeno od strane | Stručni saradnik |
| Prikaži   | 09041000733637     | Obrazac GPZ-1052 Povu | učen Ispravan         | 4301774870002       | Kompanija 1 | 8.2.2010 15:15:44 |                       |                  |

# **15.** OBRAZAC SPR **1053** - SPECIFIKACIJA ZA UTVRĐIVANJE DOHOTKA OD SAMOSTALNE DJELATNOSTI

# **15.1 KREIRANJE NOVOG OBRASCA**

U meniju "Pretraga obrazaca" izabrati opciju "Novi obrazac".

| Bosna i Hercegovina<br>FEDERACIJA BOSNE I HERCEGOVII<br>Federalno ministarstvo financija/fi<br>POREZNA UPRAVA | ansija                                                                 |               | <u>Eksterni korisnik</u><br>Knjigovodstveni servis<br>Kompanija 1 |
|----------------------------------------------------------------------------------------------------|------------------------------------------------------------------------|---------------|-------------------------------------------------------------------|
| Upravljanje obrascima<br>Upravljanje obrascima                                                                | Pretraga obrazaca                                                      |               |                                                                   |
| Novi obrazilic<br>Uvoz obrasca                                                                                | Kriterijum pretraživanja: Poništi kriterije pre<br>Broj obrasca (DLN): | retraživanja  |                                                                   |
| Unos obrazaca kroz specifikacije<br>Upravljanje kompanijama                                                   | JIB/JMB/JMBG:<br>Tip obrasca: Sve                                      | Stanje: Sve   |                                                                   |
| Korisnički izvještaji<br>Izlaz                                                                                | Period: od 4.1.2010                                                    | do: 30.6.2010 |                                                                   |
|                                                                                                    |                                                                        |               |                                                                   |

Otvara se stranica na kojoj su prikazani postojeći tipovi obrazaca.

| Bosna i Hercegovina<br>FEDERACIJA BOSNE I HERCEGOVI<br>Federalno ministarstvo financija/f<br>POREZNA UPRAVA                                                                    | NE<br>Inansija                                                                                                    | <u>Ekstemi korisnik</u><br>Knjigovodstveni servis<br>Kompanija 1 |
|----------------------------------------------------------------------------------------------------|----------------------------------------------------------------------------------------------------|------------------------------------------------------------------|
| Upravljanje obrascima<br>Upravljanje obrascima<br>Novi obrazac<br>Uvoz obrasca<br>Unos obrazac kroz specifikacije<br>Upravljanje kompanijama<br>Korisnički izvještaji<br>Izlaz | Kreiranje novog obrasca           Izaberite tip obrasca:           • Obrazac GP-1022           • Obrazac GP-1022           • Obrazac ASD-1032           • Obrazac PDN-1033           • Obrazac SPI-1052           • Obrazac SPI-1052           • Obrazac SPI-1052           • Obrazac SPI-1052           • Obrazac 2001 • Obrazac SPI-1052           • Obrazac 2001 • Obrazac SPI-1052           • Obrazac SPI-1052           • Obrazac SPI-1053           • Obrazac SPI-1053           • Obra |                                                                  |
|                                                                                                    |                                                                                                    |                                                                  |

Potrebno je izabrati opciju "Obrazac SPR - 1053". Otvara se stranica za prijavu novog obrasca.

| Bosna i Hercegovina<br>FEDERACUA BOSNE I HERCEGOVINE<br>Federalno ministarstvo financija/finansija<br>POREZNA UPRAVA                                                                                                    | <u>Eksterni korisnik</u><br>Knjigovodstveni servis<br>Kompanija 1 |
|----------------------------------------------------------------------------------------------------|-------------------------------------------------------------------|
| Deje Odustani Obrazac SPR 1053 - Specifikacija za utvrđivanje dohotka od samostalne djelatnosti                                                                                                    | ٢                                                                 |
| Datum prijema IIII IIII IIII IIII IIII IIII IIII IIII IIII IIII IIII IIII IIII IIII IIII IIII IIII IIII IIII IIII IIII IIII IIII IIII IIII IIII IIII IIII IIII IIII IIII IIII IIII IIII IIII IIII IIII IIII IIII IIII IIII IIII IIII IIII IIIII IIII IIII IIII IIII IIII IIII IIII IIII IIII IIII IIII IIII IIII IIII IIII IIII IIII IIII IIII IIII IIII IIII IIII IIII IIII IIII IIII IIII IIII IIII IIII IIII IIII IIII IIII IIII IIII IIII |                                                                   |
| Dalje Odustani                                                                                                    |                                                                   |

Unijeti podatke: "Datum prijema", "JMB", "JIB" i "Period od/Period do".

| Bosna i Hercegovina<br>FEDERACIJA BOSNE I HERCEGOVINE<br>Federalno ministarstvo financija/finansija<br>POREZNA UPRAVA                                                                                                    | <mark>Eksterni korisnik</mark><br>Knjigovodstveni servis<br>Kompanija 1 |
|----------------------------------------------------------------------------------------------------|-------------------------------------------------------------------------|
| Daje Odustani                                                                                                    | ٢                                                                       |
| Obrazac SPR 1053 - Specifikacija za utvrđivanje dohotka od samostalne djelatnosti         Datum prijema 3.3.3010         JMB [2502957112456         JMB [2502957112456         QL [NEZNANDVIĆ_7112456 NIKO_250296         JB [4301774670002         QL [Kompanija 1         Period od [1.1.2005         Image: Period do [31.12.2009 |                                                                         |
| Dağe) Odustani                                                                                                    |                                                                         |

Nakon toga kliknuti na dugme "Dalje".

Ako je za podatak datum prijema upisan datum veći od datuma popunjavanja obrasca pojavljuje se greška i nije moguće kreirati novi obrazac:

🚺 Greška Datum prijema ne može biti veći od datuma 1.2.2010.

Ako nisu popunjeni podaci "JIB", i "JMB" pojavljuje se greška i nije moguće kreirati novi obrazac:

🚺 Greška

Unos u polje JMB je obavezan.
Unos u polje JIB je obavezan.

Ako podatak "JIB" nije ispravno popunjen pojavljuje se greška i upozorenje nije moguće kreirati novi obrazac:

\rm \rm Greška

• Unos u polje JMB je obavezan. Unos u polje JIB je obavezan.

💧 Upozorenje

· Lice, koje ste odabrali, nije registrovano kao pravno/fizičko lice. Molimo da provjerite pravilan unos JIB/JMBG.

Ako podatak "JMB" nije ispravno popunjen pojavljuje se greška i upozorenje nije moguće kreirati novi obrazac:

\rm Greška

- Unos u polje JMB je obavezan.Unos u polje JIB je obavezan.

(L) Upozorenje

• Lice, koje ste odabrali, nije registrovano kao građanin. Molimo da provjerite pravilan unos JMBG-a.

Ako nije unesena vrijdnost je za podatak Period od/Period do pojavljuje se greška i nije moguće kreirati novi obrazac:

\rm \rm Greška

Unos u polje Period od je obavezan.
Unos u polje Period do je obavezan.

U slučaju greške potrebno je ispraviti podatke i kliknuti na dugme "Dalje".

Ako su podaci ispravno i tačno upisani kreiran je novi obrazac i otvara se stranica za unos podataka.

| đivanje obi                                              | rasca - Windows Interr                                     | et Explorer                                        |                                        |                                                   |
|----------------------------------------------------------|------------------------------------------------------------|----------------------------------------------------|----------------------------------------|---------------------------------------------------|
| 🔊 • 🛛 h                                                  | ttps://comp2/UCG.Custodiar                                 | WebUI/Pages/Documents/Edit.aspx?action=Draft_Edit  |                                        | Google                                            |
| Edit View                                                | Favorites Tools Help                                       |                                                    |                                        |                                                   |
| le                                                       |                                                            | 🖌 🔧 Search 🔹 🌵 🌄 Share 🛪 🔊 🗧 💭 Sidewiki 🔹          | 🍄 Check 🔹 🍋 Translate 🔹 📔 AutoFill 🔹 🌽 | 🖏 🔹 🔵 Sign In 👻 🈏 SnagIt                          |
| 🖌 🌈 Uređi                                                | ivanje obrasca                                             |                                                    |                                        | 🏠 🔹 🔝 👘 🖶 📴 Page 🕶 🎯 Too                          |
| a i Hercegov<br>RACIJA BOSI<br>alno minista<br>ZNA UPRAV | ina<br>NE I HERCEGOVINE<br>Irstvo financija/finansija<br>A |                                                    |                                        | <u>Eksterni ko</u><br>Knjigovodstveni s<br>Kompar |
| Sačuvaj                                                  | Provjeri greške Odus                                       | tani                                               |                                        | ٢                                                 |
|                                                          |                                                            |                                                    |                                        |                                                   |
| Obrazac SI                                               | PR 1053 - Specifikacija z                                  | utvrđivanje dohotka od samostalne djelatnosti      |                                        |                                                   |
| 1) JMB                                                   | aci o poreskom obvezniku                                   | 0500087440458                                      |                                        |                                                   |
| 2) Prezime                                               | a i ime                                                    | 200290/112400                                      |                                        |                                                   |
| 3) Adrees                                                |                                                            |                                                    |                                        |                                                   |
| 4) Porezni                                               | i period od                                                | MUSIAFE KAMERICA 9                                 |                                        |                                                   |
| <ol> <li>Foreza</li> <li>Foreza</li> </ol>               | i period do                                                | 1.4.2010                                           |                                        |                                                   |
| 0, 10020                                                 |                                                            | 30.4.2010                                          |                                        |                                                   |
| 6) JIB                                                   |                                                            | 4301774870002                                      |                                        |                                                   |
| 7) Zajedni                                               | ička djelatnost                                            |                                                    |                                        |                                                   |
| 8) Naziv                                                 |                                                            | Kompanija 1                                        |                                        |                                                   |
| 9) Adresa                                                |                                                            | DŽEMALA BIJEDIĆA (PIJACA KVADRANT, BOX BR.30 B) BB |                                        |                                                   |
| 10) Vrsta d                                              | ljelatnosti (šifra, naziv)                                 | 52.420 TRGOVINA NA MALO ODJEVNIM PREDMETIMA        |                                        |                                                   |
| Dio 2 – Poda                                             | aci o prihodima                                            |                                                    |                                        |                                                   |
| a) Red.br.                                               |                                                            | b) Opis                                            | c) Iznos                               |                                                   |
| 11                                                       | U gotovini shodno poslovni                                 | n knjigama                                         | 0,00                                   |                                                   |
| 12                                                       | Preko bankovnog računa s                                   | odno poslovnim knjigama                            | 0,00                                   |                                                   |
| 13                                                       | U stvarima i uslugama shoo                                 | no poslovnim knjigama                              | 0,00                                   |                                                   |
| 14                                                       | Izuzimanja ekonomskih dob                                  | ıra (čl. 14. stav 4. Zakona)                       | 0,00                                   |                                                   |
| 15                                                       | Izuzimanja usluga (čl.14. st                               | v 4. Zakona)                                       | 0,00                                   |                                                   |
| 16                                                       | Prihodi ukupno (zbir red                                   | ova od 11. do 15.)                                 | 0,00                                   |                                                   |
| Dio 3 – Poda                                             | aci o rashodima                                            |                                                    |                                        |                                                   |
| a) Red.br.                                               |                                                            | b) Opis                                            | c) Iznos                               |                                                   |
| 17                                                       | Vrijednost prodate robe i/li                               | itrošenog materijala shodno poslovnim knjigama     | 0,00                                   |                                                   |
| 18                                                       | Bruto plaće zaposlenika sh                                 | dno poslovnim knjigama                             | 0,00                                   |                                                   |
| 19                                                       | Plaćeni doprinosi prema os                                 | ovici za poslodavca i na teret poslodavca          | 0,00                                   |                                                   |

U segmentu "Dio 1 – Podaci o poreskom obvezniku" automatski su popunjeni podaci: "1) JMB", "2) Prezime i ime", "3) Adresa", "6) JIB", "8) Naziv", "9) Adresa" i "10) Vrsta djelatnosti (šifra, naziv)".Ove podatke nije moguće mijenjati.

Moguće je promijeniti vrijednost podataka "4) Porezni period od" i "5) Porezni period do" i izabrati opciju "7) Zajednička djelatnost" ako se radi o zajedničkoj djelatnosti.

| Die | o 1 – Podaci o poreskom obvezniku  |                                                    |
|-----|------------------------------------|----------------------------------------------------|
| 1)  | JMB                                | 2502967112456                                      |
| 2)  | Prezime i ime                      | NEZNANOVIĆ_7112458 NIKO_250298                     |
| 3)  | Adresa                             | MUSTAFE KAMERICA 9                                 |
| 4)  | Porezni period od                  | 1.4.2010                                           |
| 5)  | Porezni period do                  | 30.4.2010                                          |
|     |                                    |                                                    |
| 6)  | JIB                                | 4301774870002                                      |
| 7)  | Zajednička djelatnost              |                                                    |
| 8)  | Naziv                              | Kompanija 1                                        |
| 9)  | Adresa                             | DŽEMALA BIJEDIĆA (PIJACA KVADRANT, BOX BR.30 B) BB |
| 10  | ) Vrsta djelatnosti (šifra, naziv) | 52.420 TRGOVINA NA MALO ODJEVNIM PREDMETIMA        |

U segmentu "Dio 2 – Podaci o prihodima" potrebno je popuniti podatke: "11) U gotovini shodno poslovnim knjigama", "12) Preko bankovnog računa shodno poslovnim knjigama" i "13) U stvarima i uslugama shodno poslovnim knjigama", "14) Izuzimanja ekonomskih dobara (čl.14 stav 4. Zakona)", "14) Izuzimanja usluga (čl.14 stav 4. Zakona)". Nakon toga je u polje "16) Prihodi ukupno (zbir redova od 11. do15.) potrebno upisati sumu vrijednosti unesenih u polja 11,12, 13, 14 i 15.

| Dio 2 – Podaci o prihodima |                                                       |          |  |  |
|----------------------------|-------------------------------------------------------|----------|--|--|
| a) Red.br.                 | b) Opis                                               | c) Iznos |  |  |
| 11                         | U gotovini shodno poslovnim knjigama                  | 0,00     |  |  |
| 12                         | Preko bankovnog računa shodno poslovnim knjigama      | 0,00     |  |  |
| 13                         | U stvarima i uslugama shodno poslovnim knjigama       | 0,00     |  |  |
| 14                         | Izuzimanja ekonomskih dobara (čl. 14. stav 4. Zakona) | 0,00     |  |  |
| 15                         | Izuzimanja usluga (čl.14. stav 4. Zakona)             | 0,00     |  |  |
| 16                         | Prihodi ukupno (zbir redova od 11. do 15.)            | 0,00     |  |  |

U segmentu "Dio 3 – Podaci o rashodima" moguće je popuniti podatke: "17) Vrijednsoti prodate robe *i*/ili utrošenog materijala shodno poslovnim knjigama", "18) Bruto plaće zaposlenika shodno poslovnim knjigama" i "19) Plaćeni doprinosi prema osnovici za poslovdavca i na teret poslodavca", "20)Ostali rashodi shodno poslovnim knjigama", "21) Vrijednsot uloženih ekonomskih dobara i usluga", "22) Amortizacija" i "23) Knigovodstvena vrijednost raskriženih stalnih sredstava". Nakon toga je u polje "24) Rashodi ukupno (zbir redova od 17. do 23.) potrebno upisati sumu vrijednosti unesenih u polja 17,18, 19, 20, 21, 22 i 23.

| Dio 3 – Podaci o rashodima |                                                                              |          |  |  |
|----------------------------|------------------------------------------------------------------------------|----------|--|--|
| a) Red.br.                 | b) Opis                                                                      | c) Iznos |  |  |
| 17                         | Vrijednost prodate robe i/ili utrošenog materijala shodno poslovnim knjigama | 0,00     |  |  |
| 18                         | Bruto plaće zaposlenika shodno poslovnim knjigama                            | 0.00     |  |  |
| 19                         | Plaćeni doprinosi prema osnovici za poslodavca i na teret poslodavca         | 0,00     |  |  |
| 20                         | Ostali rashodi shodno poslovnim knjigama                                     | 0,00     |  |  |
| 21                         | Vrijednost uloženih ekonomskih dobara i usluga                               | 0,00     |  |  |
| 22                         | Amortizacija                                                                 | 0,00     |  |  |
| 23                         | Knjigovodstvena vrijednost rasknjiženih stalnih sredstava                    | 0,00     |  |  |
| 24                         | Rashodi ukupno (zbir redova od 17. do 23.)                                   | 0,00     |  |  |

U segmentu "Dio 4 – Podaci o dohotku" potrebno je popuniti podatke "25) Prihodi (red 16)", "26) Rashodi (red 24)" i "27) Rashodi koje nije moguće odbiti (čl. 15 Zakona)". Nakon toga je potrebno izračunati vrijednost za polje "28) Dohodak iz djelatnosti (red 25. – 26. + 27.) ". Ova vrijednost se dobije na osnovu formule "red 25. – red 26. + red 27".

| Dio 4 – Poda | ci o dohotku                                    |          |
|--------------|-------------------------------------------------|----------|
| a) Red.br.   | b) Opis                                         | c) Iznos |
| 25           | Prihodi (red 16)                                | 0,00     |
| 26           | Rashodi (red 24)                                | 0,00     |
| 27           | Rashodi koje nije moguće odbiti (čl. 15 Zakona) | 0,00     |
| 28           | Dohodak iz djelatnosti (red 25. – 26. + 27.)    | 0,00     |

U segmentu "Dio 5 – Izjava poreznog obveznika" potrebno je unijeti vrijednost za "Datum unosa".

| Dio 5 – Izjava poreznog obveznika                                                                                                    |               |                                |  |  |  |  |  |  |
|----------------------------------------------------------------------------------------------------|---------------|--------------------------------|--|--|--|--|--|--|
| Razumijem sve sankcije propisane zakonom i propisima, izjavljujem da su podaci navedeni u ovoj specifikaciji uključujući sve priloge tačni, potpuni i jasni. |               |                                |  |  |  |  |  |  |
| Podnosilac prijave lica:                                                                                                    | 2502967112456 | NEZNANOVIĆ_7112456 NIKO_250298 |  |  |  |  |  |  |
| Datum unosa:                                                                                                    | 9.4.2010      |                                |  |  |  |  |  |  |

Nakon unosa podataka kliknuti na dugme "Sačuvaj". Ako su svi podaci pravilno popunjeni obrazac je uspješno sačuvan.

| 🖉 Pregled obrasca - Windows Inte                                                                                 | ernet Explorer                                                                                                    |                                                               |
|----------------------------------------------------------------------------------------------------|----------------------------------------------------------------------------------------------------|---------------------------------------------------------------|
| G v 🖉 https://comp2/UCG.Cl                                                                                       | ustodian.WebUI/Pages/Documents/View.aspx?id=d73507ce-871c-453b-ab01-702360de0b618fromedit=18action=Draft_Edit                                                                                                    | ✓ ▲ 4 × Google                                                |
| File Edit View Favorites Tools                                                                                   | Help                                                                                                    |                                                               |
| Google                                                                                                    | 🗸 🔧 Search 🔹 📲 🔹 🙆 Share 🛛 🔊 🗧 💭 Sidewiki 🔹 🥙 Check 🔹 🌆 Translate 🔹 📔 AutoFill 🐑 🌽                                                                                                    | 🔦 🔹 🔵 Sign In 👻 🥌 SnagIt 📑                                    |
| 😭 🍄 🌈 Pregled obrasca                                                                                            |                                                                                                    | 🏠 🔹 🔝 🕤 🖶 🕈 📴 Page 🔹 🎯 Tools 🔹 🎽                              |
| Bosna i Hercegovina<br>FEDERACIJA BOSNE I HERCEGOVINE<br>Federalno ministarstvo financija/fina<br>POREZNA UPRAVA | ansija                                                                                                    | Knjigovodstveni senis<br>Knjigovodstveni senis<br>Kompanija 1 |
| Upravljanje obrascima                                                                                            |                                                                                                    |                                                               |
| Upravljanje obrascima                                                                                            | Operacija SAČUVAJ je uspješno izvršena.                                                                                                    |                                                               |
| Novi obrazac<br>Uvoz obrasca                                                                                     | 🛈 Status obrasca je: U izradi                                                                                                    |                                                               |
| Unos obrazaca kroz specifikacije                                                                                 | Moguće je:                                                                                                    |                                                               |
| Upravljanje kompanijama                                                                                          | Kreirati novi obrazac istog tipa klikom na dugme Novi obrazac.                                                                                                    |                                                               |
| Korisnički izvještaji                                                                                            | <ul> <li>Promijeniti obrazac i ispraviti validacijske greske klikom na dugme Promijeni (izuzev ako je elektronski ur</li> <li>Obrisati obrazac klikom na dugme Obriši (izuzev ako je elektronski unos).</li> </ul>                                                                                                    | os).                                                          |
| Izlaz                                                                                                    | <ul> <li>Obraditi obrazac klikom na dugme Obradi zahtjev.</li> <li>Odštampati obrazac klikom na dugme Štampaj.</li> </ul>                                                                                                    |                                                               |
|                                                                                                    | Novi obrazac         Promijeni         Obradi obrazac         Obriši         Izvoz u XML         Štampaj           Bosna i Hercegovina<br>FEDERACIJA BOSNE I<br>HERCEGOVINE<br>Federatno ministarstvo<br>financija/finansija<br>POREZNA UPRAVA         Obrazic SPR-1053         DLN:         09041000808483           Ovja obrazac podponosi se uz obrazac GPD-1051- 6odišnja<br>porezna prijava illi uz obrazac GPD-1051- 6odišnja<br>porezna prijava illi uz obrazac 1052 - Godišnja prijava dohotka od<br>zajedničkog obavljanja samostaline djelatnosti)         DLN:         09041000808483                                                                                                    |                                                               |
|                                                                                                    | Dio 1 – Podaci o poreznom obvezniku i registrovanoj djelatnosti                                                                                                    |                                                               |
|                                                                                                    | Podaci o poreznom obvezniku ili nosiocu zajedničke djelatnosti         Period           1) JMB:         4) Za period od:         5) Za period do:           2         5         0         2         6         7         1         1         2         5         6         0         1         0         4         2         0         9         3         0         0         4         2         0         0         1         0         1         0         4         2         0         0         1         0         1         0         1         0         0         1         0         1         0         1         0         0         1         0         0         1         0         0         1         0         0         1         0         0         1         0         0         1         0         0         1         0         0         1         0         0         0         0         0         0         0         0         0         0         0         0         0         0         0         0         0         0         0         0         0         0         0         0         0         0< | sti                                                           |
|                                                                                                    | 4 3 0 1 7 7 4 8 7 0 0 0 2                                                                                                    | _                                                             |
|                                                                                                    | 9) Adresa: DŽEMALA BIJEDIĆA (PIJACA KVADRANT,BOX BR.30 B) BB                                                                                                    |                                                               |
|                                                                                                    | 10) Vrsta djelatnosti (sitra, naziv): 52.420, TRGOVINA NA MALO ODJEVNIM PREDMETIMA<br>Dio 2 – Podaci o prihodima                                                                                                    |                                                               |
|                                                                                                    | a) Red. b) Onis c) Iznos                                                                                                    |                                                               |
|                                                                                                    | br. br. br. br. br. br. br. br. br. br.                                                                                                    | 8 36                                                          |
|                                                                                                    | The goldwin should polymin kijigana 11.13                                                                                                    | 0,00                                                          |

U pregledu obrazaca se može provjeriti da je status obrasca 'U izradi'.

### Pretraga obrazaca

| 📀 Ob                                                                                                    | Obavijest!                         |                       |               |                  |                               |                                   |                      |                          |                                   |  |
|----------------------------------------------------------------------------------------------------|------------------------------------|-----------------------|---------------|------------------|-------------------------------|-----------------------------------|----------------------|--------------------------|-----------------------------------|--|
| Kod pretrage obrazaca po filteru Broj obrasca (DLN) ostali kriteriji iz filtera ne ulaze u uslov pretrage. |                                    |                       |               |                  |                               |                                   |                      |                          |                                   |  |
| Kriterium pretraživanja: Denžiti kritenije pretreživanja                                                   |                                    |                       |               |                  |                               |                                   |                      |                          |                                   |  |
| Broj ob                                                                                                    | Broj obrasca (DLN): 09041000808483 |                       |               |                  |                               |                                   |                      |                          |                                   |  |
| JIB/JM                                                                                                    | JIB/JMB/S                          |                       |               |                  |                               |                                   |                      |                          |                                   |  |
| Tip obr                                                                                                    | asca:                              | Sve                   |               | ✓ S              | tanje: Sve                    | *                                 |                      |                          |                                   |  |
| Period:                                                                                                    | :                                  | od 1.4.201            | 0             | do: 30.          | 6.2010                        |                                   |                      |                          |                                   |  |
| Pretra                                                                                                    | ži                                 |                       |               |                  |                               |                                   |                      |                          |                                   |  |
| Prikaži                                                                                                    | <u>Broj obrasca</u><br>(DLN)       | <u>Tip</u><br>obrasca | <u>Stanje</u> | <u>Validnost</u> | <u>Matični broj /</u><br>JMBG | <u>lme / Naziv</u>                | <u>Izmijenjeno</u> ⊽ | Izmijenjeno od<br>strane | <u>Stručni</u><br><u>saradnik</u> |  |
| <u>Prikaži</u>                                                                                             | 09041000808483                     | Obrazac SPR-<br>1053  | U izradi      | Ispravan         | 2502967112456                 | NEZNANOVIĆ_7112456<br>NIKO_250296 | 9.4.2010 16:08:06    |                          | ĐAPO MUKADESA                     |  |

## **15.2 O**BRADA OBRAZACA – ISPRAVNI OBRASCI

U segmentu "Upravljanje obrascima" izabrati opciju "Upravljanje obrascima". Pomoću opcije "Pretraži" pronaći obrazac koji je prethodno kreiran.

### Pretraga obrazaca

| 📀 Ob                                                                                                    | Obavijest                    |                       |               |                  |                               |                                   |                      |                          |                            |  |
|----------------------------------------------------------------------------------------------------|------------------------------|-----------------------|---------------|------------------|-------------------------------|-----------------------------------|----------------------|--------------------------|----------------------------|--|
| Kod pretrage obrazaca po filteru Broj obrasca (DLN) ostali kriteriji iz filtera ne ulaze u uslov pretrage. |                              |                       |               |                  |                               |                                   |                      |                          |                            |  |
| Kriterijum pretraživanja: Poništi kriterije pretraživanja                                                  |                              |                       |               |                  |                               |                                   |                      |                          |                            |  |
| Broj ob                                                                                                    | rasca (DLN):                 | 090410008             | 08483         |                  |                               |                                   |                      |                          |                            |  |
| JIB/JM                                                                                                    | B/JMBG:                      |                       | ٩             |                  |                               |                                   |                      |                          |                            |  |
| Tip obr                                                                                                    | asca:                        | Sve                   |               | ✓ S              | tanje: Sve                    | *                                 |                      |                          |                            |  |
| Period:                                                                                                    |                              | od 1.4.20             | 10            | do: 30.          | 6.2010                        |                                   |                      |                          |                            |  |
| Pretra                                                                                                    | ži                           |                       |               |                  |                               |                                   |                      |                          |                            |  |
|                                                                                                    |                              |                       |               |                  | 1                             |                                   |                      |                          |                            |  |
| Prikaži                                                                                                    | <u>Broj obrasca</u><br>(DLN) | <u>Tip</u><br>obrasca | <u>Stanje</u> | <u>Validnost</u> | <u>Matični broj /</u><br>JMBG | <u>lme / Naziv</u>                | <u>Izmijenjeno</u> ⊽ | Izmijenjeno od<br>strane | <u>Stručni</u><br>saradnik |  |
| <u>Prikaži</u>                                                                                             | 09041000808483               | Obrazac SPR-<br>1053  | U izradi      | Ispravan         | 2502967112456                 | NEZNANOVIĆ_7112456<br>NIKO_250296 | 9.4.2010 16:08:06    |                          | ĐAPO MUKADESA              |  |

Izabrati opciju "Prikaži". Otvara se stranica na kojoj je prikazan izabrani obrazac.

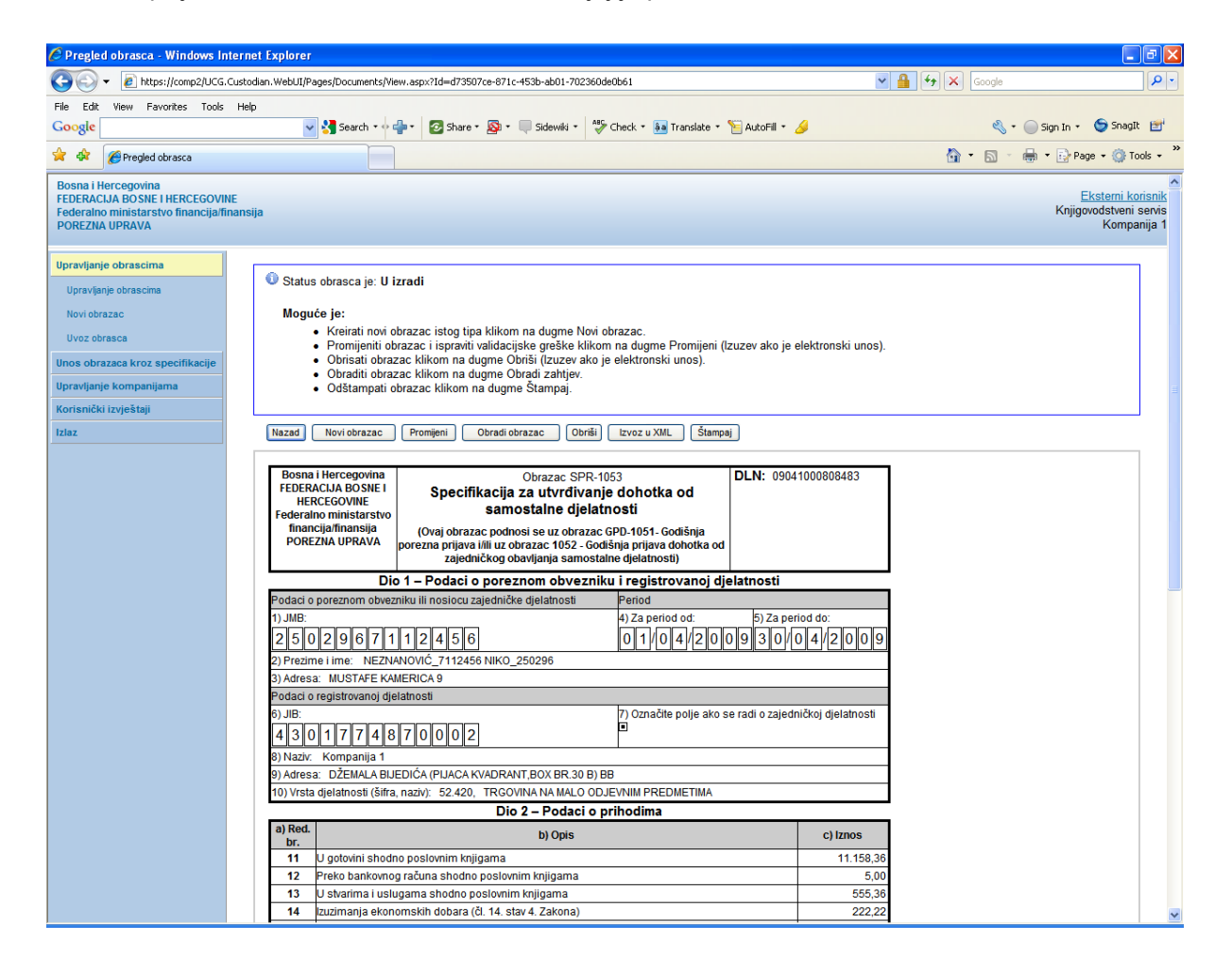

Kliknuti na dugme "Obradi obrazac". Otvara se stranica za potpisivanje obrasca:

| nampeoprese - namena-internet Experier                                                                                                    |               |                                                     |
|----------------------------------------------------------------------------------------------------|---------------|-----------------------------------------------------|
| + 😰 https://comp2/UCG. Custodian. WebUI/Pages/Documents/Edit.aspx?action=Draft_Submit                                                                                                    | Google        |                                                     |
| dit View Favorites Tools Help                                                                                                    |               |                                                     |
| e Sidewiki - 🦃 Check - 🚂 Translate - 📔 AutoFill - 🖉                                                                                                    | 🖏 🔹 🔵 Sign Ir | n 🔹 🌀 SnagIt                                        |
| 🖉 Uređivanje obrasca                                                                                                    | 🏠 • 🗟 - 🖶 • 🖻 | Page 👻 🌍 Tool                                       |
| i Hercegovina<br>ACIJA BOSNE I HERCEGOVINE<br>Jino ministarstvo financija/finansija<br>INA UPRAVA                                                                                                    | Kn            | <u>Eksterni kori</u><br>njigovodstveni se<br>Kompan |
| Sačuvaj Odustani                                                                                                    |               | 0                                                   |
| Potpišite dokument  Unesite sigurnosni kod, provjerite podatke u dokumentu i kliknite na dugme za potvrdu da biste potpisali dokument. Unesite sigurnosni kod:                                                                                                    |               |                                                     |
|                                                                                                    |               |                                                     |
| Bosna i Hercegovina<br>FEDERACIJA BOSNE I<br>HERCEGOVINE<br>Federation ministarstvo<br>financijafinansija<br>POREZNA UPRAVA         Obrazac SPR-1053<br>Specifikacija za utvrđivanje dohotka od<br>samostalne djelatnosti<br>(Ovaj obrazac codnosi se uz obrazac GPD-1051- Godišnja<br>porezna prijava lili uz obrazac 1052 - Godišnja prijava dohotka od<br>zajedničkog obavljanja samostalne djelatnosti)         DLN: 09041000808483                                                                                                    |               |                                                     |
| Bosna i Hercegovina<br>FEDERACIA BOSNE<br>HERCEGOVINE<br>Federalno ministarstvo<br>porezna prijava lili uz obrazac CPD-1051. Godišnja<br>porezna prijava lili uz obrazac 1052 Godišnja prijava dohotka od<br>zajedničkog obavljanja samostalne djelatnosti         DLN: 09041000808483           Di na - Di na - Di |               |                                                     |
| Bosna i Hercegovina<br>FEDERACIJA BOSNE<br>HERCEGOVINE<br>federatno ministrarstvo<br>pOREZNA UPRAVA         Obrazac SPR-1053<br>Specifikacija za utvrđivanje dohotka od<br>samostalne djelatnosti<br>(Ovaj obrazac podnosi se uz obrazac GPD-1051- Godišnja<br>porezna prijava lili uz obrazac GPD-1051- Godišnja<br>protezna prijava lili uz obrazac 1052 - Godišnja prijava dohotka od<br>zajedničkog obavljanja samostalne djelatnosti         DLN: 09041000808483           Di De Dotaci o poreznom obvezniku i registrovanoj djelatnosti         Di De Dotaci o poreznom obvezniku i registrovanoj djelatnosti           Podaci o poreznom obvezniku ili noslocu zajedničke djelatnosti         Period                                                                                                    |               |                                                     |
| Bosna i Hercegovina<br>FEDERACIA BOSNE<br>HERCEGOVINE<br>Federalno ministarstvo<br>ponezna prijava tili u obrazac SPR-1051       DLN: 09041000808483         Dissa i Hercegovina<br>FEDEralno ministarstvo<br>financijafinansija<br>POREZNA UPRAVA       Dbrazac SPR-1053<br>Specifikacija za utvrđivanje dohotka od<br>samostalne djelatnosti<br>(Ovaj obrazac podnosi se uz obrazac CPD-1051- Godišnja<br>porezna prijava tili u obrazac 1052- Godišnja prijava dohotka od<br>zajedničkog obavljanja samostalne djelatnosti       DLN: 09041000808483         Di Di Di Draza podnosi se uz obrazac CPD-1051- Godišnja<br>porezna prijava tili u obrazac 1052- Godišnja prijava dohotka od<br>zajedničkog obavljanja samostalne djelatnosti       DLN: 09041000808483         Di Di Di Dodaci o poreznom obvezniku i registrovanoj djelatnosti       Polaci o poreznom obvezniku i registrovanoj djelatnosti       Specied do:         Podaci o poreznom obvezniku i noslocu zajedničke djelatnosti       Polido d:       S) Za period do:       S) Za period do:         2 5 0 2 9 6 7 1 1 2 4 5 6       0 1 / 0 4 / 2 0 0 9 3 0 / 0 4 / 2 0 0 9       S       0 4 / 2 0 0 9                                                                                                    |               |                                                     |
| Bosna i Hercegovina<br>FEDERACUA BOSNE<br>HERCEGOVINE<br>Federation misistrastvo<br>financija/finansija<br>POREZINA UPRAVA       Obrazac SPR-1063<br>Specifikacija za utvrđivanje dohotka od<br>samostalne djelatnosti<br>(Ovaj obrazac podnosi se uz obrazac GPD-1051- Godišnja<br>porezna prijava tili uz obrazac 1052 - Godišnja prijava dohotka od<br>zajedničkog obavljanja samostalne djelatnosti       DLN: 09041000808483         Dorazac podnosi se uz obrazac GPD-1051- Godišnja<br>porezna prijava tili uz obrazac 1052 - Godišnja prijava dohotka od<br>zajedničkog obavljanja samostalne djelatnosti       DLN: 09041000808483         Dio 1 – Podaci o poreznom obvezarku i registrovanoj djelatnosti       Dio 1 – Podaci o poreznom obvezniku i registrovanoj djelatnosti         Podaci o poreznom obvezniku i inosicou zajedničke djelatnosti       Period         1) JUB:       4) Za period do:         2) 5 0 2 9 6 7 1 1 2 4 5 6       0 1 / 0 4 / 2 0 9 9 3 0 / 0 4 / 2 0 9 9<br>2) Prezme i ime: NEZNANOVIĆ_7112456 NIKO_250286                                                                                                    |               |                                                     |
| Bosna i Hercegovina<br>FEDERACUA BOSNE<br>HERCEGOVINE<br>Federalon misitarstvo<br>financija/finansija<br>POREZIA UPRAVA       Obrazac SPR-1053<br>Specifikacija za utvrđivanje dohotka od<br>samostalne djelatnosti<br>(Ovaj obrazac podnosi se uz obrazac GPD-1051- Godišnja<br>porezna prijava lili uz obrazac 1052 - Godišnja prijava dohotka od<br>zajedničkog obavljanja samostalne djelatnosti<br>Dio 1 – Podaci o poreznom obvezniku i registrovanoj djelatnosti       DLN: 09041000808483         Fodaci o porezno povezniku ili nosticu zajedničke djelatnosti<br>1).JIR:       Di 1 – Podaci o poreznom obvezniku i registrovanoj djelatnosti       DLN: 09041000808483         Fodaci o poreznom obvezniku ili nosticu zajedničke djelatnosti<br>2] 6 jo 2 g 6 7 1 1 2 4 5 6<br>2] 6 rezime i ime: NEZNANOVIĆ_711246 NIKO_250296<br>3] Adress: MUSTAFE KAMERICA 9       DI 1 – 04 / 2 0 0 g 3 0 / 0 4 / 2 0 0 g<br>3) 4 / 04 / 2 0 0 g                                                                                                    |               |                                                     |
| Bosna i Hercegovina<br>FEDERACUA BOSNE<br>HERCEGOVINE<br>HERCEGOVINE<br>HERCEGOVINE<br>HERCEGOVINE<br>HERCEGOVINE<br>HERCEGOVINE<br>HERCEGOVINE<br>Federalno ministrativo<br>innancijafinansija<br>POREZNA UPRAVA       Obrazac SPR-1053<br>Specifikacija za utvrđivanje dohotka od<br>samostalne djelatnosti<br>(Ovaj obrazac podnosi se uz obrazac GPD-1051- Godišnja<br>porezna prijava tili uz obrazac 1052 - Godišnja prijava dohotka od<br>zajedničkog obavljanja samostalne djelatnosti)       DLN: 09041000808483         Dina - Podaci o poreznom obvezniku i registrovanoj djelatnosti<br>1) JIB:       Di 1 - Podaci o poreznom obvezniku i registrovanoj djelatnosti<br>0 - 1/0 - 0 4/2 0 0 9 3 0 / 0 4/2 0 0 9<br>3) Or - 1/2 - 1/2 - 4/5 - 6<br>3) Adresa: MUSTAFE KAMERICA 9         Podaci o registrovanoj djelatnosti<br>9 JIB:       Ploza priod do:<br>0 - 1/0 - 0 4/2 0 0 9 3 0 / 0 4/2 0 0 9<br>3) Označite polje ako se radi o zajedničkoj djelatnosti<br>9 JIB:                                                                                                    |               |                                                     |
| Bosna i Hercegovina<br>FEDERACIJA BOSNE<br>HERCEGOVINE<br>MERCEGOVINE<br>Federalno ministarstvo<br>financijafinanskja<br>POREZNA UPRAVA       Obrazac SPR-1063<br>Specifikacija za utvrđivanje dohotka od<br>samostalne djelatnosti<br>(Ovaj obrazac codnosi se uz obrazac CPD-1051- Godišnja<br>porezna prijava lili uz obrazac 1052 - Godišnja prijava dohotka od<br>zajedničkog obavljanja samostalne djelatnosti       DLN: 09041000808483         DOBEZNA UPRAVA       Obrazac SPR-1051- Godišnja<br>porezna prijava lili uz obrazac 1052 - Godišnja prijava dohotka od<br>zajedničkog obavljanja samostalne djelatnosti       DLN: 09041000808483         Podaci o poreznom obvezniku i registrovanoj djelatnosti       Di 1 – Podaci o poreznom obvezniku i registrovanoj djelatnosti       Di 1 – Podaci o poreznom obvezniku i registrovanoj djelatnosti         Podaci o poreznom obvezniku i Inoslocu zajedničke djelatnosti       Period       ) JAB:<br>0 1 / 0 4 / 2 0 0 9 3 0 / 0 4 / 2 0 0 9         2) Prezme i ime: NEZNANOVIĆ_7112450 NIKO_250296<br>3) Adresa: MUSTAFE KAMERICA 9       Podaci o registrovanoj djelatnosti       7) Označite polje ako se radi o zajedničkoj djelatnosti         9 JBB:<br>4 3 0 0 1 7 7 4 4 8 7 0 0 0 2       0       0       0       0         9 Nazv.       Kompanjia 1                                                                                                    |               |                                                     |
| Bosna i Hercegovina<br>FEDERACIA BOSNEI<br>HERCEGOVINE<br>Federation misistarstvo<br>financija/finansija<br>POREZINA UPRAVA       Obrazac SPR-1053<br>Specifikacija za utvrđivanje dohotka od<br>samostalne djelatnosti<br>(Ovaj obrazac pozdnosi se ur obrazac GPD-1051-Godišnja<br>porezna prijave iliu obrazac 1022-codišnja prijave dohotka od<br>zajedničkog obavljanja samostalne djelatnosti)       DLN: 09041000808483         Dorazac porezno obvezaniku i registrovanoj djelatnosti       Ovaj obrazac porezno obvezniku i registrovanoj djelatnosti       Durazac SPR-1053         Fodaci o poreznom obvezniku ili noslocu zajedničke djelatnosti       Period       ) 2a period do:       ) 2a period do:         1 JuBi:       0 1/0 4/2 0 0 9 3 0/0 4/2 0 0 9       3 0/0 4/2 0 0 9       )         2) Sol 2 9 6 7 1 1 2 4 5 6       0 1/0 0 4/2 0 0 9 3 0/0 4/2 0 0 9       )         2) Adresa: MUSTAFE KAMERICA 9       Period       )       District and the polje ako se radi o zajedničkoj djelatnosti         6) JIB:       () Označite polje ako se radi o zajedničkoj djelatnosti       District and the polje ako se radi o zajedničkoj djelatnosti         6) JIB:       () Označite polje ako se radi o zajedničkoj djelatnosti       District and the polje ako se radi o zajedničkoj djelatnosti         6) JIB:       () Adresa: DZEMALA BUEDICÁ (PLIACA KVADRANT,BOX BR 30 B) BB       District and the polje ako se radi o zajedničkoj djelatnosti                                                                                                    |               |                                                     |
| Bosna i Hercegovina<br>Prikaži novi sigurnosni kod         Bosna i Hercegovina<br>FEDERACIA BOSNE<br>HERCEGOVINE<br>Federalon ministrastvo<br>innancija/finansija<br>POREZIA UPRAVA       Obrazac SPR-1053<br>Specifikacija za utvrđivanje dohotka od<br>samostalne djelatnosti<br>(ovaj obrazac podnosi se uz obrazac GPD-1051- Godišnja<br>porezna prijava lili uz obrazac 1052- Godišnja<br>porezna prijava lili uz obrazac 1052- Godišnja<br>porezna prijava lili uz obrazac 1052- Godišnja<br>porezna prijava lili uz obrazac 1052- Godišnja<br>porezna prijava lili uz obrazac 1052- Godišnja<br>porezna prijava lili uz obrazac 1052- Godišnja<br>porezna prijava lili uz obrazac 1052- Godišnja<br>porezna prijava lili uz obrazac 1052- Godišnja<br>poreznom obvezniku i registrovanoj djelatnosti       DLN: 09041000808483         Fodaci o poreznom obvezniku li nosicou zajedničke djelatnosti<br>1). JUR:       Porezine i me:<br>4) Za period do:<br>2) Za period do:<br>2) Za period do:<br>2) Za period do:<br>2) Za period do:<br>3) Adresa: MUSTAFE KAMERICA 9       So 0 1 / 0 / 0 / 2 / 0 0 9 3 0 / 0 / 0 / 2 / 0 0 9<br>3) O / 0 / 0 / 0 / 0 / 0 / 0 / 0 / 2 / 0 0 9<br>3) Adresa: DZEMALA BUEDIČA (PLACA KVADRANT,BOX BR 30 B) BB<br>1) Natra E DZEMALA BUEDIČA (PLACA KVADRANT,BOX BR 30 B) BB<br>1) Virsta djelatnosti (šifra, naziv: 52 420, TROVINA NA MALO ODJEVNIM PREDMETIMA                                                                                                    |               |                                                     |
| Bosna i Hercegovina<br>FEDERACUA BOSNE<br>HERCEGOVINE<br>Federalno ministarstvo<br>financijafinansija<br>POREZNA UPRAVA       Obrazac SPR-1053<br>Specifikacija za utvrđivanje dohotka od<br>samostalne djelatnosti<br>(Ovaj obrazac podnosi se uz obrazac GPD-1051- Godišnja<br>porezna prijava lili uz obrazac 1052 - Godišnja prijava dohotka od<br>zajedničkog obavljanja samostalne djelatnosti)       DLN: 09041000808483         DIN UPRAVA         Din 1 – Podaci o poreznom obvezniku i registrovanoj djelatnosti         Podaci o poreznom obvezniku i registrovanoj djelatnosti         Podaci o poreznom obvezniku i negistrovanoj djelatnosti       S) Za period do:         2 5 0 2 9 6 7 1 1 2 4 5 6       0 1 / 0 4 / 2 0 9 3 0 / 0 4 / 2 0 9 9         Ologa djelatnosti         Predme i me:       NEZNAVOVIĆ_7112456 NIKO_250296         3) Adresa:       MUSTAFE KAMERICA 9         Podaci o registrovanoj djelatnosti       () 0 1 / 0 4 / 2 0 9 3 0 / 0 4 / 2 0 9 9         9) JB:       () 0 značite polje ako se radi o zajedničkoj djelatnosti         4 3 0 1 7 7 4 8 7 0 0 0 2       0         9) Naziv:       Kompanija 1         9) Adresa:       Dic 2 - Podaci o DJEVNIM PREDMETIMA         Dio 2 - Podaci o prihodima                                                                                                    |               |                                                     |

NAPOMENA: Potpisivanje obrasca je moguće samo ako je na računaru instalirana ActiveX komponenta. Ako to nije slučaj potrebno je izvršiti instalaciju na osnovu uputstva iz poglavlja: "Instalacija ActiveX komponte".

Ako ActiveX komponenta postoji i kliknete na OK otvara se stranica za potpisivanje obrasca, a ako kliknete Cancel odustali se od potpisivanja obrasca.

Unijeti sigurnosni kod i izabrati opciju "Sačuvaj".

|                                                                                                    | Image: Sign In +     Image: Sign In +     Image: Sign In + </th                                                                                                    |
|----------------------------------------------------------------------------------------------------|----------------------------------------------------------------------------------------------------|
| dit View Favorites Tools Help<br>le View Favorites Tools Help<br>le View Favorites Tools Help<br>Stere San Share San Share | <ul> <li>Sign In • Sign In • Snapit</li> <li>N • H • Page • Too</li> <li>Festerni kor</li> <li>Knjigovodstveni s</li> <li>Kompar</li> </ul>                                                                                                    |
| Ic Victoria Check + Sa Translate + C AutoFill + S<br>Stervej obrasca<br>a I Hercegovina<br>AcLUA BOSNE I HERCEGOVINE<br>alno ministarstvo financija/finansija<br>ZNA UPRAVA                                                                                                    | Sign In + Songht Sign In + Songht Page + Control Page + Control |
| a i Hercegovina<br>RACLA BOSNE I HERCEGOVINE<br>ratno ministarstvo financija/finansija<br>ZINA UPRAVA                                                                                                    | A + S → + Page + (2) Toc<br>Eksterni kor<br>Knjigovodstveni s<br>Kompar                                                                                                    |
|                                                                                                    | Eksterni kor<br>Knjigovodstveni s<br>Kompar                                                                                                    |
| a i Hercegovina<br>ARCIA BOSNE I HERCEGOVINE<br>alno ministarstvo financija/finansija<br>ZNA UPRAVA                                                                                                    | <u>Eksterni kor</u><br>Knjigovodstveni s<br>Kompar                                                                                                    |
| Sačuvaj Odustani                                                                                                    |                                                                                                    |
|                                                                                                    | <b>9</b>                                                                                                    |
| ▲ Unesite sigurnosni kod, provjerite podatke u dokumentu i kliknite na dugme za potvrdu da biste potpisali dokument.<br>Unesite sigurnosni kod: 883282 <                                                                                                    |                                                                                                    |
| Bosna i Hercegovina<br>FEDERACIJA BOSNE I<br>HERCEGOVINE<br>Federalno ministarstvo<br>financijafinansija<br>POREZNA UPRAVA         Obrazac SPR-1053<br>Specifikacija za utvrđivanje dohotka od<br>samostalne djelatnosti<br>(Ovaj obrazac podnosi se uz obrazac GPD-1051. Godišnja<br>porezna prijava lili uz obrazac 1052. Godišnja prijava dohotka od<br>zajedničkog obavljanja samostalne djelatnosti)         DLN: 09041000808483                                                                                                    |                                                                                                    |
|                                                                                                    |                                                                                                    |
| Dio 1 – Podaci o poreznom obvezniku i registrovanoj djelatnosti                                                                                                    |                                                                                                    |
| Dio 1 – Podaci o poreznom obvezniku i registrovanoj djelatnosti Podaci o poreznom obvezniku ili noslocu zajedničke djelatnosti Period                                                                                                    |                                                                                                    |
| Dio 1 – Podaci o poreznom obvezniku i registrovanoj djelatnosti           Podaci o poreznom obvezniku li nosiocu zajedničke djelatnosti         Period           1) JMB:         4) Za period od:         5) Za period do:           2 5 0 2 9 6 7 1 1 2 4 5 6         0 1/0 4/2 0 0 9 3 0/0 4/2 0 0 9                                                                                                    |                                                                                                    |
| Dio 1 – Podaci o poreznom obvezniku i registrovanoj djelatnosti           Podaci o poreznom obvezniku ili noslocu zajedničke djelatnosti         Period           1) JMB:         4) Za period od:         5) Za period do:           2 5 0 2 9 6 7 1 1 2 4 5 6         0 1/0 4/2 0 0 9 3 0/0 4/2 0 9           2) Prezime i Ime:         NEZNANOVIĆ_7112456 NIKO_250296           3) Jdress:         40                                                                                                    |                                                                                                    |
| Dio 1 – Podaci o poreznom obvezniku i registrovanoj djelatnosti           Podaci o poreznom obvezniku ili nosilocu zajedničke djelatnosti         Period           1).MB:         4).2 a period oc.         5).2 a period do:           2] 5 0 2 9 6 7 1 1 2 4 5 6         0 1/0 4/2 0 0 9 3 0/0 4/2 0 0 9           2) Prezime i Ime:         NEZNANOVIČ_7112456 NIKO_250296           3) Adresa:         MUSTAFE KAMERICA 9           Podaci o registrovano djelatnosti         Prezime i Ime;                                                                                                    |                                                                                                    |
| Dio 1 – Podaci o poreznom obvezniku i registrovanoj djelatnosti           Podaci o poreznom obvezniku ili nosiocu zajedničke djelatnosti         Period           1) JMB:         4) Za period do:         5) Za period do:           2] 5 0 2 9 6 7 1 1 1 2 4 5 6         0 1 / 0 4 / 2 0 0 9 3 0 / 0 4 / 2 0 0 9           2) Prezime i ime:         NEZNANOVĆ_7112455 NIKO_250296           3) Adresa:         MUSTAFE KAMERICA 9           Podaci o registrovanoj djelatnosti         6) JIB:           4) 3 0 1 7 7 4 8 7 0 0 0 2         7) Označite polje ako se radi o zajedničkoj djelatnosti                                                                                                    |                                                                                                    |
| Dio 1 – Podaci o poreznom obvezniku i registrovanoj djelatnosti           Podaci o poreznom obvezniku lili noslocu zajedničke djelatnosti         Period           1) JMB:         4) Za period od:         5) Za period do:           2 5 0 2 9 6 7 1 1 2 4 5 6         0 1/0 4/2 0 0 9 3 0/0 4/2 0 0 9         5) Za period do:           2) Prezime I ime:         NEZNANOVĆ_7112456 NIKO_250296         5) Adresa:         MUSTAFE KAMERICA 9           Podaci o registrovanoj djelatnosti         6) JIB:         7) Označite polje ako se radi o zajedničkoj djelatnosti           4) 3 0 1 7 7 4 8 7 0 0 0 2         9         9         9         9                                                                                                    |                                                                                                    |
| Dio 1 – Podaci o poreznom obvezniku i registrovanoj djelatnosti           Podaci o poreznom obvezniku lii noslocu zajedničke djelatnosti         Period           1) JMB:         4) Za period do:         5) Za period do:           2 5 0 2 9 6 7 1 1 2 4 5 6         0 1/6 4/2 0 0 9 3 0/0 4/2 0 0 9         9 0 1/6 4/2 0 0 9           2) Prezime lime:         NEZNANOVĆ_7112456 NIKO_250296         0 1/6 0 4/2 0 0 9         9 0/0 4/2 0 0 9           3) Adresa:         MUSTAFE KAMERICA 9         Podaci o registrovanoj djelatnosti         7) Označite polje ako se radi o zajedničkoj djelatnosti           6) JIB:         7) Označite polje ako se radi o zajedničkoj djelatnosti         9           9) Naziv.         Kompanija 1         9         Naziv.         Kompanija 1                                                                                                    |                                                                                                    |
| Dio 1 – Podaci o poreznom obvezniku i registrovanoj djelatnosti           Podaci o poreznom obvezniku li nosiocu zajedničke djelatnosti         Period           1) JMB:         4) Za period od:         5) Za period do:           2] 5 0 2 9 6 7 1 1 2 4 5 6         0 1/0 4/2 0 0 9 3 0/0 4/2 0 0 9           2) Prezime I ime:         NEZNANOVIĆ_7112456 NIKO_250296           3) Adresa:         MUSTAFE KAMERICA 9           Podad o registrovanoj djelatnosti         7) Označite polje ako se radi o zajedničkoj djelatnosti           6) JIB:         7) Označite polje ako se radi o zajedničkoj djelatnosti           9) Adresa:         ZEMALA BUEICIÁ (PLACA KVADRANT, BOX BR. 30 B) BB           10) Vrsta djelatnosti (šitra, naziv);         52.420, TRGOVINA NA MALO ODJEVNIM PREDMETIMA                                                                                                    |                                                                                                    |
| Dio 1 – Podaci o poreznom obvezniku i registrovanoj djelatnosti           Podaci o poreznom obvezniku li nosicu zajedničke djelatnosti         Period           1) JMB:         4) Za period od:         5) Za period do:           2] 5 0 2 9 6 7 1 1 2 4 5 6         0 1/0 4/2 0 0 9 3 0/0 4/2 0 0 9         9 3 0/0 4/2 0 0 9           2) Prezime i ime:         NEZNANOVIĆ_7112465 NIKO_250296         3) Adresa:         MUSTAFE KAMERICA 9           Podaci o registrovanoj djelatnosti         6) JB:         7) Označite polje ako se radi o zajedničkoj djelatnosti           6) JB:         7) Ara & 7 7 4 8 7 0 0 0 2         9         9           8) Naziv.         Kompanija 1         9) Adresa:         DžEMALA BIJEDIČA (PUJACA KVADRANT,BOX BR 30 B) B8           10) Vista djelatnosti (šijira, naziv):         52.420, TRGOVINA NA MALO ODJEVNIM PREDMETIMA         Dio 2 – Podaci o prihodima                                                                                                    |                                                                                                    |

Otvara se stranica za potvrdu digitalnog potpisa.

| Potvrdite digitalni potpis                          |                            |       |  |  |  |  |  |  |  |  |
|-----------------------------------------------------|----------------------------|-------|--|--|--|--|--|--|--|--|
| Potpisat cete sa sljedecim digitalnim certifikatom: |                            |       |  |  |  |  |  |  |  |  |
| Ime Ovjeritelj                                      |                            |       |  |  |  |  |  |  |  |  |
| Strucni saradnik u Isp                              | oostavi PU FBIH            | finca |  |  |  |  |  |  |  |  |
|                                                     |                            |       |  |  |  |  |  |  |  |  |
| Potpiši                                             | Poništi Prikaži certifikat |       |  |  |  |  |  |  |  |  |

Ukoliko niste unijeli sigurnosni kod pojavljuje se upozorenje:

| Window | rs Internet Explorer 🛛 🔀                                                      |
|--------|-------------------------------------------------------------------------------|
| ♪      | Prije nego što potvrdite morate unijeti sigurnosni kod koji vidite na ekranu. |
|        | ОК                                                                            |

Ukoliko nije unesen ispravan sigurnosni kod nakon odabira opcije "Sačuvaj" a zatim "Potpiši" pojavljuje se greška:

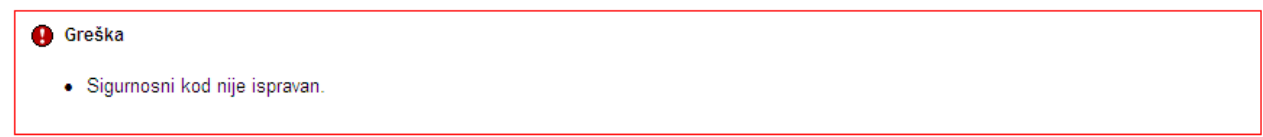

Ukoliko je kod ispravno unesen nakon uspješno obavljenog potpisivanja obrasca prikazuje se poruka "Operacija SAČUVAJ je uspješno izvršena" i status obrasca se mijenja u "Obrađen".

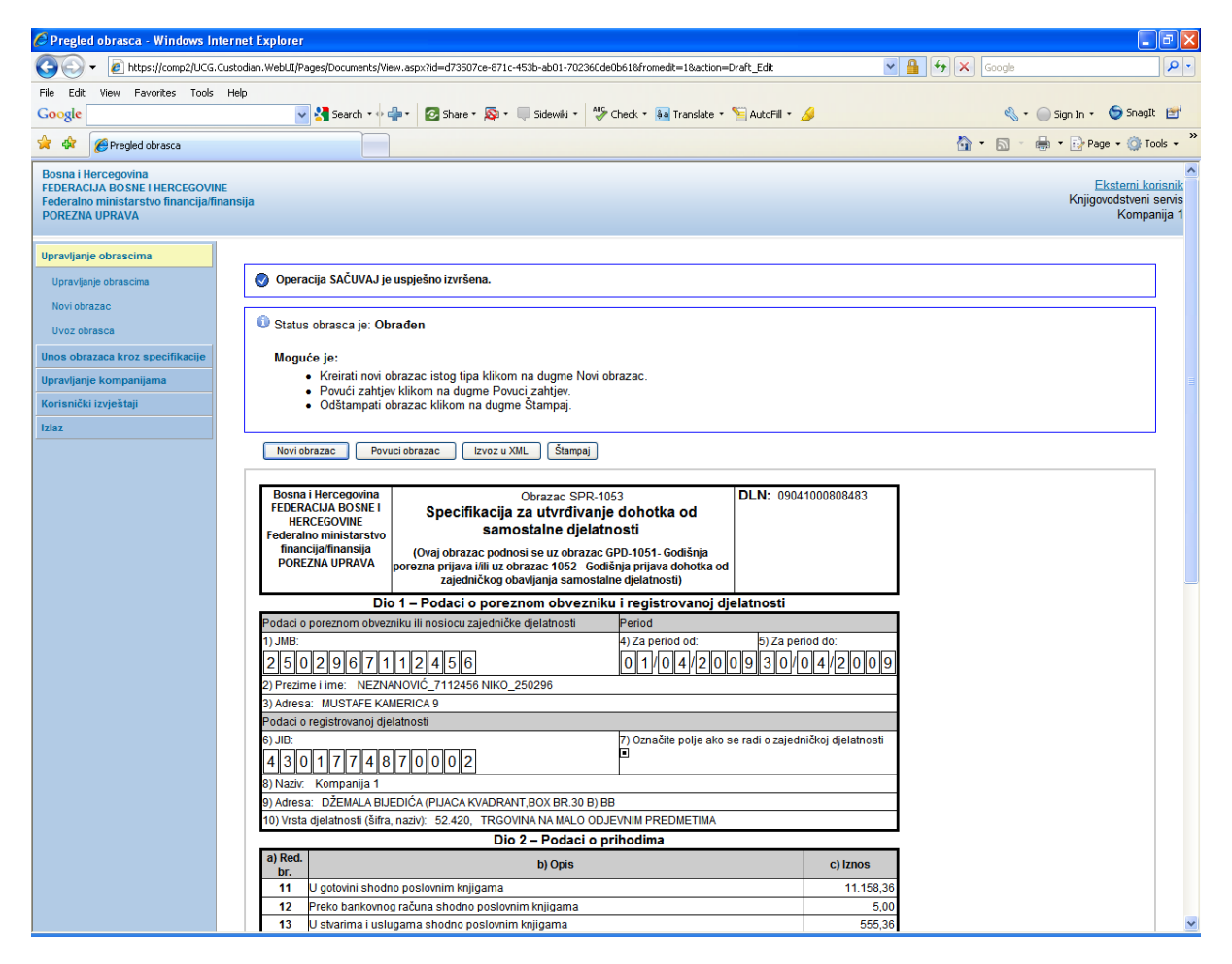

Na pregledu obrazaca se može provjeriti da je status obrasca "Obrađen".

### Pretraga obrazaca

| 📀 Oba                                                                                                    | Obavijest!                                                                                                    |                       |               |           |                               |                                   |                      |                          |                                   |  |
|----------------------------------------------------------------------------------------------------|----------------------------------------------------------------------------------------------------|-----------------------|---------------|-----------|-------------------------------|-----------------------------------|----------------------|--------------------------|-----------------------------------|--|
| Kod pretrage obrazaca po filteru Broj obrasca (DLN) ostali kriteriji iz filtera ne ulaze u uslov pretrage. |                                                                                                    |                       |               |           |                               |                                   |                      |                          |                                   |  |
| Kriterijur<br>Broj obr<br>JIB/JME<br>Tip obra                                                              | Kriterijum pretraživanja:     Poništi krterije pretraživanja       Broj obrasca (DLN):     09041000808483       JIB/JMB/JMBG:     Image: Compare the standy of the standy of the sta |                       |               |           |                               |                                   |                      |                          |                                   |  |
| Period:<br>Pretraž                                                                                         | Period:         od         1.4.2010         III         do:         30.6.2010         IIII           Pretraži                                                                                                    |                       |               |           |                               |                                   |                      |                          |                                   |  |
| Prikaži                                                                                                    | <u>Broj obrasca</u><br>(DLN)                                                                                                    | <u>Tip</u><br>obrasca | <u>Stanje</u> | Validnost | <u>Matični broj /</u><br>JMBG | Ime / Naziv                       | <u>Izmijenjeno</u> ⊽ | Izmijenjeno od<br>strane | <u>Stručni</u><br><u>saradnik</u> |  |
| <u>Prikaži</u>                                                                                             | 09041000808483                                                                                                    | Obrazac SPR-<br>1053  | Obrađen       | Ispravan  | 2502967112456                 | NEZNANOVIĆ_7112456<br>NIKO_250296 | 9.4.2010 16:13:25    |                          | ĐAPO MUKADESA                     |  |
## 15.3 OBRADA OBRAZACA SA GREŠKOM

Na stranici "Preraga obrazaca" pronaći obrazac kod kojeg je stanje obrasca "U izradi" i validnost "Sa greškom".

| Pretra         | Pretraga obrazaca                                                                                          |                           |               |                  |                               |                                   |                   |                                        |                                   |
|----------------|----------------------------------------------------------------------------------------------------|---------------------------|---------------|------------------|-------------------------------|-----------------------------------|-------------------|----------------------------------------|-----------------------------------|
| 📀 Ob           | 🔮 Obavijest!                                                                                               |                           |               |                  |                               |                                   |                   |                                        |                                   |
| Kod pr         | Kod pretrage obrazaca po filteru Broj obrasca (DLN) ostali kriteriji iz filtera ne ulaze u uslov pretrage. |                           |               |                  |                               |                                   |                   |                                        |                                   |
| Kriteriju      | Kriterijum pretraživanja: Poništi kriterije pretraživanja                                                  |                           |               |                  |                               |                                   |                   |                                        |                                   |
| Broj ob        | orasca (DLN):                                                                                              | sca (DLN): 09041000808491 |               |                  |                               |                                   |                   |                                        |                                   |
| JIB/JM         | B/JMBG:                                                                                                    |                           | ٩             |                  |                               |                                   |                   |                                        |                                   |
| Tip obr        | asca:                                                                                                    | Sve                       |               | ✓ S              | tanje: Sve                    | *                                 |                   |                                        |                                   |
| Period         | :                                                                                                    | od 1.4.201                | 10            | do: 30.          | 6.2010                        |                                   |                   |                                        |                                   |
| Pretra         | Pretraži                                                                                                   |                           |               |                  |                               |                                   |                   |                                        |                                   |
|                |                                                                                                    |                           | 1             |                  |                               |                                   |                   |                                        |                                   |
| Prikaži        | Broj obrasca<br>(DLN)                                                                                      | <u>Tip</u><br>obrasca     | <u>Stanje</u> | <u>Validnost</u> | <u>Matični broj /</u><br>JMBG | Ime / Naziv                       | Izmijenjeno 🔻     | <u>Izmijenjeno od</u><br><u>strane</u> | <u>Stručni</u><br><u>saradnik</u> |
| <u>Prikaži</u> | 09041000808491                                                                                             | Obrazac SPR-<br>1053      | U izradi      | Sa greškom       | 2502967112456                 | NEZNANOVIĆ_7112456<br>NIKO_250296 | 9.4.2010 16:18:39 |                                        | ĐAPO MUKADESA                     |

Stanje obrasca je "U izradi" i obrazac je sa greškom.

Izabrati opciju "Prikaži". Otvara se stranica sa prikazom obrasca.

| 🖉 Pregled obrasca - Windows In                                                                                | ternet Explorer                                                                                                    |                                                        |
|----------------------------------------------------------------------------------------------------|----------------------------------------------------------------------------------------------------|--------------------------------------------------------|
| COO - 🙋 https://comp2/UCG.                                                                                    | Custodian.WebUI/Pages/Documents/View.aspx?Id=7bf0e791-4344-462e-83af-fb96c165107a                                                                                                    | Coogle                                                 |
| File Edit View Favorites Tools                                                                                | Help                                                                                                    |                                                        |
| Google                                                                                                    | 🚽 🛂 Search 🔹 🌵 🗧 🖉 Share 🛛 🚳 🐑 🤍 Sidewiki 🔹 🍄 Check 🍷 🌆 Translate 🐑 📔 AutoFill 🍨 🍐                                                                                                    | 🖏 🔹 🔵 Sign In 🔹 🈏 SnagIt 📑                             |
| 🚖 🔅 🍘 Pregled obrasca                                                                                         |                                                                                                    | 🟠 🔹 🗟 🐇 🖶 🔹 📴 Page 🔹 🎯 Tools 🔹 🎽                       |
| Bosna i Hercegovina<br>FEDERACIJA BOSNE I HERCEGOVIN<br>Federalno ministarstvo financija/fi<br>POREZNA UPRAVA | iE<br>nansija                                                                                                    | Kstemi korisnik<br>Knjigovdstveni sevis<br>Kompanija 1 |
| Upravljanje obrascima                                                                                         |                                                                                                    |                                                        |
| Upravljanje obrascima                                                                                         | 🚯 Greške na obrascu                                                                                                    |                                                        |
| Novi obrazac<br>Uvoz obrasca                                                                                  | <ul> <li>Vrijednost polja Dohodak iz djelatnosti (red 25. – 26. + 27.) (Dio 4 – Podaci o dohotku) nije jednaka</li> </ul>                                                                                                    | iznosu 1,00 KM izračunatom po formuli (25 - 26 + 27).  |
| Unos obrazaca kroz specifikacije                                                                              | Status obrasca je: Il izradi                                                                                                    |                                                        |
| Upravljanje kompanijama                                                                                       |                                                                                                    | =                                                      |
| Korisnički izvještaji                                                                                         | Moguće je:                                                                                                    |                                                        |
| Izlaz                                                                                                    | <ul> <li>Promijeniti obrazac i ispraviti validacijske greške klikom na dugme Promijeni (Izuzev ako je el</li> <li>Obrisati obrazac klikom na dugme Obriši (Izuzev ako je elektronski unos).</li> <li>Obraditi obrazac klikom na dugme Obraditi zahtjev.</li> <li>Odštampati obrazac klikom na dugme Štampaj.</li> </ul>                                                                                                    | ektronski unos).                                       |
|                                                                                                    | Nazad Novi obrazac Promijeni Obradi obrazac Obriši Izvoz u XML (Štampaj                                                                                                    |                                                        |
|                                                                                                    | Bosna i Hercegovina<br>FEDERACIA BOSNE I<br>HERCEGOVINE<br>Federalno ministarstvo<br>financijafinansija<br>POREZNA UPRAVA         Obrazac SPR-1053<br>Specifikacija za utvrđivanje dohotka od<br>samostalne djelatnosti<br>(Ovaj obrazac podnosi se uz obrazac GP0-1051- Godišnja<br>porezna prijava ilili uz obrazac 1052 - Godišnja prijava dohotka od<br>zajedničkog obavljanja samostalne djelatnosti)         DLN: 09041 | 000808491                                              |
|                                                                                                    | Dio 1 – Podaci o poreznom obvezniku i registrovanoj djelatnosti                                                                                                    |                                                        |
|                                                                                                    | Podaci o poreznom obvezniku ili nosiocu zajedničke djelatnosti Period                                                                                                    |                                                        |
|                                                                                                    | 1) JNB. 4) Za period od: 5) Za period<br>2 5 0 2 9 6 7 1 1 2 4 5 6 0 1/0 1/2 0 9 3 1/1                                                                                                    | d do:<br>2/2009                                        |
|                                                                                                    | 2) Prezime i ime: NEZNANOVIĆ_7112456 NIKO_250296                                                                                                    |                                                        |
|                                                                                                    | 3) Adresa: MUSTAFE KAMERICA 9<br>Podaci o registrovanoj diolatnosti                                                                                                    |                                                        |
|                                                                                                    | 6) JIB: 7) Označite polje ako se radi o zajedni                                                                                                    | 5koj djelatnosti                                       |
|                                                                                                    |                                                                                                    |                                                        |
|                                                                                                    | 6) NAZIV. KOMPANIJA 1<br>0) Adresa: DŽEMALA BLIEDIĆA (PLIACA KVADRANT BOX BR 30 B) BB                                                                                                    |                                                        |
|                                                                                                    | 10) Vrsta djelatnosti (šifra, naziv): 52.420, TRGOVINA NA MALO ODJEVNIM PREDMETIMA                                                                                                    |                                                        |
|                                                                                                    | Dio 2 – Podaci o prihodima                                                                                                    |                                                        |
|                                                                                                    | a) Dod                                                                                                    | ×                                                      |

Kliknuti na dugme "Obradi obrazac".

| Prepled obrasca - Windows Inter                                                                                   | net Explorer                                                                                                    |                                                                                               |
|----------------------------------------------------------------------------------------------------|----------------------------------------------------------------------------------------------------|-----------------------------------------------------------------------------------------------|
| A https://comp2/UCG.Cus                                                                                           | todian.WebUI/Pages/Documents/View.aspx?id=7bf0e791-4344-462e-83af-fb96c165107a&fromedit=1&action=Draft_Edit                                                                                                    |                                                                                               |
| File Edit View Favorites Tools H                                                                                  | elp                                                                                                    |                                                                                               |
| Google                                                                                                    | 🖌 🗸 Search 🔹 🍦 📲 🔹 🐼 Share * 🔊 * 💭 Sidewiki * 👫 Check * 🔝 Translate * 🦹 AutoFill * 🥖                                                                                                    | 🖏 + 🔵 Sign In + 🛛 🧔 SnagIt 📑                                                                  |
| 🚖 🏟 🌈 Pregled obrasca                                                                                             |                                                                                                    | 🟠 🔹 🔝 👘 🖶 🖓 Page 🔹 🎯 Tools 🔹                                                                  |
| Bosna i Hercegovina<br>FEDERACIJA BOSNE I HERCEGOVINE<br>Federalno ministarstvo financija/finan<br>POREZNA UPRAVA | isija                                                                                                    | <u>Eksterni korisnik</u><br><u>Eksterni korisnik</u><br>Knjigovodstveni servis<br>Kompanija 1 |
| Upravljanje obrascima                                                                                             |                                                                                                    |                                                                                               |
| Upravljanje obrascima                                                                                             | Operacija SAČUVAJ je uspješno izvršena.                                                                                                    |                                                                                               |
| Uvoz obrasca                                                                                                    | Status obrasca je: Obrađen s greškom                                                                                                    |                                                                                               |
| Unos obrazaca kroz specifikacije                                                                                  | Moguće je:                                                                                                    |                                                                                               |
| Upravljanje kompanijama                                                                                           | <ul> <li>Kreirati novi obrazac istog tipa klikom na dugme Novi obrazac.</li> <li>Pokušate popovo obraditi dokument klikom na dugme Popovna obrada</li> </ul>                                                                                                    |                                                                                               |
| Korisnički izvještaji                                                                                             | <ul> <li>Odštampati obrazac klikom na dugme Štampaj.</li> </ul>                                                                                                    |                                                                                               |
| Izlaz                                                                                                    |                                                                                                    |                                                                                               |
|                                                                                                    | Novi obrazac Ponovna obrada Povuci obrazac Izvoz u XML Štampaj                                                                                                    |                                                                                               |
|                                                                                                    | Bosna i Hercegovina<br>FEDERACIJA BOSNE I<br>HERCEGOVINE<br>Federalno ministarstvo<br>financijafinansija<br>POREZNA UPRAVA         Obrazac SPR-1053<br>Specifikacija za utvrđivanje dohotka od<br>samostalne djelatnosti         DLN:         0904100           (Voaj obrazac podnosi se uz obrazac GPD-1051- Godišnja<br>POREZNA UPRAVA         (Voaj obrazac podnosi se uz obrazac GPD-1051- Godišnja<br>porezna prijava tilifi uz obrazac to52 - Godišnja prijava dohotka od<br>zajedirčko obavljina samostalne djelatnosti)         DLN:         0904100 | 0808491                                                                                       |
|                                                                                                    | Dio 1 – Podaci o poreznom obvezniku i registrovanoj dielatnosti                                                                                                    |                                                                                               |
|                                                                                                    | Podaci o poreznom obvezniku ili nosiocu zajedničke djelatnosti Period                                                                                                    |                                                                                               |
|                                                                                                    | 1) JMB:<br>2 5 0 2 9 6 7 1 1 2 4 5 6<br>0 1 / 0 1 / 2 0 0 9 3 1 / 1 2                                                                                                    | do:<br>2/2009                                                                                 |
|                                                                                                    | 2) Prezime i ime: NEZNANOVIC_7112456 NIKO_250296<br>3) Adrees: MUSTAFE KAMERICA 9                                                                                                    |                                                                                               |
|                                                                                                    | Podaci o registrovanoj djelatnosti                                                                                                    |                                                                                               |
|                                                                                                    | 6) JIB: 7) Označite polje ako se radi o zajedničk<br>4 3 0 1 7 7 4 8 7 0 0 0 2                                                                                                    | oj djelatnosti                                                                                |
|                                                                                                    | 8) Naziv: Kompanija 1                                                                                                    |                                                                                               |
|                                                                                                    | 9) Adresa: DŽEMALA BIJEDIĆA (PIJACA KVADRANT, BOX BR.30 B) BB                                                                                                    |                                                                                               |
|                                                                                                    | 10) Vrsta djelatnosti (šifra, naziv): 52.420, TRGOVINA NA MALO ODJEVNIM PREDMETIMA                                                                                                    |                                                                                               |
|                                                                                                    | a) Red. b) Onis                                                                                                    | c) [7005                                                                                      |
|                                                                                                    | br. U ontovini shadha poslavnim knjigama                                                                                                    | 100                                                                                           |
|                                                                                                    | 12 Preko bankovnog računa shodno poslovnim knjigama                                                                                                    | 0,00                                                                                          |
|                                                                                                    | 13 U stvarima i uslugama shodno poslovnim knjigama                                                                                                    | 0,00                                                                                          |

Obrazac je procesiran i nalazi se u statusu "Obrađen sa greškom".

Na pregledu obrazaca može se vidjeti da je status obrasca "Obrađen sa greškom".

#### Pretraga obrazaca

| 📀 Ob           | 🖉 Obavijest!                                                                                               |                       |                       |                          |                        |                                   |                      |                          |                            |
|----------------|----------------------------------------------------------------------------------------------------|-----------------------|-----------------------|--------------------------|------------------------|-----------------------------------|----------------------|--------------------------|----------------------------|
| Kod pre        | Kod pretrage obrazaca po filteru Broj obrasca (DLN) ostali kriteriji iz filtera ne ulaze u uslov pretrage. |                       |                       |                          |                        |                                   |                      |                          |                            |
| Kriteriju      | m pretraživanja:                                                                                           | Poni                  | šti kriterije pretraž | vanja                    |                        |                                   |                      |                          |                            |
| Broj ob        | rasca (DLN):                                                                                               | 09041000              | 308491                |                          |                        |                                   |                      |                          |                            |
| JIB/JM         | B/JMBG:                                                                                                    |                       | ٩,                    |                          |                        |                                   |                      |                          |                            |
| Tip obr        | asca:                                                                                                    | Sve                   |                       | <ul> <li>Stan</li> </ul> | e: Sve                 | ~                                 |                      |                          |                            |
| Period:        | iod: 0d 1.4.2010 do: 30.6.2010 III                                                                         |                       |                       |                          |                        |                                   |                      |                          |                            |
| Pretra         | ži                                                                                                    |                       |                       |                          |                        |                                   |                      |                          |                            |
|                |                                                                                                    |                       |                       |                          | <b>.</b>               |                                   |                      |                          |                            |
| Prikaži        | Broj obrasca<br>(DLN)                                                                                      | <u>Tip</u><br>obrasca | <u>Stanje</u>         | <u>Validnost</u>         | Matiční broj /<br>JMBG | <u>Ime / Naziv</u>                | <u>Izmijenjeno</u> ⊽ | Izmijenjeno od<br>strane | <u>Stručni</u><br>saradnik |
| <u>Prikaži</u> | 09041000808491                                                                                             | Obrazac SPR-<br>1053  | Obrađen s<br>greškama | Sa greškom               | 2502967112456          | NEZNANOVIĆ_7112456<br>NIKO_250296 | 9.4.2010 16:26:01    |                          | ĐAPO MUKADESA              |

## **15.4 OPCIJA POVUCI OBRAZAC**

U segmentu "Upravljanje obrascima" izabrati opciju "Upravljanje obrascima". Pomoću opcije "Pretraži" pronaći obrazac koji je prethodno uspješno obrađen.

#### Pretraga obrazaca

| 📀 Ob           | Obavijest!                                                                                                 |                       |               |                  |                               |                                   |                   |                                        |                            |
|----------------|----------------------------------------------------------------------------------------------------|-----------------------|---------------|------------------|-------------------------------|-----------------------------------|-------------------|----------------------------------------|----------------------------|
| Kod pre        | Kod pretrage obrazaca po filteru Broj obrasca (DLN) ostali kriteriji iz filtera ne ulaze u uslov pretrage. |                       |               |                  |                               |                                   |                   |                                        |                            |
|                |                                                                                                    |                       |               |                  |                               |                                   |                   |                                        |                            |
| Kriteriju      | Kriterijum pretraživanja: Poništi kriterije pretraživanja                                                  |                       |               |                  |                               |                                   |                   |                                        |                            |
| Broj ob        | rasca (DLN):                                                                                               | 0904100080            | 9041000808483 |                  |                               |                                   |                   |                                        |                            |
| JIB/JM         | B/JMBG:                                                                                                    |                       | Q             |                  |                               |                                   |                   |                                        |                            |
| Tip obra       | asca:                                                                                                    | Sve                   |               | ✓ S              | tanje: Sve                    | ~                                 |                   |                                        |                            |
| Period:        |                                                                                                    | od 1.4.201            | 0             | do: 30.0         | 6.2010                        |                                   |                   |                                        |                            |
| Pretra         | ži                                                                                                    |                       |               |                  |                               |                                   |                   |                                        |                            |
| Incada         |                                                                                                    |                       |               |                  |                               |                                   |                   |                                        |                            |
| Prikaži        | <u>Broj obrasca</u><br>(DLN)                                                                               | <u>Tip</u><br>obrasca | <u>Stanje</u> | <u>Validnost</u> | <u>Matični broj /</u><br>JMBG | <u>Ime / Naziv</u>                | Izmijenjeno ∇     | <u>Izmijenjeno od</u><br><u>strane</u> | <u>Stručni</u><br>saradnik |
| <u>Prikaži</u> | 09041000808483                                                                                             | Obrazac SPR-<br>1053  | Obrađen       | Ispravan         | 2502967112456                 | NEZNANOVIĆ_7112456<br>NIKO_250296 | 9.4.2010 16:13:25 |                                        | ĐAPO MUKADESA              |

Izabrati opciju "Prikaži". Otvara se stranica na kojoj je prikazan izabrani obrazac.

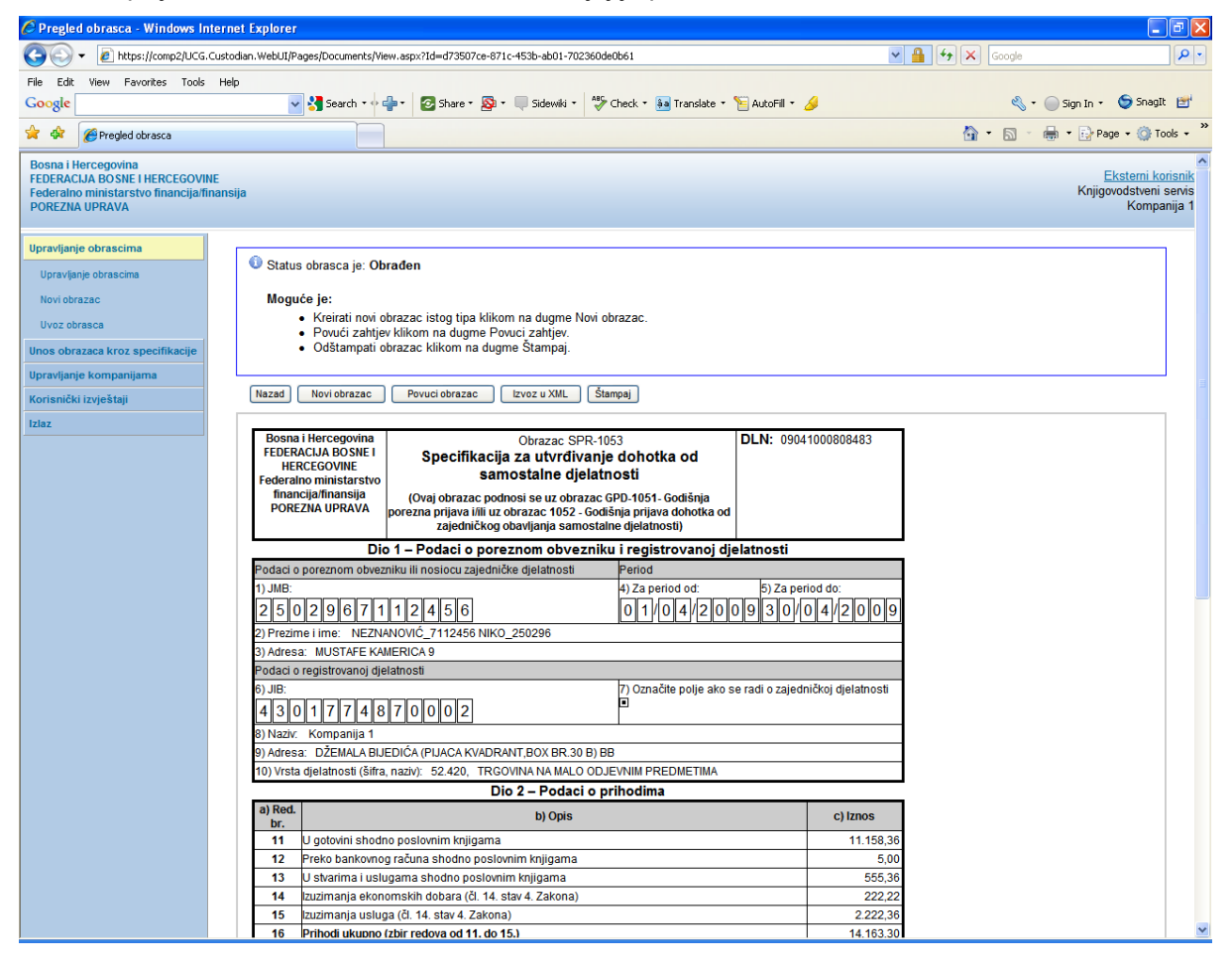

Izabrati opciju "Povuci obrazac". Status obrasca će se promijeniti u "Povučen".

#### Pretraga obrazaca

| 📀 Obavije                 | Obavijest!                                                                                                 |                      |               |                  |                               |                                   |                      |                          |                                   |
|---------------------------|----------------------------------------------------------------------------------------------------|----------------------|---------------|------------------|-------------------------------|-----------------------------------|----------------------|--------------------------|-----------------------------------|
| Kod pretrag               | Kod pretrage obrazaca po filteru Broj obrasca (DLN) ostali kriteriji iz filtera ne ulaze u uslov pretrage. |                      |               |                  |                               |                                   |                      |                          |                                   |
|                           |                                                                                                    |                      |               |                  |                               |                                   |                      |                          |                                   |
| Kriterijum pre            | Kriterijum pretraživanja: Poništi kriterije pretraživanja                                                  |                      |               |                  |                               |                                   |                      |                          |                                   |
| Broj obrasc               | 3roj obrasca (DLN): 09041000808483                                                                         |                      |               |                  |                               |                                   |                      |                          |                                   |
| JIB/JMB/JN                | MBG:                                                                                                    |                      |               |                  |                               |                                   |                      |                          |                                   |
| Tip obrasca               | a:                                                                                                    | Sve V Stanje: Sve V  |               |                  |                               |                                   |                      |                          |                                   |
| Period:                   |                                                                                                    | od 1.4.201           | 0             | do: 30.          | 6.2010                        |                                   |                      |                          |                                   |
| Pretraži                  |                                                                                                    |                      |               |                  |                               |                                   |                      |                          |                                   |
|                           |                                                                                                    |                      |               |                  |                               |                                   |                      |                          |                                   |
| Prikaži <u>Bro</u><br>(DL | oj obrasca<br>LN)                                                                                          | Tip<br>obrasca       | <u>Stanje</u> | <u>Validnost</u> | <u>Matični broj /</u><br>JMBG | <u>Ime / Naziv</u>                | <u>Izmijenjeno</u> ⊽ | Izmijenjeno od<br>strane | <u>Stručni</u><br><u>saradnik</u> |
| Prikaži 0904              | 41000808483                                                                                                | Obrazac SPR-<br>1053 | Povučen       | Ispravan         | 2502967112456                 | NEZNANOVIĆ_7112456<br>NIKO_250296 | 9.4.2010 16:15:47    |                          | ĐAPO MUKADESA                     |

## **16. UNOS OBRAZACA KROZ SPECIFIKACIJE**

Unos obrazaca kroz specifikacije omogućava unos sljedećih tipova obrazaca:

- 1) Obrazac GIP-1022 Godišnji izvještaj o ukupno isplaćenim plaćama i drugim ličnim primanjima;
- Obrazac MIP-1023 Mjesečni izvještaj o iplaćenim plaćama, ostvarenim koristima i drugim oporezivim prihodima zaposlenika od nesamostalne djelatnosti, plaćenim doprinosima i akontaciji poreza na dohodak;
- 3) Obrazac AUG-1031 Akontacija poreza po odbitku za povremene samostalne djelatnosti;
- 4) Obrazac ASD-1032 Akontacija poreza po odbitku na prihode od drugih samostalnih djelatnosti (djelatnost predstavničkih organa vlasti i djelatnosti skupština i nadzornih odbora privrednih društava, upravnih odbora, stečajnih upravitelja i sudija koji nemaju svojstvo zaposlenika u sudu).

Specifikacije predstavljaju veću grupu obrazaca (npr. GIP-1022) ili jedan obrazac sa većom grupom JMB-ova koji se nalaze na njemu (MIP-1023, AUG-1031, ASD-1032) koje se unose za određenog poslodavca. Moguć je unos podataka kroz specifikaciju sa elektronskih medija.

Unos specifikacije sa elektronskih medija predstavlja uvoz podataka iz XML datoteke.

## **16.1 KREIRANJE NOVE SPECIFIKACIJE – ELEKTRONSKI MEDIJ**

Specifikaciju obrazaca je moguće unijeti uvozom obrazaca u XML formatu sa nekog elektronskog medija. U segmentu "Unos obrazaca kroz specifikacije" izabrati "Unos nove specifikacije". Otvara se forma "Unos nove specifikacije" koja je prikazana na sljedećoj slici.

| 🖉 https://comp2/UCG.Custodian.WebUI/Pages/Documents/InputSpecification.aspx - Windows Internet Explorer              |                                                            |
|----------------------------------------------------------------------------------------------------|------------------------------------------------------------|
| 🚱 🕞 👻 👔 https://comp2/UCG.Custodian.WebUI/Pages/Documents/InputSpecification.aspx                                    | Google                                                     |
| File Edit View Favorites Tools Help                                                                                  |                                                            |
| Google 🧧 🎽 Search * 🖓 * 🖉 Share * 🔕 * 🔲 Sidewiki * 👋 Check * 🜆 Translate * 🎦 AutoFill * 🌽                            | 🖏 🔹 🔵 Sign In 🔹 🈏 SnagIt 📑                                 |
| 😭 🏟 🍘 Https://comp2/UCG.Custodian.WebUU/Pages/Docume                                                                 | 🏠 🔹 🔝 🕤 🖶 🔹 🔂 Page 🛥 🎯 Tools 🔹 🎽                           |
| Bosna i Hercegovina<br>FEDERACIJA BOSNE I HERCEGOVINE<br>Federaho ministarstvo financija/finansija<br>POREZNA UPRAVA | Eksterni korisnik<br>Knjigovodstveni servis<br>Kompanija 1 |
| Upravljanje obrascima<br>Unos obrasca kroz specifikacije                                                             |                                                            |
|                                                                                                    |                                                            |
| Nastavak započeth Datum prijema                                                                                      |                                                            |
| Pregled procesiranih Tip obrasca Odaberte                                                                            |                                                            |
| Broj predatih zahtjeva                                                                                               |                                                            |
| Korisnički izvještaji OElektronski OPapirni obrasci                                                                  |                                                            |
| Iziaz Datoteka za unos Browse                                                                                        |                                                            |
| Pochrunos Odustani                                                                                                   |                                                            |
| © 2008-2008 HERMES SoftLab d.d. Sva prava su zadržana. Verzija: 3.1.6.18250                                          |                                                            |
| server: COMP2                                                                                                    |                                                            |
|                                                                                                    |                                                            |
|                                                                                                    |                                                            |
|                                                                                                    |                                                            |
|                                                                                                    |                                                            |
|                                                                                                    |                                                            |
|                                                                                                    |                                                            |
|                                                                                                    |                                                            |
|                                                                                                    |                                                            |
|                                                                                                    |                                                            |
|                                                                                                    |                                                            |
|                                                                                                    |                                                            |
|                                                                                                    |                                                            |
|                                                                                                    |                                                            |
|                                                                                                    |                                                            |
|                                                                                                    |                                                            |
|                                                                                                    |                                                            |

Unijeti vrijednosti za podatke: "JIB poslodavca", "Datum prijema", "Tip obrasca" i "Broj predatih zahtjeva", te izabrati "Elektronski" za podatak "Medij". Klikom na dugme "Browse.." izabrati XML datoteku koja sadrži podatke za unos zahtjeva.

XML datoteka koja se želi uvesti treba biti lokalno na Vašem računaru sa kojeg želite izvršiti uvoz specifikacije tj. XML datoteku nećete moći uvesti sa neke lokacije iz vaše interne računarske mreže ili sa neke udaljene lokacije na mreži.

# Napomena: Datoteka može biti u XML formatu, ali za specifikacije koje sadrže više od 50 zahtjeva preporučuje se kompresovanje XML datoteke u ZIP format. Drugi formati (rar, 7-zip) trenutno nisu podržani.

U polje "Broj predatih zahtjeva" u zavisnosti od tipa obrasca upisuje se neka od sljedećih vrijednosti:

1) GIP-1022: Upisati broj obrazaca GIP-1022 koji se nalaze u XML datoteci koja se uvozi;

#### Unos nove specifikacije

| JIB Poslodavca         | 4301774870002 Q Kompanija 1     |
|------------------------|---------------------------------|
| Datum prijema          | 1.2.2010                        |
| Tip obrasca            | Obrazac1022                     |
| Broj predatih zahtjeva | 2                               |
| Medij                  | ⊙ Elektronski O Papirni obrasci |
| Datoteka za unos       | CATestne SpecifikacijePo Browse |
|                        | Počni unos Odustani             |

2) MIP-1023, AUG-1031 i ASD-1032: **Upisati broj 1**. *Obrazloženje*: Uvijek se uvozi samo jedan obrazac MIP-1023, AUG-1031 ili ASD-1032 sa minimalno jednim JMB-om a inače sa većom grupom JMB-ova koji se nalazi na istom obrascu. Ukoliko je potrebno uvesti više obrazaca, onda za svaki obrazac treba kreirati specifikaciju i XML datoteku koja će pojedinačno biti uvezena i obrađena.

Unos nove specifikacije

| JIB<br>Poslodavc             | 4200784300009 Q                 |
|------------------------------|---------------------------------|
| Datum<br>prijema<br>—        | 8.12.2016                       |
| lip<br>obrasca               | Obrazac1031 V                   |
| Broj<br>predatih<br>zahtjeva | 1 !! Važno                      |
| Medij                        | ● Elektronski ○ Papirni obrasci |
|                              | Počni unos Odustani             |

Kliknuti na dugme "Počni unos", nakon čega se ispisuje obavijest da specifikacija čeka na uvoz jer je poslana na pozadinsku obradu. Pozadinsko procesiranje omogućava korisnicima da nastave svoj rad u aplikaciji i unos drugih specifikacija dok sistem vrši obradu unesenih specifikacija.

|   | Detalji specifikacije                |  |  |  |
|---|--------------------------------------|--|--|--|
|   | ▲ Obavijesť                          |  |  |  |
|   | Specifikacija čeka na uvoz u sistem. |  |  |  |
| I | Nazad                                |  |  |  |

Klikom na dugme nazad moguće se vratiti na unos nove specifikacije.

## **16.2 NASTAVAK ZAPOČETIH SPECIFIKACIJA**

Pregled specifikacija čiji je uvoz trenutno u toku je moguće izvršiti kroz opciju "Nastavak započetih" koja se nalazi u glavnom meniju ispod opcije "Unos obrazaca kroz specifikacije".

| Upravljanje obrascima            |  |  |  |
|----------------------------------|--|--|--|
| Unos obrazaca kroz specifikacije |  |  |  |
| Unos nove specifikacije          |  |  |  |
| Nastavak započetih               |  |  |  |
| Pregled procesiranih             |  |  |  |
| Porezne Kartice                  |  |  |  |
| Upravljanje korisnicima          |  |  |  |
| Upravljanje kompanijama          |  |  |  |
| Centralni registar               |  |  |  |

Otvara se forma u koju se unose kriteriji i filteri za pretragu započetih specifikacija:

- JIB Poslodavca ukoliko znate tačno JIB poslodavca čiju specifikaciju tražite;
- Tip obrasca filter u kojem možete odrediti koje specifikacije želite da vidite sa obrascima GIP-1022, MIP-1023, AUG-1031, ASD-1032;
- Datum prijema prikaži sve specifikacije koje su primljene na određeni dan;
- Obrada u pozadini prikaži samo one specifikacije koje su uvezene elektronski i čija se obrada vrši u pozadini.

| Bosna i Hercegovina<br>FEDERACIJA BOSNE I HERCEGOVIN<br>Federalno ministarstvo financija/fir<br>POREZNA UPRAVA | IE<br>nansija                                             |
|----------------------------------------------------------------------------------------------------|-----------------------------------------------------------|
| Upravljanje obrascima<br>Unos obrazaca kroz specifikacije                                                      | Pregled započetih specifikacija                           |
| Unos nove specifikacije                                                                                        | Kriterijum pretraživanja: Poništi kriterije pretraživanja |
| Nastavak započetih                                                                                             | JIB Poslodavca                                            |
| Pregled procesiranih                                                                                           | Tip obrasca Odaberite                                     |
| Porezne Kartice                                                                                                | Datum prijema:                                            |
| Upravljanje korisnicima                                                                                        | Obrada u pozadini: Da Da Ne                               |
| Upravljanje kompanijama                                                                                        |                                                           |
| Centralni registar                                                                                             |                                                           |
| Šifarnici                                                                                                    |                                                           |
| Građani                                                                                                    |                                                           |
| Korisnički izvještaji                                                                                          |                                                           |
| Izlaz                                                                                                    |                                                           |

Potrebno je unijeti kriterije za pretragu i kliknuti na dugme "Pretraži", nakon čega se prikazuju rezultati pretrage:

#### Pregled započetih specifikacija

| Krit  | erijum pretraživanja: | Poništi kriterije pretraživa | ija           |              |             |               |             |                |              |
|-------|-----------------------|------------------------------|---------------|--------------|-------------|---------------|-------------|----------------|--------------|
| JIB   | Poslodavca            | ۹ 🗌                          |               |              |             |               |             |                |              |
| Tip   | obrasca               | Odaberite 🗸                  |               |              |             |               |             |                |              |
| Dat   | tum prijema:          |                              |               |              |             |               |             |                |              |
| Ob    | rada u pozadini:      | 🗌 Da 📃 Ne                    |               |              |             |               |             |                |              |
|       |                       | Pretraži                     |               |              |             |               |             |                |              |
|       |                       |                              |               |              |             |               |             |                |              |
| Rb.   | JIB poslodavca        | Naziv poslodavca             | Datum prijema | Status unosa | Procesirani | Tip dokumenta | Medij       |                |              |
| 1     | 4301774870002         | Kompanija 1                  | 1.2.2010      | 0/1          | 0           | Obrazac1022   | Elektronski | <u>Detalji</u> | Nastavi unos |
| 2     | 4301774870002         | Kompanija 1                  | 1.2.2010      | 0/1          | 0           | Obrazac1022   | Elektronski | Detalji        | Nastavi unos |
| strar | na 1                  |                              |               |              |             |               |             |                |              |

U tabeli koja sadrži sve specifikacije koje zadovoljavaju uslove pretrage nalaze se sljedeće kolone:

| Rb.  | JIB poslodavca | Naziv poslodavca | Datum prijema | Status unosa | Procesirani | Tip dokumenta | Medij       |                |              |  |  |
|------|----------------|------------------|---------------|--------------|-------------|---------------|-------------|----------------|--------------|--|--|
| 1    | 4301774870002  | Kompanija 1      | 1.2.2010      | 0/1          | 0           | Obrazac1022   | Elektronski | <u>Detalji</u> | Nastavi unos |  |  |
| 2    | 4301774870002  | Kompanija 1      | 1.2.2010      | 0/1          | 0           | Obrazac1022   | Elektronski | <u>Detalji</u> | Nastavi unos |  |  |
| stra | trana 1        |                  |               |              |             |               |             |                |              |  |  |

Kolone imaju sljedeće značenje:

- "Datum prijema" datum kada je primljena specifikacija;
- "Status unosa" pokazuje koliko je obrazaca uvezeno u odnosu na broj obrazaca koji treba biti uvezen. Nakon uvoza obrazaca sistem automatski vrši njihovo procesiranje ili obradu. Ponovnom pretragom broj uvezenih obrazaca će se promjeniti ukoliko je sistem u međuvremenu uvezao dodatni broj obrazaca.
- "Procesirani" broj obrazaca unutar specifikacije koji su procesirani ili obrađeni;
- "Tip dokumenta" tip obrazaca koji se nalaze unutar specifikacije (GIP-1022, MIP-1023, AUG-1031 ili ASD-1032)
- "Medij" da li je specifikacija nastala uvozom podataka iz XML datoteke (Elektronski) ili unosom podataka sa papirnih obrazaca (Papirni).

Rezultati pretrage se mogu sortirati klikom na zaglavlje bilo koje od prikazanih kolona, na primjer ako želite sortirati specifikacije prema datumu prijema kliknite na zaglavlje kolone "Datum prijema" i ta kolona će biti sortirana, ako kliknete još jednom mijenjate način sortiranja:

| Krit | erijum pretraživanja: | Poništi kriterije pretraživanja |                      |              |             |               |             |                |              |
|------|-----------------------|---------------------------------|----------------------|--------------|-------------|---------------|-------------|----------------|--------------|
| JIB  | Poslodavca            | Q                               |                      |              |             |               |             |                |              |
| Tip  | obrasca               | Odaberite 💙                     |                      |              |             |               |             |                |              |
| Da   | tum prijema:          |                                 |                      |              |             |               |             |                |              |
| Ob   | rada u pozadini:      | 🗌 Da 📃 Ne                       |                      |              |             |               |             |                |              |
|      |                       | Pretraži                        |                      |              |             |               |             |                |              |
|      |                       |                                 |                      |              |             |               |             |                |              |
| Rb.  | JIB poslodavca        | Naziv poslodavca                | <u>Datum prijema</u> | Status unosa | Procesirani | Tip dokumenta | Medij       |                |              |
| 1    | 4301774870002         | Kompanija 1                     | 1.2.2010             | 0/1          | 0           | Obrazac1022   | Elektronski | <u>Detalji</u> | Nastavi unos |
| 2    | 4301774870002         | Kompanija 1                     | 1.2.2010             | 0/1          | 0           | Obrazac1022   | Elektronski | <u>Detalji</u> | Nastavi unos |
| -    | 4                     |                                 |                      |              |             |               |             |                |              |

#### Pregled započetih specifikacija

Ukoliko rezultati pretrage sadrže više od 20 specifikacija kreiraju se dodatne stranice koje možete vidjeti klikom na broj stranice, koji se nalazi na dnu rezultata pretrage:

| 1 | 9    | 4301774870002 Kompanija 1 |     |     |     | 1.2.2010 | 0/1      | 0   | Obrazac1022 | Elektronski | <u>Detalji</u> | Nastavi unos   |              |  |  |  |  |  |  |  |  |  |  |  |
|---|------|---------------------------|-----|-----|-----|----------|----------|-----|-------------|-------------|----------------|----------------|--------------|--|--|--|--|--|--|--|--|--|--|--|
| 2 | 0    | 4301774870002 Kompanija 1 |     |     |     |          | 1.2.2010 | 0/1 | 0           | Obrazac1022 | Elektronski    | <u>Detalji</u> | Nastavi unos |  |  |  |  |  |  |  |  |  |  |  |
| Γ | stra | na 1                      | [2] | [3] | [4] | [5]      | [6]      | [7] | [8]         | [9]         |                |                |              |  |  |  |  |  |  |  |  |  |  |  |

Da biste vidjeli detalje određene specifikacije potrebno je kliknuti na link "Detalji":

| Rb. | JIB poslodavca | Naziv poslodavca | Datum prijema | Status unosa | Procesirani | Tip dokumenta | Medij       |                      |
|-----|----------------|------------------|---------------|--------------|-------------|---------------|-------------|----------------------|
| 1   | 4301774870002  | Kompanija 1      | 1.2.2010      | 0/1          | 0           | Obrazac1022   | Elektronski | Detalji Nastavi unos |
| 2   | 4301774870002  | Kompanija 1      | 1.2.2010      | 0/1          | 0           | Obrazac1022   | Elektronski | Detalji Nastavi unos |
| str | ana 1          |                  |               |              |             |               |             |                      |

Klikom na link "Nastavi unos" možete nastaviti unos započete specifikacije.

| Rb. | JIB poslodavca | Naziv poslodavca | Datum prijema 🔻 | Status unosa | Procesirani | Tip dokumenta | Medij       |                |                     |
|-----|----------------|------------------|-----------------|--------------|-------------|---------------|-------------|----------------|---------------------|
| 1   | 4301774870002  | Kompanija 1      | 1.2.2010        | 1/1          | 0           | Obrazac1001   | Elektronski | <u>Detalji</u> | Nastavi unos        |
| 2   | 4301774870002  | /Kompanija 1     | 1.2.2010        | 0/1          | 0           | Obrazac1022   | Elektronski | <u>Detalji</u> | <u>Nastavi unos</u> |

Kada su uneseni svi potrebni zahtjevi klik na dugme "Nastavi unos" nije moguć. Ukoliko se za ovakvu specifikaciju pokuša unijeti novi zahtjev odabirom opcije "Nastavi unos" pojavljuje se greška:

| 🔥 Greš   | ška                                            |
|----------|------------------------------------------------|
| Nije mog | guće unijeti više obrazaca nego što je predato |

**Napomena:** Neophodno je da svaki obrazac koji se unosi specifikacijom bude obrađen kako bi specifikacija bila kompletno procesirana.

### **16.2.1** Specifičnosti koje se odnose na obrazac MIP-1023

Ukoliko se desi neka greška kod uvoza specifikacija koje sadrže obrasce tipa MIP-1023, onda je korisnik u mogućnosti da izvrši pregled i ispravku specifikacije.

U slučaju greške kod uvoza XML datoteke, kao i u slučaju drugih tipova obrazaca, specifikacija će se nalaziti među započetim specifikacijama. Potrebno je pronaći ovakvu specifikaciju te je otvoriti na način koji je ranije opisan u ovom poglavlju. Nakon otvaranja specifikacije prikazat će se sljedeći ekran koji naznačava da u specifikaciji postoji obrazac tipa MIP-1023 sa greškom.

| Deta     | lji specifikac      | ije                               |                      |                         |          |          |         |
|----------|---------------------|-----------------------------------|----------------------|-------------------------|----------|----------|---------|
| Nazad    |                     |                                   |                      |                         |          |          |         |
| JIB Po   | slodavca            | 428                               | Tip specifikacije    | Obrazac1023             |          |          |         |
| Naziv F  | Poslodavca          | vo sa ograničenom odgovornošću LI | Serijski broj medija |                         |          |          |         |
| Datum    | prijema             | 27.3.2011                         | Medij                | Elektronski Papirni ob  | rasci    |          |         |
| Broj pr  | edatih obrazaca     | 1                                 | Obrada u pozadini    | 🔘 Da 🔘 Ne               |          |          |         |
| Broj uv  | ezenih obrazaca     | 1                                 |                      |                         |          |          |         |
|          |                     |                                   |                      |                         |          |          |         |
| Kriterij | um pretraživanja:   | Poništi kriterije pretraživanja   |                      |                         |          |          |         |
| JMB/J    | MBG                 | <u>م</u>                          |                      | Ispravan: Sve 💌 Status: | Sve 💌    |          |         |
|          |                     | Pretraži                          |                      |                         |          |          |         |
| Obrad    | đeni obrasci        |                                   |                      |                         |          |          |         |
| Rb.      | Prezime (ime rodite | ija) ime/Naziv                    | JMBG/JIB             | DLN obrazca             | Ispravan | Status   |         |
| 1        | Plavi               |                                   | 42810                | 10021000152108          | Ne       | U izradi | Detalji |
| strana 1 |                     |                                   |                      |                         |          |          |         |

Da biste izmjenili ovaj obrazac potrebno je kliknuti na link "Detalji" i obrazac koji sadrži grešku će biti prikazan:

| <ul> <li>Greške na obrascu</li> <li>Lice, za koje podnosite prijavu, ne postoji u centralnom registru. Molimo da provjerite pravilan unos JMB zaposlenika.</li> </ul>                                                                                                    |
|----------------------------------------------------------------------------------------------------|
| Status obrasca je: U izradi     Moguće je:                                                                                                    |
| <ul> <li>Kreirati novi obrazac istog tipa klikom na dugme Novi obrazac.</li> <li>Promijeniti obrazac i ispraviti validacijske greške klikom na dugme Promijeni.</li> <li>Potpisati obrazac klikom na dugme Potpiši, ukoliko obrazac nema validacijskih grešaka.</li> <li>Štampati obavještenje klikom na dugme Stampaj obavještenje, ukoliko se originalna prijava razlikuje od one koju nudi sistem.</li> <li>Obrisati obrazac klikom na dugme Stampaj, obavještenje, ukoliko se originalna prijava razlikuje od one koju nudi sistem.</li> <li>Odrisati obrazac klikom na dugme Stampaj.</li> <li>Ukoliko je zamjenski obrazac vidjeti originalni obrazac klikom na dugme Original.</li> </ul> |
| Nazad Novi obrazac Promijeni Potpiši Štampaj obavještenje Obriši Izvoz u XML Štampaj                                                                                                    |

| Bosna i                             | Obrazac MIP-1023                                                 | Porezni period       |
|-------------------------------------|------------------------------------------------------------------|----------------------|
| Hercegovina                         | Miesečni izvieštaj o isplaćenim plaćama, ostvarenim koristima i  | 03/2011              |
| BOSNE I                             |                                                                  |                      |
| HERCEGOVINE                         | drugim oporezivim prihodima zaposlenika od nesamostalne          |                      |
| Federalno                           | dielatnosti, plaćenim doprinosima i akontaciji poreza na dobodak | *40004000450400*     |
| ministarstvo<br>financija/financija |                                                                  | ~10021000152108°     |
| POREZNA                             |                                                                  | DLN: 10021000152108  |
| UPRAVA                              |                                                                  | 5211. 10021000152100 |

Da biste napravili izmjene potrebno je da kliknete na dugme "Promjeni":

| 🚺 Gr  | eške na obrascu<br>Lice, za koje podnosite prijavu, ne postoji u centralnom registru. Molimo da provjerite pravilan unos JMB zaposlenika.                                                                                                    |
|-------|----------------------------------------------------------------------------------------------------|
| 🕕 Sta | atus obrasca je: <b>U izradi</b>                                                                                                    |
| Mo    | oguće je:                                                                                                    |
|       | <ul> <li>Kreirati novi obrazac istog tipa klikom na dugme Novi obrazac.</li> <li>Promijeniti obrazac i ispraviti validacijske greške klikom na dugme Promijeni.</li> <li>Potpisati obrazac klikom na dugme Potpiši, ukoliko obrazac nema validacijskih grešaka.</li> <li>Štampati obavještenje klikom na dugme Štampaj obavještenje, ukoliko se originalna prijava razlikuje od one koju nudi sister</li> <li>Obrisati obrazac klikom na dugme Obriši.</li> <li>Odštampati obrazac klikom na dugme Štampaj.</li> <li>Ukoliko je zamjenski obrazac vidjeti originalni obrazac klikom na dugme Original.</li> </ul> |
| Naza  | ad Novi obrazac Promijeni Potpiši Štampaj obavještenje Obriši Izvoz u XML Štampaj                                                                                                    |

Nakon toga obrazac se otvara i moguće je izvršiti ispravke grešaka koje navodi sistem. Ukoliko su greške otklonjene obrazac se može potpisati:

| 2108* |
|-------|
| 1     |

Nakon obrade obrasca i sama specifikacija će biti automatski procesirana i moći će se pronaći samo pod Pregledom procesiranih specifikacija kao što se može vidjeti na primjeru ispod:

| Pregled proces            | <u>siranih</u> specifikacija    |               |                   |                    |             |               |                |
|---------------------------|---------------------------------|---------------|-------------------|--------------------|-------------|---------------|----------------|
| Kriterijum pretraživanja: | Poništi kriterije pretraživanja |               |                   |                    |             |               |                |
| JIB Poslodavca            | 9                               |               |                   |                    |             |               |                |
| Tip obrasca               | Obrazac1023                     |               |                   |                    |             |               |                |
| Datum prijema:            |                                 |               |                   |                    |             |               |                |
|                           | Pretraži                        |               |                   |                    |             |               |                |
|                           |                                 |               |                   |                    |             |               |                |
| Rb. JIB poslodavca        | Naziv poslodavca                | Datum prijema | Datum i vrijeme i | unosa Status unosa | Procesirani | Tip dokumenta |                |
| 1                         | RIJA                            | 27.3.2011     | 27.3.2011 22:31   | 05 1/1             | 1           | Obrazac1023   | Detalji        |
| 2                         | ičenom odgovornošću LIVNO       | 27.3.2011     | 27.3.2011 22:43   | 54 1/1             | 1           | Obrazac1023   | <u>Detalji</u> |
| 1                         | **                              |               |                   |                    |             |               |                |

## 16.2.2 Specifičnosti koje se odnose na obrazac AUG-1031

U slučaju da se kod uvoza specifikacija koje sadrže obrasce tipa AUG-1031 desi neka greška, onda je korisnik u mogućnosti da izvrši pregled specifikacije u cilju ispravke greške.

| Upravljanje obrascima            | l nos nove specifikacije                                                                                         |
|----------------------------------|----------------------------------------------------------------------------------------------------|
| Unos obrazaca kroz specifikacije |                                                                                                    |
| Unos nove specifikacije          | 4200575050089 Q                                                                                                  |
| Nastavak započetih               | Poslodavca Bosna i Hercegovina-Federacija Bosne i Hercegovine-Federalno ministarstvo financija-finansija-Porezna |
| Pregled procesiranih             | Datum                                                                                                    |
| Porezne Kartice                  | prijema 19.12.2016                                                                                               |
| Upravljanje korisnicima          | obrasca Obrazac1031                                                                                              |
| Centralni registar               | Broj                                                                                                    |
| Finansije                        | zahtjeva                                                                                                    |
| Prinudna naplata                 | Medij 🔍 Elektronski 🔿 Papirni obrasci                                                                            |
| Šifarnici                        | Za unos C.\Testne specifikacije\420 Brow se                                                                      |
| Izvještaji                       | Počni unos Odustani                                                                                              |
| 17197                            |                                                                                                    |

U slučaju greške kod uvoza XML datoteke, kao i u slučaju drugih tipova obrazaca, specifikacija će se nalaziti među započetim specifikacijama. Potrebno je pronaći ovakvu specifikaciju te je otvoriti na način koji je ranije opisan u ovom poglavlju. Nakon otvaranja specifikacije prikazat će se sljedeći ekran koji naznačava da u specifikaciji postoji obrazac tipa AUG-1031 sa greškom.

#### Detalji specifikacije

| Nazad Obriši specifikaciju                                                                  |                                                                                                    |  |
|---------------------------------------------------------------------------------------------|----------------------------------------------------------------------------------------------------|--|
| JB<br>Poslodavca<br>Naziv<br>Poslodavca<br>Datum prijema<br>Broj predatih<br>obrazaca<br>11 | Tip<br>specifikacije<br>Serijski broj<br>medija<br>Medij © Bektronski O Papirni obrasci<br>Obrada u<br>pozadini O Da O Ne |  |
| Kriterijum<br>pretraživanja:<br>JMB/JMBG<br>Pretraži                                        | Ispravan: Sve V Status: Sve V                                                                                             |  |

#### Obrađeni obrasci

| Rb. | Prezime (ime roditelja) ime/Naziv                                                                                                    | JMBG/JIB      | DLN obraz ca   | lspravan | Status  |                |
|-----|----------------------------------------------------------------------------------------------------|---------------|----------------|----------|---------|----------------|
| 1   | Bosna i Hercegovina-Federacija Bosne i Hercegovine-Federalno ministarstvo financija-finansija-<br>Porezna uprava-Središnji ured Sarajevo | 4200575050089 | 09021011966322 | Ne       | Uizradi | <u>Detalji</u> |
| st  | ana 1                                                                                                    |               |                |          |         |                |

Da biste izmjenili ovaj obrazac potrebno je kliknuti na link "Detalji" i obrazac koji sadrži grešku će biti prikazan:

#### Obrađeni obrasci

financija/finansija POREZNA UPRAVA

1) Vrsta prijave (označiti odgovarajuće polje)
 ■ a) Povremene samostahe djelatnosti - ugovor o djelu □ b) Autorski

| Rb. | Prezime (ime roditelja) ime/Naziv                                                                                                    | JMBG/JIB      | DLN obraz ca   | lspravan | Status  |                |
|-----|----------------------------------------------------------------------------------------------------|---------------|----------------|----------|---------|----------------|
| 1   | Bosna i Hercegovina-Federacija Bosne i Hercegovine-Federalno ministarstvo financija-finansija-<br>Porezna uprava-Središnji ured Sarajevo | 4200575050089 | 09021011966322 | Ne       | Uizradi | <u>Detalji</u> |
| st  | ana 1                                                                                                    |               |                |          |         |                |

Izborom opcije "Detalji" u prethodnom koraku, otvara se prozor sa naznačenim greškama koje su napravljene na obrazcu.

| \rm Greške na obrascu                                                                                                    |                                                                                                    |  |  |  |
|----------------------------------------------------------------------------------------------------|----------------------------------------------------------------------------------------------------|--|--|--|
| <ul> <li>Lice, za koje podnosi</li> <li>Vrijednost polja Iznos</li> </ul>                                                                                                    | <ul> <li>Lice, za koje podnoste prijavu (Dio 2 – Podaci o prihodima, porezu i doprinosima (pojedinačni unos poreznih doveznika), RBr 1, JMBG 110496118268), ne postoji u centralnom registru.</li> <li>Vrijednost polja iznos prihoda (Ukupno - 1.000,00) u Dijelu 2 - Podaci o prihodima, porezu i doprinosima nije jednaka kontrolnoj vrijednosti u polju Ukupan iznos primanja u Dijelu 1 – Podaci o isplatiocu.</li> </ul>               |  |  |  |
| Status obrasca je: U izra                                                                                                    | 🕄 Status obrasca je: U Izradi                                                                                                    |  |  |  |
| Moguće je:                                                                                                    |                                                                                                    |  |  |  |
| <ul> <li>Kreirati novi obra</li> <li>Promijeniti obraz</li> <li>Potpisati obraze</li> <li>Štampati obraze</li> <li>Obrisati obraze</li> <li>Obrisati obraze</li> <li>Odštampati obra</li> <li>Ukoliko je zamji</li> </ul> | izac istog tipa klikom na dugme Novi obrazac.<br>zac i spravti validacijske greške klikom na dugme Promijeni.<br>i c klikom na dugme Potpisi, ukoliko obrazac nema validacijskih grešaka.<br>štenje klikom na dugme Stampaj obavještenje, ukoliko se originalna prijava razlikuje od one koju nudi sistem.<br>z klikom na dugme Otnisi.<br>zzac klikom na dugme Stampaj<br>nski obrazac viđjeti originalni obrazac klikom na dugme Original. |  |  |  |
| Nazad Promijeni Štam                                                                                                    | pajobavještenje Obriši Izvoz u XML Štampaj                                                                                                    |  |  |  |
|                                                                                                    | Obrazac AUG-1031 DLN: 09021011966322                                                                                                    |  |  |  |
|                                                                                                    | Akontacija poreza po odbitku za                                                                                                    |  |  |  |
| Bosna i Hercegovina<br>FEDERACIJA BOSNE I                                                                                                    | povremene samostalne                                                                                                    |  |  |  |
| HERCEGOVINE<br>Federalno ministarstvo                                                                                                    | djelatnosti                                                                                                    |  |  |  |

Kako bi promjenili greške na obrazcu potrebno je pritisnuti dugme "Promjeni" nakon čega se otvara prozor u kome je moguće izvršiti promjene na obrazcu. U slučaju pogrešnog JMB poreznog obveznika nije moguće mijenjati podatke. U ovom slučaju potrebno je izbrisati postojećeg poreznog obveznika tj. JMB te dodati novog poreznog obveznika sa ispravnim JMB-om koji mora biti registrovan u Centralnom registru.

| <ul> <li>Greške na obrascu</li> <li>Lice, za koje podnosite prijavu (Dio 2 – Podaci o prihodima, porezu i doprinosima (pojedinačni unos poreznih obveznika), RBr 1, JMBG 110496118268), ne postoji u centralnom registru.</li> <li>Vrijednost polja Iznos prihoda (Ukupno - 1.000,00) u Dijelu 2 - Podaci o prihodima, porezu i doprinosima nje jednaka kontrolnoj vrijednosti u polju Ukupan iznos primanja u Dijelu 1 – Podaci o isplatiocu.</li> </ul>                                                                                                    |
|----------------------------------------------------------------------------------------------------|
| Status obrasca je: U izradi           Moguće je:                                                                                                    |
| <ul> <li>Kreirati novi obrazac istog tipa klikom na dugme Novi obrazac.</li> <li>Promijeniti obrazac i ispraviti validacijske greške klikom na dugme Promijeni.</li> <li>Potpisati obrazac klikom na dugme Potpiši, ukoliko obrazac nema validacijskih grešaka</li> <li>Štampati obraještenje klikom na dugme Štampaj obavještenje, ukoliko se originalna prijava razlikuje od one koju nudi sistem.</li> <li>Obrisati obrazac klikom na dugme Obriši.</li> <li>Odstampati obrazac klikom na dugme Štampaj.</li> <li>Ukoliko je zamjenski obrazac klikom na dugme Štampaj.</li> </ul> |
| Nazad Promijeni Štampaj obavještenje Obrši Izvoz. u XML Štampaj                                                                                                    |

Nakon što su ispravljene greške moguće je još jednom provjeriti da li obrazac AUG-1031 ima grešaka pritiskom na dugme "Provjeri greške"

| Dio 3 – Izjava poslodavca  | / is platioc a         |                                                                 |                                               |  |
|----------------------------|------------------------|-----------------------------------------------------------------|-----------------------------------------------|--|
| Razumijem sve sankcije pro | pisane zakonom i propi | sima, izjavljujem da su podaci navedeni u ovoj specifikaciji uk | ljučujući sve priloge tačni, potpuni i jasni. |  |
| Podnosilac prijave lica:   | 4200575050089          | KOMPANIJA                                                       |                                               |  |
| Datum unos a:              | 19.12.2016             |                                                                 |                                               |  |
| Nadležni stručni saradnik  | JUSUFBEGOVIĆ LARISA    |                                                                 |                                               |  |
|                            |                        |                                                                 |                                               |  |
| Sačuvaj Provjeri greš      | ke Odustani            |                                                                 |                                               |  |

U slučaju da poslije ove opcije dobijemo obavjest da je obrazac ispravan, isti se može sačuvati pritiskom na dume "Sačuvaj".

| Bosna i Hercegovina<br>FEDERACIJA BOSNE I HERCEGOVINE<br>Federalno m inistarstvo financija/finansija<br>POREZNA UPRAVA |
|----------------------------------------------------------------------------------------------------|
| Sačuvaj Provjeri greške Odustani                                                                                       |
| 📀 Obrazac je ispravan.                                                                                                 |

Ukoliko smo dobili obavjest da je obrazac ispravan isti se može potpisati izborom opcije "Potpiši". Nakon izbora ove opcije pojavljuje se dijalog gdje je potrebno unijeti kod sa prikazane slike i kompletirati ovu akciju izborom opcije "Sačuvaj".

| FEDERACIJA BOSNE I HERCEGOVINE<br>Federalno ministarstvo financija/finansija<br>POREZNA UPRAVA | Bosna i Hercegovina-Federacija Bosne i Hercegovine |
|------------------------------------------------------------------------------------------------|----------------------------------------------------|
| Sačuvaj Odustani                                                                               |                                                    |
| Potpišite dokument                                                                             | dokument.                                          |

Izborom opcije "Sačuvaj" pojavljuje se dijalog sa certifikatom korisnika koji koristi aplikaciju. Potrebno je izabrati opciju "Potpiši".

|                        | Potvrdite digitalni potpis           |            |
|------------------------|--------------------------------------|------------|
| Potpisivanje vršite sa | a sljedećim digitalnim certifikatom: |            |
| Ime                    |                                      | Ovjeritelj |
| Circumstativity of     |                                      | PUFBIH CA  |
|                        |                                      |            |
| Potpiši                | Poništi Prikaži certifikat           |            |

Potpisivanjem obrazca je kompletiran proces obrade gdje obrazac AUG-1031 dobiva status "Uspješno obrađen".

| 🚯 Status obrasca je: Uspješno obrađen                                                                                                    |
|----------------------------------------------------------------------------------------------------|
| Moguće je:                                                                                                    |
| <ul> <li>Kreirati novi obrazac istog tipa klikom na dugme Novi obrazac.</li> <li>Povući obrazac klikom na dugme Povuci obrazac.</li> <li>Napravti i zvijene na obrascu klikom na dugme Izmjena PU.</li> <li>Podnijeti zahtijev za izmjenu klikom na dugme Zahtjev za izmjenu.</li> <li>Napravti kopiu obrasca klikom ma dugme Kreiraj kopiu.</li> <li>Kontrolisati obrazac sa uplatiroma i vezanim specifikacijama klikom na dugme Kontroliši.</li> <li>Odštampati obrazac klikom na dugme Stampa.</li> <li>Ukoliko je zamjenski obrazac su vjetirojazac klikom na dugme Original.</li> </ul> |
| Povuci obrazac Izmjena PU Zahljev za izmjenu Izvoz u XML Štampaj                                                                                                    |

Nakon obrade obrasca i sama specifikacija će biti automatski procesirana i moći će se pronaći samo pod Pregledom procesiranih specifikacija kao što se može vidjeti na primjeru ispod:

#### Pregled procesiranih specifikacija

| к<br>p | riterijum<br>retraživanja: | Poništi kriterije pret | raživanja    |              |                  |                         |                   |          |          |          |  |
|--------|----------------------------|------------------------|--------------|--------------|------------------|-------------------------|-------------------|----------|----------|----------|--|
| Ι.     | ID                         | 4200575050089          | <b>Q</b>     |              |                  |                         |                   |          |          |          |  |
| P      | Poslodavca                 | Bosna i Hercegovina    | I-Federacija | Bosne i Herc | egovine-Federaln | o ministarstvo financij | a-finansija-Porez | ina      |          |          |  |
| т      | īp obrasca                 | Obrazac1031 🗸          | -            |              |                  |                         |                   |          |          |          |  |
| р<br>р | Datum<br>rijema:           |                        | ] 📖          |              |                  |                         |                   |          |          |          |  |
|        |                            | Pretraži               |              |              |                  |                         |                   |          |          |          |  |
|        |                            |                        |              |              |                  |                         |                   |          |          |          |  |
| DI-    | UD.                        |                        |              |              |                  | <b>.</b>                | <b>B</b>          | <b>.</b> | <b>_</b> | <b>T</b> |  |

| Rb | poslodavca    | Naziv poslodavca                                                                                                    | Datum<br>prijema | Datum i<br>vrijeme unosa | Status<br>unosa | Procesirani | Tip<br>dokumenta |                |
|----|---------------|----------------------------------------------------------------------------------------------------|------------------|--------------------------|-----------------|-------------|------------------|----------------|
| 1  | 4200575050089 | Bosna i Hercegovina-Federacija Bosne i Hercegovine-Federalno<br>ministarstvo financija-finansija-Porezna uprava-Središnji ured<br>Sarajevo | 19.12.2016       | 19.12.2016<br>12:17:38   | 1/1             | 1           | Obrazac1031      | <u>Detalji</u> |
| 5  | trana 1       |                                                                                                    |                  |                          |                 |             |                  |                |

## 16.2.3 Specifičnosti koje se odnose na obrazac ASD-1032

U slučaju da se kod uvoza specifikacija koje sadrže obrasce tipa ASD-1032 desi neka greška, onda je korisnik u mogućnosti da izvrši pregled specifikacije u cilju ispravke greške.

| Unos nove specifikacije   |                                                                                                    |  |  |  |  |  |
|---------------------------|----------------------------------------------------------------------------------------------------|--|--|--|--|--|
| JIB Poslodavca            | 4200575050089 🔍<br>Bosna i Hercegovina-Federacija Bosne i Hercegovine-Federalno ministarstvo financija-finansija-Porezne |  |  |  |  |  |
| Datum prijema             | 20.12.2016                                                                                                    |  |  |  |  |  |
| Tip obrasca               | Obrazac1032 V                                                                                                    |  |  |  |  |  |
| Broj predatih<br>zahtjeva | 1                                                                                                    |  |  |  |  |  |
| Medij                     | ● Elektronski ○ Papirni obrasci                                                                                          |  |  |  |  |  |
| Datoteka za<br>unos       | C:\Testne specifikacije/420 Brow se                                                                                      |  |  |  |  |  |
|                           | Počni unos Odustani                                                                                                    |  |  |  |  |  |

Specifikaciju koja sadrži grešku moguće je pronaći u dijelu "Pregled započetih specifikacija".

| F | Pregled započetih specifikacija |                                                                                                    |                  |                          |                 |             |                  |             |                |
|---|---------------------------------|----------------------------------------------------------------------------------------------------|------------------|--------------------------|-----------------|-------------|------------------|-------------|----------------|
|   | Kriterijum<br>pretraživanja:    | Poništi kriterje pretraživanja                                                                                                    |                  |                          |                 |             |                  |             |                |
|   | JIB Poslodavca                  | zoon rooooos<br>Josna i Hercegovina-Federacija Bosne i Hercegovina-Federalno ministarstvo financija-finansija-Porezne                    |                  |                          |                 |             |                  |             |                |
|   | Tip obrasca<br>Datum prijema:   | Obrazac1032         V           20.12.2016         IIII                                                                                  |                  |                          |                 |             |                  |             |                |
|   | Obrada u<br>pozadini:           |                                                                                                    |                  |                          |                 |             |                  |             |                |
|   |                                 | Pretraži 1a)                                                                                                    |                  |                          |                 |             |                  |             |                |
|   |                                 |                                                                                                    |                  |                          |                 |             |                  |             |                |
| 1 | Rb. JIB<br>poslodav ca          | Naziv poslodavca                                                                                                    | Datum<br>prijema | Datum i vrijeme<br>unosa | Status<br>unosa | Procesirani | Tip<br>dokumenta | Medij       |                |
|   | 4200575050089                   | Bosna i Hercegovina-Federacija Bosne i Hercegovine-Federalno ministarstvo financija-<br>finansija-Porezna uprava-Središnji ured Sarajevo | 20.12.2016       | 20.12.2016<br>8:36:45    | 1/1             | 0           | Obrazac1032      | Elektronski | )etalji<br>1b) |
|   | strana 1                        |                                                                                                    |                  |                          |                 |             |                  |             |                |

Izborom opcije "Detalji" na prethodnoj slici možemo vidjeti detalje započete specifikacije. U ovom dijelu se može vidjeti koji tip obrazca sadrži specifikacija "Tip specifikacije", dalje mogu će vidjeti da li je obrazac ispravan i koji ima status.

#### Detalji specifikacije

| Nazad Obriši specifik         | kaciju                                                                  |                      |                         |        |   |  |
|-------------------------------|-------------------------------------------------------------------------|----------------------|-------------------------|--------|---|--|
| JIB Poslodav ca               | 4200575050089                                                           | Tip specifikacije    | Obrazac1032 🗸           | ·      |   |  |
| Naziv Poslodav ca             | Bosna i Hercegovina-Federacija Bosne i Hercegovine-Federa               | Serijski broj medija |                         |        |   |  |
| Datum prijema                 | 20.12.2016                                                              | Medij                | Elektronski O Papirni o | brasci |   |  |
| Broj predatih obrazaca        | 1                                                                       | Obrada u pozadini    | 🔘 Da 🖲 Ne               |        |   |  |
| Broj uvezenih obrazaca        | 1                                                                       |                      |                         |        |   |  |
|                               |                                                                         |                      |                         |        |   |  |
| Kriterijum pretraživanja:     | Poništi kriterije pretraživanja                                         |                      |                         |        |   |  |
| JMB/JMBG                      | <b>Q</b>                                                                | lspra                | van: Sve 🗸 Status:      | Sve    | ~ |  |
|                               | Pretraži                                                                |                      |                         |        |   |  |
| Obrađeni obrasci              |                                                                         |                      |                         |        |   |  |
| Rb. Prezime (ime roditelia) i | . Prezime (ime roditelia) ime/Naziv JMBG/JB DLN obrazca Ispravan Status |                      |                         |        |   |  |

| strana 1                                                                                                    |               |                |          |          |                |
|----------------------------------------------------------------------------------------------------|---------------|----------------|----------|----------|----------------|
| 1 Bosna i Hercegovina-Federacija Bosne i Hercegovine-Federalno ministarstvo financija-finansija-Porezna uprava-Središnji ured Sarajevo | 4200575050089 | 09021011966330 | Ne       | U izradi | <u>Detalji</u> |
| Rb. Prezime (ime roditelja) ime/Naziv                                                                                                  | JMBG/JIB      | DLN obrazca    | Ispravan | Status   |                |

Na prethodnoj slici vidimo da unesena specifikacija sadrži obrazac ASD-1032, koji nije ispravan i koji ima status "U Izradi". Izborom opcije "Detalji" otvara se specifikacija sa ASD-1032 obrascem, gdje je moguće vidjeti koja greška je napravljena na obrascu.

| Obrađeni obrasci |                                                                                                    |               |                |          |          |                |
|------------------|----------------------------------------------------------------------------------------------------|---------------|----------------|----------|----------|----------------|
| Rb               | . Prezime (ime roditelja) ime/Naziv                                                                       | JMBG/JIB      | DLN obrazca    | Ispravan | Status   |                |
| 1                | "OKI UPRAVITELJ" Društvo sa ograničenom odgovornošću za građevinarstvo, trgovinu i usluge d.o.o. Sarajevo | 4200784300009 | 09021011966268 | Ne       | U izradi | <u>Detalji</u> |
| s                | rana 1                                                                                                    |               |                |          |          |                |

Greška koja je napravljena na ASD-1032 obrazcu se odnosi na JMB poreznog obveznika – isti ne postoji u centralnom registru.

| <ul> <li>Greške na obrascu</li> <li>Lice, za koje podnosite prijavu (Dio 2 – Podaci o prihodima, porezu i doprinosima, RBr 1, JMBG 110496118268), ne postoji u centralnom registru.</li> </ul>                                                                                                    |
|----------------------------------------------------------------------------------------------------|
| <ul> <li>Status obrasca je: U izradi</li> <li>Moguće je:         <ul> <li>Kreirati novi obrazac istog tipa klikom na dugme Novi obrazac.</li> <li>Promijeniti obrazac i ispraviti validacijske greške klikom na dugme Promijeni.</li> <li>Potpisati obrazac klikom na dugme Potpiši, ukoliko obrazac nema validacijskih grešaka.</li> <li>Štampati obrazac klikom na dugme Stampaj obavještenje, ukoliko se originalna prijava razlikuje od one koju nudi sistem.</li> <li>Obrisati obrazac klikom na dugme Obriši.</li> <li>Odršata i obrazac klikom na dugme Štampaj.</li> <li>Ukoliko je zamjenski obrazac vidjeti originalni obrazac klikom na dugme Original.</li> </ul> </li> </ul> |
| Nazad Promijeni Štampaj obavještenje Obriši Izvoz u XML Štampaj                                                                                                    |

Izborom opcije "Promjeni" moguće je ispraviti uočenu grešku. Izborom ove opcije otvara se prozor sa editabilnom formom za popunjavanje kreiranog ASD-1032 obrasca. U slučaju greške prikazane na prethodnoj slici (pogrešan JMB) potrebno je izbrisati poreznog obveznika sa pogrešnim JMB-om i unijeti ispravan JMB poreznog obveznika. Ukoliko je JMB ispravan porezni obveznik će biti prepoznat iz Centralnog registra.

Ispravnost obrazca se provjerava izborom opcije "Provjeri greške".

| Dio 3 – Izjava poslodavca / isplatioca                                                                                                    |                     |           |  |  |  |  |
|----------------------------------------------------------------------------------------------------|---------------------|-----------|--|--|--|--|
| Razumijem sve sankcije propisane zakonom i propisima, izjavljujem da su podaci navedeni u ovoj specifikaciji uključujući sve priloge tačni, potpuni i jasni. |                     |           |  |  |  |  |
| Podnosilac prijave lica:                                                                                                    | 4200575050089       | KOMPANIJA |  |  |  |  |
| Datum unosa:                                                                                                    | 20.12.2016          |           |  |  |  |  |
| Nadležni stručni saradnik:                                                                                                    | JUSUFBEGOVIĆ LARISA |           |  |  |  |  |
|                                                                                                    |                     |           |  |  |  |  |

Sačuvaj Provjeri greške Odustani

U slučaju da nema grešaka na obrascu, dobiva se obavještenje da je obrazac ispravan, te je isti potrebno sačuvati izborom opcije "Sačuvaj".

| Bosna i Hercegovina<br>FEDERACIJA BOSNE I HERCEGOVINE<br>Federalno ministarstvo financija/finansija<br>POREZNA UPRAVA |  |
|----------------------------------------------------------------------------------------------------|--|
| Sačuvaj Provjeri greške Odustani                                                                                      |  |
| 🥥 Obrazac je ispravan.                                                                                                |  |

Sljedeći korak je da se sačuvani obrazac potpiše izborom opcije "Potpiši".

| 📀 Operacija SAČUVAJ je uspješno izvršena.                                                                                                    |  |  |  |  |  |  |
|----------------------------------------------------------------------------------------------------|--|--|--|--|--|--|
| Status obrasca je: U izradi                                                                                                    |  |  |  |  |  |  |
| Moguće je:                                                                                                    |  |  |  |  |  |  |
| <ul> <li>Moguce je:</li> <li>Kreirati novi obrazac istog tipa klikom na dugme Novi obrazac.</li> <li>Promijeniti obrazac i ispraviti validacijske greške klikom na dugme Promijeni.</li> <li>Potpisati obrazac klikom na dugme Potpiši, ukoliko obrazac nema validacijskih grešaka.</li> <li>Štampati obavještenje klikom na dugme Štampaj obavještenje, ukoliko se originalna prijava razlikuje od one koju nudi sistem.</li> <li>Obrisati obrazac klikom na dugme Obriši.</li> <li>Odrisati obrazac klikom na dugme Štampaj.</li> <li>Ukoliko je zamjenski obrazac vidjeti originalni obrazac klikom na dugme Original.</li> </ul> |  |  |  |  |  |  |
| Promijeni Potpiši Štampaj obavještenje Obriši Izvoz u XML. Štampaj                                                                                                    |  |  |  |  |  |  |

Nakon izbora ove opcije pojavljuje se dijalog gdje je potrebno unijeti kod sa prikazane slike i kompletirati ovu akciju izborom opcije "Sačuvaj".

| Bosna i Hercegovina<br>FEDERACIJA BOSNE I HERCEGOVINE<br>Federalno ministarstvo financija/finansija<br>POREZNA UPRAVA |  |
|----------------------------------------------------------------------------------------------------|--|
| Sačuvaj Odustani                                                                                                    |  |
| Potpišite dokument                                                                                                    |  |
| Unesite sigurnosni kod: 036054 × <                                                                                    |  |

Izborom opcije "Sačuvaj" pojavljuje se dijalog sa certifikatom korisnika koji koristi aplikaciju. Potrebno je izabrati opciju "Potpiši".

|                       | Potvrdite digitalni pot              | tpis       |
|-----------------------|--------------------------------------|------------|
| Potpisivanje vršite s | a sljedećim digitalnim certifikatom: |            |
| Ime                   |                                      | Ovjeritelj |
| , <u></u>             |                                      | PUFBIH CA  |
|                       |                                      |            |
| Potpiši               | Poništi Prikaži certifikat           |            |

Potpisivanjem obrazca je kompletiran proces obrade gdje obrazac ASD-1032 dobiva status "Uspješno obrađen".

| 🚯 Status obrasca je: Uspješno obrađen                                                                                                    |
|----------------------------------------------------------------------------------------------------|
| Moguće je:                                                                                                    |
| <ul> <li>Kreirati novi obrazac istog tipa klikom na dugme Novi obrazac.</li> <li>Povući obrazac klikom na dugme Povuci obrazac.</li> <li>Napraviti izmjene na obrascu klikom na dugme Izmjena PU.</li> <li>Podnijeti zahtjev za izmjenu klikom na dugme Zahtjev za izmjenu.</li> <li>Napraviti kopiju obrasca klikom na dugme Keiraj kopiju.</li> <li>Kontrolisati obrazac sa uplatnicama i vezanim specifikacijama klikom na dugme Kontroliši.</li> <li>Odštampati obrazac klikom na dugme Štampaj.</li> <li>Ukoliko je zamjenski obrazac vidjeti originalni obrazac klikom na dugme Original.</li> </ul> |
| Povuci obrazac Izmjena PU Zahtjev za izmjenu Izvoz u XML Štampaj                                                                                                    |

Nakon obrade obrasca i sama specifikacija će biti automatski procesirana i moći će se pronaći u dijelu "Pregled procesiranih specifikacija".

| F | Pregled proc                 | esiranih specifikacija                                                                                                    |                  |                          |                 |             |                  |                |
|---|------------------------------|----------------------------------------------------------------------------------------------------|------------------|--------------------------|-----------------|-------------|------------------|----------------|
|   | Kriterijum<br>pretraživanja: | Poništi kriterije pretraživanja                                                                                                    |                  |                          |                 |             |                  |                |
|   | IID. De el esteven           | 4200575050089                                                                                                    | 00575050089      |                          |                 |             |                  |                |
|   | JIB Poslodavca               | Poslodavca Bosna i Hercegovina-Federacija Bosne i Hercegovine-Federalno ministarstvo financija-finansija-Porezna                         |                  |                          |                 |             |                  |                |
|   | Tip obrasca                  | ica Obrazac1032 V                                                                                                    |                  |                          |                 |             |                  |                |
|   | Datum prijema:               | 20.12.2016                                                                                                    |                  |                          |                 |             |                  |                |
|   |                              | Pretraži                                                                                                    |                  |                          |                 |             |                  |                |
|   |                              |                                                                                                    |                  |                          |                 |             |                  |                |
| F | kb. JIB<br>poslodavca        | Naziv poslodavca                                                                                                    | Datum<br>prijema | Datum i vrijeme<br>unosa | Status<br>unosa | Procesirani | Tip<br>dokumenta |                |
| 1 | 4200575050089                | Bosna i Hercegovina-Federacija Bosne i Hercegovine-Federalno ministarstvo financija-finansija-<br>Porezna uprava-Središnji ured Sarajevo | 20.12.2016       | 20.12.2016 8:36:45       | 1/1             | 1           | Obrazac1032      | <u>Detalii</u> |
|   | strana 1                     |                                                                                                    |                  |                          |                 |             |                  |                |

## **16.3 P**REGLED PROCESIRANIH SPECIFIKACIJA

Da bi specifikacija zahtjeva bila procesirana potrebno je obraditi sve obrasce unutar te specifikacije. Nakon što su svi obraci potpisani/uspješno obrađeni specifikacija je uspješno procesirana i može se vidjeti na pregledu procesiranih specifikacija na sljedeći način:

U meniju "Unos obrazaca kroz specifikacije" izabrati opciju "Pregled procesiranih".

Otvara se stranica za pregled procesiranih specifikacija. Kliknuti na dugme "Pretraži". Pojavljuje se lista procesiranih specifikacija.

#### Pregled procesiranih specifikacija

| Krit | erijum pretraživanja: | Poništi kriterije pretraživanja | ]             |              |             |               |                |
|------|-----------------------|---------------------------------|---------------|--------------|-------------|---------------|----------------|
| JIB  | Poslodavca            | ٩.                              |               |              |             |               |                |
| Tip  | obrasca               | Odaberite 💙                     |               |              |             |               |                |
| Dat  | tum prijema:          |                                 |               |              |             |               |                |
|      |                       | Pretraži                        |               |              |             |               |                |
|      |                       |                                 |               |              |             |               |                |
| Rb.  | JIB poslodavca        | Naziv poslodavca                | Datum prijema | Status unosa | Procesirani | Tip dokumenta |                |
| 1    | 4301774870002         | Kompanija 1                     | 1.2.2010      | 1/1          | 1           | Obrazac1022   | <u>Detalji</u> |
| 2    | 4301774870002         | Kompanija 1                     | 1.2.2010      | 1/1          | 1           | Obrazac1022   | <u>Detalji</u> |
| 3    | 4301774870002         | Kompanija 1                     | 1.2.2010      | 1/1          | 1           | Obrazac1022   | Detalji        |
| 4    | 4301774870002         | Kompanija 1                     | 1.2.2010      | 1/1          | 1           | Obrazac1022   | Detalji        |
| 5    | 4301774870002         | Kompanija 1                     | 1.2.2010      | 1/1          | 1           | Obrazac1022   | Detalji        |
| 6    | 4301774870002         | Kompanija 1                     | 1.2.2010      | 1/1          | 1           | Obrazac1022   | Detalji        |
| 7    | 4301774870002         | Kompanija 1                     | 1.2.2010      | 1/1          | 1           | Obrazac1022   | Detalji        |
| 8    | 4301774870002         | Kompanija 1                     | 1.2.2010      | 1/1          | 1           | Obrazac1022   | Detalji        |
| 9    | 4301774870002         | Kompanija 1                     | 1.2.2010      | 1/1          | 1           | Obrazac1022   | Detalji        |
| 10   | 4301774870002         | Kompanija 1                     | 9.2.2010      | 1/1          | 1           | Obrazac1022   | Detalji        |
| 11   | 4301774870002         | Kompanija 1                     | 1.2.2010      | 1/1          | 1           | Obrazac1022   | Detalji        |
| 12   | 4301774870002         | Kompanija 1                     | 9.2.2010      | 1/1          | 1           | Obrazac1022   | Detalji        |
| 13   | 4301774870002         | Kompanija 1                     | 1.2.2010      | 1/1          | 1           | Obrazac1022   | Detalji        |
| 14   | 4301774870002         | Kompanija 1                     | 1.2.2010      | 1/1          | 1           | Obrazac1022   | Detalji        |
| 15   | 4301774870002         | Kompanija 1                     | 9.2.2010      | 1/1          | 1           | Obrazac1022   | Detalji        |
| 16   | 4301774870002         | Kompanija 1                     | 9.2.2010      | 1/1          | 1           | Obrazac1022   | Detalji        |
| 17   | 4301774870002         | Kompanija 1                     | 9.2.2010      | 1/1          | 1           | Obrazac1022   | Detalji        |
| 18   | 4301774870002         | Kompanija 1                     | 9.2.2010      | 1/1          | 1           | Obrazac1022   | Detalji        |
| 19   | 4301774870002         | Kompanija 1                     | 1.2.2010      | 1/1          | 1           | Obrazac1022   | Detalji        |
| 20   | 4301774870002         | Kompanija 1                     | 1.2.2010      | 1/1          | 1           | Obrazac1022   | Detalji        |
| stra | na 1 [2]              |                                 |               |              |             |               |                |

U tabeli koja sadrži sve specifikacije koje zadovoljavaju uslove pretrage nalaze se sljedeće kolone:

| Rb. | JIB poslodavca | Naziv poslodavca | Datum prijema | Status unosa | Procesirani | Tip dokumenta |                |
|-----|----------------|------------------|---------------|--------------|-------------|---------------|----------------|
| 1   | 4301774870002  | Kompanija 1      | 1.2.2010      | 1/1          | 1           | Obrazac1022   | <u>Detalji</u> |
| 2   | 4301774870002  | Kompanija 1      | 1.2.2010      | 1/1          | 1           | Obrazac1022   | Detalji        |

Kolone imaju sljedeće značenje:

- "Datum prijema" datum kada je primljena specifikacija;
- "Status unosa" pokazuje koliko je obrazaca procesirano u odnosu na broj obrazaca koji treba biti procesiran;
- "Procesirani" broj obrazaca unutar specifikacije koji su procesirani;
- "Tip dokumenta" tip obrazaca koji se nalaze unutar specifikacije (GIP-1022, MIP-1023, AUG-1031, ASD-1032)

Rezultati pretrage se mogu sortirati klikom na zaglavlje kolone, na primjer ako želite sortirati specifikacije prema datumu prijema kliknite dva puta na zaglavlje kolone "Datum prijema":

#### Pregled procesiranih specifikacija

| Krite | erijum pretraživanja: | Poništi kriterije pretraživanja | (             |              |             |               |         |
|-------|-----------------------|---------------------------------|---------------|--------------|-------------|---------------|---------|
| JIB   | Poslodavca            | ٩                               |               |              |             |               |         |
| Tip   | obrasca               | Odaberite 💙                     |               |              |             |               |         |
| Dat   | um prijema:           |                                 |               |              |             |               |         |
|       |                       | Pretraži                        |               |              |             |               |         |
|       |                       |                                 |               |              |             |               |         |
| Rb.   | JIB poslodavca        | Naziv poslodavca                | Datum prijema | Status unosa | Procesirani | Tip dokumenta |         |
| 1     | 4301774870002         | Kompanija 1                     | 1.2.2010      | 1/1          | 1           | Obrazac1022   | Detalji |
| 2     | 4301774870002         | Kompanija 1                     | 1.2.2010      | 1/1          | 1           | Obrazac1022   | Detalji |

Ukoliko rezultati pretrage sadrže više od 20 specifikacija kreiraju se dodatne stranice koje možete vidjeti klikom na broj stranice, koji se nalazi na dnu rezultata pretrage:

| 13    | 4301774870002 | Kompanija 1 | 1.2.2010 | 1/1 | 1 | Obrazac1022 | <u>Detalji</u> |
|-------|---------------|-------------|----------|-----|---|-------------|----------------|
| 14    | 4301774870002 | Kompanija 1 | 1.2.2010 | 1/1 | 1 | Obrazac1022 | Detalji        |
| 15    | 4301774870002 | Kompanija 1 | 9.2.2010 | 1/1 | 1 | Obrazac1022 | Detalji        |
| 16    | 4301774870002 | Kompanija 1 | 9.2.2010 | 1/1 | 1 | Obrazac1022 | Detalji        |
| 17    | 4301774870002 | Kompanija 1 | 9.2.2010 | 1/1 | 1 | Obrazac1022 | Detalji        |
| 18    | 4301774870002 | Kompanija 1 | 9.2.2010 | 1/1 | 1 | Obrazac1022 | <u>Detalji</u> |
| 19    | 4301774870002 | Kompanija 1 | 1.2.2010 | 1/1 | 1 | Obrazac1022 | Detalji        |
| 20    | 4301774870002 | Kompanija 1 | 1.2.2010 | 1/1 | 1 | Obrazac1022 | Detalji        |
| strar | a 1 [2]       |             |          |     |   |             |                |

Klikom na link detalji moguć je pregled svake pojedinačne specifikacije:

#### Pregled procesiranih specifikacija

| Kriterijum pretraživanja: | Poništi kriterije pretraživanja |
|---------------------------|---------------------------------|
| JIB Poslodavca            | ٩                               |
| Tip obrasca               | Odaberite                       |
| Datum prijema:            |                                 |
|                           | Pretraži                        |

| Rb.                  | JIB poslodavca                                                                    | Naziv poslodavca                                                        | Datum prijema                                            | Status unosa                    | Procesirani      | Tip dokumenta                                                           |                                          |
|----------------------|-----------------------------------------------------------------------------------|-------------------------------------------------------------------------|----------------------------------------------------------|---------------------------------|------------------|-------------------------------------------------------------------------|------------------------------------------|
| 1                    | 4301774870002                                                                     | Kompanija 1                                                             | 1.2.2010                                                 | 1/1                             | 1                | Obrazac1022                                                             | Detalji                                  |
| 2                    | 4301774870002                                                                     | Kompanija 1                                                             | 1.2.2010                                                 | 1/1                             | 1                | Obrazac1022                                                             | Detalji                                  |
| 3                    | 4301774870002                                                                     | Kompanija 1                                                             | 1.2.2010                                                 | 1/1                             | 1                | Obrazac1022                                                             | Detalji                                  |
| 4                    | 4301774870002                                                                     | Kompanija 1                                                             | 1.2.2010                                                 | 1/1                             | 1                | Obrazac1022                                                             | Detalji                                  |
| 5                    | 4301774870002                                                                     | Kompanija 1                                                             | 1.2.2010                                                 | 1/1                             | 1                | Obrazac1022                                                             | <u>Detalji</u>                           |
| 6                    | 4301774870002                                                                     | Kompanija 1                                                             | 1.2.2010                                                 | 1/1                             | 1                | Obrazac1022                                                             | Detalji                                  |
| 7                    | 4301774870002                                                                     | Kompanija 1                                                             | 1.2.2010                                                 | 1/1                             | 1                | Obrazac1022                                                             | Detalji                                  |
| 8                    | 4301774870002                                                                     | Kompanija 1                                                             | 1.2.2010                                                 | 1/1                             | 1                | Obrazac1022                                                             | Detalji                                  |
| 9                    | 4301774870002                                                                     | Kompanija 1                                                             | 1.2.2010                                                 | 1/1                             | 1                | Obrazac1022                                                             | Detalji                                  |
| 10                   | 4301774870002                                                                     | Kompanija 1                                                             | 9.2.2010                                                 | 1/1                             | 1                | Obrazac1022                                                             | <u>Detalji</u>                           |
| 11                   | 4301774870002                                                                     | Kompanija 1                                                             | 1.2.2010                                                 | 1/1                             | 1                | Obrazac1022                                                             | <u>Detalji</u>                           |
| 12                   | 4301774870002                                                                     | Kompanija 1                                                             | 9.2.2010                                                 | 1/1                             | 1                | Obrazac1022                                                             | Detalji                                  |
| 13                   | 4301774870002                                                                     | Kompanija 1                                                             | 1.2.2010                                                 | 1/1                             | 1                | Obrazac1022                                                             | Detalji                                  |
| 14                   | 4301774870002                                                                     | Kompanija 1                                                             | 1.2.2010                                                 | 1/1                             | 1                | Obrazac1022                                                             | Detalji                                  |
| 15                   | 4301774870002                                                                     | Kompanija 1                                                             | 9.2.2010                                                 | 1/1                             | 1                | Obrazac1022                                                             | Detalji                                  |
| 16                   |                                                                                   |                                                                         |                                                          |                                 |                  | 01                                                                      | Dotalii                                  |
|                      | 4301774870002                                                                     | Kompanija 1                                                             | 9.2.2010                                                 | 1/1                             | 1                | Obrazac1022                                                             | Detail                                   |
| 17                   | 4301774870002<br>4301774870002                                                    | Kompanija 1<br>Kompanija 1                                              | 9.2.2010<br>9.2.2010                                     | 1/1 1/1                         | 1                | Obrazac1022<br>Obrazac1022                                              | Detalji                                  |
| 17<br>18             | 4301774870002<br>4301774870002<br>4301774870002                                   | Kompanija 1<br>Kompanija 1<br>Kompanija 1                               | 9.2.2010<br>9.2.2010<br>9.2.2010                         | 1/1<br>1/1<br>1/1               | 1<br>1<br>1      | Obrazac1022<br>Obrazac1022<br>Obrazac1022                               | <u>Detalji</u><br>Detalji                |
| 17<br>18<br>19       | 4301774870002<br>4301774870002<br>4301774870002<br>4301774870002                  | Kompanija 1<br>Kompanija 1<br>Kompanija 1                               | 9.2.2010<br>9.2.2010<br>9.2.2010<br>1.2.2010             | 1/1<br>1/1<br>1/1<br>1/1        | 1<br>1<br>1<br>1 | Obrazac1022<br>Obrazac1022<br>Obrazac1022<br>Obrazac1022                | Detalji<br>Detalji<br>Detalji            |
| 17<br>18<br>19<br>20 | 4301774870002<br>4301774870002<br>4301774870002<br>4301774870002<br>4301774870002 | Kompanija 1<br>Kompanija 1<br>Kompanija 1<br>Kompanija 1<br>Kompanija 1 | 9.2.2010<br>9.2.2010<br>9.2.2010<br>1.2.2010<br>1.2.2010 | 1/1<br>1/1<br>1/1<br>1/1<br>1/1 | 1<br>1<br>1<br>1 | Obrazac1022<br>Obrazac1022<br>Obrazac1022<br>Obrazac1022<br>Obrazac1022 | Detalji<br>Detalji<br>Detalji<br>Detalji |

## **16.4 Pregled Detalja specifikacije**

Kroz meni koji omogućava pregled procesiranih obrazaca i nastavak započetih obrazaca moguće je pregledati detalje jedne specifikacije.

Na primjer, klikom na link "Detalji" koje se nalazi na kraju reda, moguće je pregledati detalje pojedinačnih specifikacija:

Da biste vidjeli detalje određene specifikacije potrebno je kliknuti na link "Detalji":

| Rb. | JIB poslodavca | Naziv poslodavca | Datum prijema | Status unosa | Procesirani | Tip dokumenta |                |
|-----|----------------|------------------|---------------|--------------|-------------|---------------|----------------|
| 1   | 4301774870002  | Kompanija 1      | 1.2.2010      | 1/1          | 1           | Obrazac1022   | <u>Detalji</u> |
| 2   | 4301774870002  | Kompanija 1      | 1.2.2010      | 1/1          | 1           | Obrazac1022   | Detalji        |
| 3   | 4301774870002  | Kompanija 1      | 1.2.2010      | 1/1          | 1           | Obrazac1022   | Detalji        |

Nakon toga otvaraju se detalji vezani za specifikaciju:

Detalji specifikacije

| DCI                                                                                                    | aiji specifike       |                                 |                      |                                 |             |         |         |
|----------------------------------------------------------------------------------------------------|----------------------|---------------------------------|----------------------|---------------------------------|-------------|---------|---------|
| 0                                                                                                    | Obavijest!           |                                 |                      |                                 |             |         |         |
| Obra                                                                                                    | ada specifikacije    | kompletirana.                   |                      |                                 |             |         |         |
|                                                                                                    |                      |                                 |                      |                                 |             |         |         |
| Nazad                                                                                                    | 1 Štampaj z          | ahtjeve sa greškom              |                      |                                 |             |         |         |
| JIB P                                                                                                    | oslodavca            | 4301774870002                   | Tip specifikacije    | Obrazac1022                     |             |         |         |
| Naziv                                                                                                    | / Poslodavca         | Kompanija 1                     | Serijski broj medija |                                 |             |         |         |
| Datur                                                                                                    | m prijema            | 1.2.2010                        | Medij                | 🖲 Elektronski 🔿 Papirni obrasci |             |         |         |
| Broj p                                                                                                    | predatih obrazaca    | 1                               | Obrada u pozadini    | 🖲 Da 🔾 Ne                       |             |         |         |
| Broj u                                                                                                    | uvezenih obrazaca    | 1                               |                      |                                 |             |         |         |
| Krito                                                                                                    | rijum protraživanja: |                                 |                      |                                 |             |         |         |
| - And - And | ngun preuzzivanja.   | Ponisti kriterije pretrazivanja |                      |                                 | o           |         |         |
| JMB                                                                                                    | JMBG                 | Q                               |                      | Ispravan: Sve 🗙                 | Status: Sve | ~       |         |
|                                                                                                    |                      | Pretraži                        |                      |                                 |             |         |         |
| Obra                                                                                                    | iđeni obrasci        |                                 |                      |                                 |             |         |         |
| Rb.                                                                                                    | Prezime (ime rodite  | lja) ime                        | JMBG                 | DLN obrazca                     | Ispravan    | Status  |         |
| 1                                                                                                    | NIKO_271198 NEZ      | NANOVIĆ_5185701                 | 2711985185701        | 09041000733653                  | Da          | Obrađen | Detalji |
|                                                                                                    |                      |                                 |                      |                                 |             |         |         |

U okviru "Obavijesti" nalazi se status specifikacije. Statusi specifikacije mogu biti sljedeći:

- Obrada kompletirana Obrasci mogu biti uspješno obrađeni ili obrađeni sa greškom ili čak povučeni kao rezultat operacija koje se specificiraju na samim obrascima. U sva tri slučaja obrasci su obrađeni. A kada su svi obrasci u okviru specifikacije obrađeni onda specifikacija ima status Obrada kompletirana.
- Greška u uvozu prilikom uvoza obrazaca dogodila se greška. Ova greška se odnosi na elektronski uvoz specifikacija. Elektronska obrada specifikacija se vrši automatski u dva koraka - uvoz podataka iz XML-a i obrada podataka iz XML obrazaca.
- **Greška u obradi** greška se javila prilikom procesa obrade obrazaca iz XML datoteke.
- **Greška u ponovnoj obradi** greška se dogodila prilikom procesa ponovne obrade obrazaca.
- **Greška u kreiranju izvještaja** ukoliko se desila greška prilikom kreiranja izvještaja o obradi.

Na primjer ukoliko se desila greška prilikom uvoza specifikacije, ista će biti prikazana u okviru Obavijesti:

Obavijest! Desila se greška prilikom uvoza specifikacije.

Ispod okvira obavijesti nalaze se dugmad koja služe za:

- Štampanje izvještaja o obradi;
- Štampanje izvještaja o greškama na obrascima;
- Brisanje specifikacija;
- Ponovnu obradu.

|   | Obavijest!                                                                              |
|---|-----------------------------------------------------------------------------------------|
|   | Obrada specifikacije kompletirana.                                                      |
| ( | Obriši specifikaciju Štampaj izvještaj Štampaj zahtjeve sa greškom Ponovna obrada Nazad |

U nastavku se nalaze detaljnije informacije vezane za status obrade specifikacije. Tu se nalaze informacije o:

- Poslodavcu JIB i naziv poslodavca;
- Datum prijema Datum kada je specifikacija zaprimljena;
- Broj predatih obrazaca Broj obrazaca koji su se nalazili u specifikaciji;
- Broj uvezenih obrazaca Broj uvezenih obrazaca;
- Tip specifikacije Da li se u specifikaciji nalaze obrasci GIP-1022, MIP-1023, AUG-1031 ili ASD-1032;
- Medij Da li su podaci uvezeni iz XML datoteke ili su ručno uneseni sa papirnih obrazaca;
- **Obrada u pozadini** Da li je ova specifikacija obrađena u pozadini.

| JIB Poslodavca         | 4300402870000           | Tip specifikacije    | Obrazac1022                   |
|------------------------|-------------------------|----------------------|-------------------------------|
| Naziv Poslodavca       | Agencija "RIF" Sarajevo | Serijski broj medija |                               |
| Datum prijema          | 6.2.2010                | Medij                | Elektronski O Papirni obrasci |
| Broj predatih obrazaca | 3                       | Obrada u pozadini    | ◉ Da ◯ Ne                     |
| Broj uvezenih obrazaca | 3                       |                      |                               |

Ispod detalja vezanih za specifikaciju nalazi se filter za pretragu:

| terijum pretraživanja: | Poništi kriterije pretraživanja | ] |           |       |         |     |   |
|------------------------|---------------------------------|---|-----------|-------|---------|-----|---|
| JMB/JMBG               | ٩                               |   | Ispravan: | Sve 🗸 | Status: | Sve | ~ |
|                        | Pretraži                        |   |           |       |         |     |   |

Ovaj filter vam omogućava da pronađete konkretno obrazac poreznog obveznika ukoliko poznajete njegov JMB, na primjer:

| Krite  | rijum pretraživanja:   | Poništi kriterij | e pretraživanja      |               |                 |             |               |         |
|--------|------------------------|------------------|----------------------|---------------|-----------------|-------------|---------------|---------|
| JMB    | /JMBG                  | 2711985185701    | NEZNANOVIĆ_5185701 N | IKO_271198    | Ispravan: Sve 👻 | Status: Sve | ~             |         |
|        |                        | Pretraži         |                      |               |                 |             |               |         |
| Obra   | iđeni obrasci          |                  |                      |               |                 |             |               |         |
| Rb.    | Prezime (ime roditelja | a) ime           |                      | JMBG          | DLN obrazca     | Ispravan    | <u>Status</u> |         |
| 1      | NIKO_271198 NEZN       | ANOVIĆ_5185701   |                      | 2711985185701 | 09041000733653  | Da          | Obrađen       | Detalji |
| strana | a 1                    |                  |                      |               |                 |             |               |         |

Na prikazanom primjeru vidi se da je pronađen samo jedan obrazac unutar specifikacije. Također je rezultate pretrage moguće izvršiti i prema jednom od statusa obrazaca.

Detalji pretrage se ispisuju u tabeli koja se nalazi ispod filtera za pretragu:

| Obra  | Obrađeni obrasci               |               |                |                 |                    |                |  |  |
|-------|--------------------------------|---------------|----------------|-----------------|--------------------|----------------|--|--|
| Rb.   | Prezime (ime roditelja) ime    | JMBG          | DLN obrazca    | <u>Ispravan</u> | <u>Status</u>      |                |  |  |
| 1     | NIKO_222222 NEZNANOVIĆ_2222222 | 2222222222222 | 09041000729729 | Da              | Obrađen            | <u>Detalji</u> |  |  |
| 2     | NIKO_333333 NEZNANOVIĆ_3333333 | 333333333333  | 09041000729737 | Ne              | Odbijen sa greškom | <u>Detalji</u> |  |  |
| 3     | NIKO_111111 NEZNANOVIĆ_1111111 | 111111111111  | 09041000729745 | Da              | Obrađen            | <u>Detalji</u> |  |  |
| stran | strana 1                       |               |                |                 |                    |                |  |  |

Rezultati pretrage se mogu sortirati klikom na zaglavlje jedne od kolona. Također je moguć pregled drugih obrazac na drugim stranicama kao i na drugim sličnim prikazima.

Bitno je napomenuti dvije kolone:

- Kolona "Ispravan" prikazuje da li je obrazac uspješno obrađen ili ne;
- Kolona "Status" može imati sljedeće podatke:

- o Greška pri obradi greška nastala prilikom obrade
- o Novi dokument ukazuje da je riječ o dokumentu koji se prvi put unosi;
- o Obrađen obrazac je uspješno obrađen;
- **Obrisan** obrazac koji je obrisan;
- Obrađen sa greškom obrazac je uspješno obrađen ali se na njemu nalaze neke matematičke greške s kojima se obrazac i dalje mora prihvatiti. Ovaj status je vezan za obrazac GIP-1022.
- Povučen obrazac je obrađen i nakon toga povučen. Obrazac je povučen ručnom intervencijom korisnika ili automatski, kao posljedica obrade nekog drugog obrasca
- **U izradi** obrazac je uvezen ali nije obrađen.

Ispod detalja o obrascima nalazi se spisak obrazaca koji nisu uspješno prošli proces uvoza XML datoteke.

| Obrasci sa greškom unutar XML datoteke (XML nije u skladu sa XSD šemom) |                                                                                                    |  |  |  |
|-------------------------------------------------------------------------|----------------------------------------------------------------------------------------------------|--|--|--|
| ledni broj obrasca u XML-u Opis greške                                  |                                                                                                    |  |  |  |
| 2                                                                       | Greška pronađena u strukturi XML datoteke prilikom uvoza, za tehničke detalje molimo pogledajte izvještaj nakon obrade obrazaca. |  |  |  |
| strana 1                                                                |                                                                                                    |  |  |  |

Postoje tri razloga zbog kojeg mogu nastati greške kod uvoza XML Datoteke:

- Greška u XML formatu
  - Format XML datoteke koju je porezni obveznik predao nije u skladu sa objavljenim formatom za ovu datoteku (XSD specifikacijom).
- Pogrešna operacija na obrascu
  - Ova greška je vezana za operaciju koja se nalazi na obrascu (Novi obrazac, Izmjena ili operacija Obriši). Ukoliko se pojavi obrazac koji ima operaciju "Novi obrazac" a u sistemu već postoji isti obrazac (npr. na GIP-1022 koji ima isti JMB, istu poreznu godinu i poslodavca) onda će novi obrazac imati ovu grešku. Ovakav obrazac neće biti ponovo obrađen, ali će obrada specifikacije biti kompletirana.
- Greška pri uvozu obrasca
  - Aplikativna greška koja je nastala prilikom uvoza XML datoteke.

### 16.4.1 Ponovna obrada specifikacije

Ponovna obrada je moguća kada je obrada specifikacije uspješno kompletirana ali se u specifikaciji nalaze dokumenti koji su odbijeni sa greškama. Ponovna obrada se pokreće klikom na dugme "Ponovna obrada" koje se nalazi ispod okvira "Obavijest":

|   | Obavijest!                                                                              |
|---|-----------------------------------------------------------------------------------------|
|   | Obrada specifikacije kompletirana.                                                      |
| ( | Obriši specifikaciju Štampaj izvještaj Štampaj zahtjeve sa greškom Ponovna obrada Nazad |

Nakon toga specifikacija odlazi u ponovnu obradu gdje će se svi obrasci koji imaju status "Odbijen sa greškom" ponovno obraditi.

# 16.4.2 Štampanje izvještaja o obradi i izvještaja o greškama na obrascima

Ukoliko je specifikacija obrazaca procesirana moguće je izvršiti sljedeće akcije:

- Štampati izvještaj o obradi specifikacije;
- Štampati greške koje se nalaze na obrascima.

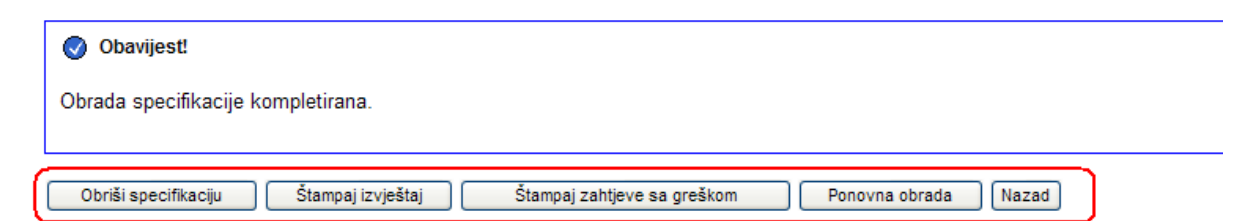

Štampanje izvještaja se pokreće klikom na dugme "Štampaj izvještaj", kada se otvara datoteka sa prikazom Izvještaja o obradi:

| File Download 🛛 🛛 🗙                                                                                                    |
|----------------------------------------------------------------------------------------------------|
| Do you want to open or save this file?                                                                                                    |
| Name: Izvjestaj20045505.pdf<br>Type: Adobe Acrobat Document<br>From: comp2                                                                                                    |
| <u>O</u> pen <u>S</u> ave Cancel                                                                                                    |
| While files from the Internet can be useful, some files can potentially<br>harm your computer. If you do not trust the source, do not open or<br>save this file. <u>What's the risk?</u> |

U ovom trenutku može se izvršiti spašavanje ovog dokumenta (klikom na dugme Save) ili se datoteka može otvoriti u PDF Reader-u:

| lzvjestaj20045465[1].pdf -                                                                                         | Adobe Reader                            |                                |                         |  |  |
|----------------------------------------------------------------------------------------------------|-----------------------------------------|--------------------------------|-------------------------|--|--|
| <u>E</u> dit <u>V</u> iew <u>D</u> ocument <u>T</u> ools                                                           | <u>W</u> indow <u>H</u> elp             |                                |                         |  |  |
| 95.9% - 🗾                                                                                                    | 🗄 📄 🚔 •                                 | Find                           |                         |  |  |
|                                                                                                    |                                         |                                |                         |  |  |
| Bosna i Hercegovi<br>FEDERACIJA BOSN<br>HERCEGOVINE<br>Federalno ministars<br>financija/finansija<br>POREZNA UPRAV | na<br>IE I<br>stvo<br>a<br>'A           | obradi obrazaca                |                         |  |  |
| IIB poslodavca: 430079                                                                                             | 20940006                                |                                |                         |  |  |
| Naziv poslodavca: Kompa                                                                                            | nija 1 Sarajevo                         |                                |                         |  |  |
| Datum prijema: 06.02.2                                                                                             | 2010                                    |                                |                         |  |  |
| Broj predatih obrazaca:                                                                                            | 2                                       |                                |                         |  |  |
| Ispravni/Neispravni: 0/1                                                                                           |                                         |                                |                         |  |  |
| Obrasci sa greškom unu                                                                                             | tar XML datoteke: 1                     |                                |                         |  |  |
| Medij: 🔳 Elektronski                                                                                               | 🗆 Papirni obrasci                       |                                |                         |  |  |
| Neispravni obrasci                                                                                                 |                                         |                                |                         |  |  |
| Ime                                                                                                    | (ime roditelja) prezime                 | JMBG                           | DLN Obrasca             |  |  |
| NIKO_010100 NEZNAN                                                                                                 | OVIĆ_1150007                            | 0101001150007                  | 09041000729087          |  |  |
|                                                                                                    |                                         |                                |                         |  |  |
| Obrasci sa greškom uni                                                                                             | utar XML datoteke (XML niie u skladu sa | XSD šemom)                     |                         |  |  |
| Redni broj obrasca u<br>XML-u                                                                                      | Opis greške                             | Sistemski                      | opis greške             |  |  |
|                                                                                                    |                                         | Za osobu sa matičnim brojem    | 0101000151964 neće biti |  |  |
| 2 Greška pronađena u strukturi XML ostvaren uvoz novog obrasca jer on vec postoji DLN: DLN.U                       |                                         |                                |                         |  |  |
| datoteke prilikom importa koliko želite načiniti izmjene na ovom obrascu postavitie                                |                                         |                                |                         |  |  |
|                                                                                                    |                                         | operaciju izmjena unutar XML-a | 3                       |  |  |
|                                                                                                    |                                         |                                |                         |  |  |
|                                                                                                    |                                         |                                |                         |  |  |
|                                                                                                    |                                         |                                |                         |  |  |
|                                                                                                    |                                         |                                |                         |  |  |
|                                                                                                    |                                         |                                |                         |  |  |

Izvještaj o obradi specifikacije sadrži informacije koje se odnose na obradu svih obrazaca koji su bili unutar specifikacije. Tu se prikazuju informacije koje se inače pojavljuju na detaljima specifikacije a koje su objašnjenje u prethodnom tekstu. Izvještaj se treba uručiti poreznom obvezniku nakon obrade podnesenih zahtjeva.

Klikom na dugme "Štampaj zahtjeve sa greškom" pokreće se izvještaj o greškama koje se nalaze na obrascima unutar specifikacije.

|   | Obavijest!                                                                              |
|---|-----------------------------------------------------------------------------------------|
|   | Obrada specifikacije kompletirana.                                                      |
| ( | Obriši specifikaciju Štampaj izvještaj Štampaj zahtjeve sa greškom Ponovna obrada Nazad |

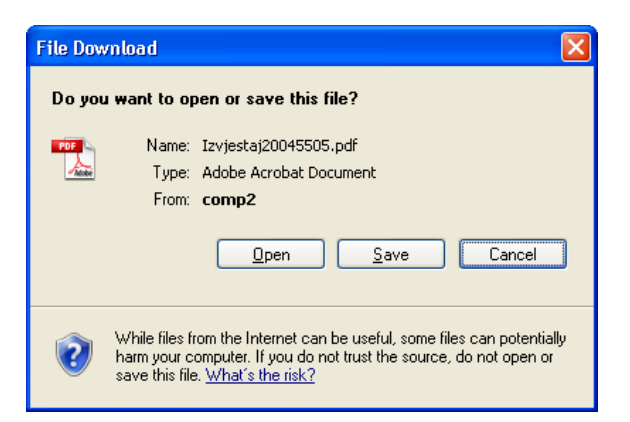

U ovom trenutku može se izvršiti spašavanje ovog dokumenta (klikom na dugme Save) ili se datoteka može otvoriti u PDF Reader-u:

| 🔁 4300402870000_Obrazac1022_SaGreskom_20045519[1].pdf - Adobe Reader                                                                                                    |   |
|----------------------------------------------------------------------------------------------------|---|
| Eile Edit View Document Iools Window Help                                                                                                    | × |
| 🔊 🔊 🥑 95.9% • 🗾 🔡 📄 🚔 • Find •                                                                                                    |   |
| Poslodavac: 4300402870000<br>Uposlenik: 333333333333 - NIKO_333333 NEZNANOVIĆ_3333333                                                                                                    |   |
| GREŠKE I UPOZORENJA NA DOKUMENTU<br>DLN:09041000729737                                                                                                    |   |
| Lista grešaka :                                                                                                    | _ |
| <ul> <li>Vrijednost polja 13) iznos ličnog odbitka (kolona 12 x 300 KM) (Dio 2 – Podaci o prihodima, doprinosima<br/>i porezu), red 7 nije u skladu s formulom (188,00 * 300 = 56.400,00)</li> </ul> |   |
| Obavijest                                                                                                    |   |
| Vaš dokument je obrađen sa greškama.<br>Kako bi ste ispravili greške molimo da se obratite nadležnom stručnom saradniku<br>                                                                          |   |
|                                                                                                    | ~ |
|                                                                                                    | _ |

Ovaj izvještaj se može kreirati samo onda kada u specifikaciji postoje obrasci sa greškama. Izvještaj bi trebao da bude prilog Izvještaju o obradi specifikacije kako bi se poreznom obvezniku dalo do znanja koje greške postoje na podnesenim obrascima.

## **16.5 BRISANJE SPECIFIKACIJE**

Specifikacije mogu biti obrisane ukoliko nemaju niti jedan obrađen obrazac i nalaze se u statusu:

- **Greška u uvozu** prilikom uvoza obrazaca dogodila se greška. Ova greška se odnosi na elektronski uvoz specifikacija. Elektronska obrada specifikacija se vrši automatski u dva koraka: uvoz podataka iz XML-a i obrada podataka iz XML obrazaca.
- Greška u obradi greška se javila prilikom procesa obrade obrazaca iz XML datoteke.
- Greška u ponovnoj obradi greška se dogodila prilikom procesa ponovne obrade obrazaca.
- Greška u kreiranju izvještaja ukoliko se desila greška prilikom kreiranja izvještaja o obradi

Dugme za brisanje specifikacija se prikazuje na detaljima specifikacije.

| Detalji specifika         | acije                                 |                      |            |                 |       |         |        |   |
|---------------------------|---------------------------------------|----------------------|------------|-----------------|-------|---------|--------|---|
| Nazad Obriši specit       | ikaciju                               |                      |            |                 |       |         |        |   |
| JIB Poslodavca            | 4300171020008                         | Tip specifikacije    | Obrazac100 | 1 🗸             |       |         |        |   |
| Naziv Poslodavca          | Agencija "CADARO", vI. Petrak Subhija | Serijski broj medija |            |                 |       |         |        |   |
| Datum prijema             | 5.1.2010                              | Medij                | Elektronsl | ki 🔿 Papirni ob | rasci |         |        |   |
| Broj predatih obrazaca    | 2                                     | Obrada u pozadini    | 🔿 Da 💿 Ne  | e               |       |         |        |   |
| Broj uvezenih obrazaca    | 1                                     |                      |            |                 |       |         |        |   |
|                           |                                       |                      |            |                 |       |         |        |   |
| Kriterijum pretraživanja: | Poništi kriterije pretraživanja       |                      |            |                 |       |         |        |   |
| JMB/JMBG                  | Q.                                    |                      |            | Ispravan:       | Sve 💙 | Status: | Sve    | * |
|                           | Pretraži                              |                      |            |                 |       |         |        |   |
| Obrađeni obrasci          |                                       |                      |            |                 |       |         |        |   |
| Rb. Prezime (ime roditel) | a) ime                                | JMBG                 | DLN o      | brazca          | Ispra | van     | Status |   |

 1
 NEZNANOV/Ć\_6177170 (NIKICA) NIKO\_211295
 2112956177170
 Da

 strana 1

 <

Klikom na dugme javlja se upozorenje:

| Window | s Internet Explorer 🛛 🔀                                    |
|--------|------------------------------------------------------------|
| 2      | Da li ste sigurni da želite obrisati učitanu specifikaciju |
|        | OK Cancel                                                  |

Ako se izabere dugme "OK", specifikacija će biti obrisana.

U izradi

<u>Detalji</u>

# **17. Z**AHTJEV ZA IZMJENU

Ukoliko korisnik uoči grešku na obrascu koji je proknjižen, on/ona može podnijeti zahtjev za izmjenu proknjžene prijave.

Prvi korak je pronaći obrazac koji je prethodno proknjižen a za koji se želi izvršiti zahtjev za izmjenu.

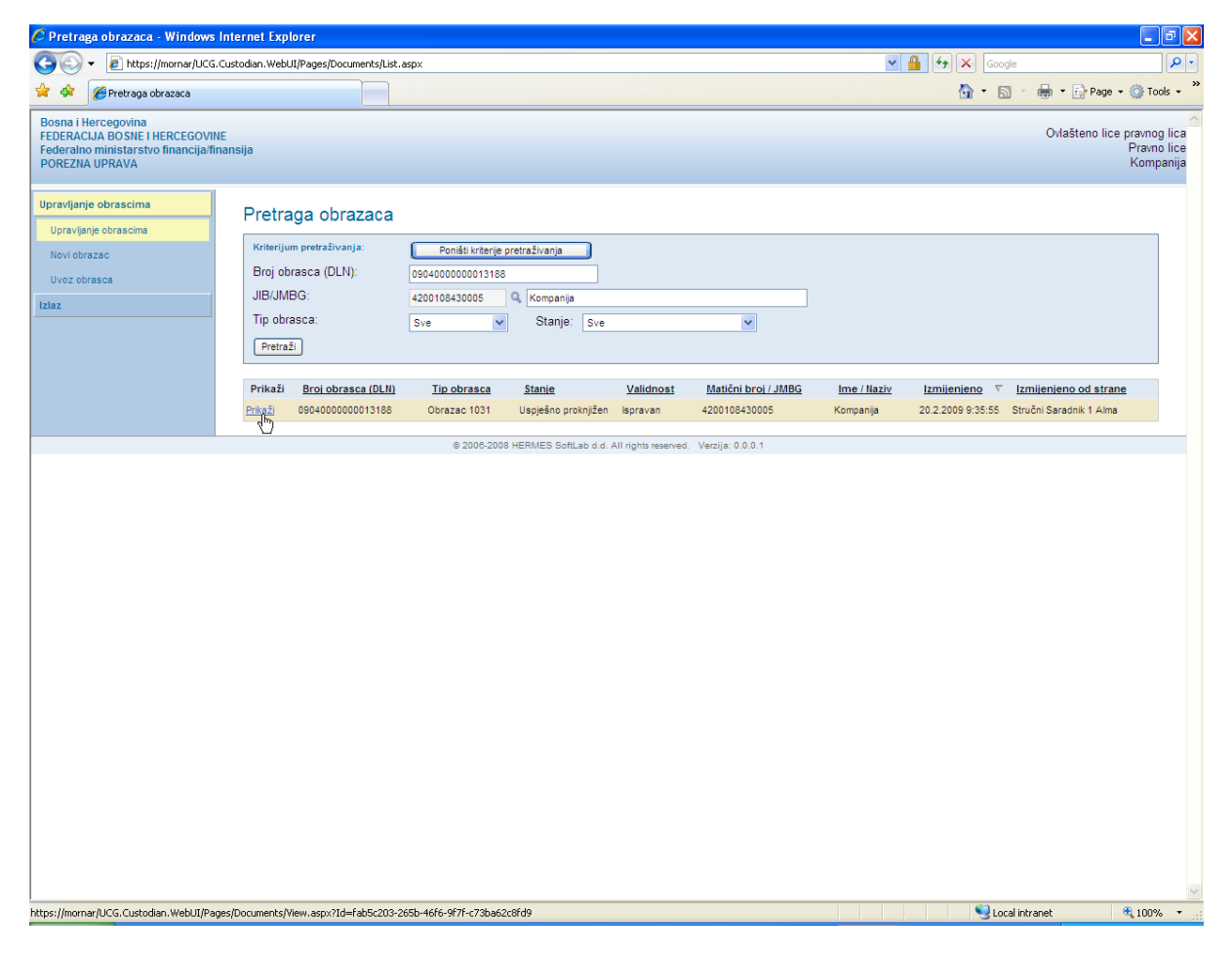

Izabrati opciju "Prikaži".

Otvara se stranica sa prikazom obrasca:

| 🖉 Pregled obrasca - Windows Internet Exp                                                                              | plorer                                                                                                    |                                                                                 |                                                                                                    |                                                       |                                                                                      |                                                    |                                             |                                                                                                    |             |                  | _ 7 🗙                                   |
|----------------------------------------------------------------------------------------------------|----------------------------------------------------------------------------------------------------|---------------------------------------------------------------------------------|----------------------------------------------------------------------------------------------------|-------------------------------------------------------|--------------------------------------------------------------------------------------|----------------------------------------------------|---------------------------------------------|----------------------------------------------------------------------------------------------------|-------------|------------------|-----------------------------------------|
| 🚱 🕤 👻 https://mornar/UCG.Custodian.V                                                                                  | WebUI/Pages/Documents/View.                                                                                                | .aspx?Id=fab5c203-265b-                                                         | 46f6-9f7f-c73b                                                                                                 | a62c8fd9                                              |                                                                                      |                                                    |                                             | ✓ ▲                                                                                                    | 👉 🗙 Google  |                  | <b>P</b> -                              |
| 🚖 🏟 🌈 Pregled obrasca                                                                                                 |                                                                                                    |                                                                                 |                                                                                                    |                                                       |                                                                                      |                                                    |                                             |                                                                                                    | 🗿 • 🔊 -     | 🖶 🔹 🔂 Page 🔹     | 🗿 Tools 🔹 🎇                             |
| Bosna i Hercegovina<br>FEDERACIJA BOSNE I HERCEGOVINE<br>Federalno ministarstvo financija/finansija<br>POREZNA UPRAVA |                                                                                                    |                                                                                 |                                                                                                    |                                                       |                                                                                      |                                                    |                                             |                                                                                                    |             | Ovlašteno lice p | ravnog lica<br>Pravno lice<br>Kompanija |
| Upravljanje obrascima<br>Upravljanje obrascima<br>Novi obrazac<br>Uvoz obrasca<br>Izlez                               | <sup>9</sup> Status obrasca je: <b>Uspje</b><br><b>Moguće je:</b><br>• Podnijeti zahtjev<br>• Odštampati obra              | r <mark>šno proknjižen</mark><br>v za izmjenu klikom na<br>zzac klikom na dugme | a dugme Zaht<br>Stampaj.                                                                                       | ijev za izmjen                                        | IU.                                                                                  |                                                    |                                             |                                                                                                    |             |                  |                                         |
|                                                                                                    | Bosna i Hercegovina<br>FEDERACIJA BOSNE I<br>HERCEGOVINE<br>Federalno ministarstvo<br>financijafinansija<br>POREZNA UPRAVA | Zahtev za izmjenu<br>Akontacija<br>povrer<br>1) Vrsta prijave                   | Stampaj<br>Obrazac ID<br><b>poreza</b><br><b>nene s</b><br><b>djelatn</b><br>(označiti odg<br>alne djelatnosti | S-1031<br>a po oc<br>amosta<br>iosti<br>ovarajuće pol | ibitku z<br>alne                                                                     | za                                                 | <b>N:</b> 09040000                          | 000013188                                                                                                    |             |                  |                                         |
|                                                                                                    |                                                                                                    |                                                                                 | lio 1 - Pod                                                                                                    | aci o isplati                                         | iocu                                                                                 |                                                    |                                             |                                                                                                    |             |                  |                                         |
| 2)<br>14<br>17                                                                                                    | ) Naziv<br>Kompanija<br>) Adresa<br>TRG MEĐUNARODNOG PRI.                                                                  | JATELJSTVA BB                                                                   | 3) JIB<br>4 2<br>5) Dat<br>0 1                                                                                 | /JMB<br>0010<br>turn isplate (D                       | 8 4 3 0<br>an/mjesec/go<br>0 0 9                                                     | 0 0 5<br>dina)                                     | 6) Period mjes<br>02/20                     | sec/godina                                                                                                    |             |                  |                                         |
|                                                                                                    |                                                                                                    | Dio 2 – Podaci                                                                  | ma o priho                                                                                                    | dima, pore                                            | zu i doprin                                                                          | osima                                              |                                             |                                                                                                    |             |                  |                                         |
| R                                                                                                    | 7) JMBG 8) Pr<br>D. poreznog ime p<br>obveznika obv                                                                        | ezime i<br>oreznog<br>eznika prihoda                                            | 10) Iznos<br>rashoda<br>(20% ili 30%<br>kolone 9)                                                              | 11) Iznos<br>dohotka<br>(kolona 9 -<br>10)            | 12)<br>Zdravstveno<br>osiguranje<br>na teret<br>osiguranika<br>(kolona 11 x<br>0,04) | 13)<br>Osnovica za<br>porez<br>(kolone 11 -<br>12) | 14) Iznos<br>poreza<br>(kolona 13 x<br>0,1) | 15)<br>Penzijsko i<br>invalidsko<br>osiguranje<br>na teret<br>isplatioca<br>(Krajnja<br>suma<br>kolona 11 x<br>0,06) |             |                  |                                         |
| 1                                                                                                    | . 2502963182255 za Uvo<br>Korisn                                                                                           | z 3 500,00<br>ik                                                                | 100,00                                                                                                    | 400,00                                                | 16,00                                                                                | 384,00                                             | 38,40                                       | 24,00                                                                                                    |             |                  |                                         |
| U                                                                                                    | kupno                                                                                                    | 500,00                                                                          | 100,00                                                                                                    | 400,00                                                | 16,00                                                                                | 384,00                                             | 38,40                                       | 24,00                                                                                                    |             |                  |                                         |
|                                                                                                    |                                                                                                    |                                                                                 |                                                                                                    |                                                       |                                                                                      |                                                    |                                             |                                                                                                    | S Local int | ranet 🤆          | 100%                                    |

Kliknuti na dugme "Zahtjev za izmjenu".

Otvara se novi prozor:

n

| OLN obrasca za izmjenu: | 0904000000013188 | 090400000013188 |  |  |  |  |  |  |
|-------------------------|------------------|-----------------|--|--|--|--|--|--|
| Obrazloženje:           |                  |                 |  |  |  |  |  |  |
|                         |                  |                 |  |  |  |  |  |  |
|                         |                  |                 |  |  |  |  |  |  |
|                         |                  |                 |  |  |  |  |  |  |
|                         |                  |                 |  |  |  |  |  |  |
|                         |                  |                 |  |  |  |  |  |  |
|                         |                  |                 |  |  |  |  |  |  |
|                         |                  | ~               |  |  |  |  |  |  |
|                         | U redu Odustani  |                 |  |  |  |  |  |  |

U polje "Obrazloženje" je potrebno unijeti razlog podnošenja zahtjeva za izmjenu. Nakon unosa obrazloženja izabrati opciju "U redu" nakon čega se pojavljuje novi prozor:

| File Dow | vnload 🛛 🔀                                                                                                    |
|----------|----------------------------------------------------------------------------------------------------|
| Do you   | uwant to open or save this file?                                                                                                    |
| POF      | Name: fab5c203-265b-46f6-9f7f-c73ba62c8fd9.pdf<br>Type: Adobe Acrobat Document<br>From: mornar                                                                                           |
|          | Open Save Cancel                                                                                                    |
| 2        | While files from the Internet can be useful, some files can potentially<br>harm your computer. If you do not trust the source, do not open or<br>save this file. <u>What's the risk?</u> |

Nakon izbora opcije "Open" otvara se zahtjev za izmjenu proknjižene prijave koji sadrži podatke o podnosiocu zahtjeva, podatke o dokumentu, obrazloženje zahtjeva i izjavu podnosioca prijave.

U dijelu "Dio 2 Podaci o dokumentu" prikazani su podaci: "Broj dokumenta" i "Broj zamjenskog dokumenta" pri čemu "Broj dokumenta" predstavlja broj obrasca za koji je podnesen zahtjev za izmjenu ,a "Broj zamjenskog dokumenta" je broj novog obrasca koji je automatski kreiran nakon podnesenog zahtjeva za izmjenu.

| 50205-205  | ib-46f6-9f7f-c73ba62c8fd9[1].                            | pdf - Adobe Reader                                   |                                                   |              |                   |   |
|------------|----------------------------------------------------------|------------------------------------------------------|---------------------------------------------------|--------------|-------------------|---|
| it View Do | ocument Tools Window Help                                |                                                      |                                                   |              |                   |   |
|            |                                                          |                                                      | •                                                 |              |                   |   |
|            |                                                          |                                                      |                                                   |              |                   |   |
| [          | Bosna i Hercegovina<br>FEDERACIJA BOSNE I<br>HERCEGOVINE | c<br>Zahtjev za izmje                                | Obrazac 1031<br>nu proknjižene prijav             | /e           |                   | ] |
|            | financija/finansija<br>POREZNA UPRAVA                    |                                                      |                                                   |              |                   |   |
| _          |                                                          | Dio 1 – Podaci o                                     | podnosiocu zahtjeva                               |              |                   | _ |
| 1)         | Naziv                                                    |                                                      | 2) JIB/JMB                                        |              |                   |   |
| к          | ompanija                                                 |                                                      | 4 2 0 0 1 0 8 4                                   | 300          | 0 5               |   |
| 3) /       | Adresa                                                   |                                                      | 4) Opština                                        |              |                   |   |
| Т          | RG MEÐUNARODNOG PRIJATE                                  | ELJSTVA BB                                           |                                                   |              |                   |   |
|            |                                                          | Dio 2 - Poda                                         | ci o dokumentu                                    |              |                   |   |
|            | 1 Broi dokumenta                                         | 5102-1000                                            |                                                   |              | 0904000000013188  | ٦ |
|            | 2 Broj zamjenskog do                                     | okumenta                                             |                                                   |              | 0904000000013242  |   |
|            |                                                          | Dio 3 - Obraz                                        | loženje zahtjeva                                  |              |                   | _ |
| ٥          | brazlozenje                                              |                                                      |                                                   |              |                   |   |
|            |                                                          | Dio 4 – Iziava p                                     | odnosioca zahtieva                                |              |                   |   |
| Up<br>na   | ooznat sam sa svim sanko<br>vedeni u ovoj specifikaciji  | cijama propisanim Zako<br>uključujući sve priloge ta | nom i drugim propisima,<br>ačni, potpuni i jasni. | izjavljuje   | em da su podaci   | 1 |
| Dat        | tum i mjesto                                             |                                                      | Po                                                | otpis podnos | sioca zahtjeva    | 1 |
| 20         | 02 2009                                                  |                                                      | M.P.                                              | vlašteno     | lice pravnog lica |   |
| 20         | .02.2003                                                 |                                                      | 0                                                 | VICIDICITO   | nee plavnog lica  | - |
| Na         | pomena: Tekst koji treba defi                            | inisati poreska uprava                               |                                                   |              |                   | 1 |
|            |                                                          |                                                      |                                                   |              |                   |   |
|            |                                                          |                                                      |                                                   |              |                   |   |
|            |                                                          |                                                      |                                                   |              |                   |   |
|            |                                                          |                                                      |                                                   |              |                   |   |
|            |                                                          |                                                      |                                                   |              |                   |   |

Nakon što je podnesen zahtjev za izmjenu originalni i zamjenski obrazac mogu se vidjeti na stranici "Pretraga obrazaca":

| 🖉 Pretraga obrazaca - Windows                                                                                  | Internet Exp   | plorer                 |                       |                                |                  |                               |                                                                                                    |                       | - 2                                                   |
|----------------------------------------------------------------------------------------------------|----------------|------------------------|-----------------------|--------------------------------|------------------|-------------------------------|----------------------------------------------------------------------------------------------------|-----------------------|-------------------------------------------------------|
| 🚱 🕤 👻 https://mornar/UCG.                                                                                      | Custodian.Web  | UI/Pages/Documents/Lis | t.aspx                |                                |                  |                               | ✓ ▲ 49 >                                                                                                   | Google                | P                                                     |
| 😭 🍄 🌈 Pretraga obrazaca                                                                                        |                |                        |                       |                                |                  |                               | Č                                                                                                    | • 🛯 - 🖶               | 🔹 🔂 Page 🔹 🍈 Tools 🔹                                  |
| Bosna i Hercegovina<br>FEDERACIJA BOSNE I HERCEGOVIN<br>Federalno ministarstvo financija/fir<br>POREZNA UPRAVA | IE<br>nansija  |                        |                       |                                |                  |                               |                                                                                                    | C                     | Mašteno lice pravnog lica<br>Pravno lice<br>Kompanija |
| Upravljanje obrascima                                                                                          | Pretr          | aga obrazaca           |                       |                                |                  |                               |                                                                                                    |                       |                                                       |
| Upravijanje obrascima                                                                                          | Kriterij       | um pretraživanja:      | Poništ                | i kriterije pretraživar        | ija              |                               |                                                                                                    |                       |                                                       |
| Uvoz obrasca                                                                                                   | Broj o         | brasca (DLN):          |                       |                                |                  |                               |                                                                                                    |                       |                                                       |
| Izlaz                                                                                                    | JIB/JN         | /IBG:                  | 4200108430            | 1005 🔍 Komp                    | anija            |                               |                                                                                                    |                       |                                                       |
|                                                                                                    | Tip ob         | rasca:                 | Sve                   | ✓ Sta                          | nje: Sve         |                               | ×                                                                                                    |                       |                                                       |
|                                                                                                    | Pretra         | aži                    |                       |                                |                  |                               |                                                                                                    |                       |                                                       |
|                                                                                                    | Prikaži        | Broj obrasca<br>(DLN)  | <u>Tip</u><br>obrasca | <u>Stanie</u>                  | <u>Validnost</u> | <u>Matični broj /</u><br>JMBG | Ime / Naziv                                                                                                | Izmijenjeno ⊽         | Izmijenjeno od<br>strane                              |
|                                                                                                    | <u>Prikaži</u> | 0904000000013188       | Obrazac 1031          | Podnesen zahtjev<br>za izmjenu | Ispravan         | 4200108430005                 | Kompanija                                                                                                  | 20.2.2009 9:42:30     | Ovlašteno lice<br>pravnog lica                        |
|                                                                                                    | <u>Prikaži</u> | 0904000000013242       | Obrazac 1031          | U izradi                       | Sa greškom       | 4200108430005                 | Kompanija                                                                                                  | 20.2.2009 9:42:28     | Ovlašteno lice<br>pravnog lica                        |
|                                                                                                    | Prikaži        | 0904000000012890       | Obrazac PRPD          | Uspješno<br>proknjižen         | Ispravan         | 4200108430005                 | Kompanija                                                                                                  | 19.2.2009<br>17:07:07 | Stručni Saradnik 1<br>Alma                            |
|                                                                                                    | <u>Prikaži</u> | 0904000000013102       | Obrazac 1031          | U izradi                       | Sa greškom       | 4200108430005                 | Kompanija                                                                                                  | 19.2.2009<br>17:03:56 | Ovlašteno lice<br>pravnog lica                        |
|                                                                                                    | <u>Prikaži</u> | 0904000000012858       | Obrazac PRPD          | U izradi                       | Ispravan         | 4200108430005                 | Društvo za plasman vozila Škoda i Seat''''ASA<br>PSS''društvo sa ograničenom odgovornošću,Sarajevo         | 19.2.2009<br>14:16:39 | Ovlašteno lice<br>pravnog lica                        |
|                                                                                                    | <u>Prikaži</u> | 09040000000012807      | Obrazac 1031          | U izradi                       | Sa greškom       | 4200108430005                 | Društvo za plasman vozila Škoda i Seat <sup></sup> ASA<br>PSS"društvo sa ograničenom odgovornošću,Sarajevo | 19.2.2009<br>14:10:23 | Ovlašteno lice<br>pravnog lica                        |
|                                                                                                    | <u>Prikaži</u> | 0904000000012793       | Obrazac 1031          | U izradi                       | Ispravan         | 4200108430005                 | Društvo za plasman vozila Škoda i Seat <sup></sup> ASA<br>PSS"društvo sa ograničenom odgovornošću,Sarajevo | 19.2.2009<br>14:10:09 | Ovlašteno lice<br>pravnog lica                        |
|                                                                                                    |                |                        | @ 2                   | 2006-2008 HERMES               | Softliabid di Al | Lights reserved Ver           | zija: 0.0.0.1                                                                                              |                       |                                                       |
|                                                                                                    |                |                        |                       |                                |                  |                               |                                                                                                    |                       |                                                       |
|                                                                                                    |                |                        |                       |                                |                  |                               |                                                                                                    |                       |                                                       |
|                                                                                                    |                |                        |                       |                                |                  |                               |                                                                                                    |                       |                                                       |
|                                                                                                    |                |                        |                       |                                |                  |                               |                                                                                                    |                       |                                                       |
|                                                                                                    |                |                        |                       |                                |                  |                               |                                                                                                    |                       |                                                       |
|                                                                                                    |                |                        |                       |                                |                  |                               |                                                                                                    |                       |                                                       |
|                                                                                                    |                |                        |                       |                                |                  |                               |                                                                                                    |                       |                                                       |
|                                                                                                    |                |                        |                       |                                |                  |                               |                                                                                                    | (2)                   |                                                       |
|                                                                                                    |                |                        |                       |                                |                  |                               |                                                                                                    | Second Second Second  | 💐 100% 🔻                                              |

Originalni obrazac se nalazi u statusu "Podnesen zahtjev za izmjenu" i taj status se neće promijeniti sve dok ga ovlašteno lice ne odobri.

Zamjenski obrazac nalazi se u statusu "U izradi" ali sadrži grešku:

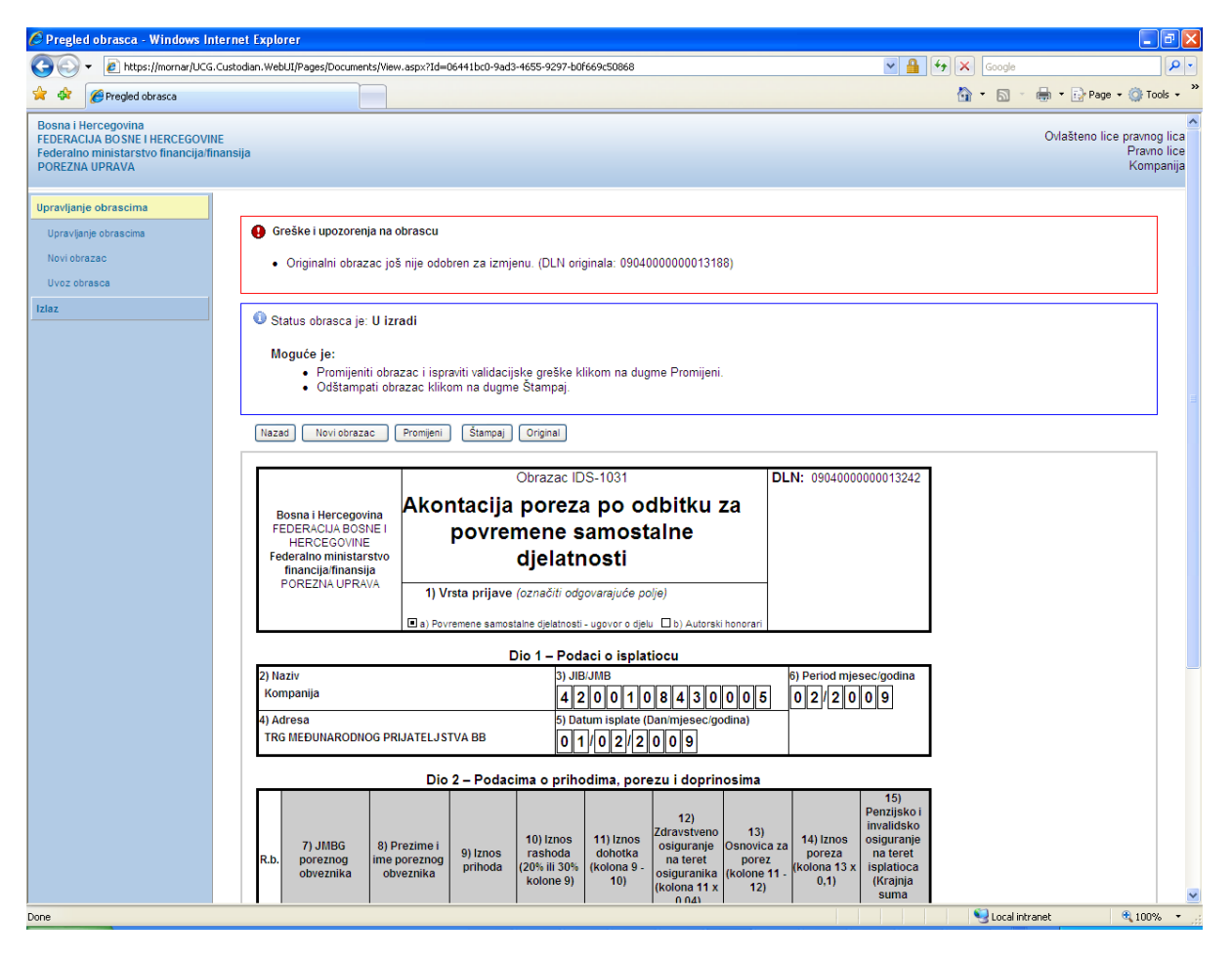

Obrazac je moguće mijenjati odabirom opcije "Promijeni" nakon čega se otvara stranica za unos vrijednosti:

| đivanje obrasca - Win                                                               | lows Internet Explorer                        |                        |                                                |                                      |                                                       |                                              |                                       |                                                |             |                                  |                    |
|-------------------------------------------------------------------------------------|-----------------------------------------------|------------------------|------------------------------------------------|--------------------------------------|-------------------------------------------------------|----------------------------------------------|---------------------------------------|------------------------------------------------|-------------|----------------------------------|--------------------|
| 🔾 🗕 🖉 https://mornar/                                                               | JCG.Custodian.WebUI/Pages/Doc                 | uments/Edit.aspx?a     | ction=Draft_Edit                               |                                      |                                                       |                                              |                                       | ✓ <sup>▲</sup>                                 | Google      |                                  |                    |
| 🖉 Uređivanje obrasca                                                                |                                               |                        |                                                |                                      |                                                       |                                              |                                       |                                                | 🗿 • 🔊 -     | 🖶 🔹 🔂 Page 🕶 🎯                   | Tool               |
| a i Hercegovina<br>RACIJA BOSNE I HERCEG<br>alno ministarstvo financi<br>ZNA UPRAVA | DVINE<br>ja/finansija                         |                        |                                                |                                      |                                                       |                                              |                                       |                                                |             | Ovlašteno lice prav<br>Pr:<br>Ko | nog<br>ivno<br>mpa |
| Sačuvaj Provjeri grešk                                                              | e Odustani                                    |                        |                                                |                                      |                                                       |                                              |                                       |                                                |             |                                  | 2                  |
| Obrazac IDS-1031 - Ako                                                              | ntacija poreza po odbitku za j                | povremene samo         | stalne djelatnost                              | i                                    |                                                       |                                              |                                       |                                                |             |                                  |                    |
| Operacija                                                                           |                                               |                        |                                                |                                      |                                                       |                                              |                                       |                                                |             |                                  |                    |
| O Prijava od strane porez                                                           | nog obveznika                                 |                        |                                                |                                      |                                                       |                                              |                                       |                                                |             |                                  |                    |
| <ul> <li>Prijava u ime poreznog</li> </ul>                                          | obveznika                                     |                        |                                                |                                      |                                                       |                                              |                                       |                                                |             |                                  |                    |
| Izmjena                                                                             |                                               |                        |                                                |                                      |                                                       |                                              |                                       |                                                |             |                                  |                    |
| <ul> <li>Izmijenjena prijava pore</li> </ul>                                        | ske uprave                                    |                        |                                                |                                      |                                                       |                                              |                                       |                                                |             |                                  |                    |
| Dio 1 – Podaci o isplatiocu                                                         |                                               |                        |                                                |                                      |                                                       |                                              |                                       |                                                |             |                                  |                    |
| 1) Vrsta prijave                                                                    | 💿 a) Povremene samostalne djel                | latnosti - ugovor o dj | elu                                            |                                      |                                                       |                                              |                                       |                                                |             |                                  |                    |
|                                                                                     | 🔘 b) Autorski honorari                        |                        |                                                |                                      |                                                       |                                              |                                       |                                                |             |                                  |                    |
| 2) Naziv                                                                            | Kompanija                                     |                        |                                                |                                      |                                                       |                                              |                                       |                                                |             |                                  |                    |
| 3) JIB/JMB                                                                          | 4200108430005                                 |                        |                                                |                                      |                                                       |                                              |                                       |                                                |             |                                  |                    |
| <ol> <li>Adresa</li> <li>Datum ipolato</li> </ol>                                   | TRG MEĐUNARODNOG PRIJATELJS                   | TVA BB                 |                                                |                                      |                                                       |                                              |                                       |                                                |             |                                  |                    |
| 3) Datum isplate                                                                    | 1.2.2009                                      |                        |                                                |                                      |                                                       |                                              |                                       |                                                |             |                                  |                    |
| primanja                                                                            | 500,00                                        |                        |                                                |                                      |                                                       |                                              |                                       |                                                |             |                                  |                    |
| 6) Period                                                                           | 02 💙 / 2009 💙                                 |                        |                                                |                                      |                                                       |                                              |                                       |                                                |             |                                  |                    |
|                                                                                     |                                               |                        |                                                |                                      |                                                       |                                              |                                       |                                                |             |                                  |                    |
| Dio 2 – Podaci o prihodima                                                          | , porezu i doprinosima (pojedinač             | čni unos poreznih ol   | oveznika)                                      |                                      |                                                       |                                              |                                       |                                                |             |                                  |                    |
| JMBG poreznog obveznika                                                             |                                               |                        |                                                |                                      | Iznos prihoda                                         |                                              |                                       | odaj                                           |             |                                  |                    |
| 7) JMBG pore<br>obveznik                                                            | znog 8) Prezime i ime<br>a poreznog obveznika | 9) Iznos prihoda       | 10) Iznos rashoda<br>(20% ili 30%<br>kolone 9) | 11) Iznos dohotka<br>(kolona 9 - 10) | 12) Zdravstveno<br>osiguranje na teret<br>osiguranika | 13) Osnovica za<br>porez (kolone 11 -<br>12) | 14) Iznos poreza<br>(kolona 13 x 0,1) | 15) Penzijsko i<br>invalidsko<br>osiguranje na |             |                                  |                    |
|                                                                                     |                                               |                        |                                                |                                      | (Kolona TTX 0,04)                                     |                                              |                                       | (Krajnja suma<br>kolona 11 x 0,06)             |             |                                  |                    |
| I. 2502963182255                                                                    | za Uvoz 3 Korisnik                            | 500,00                 | 100,00                                         | 400,00                               | 16,00                                                 | 384,00                                       | 38,40                                 | 24,00                                          |             |                                  |                    |
| Strang 1                                                                            | Ukupno                                        | 500,00                 | 100,00                                         | 400,00                               | 16,00                                                 | 384,00                                       | 38,40                                 | 24,00                                          |             |                                  |                    |
| vuala I                                                                             |                                               |                        |                                                |                                      |                                                       |                                              |                                       |                                                |             |                                  |                    |
|                                                                                     |                                               |                        |                                                |                                      |                                                       |                                              |                                       |                                                | 😜 Local ini | ranet 🕀 1                        | 0.00               |

Nakon unosa vrijednosti obrazac je moguće spasiti klikom na dugme "Sačuvaj". Obrazac će biti sačuvan ali sa prethodno prikazanom greškom:

| Pregled obrasca - Windows Inte                                                                                   | rnet Explorer                                 |                                                                               |                           | - 7 ×                                                   |
|----------------------------------------------------------------------------------------------------|-----------------------------------------------|-------------------------------------------------------------------------------|---------------------------|---------------------------------------------------------|
| GO - 🖉 https://mornar/UCG.C                                                                                      | ustodian.WebUI/Pages/Documents/View.          | aspx?id=06441bc0-9ad3-4655-9297-b0f669c50868&fromedit=1&action=Draft_Edi      | jit 💌 🔒 🗲 🗙 Google        | <u>- م</u>                                              |
| 🔶 🔅 🌈 Pregled obrasca                                                                                            |                                               |                                                                               | 🙆 • 🔊 -                   | 🖶 🔹 🔂 Page 🔹 🎯 Tools 🔹 🎇                                |
| Bosna i Hercegovina<br>FEDERACIJA BOSNE I HERCEGOVINE<br>Federalno ministarstvo financija/fina<br>POREZNA UPRAVA | insija                                        |                                                                               |                           | Ovlašteno lice pravnog lica<br>Pravno lice<br>Kompanija |
| Upravljanje obrascima                                                                                            |                                               |                                                                               |                           |                                                         |
| Upravljanje obrascima                                                                                            | Operacija SAČUVAJ je usj                      | pješno izvršena.                                                              |                           |                                                         |
| Novi obrazac<br>Uvoz obrasca                                                                                     | 🚯 Greške i upozorenja na ob                   | brascu                                                                        |                           |                                                         |
| Izlaz                                                                                                    | <ul> <li>Originalni obrazac još</li> </ul>    | nije odobren za izmjenu. (DLN originala: 0904000000013188)                    |                           |                                                         |
|                                                                                                    |                                               |                                                                               |                           |                                                         |
|                                                                                                    | Status obrasca je: U izra                     | di                                                                            |                           | =                                                       |
|                                                                                                    | Moguće je:<br>• Promijeniti obraz             | ac i ispraviti validacijske greške klikom na dugme Promijeni.                 |                           | <b>1</b>                                                |
|                                                                                                    | <ul> <li>Odštampati obra.</li> </ul>          | izac klikom na dugme Štampaj.                                                 |                           |                                                         |
|                                                                                                    | Novi obrazac Promijeni                        | Štampaj Original                                                              |                           |                                                         |
|                                                                                                    |                                               | Obrazac IDS-1031                                                              | DI N: 090400000013242     |                                                         |
|                                                                                                    |                                               | Akontacija poreza po odbitku za                                               | BEN. 030400000013242      |                                                         |
|                                                                                                    | FEDERACIJA BOSNE I<br>HERCEGOVINE             | povremene samostalne                                                          |                           |                                                         |
|                                                                                                    | Federalno ministarstvo<br>financija/finansija | djelatnosti                                                                   |                           |                                                         |
|                                                                                                    | POREZNA UPRAVA                                | 1) Vrsta prijave (označiti odgovarajuće polje)                                |                           |                                                         |
|                                                                                                    |                                               | 🛢 a) Povremene samostalne djelatnosti - ugovor o djelu 🛛 b) Autorski honorari |                           |                                                         |
|                                                                                                    | 2) Marin                                      | Dio 1 – Podaci o isplatiocu                                                   | () Davied misses/reding   |                                                         |
|                                                                                                    | Kompanija                                     |                                                                               |                           |                                                         |
|                                                                                                    | 4) Adresa<br>TRG MEĐUNARODNOG PRIJ            | 5) Datum isplate (Dan/mjesec/godina)                                          |                           |                                                         |
|                                                                                                    |                                               |                                                                               |                           |                                                         |
|                                                                                                    |                                               | Dio 2 – Podacima o prihodima, porezu i doprinosima                            | 15)                       |                                                         |
|                                                                                                    |                                               | 10) Iznos 11) Iznos 12)<br>Zdravstveno 13)                                    | Penzijsko i<br>invalidsko |                                                         |
|                                                                                                    | 7) JMBG 8) Pre                                | ezime i 9) Iznos rashoda dohotka pateret poraz                                | a za poreza na teret      |                                                         |
|                                                                                                    |                                               |                                                                               | S Local intr              | anet 🔍 100% 👻 🛒                                         |

Greška će se pojavljivati sve dok je originalni obrazac u statusu "Podnesen zahtjev za izmjenu".

Promjenu ovog statusa može izvršiti samo ovlašteno lice u poreznoj upravi tako što će odobriti ili odbaciti zahtjev.

Ukoliko ovlašteno lice odobri zahtjev za izmjenu status orginalnog obrasca će se promijeniti u "Odobren za izmjenu", a greška na zamjenskom obrascu će nestati nakon čega će porezni obveznik moći da vrši izmjene obrasca i da sačuva obrazac bez greške.

Ukoliko ovlašteno lice odbaci zahatjev za izmjenu status originalnog obrasca će se promijeniti u "Uspješno proknjižen" (status u kojem je obrazac bio prije podnesenog zahtjeva za izmjenu). U ovom slučaju status zamjenskog obrascac će biti "Odbačen" a obrazac više neće biti validan.

## **18.** BRISANJE OBRAZACA

Aplikacija Novi informacioni sistem Porezne uprave (nPIS) omogućava brisanje obrazaca koji se nalaze u statusu "U izradi". Brisanje se obavlja na sljedeći način:

| 🖉 Pretraga obrazaca - Windows Internet E                                                                              | xplorer                                                                 |                | - 7                                                                     |
|----------------------------------------------------------------------------------------------------|-------------------------------------------------------------------------|----------------|-------------------------------------------------------------------------|
| COO - @ https://pilot3/UCG.Custodian.We                                                                               | bUI/Pages/Documents/List.aspx                                           | 🖌 🔒 😝 🗙 Google | • ٩                                                                     |
| 🚖 🍄 🌈 Pretraga obrazaca                                                                                               |                                                                         | 🗿 • 🔊 ·        | 🖶 🔹 🔂 Page 🔹 🍈 Tools 🔹 🎽                                                |
| Bosna i Hercegovina<br>FEDERACIJA BOSNE I HERCEGOVINE<br>Federalno ministarstvo financija/finansija<br>POREZNA UPRAVA |                                                                         |                | Ovlašteno lice pravnog lica<br>Pravno lice<br>Kompanija d.o.o. Sarajevo |
| Upravljanje obrascima Pre                                                                                             | traga obrazaca                                                          |                |                                                                         |
| Novi obrazac                                                                                                    | rijum pretraživanja: Poništi kriterije pretraživanja                    |                |                                                                         |
| Uvoz obrasca Broj                                                                                                    | j obrasca (DLN):                                                        |                |                                                                         |
| JIB/<br>Tip                                                                                                    | DMB/JMBG: 4200519730000 Q Kompanja d.o.o. Sarajevo                      |                |                                                                         |
| Pre                                                                                                    | straži                                                                  |                |                                                                         |
|                                                                                                    |                                                                         |                |                                                                         |
|                                                                                                    | © 2008-2008 HERMES SoftLab d.d. Sva prava su zadržana. Verzija: 0.0.0.1 |                |                                                                         |
|                                                                                                    |                                                                         |                |                                                                         |
|                                                                                                    |                                                                         | Succel into    | anet 😤 100%;                                                            |

U segmentu "Upravljanje obrascima" izabrati "Upravljanje obrascima".

Po proceduri opisanoj u poglavlju<u>Pretraga obrazaca</u> pronaći i prikazati obrazac koji je potrebno izbrisati.

Kliknuti na dugme "Obriši" koje se nalazi u gornjem dijelu ekrana.

| 🖉 Pregled obrasca - Windows Intern                                                                                 | iet Explorer                                                                                                    |                                                                |                                                                                                    |                                                                         |  |  |  |  |  |
|----------------------------------------------------------------------------------------------------|----------------------------------------------------------------------------------------------------|----------------------------------------------------------------|----------------------------------------------------------------------------------------------------|-------------------------------------------------------------------------|--|--|--|--|--|
| 🚱 🕤 👻 🙋 https://pilot3/UCG.Custoo                                                                                  | dian.WebUI/Pages/Documents/View.aspx?Id=e80c7ff8-fbf7-46e8                                                                                                    | 3-9647-869f82e54d36                                            | × 🔒 🐓 🗙 🛛                                                                                                    | Google 🖉 🗸                                                              |  |  |  |  |  |
| 🔶 🏟 🌈 Pregled obrasca                                                                                              |                                                                                                    |                                                                | 🟠 •                                                                                                    | 🔊 🔹 🖶 🔹 📴 Page 🗸 🎯 Tools 👻 🎇                                            |  |  |  |  |  |
| Bosna i Hercegovina<br>FEDERACIJA BOSNE I HERCEGOVINE<br>Federalno ministarstvo financija/finans<br>POREZNA UPRAVA | sija                                                                                                    |                                                                |                                                                                                    | Ovlašteno lice pravnog lica<br>Pravno lice<br>Kompanija d.o.o. Sarajevo |  |  |  |  |  |
| Upravljanje obrascima<br>Upravljanje obrascima<br>Novi obrazac<br>Uvoz obrasca<br>Izlaz                            | ravljanje obrascima         Upravljanje obrascima         Upravljanje obrascima         Novi obrazac         Voz obrasca         Uvz obrasca         uvz obrasca         Voz obrasca         v Promijeniti obrazac istog tipa klikom na dugme Novi obrazac.         • Promijeniti obraza u cilkoto obrazac mena vuldacijskih greški.         az |                                                                |                                                                                                    |                                                                         |  |  |  |  |  |
|                                                                                                    | Oprisati obrazac klikom na dugme Obri     Otaštampati obvjaštenje klikom na dugme Od<br>Odštampati obrazac klikom na dugme S     Nazad Novi obrazac Promjeni Obrši) Štr                                                                                                    | si.<br>Stampaj obavještenje, ukoliko se origii<br>Štampaj.<br> | nalna prijava razlikuje od one koju nudi sistem.                                                                                                    |                                                                         |  |  |  |  |  |
|                                                                                                    | Bosna i Hercegovina<br>FEDERACIJA BOSNE I<br>HERCEGOVINE<br>Federalno ministarstvo<br>financijafinansija<br>POREZNA UPRAVA<br>i imco                                                                                                    | DLN: 09041000000397                                            |                                                                                                    |                                                                         |  |  |  |  |  |
|                                                                                                    | Die                                                                                                    | o 1 – Podaci o isplatiocu                                      |                                                                                                    |                                                                         |  |  |  |  |  |
|                                                                                                    | 1) JIBJIMB<br>4 2 0 0 5 1 9 7 3 0 0 0 0<br>2) Naziv<br>Kompanija d.o.o. Sarajevo                                                                                                    | 4) Period mjesec(godina 6) V<br>0 3 / 2 0 0 9<br>-<br>k<br>b   | Irsta prijave poreza<br>a) Dohodak koji se ostvaruje iznajmljivanjem<br>uća, stanova, soba i kreveta putnicima i<br>urštima koji plačaju boravljimu taksu<br>Al 23 st. 27 zkona) |                                                                         |  |  |  |  |  |
|                                                                                                    | 3) Adresa<br>TRG DJECE DOBRINJE 31                                                                                                    | 5) Datum isplate<br>(Dan'mjesec/godina)<br>(0 1)/0 3/2 0 0 9   | oli obiodi di stupanja imovinskih prava<br>či 32. st. 3. Zakona)<br>o) Dohodak od otuđenja nekretnine Vili<br>movinskih prava (či. 32. st. 4. Zakona)                            |                                                                         |  |  |  |  |  |
| Dio 2 – Podacima o prihodima i porezu                                                                              |                                                                                                    |                                                                |                                                                                                    |                                                                         |  |  |  |  |  |
|                                                                                                    | R.b. 7) Vrsta prihoda (opis)                                                                                                    | 8) Prihod u KM 9) Rashodi u K                                  | (KM 10) Osnovica 11) Porez<br>(kolone 9 - 8) (kolona 10 x 0,1)                                                                                                    |                                                                         |  |  |  |  |  |
|                                                                                                    | 1. Dohodak koji se ostvaruje iznajmljivanjem kuća<br>Ukupno                                                                                                    | 200,00 100<br>200,00 100                                       | 000 100,00 10,00<br>000 100,00 10,00                                                                                                    |                                                                         |  |  |  |  |  |
|                                                                                                    | Dio 3 - I                                                                                                    | lziava noslodavca / isnlatioca                                 |                                                                                                    |                                                                         |  |  |  |  |  |
| Done                                                                                                    |                                                                                                    |                                                                |                                                                                                    | Local intranet 🔍 100% 🔹 🚲                                               |  |  |  |  |  |

Nakon odabira opcije "Obriši" obrazac je uspješno obrisan i pojavljuje se prozor sa porukom "Obrazac je obrisan".
| 🚱 🕞 👻 https://pilot3/UCG.Custodian.WebUI/Pages/Documents/View.aspx?Id=e80c7fl ⊻ 🔒 🚱 🗙 Google                                                                                              | <b>P</b> -                |
|----------------------------------------------------------------------------------------------------|---------------------------|
| 😭 🍫 🍘 Obrazac je obrisan. 🏠 🔹 🖶 🖓 Page 🔹 🎲 To                                                                                                    | ols 🕶 🥍                   |
| Bosna i Hercegovina Ovlašteno lice pravno   FEDERACIJA BOSNE I HERCEGOVINE Ovlašteno lice pravno   Federalno ministarstvo financija/finansija Pravn   POREZNA UPRAVA Kompanija d.o.o. Sar | g lica<br>o lice<br>ajevo |
| Upravljanje obrascima                                                                                                    |                           |
| Upravljanje obrascima<br>Novi obrazac Obrazac je obrisan.                                                                                                    |                           |
| Uvoz obrasca                                                                                                    |                           |
| → <u>Nastavi</u>                                                                                                    |                           |
| © 2006-2008 HERMES SoftLab d.d. Sva prava su zadržana. Verzija: 0.0.0.1                                                                                                    |                           |
|                                                                                                    |                           |
|                                                                                                    | ~                         |

Obrazac je obrisan i nalazi se u statusu "Obrisan".

Na stranici "Pretraga obrazaca" moguće je pronaći izbrisani obrazac ukoliko se za podatak "Stanje" izabere "Obrisan".

| Image: Second Second |
|----------------------------------------------------------------------------------------------------|
|                                                                                                    |
| Bosna I Hercegovina<br>FEDERACIJA BOSNE I HERCEGOVINE<br>Federalno ministrartvo financija finansija<br>POREZNA UPRAVA Ovlašteno lice pravnog lica<br>Pravno lice<br>Kompanija d. o. o. Sarajevo   Upravljanje obrascima<br>Ivori obrasci<br>Uvoz obrasca<br>Uvoz obrasca Pretraga obrazaca   Kriterijum pretraživanja:<br>Broj obrasca (DLN): Ponšti kriterije pretraživanja<br>Broj obrasca (DLN):                                                                                                    |
| Upravljanje obrascima     Pretraga obrazaca       Vpravljanje obrascima     Kriterijum pretraživanja:       Novi obrazac     Broj obrasca (DLN):       Uvoz obrasca     Broj obrasca (DLN):                                                                                                    |
| Izlaz JIB/JMB/JMBG: 4200519730000 Q Kompanija d.o.o. Sarajevo<br>Tip obrasca: Sve Stanie: Obrigan                                                                                                    |
| Pretraži                                                                                                    |
| Prikaži     Broj obrasca (DLN)     Tip obrasca     Stanje     Validnost     Matični broj / JMBG     Ime / Naziv     Izmijenjeno     V     Izmijenjeno od strane       Prikaži     09041000000397     Obrazac PIP-1034     Obrisan     Ispravan     4200519730000     Kompanja d.o.o. Sarajevo     11.3 2009 13:48:40     Ovlašteno lice pravnog lica                                                                                                    |
| 8 2005 2008 MERKES Schl up d.d. San annun an andrean - Marcin 0.0.0.1                                                                                                    |
|                                                                                                    |
| Second intranet R 100% -                                                                                                    |